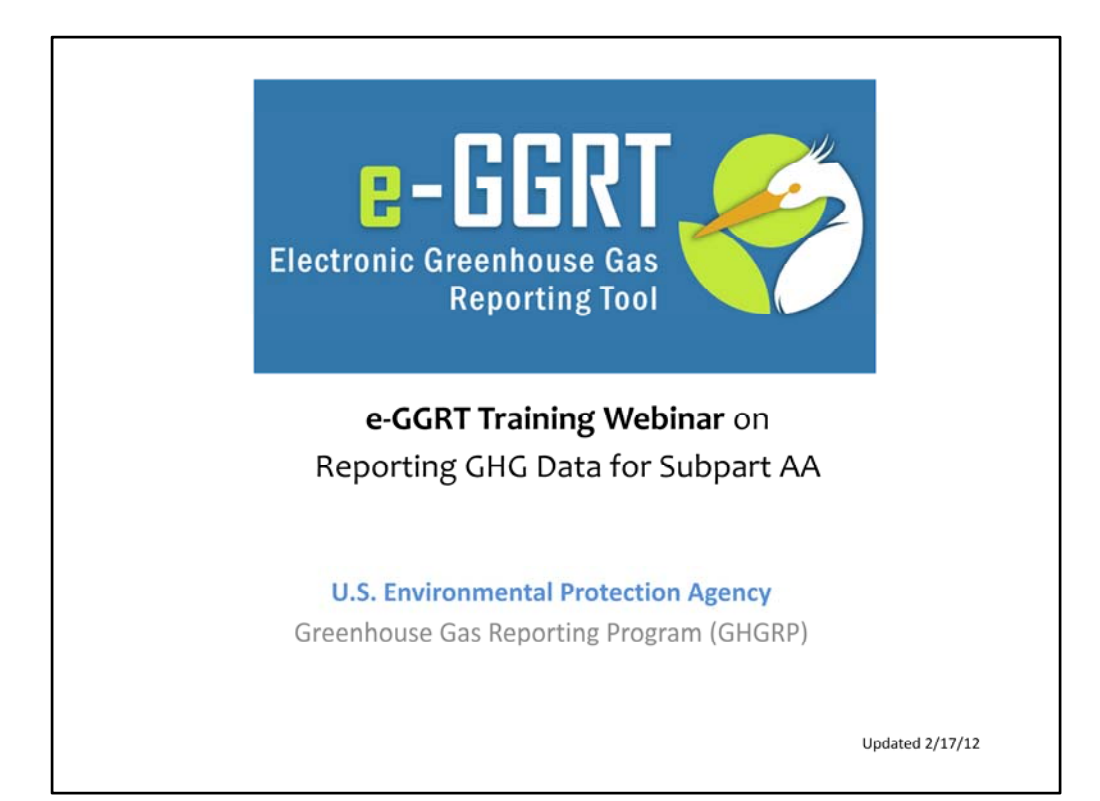

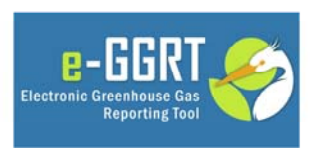

This training is provided by EPA solely for informational purposes. It does not provide legal advice, have legally binding effect, or expressly or implicitly create, expand, or limit any legal rights, obligations, responsibilities, expectations, or benefits in regard to any person.

This training is provided by EPA solely for informational purposes. It does not provide legal advice, have legally binding effect or expressly or implicitly create, expand or limit any legal rights, obligations, responsibilities, expectations, or benefits in regard to any person.

You will see a number of e-GGRT screenshots throughout this webinar. These screenshots may differ slightly from the final version of e-GGRT that is made available for live GHG reporting later this year.

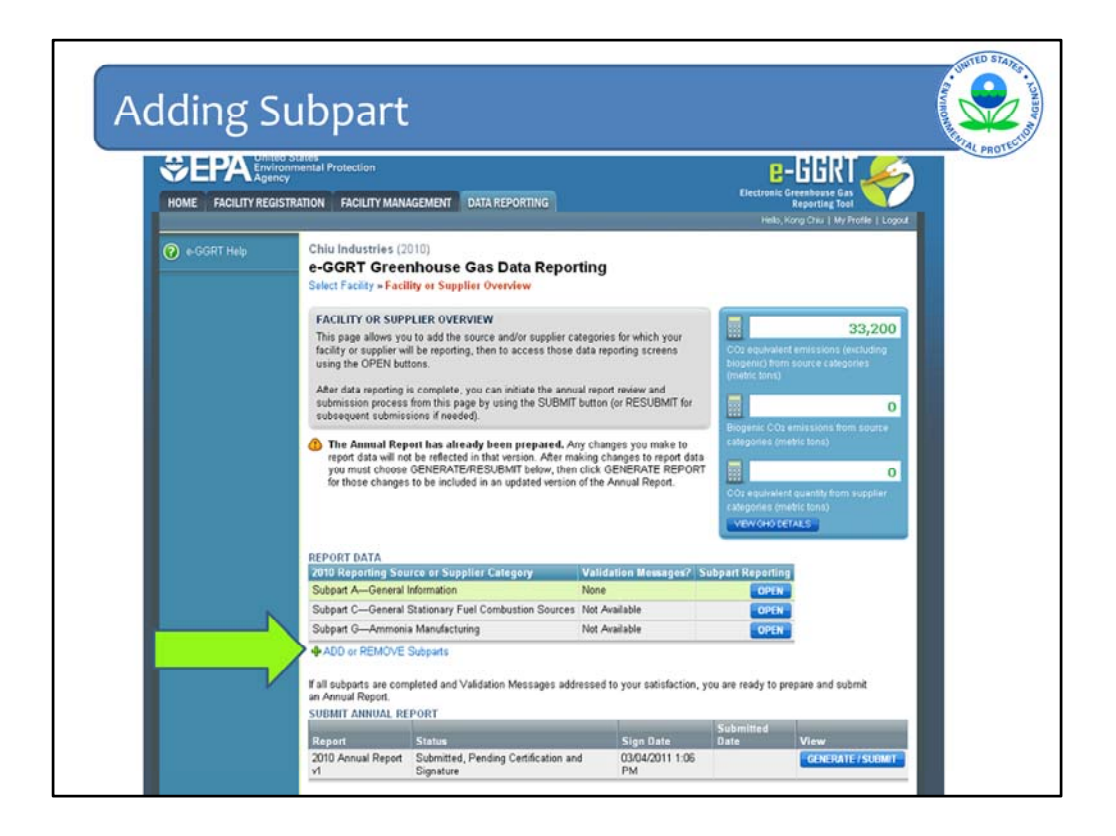

Clicking the "ADD or REMOVE Subparts" link indicated by the green arrow allows you to add a subpart.

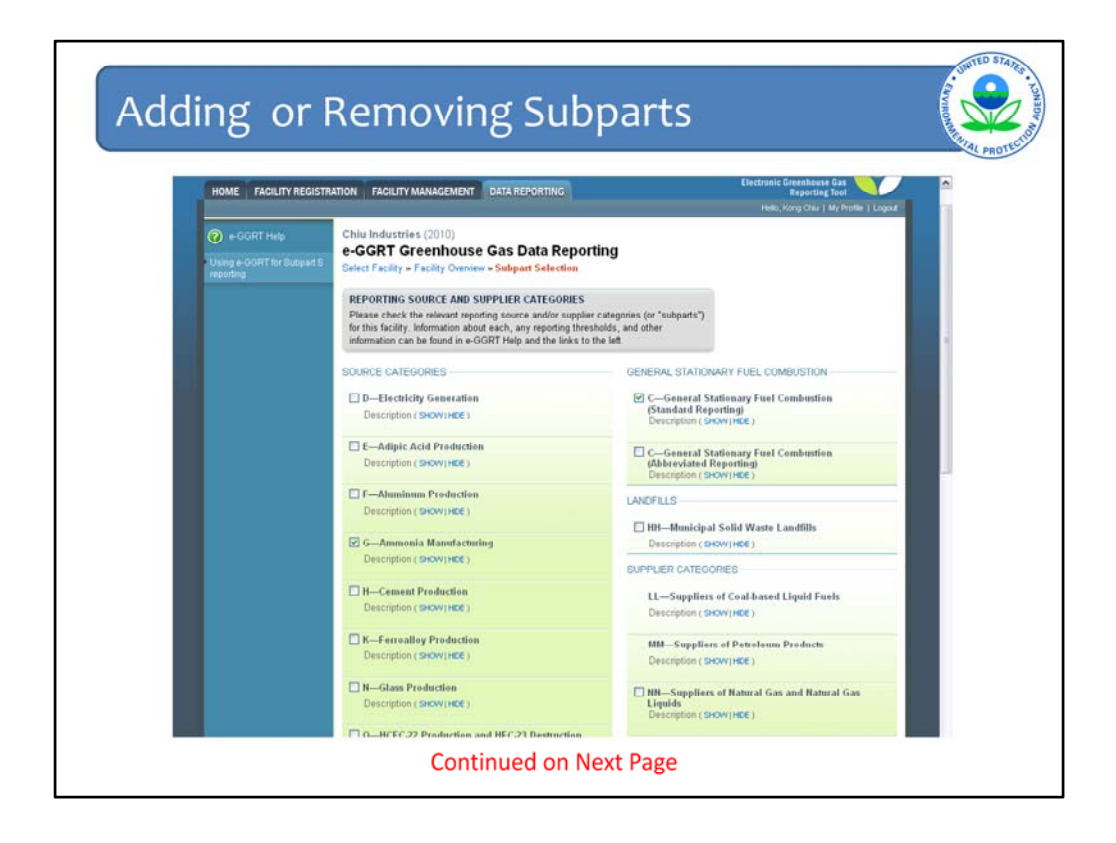

The "Add or Remove Subparts" link will open this screen, which shows a pick list of the different subparts.

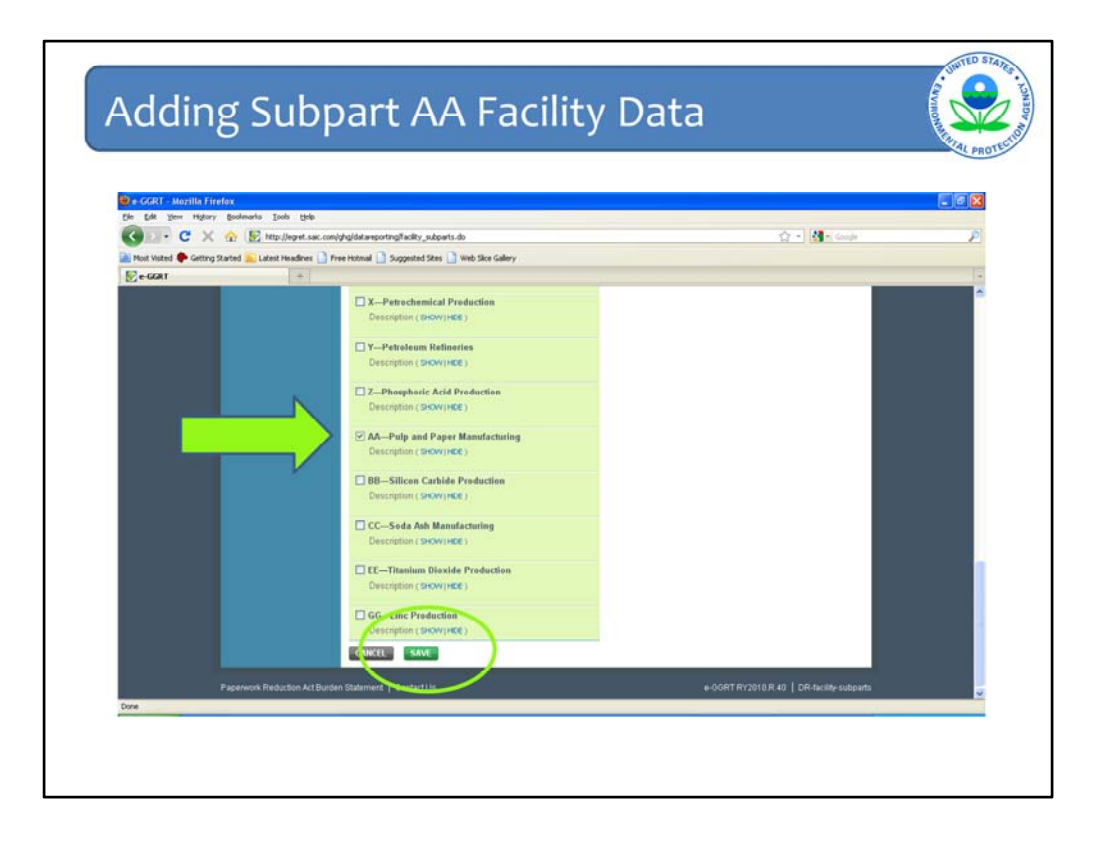

This will open the pick list where you will select subpart AA, pulp and paper manufacturing. This demonstration will only cover subpart AA, so we will not select any other subparts. However, it is possible that an actual pulp and paper facility will also include a stationary combustion source, covered under subpart C, and suppliers of carbon dioxide covered under subpart PP. After selecting suppart AA, we click the save button at the bottom of the screen.

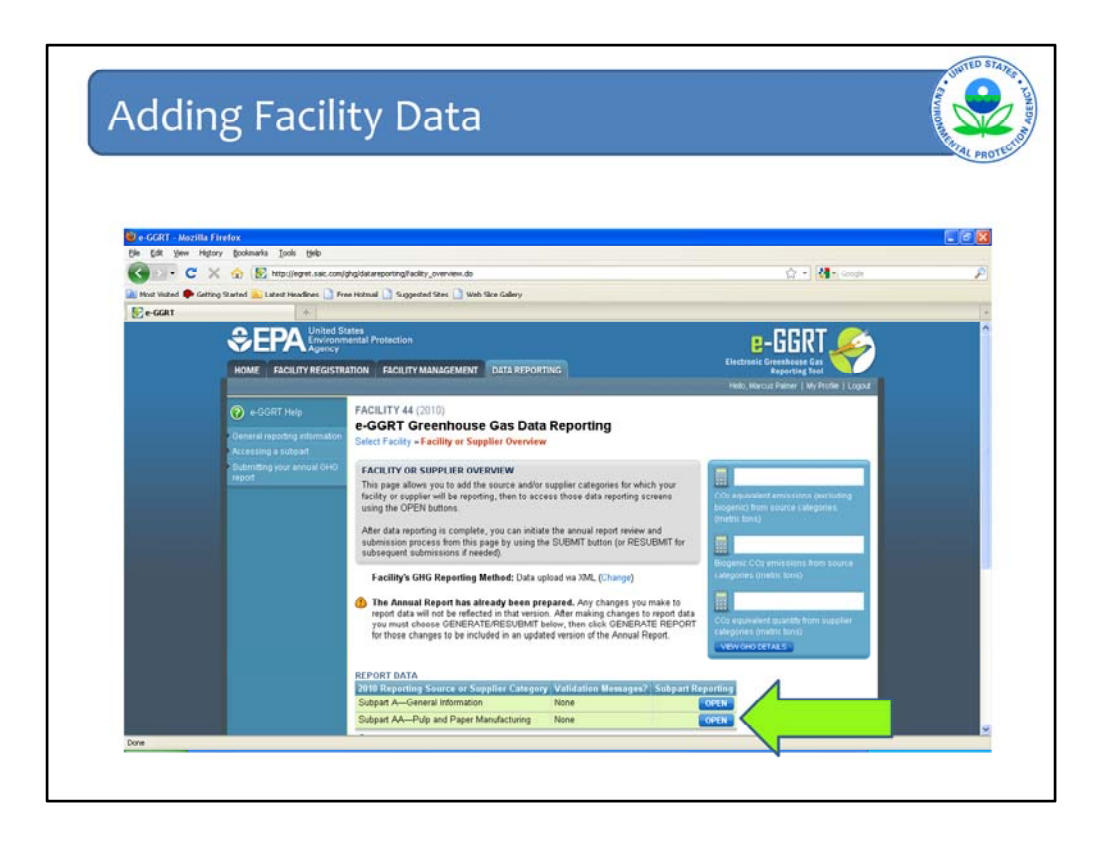

This will bring you back to the facility overview page where you will now see subpart AA is available for entering data. The next step is to enter data under this subpart by clicking the "open" button indicated on this slide.

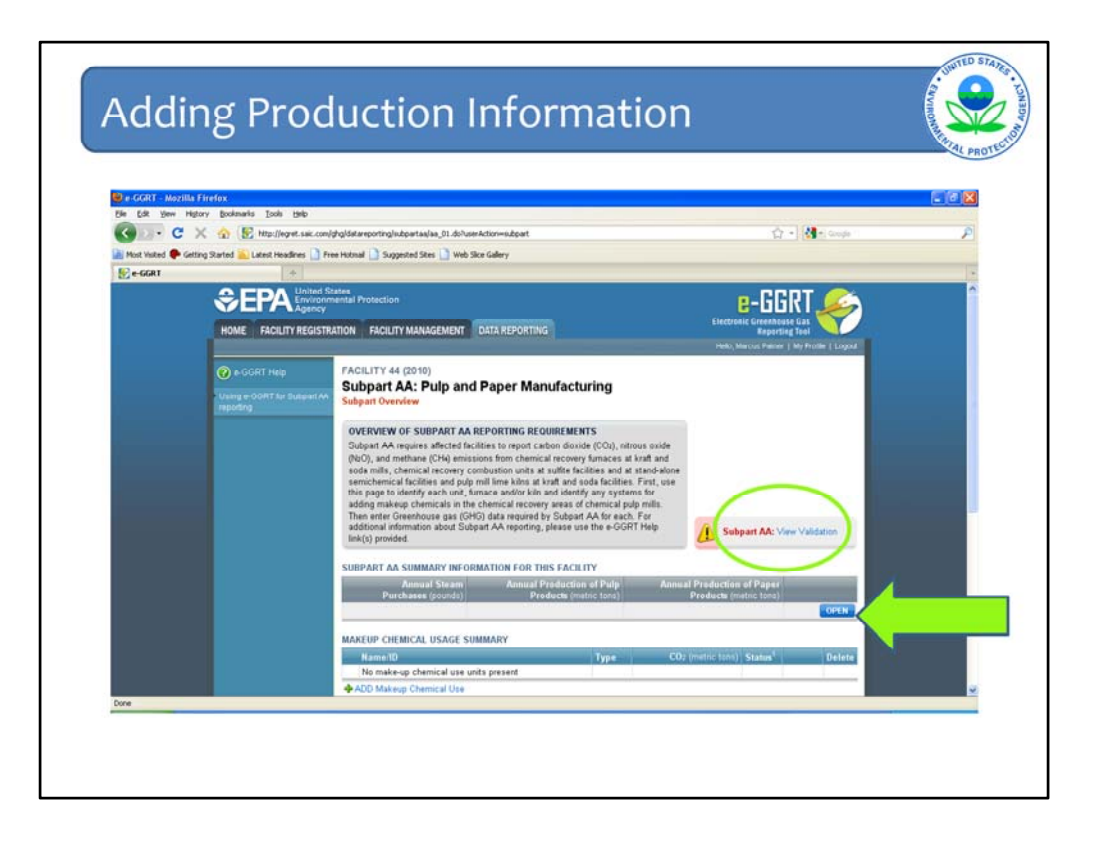

The first step is to enter certain information which describes the size of the pulp and paper facility. To enter this information, you will click the "open" button indicated on this slide. Before we go to the next slide, note the validation message. This message appears on all of the data reporting slides to let you know if there are any potential reporting errors or incomplete data fields. If there is a potential reporting issue, you will see the exclamation point appearing on this slide. At this point, we have not entered any data for this facility, so the message is indicating that the data report is incomplete. We will continue to monitor this message as we go through this demonstration.

| e-GGRT - Mozilla  | Firefox                                  |                                                                                                    |                                                            |                                          | 53 |
|-------------------|------------------------------------------|----------------------------------------------------------------------------------------------------|------------------------------------------------------------|------------------------------------------|----|
| c c               | 🗙 🏡 😰 http://epret.sak.com/c             | hgidatarecorting/subpartaa/aa_01fac.do                                                                                                    |                                                            | 🟫 • 💐 • Goode                            |    |
| Most Visited 🌩 Ge | ting Started 🔝 Latest Headines 🚺 Fre     | e Hotmal 🚺 Suggested Sites 🚺 Web Sice Gallery                                                                                                    |                                                            |                                          |    |
| e-GGRT            |                                          |                                                                                                    |                                                            |                                          |    |
|                   |                                          | tates<br>nental Protection                                                                                                    |                                                            | e-GGRT 🍰                                 |    |
|                   | HOME FACILITY REGIST                     | ATION FACILITY MANAGEMENT DATA REPORTING                                                                                                    | Ele                                                        | ctronic Greenhouse Gas<br>Reporting Tool |    |
|                   |                                          |                                                                                                    |                                                            | lo, Marcus Painer   My Profile   Logoul  |    |
|                   | 🕜 e-GGRT Help                            | FACILITY 44 (2010)                                                                                                    | hurina                                                     |                                          |    |
|                   | Using e-OORT for Subpart AA<br>reporting | Subpart Overview - Subpart AA Summary Information                                                                                                    | uning                                                      |                                          |    |
|                   |                                          | SUBPART AA SUMMARY INFORMATION FOR THIS FA<br>Subpart AA requires a facility to report the facility informati<br>additional information about the facility information required<br>use the e-GGRT Help link(s) provided. | CILITY<br>on described below. For<br>by Subpart AA, please |                                          |    |
|                   |                                          | Annual steam purchases 2000000000 0                                                                                                    | pounds per year)                                           |                                          |    |
|                   |                                          | Annual production of 365000 0                                                                                                    | metric tons)                                               |                                          |    |
|                   |                                          | Annual production of 3000000 (                                                                                                    | metric tans)                                               |                                          |    |
|                   |                                          | CA VECE SAVE                                                                                                    | ts are produced.                                           |                                          |    |
|                   |                                          |                                                                                                    |                                                            | k                                        |    |

Opening the subpart AA facility information will bring you to this page where you can enter the required data, which includes annual steam purchases (arrow #1), annual production of pulp products (arrow #2), and annual production of paper products (arrow #3). Once you have entered this data, click "save".

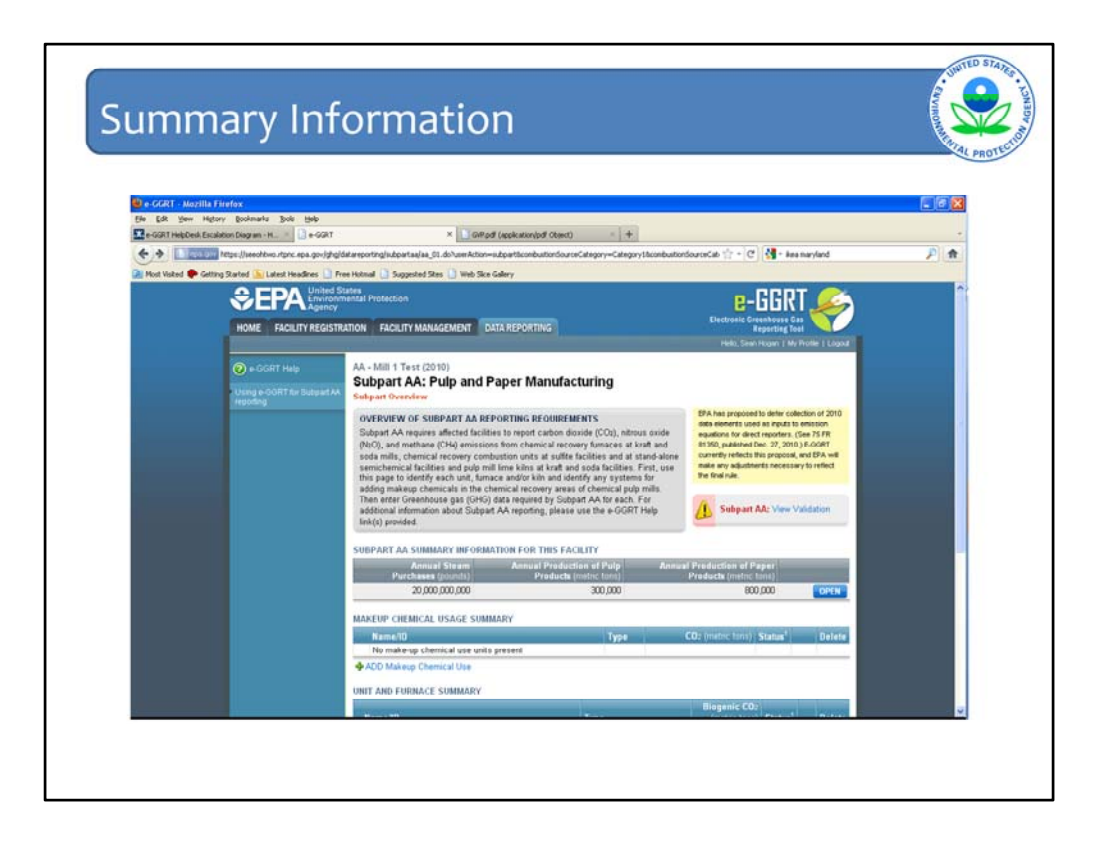

After you have entered and saved the production and steam purchases data, you will return to the facility overview screen where you will see the data you entered. Also note that the validation message screen indicates that there are issues since no units have been added.

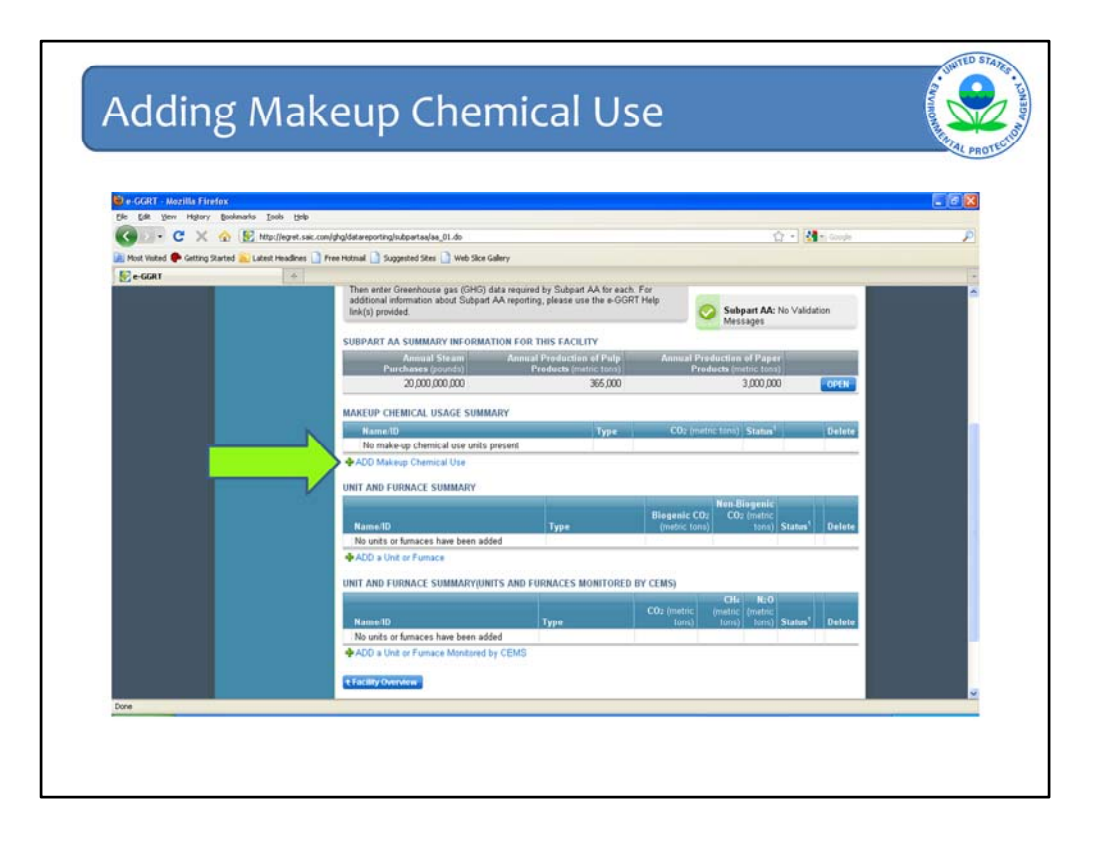

The next step is to enter emissions data for the different units at the pulp and paper facility. We will begin with adding makeup chemical use, which is intended to describe emissions associated with makeup chemical use throughout the facility, rather than for a specific unit.

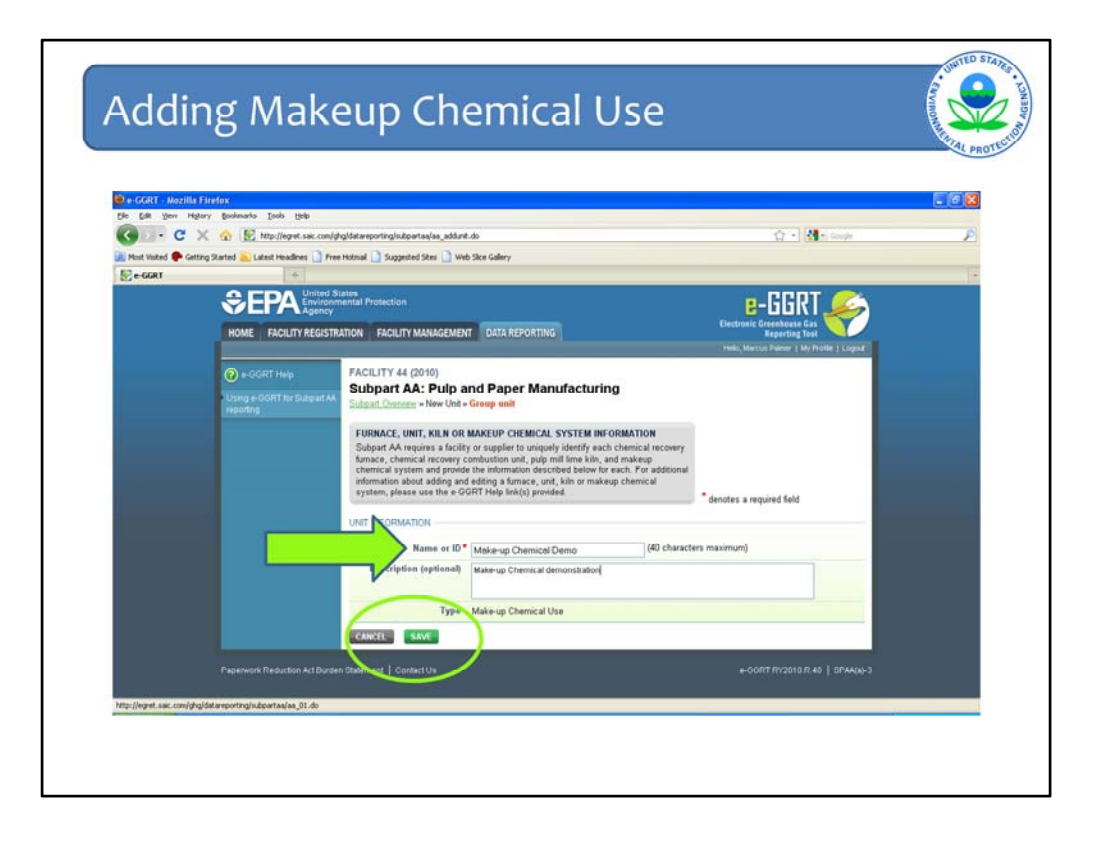

When you click the "add makeup chemical" link, you will open this screen where you will enter identification information for the makeup chemical system. Note that the instructions provided in the grey box pertain to every type of unit covered under subpart AA, including makeup chemical systems. The description field is optional, but might be useful for tracking certain information (e.g., type of carbonate chemicals used). Once you have completed the fields required by e-GGRT, click save.

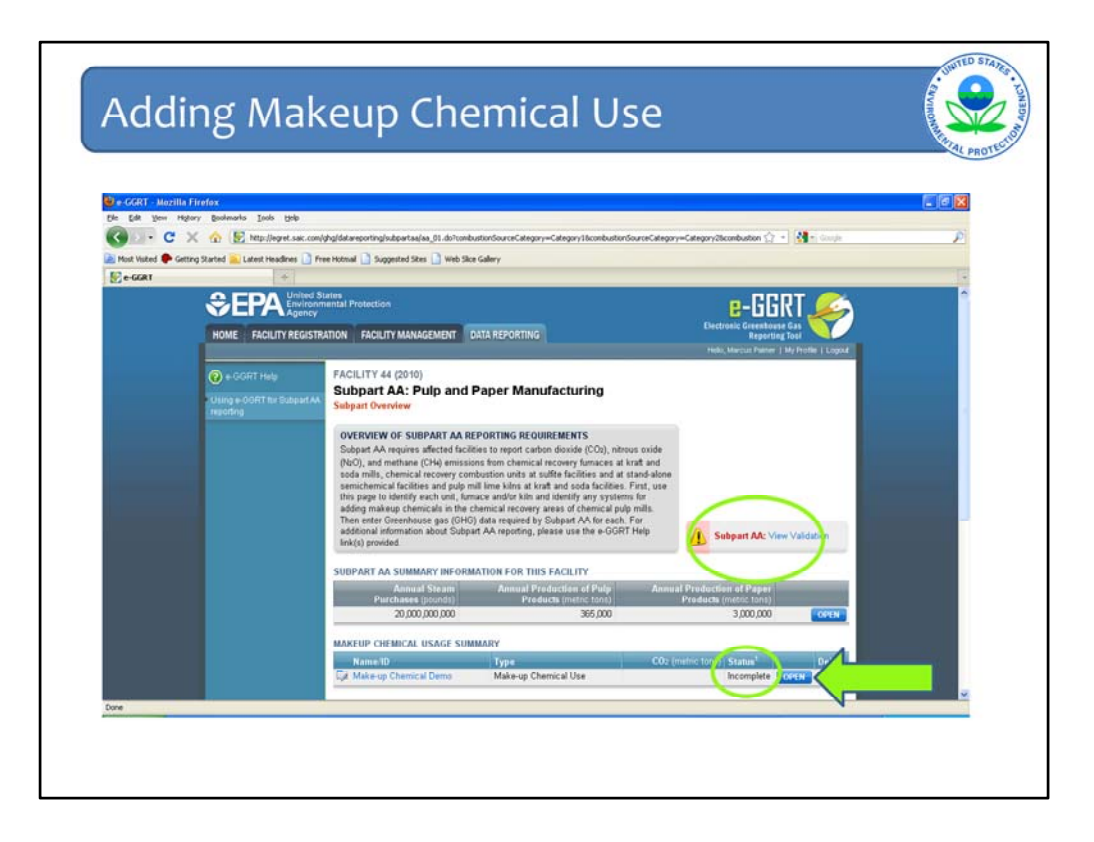

This will bring you back to the facility overview where you will see data entry is incomplete. This is indicated in two places: by the validation message and by the status message, which are both circled on this slide. In order to complete the data entry, click the "open" button marked with the green arrow.

| e-GGRT - Mozilla Firefo    | X<br>Dockmarker Tools Male   |                                                                                              |                                                                                                    |                                        |                 |
|----------------------------|------------------------------|----------------------------------------------------------------------------------------------|----------------------------------------------------------------------------------------------------|----------------------------------------|-----------------|
| G C X                      | 🟠 💽 http://www.sur.com/      | phyliatareportegis.epartasjaa_ecu                                                            | _numary.do?ubPattGroup(3)#10=15248                                                                                                    | 🟠 • 🚺 • Google                         | P               |
| Most Visited 🗭 Getting Sta | rted 🦲 Latest Headines 🗋 Fre | ee Hotmal 🚺 Suggested Stes 🚺 🕯                                                               | Web Sice Gallery                                                                                                    |                                        |                 |
| 🛃 e-GGRT                   |                              |                                                                                              |                                                                                                    |                                        |                 |
|                            |                              | iental Protection                                                                            |                                                                                                    | e-GGRT 🎉                               |                 |
| 1                          | HOME FACILITY REGISTR        | ATION FACILITY MANAGEME                                                                      | NT DATA REPORTING                                                                                                    | ronic Greenhouse Gas<br>Reporting Tool |                 |
|                            |                              |                                                                                              | Ped                                                                                                    | , Marcus Painer   My Profile   Logout  |                 |
| (                          | 🛛 e-GGRT Help                | FACILITY 44 (2010)<br>Subpart AA: Bulo                                                       | and Paner Manufacturing                                                                                                    |                                        |                 |
|                            | Jung e-00RT for Subpart AA   | Subpart Oveniew = Make-up                                                                    | Chemical Demo - Eq. AA.3                                                                                                    |                                        |                 |
|                            |                              | GHG DATA AND ASSOCI                                                                          | ATED INFORMATION                                                                                                    | 100000                                 |                 |
|                            |                              | Use this page to enter the 0<br>information shown for this m<br>the data collected on this p | 3HG data required by Subpart AA. Please enter the<br>nakeup chemical system. For additional information about<br>age, please use the e-GGRT Help link(s) provided | CO2 (melnii lains)                     |                 |
|                            |                              | FOUNTION AND SUMMARY                                                                         | AND RESULT                                                                                                    | 1                                      |                 |
|                            |                              |                                                                                              | $[CO_2] = \left[ M_{(C,aCO)} + \frac{44}{100} + M_{(C,aCO)} + \frac{44}{100,00} \right]$                                                                          |                                        |                 |
|                            |                              |                                                                                              | Hover over an element in the equation above to reveal a definition of                                                                                             | Lise the OPTIONAL e-GG                 | RT Calculatio   |
|                            |                              | CO2 mass emissions from                                                                      | 100000 (metric tons)                                                                                                    | Spreadsheet to calculate               | the Equation    |
|                            |                              | makeup chemicals                                                                             | Use Subpart AA-3 equation spreadsheets to calculate                                                                                                    | is entered here. Inputs t              | o emission e    |
|                            |                              | ANNUAL MAKE-UP CHEMIC                                                                        | CAL USE                                                                                                    | direct reporters are not o             | currently colle |
|                            |                              | Annual quantity of<br>CeCO2(calcium                                                          | Check if true)                                                                                                    | CONTINUE TO TO DEC                     | 21,2010         |
|                            |                              | carbonate), substitute<br>value used                                                         |                                                                                                    |                                        |                 |
|                            |                              | Annual quantity of<br>NacCostandium                                                          | C(check if true)                                                                                                    | N                                      |                 |
|                            | -                            | and the second                                                                               |                                                                                                    |                                        |                 |

This will open the screen where you will enter emissions data for the makeup chemical system. Just below the data field where you entered the emissions data, there is a link to "Use subpart AA-3 equations spreadsheet". This is an optional calculation spreadsheet for equation AA-3, the prescribed equation for calculating GHG emissions from makeup chemical use, which allows you to enter the required equation inputs and calculate the emissions.

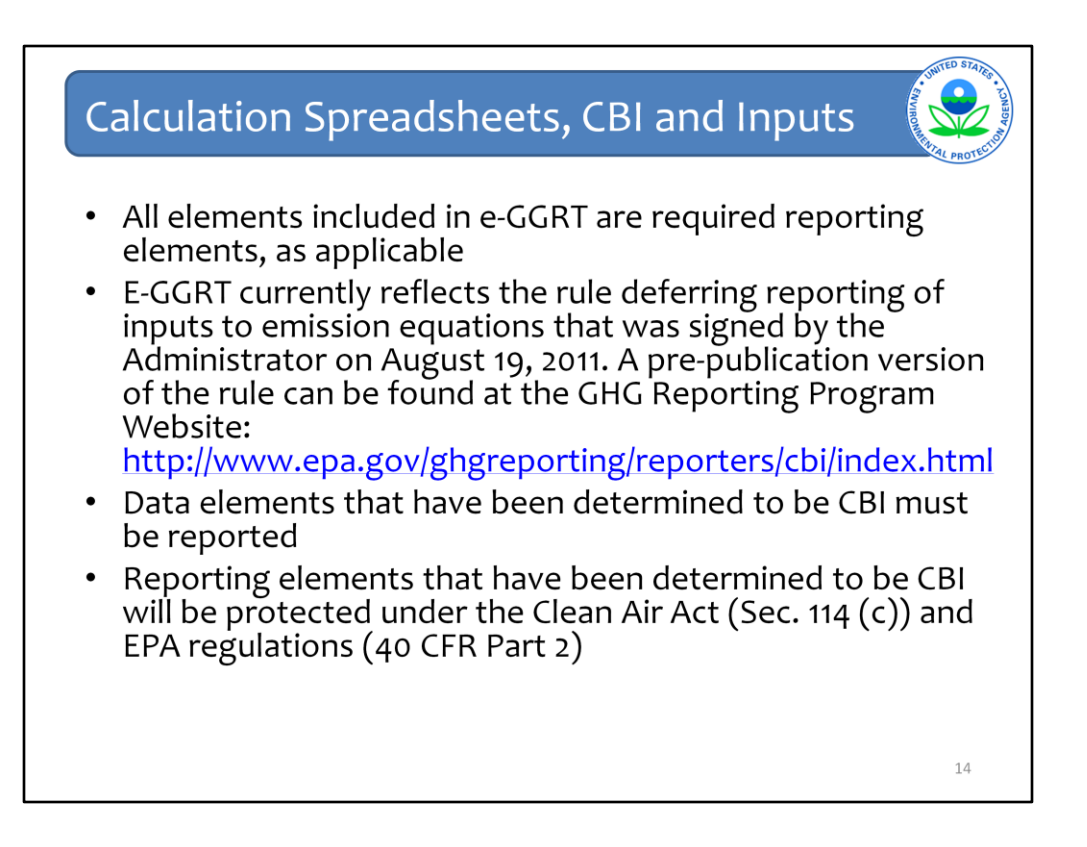

Please note that if you used the Optional Calculation Spreadsheets during our Sandbox Testing opportunity earlier this year, those spreadsheets may have change since then. When e-GGRT opens for Live GHG reporting next week, be sure to download the most recent and corrected version of the calculation spreadsheets.

E-GGRT currently reflects the rule deferring reports of inputs to emission equations for direct emitters.

This means that in certain web forms in e-GGRT, you can view a required equation, but you will only enter the RESULT of that equation into e-GGRT. If you are using the XML upload option, the XML schema will also only include the RESULT of the equation as a data element.

The inputs of the equation are NOT currently collected by e-GGRT. EPA is providing OPTIONAL calculation spreadsheets that you can use to perform the calculations called for in the emission equations. These Microsoft Excel spreadsheets can be downloaded and opened on your own computer. Just click the hyperlink on the web-form to view and download the appropriate calculation spreadsheet for the equation you are working on. You can enter the data, including equation inputs, necessary to perform the calculation for the equation, and the spreadsheets will calculate the result for you. Once you have calculated the result, enter the result on to the e-GGRT web form.

E-GGRT will NOT collect the calculation spreadsheets and you do NOT need to submit them outside of e-GGRT. The use of these calculation spreadsheets is voluntary. The spreadsheets are meant to support reporters as they complete the e-GGRT online reporting process. You do not need to use EPA's spreadsheets to perform the calculations for the emissions equations, but you do need to keep records of these calculations (under 40 CFR 98.3(g) and additional subpart-specific provisions). Whether or not you use the calculation spreadsheets provided by EPA. If you do not use the spreadsheets, you may choose to maintain copies to help meet your record-keeping requirements.

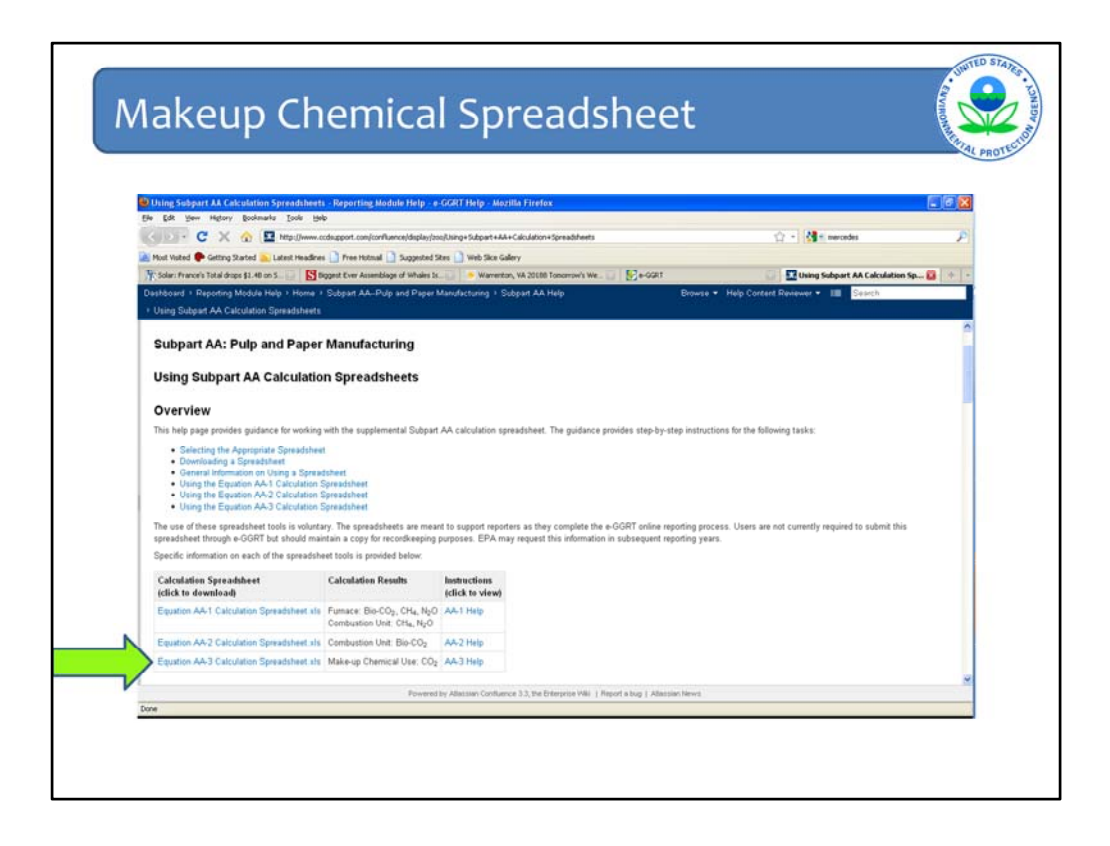

This next screen shows what you will see when you click on the "spreadsheet" link. At this point, you can open and use the appropriate spreadsheet.

|                                              | акеир                                                                             | Chemical Spreadsheet                                                                                                    |          | 10 martine and                |
|----------------------------------------------|-----------------------------------------------------------------------------------|----------------------------------------------------------------------------------------------------|----------|-------------------------------|
| 6                                            | N                                                                                 | Microsoft Excel                                                                                                    |          | - 5                           |
|                                              | Home Insert Pa                                                                    | er Layout Formulas Data Review View                                                                                                    |          |                               |
| -                                            | Anal - 1<br>2.5<br>3 B Z U                                                        | 1 · A A = → ⊕· ⇒ Wasp Test General → ↓ → ↓ → ↓ → ↓ → ↓ → ↓ → ↓ → ↓ → ↓ →                                                                                                    | Format 2 | Sort & Find<br>Filter - Selec |
| Clip                                         | G17 •                                                                             | Augument Number Styles Cells                                                                                                    | 11       | Editing                       |
| -                                            |                                                                                   |                                                                                                    |          |                               |
| 1 2 3 4                                      | A<br>Subpart AA - Pulp and I<br>DO NOT SUBMIT THIS WORK<br>Version<br>Todays data | Pager Manufacturing - Calculating CO <sub>2</sub> Mass Emissions from Makeup Chemical Use Using Equation AA-3<br><b>B</b> -Control Control Cont | G P      | 4 1                           |
| 5 6789                                       | Equation AA-3:                                                                    | $CO_2 = \left[M_{(Q_0CO_1)} * \frac{44}{100} + M_{(Nb_1CO_1)} \frac{44}{105.99}\right] * 1000 \text{ kg / metric ton}$                                                                                                    |          |                               |
| 10<br>11<br>12<br>13                         | Facility Name:<br>Reporter Name:<br>Unit Name/ ID:<br>Reporting Period            |                                                                                                    |          |                               |
| 100                                          | Unit Type:                                                                        | Makeup Chemical Use                                                                                                    |          |                               |
| 15                                           | Input Data                                                                        | EMpaced = Maleup quartity of<br>CaCOp used for the reporting year                                                                                                    |          |                               |
| 15<br>16<br>17                               |                                                                                   | (metric lons per year)                                                                                                    |          |                               |
| 15<br>16<br>17<br>18                         |                                                                                   | Myseccol = Marketp quantity of<br>Na_CO_ used for the reporting year<br>(methor to server)                                                                                                    |          |                               |
| 15<br>16<br>17<br>18<br>19<br>20             | Constants                                                                         | [M <sub>pacco]</sub> = Kalveup quantify of<br>rNa <sub>C</sub> Co <sub>2</sub> uses for the reporting year<br>(metric tions per year)                                                                                                    |          |                               |
| 15<br>16<br>17<br>18<br>19<br>20<br>21<br>22 | Constants                                                                         | [Mywarcog] = Materian guarantly of<br>rNa <sub>2</sub> CO <sub>3</sub> used for the reporting year<br>(method tons per year)<br>[44] = Molecular weight of CO <sub>2</sub> 44                                                                                                    |          |                               |

This next screen shows what you will see when you open the Equation AA-3 calculation spreadsheet. The light green boxes are where you will enter your input data. Information regarding facility name, reporter name, etc. is optional for your own record keeping purposes (arrow #1). The fields identified with the red arrows (arrows #2 and #3) are the fields where you will enter the inputs for equation AA-3.

|                                                                            | nakeu                             | J Chemica                                                                                                    | n spied                              | ausnee                                   | 56                  |                   |                             |          |
|----------------------------------------------------------------------------|-----------------------------------|----------------------------------------------------------------------------------------------------|--------------------------------------|------------------------------------------|---------------------|-------------------|-----------------------------|----------|
|                                                                            |                                   |                                                                                                    |                                      |                                          |                     |                   |                             | AL       |
| _                                                                          |                                   |                                                                                                    |                                      |                                          |                     |                   |                             |          |
| 2                                                                          |                                   |                                                                                                    | Microsoft E                          | scel                                     |                     |                   |                             | - = ×    |
|                                                                            | Home Insert Pa                    | age Layout Formulas Data Review                                                                                                    | View                                 |                                          |                     |                   | _                           |          |
|                                                                            | Page Break Pri                    | Cristines V Headings                                                                                                    | 9 13 19 9                            |                                          | te Synchronou       | side<br>scrölling | <b>1</b> 6                  | P 🛄      |
| Nor                                                                        | rmal Page<br>Layout I Full Screen | Message Bar                                                                                                    | Zoom 100% Zoom to N<br>Selection Wir | w Arrange Freeze<br>Adow All Panes - Uni | hude dd Reset Wards | we Pasition Wor   | ave Switch<br>Ispace Windov | m Macros |
|                                                                            | Workbook Views                    | Show/Hide                                                                                                    | Zoom                                 |                                          | Window              |                   |                             | Macros   |
| _                                                                          | E33 • (*                          | Je .                                                                                                    |                                      |                                          |                     |                   |                             | 8        |
| -                                                                          | Equation AA-3 Calculation 5       | Spreadsheet.xls (Read-Only) (Compatibili                                                                                            | ty Model                             |                                          |                     |                   |                             |          |
|                                                                            |                                   | 8                                                                                                    | c.                                   | 0                                        |                     | E F               | G H                         | 1 1 1 1  |
| 36                                                                         |                                   | -                                                                                                    |                                      |                                          |                     |                   |                             |          |
| 17                                                                         | Input Data                        |                                                                                                    |                                      |                                          |                     |                   |                             |          |
|                                                                            |                                   | [M(cacon] = Makeup quantity of                                                                                                    |                                      |                                          |                     |                   |                             |          |
|                                                                            |                                   | CaCO <sub>2</sub> used for the reporting year                                                                                       |                                      |                                          |                     |                   |                             |          |
| 40                                                                         |                                   | [Managed = Makeup quantity of                                                                                                    |                                      | 1                                        |                     |                   |                             |          |
|                                                                            |                                   | Na <sub>2</sub> CO <sub>3</sub> used for the reporting year                                                                         |                                      |                                          |                     |                   |                             |          |
| 19                                                                         |                                   | (metric tons per year)                                                                                                    |                                      |                                          |                     |                   |                             |          |
| 20                                                                         |                                   |                                                                                                    |                                      |                                          |                     |                   |                             |          |
| 21                                                                         | Constants                         |                                                                                                    |                                      |                                          |                     |                   |                             |          |
| 22                                                                         |                                   | [44] = Molecular weight of CO <sub>2</sub>                                                                                          | 44                                   |                                          |                     |                   |                             |          |
| 23                                                                         |                                   | [100] = Molecular weight of CaCO <sub>2</sub>                                                                                       | 100                                  | -                                        |                     |                   |                             |          |
|                                                                            |                                   | Liezzaal + violectual weight of                                                                                                    | 105.99                               |                                          |                     |                   |                             |          |
|                                                                            |                                   | [1000] = #gimetric ton                                                                                                    | 1000                                 |                                          |                     |                   |                             |          |
| 24                                                                         |                                   |                                                                                                    |                                      |                                          |                     |                   |                             |          |
| 24<br>25<br>26                                                             | Annual CO <sub>2</sub> Mass Emis  | ssions from Equation AA-3 in Units                                                                                                  | of Kilograms                         |                                          |                     |                   |                             |          |
| 24<br>25<br>26<br>27                                                       |                                   | 100.1 00 0000 00000000                                                                                                    |                                      |                                          |                     |                   |                             |          |
| 24<br>25<br>26<br>27<br>28                                                 |                                   | makes chemicals (kilograms) of                                                                                                    | 0.00                                 |                                          |                     |                   |                             |          |
| 24<br>25<br>26<br>27<br>28<br>29                                           |                                   | contraction of the second second second                                                                                             |                                      |                                          |                     |                   |                             |          |
| 24<br>25<br>26<br>27<br>28<br>29<br>30                                     |                                   |                                                                                                    | of Metric Tons                       |                                          |                     |                   |                             |          |
| 24<br>25<br>26<br>27<br>28<br>29<br>30<br>31                               | Annual CO <sub>2</sub> Mass Emis  | ssions from Equation AA-3 in Units                                                                                                  |                                      | 4                                        |                     | _                 |                             |          |
| 24<br>25<br>26<br>27<br>28<br>29<br>30<br>31<br>32                         | Annual CO <sub>2</sub> Mass Emi   | ssions from Equation AA-3 in Units                                                                                                  | and the second second second second  |                                          |                     |                   |                             |          |
| 24<br>25<br>26<br>27<br>28<br>29<br>30<br>31<br>32                         | Annual CO <sub>2</sub> Mass Emit  | ssions from Equation AA-3 in Units<br>[CO <sub>2</sub> ] = CO <sub>2</sub> mass emissions from                                      | 0.00                                 |                                          |                     |                   |                             |          |
| 24<br>25<br>26<br>27<br>28<br>29<br>30<br>31<br>32<br>33<br>31<br>32<br>33 | Annual CO <sub>2</sub> Mass Emit  | ssions from Equation AA-3 in Units<br>[CO <sub>2</sub> ] = CO <sub>2</sub> mass emissions from<br>makeup chemicals (metric tans)(1) | 0.00                                 |                                          |                     | _                 |                             |          |
| 24<br>25<br>26<br>27<br>28<br>29<br>30<br>31<br>32<br>33<br>34<br>35       | Annual CO <sub>2</sub> Mass Emit  | ssions from Equation AA-3 in Units<br>[CO <sub>2</sub> ] × CO <sub>2</sub> mass emissions from<br>makeup chemicals (metric tons/yr) | 0.00                                 |                                          |                     | _                 |                             |          |

This next screen shows where you see the results of the calculation, noted with a red arrow. As indicated on the spreadsheet, this is the value you will report in e-GGRT. Please note that this spreadsheet is not be submitted to EPA, but should be kept with your records.

| e-GGRT Mozil     | la Firefox<br>History Bookmarks Tools Help                                       |                                                                                                    |                                             |   |
|------------------|----------------------------------------------------------------------------------|----------------------------------------------------------------------------------------------------|---------------------------------------------|---|
| G - C            | 🗙 🏠 (🛐 http://ogret.sok.com/                                                     | ghgfdotorsporting[subportoa/oo_mou_summary.do?subPartGroupUnk3D=15118                                                                                                    | 🟠 - 🚺 - Google                              | P |
| Most Visited 🅐 G | ietting Started 🦲 Latest Headlines 🗋 Pro                                         | ee Hotmal 🗋 Suggested Sites 🗋 Web Sike Gallery                                                                                                    |                                             |   |
| 🛃 e-GGRT         | +                                                                                | 187.04                                                                                                    |                                             | - |
|                  | SEPA Environm                                                                    | vental Protection                                                                                                    | e-GGRT 🔑                                    |   |
|                  | HOME FACILITY REGISTR                                                            | ATION FACILITY MANAGEMENT DATA REPORTING                                                                                                    | Electronic Greenhouse Gas<br>Reporting Tool |   |
|                  | <ul> <li>BOGRT Help</li> <li>Using # OGRT for Subpart AA<br/>recentry</li> </ul> | FACILITY 44 (2010) <b>Studpent CAR: Pulp and Paper Manufacturing</b> Subpert AC: Pulp and Paper Manufacturing Subpert CAR: Pulp and Paper Manufacturing Subpert CAR: Pulp and Paper Manufacturing Subpert CAR: Pulp and Paper Manufacturing Comments and the maximum comments and the maximum comments and the data collected on the maximum comments and the data collected on the maximum comments and the function of the function of the function of the function of the function of the function of the function of the function of the maximum comments and the equation down to reveal a definite Comments eminister function | nou (0) metric bio)                         |   |
|                  |                                                                                  | Los Subjact A-3 equition spreadshills to calculate  ANNUAL MAKE-UP CHEMICAL USE  Annual quantity of Check if true  Cabbratel, substitute  Annual quantity of Check if true  Annual quantity of Check if true  Annual quantity of Check if true  Annual quantity of Check if true  Annual quantity of Check if true                                                                                                    |                                             |   |

Once you have calculated the emissions for makeup chemical use, you will enter the results in the field indicated by arrow #1. On this same screen, you need to indicate by checking the boxes indicated, arrows #2 and #3, whether substitute values were used to represent the annual quantity of calcium carbonate and sodium carbonate used. You will close this slide by clicking the save button at the bottom of the screen. Note that the calculator in the right hand corner will show the total CO2e emissions for the facility as data is entered for each of the units.

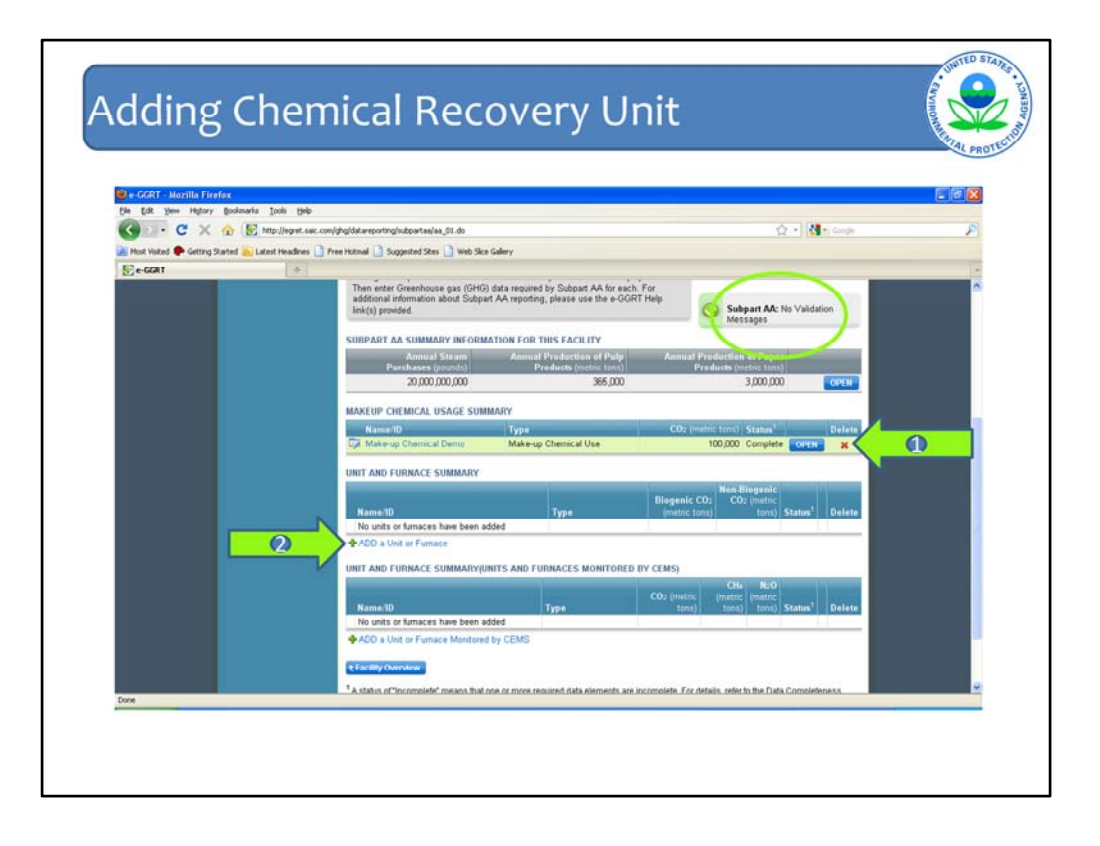

After saving the makeup chemical systems data, you will return to the facility overview screen where you will see that data entry for the makeup chemical usage is complete and there are no data validation messages (arrow #1). The next step will be to add a chemical recovery combustion unit, by clicking the "ADD a unit or furnace" link (arrow #2).

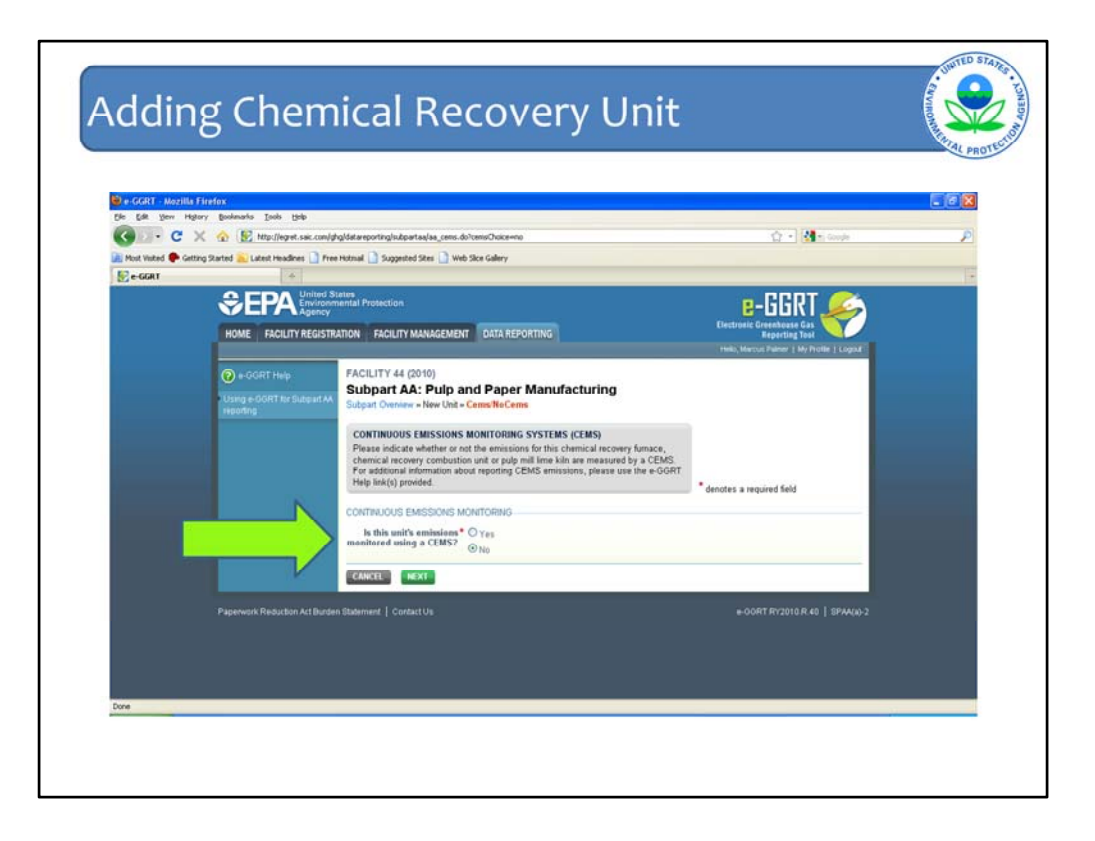

The first screen in adding a new unit requires you indicate whether the unit is monitored with a CEMS. Since units with CEMS are reported separately (in upcoming example), this step is to confirm that the unit does not have a CEMS. In the next two examples, we will assume the systems are <u>not</u> monitored by a CEMS, so we click "no" and click the "next" button.

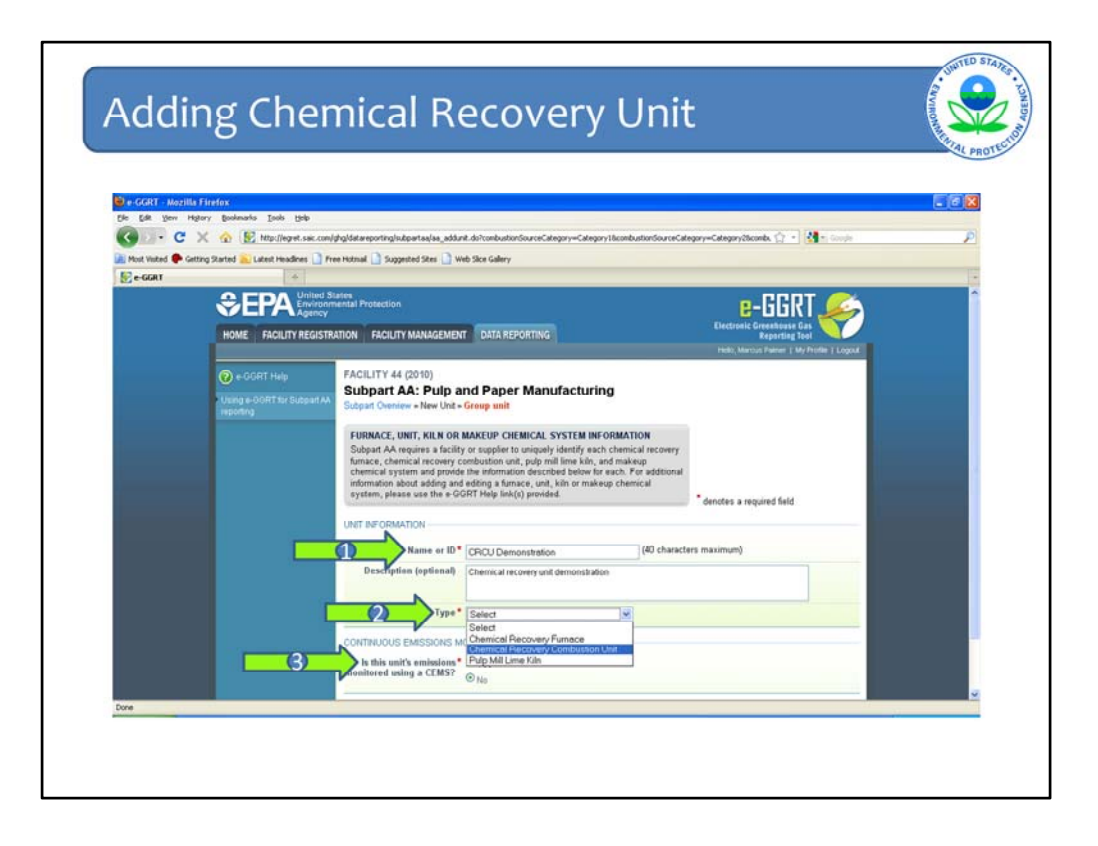

The next screen requires that certain information is entered to identify and describe the unit. Fields marked with the red asterisks must be completed in order to proceed in e-GGRT. The field marked by arrow #1 is where you will enter the name or ID for the unit. A description of the unit is optional, but could be helpful keeping track of data. The field marked by arrow #2 is a drop-down menu where you will select the type of unit. Note that one of the required fields is to confirm that the unit is not monitored by CEMS (arrow #3)

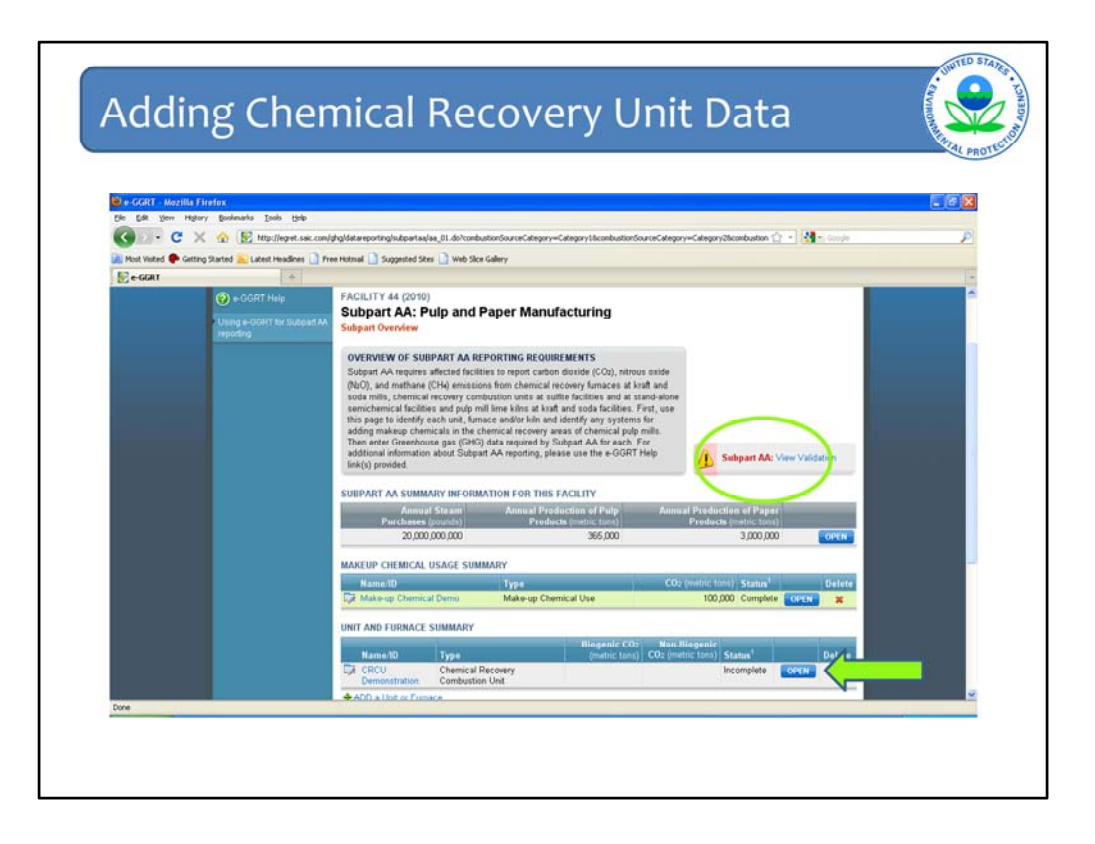

Once the unit information is entered and saved, you will return to the facility overview page where you will see the validation message indicates a problem, referring to the incomplete data entry for the chemical recovery combustion unit. The next step is to enter the emissions data for this unit by clicking the "open" button indicated with the green arrow.

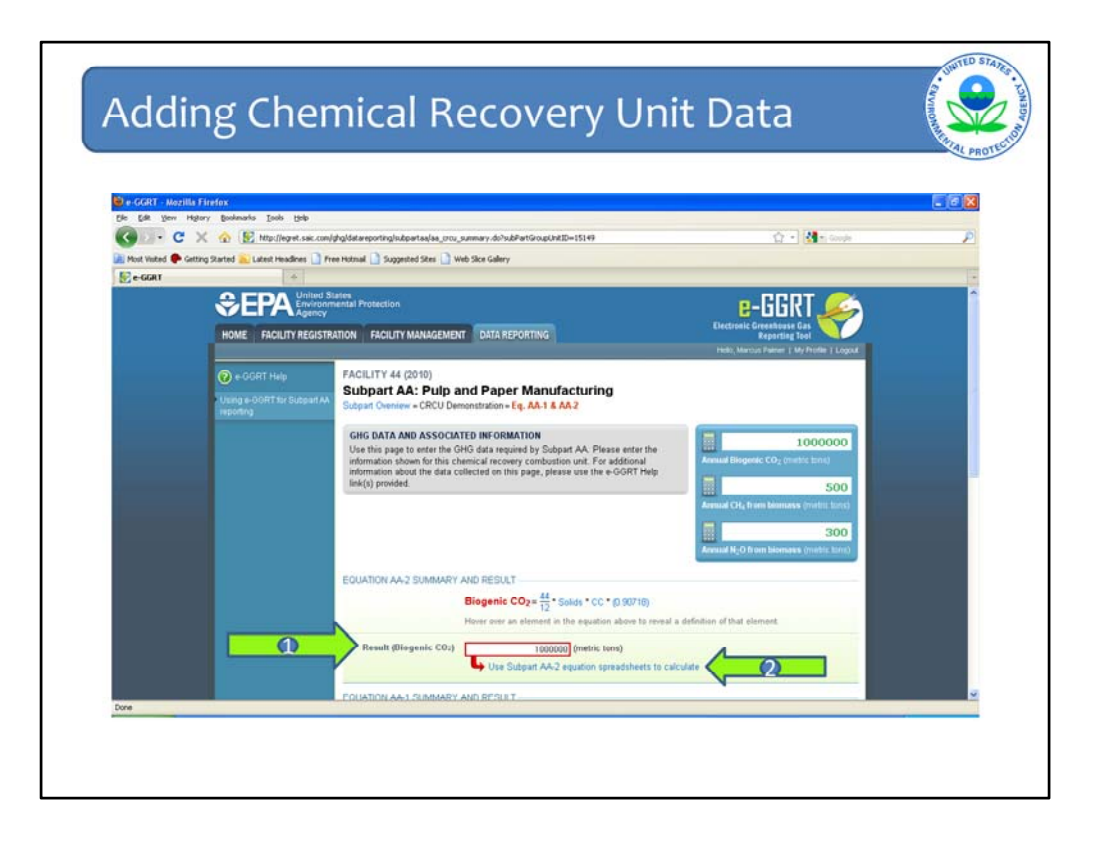

This brings you to the screen where you will enter biogenic CO2, CH4 and N2O (beginning with CO2 indicated by arrow #1). As before, you have the option to use the calculation spreadsheet available by clicking the link below the field where you will enter the emission estimates (arrow #2).

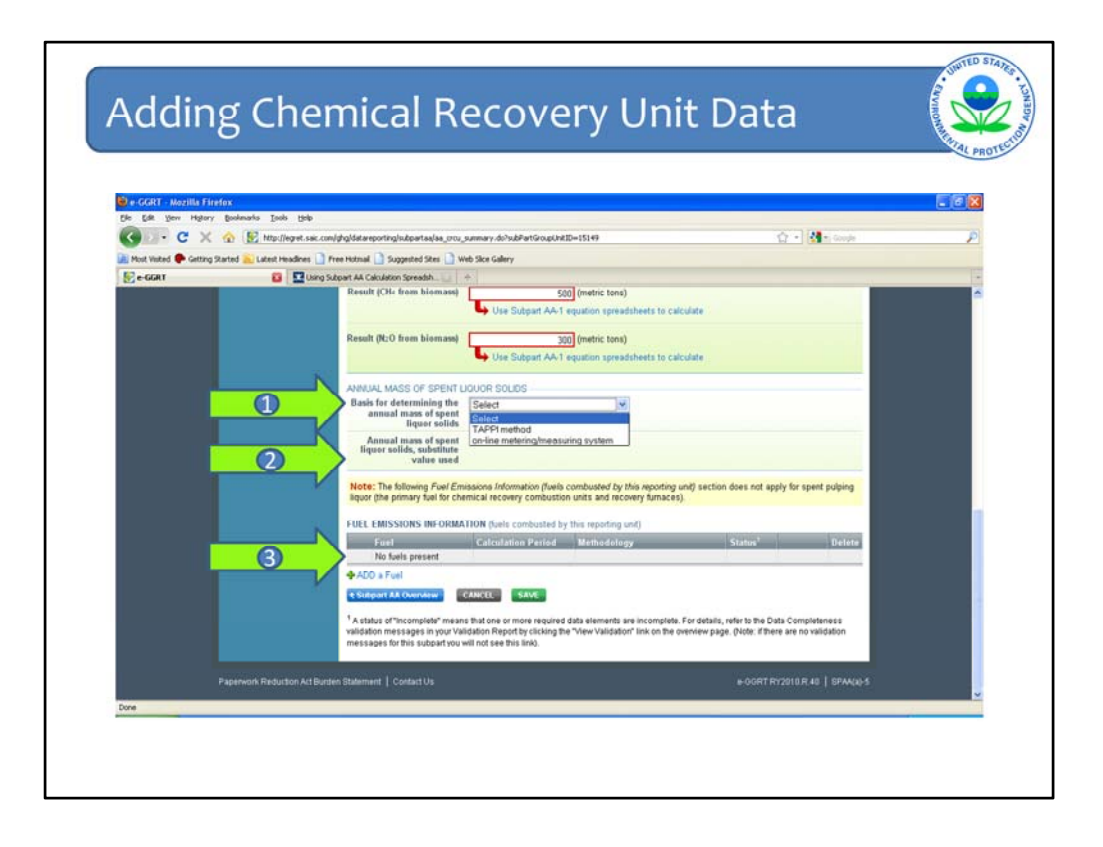

In addition to entering the biogenic emissions data, you will also be required to identify the method used to determine the amount of annual mass spent liquor solids, which is selected from a pull-down menu (arrow #1), and indicate whether substitute values were used by checking the box (arrow #2, but covered by the dropdown menu). Also note that the third arrow shows where you will enter data for fossil fuel emissions, which we'll come back to in the upcoming slides.

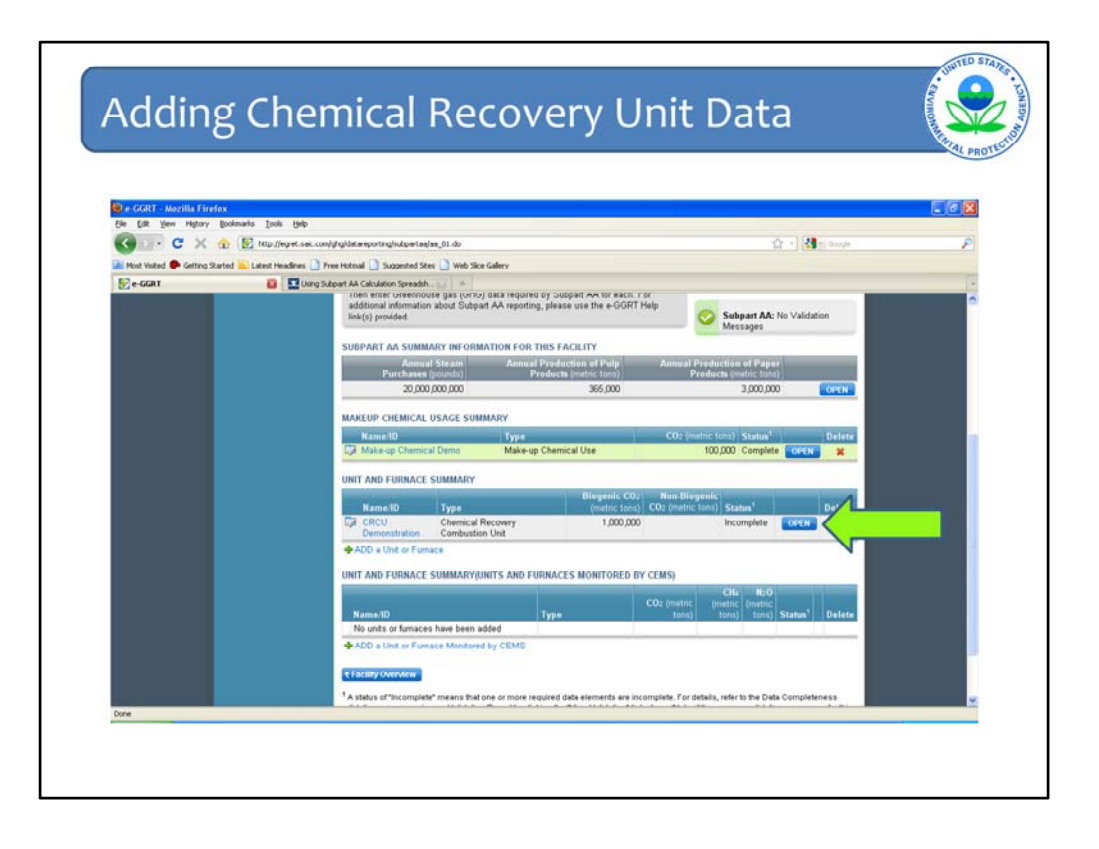

After entering the biogenic emissions and clicking save, we return to the facility overview page where you will see the data entry for the chemical recovery combustion unit is incomplete since fossil fuel emissions data was not entered. To enter fossil fuel emissions data, we will click the "open" button where indicated.

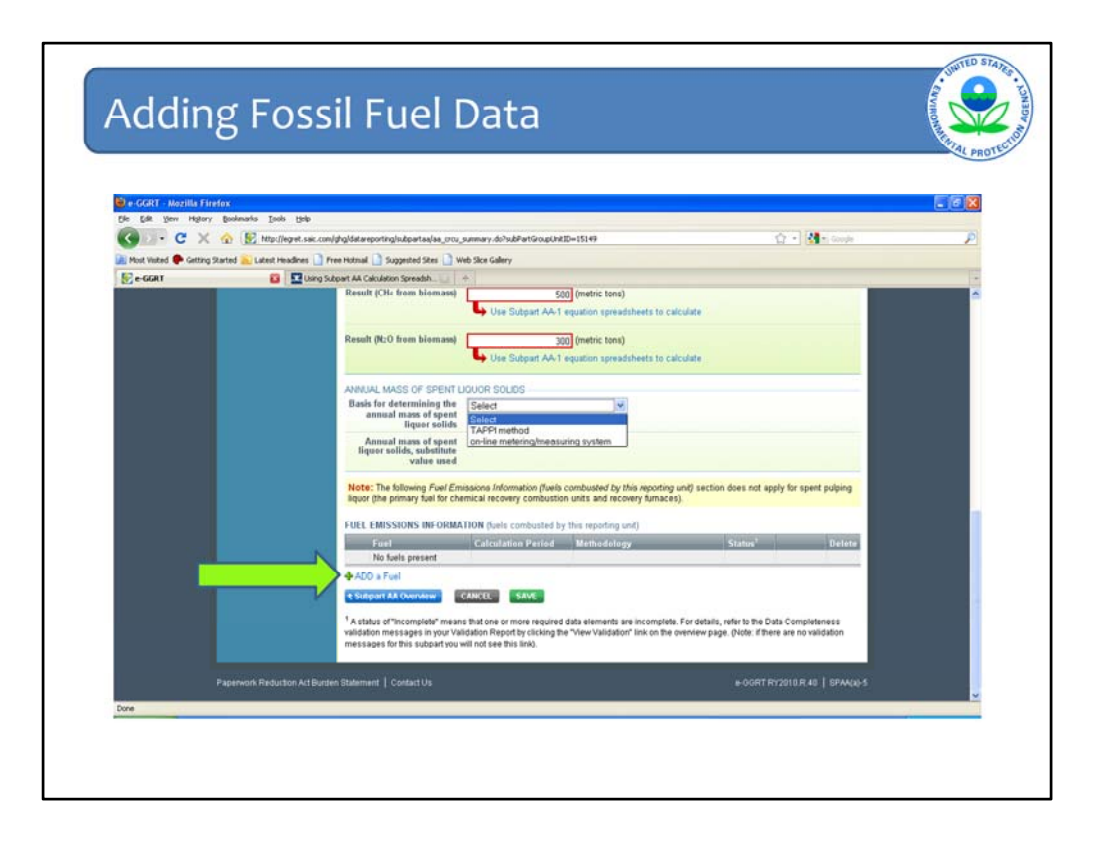

This returns us to the screen where we entered emissions data. To add fossil fuel emissions, click the "add a fuel" link where indicated by the green arrow.

| 🕑 Mozilla Firefox                     |                                                                                                    |                                                                                                    |                                                 | 68       |
|---------------------------------------|----------------------------------------------------------------------------------------------------|----------------------------------------------------------------------------------------------------|-------------------------------------------------|----------|
| Ele Edt Yew Higtory Bookmarks         | Tone Reb                                                                                             |                                                                                                    |                                                 | -        |
|                                       | http://egret.saic.com/ghg/datareporting/subpartias/aa_spasaddhuel.do                                 |                                                                                                    | 😭 = 🕅 = mercedes                                | P        |
| 🕍 Most Visited 🗭 Getting Started 🔝 La | test Headhres 🗋 Free Hotmal 🗋 Suggested Sites 🗋 Web Sice Galery                                      |                                                                                                    |                                                 |          |
| Total drops \$1.48 on 5               | 🔄 🛐 Biggest Ever Assemblage of Whales Is. 🔄 🍝 Warrenton, VA 20080                                    | Toncerow's We                                                                                                    | addfueLdo 📴 🛛 🛄 Using Subpart AA Calculation Sp | reads+ - |
|                                       |                                                                                                    |                                                                                                    |                                                 | ÷        |
|                                       | ADD A FUEL                                                                                           |                                                                                                    |                                                 |          |
|                                       | Use this page to select a fuel combusted in this                                                     | stationary combustion unit or group.                                                                                                    |                                                 |          |
|                                       | Repeat this process for each fuel consumed by<br>proup over the course of the reporting year. If the | this stationary combustion unit or                                                                                                    |                                                 |          |
|                                       | list, click "ADD an Other Fuel or Blend" to add a                                                    | new fuel type. For additional                                                                                                    |                                                 |          |
|                                       | information about reporting fuel information, plea                                                   | se use the e-GGRT Help link(s)                                                                                                    |                                                 |          |
|                                       | provides.                                                                                            |                                                                                                    |                                                 |          |
|                                       | COAL AND COKE                                                                                        | HDE PETROLEUM PRODUCTS                                                                                                    | SHOW                                            |          |
|                                       | Protection Contract                                                                                  |                                                                                                    | an room                                         |          |
|                                       | O Anthracte                                                                                          | OTHER FUELS - SOLID                                                                                                    | SHOW                                            |          |
|                                       | O Sabitaminaria                                                                                      | Contraction of the Association of the Association o | 10.000.00                                       |          |
|                                       | O Linste                                                                                             | OTHER FUELS - GASEOUS                                                                                                    | S SHOW                                          |          |
|                                       | O Coke                                                                                               |                                                                                                    |                                                 |          |
|                                       | O Mixed (Commercial sector)                                                                          |                                                                                                    |                                                 |          |
|                                       | <ul> <li>Mixed (Industrial coking)</li> </ul>                                                        |                                                                                                    |                                                 |          |
|                                       | <ul> <li>Mixed (Industrial sector)</li> </ul>                                                        |                                                                                                    |                                                 |          |
|                                       | Mixed (Electric Power sector)                                                                        |                                                                                                    |                                                 |          |
|                                       | NATURAL GAS                                                                                          | HIDE                                                                                                    |                                                 |          |
|                                       |                                                                                                    | 100                                                                                                    |                                                 |          |
|                                       | O Natural Gas (Weighted U.S. Average)                                                                |                                                                                                    |                                                 |          |
|                                       |                                                                                                    |                                                                                                    |                                                 |          |
|                                       | the other fuels and blends list below.                                                               | can add it to                                                                                                    |                                                 |          |
|                                       | OTHER FUELS AND BLENDS                                                                               | HDE                                                                                                    |                                                 |          |
|                                       | No other fuels or blands present                                                                     |                                                                                                    |                                                 |          |
|                                       | A ADd up Other Evel as 1 and                                                                         |                                                                                                    |                                                 |          |
|                                       | The strong row of the                                                                                |                                                                                                    |                                                 |          |
|                                       |                                                                                                    |                                                                                                    |                                                 |          |
|                                       | ANCEL SAVE                                                                                           |                                                                                                    |                                                 |          |

This will open a pick list screen where you select the type of fossil fuel the unit burns. For this example, we will select natural gas and click save at the bottom of the screen.

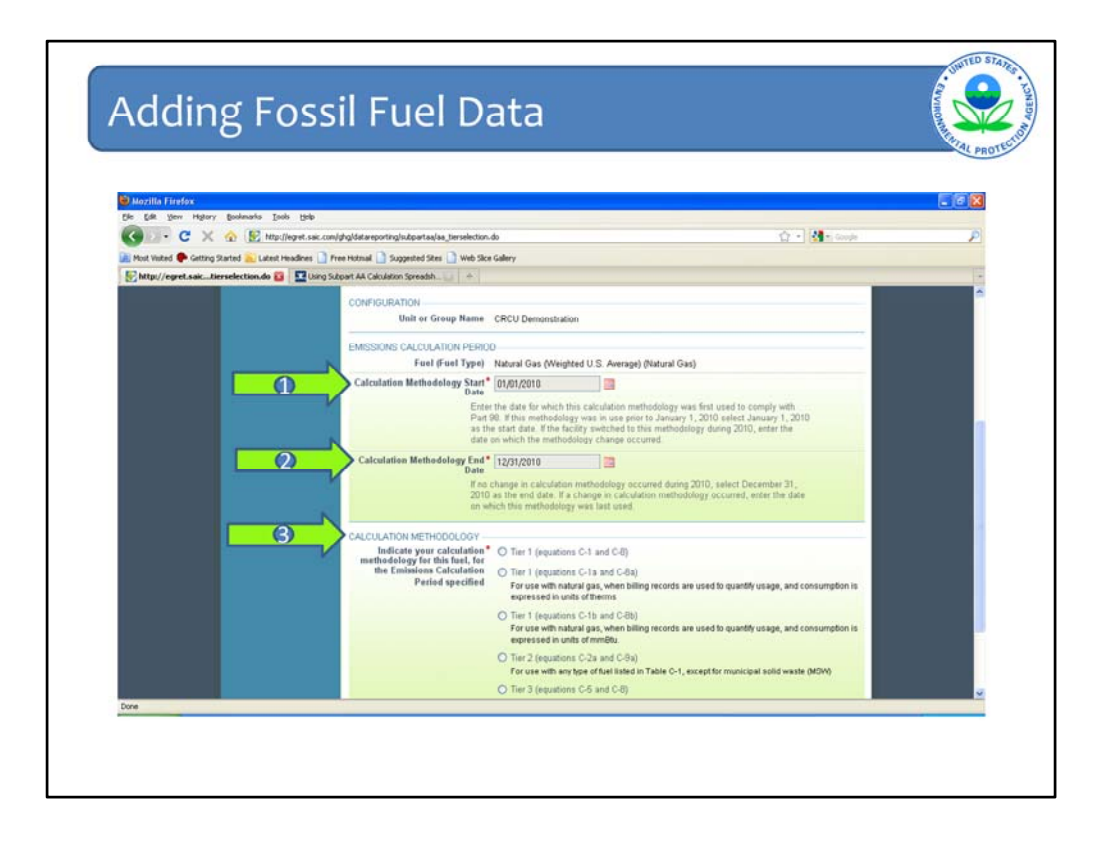

After selecting the fuel type and clicking save, you will open a screen where you will enter the period during which the identified fossil fuel was used, indicated by the start and end dates shown (arrows #1 and #2), and identify the methodology/tier that will be used to calculate the fossil fuel emissions (arrow #3). The methodologies for calculating fossil fuel emissions are taken directly from subpart C of the rule, which is the subpart that applies to stationary combustion sources. Subpart C describes which tier is required to be used based on fuel type and size of the unit.

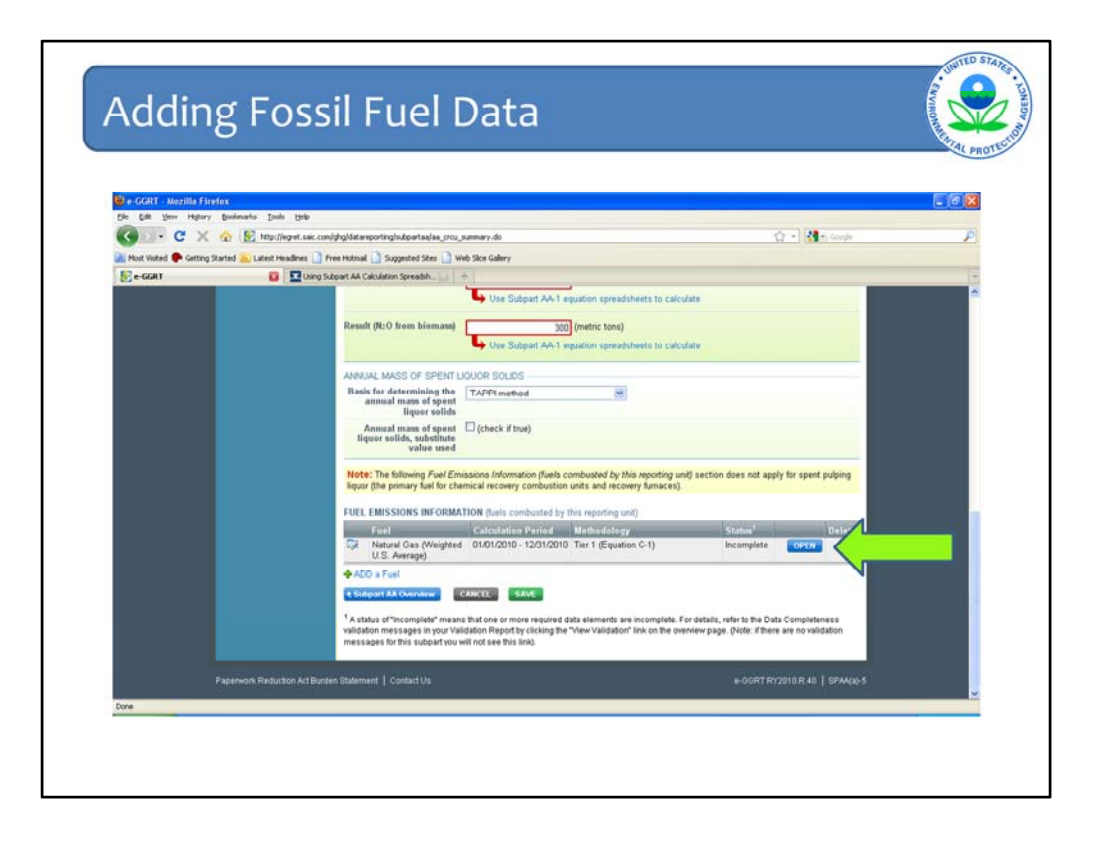

After selecting and saving the fuel type, period of use and the methodology to be used to estimate emissions, you will return to data entry screen for the chemical recovery combustion unit. The fossil fuel data entered will appear in the grey box indicated on this screen and an "incomplete" status will indicate that the data entry is not complete. The next step is to enter the fossil fuel emissions by clicking the open button indicated by the green arrow.

| Mozilla Firefox<br>Ie Edit Yew History B | polenarka Ioola Help        |                                                                    |                                                   |                                      |  |
|------------------------------------------|-----------------------------|--------------------------------------------------------------------|---------------------------------------------------|--------------------------------------|--|
| 🕢 🖓 - C 🗙 🍕                              | Mtp://egret.saic.com/       | hgldatareporting/subpartaa/aa_fuel_emissions.d                     | 0                                                 | 🗘 - 🚺 - Google                       |  |
| Most Visited 🗭 Getting Start             | ted 💫 Latest Headines 🗋 Fre | e Hotmail 🗋 Suggested Sites 🗋 Web Sice Ga                          | lery                                              |                                      |  |
| http://egret.saicfuel                    | L_emissions.do +            |                                                                    |                                                   |                                      |  |
| 6                                        |                             | FACILITY 44 (2010)                                                 |                                                   |                                      |  |
|                                          |                             | Subpart AA: Puip and Pa<br>Subpart AA Overview = CRCU Demonst      | ration = Lime Kiln = Fuel specific Emissions      |                                      |  |
|                                          | about 2                     |                                                                    |                                                   |                                      |  |
|                                          |                             | Use this page to enter the annual GH                               | G emissions information for this fuel. For        | 5730                                 |  |
|                                          |                             | additional information about the data of<br>Help link(s) provided. | collected on this page, please use the e-GGRT     | Annual CO <sub>2</sub> (metric tons) |  |
|                                          |                             |                                                                    |                                                   | 0                                    |  |
|                                          |                             |                                                                    |                                                   | Annual OI(a colettic tonit)          |  |
|                                          |                             |                                                                    |                                                   | 0                                    |  |
|                                          |                             |                                                                    |                                                   |                                      |  |
|                                          |                             | CONFIGURATION-FUEL-PERIOD                                          | P/11 Demonstration                                |                                      |  |
|                                          |                             | Fuel (Fuel Type) N                                                 | atural Gas (Weighted U.S. Average) (Natural Gas   | 1                                    |  |
|                                          |                             | Reporting Period 01                                                | /01/2010 - 12/31/2010                             |                                      |  |
|                                          |                             |                                                                    |                                                   |                                      |  |
|                                          |                             | EQUATION C-1 SUMMARY AND RESI                                      | AT                                                |                                      |  |
|                                          | N                           | н                                                                  | over over an element in the equation above to rev | al a definition of that element.     |  |
|                                          |                             | Annual CO: emissions from                                          | 5730 (metric tons)                                |                                      |  |
|                                          |                             | combustion of the specified fuel                                   | Use Equation C-1/C-8 spreadsheet to calcul        | ate                                  |  |
|                                          |                             |                                                                    |                                                   |                                      |  |

This will open the screen where you will enter CO2, CH4 and N2O emissions for the selected fossil fuel. Again, you have the option to use the calculation spreadsheet that is provided by clicking the link below the data entry field.

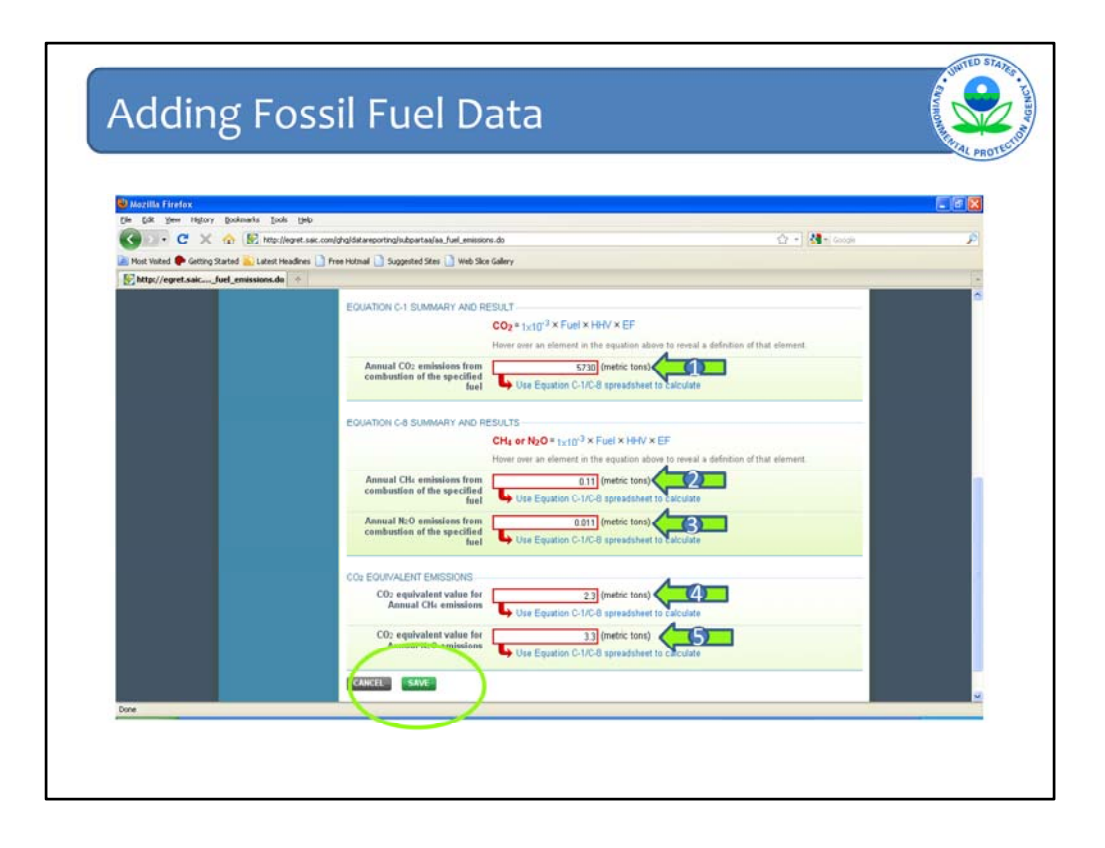

In addition to entering CO2, CH4 and N2O emissions from fossil fuel combustion (arrows #1,#2 and #3), CO2e for CH4 and N2O are automatically calculated and entered (arrows #4 and #5). After completing these data fields, click "save".

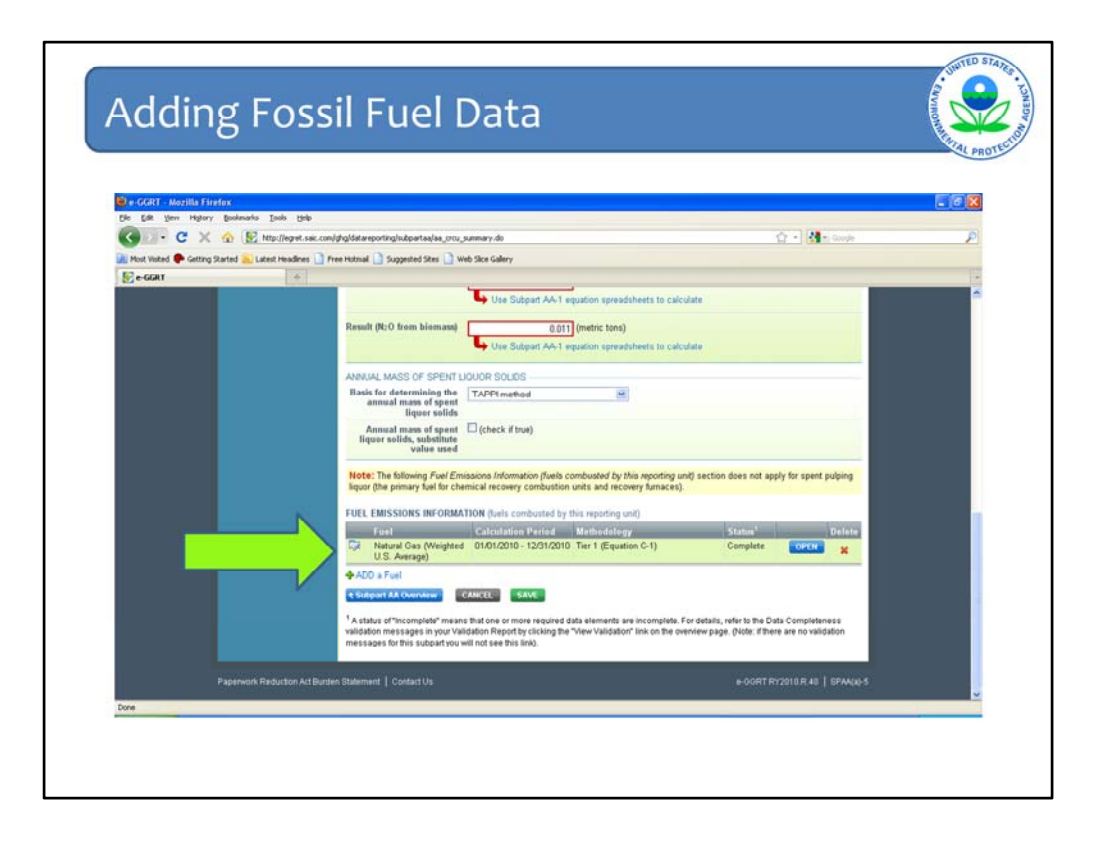

This will return you to the data entry screen for the chemical recovery combustion unit, where you will see that data entry for fuel emissions is complete. Clicking save will return you to facility overview page.

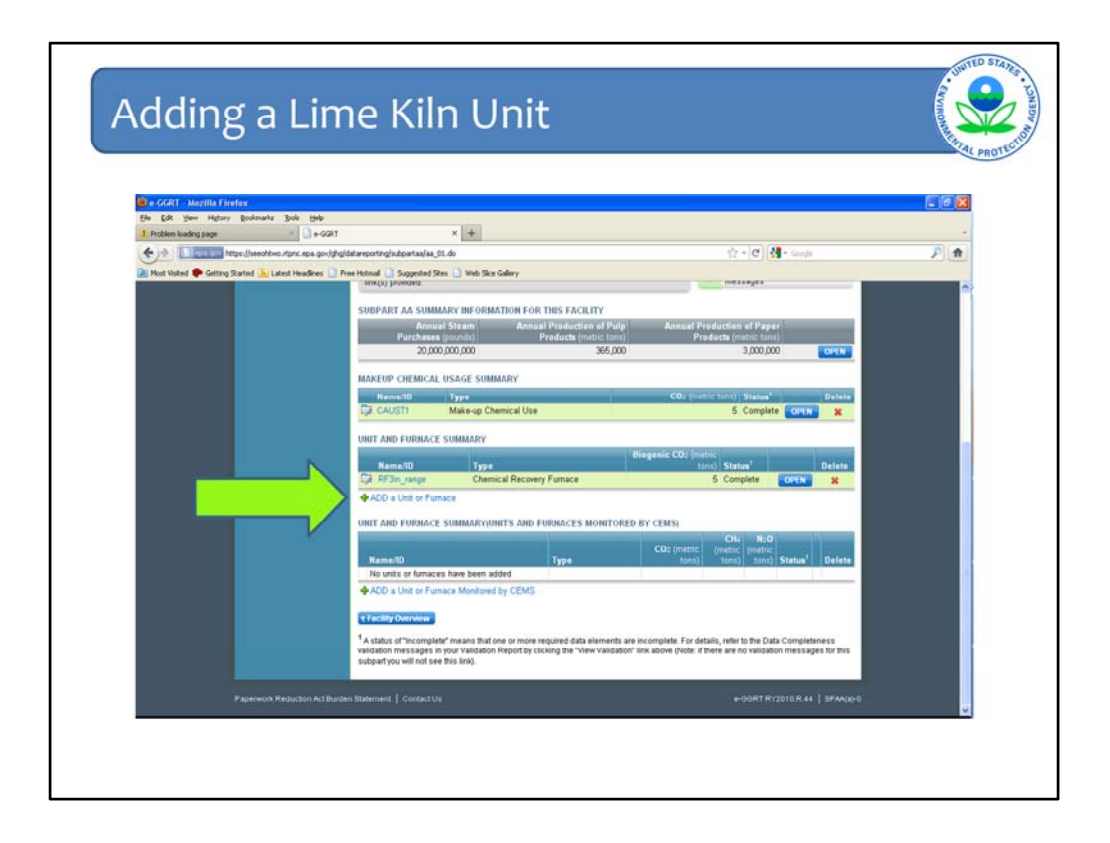

In the next example we will add a lime kiln unit. The first step to add a lime kiln unit is to click the "Add a Unit or Furnace" link where shown.

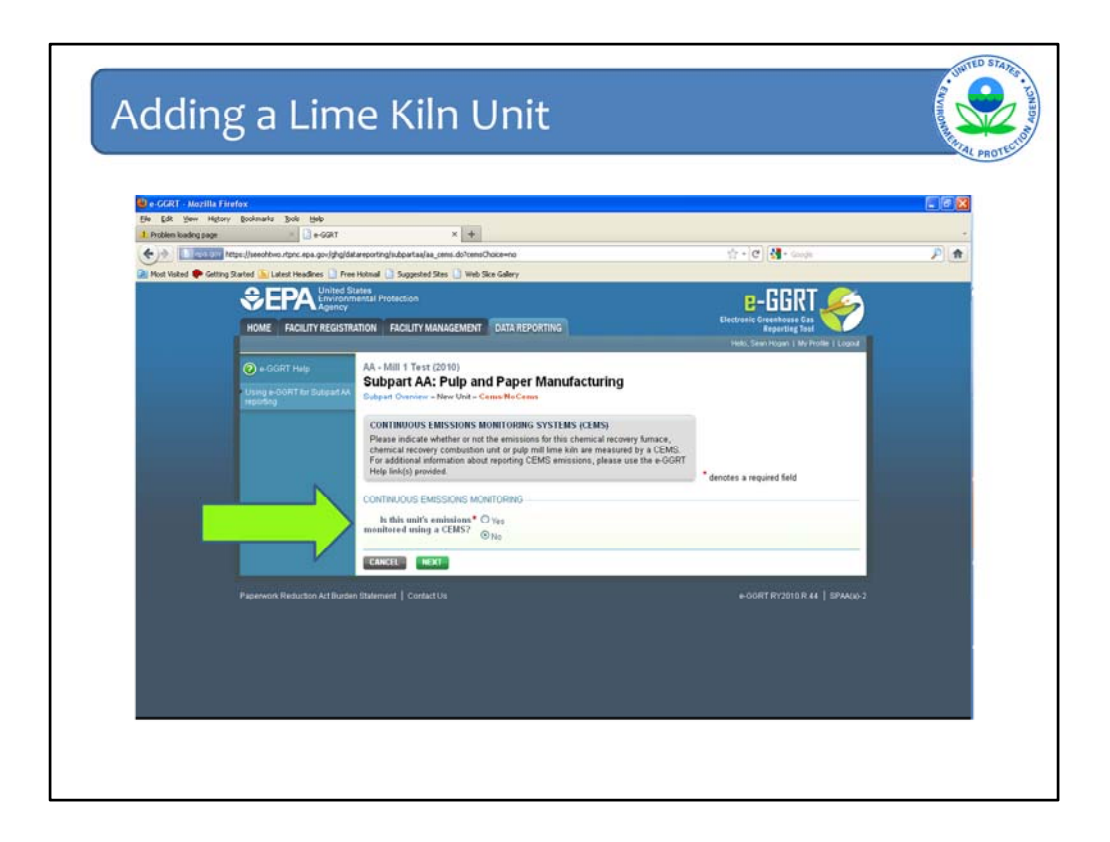

This will open the page where you will confirm the unit is not monitored using a CEMS. For this demonstration, we will assume this is the case and click "no".

| 🖥 e GGRT - Mozilla I                      | firefax                                           |                                                                                                    |                                                                                                    |                                                                                       |                                             |   |
|-------------------------------------------|---------------------------------------------------|----------------------------------------------------------------------------------------------------|----------------------------------------------------------------------------------------------------|---------------------------------------------------------------------------------------|---------------------------------------------|---|
| Die Dok yeer Higt<br>Problem loading page | ay Bootonaria Tota (Telp                          | *                                                                                                    | +                                                                                                    |                                                                                       |                                             |   |
| <                                         | https://weedhtwo.stpnc.epa.gov/ghg                | (datareporting/sultpartale/aa_addunit.c                                                                                                    | lo?conbustionSourceCategory=Category18c                                                                                                    | onbustionSourceCategory+                                                              | Category 🕆 + 🕑 🚺 + Google                   | P |
| 🚵 Most Voited 🌩 Gett                      | ng Started 🕞 Latest Headines 🍶 /                  | ree Hotmali 🛄 Suggested Stee 🛄                                                                                                    | Web Silce Gallery                                                                                                    |                                                                                       |                                             | _ |
|                                           | SEPA Environ                                      | mental Protection                                                                                                    |                                                                                                    |                                                                                       | e-GGRT 🔑                                    |   |
|                                           | HOME FACILITY REGIST                              | RATION FACILITY MANAGEME                                                                                                    | NT DATA REPORTING                                                                                                    |                                                                                       | Electronic Greenbouse Gas<br>Reporting Tool |   |
|                                           | e-GGRT Help Using e-GORT for Subpart AV reporting | AA - Mill 1 Test (2010)<br>Subpart AA: Pulp<br>Subpart Oveniew - New Unit                                                                                                    | and Paper Manufacturii<br>- Greege unit                                                                                                    | ng                                                                                    |                                             |   |
|                                           |                                                   | FURNACE, UNIT, KILN OF<br>Subpart AA requires a facil<br>furnace, chemical recovery<br>chemical system and provi<br>information about adding an<br>system, please use the e-0 | MAKEUP CHEMICAL SYSTEM INF<br>ty or supplier to uniquely identify eac<br>combustion unit, putp mill ime kilo, a<br>de the information described below for<br>de deting a furmace, unit, kin or make<br>SGRT Help link(s) provided. | ORMATION<br>h chemical recovery<br>ind makeup<br>each. For additional<br>rup chemical | * denotes a required field                  |   |
|                                           |                                                   | UNIT INFORMATION                                                                                                    |                                                                                                    |                                                                                       |                                             |   |
|                                           |                                                   | Name of ID                                                                                                    | Pulp Lime Kiln Test 1                                                                                                    | (40 character                                                                         | rs maximum)                                 |   |
|                                           | (2)                                               | Description (optional)                                                                                                    | Lime kiln demonstration                                                                                                    |                                                                                       |                                             |   |
|                                           |                                                   | З Туре                                                                                                    | Select                                                                                                    | X                                                                                     |                                             |   |
|                                           | فسيرتبط                                           | CONTINUOUS EMISSIONS                                                                                                    | Chemical Recovery Fumace<br>Chemical Recovery Combustion                                                                                                    | Unit I                                                                                | -                                           |   |
|                                           | (4)                                               | Is this unit's emissions<br>monitored using a CEMS?                                                                                                    | <ul> <li>Paig Mill Lime Kin</li> <li>No</li> </ul>                                                                                                    |                                                                                       |                                             |   |
|                                           |                                                   | CA CEL SAVE                                                                                                    |                                                                                                    |                                                                                       |                                             |   |
|                                           |                                                   | these wood the second                                                                                                    |                                                                                                    |                                                                                       |                                             |   |

On the next screen you will enter information about the unit being added. The first field, indicated by arrow #1, is where you will enter the name and/or ID for the unit. This is a required e-GGRT field. Following the Name/ID field is a space to provide a description, arrow #2. As indicated, this field is optional. Arrow #3 indicates where you will select the type of unit from the pull down menu. Finally, arrow #4 shows where you will again indicate if the unit is monitored using a CEMS. The last step is to save.

| 😌 e-GGRT - Mazilla Firefox                        |                                  |                                                                                               |                                                                                             |                                                                     |                                                          |                                 | E08 |
|---------------------------------------------------|----------------------------------|-----------------------------------------------------------------------------------------------|---------------------------------------------------------------------------------------------|---------------------------------------------------------------------|----------------------------------------------------------|---------------------------------|-----|
| Ele Edit Vew Higtory Book<br>Problem kueding page | marks ]jobs (job<br>=e-GGR1      | ×                                                                                             | +                                                                                           |                                                                     |                                                          |                                 |     |
| (+) Martin Harrille                               | realitivo, rtpric epis govjahgid | Ranporting/subpartaa/aa_01.do?                                                                | combustionSourceCallegory=Callegory18co                                                     | nbustionSourceCategory—Category                                     | 28co 🕆 - C 🚷-                                            | loogle                          | P 🖈 |
| Most Wated P Getting Started                      | 🔚 Latest Headines 📄 Fre          | e Hotmail 🛄 Suggested Sites 🔒                                                                 | Web Sice Gallery                                                                            |                                                                     |                                                          |                                 |     |
|                                                   |                                  | SUBPART AA SUMMARY                                                                            | INFORMATION FOR THIS FACILIT                                                                | Υ                                                                   |                                                          |                                 | 1   |
|                                                   |                                  | Annual Ste<br>Purchases (pour                                                                 | em Annual Production<br>http://www.products.com                                             | of Pulp Annual Pr<br>inclose) Pro                                   | duction of Paper<br>ducts (metric tonic)                 |                                 |     |
|                                                   |                                  | 20,000,000                                                                                    | 000                                                                                         | 365,000                                                             | 3,000,000                                                | OPEN                            |     |
|                                                   |                                  | MANTHE CHEMICAL USA                                                                           | CE SUMMARY                                                                                  |                                                                     |                                                          |                                 |     |
|                                                   |                                  | Name 10 Ty                                                                                    | 00.00000000                                                                                 | CO <sub>2</sub> (met                                                | ic tans! Status!                                         | Delete                          |     |
|                                                   |                                  | CAUSTI Ma                                                                                     | die up Chemical Use                                                                         |                                                                     | 5 Complete                                               | ***                             |     |
|                                                   |                                  | UNIT AND EDDNACE SUM                                                                          | MARY                                                                                        |                                                                     |                                                          |                                 |     |
|                                                   |                                  | Will And Polyhuote Sol                                                                        |                                                                                             | Biesenic CO2 (metri                                                 |                                                          |                                 |     |
|                                                   |                                  | Neme/ID                                                                                       | Туре                                                                                        | ten                                                                 | ) Status'                                                | Delate                          |     |
|                                                   |                                  | Tal Puls Line Kiln Text 1                                                                     | Pulp Mil Lime Kin                                                                           | N/                                                                  | A Incomplete                                             |                                 |     |
|                                                   |                                  | +ADD a Unit or Fumace                                                                         |                                                                                             |                                                                     |                                                          |                                 | _   |
|                                                   |                                  | UNIT AND FURNACE COM                                                                          | BARDON BRITE AND FRIDA CEP BA                                                               | ANTONED BY CERES.                                                   |                                                          |                                 |     |
|                                                   |                                  | ONIT AND FORMALE SUM                                                                          | MARTIONITS AND FORMALES MU                                                                  | MITORED BT CEMS)                                                    | CHL N:O                                                  | 100                             |     |
|                                                   |                                  | Name3D                                                                                        | Turne                                                                                       | CO2 (metric                                                         | (metric (metric                                          | Delete                          |     |
|                                                   |                                  | No units or fumaces have                                                                      | e been added                                                                                |                                                                     | total news sale                                          |                                 |     |
|                                                   |                                  | ADD a Unit or Furnace I                                                                       | Monitored by CEMS                                                                           |                                                                     |                                                          |                                 |     |
|                                                   |                                  | D Locality Description                                                                        |                                                                                             |                                                                     |                                                          |                                 |     |
|                                                   |                                  | Contracting Contraction                                                                       |                                                                                             |                                                                     |                                                          |                                 |     |
|                                                   |                                  | * A status of "incomplete" me<br>validation messages in your<br>subpart you will not see this | rans that one or more required data ex<br>Validation Report by clicking the "View<br>link). | ements are incomplete. For det<br>Validation" link above (Note: ift | alis, refer to the Data Cor<br>sere are no validation me | riploteness<br>essages for this |     |
|                                                   |                                  |                                                                                               |                                                                                             |                                                                     |                                                          |                                 |     |

The facility overview page now shows the pulp lime kiln we added, but is incomplete since we haven't entered the emissions data for this unit. So the next step is to open this unit by clicking the "open" button for this unit.

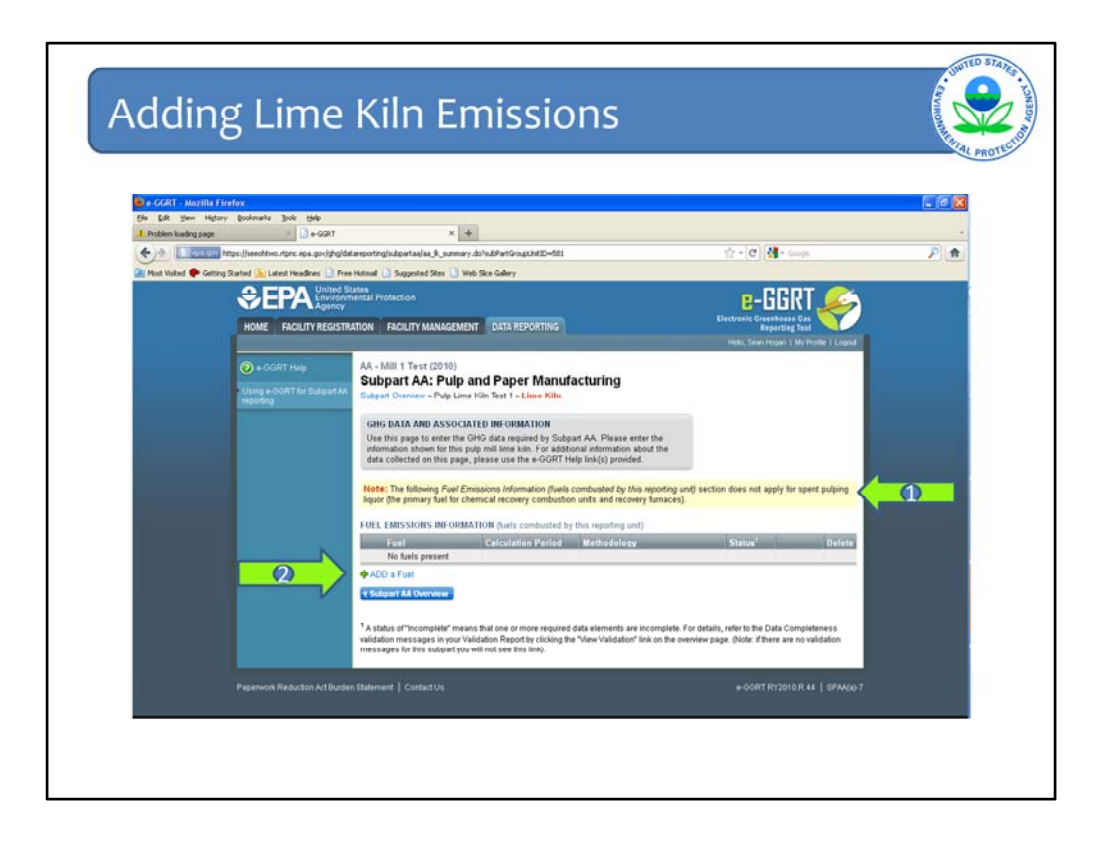

This brings you to the screen where you will enter emissions information by fossil fuel type. Unlike the example for a chemical recovery unit or chemical recovery furnace, the rule does not require reporting of biogenic emissions for lime kilns. Biogenic emissions from conversion of CaCO3 to CaO are included in the biogenic CO2 estimates calculated for the chemical recovery furnace. In other words, you will only enter fossil fuel emissions information and, therefore, spent pulping liquor is not included on the pick list that follows. This is the reason for the note indicated by arrow #1. Arrow #2 indicates where you will click to add a fuel.

| Standbill Friefler         Interviewerken 3.% (b)           E. Fold Start Highly (bedrehe 3.% (b)         Interviewerken 3.% (b)           E. Fold Start Highly (bedrehe 3.% (b)         Interviewerken 3.% (b)           E. Fold Start Highly (bedrehe 3.% (b)         Start Highly (bedrehe 3.% (b)           E. Fold Start Highly (bedrehe 3.% (b)         Start Highly (bedrehe 3.% (b)           E. Fold Start Highly (bedrehe 3.% (b)         Start Highly (b)           E. Fold Start Highly (b)         Free Start Start (c)           Description (b)         Free Start Start (c)           Description (b)         Free Start (c)           Description (c)         Free Start (c)           Description (c)         Free Start (c)           Description (c)         Free Start (c)           Description (c)         Description (c)           Description (c)         Model (c)           Description (c)         Description (c)           Description (c)         Description (c)           Description (c)         Description (c)           Description (c)         Description (c)           Description (c)         Description (c)           Description (c)         Description (c)           Description (c)         Description (c)           Description (c)         Description (c)                                                                                                    | Auchine Brights         Interactive Address Jake         Interactive Address Jake Jake Jake Jake Jake Jake Jake Jake                                                                                                    | Aucult Inform         Inform (Inform)         Inform (Inform)         Inform (Inform)         Inform (Inform)         Information (Inform)         Information (Inform) <t< th=""><th>Marchine Fuelders</th><th>All Collection Starting       Interact Network 304 BMD         In Collection National Starting       Interact Network 304 BMD         Interaction National Starting       Interact Network 304 BMD         Interaction National Starting       Interaction National Starting         Interaction National Starting       Interaction National National Na</th><th>Abdite firstes       Image: Second Second Seco</th><th>Marchine Fuel Action of the second of the second of the se</th><th>Marchine Fuel Action Control and Control and Control a</th><th>Marille Freder<br/>Marille Freder<br/>Marille Stade<br/>Berger (herothon - f.r. r.a., geaasdfund. X +<br/>Control Tars. (herothon - f.r. r.a., geaasdfund. X +<br/>Control Tars. (herothon - f.r. r.a., geaasdfund. X +<br/>Control</th><th>Marille Freder<br/>Marille Freder<br/>Bill Wert Book and Speed<br/>Patient backerg gage<br/>Patient backerg gage<br/>Patient backerg gage<br/>Patient backerg gage<br/>Patient Backer Backers Backers Back Speed Star &amp; Mell<br/>Patient Backers Backers Backers Backers Backers Backers<br/>Patient Backers Backers Backers Backers Backers Backers<br/>Patient Backers Backers Backers Backers Backers Backers<br/>Patient Backers Backers Backers Backers Backers Backers<br/>Patient Backers Backers Backers Backers Backers Backers<br/>Patient Backers Backers Backers<br/>Patient Backers Backers Backers Backers Backers<br/>Patient Backers Backers Backers Backers<br/>Patient Backers Backers<br/>Patient Backers Backers<br/>Patient Backers Backers<br/>Patient Backers Backers<br/>Patient Backers Backers<br/>Patient Backers Backers<br/>Patient Backers Backers<br/>Patient Backers Backers<br/>Patient Backers Backers<br/>Patient Backers<br/>Patient Backers<br/>Patie</th><th>Martine Freder       Image: Sevent by the physical sevent sevent sevevent sevevent sevent sevent sevent sevevent sevent sev</th><th>Marchine Fuel Active Control and Control and Control a</th><th>Marchine have geget</th><th>Marchine haven gegen</th><th>Marchine Fuel Active Control and Control and Control a</th><th>Marchine Jacky 2000<br/>Control Started Started Star</th><th>Marchine Fuel Action Control and Control and Control a</th><th>Manufa pictors</th><th>Morella Frefere<br/>Morella Frefere<br/>Statum bandag gage</th><th>More Information and a specific and a sector of the sector of the sector</th><th>Marille Frefer<br/>Regel (See See Mary Boyness) See See<br/>Regel (See See Mary Boyness) See See<br/>Regel (See See Mary Boyness) See See<br/>See See Mary Boyness (See See See<br/>See See Mary See See See See See<br/>See See See See See See See See See<br/>See See See See See See See See See<br/>See See See See See See See See See<br/>See See See See See See See See See<br/>See See See See See See See See See See</th><th>Arrith Friedra       Image: Special and Special and Special an</th><th>Another for any sector and sector and sector a</th><th>All M Frysk<br/>C Biew Nedrow Dotewie Join ble<br/>C Biew Nedrow Dotewie Join ble<br/>C Biew Nedrow Dotewie Join ble<br/>C Biew Nedrow Dotewie Join ble<br/>C Biew Nedrow Dotewie Join ble<br/>C Biew Nedrow Dotewie Join ble<br/>C Biew Nedrow Dotewie Join ble<br/>C Biew Nedrow Dotewie Join ble<br/>C Biew Nedrow Dotewie Join Biew Nedrow Dotewie Join Bie Stationary combustion with or group.<br/>Nedrow Brance State State Combusted in this stationary combustion with or group.<br/>Nedrow Brance State State Combusted in this stationary combustion with or group.<br/>Nedrow Brance State State Combusted in this stationary combustion with or group.<br/>Nedrow Brance State State Combusted in this stationary combustion with or group.<br/>Nedrow Brance State State Sta</th><th>More Information and the second and the second and</th><th>April Bryter       Color       Color</th><th>Month Lefter for A<br/>Construction Construction Constructi</th><th>Mazilla Finfax 🖉 🖉 🔀</th></t<> | Marchine Fuelders                                                                                                    | All Collection Starting       Interact Network 304 BMD         In Collection National Starting       Interact Network 304 BMD         Interaction National Starting       Interact Network 304 BMD         Interaction National Starting       Interaction National Starting         Interaction National Starting       Interaction National National Na                                                                                                    | Abdite firstes       Image: Second Second Seco                                                                                                    | Marchine Fuel Action of the second of the second of the se                                                                                                    | Marchine Fuel Action Control and Control and Control a                                                                                                    | Marille Freder<br>Marille Freder<br>Marille Stade<br>Berger (herothon - f.r. r.a., geaasdfund. X +<br>Control Tars. (herothon - f.r. r.a., geaasdfund. X +<br>Control Tars. (herothon - f.r. r.a., geaasdfund. X +<br>Control                                                                                                    | Marille Freder<br>Marille Freder<br>Bill Wert Book and Speed<br>Patient backerg gage<br>Patient backerg gage<br>Patient backerg gage<br>Patient backerg gage<br>Patient Backer Backers Backers Back Speed Star & Mell<br>Patient Backers Backers Backers Backers Backers Backers<br>Patient Backers Backers Backers Backers Backers Backers<br>Patient Backers Backers Backers Backers Backers Backers<br>Patient Backers Backers Backers Backers Backers Backers<br>Patient Backers Backers Backers Backers Backers Backers<br>Patient Backers Backers Backers<br>Patient Backers Backers Backers Backers Backers<br>Patient Backers Backers Backers Backers<br>Patient Backers Backers<br>Patient Backers Backers<br>Patient Backers Backers<br>Patient Backers Backers<br>Patient Backers Backers<br>Patient Backers Backers<br>Patient Backers Backers<br>Patient Backers Backers<br>Patient Backers Backers<br>Patient Backers<br>Patient Backers<br>Patie                                                                                                    | Martine Freder       Image: Sevent by the physical sevent sevent sevevent sevevent sevent sevent sevent sevevent sevent sev                                                                   | Marchine Fuel Active Control and Control and Control a                                                                                                    | Marchine have geget                                                                                                    | Marchine haven gegen                                                                                                    | Marchine Fuel Active Control and Control and Control a                                                                                                    | Marchine Jacky 2000<br>Control Started Started Star                                                                                                    | Marchine Fuel Action Control and Control and Control a                                                                                                    | Manufa pictors                                                                                                    | Morella Frefere<br>Morella Frefere<br>Statum bandag gage                                                                                                    | More Information and a specific and a sector of the sector of the sector                                                                                                    | Marille Frefer<br>Regel (See See Mary Boyness) See See<br>Regel (See See Mary Boyness) See See<br>Regel (See See Mary Boyness) See See<br>See See Mary Boyness (See See See<br>See See Mary See See See See See<br>See See See See See See See See See<br>See See See See See See See See See<br>See See See See See See See See See<br>See See See See See See See See See<br>See See See See See See See See See See                                                                                                    | Arrith Friedra       Image: Special and Special and Special an                                                                                                    | Another for any sector and sector and sector a                                                                                                    | All M Frysk<br>C Biew Nedrow Dotewie Join ble<br>C Biew Nedrow Dotewie Join ble<br>C Biew Nedrow Dotewie Join ble<br>C Biew Nedrow Dotewie Join ble<br>C Biew Nedrow Dotewie Join ble<br>C Biew Nedrow Dotewie Join ble<br>C Biew Nedrow Dotewie Join ble<br>C Biew Nedrow Dotewie Join ble<br>C Biew Nedrow Dotewie Join Biew Nedrow Dotewie Join Bie Stationary combustion with or group.<br>Nedrow Brance State State Combusted in this stationary combustion with or group.<br>Nedrow Brance State State Combusted in this stationary combustion with or group.<br>Nedrow Brance State State Combusted in this stationary combustion with or group.<br>Nedrow Brance State State Combusted in this stationary combustion with or group.<br>Nedrow Brance State State Sta                                                                                                    | More Information and the second and the second and                                                                                                    | April Bryter       Color       Color                                                                                                    | Month Lefter for A<br>Construction Construction Constructi                                                                                                    | Mazilla Finfax 🖉 🖉 🔀                                                                                                    |
|----------------------------------------------------------------------------------------------------|----------------------------------------------------------------------------------------------------|----------------------------------------------------------------------------------------------------|----------------------------------------------------------------------------------------------------|----------------------------------------------------------------------------------------------------|----------------------------------------------------------------------------------------------------|----------------------------------------------------------------------------------------------------|----------------------------------------------------------------------------------------------------|----------------------------------------------------------------------------------------------------|----------------------------------------------------------------------------------------------------|----------------------------------------------------------------------------------------------------|----------------------------------------------------------------------------------------------------|----------------------------------------------------------------------------------------------------|----------------------------------------------------------------------------------------------------|----------------------------------------------------------------------------------------------------|----------------------------------------------------------------------------------------------------|----------------------------------------------------------------------------------------------------|----------------------------------------------------------------------------------------------------|----------------------------------------------------------------------------------------------------|----------------------------------------------------------------------------------------------------|----------------------------------------------------------------------------------------------------|----------------------------------------------------------------------------------------------------|----------------------------------------------------------------------------------------------------|----------------------------------------------------------------------------------------------------|----------------------------------------------------------------------------------------------------|----------------------------------------------------------------------------------------------------|----------------------------------------------------------------------------------------------------|----------------------------------------------------------------------------------------------------|
| Productive degree                                                                                                    |                                                                                                    |                                                                                                    | Nation Nation game       Image: (prevention, if., is a game address of a log of the section of the section of the se                                                                                                    | National State (Intercent of the space of the second of the state of the second of the second of th                                                                                                    | Nature Unique       Interplaymento, I. Jau, gassadfund. * *         ************************************                                                                                                    | Addem tasking gaps       Impact functions.rt. / al.; GassAffund. X       Impact functions.rt. / al.; GassAffund. X </th <th>Addemaking spati       Impact Jenesotion of the Lag paraditation of the Lag paraditati</th> <th>httere takes gape<br/>httere lives the out, functioner, functioner, gasses and state the second state of the stationary combastion unit or great<br/>for takes the second state takes the second state of the stationary combastion unit or great<br/>for takes the second state takes the second state of the stationary combastion unit or great<br/>for takes the second state takes the second state of the stationary combastion unit or great<br/>for takes the second state takes the second state of the stationary combastion unit or great<br/>for takes the second state takes the second state of the stationary combastion unit or great<br/>for the second state takes the second state of the stationary combastion unit or great<br/>for the second state takes the second state of the second state of the second state of the<br/>state of the second state takes the second state of the second state of the second state of the<br/>state of the second state takes the second state of the second state of the second state state of the second state state and state and state of the second state state and state and state of the second state state and state and state of the second state state and state and state and state states and state of the second state states and states and states the second state states and states and states and states and states and states and states and states</th> <th>htter lander gape<br/>htter linken kanke gape<br/>htter linken kanke gape seiner a kein Cembooted in the stationary combasion und regroup<br/>Des his gape seiner a kein Cembooted in the stationary combasion und regroup<br/>Des his gape seiner a kein Cembooted in the stationary combasion und regroup<br/>Des his gape seiner a kein Cembooted in the stationary combasion und regroup<br/>Des his gape seiner a kein Cembooted in the stationary combasion und regroup<br/>Des his gape seiner a kein Cembooted in the stationary combasion und regroup<br/>Des his gape seiner a kein Cembooted in the stationary combasion und regroup<br/>Des his gape seiner a kein Cembooted in the stationary combasion und regroup<br/>Des his gape seiner a kein Cembooted in the stationary combasion und regroup<br/>Des his gape seiner a kein Cembooted in the stationary combasion und regroup<br/>Des his gape seiner a kein Cembooted in the stationary combasion und regroup<br/>Des his gape seiner a kein Cembooted in the stationary combasion und regroup<br/>Des his des hours about regroup the cembooted in the stationary combasion und regroup<br/>Des his des hours about regroup the cembooted in the stationary combasion und regroup<br/>Des hours about regroup the cembooted in the stationary combasion und regroup<br/>Des hours about regroup the station of the formation in the second the second the seco</th> <th>hadem bankging in the construction of the case of polyed Star and the construction of the case of the construction of the case of the construction of the case of the construction of the case of the construction of the case of the construction of the case of the construction of the case of the construction of the case of the construction of the case of the case of</th> <th>htternanderg sport<br/>in mange (herechtown, dzr., case, auge/big/diateratoring), case, assisted under<br/>in the Watel Control and the sport of the section of the stationary combustion under any provi-<br/>tion Watel Control and the sport of the section of the stationary combustion under any provi-<br/>tion Watel Control and the sport of the section of the stationary combustion under any provi-<br/>tion Watel Control and the sport of the section of the stationary combustion under any provi-<br/>tion Watel Control and the sport of the section of the stationary combustion under any provi-<br/>tion Watel Control and the sport of the section of the stationary combustion under any provi-<br/>tion water and the sport of the section of the section of the sectio</th> <th>Addeminating gap       Implementation of the square state of the state of the stat</th> <th>Addentiating gap       Impair (Investment, F. Ja, passified to X       Impair (Investment, Face, Resp. Official details and passified to X       Impair (Investment, Face, Resp. Official details and passified to X       Impair (Investment, Face, Resp. Official details and passified to X       Impair (Investment, Face, Resp. Official details and passified to X       Impair (Investment, Face, Resp. Official details and passified to X       Impair (Investment, Face, Resp. Official details and passified to X       Impair (Investment, Face, Resp. Official details and passified to X       Impair (Investment, Face, Resp. Official details and passified to X       Impair (Investment, Face, Resp. Official details and passified to X       Impair (Investment, Face, Resp. Official details and passified to X       Impair (Investment, Face, Resp. Official details and passified to X       Impair (Investment, Face, Resp. Official details and passified to X       Impair (Investment, Face, Resp. Official details and passified to X       Impair (Investment, Resp. Official details and passified to X       Impair (Investment, Resp. Official details and passified to X       Impair (Investment, Resp. Official details and passified to X       Impair (Investment, Resp. Official details and passified to X       Impair (Investment, Resp. Official details and passified to X       Impair (Investment, Resp. Official details and passified to X       Impair (Investment, Resp. Official details and passified to X       Impair (Investment, Resp. Official details and Passified to X       Impair (Investment, Resp. Official details and Passified to X       Impair (Investment, Resp. Official details and Passified to X       Impair (Investment, Resp. Official details and Passified to X</th> <th>htternanderg opper<br/>in mange (herechtown, dz., as a general difference of the static servery combanishes and its of the server of the server o</th> <th>Addemaking spati       Impact functions.rt. As Questification X       Impact to the spatial of the spatial of the spatial</th> <th>Addem tasking signed       Impact (Investment, III, Superstaffund)       Impact (Investment, IIII, Superstaffund)       Impact (Investment, IIIII, Superstaffund)       Impact (Investment, IIIIIIIIIIIIIIIIIIIIIIIIIIIIIIIIIIII</th> <th>Automating gate       Impact (invention of, is a gassatified of a second of a second o</th> <th>Nation banks gaps</th> <th>Nation banks gaps</th> <th>htter lanke gape<br/>htter lanke de lanke beskeren de lanke beskeren de lanke de lanke</th> <th>Index Landag gape       Impact (Verechtron, str., stag, geards direk of a last geards direk of the stag geard direk of the stag geard direk of the stag direk of the stag geard direk of the stag direk of the stag</th> <th>htden tanking appr</th> <th></th> <th>htdem tanking jage</th> <th>Indext adding gaps       If these informations (all generation of the statistic state) (all generations (all generations (all generations)))       Image: The state information (all generations))         Inter State (all generations)       Image: The state (all generations))       Image: The state (all generations))       Image: The state (all generations))         Inter State (all generations))       Image: The state (all generations))       Image: The state (all generations))       Image: The state (all generations))         Image: The state (all generations))       Image: The state (all generations))       Image: The state (all generations))       Image: The state (all generations))         Image: The state (all generations))       Image: The state (all generations))       Image: The state (all generations))       Image: The state (all generations))         Image: The state (all generations))       Image: The state (all generations))       Image: The state (all generations))       Image: The state (all generations))         Image: The state (all generations))       Image: The state (all generations))       Image: The state (all generations))       Image: The state (all generations))         Image: The state (all generations))       Image: The state (all generations))       Image: The state (all generations))       Image: The state (all generations))         Image: The state and the disc (all generations))       Image: The state and the disc (all generations))       Image: The state and the disc (all generations))       Image: The staten all gene</th> <th>htden tankg gap</th> <th></th>                                                                                                    | Addemaking spati       Impact Jenesotion of the Lag paraditation of the Lag paraditati                                                                                                    | httere takes gape<br>httere lives the out, functioner, functioner, gasses and state the second state of the stationary combastion unit or great<br>for takes the second state takes the second state of the stationary combastion unit or great<br>for takes the second state takes the second state of the stationary combastion unit or great<br>for takes the second state takes the second state of the stationary combastion unit or great<br>for takes the second state takes the second state of the stationary combastion unit or great<br>for takes the second state takes the second state of the stationary combastion unit or great<br>for the second state takes the second state of the stationary combastion unit or great<br>for the second state takes the second state of the second state of the second state of the<br>state of the second state takes the second state of the second state of the second state of the<br>state of the second state takes the second state of the second state of the second state state of the second state state and state and state of the second state state and state and state of the second state state and state and state of the second state state and state and state and state states and state of the second state states and states and states the second state states and states and states and states and states and states and states and states                                                                                                    | htter lander gape<br>htter linken kanke gape<br>htter linken kanke gape seiner a kein Cembooted in the stationary combasion und regroup<br>Des his gape seiner a kein Cembooted in the stationary combasion und regroup<br>Des his gape seiner a kein Cembooted in the stationary combasion und regroup<br>Des his gape seiner a kein Cembooted in the stationary combasion und regroup<br>Des his gape seiner a kein Cembooted in the stationary combasion und regroup<br>Des his gape seiner a kein Cembooted in the stationary combasion und regroup<br>Des his gape seiner a kein Cembooted in the stationary combasion und regroup<br>Des his gape seiner a kein Cembooted in the stationary combasion und regroup<br>Des his gape seiner a kein Cembooted in the stationary combasion und regroup<br>Des his gape seiner a kein Cembooted in the stationary combasion und regroup<br>Des his gape seiner a kein Cembooted in the stationary combasion und regroup<br>Des his gape seiner a kein Cembooted in the stationary combasion und regroup<br>Des his des hours about regroup the cembooted in the stationary combasion und regroup<br>Des his des hours about regroup the cembooted in the stationary combasion und regroup<br>Des hours about regroup the cembooted in the stationary combasion und regroup<br>Des hours about regroup the station of the formation in the second the second the seco                                                                                                    | hadem bankging in the construction of the case of polyed Star and the construction of the case of the construction of the case of the construction of the case of the construction of the case of the construction of the case of the construction of the case of the construction of the case of the construction of the case of the construction of the case of the case of                            | htternanderg sport<br>in mange (herechtown, dzr., case, auge/big/diateratoring), case, assisted under<br>in the Watel Control and the sport of the section of the stationary combustion under any provi-<br>tion Watel Control and the sport of the section of the stationary combustion under any provi-<br>tion Watel Control and the sport of the section of the stationary combustion under any provi-<br>tion Watel Control and the sport of the section of the stationary combustion under any provi-<br>tion Watel Control and the sport of the section of the stationary combustion under any provi-<br>tion Watel Control and the sport of the section of the stationary combustion under any provi-<br>tion water and the sport of the section of the section of the sectio                                                                                                    | Addeminating gap       Implementation of the square state of the state of the stat                                                                                                    | Addentiating gap       Impair (Investment, F. Ja, passified to X       Impair (Investment, Face, Resp. Official details and passified to X       Impair (Investment, Face, Resp. Official details and passified to X       Impair (Investment, Face, Resp. Official details and passified to X       Impair (Investment, Face, Resp. Official details and passified to X       Impair (Investment, Face, Resp. Official details and passified to X       Impair (Investment, Face, Resp. Official details and passified to X       Impair (Investment, Face, Resp. Official details and passified to X       Impair (Investment, Face, Resp. Official details and passified to X       Impair (Investment, Face, Resp. Official details and passified to X       Impair (Investment, Face, Resp. Official details and passified to X       Impair (Investment, Face, Resp. Official details and passified to X       Impair (Investment, Face, Resp. Official details and passified to X       Impair (Investment, Face, Resp. Official details and passified to X       Impair (Investment, Resp. Official details and passified to X       Impair (Investment, Resp. Official details and passified to X       Impair (Investment, Resp. Official details and passified to X       Impair (Investment, Resp. Official details and passified to X       Impair (Investment, Resp. Official details and passified to X       Impair (Investment, Resp. Official details and passified to X       Impair (Investment, Resp. Official details and passified to X       Impair (Investment, Resp. Official details and Passified to X       Impair (Investment, Resp. Official details and Passified to X       Impair (Investment, Resp. Official details and Passified to X       Impair (Investment, Resp. Official details and Passified to X                                                                                                    | htternanderg opper<br>in mange (herechtown, dz., as a general difference of the static servery combanishes and its of the server of the server o                                                                                                    | Addemaking spati       Impact functions.rt. As Questification X       Impact to the spatial of the spatial of the spatial                                                                                                    | Addem tasking signed       Impact (Investment, III, Superstaffund)       Impact (Investment, IIII, Superstaffund)       Impact (Investment, IIIII, Superstaffund)       Impact (Investment, IIIIIIIIIIIIIIIIIIIIIIIIIIIIIIIIIIII                                                                                                    | Automating gate       Impact (invention of, is a gassatified of a second of a second o                                                                                                    | Nation banks gaps                                                                                                    | Nation banks gaps                                                                                                    | htter lanke gape<br>htter lanke de lanke beskeren de lanke beskeren de lanke de lanke                                                                                                    | Index Landag gape       Impact (Verechtron, str., stag, geards direk of a last geards direk of the stag geard direk of the stag geard direk of the stag direk of the stag geard direk of the stag direk of the stag                                                                                                    | htden tanking appr                                                                                                    |                                                                                                    | htdem tanking jage                                                                                                    | Indext adding gaps       If these informations (all generation of the statistic state) (all generations (all generations (all generations)))       Image: The state information (all generations))         Inter State (all generations)       Image: The state (all generations))       Image: The state (all generations))       Image: The state (all generations))         Inter State (all generations))       Image: The state (all generations))       Image: The state (all generations))       Image: The state (all generations))         Image: The state (all generations))       Image: The state (all generations))       Image: The state (all generations))       Image: The state (all generations))         Image: The state (all generations))       Image: The state (all generations))       Image: The state (all generations))       Image: The state (all generations))         Image: The state (all generations))       Image: The state (all generations))       Image: The state (all generations))       Image: The state (all generations))         Image: The state (all generations))       Image: The state (all generations))       Image: The state (all generations))       Image: The state (all generations))         Image: The state (all generations))       Image: The state (all generations))       Image: The state (all generations))       Image: The state (all generations))         Image: The state and the disc (all generations))       Image: The state and the disc (all generations))       Image: The state and the disc (all generations))       Image: The staten all gene                                                                                                    | htden tankg gap                                                                                                    |                                                                                                    |
| Coll AND CONE     Coll of College     Coll of College     Coll AND CONE     Coll of College     Coll AND CONE     Coll of College     Coll AND CONE     Coll of College     Coll AND CONE     Coll of College     Coll AND CONE     Coll of College     Coll AND CONE     Coll of College     Coll AND CONE     Coll of College     Coll AND Cone     Coll AND Cone     Coll AN                                                                                                    | COAL AND CORE     COAL AND CORE     COAL AN                                                                                                    | COL AND COME     COMER FUELS - SOLD     BOOV     COMER FUELS - SOLD     BOOV     COMER FUELS - SOLD     BOOV     COMER FUELS - SOLD     BOOV     COMER FUELS - SOLD     BOOV     COMER FUELS     COMER FUELS     COMER     COMER                                                                                                    | Cold Abd Content or and a general protocol and a second and a second and a second and a second and a second and a second a second a s                                                                                                    | COL AND COE     COE     COL AND COE     COL     COL AND COE     COL     COL AND COE     COL     COL AND COE     COL     COL AND COE     COL     COL     COL AND COE     COL     COL     C                                                                                                    | COL AND CONF     COLOR Floating     COL AND CONF     COLOR Floating     COL AND CONF     COLOR Floating     COL AND CONF     COLOR Floating     COL AND CONF     COLOR Floating     COL AND CONF     COLOR Floating     COL AND CONF     COLOR     COLOR Floating     COL AND CONF     COLOR     COLOR Floating     COL AND CONF     COLOR     COLOR Floating     COL AND CONF     COLOR     COLOR Floating     COL AND CONF     COLOR     COLOR     COLO                                                                                                    | COL AND COME Interdimension with a series     COL AND COME Interdimension with a series     Coll And Come among these sectors     Coll And Come among these sectors     Coll And Co                                                                                                    | COL AND CONE     Color Office Forms sector)     Color And Color Color Office Forms sector)     Color And Color Color Office Forms sector)     Med Quantical sector)     Color And Color Color Office Forms sector)     Med Quantical sector)     Color And Color Color Office Forms sector)     Med Quantical sector)     Color And Color Color Office Forms sector)     Med Quantical sector)     Color Color Color Color Color Office Forms sector)     Med Quantical sector)     Med Quantical Sector Sector     Med Quantical Sector Sector     Med Quantical Sector Sec                                                                                                    | Cold, AND COLE     Cold, AND COLE     Cold, AN                                                                                                    | COLL AND COLE     COLL AND COLE     COLL AND COLL AND COLL AND COLL AND COLL AND COLL AND COLL AND COLL AND COLL AND COLL AND COLL AND COLL AND COLL AND COLL AND COLL AND COLL AND COLL AND COLL AND COLL AND COLL AND COLL AND COLL AND COLL AND COLL AND COLL AND COLL AND COLL AN                                                                                                    | Cold AND COLE     COL AND COLE     COLA AND COLE     COLA     COLA AND COLE     COLA     COLA AND COLE     COLA     COLA AND COLE     COLA     COLA AND COLE     COLA     COLA                                    | Cold, AND COLE     Cold, AND COLE     Cold, AN                                                                                                    | Cold, AND CORE     Cold, AND CORE     Cold, AN                                                                                                    | Cold, AND COLE     Cold, AND COLE     Cold, AND Cole     Cold, AND COLE     Cold, AND COLE     Cold, AN                                                                                                    | Cold, AND CONE     Cold, AND CONE     Cold, AN                                                                                                    | COL AND CONFERENCES     COL AND CONFERENCES     C                                                                                                    | Control of the sector and the sector of the sector of                                                                                                    | Cold Abb COLE     Cold Abb COLE     Cold Abb Cole     Cold Abb Cole     Cole     Cold Abb Cole     Cole     Cold Abb Cole     Cole     Cold Abb Cole     Cole     Cold Abb Cole     Cole     Cole     Cold Abb Cole     Cole                                                                                                    | Cold, AND COLE     Cold, AND COLE     Cold, AND Cole     Cold, AND Cole     Cold, AN                                                                                                    | COLL AND COLE     COLL AND COLE     COLL AND COLL AND COLE     COLL AND COLL AND COLL AN                                                                                                    |                                                                                                    |                                                                                                    | Contract and provide an export of provide an exponent of the second of the provide and the second of the provide and the second of the provide and the second of the provide and the second of the second of the provide and the second of the second of                                                                                                    | I and the device start of the sport of the sport of the start of the sport of the start of the sport of the spore of the sport of the sport of t                                                                                                    | COLL AND COLE     COLL AND COLE     COLL AND COLL AND COLE     COLL AND COLL AND COLL AND COLL AND COLL AND COLL AND COLL AND COLL AND COLL AND COLL AND COLL AND COLL AND COLL AND COLL AND COLL AND COLL AND COLL AND COLL AND COLL AND COLL AND COLL AND COLL AND COLL AND COLL AND COLL AND COLL AND COLL AND COLL AND COLL AND COLL AN                                                                                                    |                                                                                                    | Contract Provide Activity     Contract Provide Provide Pr                                                                                                    | Problem Kueding page                                                                                                    |
| In der kladel Cattrig Startel () (derd Heidere ) Preistender ) Segender Stee ) web Star Galary ADD & FUEL . ADD & FUEL . ADD & FUEL . ADD & FUEL . ADD & FUEL . ADD & FUEL . ADD & FUEL . ADD & FUEL . ADD & FUEL . ADD & FUEL . ADD & FUEL . ADD & FUEL . ADD & FUEL . ADD & FUEL . ADD & FUEL . ADD & FUEL . ADD & FUEL . ADD & FUEL . ADD & FUEL . ADD & FUEL                                                                                                    | If that the descent of the station of the station                                                                                                    | In the Value of Carting State () (after Freedram)       Prevention () Supported State () who State Gatery         ADD A FUEL       ADD A FUEL         Note of the Prevention () Supported State () who State Gatery         ADD A FUEL       ADD A FUEL         Note of the Prevention () Supported State () who State Gatery         Prevention () Supported State () Supported State (                                                                                                    | New Veterd       Control Stander       Twee veterdand       Segunder Steel       Web Stee Galaxy         All O A FUEL       Use the base of the base of the                                                                                                    | In the Water of Stands () Laber Headers ()       Preventional ()       Segueted State ()       Web Stac Galary         ADD A FIEL       ADD A FIEL       ADD A FIEL       ADD A FIEL         In the page to select a fail combusted in this stationary combustion with an prior.       Research the poster select a fail combusted in the stationary combustion with an prior.         Research the poster select a fail combusted in the stationary combustion with an prior.       Research the poster select a fail combusted in the stationary combustion with an prior.         Mead Electric Power selects()       CoAL AHD CONE       HCE         Mared (Bactrical sector)       Mared (Bactrical sector)       Research machine sector)         Mared (Bactrical sector)       CoLe       DETER FUELS - SOLID       BHOW         Mared (Bactrical sector)       CoLe       CoLe       DETER FUELS - GASEOUS       DHOW         Mared (Bactrical sector)       CoLe       CoLe       DETER FUELS - GASEOUS       DHOW         Mared (Bactrical sector)       CoLe       DETER FUELS - GASEOUS       DHOW         Mared (Bactrical sector)       CoLe       DETER FUELS - GASEOUS       DHOW         Mared Bactrical sector)       DE Attricals       HCE       DECME       DECME         Mared Bactrical sector)       DE Attricals       HCE       DECME       DECME       DECME       DECME <td>Plant Wated       Central Stated       Ladat Nederer       Prest Hold       Segunder Sters       Web Stea Genry         ADD A FUEL       ADD A FUEL       ADD A FUEL       ADD A FUEL       The page to series the sack Sec Concerned by this stationary combustion unit or prop.         Reset the process for each Sec Concerned by this stationary combustion unit or prop.       Reset the process for each Sec Concerned by this stationary combustion unit or prop.         If (cites *20C in Other Fed or Blend' In edd a new Keil type Innov)       If (cites *20C in Other Fed or Blend' In edd a new Keil type Innov)       PETROLEUM PRODUCTS       BHOW         COAL AND COSE       Intell       COAL AND COSE       Intell       OTHER FUELS - SOLID       BHOW         Mind (Electric Power nector)       Mind (Relativit conteg)       OTHER FUELS - SOLID       BHOW         Mind (Commercial sector)       Code       Upper       Solidomitoria       BHOW       OTHER FUELS - SOLID       BHOW         Mind (Commercial sector)       Code       Upper       Solidomitoria       BHOW       OTHER FUELS - GASEOUS       BHOW         Mind (Collection Power Biose bitset, you can add it to the the bask to bleak present       ACO or the forted or Brand       Excerned       Solidomitoria         Mind List Coll or Other forted present       ACO or the forted or Brand       Excerned       Solidomitorin       Excerned</td> <td>Net Wated       Gring Stands       Latest Hadres:       Twe twind       Suggested State:       Web Stac Garry         Net Wated       Gring Stands       Latest Hadres:       Twe twind       Suggested State:       Web Stac Garry         Net Wated       Gring Stands       Latest Hadres:       Twe twind       Suggested State:       Web Stac Garry         Net Wated       Gring Stands       Latest Hadres:       Net Web Stac Garry       Web Stac Garry       Net Wated Hadres:       Net Web Stac Garry         State       Could Able Cover       Integration Hadres:       Net Web State:       Net Web State:<!--</td--><td>Net Wated Grant State Section 2 Section 2 Sec</td><td>Next Wated       Gefrag Started       Lakest Water       The set Water       Web Star Call         Vect Wated       Gefrag Started       Lakest Water       Web Star Call       Web Star Call         Vect Water       Other Fall       User Star Call       Web Star Call       Web Star Call         Vect Water       Other Fall       Star Call       Web Star Call       Web Star Call       Web Star Call         Reset This process for each fast commonly with The sal on the Department of the Star Call on web and the Web Star Call       Web Star Call       Web Star Call         Water of Month Call       Star Call       Web Star Call       Web Sta</td><td>Next Wated     Getting Started     Level Water     Twent Water     Twent Water</td><td>Aber Valed Control Stand Leaders Pre-Hendel Supported Stees Wite Standards<br/>Aber Valed Control Control</td><td>Net Wated       Gold to the Haders       The set Wated       Segned See ()       Note See Carlow         Note Wated       All 0 A FUEL       Use State See Set A fact composited in this stationary combustion unit or prop.         Repeat this process for each fact composity set. If the all own with to add in the this top work to add on the this top work to add on the this composity set. The state of the composity set. The state of the composity set. The state of the composity set. The state of the composity set. The state of the composity set. The state of the composity set. The state of the composity set. The state of the composity set. The state of the state of the composity set. The state of the state of the composity set. The state of the composity set. The state of the composity set. The state of the composity set. The state of the composity set. The state of the state of the composity set. The state of the composity set. The state of the composity set. The state of the composity set. The state of the composity set. The state of the composity set. The state of the composity set. The state of the state of the composity set. The state of the composities is the composities of the composity set. The state of the state of the composity set. The state of the composities is the state of the composities of the state of the composities is the composities of the composities of the state of the composities of the state of the state of the</td><td>Net Wated       Gefrag Stands       Lands Hadders       The vector       Mode Carlos         Vector       ADD A FUEL       Use the bage to select a had combusted in this stationary combustion unit or prop.         Repear this process for each had combusted in this stationary combustion unit or prop.         Repear this process for each had combusted in this stationary combustion unit or prop.         Repear this process for each had combusted in this stationary combustion unit or prop.         Repear this process for each had combusted in the stationary combustion unit or prop.         Repear this process for each had combusted in the stationary combustion unit or prop.         Repear this process for each had combusted in the stationary combustion unit or prop.         Cond. ADB COME       incl         Model (Excitor Down station)       extended to the this combusted in the stationary combusted in the stationary combusted in the stationa</td><td>Net Wated       Gefrag Stands       Lands Hadders       Preventional       Supported Stars       Web Stars Gefrag         ADD A FUEL       Use Stars Stars A fact consumed by this attainany combustion unit or prop.<br/>Prevent this process for each fact consumed by this attainany combustion unit or prop.<br/>Prevent this process for each fact consumed by this attainany combustion unit or prop.<br/>Prevent this process for each fact consumed by this attainany combustion unit or prop.<br/>Prevent the course of the major units and a new belt type For elaboritie<br/>In the course of the molecular on the 0 - COFT Prevent to the 0 - COFT Prevent to the 0 - COFT Prevent to end to the<br/>Int of Coft Prevent and coften Prevent on the 0 - COFT Prevent to end to the<br/>Inter Fuel S. Solution          COMA 4DD COME       Inter Fuel S. Solution        COMA 4D - COME        Inter Fuel S. Solution        Delaw Viet Prevent          Constart       Code Commentant action()<br/>Code commentant action()<br/>Code commentant action()<br/>Code commentant action()<br/>Code commentant action()<br/>Code commentant action()<br/>Code commentant action()<br/>Prevent       Prevent Hard Code (Novel Hard Code Code (Novel Solution)       DEER FUELS - GASEOUS          Mathematical action ()<br/>Code commentant action ()<br/>Code commentant action ()<br/>Code code famous those famous        Inter Fuel Solution        DEER FUELS - GASEOUS          Mathematical action ()<br/>Matharaldis on Morean downed tharet famous</td><td>Net Wated       Gefrag Stands       Lands Hadews       Twe twind       Suggested Stars       Web Stars Gefrag         ADD A FUEL       Use Stars Stars A fact composited in this stationary combustion unit or prop.<br/>Repeat this process for each fact composity exit. The had an even but by For stational<br/>But, cite. "ADD an Other Fact all Sub Combusted in this stationary combustion unit or prop.<br/>Repeat this process for each fact composity exit. The had an even but by For stational<br/>But, cite." ADD an Other Fact all Sub Combusted in the stationary combustion unit or prop.<br/>Repeat this process for each fact composity exit. The had an even but by For stational<br/>process and polarized composity exit. The had but works to add or the top Combust<br/>Combust Autor Combusted in the composity exit. The had but works to add or the<br/>But diverse started (Starte Starter)<br/>Combust Autor Combusted in the composition and the staticity or top Combusted in the combusted in the combust and the starter<br/>Combust Autor Combusted in the combusted in the combusted in the staticity or top Combusted in the combust of the starter all works to add or top Combusted in the starter all works to add or top Combusted in the starter all works to add or top Combusted in the combusted in the combusted in the starter all works to add on the starter all works to add or top Combusted in the starter all works to add on the starter all works to add on the stater all work to add on the stare stater all works to</td><td>Net Wated       Gring Stands       Lands Hadders       The stands of the stand stands of the stands of the stan</td><td>Net Wated  Gridge Stands  Alexandree  Alexandree  Ale</td><td>Net Wated       Galaxy Stated       Lated Headers       Twe testinal       Supported State       Web Stac Galaxy         All A FUEL       ALD A FUEL       Note A FUEL       The page to sate at a bala combusted in this stationary combustion unit or prop.         Reset the process for each State company       Web Stac Galaxy       The page to sate at a bala combusted in this stationary combustion unit or prop.         Reset the process for each State company       Web Stac Galaxy       The page to sate at a bala combusted in this stationary combustion unit or prop.         Cold_ADD_COKE       Excl       The page to sate at a bala combusted in this stationary combustion unit or prop.         Model Electric Dever sector)       Other Futures - Social balaxy       Other Futures - Social balaxy         Cold_ADD_COKE       Excl       Other Futures - Social balaxy       Other Futures - Social balaxy         Model Quebratic colding)       Cold accord convertial social or cold       Other Futures - Social balaxy       Other Futures - Social balaxy         Other Futures - Social accord or cold convertial social or cold convertial social or cold convertial social or cold accord convertial social or cold to balaxy       Other Futures - Social cold convertial social or cold accord convertial social or cold to balaxy         Matrixet       Matrixet       Hourd Convertial social or cold accord convertial social cold to balaxy       Process cold to balaxy       Other Futures - Social cold to balaxy         <t< td=""><td>Next Wated     Control Standal     Land Hadders     Two Hord     Suggested Ster     Web Stes Call       User Mark     All A FULL     User Mark Standard Ster     User Stead Standard Ster     User Stead Standard Ster       User Mark Stead     Hadder Stead Hadders     Next Mark Standard Ster     Next Mark Standard Ster       Inter Mark Stead     Hadder Stead     Hadder Stead     Next Mark Standard Stead       COM, AND CONE     Hord     Hadder Stead     Stead       O     Mark Stead     Hadder Stead     Stead       O     Mark Stead     Hadder Stead     Stead       O     Mark Stead     Hadder Stead     Stead       O     Mark Stead     Hadder Stead     Stead       O     Mark Stead     Hadder Stead     Stead       O     Mark Stead     Hadder Stead     Stead       O     Mark Stead     Hadder Stead     Stead       O     Mark Stead     Hadder Stead     Stead       O     Mark Stead     Hadder Stead     Stead       O     Mark Stead     Hadder Stead     Stead       O     Mark Stead     Hadder Stead     Stead       O     Mark Stead     Hadder Stead     Hadder Stead       O     Mark Stead     Hadder Stead     Hadder Stead    <t< td=""><td>Control Standa     Land Hadders     Two Hord     Suggested Ster.     Web Stes Call       Use A FULL     Use A FULL     Use A FULL and Hadders     The A FULL and Hadders     The A FULL and Hadders       Use A FULL and Hadders     Use A Full and Hadders     Use A Full and Hadders     The A FULL and Hadders     The A FULL and Hadders       Use A FULL and Hadders     Use A Full and Hadders     Use A Full and Hadders     The A FULL and Hadders     The A FULL and Hadders       Use A Full and Hadders     Use A Full and Hadders     The A FULL and Hadders     The A FULL and Hadders     The A FULL and Hadders       Use A Full and Hadders     Use A Full and Hadders     The A FULL and Hadders     The A FULL and Hadders       Control The A Full and Hadders     Use A Full and Hadders     The A Full And Hadders     The A Full And Hadders       Control The A Full And A Full And Hadders     Hadders     Hadders     The A Full And Hadders     The A Full And Hadders       Control The A Full And The A Full And Hadders     Hadders     Hadders     Hadders     Hadders       O Material and Control Hadders     Hadders     Hadders     Hadders     Hadders       Material and Hadders     Hadders     Hadders     Hadders     Hadders       Material and Hadders     Hadders     Hadders     Hadders     Hadders       Material and Hadders Hadders     Hadder</td><td>Next Wated       Gefrag Stands       Lakest Hadders       The standard       Note Standard         Next Wated       Gefrag Stands       Lakest Hadders       The standard       Note Standard         Used Mathematics       Cold A UP Cold       Note Standard       Note Standard       Note Standard         Cold A UP Cold       Note Standard       Note Standard       Note Standard       Note Standard         Cold A UP Cold       Note Standard       Note Standard       Note Standard       Note Standard         Cold A UP Cold       Note Standard       Note Standard       Note Standard       Note Standard         Mated (Concentral action)       Mated (Cold Cold)       Note Standard       OTHER FUELS - Social       Notes         Other Fuel Cold Cold       Note       Notes       Notes       Notes       Notes       Notes         Cold A UP Cold       Note (Cold Cold)       Mated (Cold)       Other Fuel Cold       Notes       Other Fuel Cold       Notes         Cold A UP Cold       Note (Cold Cold)       Mated (Cold)       Other Fuel Cold       Other Fuel Cold       Other Fuel Cold       Other Fuel Cold       Other Fuel Cold       Other Fuel Cold       Other Fuel Cold       Other Fuel Cold       Other Fuel Cold       Other Fuel Cold       Other Fuel Cold       Other Fuel Cold</td><td>We that I want was an analysis of the state of a state of the state of the sta</td><td>New Wald          Gring Stands         Lited Headers         Free Holds         Supported Stes         Web Stas Callery             Web Stas Callery           Web Stas Callery             Web Stas Callery           Web Stas Callery</td><td>with the form of Stated       Laked Neadber:       New Holds       New Holds       New Holds         Up to the process for scale state combusted in this stationary combustion with or group.       New Holds       New Holds       New Holds         Up to the process for scale state combusted in this stationary combustion with or group.       New Holds       New Holds       New Holds         COAL AND CONE       HOC       HOC       New Holds       New Holds       New Holds         COAL AND CONE       HOC       HOC       New Holds       New Holds       New Holds       New Holds         COAL AND CONE       HOC       HOC       Med Glacked schedy       OTHER FUELS - Soll D       BHOW         Mind Glacked schedy       Code       Lipping       Subbarnious       BHOW       OTHER FUELS - GASEOUS       BHOW         Mind Glacked schedy       Mind Glacked schedy process.       HOC       HEC       HOC       HEC         Mind Glacked Schedy process.       HOC       HOC       HOC       HOC       HOC       HOC         Mind Glacked Schedy process.       HOC       HOC       HOC       HOC       HOC       HOC         Mind Glacked Schedy process.       HOC       HOC       HOC       HOC       HOC       HOC       HOC       HOC       HOC<td>Nex Wated Grand Stands Laked Hadders Free Helder Speech Stand Stand Sta</td><td>hot kind       Control State       Web State Getty         Abo A FEEL       Web State Getty         Abo A FEEL       Web State Getty         Back Registration of the state combusted in the stationary combustion und or group.<br/>Reset this process for senich state combusted in the stationary combustion und or group.<br/>Reset this process for senich state combusted in the stationary combustion und or group.<br/>Reset this process for senich state combusted in the stationary combustion und or group.<br/>Reset this process for senich state combusted in the stationary combustion und or group.<br/>Reset this process for Senich to all a new full type For additional<br/>information. Joint effects and a new full type For additional<br/>information.       Performation of the state of the state<br/>of the state addition of the state of the state of the state of the state<br/>of the state addition of the state addition of the state<br/>of the state addition of the state addition of the state<br/>of the state addition of the state addition of the state<br/>of the state addition of the state addition of the state<br/>of the state addition of the state addition of the state<br/>of the state addition of the state addition of the state and the state addition of the state addition of</td><td>New World     Control Standal () Latera Handlers     There Holders     Note Standard       UNA Mark     Control Table Tool     Note Standard       UNA Mark     Control Table Tool     Note Standard       UNA Mark     Control Table Tool     Note Standard       UNA Mark     Control Table Tool     Note Standard       UNA Mark     Control Table Tool     Note Tool       UNA Mark     Control Table Tool     Note Tool       UNA Mark     Control Table Tool     Note Tool       UNA Mark     Control Table Tool     Note Tool       UNA Mark     Control Table Tool     Note Tool       UNA Mark     Control Table Tool     Note Tool       UNA Mark     Control Table Tool     Note Tool       UNA Mark     Control Tool     Note Tool       UNA Mark     Control Tool     Note Tool       UNA Mark     Control Tool     Note Tool       UNA Mark     Control Tool     Note Tool       Una Mark     Control     Note Tool       Una Mark     Control     Note Tool       Una Mark     Control     Note Tool       Una Mark     Control     Note Tool       Una Mark     Control     Note Tool       Una Mark     Control     Note Tool       Una Mark     Control&lt;</td><td></td></td></t<></td></t<></td></td> | Plant Wated       Central Stated       Ladat Nederer       Prest Hold       Segunder Sters       Web Stea Genry         ADD A FUEL       ADD A FUEL       ADD A FUEL       ADD A FUEL       The page to series the sack Sec Concerned by this stationary combustion unit or prop.         Reset the process for each Sec Concerned by this stationary combustion unit or prop.       Reset the process for each Sec Concerned by this stationary combustion unit or prop.         If (cites *20C in Other Fed or Blend' In edd a new Keil type Innov)       If (cites *20C in Other Fed or Blend' In edd a new Keil type Innov)       PETROLEUM PRODUCTS       BHOW         COAL AND COSE       Intell       COAL AND COSE       Intell       OTHER FUELS - SOLID       BHOW         Mind (Electric Power nector)       Mind (Relativit conteg)       OTHER FUELS - SOLID       BHOW         Mind (Commercial sector)       Code       Upper       Solidomitoria       BHOW       OTHER FUELS - SOLID       BHOW         Mind (Commercial sector)       Code       Upper       Solidomitoria       BHOW       OTHER FUELS - GASEOUS       BHOW         Mind (Collection Power Biose bitset, you can add it to the the bask to bleak present       ACO or the forted or Brand       Excerned       Solidomitoria         Mind List Coll or Other forted present       ACO or the forted or Brand       Excerned       Solidomitorin       Excerned                                                                                                    | Net Wated       Gring Stands       Latest Hadres:       Twe twind       Suggested State:       Web Stac Garry         Net Wated       Gring Stands       Latest Hadres:       Twe twind       Suggested State:       Web Stac Garry         Net Wated       Gring Stands       Latest Hadres:       Twe twind       Suggested State:       Web Stac Garry         Net Wated       Gring Stands       Latest Hadres:       Net Web Stac Garry       Web Stac Garry       Net Wated Hadres:       Net Web Stac Garry         State       Could Able Cover       Integration Hadres:       Net Web State:       Net Web State: </td <td>Net Wated Grant State Section 2 Section 2 Sec</td> <td>Next Wated       Gefrag Started       Lakest Water       The set Water       Web Star Call         Vect Wated       Gefrag Started       Lakest Water       Web Star Call       Web Star Call         Vect Water       Other Fall       User Star Call       Web Star Call       Web Star Call         Vect Water       Other Fall       Star Call       Web Star Call       Web Star Call       Web Star Call         Reset This process for each fast commonly with The sal on the Department of the Star Call on web and the Web Star Call       Web Star Call       Web Star Call         Water of Month Call       Star Call       Web Star Call       Web Sta</td> <td>Next Wated     Getting Started     Level Water     Twent Water     Twent Water</td> <td>Aber Valed Control Stand Leaders Pre-Hendel Supported Stees Wite Standards<br/>Aber Valed Control Control</td> <td>Net Wated       Gold to the Haders       The set Wated       Segned See ()       Note See Carlow         Note Wated       All 0 A FUEL       Use State See Set A fact composited in this stationary combustion unit or prop.         Repeat this process for each fact composity set. If the all own with to add in the this top work to add on the this top work to add on the this composity set. The state of the composity set. The state of the composity set. The state of the composity set. The state of the composity set. The state of the composity set. The state of the composity set. The state of the composity set. The state of the composity set. The state of the state of the composity set. The state of the state of the composity set. The state of the composity set. The state of the composity set. The state of the composity set. The state of the composity set. The state of the state of the composity set. The state of the composity set. The state of the composity set. The state of the composity set. The state of the composity set. The state of the composity set. The state of the composity set. The state of the state of the composity set. The state of the composities is the composities of the composity set. The state of the state of the composity set. The state of the composities is the state of the composities of the state of the composities is the composities of the composities of the state of the composities of the state of the state of the</td> <td>Net Wated       Gefrag Stands       Lands Hadders       The vector       Mode Carlos         Vector       ADD A FUEL       Use the bage to select a had combusted in this stationary combustion unit or prop.         Repear this process for each had combusted in this stationary combustion unit or prop.         Repear this process for each had combusted in this stationary combustion unit or prop.         Repear this process for each had combusted in this stationary combustion unit or prop.         Repear this process for each had combusted in the stationary combustion unit or prop.         Repear this process for each had combusted in the stationary combustion unit or prop.         Repear this process for each had combusted in the stationary combustion unit or prop.         Cond. ADB COME       incl         Model (Excitor Down station)       extended to the this combusted in the stationary combusted in the stationary combusted in the stationa</td> <td>Net Wated       Gefrag Stands       Lands Hadders       Preventional       Supported Stars       Web Stars Gefrag         ADD A FUEL       Use Stars Stars A fact consumed by this attainany combustion unit or prop.<br/>Prevent this process for each fact consumed by this attainany combustion unit or prop.<br/>Prevent this process for each fact consumed by this attainany combustion unit or prop.<br/>Prevent this process for each fact consumed by this attainany combustion unit or prop.<br/>Prevent the course of the major units and a new belt type For elaboritie<br/>In the course of the molecular on the 0 - COFT Prevent to the 0 - COFT Prevent to the 0 - COFT Prevent to end to the<br/>Int of Coft Prevent and coften Prevent on the 0 - COFT Prevent to end to the<br/>Inter Fuel S. Solution          COMA 4DD COME       Inter Fuel S. Solution        COMA 4D - COME        Inter Fuel S. Solution        Delaw Viet Prevent          Constart       Code Commentant action()<br/>Code commentant action()<br/>Code commentant action()<br/>Code commentant action()<br/>Code commentant action()<br/>Code commentant action()<br/>Code commentant action()<br/>Prevent       Prevent Hard Code (Novel Hard Code Code (Novel Solution)       DEER FUELS - GASEOUS          Mathematical action ()<br/>Code commentant action ()<br/>Code commentant action ()<br/>Code code famous those famous        Inter Fuel Solution        DEER FUELS - GASEOUS          Mathematical action ()<br/>Matharaldis on Morean downed tharet famous</td> <td>Net Wated       Gefrag Stands       Lands Hadews       Twe twind       Suggested Stars       Web Stars Gefrag         ADD A FUEL       Use Stars Stars A fact composited in this stationary combustion unit or prop.<br/>Repeat this process for each fact composity exit. The had an even but by For stational<br/>But, cite. "ADD an Other Fact all Sub Combusted in this stationary combustion unit or prop.<br/>Repeat this process for each fact composity exit. The had an even but by For stational<br/>But, cite." ADD an Other Fact all Sub Combusted in the stationary combustion unit or prop.<br/>Repeat this process for each fact composity exit. The had an even but by For stational<br/>process and polarized composity exit. The had but works to add or the top Combust<br/>Combust Autor Combusted in the composity exit. The had but works to add or the<br/>But diverse started (Starte Starter)<br/>Combust Autor Combusted in the composition and the staticity or top Combusted in the combusted in the combust and the starter<br/>Combust Autor Combusted in the combusted in the combusted in the staticity or top Combusted in the combust of the starter all works to add or top Combusted in the starter all works to add or top Combusted in the starter all works to add or top Combusted in the combusted in the combusted in the starter all works to add on the starter all works to add or top Combusted in the starter all works to add on the starter all works to add on the stater all work to add on the stare stater all works to</td> <td>Net Wated       Gring Stands       Lands Hadders       The stands of the stand stands of the stands of the stan</td> <td>Net Wated  Gridge Stands  Alexandree  Alexandree  Ale</td> <td>Net Wated       Galaxy Stated       Lated Headers       Twe testinal       Supported State       Web Stac Galaxy         All A FUEL       ALD A FUEL       Note A FUEL       The page to sate at a bala combusted in this stationary combustion unit or prop.         Reset the process for each State company       Web Stac Galaxy       The page to sate at a bala combusted in this stationary combustion unit or prop.         Reset the process for each State company       Web Stac Galaxy       The page to sate at a bala combusted in this stationary combustion unit or prop.         Cold_ADD_COKE       Excl       The page to sate at a bala combusted in this stationary combustion unit or prop.         Model Electric Dever sector)       Other Futures - Social balaxy       Other Futures - Social balaxy         Cold_ADD_COKE       Excl       Other Futures - Social balaxy       Other Futures - Social balaxy         Model Quebratic colding)       Cold accord convertial social or cold       Other Futures - Social balaxy       Other Futures - Social balaxy         Other Futures - Social accord or cold convertial social or cold convertial social or cold convertial social or cold accord convertial social or cold to balaxy       Other Futures - Social cold convertial social or cold accord convertial social or cold to balaxy         Matrixet       Matrixet       Hourd Convertial social or cold accord convertial social cold to balaxy       Process cold to balaxy       Other Futures - Social cold to balaxy         <t< td=""><td>Next Wated     Control Standal     Land Hadders     Two Hord     Suggested Ster     Web Stes Call       User Mark     All A FULL     User Mark Standard Ster     User Stead Standard Ster     User Stead Standard Ster       User Mark Stead     Hadder Stead Hadders     Next Mark Standard Ster     Next Mark Standard Ster       Inter Mark Stead     Hadder Stead     Hadder Stead     Next Mark Standard Stead       COM, AND CONE     Hord     Hadder Stead     Stead       O     Mark Stead     Hadder Stead     Stead       O     Mark Stead     Hadder Stead     Stead       O     Mark Stead     Hadder Stead     Stead       O     Mark Stead     Hadder Stead     Stead       O     Mark Stead     Hadder Stead     Stead       O     Mark Stead     Hadder Stead     Stead       O     Mark Stead     Hadder Stead     Stead       O     Mark Stead     Hadder Stead     Stead       O     Mark Stead     Hadder Stead     Stead       O     Mark Stead     Hadder Stead     Stead       O     Mark Stead     Hadder Stead     Stead       O     Mark Stead     Hadder Stead     Hadder Stead       O     Mark Stead     Hadder Stead     Hadder Stead    <t< td=""><td>Control Standa     Land Hadders     Two Hord     Suggested Ster.     Web Stes Call       Use A FULL     Use A FULL     Use A FULL and Hadders     The A FULL and Hadders     The A FULL and Hadders       Use A FULL and Hadders     Use A Full and Hadders     Use A Full and Hadders     The A FULL and Hadders     The A FULL and Hadders       Use A FULL and Hadders     Use A Full and Hadders     Use A Full and Hadders     The A FULL and Hadders     The A FULL and Hadders       Use A Full and Hadders     Use A Full and Hadders     The A FULL and Hadders     The A FULL and Hadders     The A FULL and Hadders       Use A Full and Hadders     Use A Full and Hadders     The A FULL and Hadders     The A FULL and Hadders       Control The A Full and Hadders     Use A Full and Hadders     The A Full And Hadders     The A Full And Hadders       Control The A Full And A Full And Hadders     Hadders     Hadders     The A Full And Hadders     The A Full And Hadders       Control The A Full And The A Full And Hadders     Hadders     Hadders     Hadders     Hadders       O Material and Control Hadders     Hadders     Hadders     Hadders     Hadders       Material and Hadders     Hadders     Hadders     Hadders     Hadders       Material and Hadders     Hadders     Hadders     Hadders     Hadders       Material and Hadders Hadders     Hadder</td><td>Next Wated       Gefrag Stands       Lakest Hadders       The standard       Note Standard         Next Wated       Gefrag Stands       Lakest Hadders       The standard       Note Standard         Used Mathematics       Cold A UP Cold       Note Standard       Note Standard       Note Standard         Cold A UP Cold       Note Standard       Note Standard       Note Standard       Note Standard         Cold A UP Cold       Note Standard       Note Standard       Note Standard       Note Standard         Cold A UP Cold       Note Standard       Note Standard       Note Standard       Note Standard         Mated (Concentral action)       Mated (Cold Cold)       Note Standard       OTHER FUELS - Social       Notes         Other Fuel Cold Cold       Note       Notes       Notes       Notes       Notes       Notes         Cold A UP Cold       Note (Cold Cold)       Mated (Cold)       Other Fuel Cold       Notes       Other Fuel Cold       Notes         Cold A UP Cold       Note (Cold Cold)       Mated (Cold)       Other Fuel Cold       Other Fuel Cold       Other Fuel Cold       Other Fuel Cold       Other Fuel Cold       Other Fuel Cold       Other Fuel Cold       Other Fuel Cold       Other Fuel Cold       Other Fuel Cold       Other Fuel Cold       Other Fuel Cold</td><td>We that I want was an analysis of the state of a state of the state of the sta</td><td>New Wald          Gring Stands         Lited Headers         Free Holds         Supported Stes         Web Stas Callery             Web Stas Callery           Web Stas Callery             Web Stas Callery           Web Stas Callery</td><td>with the form of Stated       Laked Neadber:       New Holds       New Holds       New Holds         Up to the process for scale state combusted in this stationary combustion with or group.       New Holds       New Holds       New Holds         Up to the process for scale state combusted in this stationary combustion with or group.       New Holds       New Holds       New Holds         COAL AND CONE       HOC       HOC       New Holds       New Holds       New Holds         COAL AND CONE       HOC       HOC       New Holds       New Holds       New Holds       New Holds         COAL AND CONE       HOC       HOC       Med Glacked schedy       OTHER FUELS - Soll D       BHOW         Mind Glacked schedy       Code       Lipping       Subbarnious       BHOW       OTHER FUELS - GASEOUS       BHOW         Mind Glacked schedy       Mind Glacked schedy process.       HOC       HEC       HOC       HEC         Mind Glacked Schedy process.       HOC       HOC       HOC       HOC       HOC       HOC         Mind Glacked Schedy process.       HOC       HOC       HOC       HOC       HOC       HOC         Mind Glacked Schedy process.       HOC       HOC       HOC       HOC       HOC       HOC       HOC       HOC       HOC<td>Nex Wated Grand Stands Laked Hadders Free Helder Speech Stand Stand Sta</td><td>hot kind       Control State       Web State Getty         Abo A FEEL       Web State Getty         Abo A FEEL       Web State Getty         Back Registration of the state combusted in the stationary combustion und or group.<br/>Reset this process for senich state combusted in the stationary combustion und or group.<br/>Reset this process for senich state combusted in the stationary combustion und or group.<br/>Reset this process for senich state combusted in the stationary combustion und or group.<br/>Reset this process for senich state combusted in the stationary combustion und or group.<br/>Reset this process for Senich to all a new full type For additional<br/>information. Joint effects and a new full type For additional<br/>information.       Performation of the state of the state<br/>of the state addition of the state of the state of the state of the state<br/>of the state addition of the state addition of the state<br/>of the state addition of the state addition of the state<br/>of the state addition of the state addition of the state<br/>of the state addition of the state addition of the state<br/>of the state addition of the state addition of the state<br/>of the state addition of the state addition of the state and the state addition of the state addition of</td><td>New World     Control Standal () Latera Handlers     There Holders     Note Standard       UNA Mark     Control Table Tool     Note Standard       UNA Mark     Control Table Tool     Note Standard       UNA Mark     Control Table Tool     Note Standard       UNA Mark     Control Table Tool     Note Standard       UNA Mark     Control Table Tool     Note Tool       UNA Mark     Control Table Tool     Note Tool       UNA Mark     Control Table Tool     Note Tool       UNA Mark     Control Table Tool     Note Tool       UNA Mark     Control Table Tool     Note Tool       UNA Mark     Control Table Tool     Note Tool       UNA Mark     Control Table Tool     Note Tool       UNA Mark     Control Tool     Note Tool       UNA Mark     Control Tool     Note Tool       UNA Mark     Control Tool     Note Tool       UNA Mark     Control Tool     Note Tool       Una Mark     Control     Note Tool       Una Mark     Control     Note Tool       Una Mark     Control     Note Tool       Una Mark     Control     Note Tool       Una Mark     Control     Note Tool       Una Mark     Control     Note Tool       Una Mark     Control&lt;</td><td></td></td></t<></td></t<></td> | Net Wated Grant State Section 2 Section 2 Sec                                                                                                    | Next Wated       Gefrag Started       Lakest Water       The set Water       Web Star Call         Vect Wated       Gefrag Started       Lakest Water       Web Star Call       Web Star Call         Vect Water       Other Fall       User Star Call       Web Star Call       Web Star Call         Vect Water       Other Fall       Star Call       Web Star Call       Web Star Call       Web Star Call         Reset This process for each fast commonly with The sal on the Department of the Star Call on web and the Web Star Call       Web Star Call       Web Star Call         Water of Month Call       Star Call       Web Star Call       Web Sta                                                                                                    | Next Wated     Getting Started     Level Water     Twent Water     Twent Water                                                                                                    | Aber Valed Control Stand Leaders Pre-Hendel Supported Stees Wite Standards<br>Aber Valed Control Control                         | Net Wated       Gold to the Haders       The set Wated       Segned See ()       Note See Carlow         Note Wated       All 0 A FUEL       Use State See Set A fact composited in this stationary combustion unit or prop.         Repeat this process for each fact composity set. If the all own with to add in the this top work to add on the this top work to add on the this composity set. The state of the composity set. The state of the composity set. The state of the composity set. The state of the composity set. The state of the composity set. The state of the composity set. The state of the composity set. The state of the composity set. The state of the state of the composity set. The state of the state of the composity set. The state of the composity set. The state of the composity set. The state of the composity set. The state of the composity set. The state of the state of the composity set. The state of the composity set. The state of the composity set. The state of the composity set. The state of the composity set. The state of the composity set. The state of the composity set. The state of the state of the composity set. The state of the composities is the composities of the composity set. The state of the state of the composity set. The state of the composities is the state of the composities of the state of the composities is the composities of the composities of the state of the composities of the state of the state of the                                                                                                    | Net Wated       Gefrag Stands       Lands Hadders       The vector       Mode Carlos         Vector       ADD A FUEL       Use the bage to select a had combusted in this stationary combustion unit or prop.         Repear this process for each had combusted in this stationary combustion unit or prop.         Repear this process for each had combusted in this stationary combustion unit or prop.         Repear this process for each had combusted in this stationary combustion unit or prop.         Repear this process for each had combusted in the stationary combustion unit or prop.         Repear this process for each had combusted in the stationary combustion unit or prop.         Repear this process for each had combusted in the stationary combustion unit or prop.         Cond. ADB COME       incl         Model (Excitor Down station)       extended to the this combusted in the stationary combusted in the stationary combusted in the stationa                                                                                                    | Net Wated       Gefrag Stands       Lands Hadders       Preventional       Supported Stars       Web Stars Gefrag         ADD A FUEL       Use Stars Stars A fact consumed by this attainany combustion unit or prop.<br>Prevent this process for each fact consumed by this attainany combustion unit or prop.<br>Prevent this process for each fact consumed by this attainany combustion unit or prop.<br>Prevent this process for each fact consumed by this attainany combustion unit or prop.<br>Prevent the course of the major units and a new belt type For elaboritie<br>In the course of the molecular on the 0 - COFT Prevent to the 0 - COFT Prevent to the 0 - COFT Prevent to end to the<br>Int of Coft Prevent and coften Prevent on the 0 - COFT Prevent to end to the<br>Inter Fuel S. Solution          COMA 4DD COME       Inter Fuel S. Solution        COMA 4D - COME        Inter Fuel S. Solution        Delaw Viet Prevent          Constart       Code Commentant action()<br>Code commentant action()<br>Code commentant action()<br>Code commentant action()<br>Code commentant action()<br>Code commentant action()<br>Code commentant action()<br>Prevent       Prevent Hard Code (Novel Hard Code Code (Novel Solution)       DEER FUELS - GASEOUS          Mathematical action ()<br>Code commentant action ()<br>Code commentant action ()<br>Code code famous those famous        Inter Fuel Solution        DEER FUELS - GASEOUS          Mathematical action ()<br>Matharaldis on Morean downed tharet famous                                                                                                    | Net Wated       Gefrag Stands       Lands Hadews       Twe twind       Suggested Stars       Web Stars Gefrag         ADD A FUEL       Use Stars Stars A fact composited in this stationary combustion unit or prop.<br>Repeat this process for each fact composity exit. The had an even but by For stational<br>But, cite. "ADD an Other Fact all Sub Combusted in this stationary combustion unit or prop.<br>Repeat this process for each fact composity exit. The had an even but by For stational<br>But, cite." ADD an Other Fact all Sub Combusted in the stationary combustion unit or prop.<br>Repeat this process for each fact composity exit. The had an even but by For stational<br>process and polarized composity exit. The had but works to add or the top Combust<br>Combust Autor Combusted in the composity exit. The had but works to add or the<br>But diverse started (Starte Starter)<br>Combust Autor Combusted in the composition and the staticity or top Combusted in the combusted in the combust and the starter<br>Combust Autor Combusted in the combusted in the combusted in the staticity or top Combusted in the combust of the starter all works to add or top Combusted in the starter all works to add or top Combusted in the starter all works to add or top Combusted in the combusted in the combusted in the starter all works to add on the starter all works to add or top Combusted in the starter all works to add on the starter all works to add on the stater all work to add on the stare stater all works to                                                                                                    | Net Wated       Gring Stands       Lands Hadders       The stands of the stand stands of the stands of the stan                                                                                                    | Net Wated  Gridge Stands  Alexandree  Alexandree  Ale                                                                                                    | Net Wated       Galaxy Stated       Lated Headers       Twe testinal       Supported State       Web Stac Galaxy         All A FUEL       ALD A FUEL       Note A FUEL       The page to sate at a bala combusted in this stationary combustion unit or prop.         Reset the process for each State company       Web Stac Galaxy       The page to sate at a bala combusted in this stationary combustion unit or prop.         Reset the process for each State company       Web Stac Galaxy       The page to sate at a bala combusted in this stationary combustion unit or prop.         Cold_ADD_COKE       Excl       The page to sate at a bala combusted in this stationary combustion unit or prop.         Model Electric Dever sector)       Other Futures - Social balaxy       Other Futures - Social balaxy         Cold_ADD_COKE       Excl       Other Futures - Social balaxy       Other Futures - Social balaxy         Model Quebratic colding)       Cold accord convertial social or cold       Other Futures - Social balaxy       Other Futures - Social balaxy         Other Futures - Social accord or cold convertial social or cold convertial social or cold convertial social or cold accord convertial social or cold to balaxy       Other Futures - Social cold convertial social or cold accord convertial social or cold to balaxy         Matrixet       Matrixet       Hourd Convertial social or cold accord convertial social cold to balaxy       Process cold to balaxy       Other Futures - Social cold to balaxy <t< td=""><td>Next Wated     Control Standal     Land Hadders     Two Hord     Suggested Ster     Web Stes Call       User Mark     All A FULL     User Mark Standard Ster     User Stead Standard Ster     User Stead Standard Ster       User Mark Stead     Hadder Stead Hadders     Next Mark Standard Ster     Next Mark Standard Ster       Inter Mark Stead     Hadder Stead     Hadder Stead     Next Mark Standard Stead       COM, AND CONE     Hord     Hadder Stead     Stead       O     Mark Stead     Hadder Stead     Stead       O     Mark Stead     Hadder Stead     Stead       O     Mark Stead     Hadder Stead     Stead       O     Mark Stead     Hadder Stead     Stead       O     Mark Stead     Hadder Stead     Stead       O     Mark Stead     Hadder Stead     Stead       O     Mark Stead     Hadder Stead     Stead       O     Mark Stead     Hadder Stead     Stead       O     Mark Stead     Hadder Stead     Stead       O     Mark Stead     Hadder Stead     Stead       O     Mark Stead     Hadder Stead     Stead       O     Mark Stead     Hadder Stead     Hadder Stead       O     Mark Stead     Hadder Stead     Hadder Stead    <t< td=""><td>Control Standa     Land Hadders     Two Hord     Suggested Ster.     Web Stes Call       Use A FULL     Use A FULL     Use A FULL and Hadders     The A FULL and Hadders     The A FULL and Hadders       Use A FULL and Hadders     Use A Full and Hadders     Use A Full and Hadders     The A FULL and Hadders     The A FULL and Hadders       Use A FULL and Hadders     Use A Full and Hadders     Use A Full and Hadders     The A FULL and Hadders     The A FULL and Hadders       Use A Full and Hadders     Use A Full and Hadders     The A FULL and Hadders     The A FULL and Hadders     The A FULL and Hadders       Use A Full and Hadders     Use A Full and Hadders     The A FULL and Hadders     The A FULL and Hadders       Control The A Full and Hadders     Use A Full and Hadders     The A Full And Hadders     The A Full And Hadders       Control The A Full And A Full And Hadders     Hadders     Hadders     The A Full And Hadders     The A Full And Hadders       Control The A Full And The A Full And Hadders     Hadders     Hadders     Hadders     Hadders       O Material and Control Hadders     Hadders     Hadders     Hadders     Hadders       Material and Hadders     Hadders     Hadders     Hadders     Hadders       Material and Hadders     Hadders     Hadders     Hadders     Hadders       Material and Hadders Hadders     Hadder</td><td>Next Wated       Gefrag Stands       Lakest Hadders       The standard       Note Standard         Next Wated       Gefrag Stands       Lakest Hadders       The standard       Note Standard         Used Mathematics       Cold A UP Cold       Note Standard       Note Standard       Note Standard         Cold A UP Cold       Note Standard       Note Standard       Note Standard       Note Standard         Cold A UP Cold       Note Standard       Note Standard       Note Standard       Note Standard         Cold A UP Cold       Note Standard       Note Standard       Note Standard       Note Standard         Mated (Concentral action)       Mated (Cold Cold)       Note Standard       OTHER FUELS - Social       Notes         Other Fuel Cold Cold       Note       Notes       Notes       Notes       Notes       Notes         Cold A UP Cold       Note (Cold Cold)       Mated (Cold)       Other Fuel Cold       Notes       Other Fuel Cold       Notes         Cold A UP Cold       Note (Cold Cold)       Mated (Cold)       Other Fuel Cold       Other Fuel Cold       Other Fuel Cold       Other Fuel Cold       Other Fuel Cold       Other Fuel Cold       Other Fuel Cold       Other Fuel Cold       Other Fuel Cold       Other Fuel Cold       Other Fuel Cold       Other Fuel Cold</td><td>We that I want was an analysis of the state of a state of the state of the sta</td><td>New Wald          Gring Stands         Lited Headers         Free Holds         Supported Stes         Web Stas Callery             Web Stas Callery           Web Stas Callery             Web Stas Callery           Web Stas Callery</td><td>with the form of Stated       Laked Neadber:       New Holds       New Holds       New Holds         Up to the process for scale state combusted in this stationary combustion with or group.       New Holds       New Holds       New Holds         Up to the process for scale state combusted in this stationary combustion with or group.       New Holds       New Holds       New Holds         COAL AND CONE       HOC       HOC       New Holds       New Holds       New Holds         COAL AND CONE       HOC       HOC       New Holds       New Holds       New Holds       New Holds         COAL AND CONE       HOC       HOC       Med Glacked schedy       OTHER FUELS - Soll D       BHOW         Mind Glacked schedy       Code       Lipping       Subbarnious       BHOW       OTHER FUELS - GASEOUS       BHOW         Mind Glacked schedy       Mind Glacked schedy process.       HOC       HEC       HOC       HEC         Mind Glacked Schedy process.       HOC       HOC       HOC       HOC       HOC       HOC         Mind Glacked Schedy process.       HOC       HOC       HOC       HOC       HOC       HOC         Mind Glacked Schedy process.       HOC       HOC       HOC       HOC       HOC       HOC       HOC       HOC       HOC<td>Nex Wated Grand Stands Laked Hadders Free Helder Speech Stand Stand Sta</td><td>hot kind       Control State       Web State Getty         Abo A FEEL       Web State Getty         Abo A FEEL       Web State Getty         Back Registration of the state combusted in the stationary combustion und or group.<br/>Reset this process for senich state combusted in the stationary combustion und or group.<br/>Reset this process for senich state combusted in the stationary combustion und or group.<br/>Reset this process for senich state combusted in the stationary combustion und or group.<br/>Reset this process for senich state combusted in the stationary combustion und or group.<br/>Reset this process for Senich to all a new full type For additional<br/>information. Joint effects and a new full type For additional<br/>information.       Performation of the state of the state<br/>of the state addition of the state of the state of the state of the state<br/>of the state addition of the state addition of the state<br/>of the state addition of the state addition of the state<br/>of the state addition of the state addition of the state<br/>of the state addition of the state addition of the state<br/>of the state addition of the state addition of the state<br/>of the state addition of the state addition of the state and the state addition of the state addition of</td><td>New World     Control Standal () Latera Handlers     There Holders     Note Standard       UNA Mark     Control Table Tool     Note Standard       UNA Mark     Control Table Tool     Note Standard       UNA Mark     Control Table Tool     Note Standard       UNA Mark     Control Table Tool     Note Standard       UNA Mark     Control Table Tool     Note Tool       UNA Mark     Control Table Tool     Note Tool       UNA Mark     Control Table Tool     Note Tool       UNA Mark     Control Table Tool     Note Tool       UNA Mark     Control Table Tool     Note Tool       UNA Mark     Control Table Tool     Note Tool       UNA Mark     Control Table Tool     Note Tool       UNA Mark     Control Tool     Note Tool       UNA Mark     Control Tool     Note Tool       UNA Mark     Control Tool     Note Tool       UNA Mark     Control Tool     Note Tool       Una Mark     Control     Note Tool       Una Mark     Control     Note Tool       Una Mark     Control     Note Tool       Una Mark     Control     Note Tool       Una Mark     Control     Note Tool       Una Mark     Control     Note Tool       Una Mark     Control&lt;</td><td></td></td></t<></td></t<> | Next Wated     Control Standal     Land Hadders     Two Hord     Suggested Ster     Web Stes Call       User Mark     All A FULL     User Mark Standard Ster     User Stead Standard Ster     User Stead Standard Ster       User Mark Stead     Hadder Stead Hadders     Next Mark Standard Ster     Next Mark Standard Ster       Inter Mark Stead     Hadder Stead     Hadder Stead     Next Mark Standard Stead       COM, AND CONE     Hord     Hadder Stead     Stead       O     Mark Stead     Hadder Stead     Stead       O     Mark Stead     Hadder Stead     Stead       O     Mark Stead     Hadder Stead     Stead       O     Mark Stead     Hadder Stead     Stead       O     Mark Stead     Hadder Stead     Stead       O     Mark Stead     Hadder Stead     Stead       O     Mark Stead     Hadder Stead     Stead       O     Mark Stead     Hadder Stead     Stead       O     Mark Stead     Hadder Stead     Stead       O     Mark Stead     Hadder Stead     Stead       O     Mark Stead     Hadder Stead     Stead       O     Mark Stead     Hadder Stead     Hadder Stead       O     Mark Stead     Hadder Stead     Hadder Stead <t< td=""><td>Control Standa     Land Hadders     Two Hord     Suggested Ster.     Web Stes Call       Use A FULL     Use A FULL     Use A FULL and Hadders     The A FULL and Hadders     The A FULL and Hadders       Use A FULL and Hadders     Use A Full and Hadders     Use A Full and Hadders     The A FULL and Hadders     The A FULL and Hadders       Use A FULL and Hadders     Use A Full and Hadders     Use A Full and Hadders     The A FULL and Hadders     The A FULL and Hadders       Use A Full and Hadders     Use A Full and Hadders     The A FULL and Hadders     The A FULL and Hadders     The A FULL and Hadders       Use A Full and Hadders     Use A Full and Hadders     The A FULL and Hadders     The A FULL and Hadders       Control The A Full and Hadders     Use A Full and Hadders     The A Full And Hadders     The A Full And Hadders       Control The A Full And A Full And Hadders     Hadders     Hadders     The A Full And Hadders     The A Full And Hadders       Control The A Full And The A Full And Hadders     Hadders     Hadders     Hadders     Hadders       O Material and Control Hadders     Hadders     Hadders     Hadders     Hadders       Material and Hadders     Hadders     Hadders     Hadders     Hadders       Material and Hadders     Hadders     Hadders     Hadders     Hadders       Material and Hadders Hadders     Hadder</td><td>Next Wated       Gefrag Stands       Lakest Hadders       The standard       Note Standard         Next Wated       Gefrag Stands       Lakest Hadders       The standard       Note Standard         Used Mathematics       Cold A UP Cold       Note Standard       Note Standard       Note Standard         Cold A UP Cold       Note Standard       Note Standard       Note Standard       Note Standard         Cold A UP Cold       Note Standard       Note Standard       Note Standard       Note Standard         Cold A UP Cold       Note Standard       Note Standard       Note Standard       Note Standard         Mated (Concentral action)       Mated (Cold Cold)       Note Standard       OTHER FUELS - Social       Notes         Other Fuel Cold Cold       Note       Notes       Notes       Notes       Notes       Notes         Cold A UP Cold       Note (Cold Cold)       Mated (Cold)       Other Fuel Cold       Notes       Other Fuel Cold       Notes         Cold A UP Cold       Note (Cold Cold)       Mated (Cold)       Other Fuel Cold       Other Fuel Cold       Other Fuel Cold       Other Fuel Cold       Other Fuel Cold       Other Fuel Cold       Other Fuel Cold       Other Fuel Cold       Other Fuel Cold       Other Fuel Cold       Other Fuel Cold       Other Fuel Cold</td><td>We that I want was an analysis of the state of a state of the state of the sta</td><td>New Wald          Gring Stands         Lited Headers         Free Holds         Supported Stes         Web Stas Callery             Web Stas Callery           Web Stas Callery             Web Stas Callery           Web Stas Callery</td><td>with the form of Stated       Laked Neadber:       New Holds       New Holds       New Holds         Up to the process for scale state combusted in this stationary combustion with or group.       New Holds       New Holds       New Holds         Up to the process for scale state combusted in this stationary combustion with or group.       New Holds       New Holds       New Holds         COAL AND CONE       HOC       HOC       New Holds       New Holds       New Holds         COAL AND CONE       HOC       HOC       New Holds       New Holds       New Holds       New Holds         COAL AND CONE       HOC       HOC       Med Glacked schedy       OTHER FUELS - Soll D       BHOW         Mind Glacked schedy       Code       Lipping       Subbarnious       BHOW       OTHER FUELS - GASEOUS       BHOW         Mind Glacked schedy       Mind Glacked schedy process.       HOC       HEC       HOC       HEC         Mind Glacked Schedy process.       HOC       HOC       HOC       HOC       HOC       HOC         Mind Glacked Schedy process.       HOC       HOC       HOC       HOC       HOC       HOC         Mind Glacked Schedy process.       HOC       HOC       HOC       HOC       HOC       HOC       HOC       HOC       HOC<td>Nex Wated Grand Stands Laked Hadders Free Helder Speech Stand Stand Sta</td><td>hot kind       Control State       Web State Getty         Abo A FEEL       Web State Getty         Abo A FEEL       Web State Getty         Back Registration of the state combusted in the stationary combustion und or group.<br/>Reset this process for senich state combusted in the stationary combustion und or group.<br/>Reset this process for senich state combusted in the stationary combustion und or group.<br/>Reset this process for senich state combusted in the stationary combustion und or group.<br/>Reset this process for senich state combusted in the stationary combustion und or group.<br/>Reset this process for Senich to all a new full type For additional<br/>information. Joint effects and a new full type For additional<br/>information.       Performation of the state of the state<br/>of the state addition of the state of the state of the state of the state<br/>of the state addition of the state addition of the state<br/>of the state addition of the state addition of the state<br/>of the state addition of the state addition of the state<br/>of the state addition of the state addition of the state<br/>of the state addition of the state addition of the state<br/>of the state addition of the state addition of the state and the state addition of the state addition of</td><td>New World     Control Standal () Latera Handlers     There Holders     Note Standard       UNA Mark     Control Table Tool     Note Standard       UNA Mark     Control Table Tool     Note Standard       UNA Mark     Control Table Tool     Note Standard       UNA Mark     Control Table Tool     Note Standard       UNA Mark     Control Table Tool     Note Tool       UNA Mark     Control Table Tool     Note Tool       UNA Mark     Control Table Tool     Note Tool       UNA Mark     Control Table Tool     Note Tool       UNA Mark     Control Table Tool     Note Tool       UNA Mark     Control Table Tool     Note Tool       UNA Mark     Control Table Tool     Note Tool       UNA Mark     Control Tool     Note Tool       UNA Mark     Control Tool     Note Tool       UNA Mark     Control Tool     Note Tool       UNA Mark     Control Tool     Note Tool       Una Mark     Control     Note Tool       Una Mark     Control     Note Tool       Una Mark     Control     Note Tool       Una Mark     Control     Note Tool       Una Mark     Control     Note Tool       Una Mark     Control     Note Tool       Una Mark     Control&lt;</td><td></td></td></t<> | Control Standa     Land Hadders     Two Hord     Suggested Ster.     Web Stes Call       Use A FULL     Use A FULL     Use A FULL and Hadders     The A FULL and Hadders     The A FULL and Hadders       Use A FULL and Hadders     Use A Full and Hadders     Use A Full and Hadders     The A FULL and Hadders     The A FULL and Hadders       Use A FULL and Hadders     Use A Full and Hadders     Use A Full and Hadders     The A FULL and Hadders     The A FULL and Hadders       Use A Full and Hadders     Use A Full and Hadders     The A FULL and Hadders     The A FULL and Hadders     The A FULL and Hadders       Use A Full and Hadders     Use A Full and Hadders     The A FULL and Hadders     The A FULL and Hadders       Control The A Full and Hadders     Use A Full and Hadders     The A Full And Hadders     The A Full And Hadders       Control The A Full And A Full And Hadders     Hadders     Hadders     The A Full And Hadders     The A Full And Hadders       Control The A Full And The A Full And Hadders     Hadders     Hadders     Hadders     Hadders       O Material and Control Hadders     Hadders     Hadders     Hadders     Hadders       Material and Hadders     Hadders     Hadders     Hadders     Hadders       Material and Hadders     Hadders     Hadders     Hadders     Hadders       Material and Hadders Hadders     Hadder                                                                                                    | Next Wated       Gefrag Stands       Lakest Hadders       The standard       Note Standard         Next Wated       Gefrag Stands       Lakest Hadders       The standard       Note Standard         Used Mathematics       Cold A UP Cold       Note Standard       Note Standard       Note Standard         Cold A UP Cold       Note Standard       Note Standard       Note Standard       Note Standard         Cold A UP Cold       Note Standard       Note Standard       Note Standard       Note Standard         Cold A UP Cold       Note Standard       Note Standard       Note Standard       Note Standard         Mated (Concentral action)       Mated (Cold Cold)       Note Standard       OTHER FUELS - Social       Notes         Other Fuel Cold Cold       Note       Notes       Notes       Notes       Notes       Notes         Cold A UP Cold       Note (Cold Cold)       Mated (Cold)       Other Fuel Cold       Notes       Other Fuel Cold       Notes         Cold A UP Cold       Note (Cold Cold)       Mated (Cold)       Other Fuel Cold       Other Fuel Cold       Other Fuel Cold       Other Fuel Cold       Other Fuel Cold       Other Fuel Cold       Other Fuel Cold       Other Fuel Cold       Other Fuel Cold       Other Fuel Cold       Other Fuel Cold       Other Fuel Cold                                                                                                    | We that I want was an analysis of the state of a state of the state of the sta                                                                                                    | New Wald          Gring Stands         Lited Headers         Free Holds         Supported Stes         Web Stas Callery             Web Stas Callery           Web Stas Callery             Web Stas Callery           Web Stas Callery                                                                                                    | with the form of Stated       Laked Neadber:       New Holds       New Holds       New Holds         Up to the process for scale state combusted in this stationary combustion with or group.       New Holds       New Holds       New Holds         Up to the process for scale state combusted in this stationary combustion with or group.       New Holds       New Holds       New Holds         COAL AND CONE       HOC       HOC       New Holds       New Holds       New Holds         COAL AND CONE       HOC       HOC       New Holds       New Holds       New Holds       New Holds         COAL AND CONE       HOC       HOC       Med Glacked schedy       OTHER FUELS - Soll D       BHOW         Mind Glacked schedy       Code       Lipping       Subbarnious       BHOW       OTHER FUELS - GASEOUS       BHOW         Mind Glacked schedy       Mind Glacked schedy process.       HOC       HEC       HOC       HEC         Mind Glacked Schedy process.       HOC       HOC       HOC       HOC       HOC       HOC         Mind Glacked Schedy process.       HOC       HOC       HOC       HOC       HOC       HOC         Mind Glacked Schedy process.       HOC       HOC       HOC       HOC       HOC       HOC       HOC       HOC       HOC <td>Nex Wated Grand Stands Laked Hadders Free Helder Speech Stand Stand Sta</td> <td>hot kind       Control State       Web State Getty         Abo A FEEL       Web State Getty         Abo A FEEL       Web State Getty         Back Registration of the state combusted in the stationary combustion und or group.<br/>Reset this process for senich state combusted in the stationary combustion und or group.<br/>Reset this process for senich state combusted in the stationary combustion und or group.<br/>Reset this process for senich state combusted in the stationary combustion und or group.<br/>Reset this process for senich state combusted in the stationary combustion und or group.<br/>Reset this process for Senich to all a new full type For additional<br/>information. Joint effects and a new full type For additional<br/>information.       Performation of the state of the state<br/>of the state addition of the state of the state of the state of the state<br/>of the state addition of the state addition of the state<br/>of the state addition of the state addition of the state<br/>of the state addition of the state addition of the state<br/>of the state addition of the state addition of the state<br/>of the state addition of the state addition of the state<br/>of the state addition of the state addition of the state and the state addition of the state addition of</td> <td>New World     Control Standal () Latera Handlers     There Holders     Note Standard       UNA Mark     Control Table Tool     Note Standard       UNA Mark     Control Table Tool     Note Standard       UNA Mark     Control Table Tool     Note Standard       UNA Mark     Control Table Tool     Note Standard       UNA Mark     Control Table Tool     Note Tool       UNA Mark     Control Table Tool     Note Tool       UNA Mark     Control Table Tool     Note Tool       UNA Mark     Control Table Tool     Note Tool       UNA Mark     Control Table Tool     Note Tool       UNA Mark     Control Table Tool     Note Tool       UNA Mark     Control Table Tool     Note Tool       UNA Mark     Control Tool     Note Tool       UNA Mark     Control Tool     Note Tool       UNA Mark     Control Tool     Note Tool       UNA Mark     Control Tool     Note Tool       Una Mark     Control     Note Tool       Una Mark     Control     Note Tool       Una Mark     Control     Note Tool       Una Mark     Control     Note Tool       Una Mark     Control     Note Tool       Una Mark     Control     Note Tool       Una Mark     Control&lt;</td> <td></td> | Nex Wated Grand Stands Laked Hadders Free Helder Speech Stand Stand Sta                                                                                                    | hot kind       Control State       Web State Getty         Abo A FEEL       Web State Getty         Abo A FEEL       Web State Getty         Back Registration of the state combusted in the stationary combustion und or group.<br>Reset this process for senich state combusted in the stationary combustion und or group.<br>Reset this process for senich state combusted in the stationary combustion und or group.<br>Reset this process for senich state combusted in the stationary combustion und or group.<br>Reset this process for senich state combusted in the stationary combustion und or group.<br>Reset this process for Senich to all a new full type For additional<br>information. Joint effects and a new full type For additional<br>information.       Performation of the state of the state<br>of the state addition of the state of the state of the state of the state<br>of the state addition of the state addition of the state<br>of the state addition of the state addition of the state<br>of the state addition of the state addition of the state<br>of the state addition of the state addition of the state<br>of the state addition of the state addition of the state<br>of the state addition of the state addition of the state and the state addition of the state addition of                                                                                                    | New World     Control Standal () Latera Handlers     There Holders     Note Standard       UNA Mark     Control Table Tool     Note Standard       UNA Mark     Control Table Tool     Note Standard       UNA Mark     Control Table Tool     Note Standard       UNA Mark     Control Table Tool     Note Standard       UNA Mark     Control Table Tool     Note Tool       UNA Mark     Control Table Tool     Note Tool       UNA Mark     Control Table Tool     Note Tool       UNA Mark     Control Table Tool     Note Tool       UNA Mark     Control Table Tool     Note Tool       UNA Mark     Control Table Tool     Note Tool       UNA Mark     Control Table Tool     Note Tool       UNA Mark     Control Tool     Note Tool       UNA Mark     Control Tool     Note Tool       UNA Mark     Control Tool     Note Tool       UNA Mark     Control Tool     Note Tool       Una Mark     Control     Note Tool       Una Mark     Control     Note Tool       Una Mark     Control     Note Tool       Una Mark     Control     Note Tool       Una Mark     Control     Note Tool       Una Mark     Control     Note Tool       Una Mark     Control<                                                                                                    |                                                                                                    |
| Bit wide       Control (Control (Contro) (Control (Control (C                                                                                                    | A detail of Value 2 (Add Value)     A field     Add C field     Add C field     Add C field     Add C field     Add C field     Add C field     Add C field     Add C field     Add C field     Add C field     CoAl, Able C field     CoAl, Able C fie                                                                                                    | In the dask of values     The transfer is subject to the dask of the stationary combustion unit or group.       Note that a static task of combusted by this stationary combustion unit or group.       Note that a static task of combusted by this stationary combustion unit or group.       Note that a static task of combusted by this stationary combustion unit or group.       Note that a static task of combusted by this stationary combustion unit or group.       Note that a static task of the factors of the static combusted by this stationary combustion unit or group.       Note that a static task of the factors of the static combusted by this stationary combusted and the static task of the static task of the static task o                                                                                                    | No. Market     Calify Linker     Subject Parket     Subject Parket     No. We list Subject Parket       No. Market     Control And Control Control Parket Parket Pa                                                                                                    | Notices     Could reade     The field of a logic state of the page to reade a logic state of the page to reade a logic st                                                                                                    | Note that the start of the start of the                                                                                                    | Nor Nation Control Provide Control Provide Co                                                                                                    | New Notes Calify Series (Like Notes Cher Here Note Calify Calify                                                                                                    | New Wald V Cally Call Pages C The Market S and Combusted and The Stationary combustion unit or group.  New Wald V Call Pages S the All Combusted and the Stationary combustion unit or group.  New Wald V Call Pages S the All Combusted and the Stationary Combustion unit or group.  New Wald V Call Pages S the All Combusted and the Stationary Combustion unit or group.  New Wald V Call Pages S the All Combusted and the Stationary Combustion unit or group.  New Wald V Call Pages S the All Combusted and the Stationary Combustion unit or group.  New Wald V Call Pages S the All Combusted and the Stationary Combustion unit or group.  New Wald V Call Pages S the All Combusted and the Stationary Combustion unit or group.  New Wald V Call Pages S the All Combusted and the Stationary Combusted and the Stationary Combusted and the                                                                                                    | New World V College       The Note To Section V To Section V To Sect                                                                                                    | Note of any of any of a state frequests     International international international international presentational and any of a state of a state of a                                                      | Nor Nation Control Provided and Control Provided and Control Provided a                                                                                                    | Nor Nation Control And Annual Control Annual Control Annual Contr                                                                                                    | Nor Nation Control Applies Control National Control National Control Nati                                                                                                    | Nor Nation Control Provide Control Provide Co                                                                                                    | Note that the state of the state of the sta                                                                                                    | Note that is a way is a last mapper.     Note a last is a way is a last is a last combusted in this stationary combustion unit or group.       Note that is a part to sate of a last combusted in this stationary combustion unit or group.       Note that is a part to sate of a last combusted in this stationary combustion unit or group.       Note that is a part to sate of a last combusted in this stationary combustion unit or group.       Note that is a part to sate of a last combusted in this stationary combustion unit or group.       Note that is a part to sate of the second in the stationary combustion unit or group.       COAL AND COME       Note (Combustion a state or group is a last not of the second in the stationary combustion and or group is a last or defined in the stationary combustion and or group is a last or defined in the second in the stationary combustion and or group is a last or defined in the second in the stationary combustion and or group is a last or defined in the second in the second in th                                                                                                    | Note that is a local reason     The local control of the table control of the table control of table control of table control of table control of table control of table control of table control of table control of table control of table control of table control of table contable contable control of table control of table control of table                                                                                                    | Note that if wild if wild is a low of the static is below wild in the staticity conduction wild in group.       Note that if wild is a low of the static result is below wild in the staticity conduction wild in group.       Reset wild is a low of the specific is each consult of the staticity conduction wild in group.       Reset wild is a low of the specific is each consult of the staticity conduction wild in group.       Reset wild is a low of the specific is each consult of the staticity conduction wild in group.       Reset wild is a low of the specific is each consult of the staticity conduction wild in group.       Reset wild is a low of the specific is each consult of the staticity conduction wild in group.       Reset wild is a low of the specific is each consult of the staticity conduction wild in group.       Reset wild is a low of the specific is each of the specific is each of the specific is e                                                                                                    | Not Wald     Call Places     The Note Town     The State Name       Note Wald     Call Places     The State Consumed by the stationary combustion unit or group.<br>Rest title in provises is each all consumed by the stationary combustion unit or group.<br>Rest title in provises is each all consumed by the stationary combustion unit or group.<br>Rest title in provises is each all consumed by the stationary combustion unit or group.<br>Rest title in provises is each all consumed by the stationary combustion unit or group.<br>Rest title in provises is each all consumed by the stationary combustion unit or group.<br>Rest title in the State is and Consumed by the stationary combustion unit or group.<br>Rest title in the State is and Consumed by the stationary combustion unit or group.<br>Rest title in the State is and Consumed by the stationary combustion unit or group.<br>Rest title in the State is and Consumed by the stationary combustion unit or group.<br>Rest title is and Consumer is accompared by the stationary combustion unit or group.<br>Rest title is accompared by the state is and consumed by the state is and the state is and the state is and the state is and the state is and the state is and the state is and the state and and and the state is and the state is and                                                                                                    | New Wald     Color     Color                                                                                                    | Note that is a local with the set of the set of t                                                                                                    | No field     Value     Application     Support and solution     Application     Application     Appl                                                                                                    | Note where       The model is appendixed in the stationary combustion with or group.         Next this process for exciting year. This hair you with is add in not in the stationary combustion with or group.         Next this process for exciting year. This hair you with is add in not in the stationary combustion with or group.         COM_AND CONE         Model (Excite Preve excit)         Model (Excite Preve excit)         Model (Commercial excite)         Model (Commercial excite)         Model (Commercial excite)         Model (Commercial excite)         Model (Commercial excite)         Model (Commercial excite)         Model (Commercial excite)         Model (Commercial excite)         Model (Model to Excite)         Model (Model to Excite)         Model (Commercial excite)         Model (Model to Excite)         Model (Model to Excite)         Model (Model to Excite)         Model (Model to Excite)         Model (Model to Excite)         Model (Model to Excite)         Model (Model to Excite)         Model (Model to Excite)         Model (Model to Excite)         Model (Model to Excite)         Model (Model to Excite)         Model (Model to Excite)         Model (Model to Excite)         Model (Model                                                                                                    | Not read     Color Applies     The Notes     Or Applies       Use this page to sale 1 a list combusted in the stationary combustion unit or group.<br>Read table process its each accosumed by the stationary combustion unit or group.<br>Read table process its each accosumed by the stationary combustion unit or group.<br>Read table process its each accosumed by the stationary combustion unit or group.<br>Read table process its each accosumed by the stationary combustion unit or group.<br>Read table process its each accosumed by the stationary combustion unit or group.<br>Read table process its each accosumed by the stationary combustion unit or group.<br>Read table accosume to the state combusted on the stationary combustion unit or group.<br>Read table accosume to the state state its each accosume to the state accosume to the state state and accosume to the state accosume to the state accosume                                                                                                    | Viet High Viet High                                                                                                    | No read     Abd Papels     The Note of Section       View read     Abd Papels     The Note of Section       View read     Abd Papels     The Note of Section       View read     Abd Papels     The Note of Section       Provide with the construction of the spread of the stationary combustion unit or group.     The Note You with the Section       Provide with the construction of the spread of the stationary combustion unit or group.     The Note You with the Section       Provide with the construction of the spread of the stationary combustion unit or group.     The Note You with the Section       Construction     Note of Section     Section       Of Mored (Content section)     Offer Full S. Solub     BHOW       Offer Full S. Solub     BHOW       Offer Full S. GASEOUS     BHOW       Offer Full S. GASEOUS     BHOW       Offer Full S. GASEOUS     BHOW       Offer Full S. GASEOUS     BHOW       Offer Full S. GASEOUS     BHOW       Offer Full S. GASEOUS     BHOW       Offer Full S. GASEOUS     BHOW       Offer Full S. GASEOUS     BHOW       Offer Full S. GASEOUS     BHOW       Offer Full S. GASEOUS     BHOW       Offer Full S. GASEOUS     BHOW       Offer Full S. GASEOUS     BHOW       Offer Full S. GASEOUS     BHOW       Offer Full S. GASEOUS                                                                                                    | 👔 👌 👘 👘 🖓 🖓 - Contra Contra Con  |
| ADD & FREE     Use its impact to anisk a fail Combusted in this stationary combustion unit in give.       Reveal the process for each Set Consumed to this stationary combustion unit in give.       Reveal the process for each Set Consumed to this stationary combustion unit in give.       Reveal the process for each Set Consumed to this stationary combustion unit in give.       Reveal the process for each Set Consumed to this stationary combustion unit in give.       Reveal the process for each Set Consumed to this stationary combustion unit in give.       Reveal the process for each Set Consumed to this stationary combustion unit in give.       COAL AND CONE     HCE       Markel Electric Power sector)     Coal and the following for electric Power sector)       Markel (Commential sector)     Differ Fuelt S - Solid       Octar     Differ Fuelt S - Solid       Between the following for electric Power sector)     Differ Fuelt S - GASEOUS       Other of commential sector)     Differ Fuelt S - GASEOUS       Other of the fuel Set Set Set Set Set Set Set Set Set Set                                                                                                    | All of A FUEL Use the page to saided a fail combusted in the stationary combustion use for group.  The group we have cores of the name cognitive at the list into which is add is not on a bit of the stationary combustion use for group.  Cold, AND CONE COL, AND CONE COL, AND CONE CO                                                                                                    | ADD A FUEL<br>Use the sparts trained a fail combusted in this stationary combustion unit or group.<br>Receive the porcess for each fail combusted in this stationary combustion unit or group.<br>Receive the porcess for each fail combusted in this stationary combustion unit or group.<br>Receive the porcess for each fail combusted in this stationary combustion unit or group.<br>Receive the porcess for each fail combusted in this stationary combustion unit or group.<br>Receive the porcess for each fail combusted in this stationary combustion and or<br>line the station and porcess for each fail combusted in the science of the stationary combusted in the<br>Station of the station and the science of the stationary combusted in the science of the science of the science                                                                                                    | Allo A Help         Use the tages to select a field combacted in this tability combustion with any prove.         Prevent the process for each field common by this tability combustion with any field biological and any prove.         Prevent the process for each field common by this tability combustion with any field biological and any provestight of the process for each field combustion.         Prevent the process for each field common by the process for each field combustion.         Out A HO COKE       stock         Out and Electric Power sector)       offer Fulls - Solid         Owned (Destruction Combustion)       anisotrop         Owned (Destruction Combustion)       anisotrop         Owned (Destruction)       anisotrop         Owned (Destruction)       anisotrop         Owned (Destruction)       anisotrop         Owned (Destruction)       anisotrop         Owned (Destruction)       anisotrop         Owned (Destruction)       anisotrop         Owned (Destruction)       anisotrop         Owned (Destruction)       anisotrop         Owned (Destruction)       biology         Owned (Destruction)       biology         Owned (Destruction)       biology         Owned (Destruction)       biology         Owned (Destruction)       biology         Owned (Destruction)                                                                                                    | ADD A FUEL<br>Use the large for select a field conducted in this stationary conduction unit or group.<br>There prove the core is of the fuel construction with the select in out on the large for additional intermation about spectra groups.<br>Note: Coll. AND CONE   COLL AND CONE   COLL AND CO                                                                                                    | Allo A FUEL     With a fuel cash of consolided in this stationary combustion unit or group.       We she larger to select a fuel combusted in this stationary combustion unit or group.       Reset the process for each fuel combusted or this stationary combustion unit or group.       Process the process for each fuel combusted or this stationary combustion unit or group.       Process the process for each fuel combusted or this stationary combustion and or fuel combusted or this stationary combustion and or fuel combusted or this stationary combusted or this stationary combusted or this statin                                                                                                    | ADD A FUEL       ADD A FUEL         Use the gap to safet's 1 and combusted in this stationary combustion and a fill for the process for exh fact combusted by the stationary combustion and a fill for the process for exh fact combusted by the stationary combustion and a fill for the process for exh fact combusted by the stationary combustion and a fill for the process for exh fact combusted by the stationary combustion and a fill for the process for exh fact combusted by the process for exh fact combusted by the process for exh fact                                                                                                    | ADD A FUEL         Lus this page to select a fail combusted in this stationary combustion unit or group.         Present This process for each fail combusted on this stationary combustion unit or group.         Present This process for each fail combusted on this stationary combustion unit or group.         Present This process for each fail combusted on this stationary combustion unit or group.         Present This process for each fail combusted on this stationary combustion unit or group.         Coll A ND CONE       Incompositing Stati Information, please sure the 4-GGRT Help Init(s)         Offer Full S - So LID       BisCov         Offer Full S - So LID       BisCov         Offer Full S - So LID       BisCov         Offer Full S - So LID       BisCov         Offer Full S - So LID       BisCov         Offer Full S - So LID       BisCov         Offer Full S - So LID       BisCov         Offer Full S - So LID       BisCov         Offer Full S - More floatend accenter)       Code         Offer Full S - More floatend accenter)       BisCov         Offer Full S - More floatend accenter)       BisCov         Offer Full S - More floatend accenter)       BisCov         Offer Full S - More floatend accenter       Hore floatend accenter         Offer Full S - More floatend accenter       Hore floaten floatend accenter                                                                                                    | ADD A FUEL       Use the page to safet's 1 and combusted in this stationary combustion unit or group.         Result this process for each flact cosmously by this stationary combustion unit or group.       Result this process for each flact cosmously by this stationary combustion unit or group.         Result this process for each flact cosmously by this stationary combustion unit or group.       Result this process for each flact cosmously by this stationary combustion unit or group.         COAL AND COME       INCE       INCE         Maid Electic Power sector)       Other Futures - South       Other Futures - South         Maid District Cohene       INCE       Other Futures - South       Other Futures - South         Maid District Cohene       INCE       Other Futures - South       Other Futures - South         Maid District Cohene       INCE       INCE       Other Futures - South         Maid District Cohene       INCE       INCE       Other Futures - South         Maid District Cohene       INCE       INCE       Other Futures - South         Maid District Cohene       INCE       INCE       INCE         Main District Cohene       INCE       INCE       INCE         Main District Cohene       INCE       INCE       INCE         Main District Cohene       INCE       INCE       INCE         Main District Cohene <t< td=""><td>ADD A FUEL       Lus this page is safe: 1 and combusted in this stationary combustion and a property fragment this process the set had computed by this stationary combustion and a property fragment this process the set had computed by this stationary combustion and a property fragment this process the set had computed by this stationary combustion and a property fragment this process the set had computed by this stationary combustion and a property fragment this process the set had computed by the process the set had computed by the process the set had been had been ha</td><td>ADD A FIRE         Use the sign to serve it is a for combusted in this stationary combustion with a group. These this process for each fact combundle by this stationary combustion with a group. These this process the served is the combusted in this stationary combusted in the served is the combusted in the served is the combusted in the served is the combusted in the served is the combusted in the served is the combusted in the served is the combusted in the served is the combusted in the served is the combusted in the served is the combusted in the served is the combusted in the served is the combusted in the served is the combusted is the combusted is the served is the combusted is the served is the combusted is the served is the combusted is the served is the combusted is the served is the combusted is the served is the set back of the served is the set back of the served is the set back of the served is the set back of the served is the set back of the served is the set back of the served is the set back of the served is the set back of the served is the set back of the served is the set back of the set back of the set back of the served is the set back of the served is the set back of the set back of the set bac</td><td>ADD A FUEL       ADD A FUEL         Use the page to select a fact combusted in this stationary combustion and a property file page to select a fact combusted by the stationary combustion and a property fact to page to select a fact combusted by the stationary combustion and a property fact to page to select a fact combusted and the fact combusted and the fact combust</td><td>ADD A FUEL       ADD A FUEL         Use the page to select a fact combusted in this stationary combustion unit or group.         Present this process for each fact communed by this stationary combustion unit or group.         Present this process for each fact communed by this stationary combustion unit or group.         Present this process for each fact communed by this stationary combustion unit or group.         Present this process for each fact commune by this fact combustion unit or group.         Internation, about appoints fact information, please use the 4-GGRT Help Init(s) process for each fact commune.         Owned (Destination comp)       Other Fuells - Sould         Media (Desting)       Media (Desting)         Media (Desting)       Other Fuells - Sould         Code       Upmin         Subdomminon       Balaminons         Antraccite       HCC         Minimous       Harting of Wrighted U.S. Average)         Minimous       Media factoring have factoring the factoring of the factoring of the factori</td><td>Allo A FUEL       Allo A FUEL         Use the page to select a fact combusted in this stationary combustion and a page to select a fact combusted by the stationary combustion and a page to select a fact combusted by the stationary combustion and a page to select a fact combusted by the proceeding on the stationary combustion and a page to select a fact combusted by the stationary combustion and a page to select a select a select</td><td>ADD A FUEL       ADD A FUEL         Use the page to select a fact combusted in this stationary combustion and a property factor or and the property factor or and the prop</td><td>Allo A HUL     Allo A HUL       Use the page to select a last composed by the takionary combustion unit or group.<br/>Present the process for each last common by the takionary combustion and a<br/>far, cit.ek. 200 an Other Fold is Build on an and a select for taking and the distribution and a<br/>interminion. about reporting Sain Information, piesse use the 4-GGRT Help Init(s)<br/>proded.     PETROLEUM PhoDUCTS     Saidow       COAL AND CONE     INCE     INCE     OTHER FUELS - SOLID     Buildy       Mard (Bricking Commontial action)     OTHER FUELS - GASEOUTS     Saidow       Officer FUELS - GASEOUTS     Buildy       Officer FUELS - GASEOUTS     Buildy       Mard (Bricking I bain monolity)     Other FUELS - GASEOUTS     Buildy       Officer FUELS - GASEOUTS     Buildy     OTHER FUELS - GASEOUTS     Buildy       Officer FUELS - GASEOUTS     Buildy     OTHER FUELS - GASEOUTS     Buildy       Officer FUELS - GASEOUTS     Buildy     Buildy     Buildy     Buildy       Mathural Gas (Weighted U S. Average)     Ince     Ince     Ince       Mathural Gas (Weighted U S. Average)     Ince     Ince     Ince       Mathural Gas (Weighted U S. Average)     Ince     Ince     Ince       Mathural Gas (Weighted U S. Average)     Ince     Ince     Ince       Mathural Gas (Weighted U S. Average)     Ince     Ince     Ince       Mathural Gas (Weighted U S. Average)</td><td>All A HUL<br/>We find page to select a last combastion this stationary combastion unit or group.<br/>Types in the costs of this descing years if this field you with the select of the select of the select</td><td>ADD A FUEL     Lues this page to select a field combusted in the stationary combustion unit or group.<br/>Description of the page to select a field combusted in the stationary combustion and is<br/>being cited. ADD in Other Fuel or Burd's and an even bit type. For Edit of the page to select a<br/>intermition about reporting field information, piesse use the 4-GGRT Help link()<br/>provided.     PETROLEUM PRODUCTS     Selection       COAL AND COME     HCM     Minuted (Bitchic Power sector)     OTHER FUELS - SOLID     BHOW       Offer FUELS - GASEOUS     DHOW     OTHER FUELS - GASEOUS     DHOW       OTHER FUELS - GASEOUS     BHOW       OTHER FUELS - GASEOUS     BHOW       OTHER FUELS - GASEOUS     BHOW       OTHER FUELS - GASEOUS     BHOW       OTHER FUELS - GASEOUS     BHOW       OTHER FUELS - GASEOUS     BHOW       OTHER FUELS - GASEOUS     BHOW</td><td>Add A FIRE     Use this gap to safe: 1 and combusted in this stationary combustion and a group.<br/>Prevail this process fix each flact company by this stationary combustion and a group.<br/>Prevail this process fix each flact company by the full stationary combustion and a group.<br/>Prevail this process fix each flact company by the full stationary combustion and a group.<br/>Prevail this process fix each flact company by the full stationary combustion and a group.<br/>Prevail this process fix each flact company by the full stationary combustion and a group.<br/>Prevail this process fix each flact company by the full stationary combustion and a group.<br/>Prevail the full stationary by the full stationary combustion and a group.<br/>Prevail the full stationary by the full stationary combustion and a group.<br/>Prevail the full stationary by the full stationary combustion and a group.<br/>Prevail the full stationary by the full stationary combustion and a group.<br/>Prevail the full stationary by the full stationary combustion and a group.<br/>Prevail the full stationary by the full stationary combustion and a full full stationary by the full stationary by the f</td><td>ADD A FIRE     Use this gap to safe: 1 and combusted in this stationary combustion and a group.<br/>Preval this process file action of the stationary combustion and a group.<br/>Preval this process file action of the stationary combustion and a group.<br/>Preval this process file action of the stationary combustion and a group.<br/>Preval the process file action of the stationary combustion and a group.<br/>Preval the process file action of the stationary combustion and a group.<br/>Preval the process file action of the stationary combustion and a group.<br/>Preval the process file action of the preval the stationary combustion and a group.<br/>Preval the process file action of the preval the stationary combustion and a group of the preval the stationary of the preval the stationary of the preval the stationary of the preval the preval the stationary of the preval the stationary of the preval the static stationary of the preval the stationary of the preval the static stationary of the preval the static stationary of the preval the static stationary of the preval the static stationary of the preval the static stationary of the preval the static stationary of the preval the static static static stationary of the preval the static static static static static static static static static static static static static static static s</td><td>ADD A FUEL     Lue this page to select a fact combusted in this stationary combustion unit or group.       Result this process for each fact cosmously by this talionary combustion unit or group.       Result this process for each fact cosmously by this talionary combustion unit or group.       Result this process for each fact cosmously by this talionary combustion unit or group.       Result this process for each fact cosmously by this talionary combustion and a term on the second transmission. The second transmission and the second transmission.       COAL AND COME     INCE       Made Electic Power sector)     Other found to simpling the information, piesse sure the 4-GGRT Reg limit(s)       Media (Bettict Power sector)     Other found to simpling the information.       Media (Bettict Power sector)     Other found to simpling.       Media (Bettict Power sector)     Other found to simpling.       Media (Bettict Rower sector)     Other found to simplify the sector of the sector of the sec</td><td>ADD A FUEL     Use this age to select a hall combusted in this stationary combustion uset or group.<br/>Reveal this agreeses for each hall combundle by this stationary combustion uset or group.<br/>Reveal this agreeses for each hall combundle by this stationary combustion uset or group.<br/>Reveal this agreeses for each hall combundle by this stationary combustion uset or group.<br/>Reveal this agreese for each hall combundle.       COAL AND CORE     INCE       O Mund (Birchito Power sector)     Other Power sector)       O Mund (Birchito Power sector)     Other Power sector)       O Mund (Birchito Power sector)     Other Power sector)       O Mund (Birchito Power sector)     Other Power sector)       O Mund (Birchito Power sector)     Other Power sector)       O Mund (Birchito Power sector)     Other Power sector)       O Mund (Birchito Power sector)     Other Power sector)       O Mund (Birchito Power sector)     Other Power sector)       O Mund (Birchito Power sector)     Other Power sector)       O Mund (Birchito Power sector)     Other Power sector)       O Mund (Birchito Power sector)     Other Power sector)       O Mund (Birchito Power sector)     Other Power sector)       O Mund (Birchitor)     Edition Power sector)       O Mund (Birchitor)     Edition Power sector)       O Mund (Birchitor)     Edition Power sector)       O Mund (Birchitor)     Edition Power sector)       O Mund (Birchitor)     Edition Power sector)       O M</td><td>Add A FUEL     Working age to select a field combusted in this stationary combustion unit ar group.<br/>Parent instructions for that flaction groups in the field combustion and the group instruction. So that flaction groups is a field combustion and the groups instruction. So that flaction groups is a field combustion and the groups instruction. So that flaction groups is a field combustion and the groups instruction. So that flaction groups is a field combustion and the groups instruction. So that flaction groups is a field combustion. Jessee uses the 4-CGRT Help link(s) and the groups instruction. So that flaction groups is a field combustion. Jessee uses the 4-CGRT Help link(s) and the groups instruction. So that flaction groups is a field combustion. So that flaction groups is a field combustion. So that flaction groups is a field co</td><td>All A FHIE         List this gate is shirt a fair combutted in this stationary combustion with or group.<br/>From this process it we can be discovery to be stoward to be displayed with the displayed by the stoward to be displayed by the stoward to be dis displayed by the stoward to be displayed by the stoward to be di</td><td>ADD A FUEL     Note A FUEL       Use this page to select a fact combusted in this stationary combustion unit or group.<br/>Research this process for each fact communed by this stationary combustion and or<br/>fast cit.cit.cit.cit.cit.cit.cit.cit.cit.cit.</td><td>AUD A FUEL       Use the page to select at hell combusted in this stationary combustion use of arging.         Reset this process the seach Sef consumed by this stationary combustion use of arging.       Reset this process the seach Sef consumed by this stationary combustion use of arging.         Note of the seach Sef consumed by this stationary combustion use of arging.       Reset this process the second sef consumed by this stationary combustion use of arging.         Mark (2000 combustice)       Bit Sef to data and set one second second se</td><td>ADD A FIRE     Use this age to salid: a fail combasted in this stationary combastion unit or group.<br/>Byperg over the costs of the appoints years. This fail you will be add in to do in the<br/>Bard, cities. You can be for the of Bard's and an average the bard you will be add in to do in the<br/>between the costs of the appoints years. This fail you will be add in to do in the<br/>between the costs of the appoints years. This fail you will be add in the add to do in the<br/>between the costs. The fail you will be add in the costs of the<br/>between the costs. The fail you will be add in the costs of the<br/>between the costs. The fail you will be add in the costs. The fail of the fail of the<br/>between the costs. The fail of the fail of the fai</td><td>y 🕐 🗈 🗠 🗤 🕫 🖓 - 🗠 y a gouly di de montra glu de atalia, passad du de 🖉 - 🖉 👘</td></t<> | ADD A FUEL       Lus this page is safe: 1 and combusted in this stationary combustion and a property fragment this process the set had computed by this stationary combustion and a property fragment this process the set had computed by this stationary combustion and a property fragment this process the set had computed by this stationary combustion and a property fragment this process the set had computed by this stationary combustion and a property fragment this process the set had computed by the process the set had computed by the process the set had been had been ha                                                                                                    | ADD A FIRE         Use the sign to serve it is a for combusted in this stationary combustion with a group. These this process for each fact combundle by this stationary combustion with a group. These this process the served is the combusted in this stationary combusted in the served is the combusted in the served is the combusted in the served is the combusted in the served is the combusted in the served is the combusted in the served is the combusted in the served is the combusted in the served is the combusted in the served is the combusted in the served is the combusted in the served is the combusted in the served is the combusted is the combusted is the served is the combusted is the served is the combusted is the served is the combusted is the served is the combusted is the served is the combusted is the served is the set back of the served is the set back of the served is the set back of the served is the set back of the served is the set back of the served is the set back of the served is the set back of the served is the set back of the served is the set back of the served is the set back of the set back of the set back of the served is the set back of the served is the set back of the set back of the set bac                                                                                     | ADD A FUEL       ADD A FUEL         Use the page to select a fact combusted in this stationary combustion and a property file page to select a fact combusted by the stationary combustion and a property fact to page to select a fact combusted by the stationary combustion and a property fact to page to select a fact combusted and the fact combusted and the fact combust                                                                                                    | ADD A FUEL       ADD A FUEL         Use the page to select a fact combusted in this stationary combustion unit or group.         Present this process for each fact communed by this stationary combustion unit or group.         Present this process for each fact communed by this stationary combustion unit or group.         Present this process for each fact communed by this stationary combustion unit or group.         Present this process for each fact commune by this fact combustion unit or group.         Internation, about appoints fact information, please use the 4-GGRT Help Init(s) process for each fact commune.         Owned (Destination comp)       Other Fuells - Sould         Media (Desting)       Media (Desting)         Media (Desting)       Other Fuells - Sould         Code       Upmin         Subdomminon       Balaminons         Antraccite       HCC         Minimous       Harting of Wrighted U.S. Average)         Minimous       Media factoring have factoring the factoring of the factoring of the factori                                                                                                    | Allo A FUEL       Allo A FUEL         Use the page to select a fact combusted in this stationary combustion and a page to select a fact combusted by the stationary combustion and a page to select a fact combusted by the stationary combustion and a page to select a fact combusted by the proceeding on the stationary combustion and a page to select a fact combusted by the stationary combustion and a page to select a select a select                                                                                                    | ADD A FUEL       ADD A FUEL         Use the page to select a fact combusted in this stationary combustion and a property factor or and the property factor or and the prop                                                                                                    | Allo A HUL     Allo A HUL       Use the page to select a last composed by the takionary combustion unit or group.<br>Present the process for each last common by the takionary combustion and a<br>far, cit.ek. 200 an Other Fold is Build on an and a select for taking and the distribution and a<br>interminion. about reporting Sain Information, piesse use the 4-GGRT Help Init(s)<br>proded.     PETROLEUM PhoDUCTS     Saidow       COAL AND CONE     INCE     INCE     OTHER FUELS - SOLID     Buildy       Mard (Bricking Commontial action)     OTHER FUELS - GASEOUTS     Saidow       Officer FUELS - GASEOUTS     Buildy       Officer FUELS - GASEOUTS     Buildy       Mard (Bricking I bain monolity)     Other FUELS - GASEOUTS     Buildy       Officer FUELS - GASEOUTS     Buildy     OTHER FUELS - GASEOUTS     Buildy       Officer FUELS - GASEOUTS     Buildy     OTHER FUELS - GASEOUTS     Buildy       Officer FUELS - GASEOUTS     Buildy     Buildy     Buildy     Buildy       Mathural Gas (Weighted U S. Average)     Ince     Ince     Ince       Mathural Gas (Weighted U S. Average)     Ince     Ince     Ince       Mathural Gas (Weighted U S. Average)     Ince     Ince     Ince       Mathural Gas (Weighted U S. Average)     Ince     Ince     Ince       Mathural Gas (Weighted U S. Average)     Ince     Ince     Ince       Mathural Gas (Weighted U S. Average)                                                                                                    | All A HUL<br>We find page to select a last combastion this stationary combastion unit or group.<br>Types in the costs of this descing years if this field you with the select of the select of the select                                                                                                    | ADD A FUEL     Lues this page to select a field combusted in the stationary combustion unit or group.<br>Description of the page to select a field combusted in the stationary combustion and is<br>being cited. ADD in Other Fuel or Burd's and an even bit type. For Edit of the page to select a<br>intermition about reporting field information, piesse use the 4-GGRT Help link()<br>provided.     PETROLEUM PRODUCTS     Selection       COAL AND COME     HCM     Minuted (Bitchic Power sector)     OTHER FUELS - SOLID     BHOW       Offer FUELS - GASEOUS     DHOW     OTHER FUELS - GASEOUS     DHOW       OTHER FUELS - GASEOUS     BHOW       OTHER FUELS - GASEOUS     BHOW       OTHER FUELS - GASEOUS     BHOW       OTHER FUELS - GASEOUS     BHOW       OTHER FUELS - GASEOUS     BHOW       OTHER FUELS - GASEOUS     BHOW       OTHER FUELS - GASEOUS     BHOW                                                                                                    | Add A FIRE     Use this gap to safe: 1 and combusted in this stationary combustion and a group.<br>Prevail this process fix each flact company by this stationary combustion and a group.<br>Prevail this process fix each flact company by the full stationary combustion and a group.<br>Prevail this process fix each flact company by the full stationary combustion and a group.<br>Prevail this process fix each flact company by the full stationary combustion and a group.<br>Prevail this process fix each flact company by the full stationary combustion and a group.<br>Prevail this process fix each flact company by the full stationary combustion and a group.<br>Prevail the full stationary by the full stationary combustion and a group.<br>Prevail the full stationary by the full stationary combustion and a group.<br>Prevail the full stationary by the full stationary combustion and a group.<br>Prevail the full stationary by the full stationary combustion and a group.<br>Prevail the full stationary by the full stationary combustion and a group.<br>Prevail the full stationary by the full stationary combustion and a full full stationary by the full stationary by the f                                                                                                    | ADD A FIRE     Use this gap to safe: 1 and combusted in this stationary combustion and a group.<br>Preval this process file action of the stationary combustion and a group.<br>Preval this process file action of the stationary combustion and a group.<br>Preval this process file action of the stationary combustion and a group.<br>Preval the process file action of the stationary combustion and a group.<br>Preval the process file action of the stationary combustion and a group.<br>Preval the process file action of the stationary combustion and a group.<br>Preval the process file action of the preval the stationary combustion and a group.<br>Preval the process file action of the preval the stationary combustion and a group of the preval the stationary of the preval the stationary of the preval the stationary of the preval the preval the stationary of the preval the stationary of the preval the static stationary of the preval the stationary of the preval the static stationary of the preval the static stationary of the preval the static stationary of the preval the static stationary of the preval the static stationary of the preval the static stationary of the preval the static static static stationary of the preval the static static static static static static static static static static static static static static static s                                                                                                    | ADD A FUEL     Lue this page to select a fact combusted in this stationary combustion unit or group.       Result this process for each fact cosmously by this talionary combustion unit or group.       Result this process for each fact cosmously by this talionary combustion unit or group.       Result this process for each fact cosmously by this talionary combustion unit or group.       Result this process for each fact cosmously by this talionary combustion and a term on the second transmission. The second transmission and the second transmission.       COAL AND COME     INCE       Made Electic Power sector)     Other found to simpling the information, piesse sure the 4-GGRT Reg limit(s)       Media (Bettict Power sector)     Other found to simpling the information.       Media (Bettict Power sector)     Other found to simpling.       Media (Bettict Power sector)     Other found to simpling.       Media (Bettict Rower sector)     Other found to simplify the sector of the sector of the sec                                                                                                    | ADD A FUEL     Use this age to select a hall combusted in this stationary combustion uset or group.<br>Reveal this agreeses for each hall combundle by this stationary combustion uset or group.<br>Reveal this agreeses for each hall combundle by this stationary combustion uset or group.<br>Reveal this agreeses for each hall combundle by this stationary combustion uset or group.<br>Reveal this agreese for each hall combundle.       COAL AND CORE     INCE       O Mund (Birchito Power sector)     Other Power sector)       O Mund (Birchito Power sector)     Other Power sector)       O Mund (Birchito Power sector)     Other Power sector)       O Mund (Birchito Power sector)     Other Power sector)       O Mund (Birchito Power sector)     Other Power sector)       O Mund (Birchito Power sector)     Other Power sector)       O Mund (Birchito Power sector)     Other Power sector)       O Mund (Birchito Power sector)     Other Power sector)       O Mund (Birchito Power sector)     Other Power sector)       O Mund (Birchito Power sector)     Other Power sector)       O Mund (Birchito Power sector)     Other Power sector)       O Mund (Birchito Power sector)     Other Power sector)       O Mund (Birchitor)     Edition Power sector)       O Mund (Birchitor)     Edition Power sector)       O Mund (Birchitor)     Edition Power sector)       O Mund (Birchitor)     Edition Power sector)       O Mund (Birchitor)     Edition Power sector)       O M                                                                                                    | Add A FUEL     Working age to select a field combusted in this stationary combustion unit ar group.<br>Parent instructions for that flaction groups in the field combustion and the group instruction. So that flaction groups is a field combustion and the groups instruction. So that flaction groups is a field combustion and the groups instruction. So that flaction groups is a field combustion and the groups instruction. So that flaction groups is a field combustion and the groups instruction. So that flaction groups is a field combustion. Jessee uses the 4-CGRT Help link(s) and the groups instruction. So that flaction groups is a field combustion. Jessee uses the 4-CGRT Help link(s) and the groups instruction. So that flaction groups is a field combustion. So that flaction groups is a field combustion. So that flaction groups is a field co                                                                                                    | All A FHIE         List this gate is shirt a fair combutted in this stationary combustion with or group.<br>From this process it we can be discovery to be stoward to be displayed with the displayed by the stoward to be displayed by the stoward to be dis displayed by the stoward to be displayed by the stoward to be di                                                                                                    | ADD A FUEL     Note A FUEL       Use this page to select a fact combusted in this stationary combustion unit or group.<br>Research this process for each fact communed by this stationary combustion and or<br>fast cit.cit.cit.cit.cit.cit.cit.cit.cit.cit.                                                                                                    | AUD A FUEL       Use the page to select at hell combusted in this stationary combustion use of arging.         Reset this process the seach Sef consumed by this stationary combustion use of arging.       Reset this process the seach Sef consumed by this stationary combustion use of arging.         Note of the seach Sef consumed by this stationary combustion use of arging.       Reset this process the second sef consumed by this stationary combustion use of arging.         Mark (2000 combustice)       Bit Sef to data and set one second second se                                                                                                    | ADD A FIRE     Use this age to salid: a fail combasted in this stationary combastion unit or group.<br>Byperg over the costs of the appoints years. This fail you will be add in to do in the<br>Bard, cities. You can be for the of Bard's and an average the bard you will be add in to do in the<br>between the costs of the appoints years. This fail you will be add in to do in the<br>between the costs of the appoints years. This fail you will be add in the add to do in the<br>between the costs. The fail you will be add in the costs of the<br>between the costs. The fail you will be add in the costs of the<br>between the costs. The fail you will be add in the costs. The fail of the fail of the<br>between the costs. The fail of the fail of the fai                                                                                                    | y 🕐 🗈 🗠 🗤 🕫 🖓 - 🗠 y a gouly di de montra glu de atalia, passad du de 🖉 - 🖉 👘                                                                                                    |
| Out the pape if week's New Controllation that is allowing controllation and it if proceedings of the control of the process of the control of the process of the control                                                                                                    | Out the light of used is also conclusion, but if your<br>program when the constraints all three statistics (constants, but if your<br>program when come of the program yair. This is the vector of the<br>but, cick: YAOD and Cher Faire (Blanch To add a new feet type; For additional<br>intermation about, reporting that information, piesae uses the + GGET Help Init(3)<br>provided.  Cold, AND CONE  Cold, AND CONE  Cold and Colder Faire (Blanch To add a new feet type; For additional<br>Market (Colder Faire)  Market (Blanch Tables)  Colde  Colde  Lumpie  Market (Colder Faire)  Market (Colder Faire)  Marke                                                                                                    | Outs the light if used a law of colorable in the list databasy collection with of grant.       program with corner of law of low with bas do in on a low of low with low do in or an one low of low with low do in or an one low of low with low do in or an one low of low with low do in or an one low of low with low do in or an one low of low with low do in or an one low of low with low do in or an one low of low with low do in or an one low of low with low do in or an one low of low with low do in or an one low of low with low do in or an one low of low with low do in or an one low of low with low do in or an one low of low with low do in or an one low of low down one low of low with low do in or an one low of low with low do in the low of low down one low of low down one low of low down one low of low down one low of low down one low of low down one low of low down one low of low down one low of low down one low of low down one low of low down one low of low down one low down one low of low down one low down one low of low down one low down one                                                                                                    | Des inte fagers auxert à sur d'ordination in the Baldonary controllation unit of grant.       progio prevent excurse of the option year. This de la new ket type. For additional intermediation about reporting trait information, pieses use the « GotT Her Roll (CL).       CoAL AND CONE       Mard (Electrice Power sector)       Mard (Electrice Power sector)       Mard (Electrice Power sector)       Mard (Electrice Power sector)       Mard (Electrice Power sector)       Code       Uppres       Mard (Electrice Power sector)       Code       Uppres       Mard (Electrice Power sector)       Code       Uppres       Mard (Routshall a sector)       Code       Uppres       Mard (Routshall a sector)       Code       Uppres       Mard (Routshall a sector)       Code       Uppres       Mard (Routshall a sector)       Code       Uppres       Mard (Routshall a sector)       Code       Uppres       Marture Commercial sector)       Marture Commercial sector)       Marture Commercial sector)       Marture Commercial sector)       Marture Commercial sector)       Marture Commercial sector)       Marture Commercial sector)       Marture Contord among hore listed, you can idd if to the halan col                                                                                                    | Cold the light in the sector is the Cold Cold to the the Sector is of the Cold Cold to the Cold Cold to the Cold Cold to the Cold Cold to the Cold Cold to the Cold Cold to the Cold Cold to the Cold Cold to the Cold Cold to the Cold Cold to the Cold Cold to the Cold Cold to Cold Cold Cold Cold Cold Cold Cold Col                                                                                                    | Out the light is used a sure of other basis with the listicity's controllection and if growing the set of on the listicity's control on the listicity's control on the                                                                                                    | Out the jage if users a low composition the tradinary contraction with if groups       Proof on the crues of the sector in the tradinary contraction with if groups       Proof on the crues of the sector in the tradinary contraction with if groups       Proof on the crues of the sector in the tradinary contraction with its groups       Proof on the crues of the sector in the tradinary contraction with its proof on the crues of the sector in the tradinary contraction with its proof on the crue of the sector in the tradinary contraction with its proof on the crue of the sector in the tradinary contraction with its proof on the crue of the sector in the tradinary contraction with its proof on the crue of the sector in the tradinary contraction with its proof on the crue of the sector in the tradinary contraction with its proof on the crue of the crue of the sector in the tradinary contraction with its proof on the crue of the crue of t                                                                                                    | Out the jage if user's sector detected in the tablocky collection and of group       Program for the course of the sector in the tablocky collection and of group       Program for the course of the sector in the tablocky collection and of group       Program for the course of the sector in the tablocky collection and of group       Program for the course of the sector in the sector in                                                                                                    | Out the jug of it wave: a law collection the tradinary contraction with or participants       Proof on the course of the source a law collection in the tradinary contraction with or participants       Proof on the course of the source a law collection in the course of the source and the source and the so                                                                                                    | Cold and gap at access one conductor the tablinary conduction at a grant<br>program over the course of the second main the second main and a grant<br>but, cick "ACO an Other Fuel or Bear" to add a new fuel type For additional<br>attentions about reporting that information, piese us the ACO of the Fuel Field Second<br>main about reporting that information, piese us the ACO of the Fuel Second<br>Cold AMD CORE (Fuel Cold Cold Cold Cold Cold Cold Cold Col                                                                                                    | Orientic page 15 electric 1 suc Conductors in this theoremy demonston list at group<br>props over the course of the support year. The last year with a bad at to it in the<br>list, cick "ACO in Other Forei of Bend" to all a new feet type. For editional<br>electrical successing the information, griese use the 4-CGRT High list()<br>previded     Effort Course of the accessing the support of the foreign of the<br>electrical successing over the the the CGRT High list()<br>previded       Course of the Course of the successing over the the the course of the support<br>of the difference of the course of the successing over the successing over the<br>electrical successing over the successing over the successing over the course of the successing over the<br>electrical successing over the successing over the successing over the successing over the<br>electrical successing over the successing over the successing over the successing over the<br>electrical successing over the successing over the successing over the successing over the<br>electrical successing over the successing over the successing over the successing over the successing over the<br>electrical successing over the successing over the successing over the successing over the<br>electrical successing over the successing over the successing over the successing over the<br>electrical successing over the successing over the successing over the successing over the<br>electrical successing over the successing over the successing over the successing over the<br>electrical successing over the successing over the successing over the successing over the<br>electrical successing over the successing over the successing over the<br>electrical successing over the successing over the successing over the<br>electrical successing over the successing over the successing over the<br>electrical successing over the successing over the successing over the<br>electrical successing over the successing over the successing over the successing over the<br>electrical successing over the successing over the suc      | Out the jug of it were a law Collocation in the Indication Outbooks and it of point<br>program over the course of the second point year. If the data were keet type for additional<br>information about reporting that it information, piezee use here keet type. For additional<br>information about reporting that it information, piezee use here keet type. For additional<br>information about reporting that it information, piezee use here keet type. For additional<br>information about reporting that it information, piezee use here keet type. For additional<br>information about reporting that it information, piezee use here keet type. For additional<br>information about reporting that it information, piezee use here keet type. For additional<br>information about reporting that it information, piezee use here keet type. For additional<br>information about reporting that it information, piezee use here keet type. For additional<br>information about reporting that it information, piezee use here keet type. The formation about<br>information accords accords<br>information about reporting that it information about reporting that<br>it is not foorid among those listed, you can add it to<br>the after fulls X-ADD and there for addition it is that<br>OTHER FUELS - GASEOUS DHOW     PEEROLEUM PROBUCTS BHOW<br>OTHER FUELS - GASEOUS DHOW       With TAUES ADD and among those listed, you can add it to<br>the full that and and indition its that<br>OTHER FUELS - GASEOUS HERE<br>With that as the full to that<br>OTHER FUELS - GASEOUS HERE<br>With that as the full to that<br>OTHER FUELS - GASEOUS HERE<br>With that and and addition its that<br>OTHER FUELS - GASEOUS HERE<br>With that as the full to that<br>OTHER FUELS - GASEOUS HERE<br>With that as the full to that<br>OTHER FUELS - GASEOUS HERE<br>With the full to that the to the full to that<br>OTHER FUELS - GASEOUS HERE<br>With the full to the full to the full to the full to the full to the full to the full to the full to the full to the full to the full to the full to the full to the full to the full to the full to the full to the f                                                                                                    | Out the jage if water 3 water 3 with Obtobation in the grant       Provide the course of the row of the state 3 who out board of the out of the out of the out of the state 3 who out the court of the state 3 who out the state 3 who out the state 3 who out the state 3 who are state 3 who out the state 3 who are state 3 who are state 3 who are                                                                                                    | Out the jug of it areas a law Collocation in the Indicator Collaboration and it of participants       Participant areas a law Collectore in the Indicator Collaboration and its of a constraint of the Collectore in the Collectore in the Indicator Collectore in the Indicator indicator in the Indicator indicator in the Indicator indicator indindicatore indicator indicatore indicatore indicator indidator ind                                                                                                    | Out the jage if water & sector detected in the Isolary's collection and if groups       Program Sector & Detection of the sector in the Isolary's collection and its groups       Program Sector Program Sector in the Isolary's collection of the Sector in the Isolary's collection of the Sector in the Isolary's collection of the Sector in the Isolary's collection of the Sector in the Isolary's collection of the Sector in the Isolary's collection of the Sector isolary isolary water in the Isolary's collection of the Sector isolary isolary isola                                                                                                    | Other the jage of a larger A size Collection for the Establishy Collection and any power<br>page of any other Fuel or any of the size of any one with a deal of any one with a deal one with a deal one with a deal of any one with a deal of any one with a deal of any one with a deal of any one with a deal of any one with a deal of any one with a deal of any one with a deal of any one with a deal of any one with a deal of any one with a deal of any one with a deal of                                                                                                    | Other that juge if a larger is alware: a law control book if the tablicaty control book if and provide the core of the sector of the book of the other is alware in the tablicaty control book in any provide the core of the sector of the book of the book                                                                                                    | Cold the figst and used a law Order Series the Endodry Conduction of an open series of the core of the processory war. The has been by provide series to an open series the series of the series of t                                                                                                    | Other find gale of a live Conductor in the Endinary Conduction list of grant       Program of the Constant of the conductor in the Endinary Conductor list of the Conductor in the Conductor in the Conducto                                                                                                    | Old string lage ID interest a sub-conductory with The Endersky Conductors in the Spatial Systems       Provide Systems       Provide Systems       String Light ID interests       Cold, AND CORE       OMard [Clettrice Power sector]       OMard [Clettrice Power sector]       OMard [Clettrice Power sector]       OMard [Clettrice Power sector]       OMard [Clettrice Power sector]       OMard [Clettrice Power sector]       OMard [Clettrice Power sector]       OMard [Clettrice Power sector]       OMard [Clettrice Power sector]       Omard [Clettrice Power sector]       Omard [                                                                                                    | Out the jug of it water a law collection the tradinary collection and it of point<br>program over the course of the soft of the data and you wish 36 add is not on the<br>Ext, cick "ADD an Other Fuel or Beard" to add a new ket type. For additional<br>information about reporting that information, piezes use here (SGFH Rep Integ)       COAL AND CORE     HCE       Mixed (Retrict: Power sector)     Mixed (Retrict: Power sector)       Mixed (Retrict: Power sector)     Mixed (Retrict: Power sector)       Mixed (Retrict: Power sector)     Mixed (Retrict: Power sector)       C. Cele     Uptime       Subdominicus     Betuninous       Mixed (Retrict: Power sector)     Cole       C. Cele     Uptime       Mixed (Retrict: Power sector)     Cole       Mixed (Weighted U.S. Average)     HCE       W Ta fuel in not bourd among hose lated, you can add a to<br>make fault and biota that bias and biota late lated bias       Officer FUELS - Sol Discover     Becover                                                                                                    | Out and page to level a back conductor at most standing or conductor back of group<br>program were the factor of the first of the conductor back of the factor<br>list, cick "AOO an Other Forei or Block" back an existing the CFT Help list()<br>provided     PETROLEUM PRODUCTS     EHOW       COAL AND CokE     Held<br>Memory of the foreign of the information, prised us the AGO<br>Other Foreign of the information, prised us the AGO<br>Other Foreign of the information, prised us the AGO<br>Other Foreign of the information, prised us the AGO<br>Other Foreign of the information, prised us the AGO<br>Other Foreign of the information, prised us the AGO<br>Other Foreign of the information of the AGO<br>Other Foreign of the information of the AGO<br>Other Foreign of the information of the AGO<br>Other Foreign of the Information of the AGO<br>Other Foreign of the Information of the AGO<br>No the Hadin and Back of Dondo present.<br>ACCO on the AGO<br>Other Foreign of the Information of the AGO<br>Other Foreign of the Information of the AGO<br>Other Foreign of the Information of the AGO<br>Nother Foreign of the Information of the AGO<br>Nother Foreign of the Information of the AGO<br>Nother Foreign of the Information of the Information of the Information of the Information of the Information of the Information of the Information of the Information of the Information of the Infor                                                                                                    | Other May Jage TS Have: Composition with the indicatory composition with at groups       Proper over the course of the angle to sub-sub-sub-sub-sub-sub-sub-sub-sub-sub-                                                                                                    | CoAL AND CONE     HCE       CoAL AND CONE     HCE       More floatent casts     HCE       More floatent casts     HCE       More floatent floatent flo                                                                                                    | Other Hang Jage Int All werts a fault collection for the Estationary Controllation for if grain.       Proof of the Crose of the row of the row of the of the original state of the original state.       Proof of the Crose of the row of the row of the original state.       Proof of the Crose of the row of the row of the original state.       Cold, All O CORE       Marined (Retrictic Power sector)       Marined (Retrictic Power sector)       Marined (Retrictic Power sector)       Cole       Uptime       Subdominions       Berninous       Marined (Retrictic Power sector)       Cole       Uptime       Subdominions       Berninous       Marined (Retrictic Strate)       Winder (Commercial sector)       Cole       Uptime       Marined (Retrictic Strate)       Winder (Commercial sector)       Cole       Uptime       Marine (Commercial sector)       Cole       Uptime       Marine (Commercial sector)       Cole       Uptime       Marine (Commercial sector)       Cole       Uptime       Marine (Commercial sector)       Cole       Uptime       Marine (Commercial sector)       Marine (Commercial sector)       Cole       Uptime <tr< td=""><td>Coal AND Cold     Converting fuel information, please use the &lt;-Cold Their plane, provide and the corrar of the regregative provide and a new fuel type. To additional information, please use the &lt;-Cold Their plane, provide and the source of the regregative provide and the source of the regregative provide and the source of the regregative provide and the source of the regregative provide and the source of the regregative provide and the source of the regregative provide and the source of the regregative provide and the source of the regregative provide and the source of the regregative provide and the source of the regregative provide and the source of the regregative provide and the source of the regregative provide and the source of the regregative provide and the regregative provide and the regregative provide and the regregative provide and the regregative provide and the regression of the regregative provide and the regression of the regression of the regressi</td><td>Other that gale of a law of a law of a low of other field in the tradinary of other bala in the statistical y of the other field in the tradinary of other bala in the statistical y of other field in the statistical y of the other field in the statistical y of the other field in the statistical y of the field in the statistical y of the statistical y of the field in the statistical y of the statistical y of the field in the statistical y of the field in the statistical y of the statistical y of the field in the statistical y of the statistical y of the statist</td><td>y 👌 🔲 💼 🗤 🖓 🖞 🖓 🕹 👘 🖓 🕹 🖓 🖓 🖓 🖓 🖓 🖓 🖓 🖓 🖓 🖓 🖓 🖓 🖓</td></tr<> | Coal AND Cold     Converting fuel information, please use the <-Cold Their plane, provide and the corrar of the regregative provide and a new fuel type. To additional information, please use the <-Cold Their plane, provide and the source of the regregative provide and the source of the regregative provide and the source of the regregative provide and the source of the regregative provide and the source of the regregative provide and the source of the regregative provide and the source of the regregative provide and the source of the regregative provide and the source of the regregative provide and the source of the regregative provide and the source of the regregative provide and the source of the regregative provide and the source of the regregative provide and the regregative provide and the regregative provide and the regregative provide and the regregative provide and the regression of the regregative provide and the regression of the regression of the regressi                                                                                                    | Other that gale of a law of a law of a low of other field in the tradinary of other bala in the statistical y of the other field in the tradinary of other bala in the statistical y of other field in the statistical y of the other field in the statistical y of the other field in the statistical y of the field in the statistical y of the statistical y of the field in the statistical y of the statistical y of the field in the statistical y of the field in the statistical y of the statistical y of the field in the statistical y of the statistical y of the statist                                                                                                    | y 👌 🔲 💼 🗤 🖓 🖞 🖓 🕹 👘 🖓 🕹 🖓 🖓 🖓 🖓 🖓 🖓 🖓 🖓 🖓 🖓 🖓 🖓 🖓                                                                                                    |
| group over the course of the reporting year. If the full you with its add is not on the large (X-ADD on Other Full (S-ADD on Other Full (S                                                                                                    | proper ever the coarse of this reporting years. If this field you with this add is not on the     hist, citck ACO on Cheff with elibert of badds in the addient of the addient of the                                                                                                    | propier over the conset of this reporting years. If this fail you with this dad is not on the<br>hist, cick. ACO on CHEF region Bendf to dad a real type for datafield in the<br>propier over the conset of this reporting years of the ACGET help int(s)<br>produces<br>COAL AND CONE NEW Year Coal Coal Coal Coal Coal Coal Coal Coal                                                                                                    | propio per the coorse of the reporting year. If the fail you with the add is not on the<br>bit, citck 200 on Other with other of the add is not on the<br>line monitorin about prepring their information, piesse use the 4-GGRT Help Init(s)<br>produced.<br>COAL AND COKE                                                                                                    | proportion and the reporting Years. If the Bull you with the Bud is not on the Bull Year and Bull Head and Bull Head And Bull Head And Bull Head And Bull H                                                                                                    | propore the cores of this reporting years. If this field you with the add is not on the field. (X-XO an Other Park of Build To day this the add is not on the line with Year Park of SGRT Help link(s) produced.                                                                                                    | programmer af the reporting year. If the full year with to add is not on the<br>Bir, cick 27 AD on Offer Hord on Bird 7 of add and with type For addition<br>information about reporting test information, piesse uses the 4-CGFIT Help link(s)<br>produced.<br>COAL AND COAE I with information, piesse uses the 4-CGFIT Help link(s)<br>produced.<br>COAL AND COAE I with information, piesse uses the 4-CGFIT Help link(s)<br>produced.<br>COAL AND COAE I with information, piesse uses the 4-CGFIT Help link(s)<br>produced.<br>COAL AND COAE I with information, piesse uses the 4-CGFIT Help link(s)<br>produced.<br>COAL AND COAE I with information, piesse uses the 4-CGFIT Help link(s)<br>COAL AND COAE I with information, piesse uses the 4-CGFIT Help link(s)<br>COAL AND COAE I with information about the full search and the full search and and block to be addition about the full search and and block to be block of the full search and and block to be block of the full search and the full search and the full                                                                                                    | programmer af the mporing year. If the full you with the add is not on the<br>Bit; cit; K120 an Ofter region (But in Moral and and State (But in Moral Context) type. For additional to the addition about propring fault information, piesse uses the 4-GGRT Help link()<br>produced.<br>COAL AND COME # 1000<br>COAL AND COME # 1000<br>COAL AND COAL AND COAL AND COAL AND COAL AND COAL AND COAL AND COAL AND COAL AND COAL AND COAL AND COAL AND COAL AND COAL AND COAL AND COAL AND COAL AND COAL AND COAL AND COAL AND COAL AND COAL AND COAL AND COAL AND COAL AND COAL AND COAL AND COAL AND COAL AND COAL AND COAL                                                               | programmer af the reporting year. If the full year wish to add is not on the<br>Bir, cick: X20 an Offer Hord Bind's data and wish type. For additional<br>information about reporting Year and State and Year and Year                                                                                                    | propose the course of the specing variants to add is not on the<br>Bit, cick 27 Add on Offer Hard on Bit of Bad of add is to add is not on the<br>Bit, cick 27 Add on Offer Hard Internation, piesse uses the 4-GGRT Hard Int()<br>probable<br>COAL AND CORE FUELS Sectors<br>COAL AND CORE FUELS<br>COAL AND CORE FUELS<br>COAL AND COAL AND THE FUEL COAL AND COAL AND FUEL FUELS<br>COAL AND COAL AND FUEL COAL AND FUEL COAL AND FUEL COAL AND FUEL COAL AND FUEL COAL AND FUEL FUELS COAL AND FUEL COAL AND FUEL FUELS COAL AND FUEL FUELS COAL AND FUEL COAL AND FUEL FUELS COAL AND FUEL FUELS COAL AND FUEL FUELS COAL AND FUEL FUELS COAL AND FUEL FUEL COAL AND FUEL FUEL COAL AND FUEL FUELS COAL AND FUEL FUEL FUEL COAL AND FUEL FUEL FUEL FUEL FUEL FUEL FUEL FUEL                                                                                                    | prop are the course of the spoons year.<br>If the full year with the odd is not on the<br>list, cite.** ADO in Other for the Bell year are shown by the for addition to<br>intermition about reporting has information, piesae use the <cgpt help="" list()<br="">provides<br/>COAL AND COKE IF ADDITION TO ADDITION TO ADDITION T</cgpt>    | programmer af the reporting Year 2 fifth 6 and you with to add is not on the<br>Bit, cit, K2 AD on Offer Hard or Bind's to add a not and the<br>Bit, cit, K2 AD on Offer Hard reporting Year 1 fifth 6 and you with Year 2 ready<br>provide at the formation, piesse uses the 4-GGRT Hard Int(1)<br>provided.<br>COAL AND COME THE WORK THE ADD AND AND AND AND AND AND AND AND AND                                                                                                    | programmer af the reporting Yaar. If the fail you with the add is not on the     Bit; cits: AD on Offer Fride Send To add an edity Fail Fride Fride Send To May     instruction, about reporting Yaar information, piesse uses the 4-GGRT Help Inst()     produced     COAL, AND COME     the reporting Yaar information, piesse uses the 4-GGRT Help Inst()     produced     COAL, AND COME     the reporting Yaar information, piesse uses the 4-GGRT Help Inst()     produced     COAL, AND COME     the reporting Yaar information, piesse uses the 4-GGRT Help Inst()     produced     COAL, AND COME     the reporting Yaar     (Mark Electric Power sector)     (Mark Electric Power sector)     (Code     (Lippine     (Subdomnions     (Anthracks     NATURAL, GAS     NECE     (Mark Code Verified U.S. Average)     (Mark Inst Code Inst Advances     (Mark Inst Code Inst Advances     (Mark Inst Code Inst Advances     (Mark Inst Code Inst Advances     (Mark Inst Code Inst Advances     (Mark Inst Code Inst Advances     (Mark Inst Code Inst Advances     (Mark Inst Code Inst Advances     (Mark Inst Code Inst Advances     (Mark Inst Code Inst Advances     (Mark Inst Inst Code Inst Advances     (Mark Inst Inst Inst Inst Inst Inst Inst Inst                                                                                                    | programmer and the reporting years. If the fail you wish to add is not on the Bird, cited and the Bird for add and the Bird for add and Bird for add and Bird for add and Bir                                                                                                    | programmer af the reporting year. If the full you with to add is not on the<br>Bit; cit; K2 AD on Other Hard reporting year. If the full you with the AGGRT Halp limit()<br>produced.<br>COAL AND COAE Hard reporting year information, piesse uses the 4-GGRT Halp limit()<br>produced.<br>COAL AND COAE Hard reporting year information, piesse uses the 4-GGRT Halp limit()<br>produced.<br>COAL AND COAE Hard reporting year information, piesse uses the 4-GGRT Halp limit()<br>produced.<br>COAL AND COAE Hard reporting year information, piesse uses the 4-GGRT Halp limit()<br>produced.<br>COAL AND COAE Hard reporting year information, piesse uses the 4-GGRT Halp limit()<br>Mind (Polistical cointing)<br>Mind (Polistical cointing)<br>Mind (Polistical cointing)<br>Coae (Commencial section)<br>Coae (Commencial section)<br>Coate (Commencial section)<br>Mind (Polistical cointing)<br>Mind (Polistical cointing)<br>Mind (Polistical cointing)<br>Mind (Polistical cointing)<br>Mind (Polistical section)<br>Mind (Polistical section)<br>Mind (Polistical sectio                                                                                                    | propie ever the course of the reporting year.     If the full year with the add is not on the     Bar, cite, YAD on Other Horizon Board in Board     Intermittion, aboar reporting Year     OAL, AND COME     Veal     OAL, AND COME     Veal     OAL AND COME     Veal     Veal     OAL AND COME     Veal     Veal     Veal     OAL AND COME     Veal     Veal     Ve                                                                                                    | propose the course of the reporting year. If the fully power is to add is not on the<br>large circle. XAD on Offer Fully and information, please uses the 4-GGPT Help Init()<br>produce.<br>COLL AND COLE NOT Read to add is not on the<br>large circle. XAD on Offer Fully Section 2007 Help Init()<br>produce.<br>COLL AND COLE NOT READ (Section 2007)<br>Mutad (Plastine)<br>Mutad (Plastine)<br>Muta                                                                                                    | propio per en fine consor al the reporting year. If the full you with to add is not an the<br>bit, cit, k2 AD on Other Hard reporting Year<br>intermition about reporting Year<br>Other Fuelts - Solubility Bernard Solution<br>Other Fuelts - Solubility Bernard Solution<br>Other Fuelts - Solubility Bernard Solution<br>Other Fuelts - Solubility Bernard Solution<br>Other Fuelts - Solubility Bernard Solution<br>Other Fuelts - Solubility Bernard Solution<br>Other Fuelts - Solubility Bernard Solution<br>Other Fuelts - Solubility Bernard Solution<br>Other Fuelts - Solubility Bernard Solution<br>Other Fuelts - Solubility Bernard Solution<br>Other Fuelts - Solubility Bernard<br>Other Fuelts - Solubility Bernard<br>Other Fuelts - Solubility Bernard<br>Other Fuelts - Solution<br>Other Fuelts - Solution                                                                                                    | propie are the course of the reporting year. If the full year with to add is not on the first, circle X-200 on Offer Hord or Board's add an offer offer offe                                                                                                    | propie et fle conset of the reporting year. If the full year with to add is not on the first, circle X-200 on Offer Hord or Beard's add an offer Molty Beard Beard offer Molty Beard Beard of the Hord Part of Add Plantice Power sector)     (Mind (Plantice Power sector)     (Mind (Plantice Power sector)     (Mind (Plantice Power sector)     (Mind (Plantice) circle)     (Mind (Plantice) circle)     (Mind (Plantice) circle)     (Mind (Plantice) circle)     (Mind (Plantice) circle)     (Mind (Plantice) circle)     (Mind (Plantice) circle)     (Mind (Plantice) sector)     (Circle     (Lyprine     (Subdomnious)     (Binnious)     (Binnious)     (Binnious)     (Artracke     (Mind Gel (Vinghted U.S. Average)     (Mind Gel (Vinghted U.S. Average)     (Mind Gel (Vinghted U.S. Average)     (Mind Circle)     (Mind (Plantice) circle)     (Mind (Plantice) circle)     (Mind (Plantice)                                                                                                    | programmer af the reporting year. If the full you wish to add is not on the<br>Bar, cick: X20 an Offer Hord is Bard's add an offer bard you are shown of the PS For additional to the State of SGRT Help link(s)<br>produced.<br>COAL AND COAE I will be add in the CGRT Help link(s)<br>produced.<br>COAL AND COAE I will information, piesse sures the +CGRT Help link(s)<br>produced.<br>COAL AND COAE I will information, piesse sures the +CGRT Help link(s)<br>produced.<br>COAL AND COAE I will information, piesse sures the +CGRT Help link(s)<br>COAL AND COAE I will information, piesse sures the +CGRT Help link(s)<br>COAL AND COAE I will information, piesse sures the +CGRT Help link(s)<br>COAL AND COAE I will be added and the the the state of barden and the the the state barden barden and the the barden barden barden barden and the the barden barden barden barden and the the barden barden barden barden barden and the the barden barden bard                                                                                                    | group wert the course of the reporting year. If the fail you with the add is not on the     line of the course of the reporting year information, please uses the -COEFT Help line(s)     previde      COAL AND COKE      information about reporting year information, please uses the -COEFT Help line(s)     previde      OMA did District Power sector)     More different coking     More different coking                                                                                                    | prop are the course of the appoints year. If the tail you wish to add is not on the large course of the appoints year. If the tail you wish to add is not on the information about property factor (Field The points)     provided      COAL AND COKE      COAL AND COKE      Outer digeter to the course of the appoints of the course of the course of the course of the course of the course of the course of the appoints of the points of the course of the course of                                                                                                    | COAL AND CORE     HCC       Owned Objection 2 water. Note that Such you wash to add is not on the bart, citely. You for Additional that the source of the processing of the source of the processing of the source of the processing of the source of the processing of the source of the processing of the source of the processing of the source of the processing of the source of the processing of the source of the processing of the source of the processing of the source of the processing of the source of the source                                                                                                    | propie ent the course of the reporting year. If the full you wish to add is not on the fast, if X20 an OHEr Hord or Bind' to add an or Bind' To add an or Bind' To add and an or Bind's for Labour Consel to a for a first and thore for the fulls at Bind's for Labour Consel to a first and Bind's for Labour Consel to add an or Bind's for Labour Consel to add and an or Bind's for Labour Consel to a first add and thore for server.  Next Consel to add an or Bind's for Labour Consel to add to the addree fasts and blocks for Labour Consel to addree for Labour Consel to addree for Labour Consel to addree fasts and blocks for Labour Consel to addree fasts and blocks for Labour Consel to addree fasts and blocks for Labour Consel to addree fasts and blocks for Labour Consel to addree fasts and blocks for Labour Consel to addree fasts and blocks for Labour Consel to addree fasts and Blocks for Labour Consel to addree fasts and Blocks for Labour Consel to addree fasts and Blocks for Labour Consel to addree fasts and Blocks for Labour Consel to addree fasts and Blocks for Labour Consel to addree fasts and Blocks for Labour Consel to addree fasts and Blocks for Labour Consel to addree fasts and Blocks for Labour Consel to addree fasts and Blocks for Labour Consel to addree fasts and Blocks for Labour Consel to addree fasts and Blocks for Labour Consel to addree fasts and Blocks for Labour                                                                                                    | cont and control and the reporting year. If the fail you with to add is not an the hit, cit.ck: X-XO in Other Fair of Bird's had an and with type. For additional intermation about reporting that information, piese use the <-CHIT Help Ins(s)) provided       cont, AND CORE     HCE       Mand (Electic Power sector)     Other Fair and an and with the CoHIT in the annual intermation about reporting that information, piese use the <-CHIT Help Ins(s)) provided       Mand (Electic Power sector)     Other FutLIS - Sol.ID       Mand (Electic Power sector)     Other FutLIS - Sol.ID       Mand (Reinstein a sector)     Other FutLIS - Sol.ID       Mand (Reinstein a sector)     Other FutLIS - Sol.ID       Mand (Reinstein a sector)     Other FutLIS - Sol.ID       Mand (Reinstein a sector)     Other FutLIS - Sol.ID       Mand (Reinstein and Mandrig Hose Isted, you can seld to be other that and Mandrig Hose Isted, you can seld to be other that and Mandrig Hose Isted, you can seld to be other that and Mandrig Hose Isted.                                                                                                    | propie are the course of the specing varies? The fail you wish to add is not on the<br>list, cick. "A Odo of OHE" role of Bend <sup>+</sup> of add are well type. For additional<br>internation about specing has internation, please uses the 4-GGRT help init()<br>predice      COLL AND CONE     COLE     COLL AND CONE     COLE     COLL AND CONE     COLE     COLL AND CONE     COLE     COLL AND CONE     COLL AND CONE     COLL AND CONE     COLL AND CONE     COLL AND CONE     COLL AND CONE     COLL AND CONE     COLL AND CONE     COLL     COLL                                                                                                    | • De Carton Rete Shendhon Apric esa gord galdare portegiladore las galastificadas das free Alexandre das galastificadas das free Alexandre das galastificadas das das galastificadas das das galastificadas das das das das das das das das das                                                                                                    |
| List, cick: *ACU as Other Fuel or Bloch for said a new fail type: For additional<br>intermittationamous, platear uses the <-GORT Mark Biology initiation<br>paneled.     PETROLEUM PRODUCTS     petrov       COAL AND COME     +COE     OTHER FUELS - SOLID     DHOW       Mark Biolistical sector)     Other Fuel (S-Solid)     DHOW       Mark Biolistical sector)     Other Fuel (S-Solid)     DHOW       Mark Biolistical sector)     Other Fuel (S-Solid)     DHOW       Mark Biolistical sector)     Other Fuel (S-Solid)     DHOW       Other Fuel (S-Solid)     DHOW     Other Fuel (S-GASEOUS)     DHOW       Mark Biolistical sector)     Other Fuel (S-GASEOUS)     DHOW       Other Fuel (S-GASEOUS)     DHOW       Mark Biomannia Internation     How       Mark Biomannia     How       Mark Biomannia     How <t< td=""><td>Lin, cick. YAOD. and Other Fuel or Blend for add a new fairly pre-<br/>predet.     For additional<br/>pre-<br/>predet.       COAL AND CONE     HCE       Mard (Buchtaria sector)     Mard (Buchtaria sector)       Mard (Buchtaria sector)     Mard (Buchtaria sector)       Mard (Buchtaria sector)     Mard (Buchtaria sector)       Coke     Lupre       Subblaminous     Antrocke       Maturd (Buchtaria sector)     Marde (Commercial sector)       Coke     Lupre       Subblaminous     Antrocke       Maturd Buck US: Average)     Maturd Buck Buck US: Average)       Imaturd Das (Weighted US: Average)     Mature Ista Mark Buck Buck       OTHER FUELS - GASEOUS     BHOW</td><td>List, cick. *ACO an Other Fuel or Black for add a new fail type.     For additinal interception type information, pieze sue the a GORT Mep Int(s) prevaled.       COAL AND CONE     HCE       Mard (Electric Power sector)     Mard (Electric Power sector)       Mard (Rudstrial certor)     Mard (Rudstrial certor)       Mard (Rudstrial certor)     Mard (Rudstrial certor)       Mard (Rudstrial certor)     Mard (Rudstrial certor)       Code     Lupre       Subdomnicos     Blammicos       Articular     Hercle       Natural Gas (Winghted U.S. Average)     Hercle       V F seli is not flood among hore isterity you can add 4 to the fare fare also blands present.       Mod Con or Down for more       Mard Electric Former conditioned is blands</td><td>Int, cick *AC0 an Ofter Fuel or Black for add a new feel type For additional intermediate, prevalues the e-GOT MBIG() prevalues about reporting fail information, pisses use the e-GOT MBIG() prevalues about reporting fail information, pisses use the e-GOT MBIG() PETROLEVALUES and the e-GOT MBIG() PETROLEVALUES and the e-GOT MBIG(</td><td>Int., cick. *ACO. and Other Fuel or Black Try and a new Year Space For additional intermediate, piezade and intermediate, piezade and intermediate, piezade and intermediate.     Permote Space Provide and Provide and Prov</td><td>Intr., Cick.*XCO. and Other Fuel are Beed Types. GET Mathematic<br/>preventee.     PETROLEVAM PROBUCTS       COAL AND CONE     HOE       Mard (Electric Power sector)     Other Fuel IS-SOLID       Mard (Electric Power sector)     Other Fuel IS-SOLID       Other Mard (Conservation activity)     Other Fuel IS-SOLID       Other Fuel IS-SOLID     BHOW       Other Fuel IS-SOLID     BHOW       Other Fuel IS-SOLID     BHOW       Other Fuel IS-SOLID     BHOW       Other Fuel IS-SOLID     BHOW       Other Fuel IS-Solid IS     BHOW       Other Fuel IS-Solid IS     BHOW       Other Fuel IS-Solid IS     BHOW       Other Fuel IS-Solid IS     BHOW       Other Fuel IS-Solid IS     BHOW       Other Fuel IS-Solid IS     BHOW       Other Fuel IS-Solid IS     BHOW       Other Fuel IS-Solid IS     BHOW       Other Fuel IS-Solid IS     BHOW       Other Fuel IS-Solid IS     BHOW       Other Fuel IS-Solid IS Is balance     BHOW       Other Fuel IS-Solid IS Is balance     BHOW       Other Fuel IS-Solid IS Is balance     BHOW       Other Fuel IS-Solid IS Is balance     BHOW       Other Fuel IS-Solid IS Is balance     BHOW       Other Fuel IS-Solid IS Is balance     BHOW</td><td>Hit, cick: "AOC an Ofber Fuel or Blend" to add a new feel type - GGFH bits ins()<br/>previded.     PER solutions()<br/>previded.       COAL AND CONE     HCK       Manad Electric Power sector)     Coll       Manad Electric Power sector)     Coll       Colle     HCK       Manad Electric Power sector)     Colle       Colle     HCK       Manad Electric Power sector)     Colle       Colle     HCK       Uptime     Betuninous       Attrackat     HCK       Manad Constraints acetro)     Colle       Colle     Uptime       Manad Constraints     HCK       Manad Constraints     HCK   <!--</td--><td>Ist, cick: *XO an Other Fuel or Blend? to add a new bell type. Epri additional<br/>provide.     Ist, cick: *XO an Other Fuel or Blend?       CoAL AND CONE     Incl       Mand (Electric Power sector)     Incl       Mand (Electric Power sector)     Incl       Mand (Electric Power sector)     Incl       Mand (Electric Power sector)     Incl       Cole     Incl       Uptime     Incl       Mand (Electric Power sector)     Incl       Cole     Uptime       Mark (Commercial sector)     Incl       Cole     Uptime       Mark (Commercial sector)     Incl       Cole     Uptime       Mark (Neighted U.S. Average)     Incle       Mark Total Last In and blook of posterset     Incle       Mark Total Last In and blook of posterset     Incle       Mark Total Last In the fuel schook posterset     Incle       Mark Total Last In the fuel schook posterset     Incle       Mark Total Last In the fuel schook posterset     Incle       Mark Total Last In the fuel schook posterset     Incle       Mark Total Last In the fuel schook posterset     Incle       Mark Total Last Interfuel Schook posterset     Incle       Mark Total Last Interfuel Schook posterset     Incle       Mark Total Last Interfuel Schook posterset     Incle       Mark Total Last Interfuel Schook pos</td><td>Har, cick: "AOD an Other Fuel or Blend" to add a new feel type. For additional<br/>preside.     For additional<br/>preside.       COAL, MD CODE     HCCE       Mand Electric Power action<br/>()     Mand Electric Power action<br/>()       Mand Electric Power action<br/>()     Mand Electric Power action<br/>()       Mand Electric Power action<br/>()     Mand Electric Power action<br/>()       Mand Electric Power action<br/>()     Mand Electric Power action<br/>()       Mand Electric Power action<br/>()     Mand Electric Power action<br/>()       Mand Electric Power action<br/>()     Mand Electric Power action<br/>()       Mand Electric Power action<br/>()     Mand Electric Power action<br/>()       Mand Electric Power action<br/>()     Electric Power action<br/>()       Mand Electric Power action<br/>()     Electric Power action<br/>()       Mand Commonsul accton<br/>()     Electric Power action<br/>()       Mand Electric Power action<br/>()     Electric Power action<br/>()       Mand Mand Commonsul accton<br/>()     Electric Power action<br/>()       Mathematic Action<br/>()     Electric Power action<br/>()       Mathematic Action Amorg bloce listed, you can sold to<br/>the fails or block present.<br/>()       Mathematic Action Present<br/>()       Mathematic Action Present<br/>()       Mathematic Action Present<br/>()       Mathematic Power action Present<br/>()       Mathematic Power action Present<br/>()       Mathematic Power action Present<br/>()       Mathematic Power action Present<br/>()       Mathematic</td><td>Hat, cick "AOA on Other Fail or Blead" to add a new feel type For additional<br/>preside     Intel Control (Control (Contro) (Contro) (Control (Control (Control (Control (Control (Control</td><td>Int, cick "AO in Other Fail or Bland" and a new fait type For additional introjung that internation, present use the COGT Provided       COAL ADD COME       Maind @Extrice Power sector)       Maind @Extrice Power sector)       Maind @Extrice Power sector)       Maind @Extrice Power sector)       Maind @Extrice Power sector)       Coale       Maind @Extrice Power sector)       Coale       Databalanization       Other full Coale       Databalanization       Other full Coale       Databalanization       Other full Coale       Databalanization       Other full Coale       Databalanization       Other full Coale       Databalanization       Other full Coale       Databalanization       Other full Coale       Databalanization       Other full Coale       Databalanization       Other full Coale       Databalanization       Other full Coale       Databalanization       Other full coale       Databalanization       Other full coale       Databalanization       Dother full coale       Databalanization       Other full coale       Databalanization       Databalanization       Databalanization       Databalanization</td><td>Ist, cick: *X00 an Other Full or Blend?     For addanding instruction, pieske user the + COFT Hell Isticution (prevalue) prevalue       COAL, MD CONE     MCC       Mand (Electric Power sector)     MCC       Mand (Electric Power sector)     MCC       Mand (Electric Power sector)     MCC       Mand (Electric Power sector)     MCC       Cole     Upmer       Mand (Electric Power sector)     MCC       Cole     Upmer       Mand (Connectual sector)     MCC       Cole     Upmer       Mather (Connectual sector)     MCC       Mand (Matheral calcoling)     MCD       Matheral Construction sector)     MCC       Matheral Cole     MCD       Matheral Cole     MCD</td><td>Inf, cick. *XO an Other Fuel or Blend? to add a new ball type For additional<br/>provide.     Infect of the Code For additional<br/>provide.       COAL MID CODE     InCE       Manad (Electric: Power sector)     InCE       Manad (Electric: Power sector)     InCE       Manad (Electric: Power sector)     InCE       Manad (Electric: Power sector)     InCE       Code     Uptre       Uptre     InCE       Manad (Electric: Power sector)     InCE       Code     Uptre       Uptre     InCE       Manad (Electric: Power sector)     InCE       Code     Uptre       Uptre     InCE       Manad (Electric: Power sector)     InCE       Code     Uptre       Manad (Electric: Power sector)     InCE       Code     Uptre       Manad (Electric: Power sector)     InCE       Manad (Electric: Power sector)     InCE       Manad (Electric: Power sector)     InCE       Mathematic and the ontorigon to be fasted, you can set of to the sector be addrese       Mathematic and the ontorigon to be fasted, you can set of to the sector be addrese       Mathematic and the present.       Mathematic and the present.       Mathematic and the present.       Mathematic and the present.       Mathematic Power       Mathematic Power</td><td>Introduction     Interference       Interference     Interference       Interference</td><td>Ist, cick: *XO an Other Full or Blend' to add a new feel type For additional<br/>prevade.     Per additional<br/>prevade.       COAL MD CONE     Incl       Mand (Electric Power sector)     Mand (Electric Power sector)       Mand (Electric Power sector)     Other Full S - SOLID       Mand (Electric Power sector)     Other Full S - SOLID       Cole     Upmer       Mand (Electric Power sector)     Other Full S - SOLID       Cole     Upmer       Mand (Maxtenial cacho)     Other Full S - SOLID       Cole     Upmer       Mather (Commond)     Electric Power sector)       Cole     Upmer       Mather (Commond)     Electric Power sector)       Mather (Commond)     Electric Power sector)       Mather (Commond)     Electric Power sector)       Mather (Commond)     Electric Power sector)       Mather (Commond)     Electric Power sector)       Mather (Commond)     Electric Power sector)       Mather (Commond)     Electric Power sector)       Mather (Commond)     Electric Power sector)       Mather (Commond)     Electric Power sector)       Mather (Commond)     Electric Power sector)       Mather (Commond)     Electric Power sector)       Mather (Commond)     Electric Power sector)       Mather (Commond)     Electric Power sector)       Mather (Commond)<td>Hit, cick: "AOD an Offer Fuel or Blend" to add a new feel type. For additional<br/>provide.     Per additional<br/>provide.       COAL AND CORE     HCE       Mained [Relative]     HCE       Mained [Relative]     OTHER FUELS - SOLID       Mained [Relative]     OTHER FUELS - GASEOUS       Cole     Liphtie       Mained [Relative]     OTHER FUELS - GASEOUS       Mained [Relative]     Delaw       Other Fuel US - Mained     Delaw       Mained [Relative]     Delaw       Cole     Liphtie       Mained [Relative]     Delaw       Mained [Relative]     Delaw       Mained [Relative]     Dela</td><td>Hut, cick     *ACB on Other Fuel or Blend's and a new feel type For additional<br/>provided.       COAL AND COHE     HCE       Madd (Electric Power sector)     Madd (Electric Power sector)       Madd (Polastial acerbo)     OTHER FUELS - SOLID       Madd (Polastial acerbo)     Other 4       Coke     Uppre       Subdominion     Beaminions       Anthrock     HCE       Madd Relevance     HCE       Uppre     Subdominion       Anthrock     HCE       Madd Relevance     HCE       Other Fuel S - GASEOUS     BHOW       Other Fuel S - GASEOUS     BHOW</td><td>bit, cick *XO an Other Fuel or Blend't or bid a new bell type. GRTH high init()       provide.       COAL AND CONE       Madd Electric Power sector)       Madd Electric Power sector)       Madd Electric Power sector)       Madd Electric Power sector)       Code       Upprint       Subdaminions       Bauminions       Bauminions       Bauminions       Matural Gas (Weighted U.S. Astrage)       Imatura Loss       Hattracka       Natural Cost Balancia       Other Fuel S. AND Cond among those listed, you can sidd a to<br/>the status fails and blands to tablance       Other Balancia District Power       Actinezate       HATURAL Cass       Hattra Lass Balancia       Other Balancia       District Power       In Sort Balancia District Power       Actinezate       HATURAL Cass       Hattra Lass Balancia       Other Balancia       Other Balancia</td><td>Hat, cick "AOA mother Fail or Blend" to add a new feel type For additional<br/>provided     Interview for add a new feel type For additional<br/>provided       COAL MD CORE     Interview feel to add a new feel type For additional<br/>provided     Interview feel to add a new feel type For additional<br/>provided       COAL MD CORE     Interview feel to add a new feel type For additional<br/>provided     Interview feel to add a new feel type For additional<br/>provided       COAL MD CORE     Interview feel to add a new feel type For additional<br/>motion feel to additional complexity     OTHER FUELS - SOLID       Mand (Electric Power sactor)     Code<br/>Code     Departments       Code<br/>Code     Departments     Interview feel to additional<br/>motion feel to additional code<br/>of the fuel to additional feel to additional<br/>to take feel to additional feel to the data and thords feel to the<br/>data feel to and thords feel to the data and thords feel to the<br/>data feel to and thords feel to thords present.     Interview feel<br/>to other field at blonds present.       AuXOD IS Complexity of the code     Interview feel<br/>to other field at blonds present.     Interview feel<br/>to other field at blonds present.</td><td>Ext, cick: *AOA motion time, bit or Biesd's the 4 Oper Hell is list()       International motion, bisses use he 4 Oper Hell is list()       International motion, bisses use he 4 Oper Hell is list()       International motion, bisses use he 4 Oper Hell is list()       International motion, bisses use he 4 Oper Hell is list()       International motion, bisses use hell oper Hell is list()       International motion, bisses use hell oper Hell is list()       International motion, bisses use hell oper Hell is list()       International motion       International motion bis listed, you can add it to the motion for listed is listed bis listed listed in the list of bioteck for listed in listed listed l</td><td>Introduction     Interference       Interference     Interference       COLL AND CONE     Interference       Manad Electric Power sector)     Interference       Manad Electric Power sector)     Interference       Manad Electric Power sector)     Interference       Cole     Interference       Uptime     Interference       Subdaminitoria     Interference       Manad Electric Power sector)     Interference       Cole     Uptime       Subdaminitoria     Interference       Manad Constraint acetor)     Interference       Cole     Uptime       Manad Electric Power sector)     Interference       Cole     Uptime       Manad Constraint     Interference       Manad Electric Power sector)     Interference       Other Fuel La Social Social Socia</td><td>Int, cick 'AOD an Cher Ford of Biend' to add a new fait type - GRT Post additional<br/>provided     International provided       CoAL AND CORE     HCD       Mand Blettric Power sector)     Other Ford Stational accelon<br/>O. Mand (Detection Power sector)       Coale     Mond (Detection Power sector)       Coale     Other Ford Stational accelon<br/>O. Mand (Detection Power sector)       Coale     Detection Power sector)       Coale     Detection Power sector)       Coale     Detection Power sector)       Coale     Detection Power sector)       Coale     Detection Power sector)       Coale     Detection Power sector)       Coale     Detection Power sector)       Coale     Detection Power sector)       Coale     Detection Power sector)       Coale     Detection Power sector)       Coale     Detection Power sector)       Coale     Detection Power sector)       O Hatrial Coale (Wrighted U.S. Average)     HCE       Mattinal Coale (Wrighted U.S. Average)     Hother basin and basing to basing to basing the basing of basing to basing the basing of basing to basing the basing the basing of basing to basing the basing of basing to basing the basing the basing</td><td>Int, cick "AOD in Other Failer of Blend" and a new feet type. GET Rei additional<br/>intermitted.     Intermitted.       COAL AND COKE     Intermitted.       O Mund (Retrick Prever sector)     Intermitted.       Mund (Retrick Prever sector)     Other Failer State use Are for the State use Are for the State Use Are for the State Use Are for the State Use Are for the State Use Are for the State Use Are for the State Use Are for the State Use Are for the State Use Are for the State Use Are for the State Use Are for the State Use Are for the State Use Are for the State Use Are for the Mark Use Are for the Intermitted Are for the Intermitted Are for the Intermitte</td><td>kr, clos XQC an Other Farler Steart's set at a new full type. For additional<br/>international costs in specing fault internation, plastate use the &lt;-OCHT Meg limit(s)<br/>provided.     PETROLEUM PROBUCTS       COAL AND CORE     HCE       Minard Quistriant action)     OTHER FDELS - SOLID       Minard Quistriant action)     OTHER FDELS - SOLID       Other of Quistriant action)     OTHER FDELS - SOLID       Other of Quistriant action)     OTHER FDELS - SOLID       Quipter     Other of Quistriant action)       Quipter     Other of Quistriant action)       Quipter     Other of Quistriant action)       Quipter     Other of Quistriant action)       Quipter     Other of Quistriant action)       Quipter     Addrescela       Natural Gas (Weighted U.S. Average)     HCE       Very If a kell in not bund among those kited, you can add it to<br/>the arbite fails and blands to tablew     HCE       Very If a kell in not bund among those kited, you can add it to<br/>the arbite fails and blands to tablew     HCE       Very If a kell is not bund among those kited, you can add it to<br/>the arbite fails and blands blands     HCE</td><td>Ext, cick: "AOD an Other Foul or Blend" to add a new feel type. For additional<br/>prevention     Event Additional Structure (Structure)       COAL MAP CODE     Income       Mand Effective Power sector)     Other Fould (Structure)       Mand Effective Power sector)     Other Fould (Structure)       Mand Effective Power sector)     Other Fould (Structure)       Other Mand Commencial sector)     Other Fould (Structure)       Oce     Other Fould (Structure)       Outer Observation     Other Fould (Structure)       Oce     Other Fould (Structure)       Other Fould (Structure)     Other Fould (Structure)       Other Fould (Structure)     Other Fould (Structure)       Other Fould (Structure)     Incomental sector)       Other Fould (Structure)     Other Fould (Structure)       Other Fould (Structure)     Incomental sector)       Other Fould (Structure)     Incomental sector)       Other Fould (Structure)     Incomental sector)       Other Fould (Structure)     Incomental sector)       Other Fould (Structure)     Incomental sector)       Other Fould (Structure)     Incomental sector)       Other Fould (Structure)     Incomental sector)       Other Fould (Structure)     Incomental sector)       Other Fould (Structure)     Incomental sector)       Other Fould (Structure)     Incomental sector)       Other Fo</td><td>International and the set of type if the sector sector is additional information, please use the e-CGRT help is initial provided.     PETROLEUM PRODUCTS     Balow       COAL AND CONE     HCE     HCE     PETROLEUM PRODUCTS     Balow       O Musel (Reducting lacenting)     OTHER FUELS - SOLID     BHOW       O Musel (Reducting lacenting)     OTHER FUELS - SOLID     BHOW       O Musel (Reducting lacenting)     OTHER FUELS - SOLID     BHOW       O Musel (Reducting lacenting)     OTHER FUELS - SOLID     BHOW       O Mark Robusting Commental section)     OTHER FUELS - GASEOUS     BHOW       O Mark Robusting Commental section     OTHER FUELS - GASEOUS     BHOW       O Mark Robusting Commental section     OTHER FUELS - Marketing     BHOW       V If a fael is not floor during floors listed, you can add e to OTHER FUELS - Marketing     HCE       OTHER FUELS - Marketing     HCE</td><td>Int, cick "AOD in Other Fail or Blend" to add a new feel type. For additional intermediate intermediate.       Intermediate       COAL AND CORE       Madd Electric Power sector)       Madd Electric Power sector)       Madd Orbatizatia cetorig)       Madd Orbatizatia cetorig)       Colle       Upprint       Subdominioni       Bilaminious       Adthracka       Matural Gas (Wrighted U.S. Average)       Image Internation       Image Internation       Image Internation       Image Internation       Other Four Internation       Other Internation       Other Internation       Other Internation       Other Internation       Image Internation       Image Internation       I</td><td>Comp Tand Control Tand Control Tand Control Tanda Control Tanda Con</td></td></td></t<>                                                                                                    | Lin, cick. YAOD. and Other Fuel or Blend for add a new fairly pre-<br>predet.     For additional<br>pre-<br>predet.       COAL AND CONE     HCE       Mard (Buchtaria sector)     Mard (Buchtaria sector)       Mard (Buchtaria sector)     Mard (Buchtaria sector)       Mard (Buchtaria sector)     Mard (Buchtaria sector)       Coke     Lupre       Subblaminous     Antrocke       Maturd (Buchtaria sector)     Marde (Commercial sector)       Coke     Lupre       Subblaminous     Antrocke       Maturd Buck US: Average)     Maturd Buck Buck US: Average)       Imaturd Das (Weighted US: Average)     Mature Ista Mark Buck Buck       OTHER FUELS - GASEOUS     BHOW                                                                                                    | List, cick. *ACO an Other Fuel or Black for add a new fail type.     For additinal interception type information, pieze sue the a GORT Mep Int(s) prevaled.       COAL AND CONE     HCE       Mard (Electric Power sector)     Mard (Electric Power sector)       Mard (Rudstrial certor)     Mard (Rudstrial certor)       Mard (Rudstrial certor)     Mard (Rudstrial certor)       Mard (Rudstrial certor)     Mard (Rudstrial certor)       Code     Lupre       Subdomnicos     Blammicos       Articular     Hercle       Natural Gas (Winghted U.S. Average)     Hercle       V F seli is not flood among hore isterity you can add 4 to the fare fare also blands present.       Mod Con or Down for more       Mard Electric Former conditioned is blands                                                                                                    | Int, cick *AC0 an Ofter Fuel or Black for add a new feel type For additional intermediate, prevalues the e-GOT MBIG() prevalues about reporting fail information, pisses use the e-GOT MBIG() prevalues about reporting fail information, pisses use the e-GOT MBIG() PETROLEVALUES and the e-GOT MBIG() PETROLEVALUES and the e-GOT MBIG(                                                                                                    | Int., cick. *ACO. and Other Fuel or Black Try and a new Year Space For additional intermediate, piezade and intermediate, piezade and intermediate, piezade and intermediate.     Permote Space Provide and Provide and Prov                                                                                                    | Intr., Cick.*XCO. and Other Fuel are Beed Types. GET Mathematic<br>preventee.     PETROLEVAM PROBUCTS       COAL AND CONE     HOE       Mard (Electric Power sector)     Other Fuel IS-SOLID       Mard (Electric Power sector)     Other Fuel IS-SOLID       Other Mard (Conservation activity)     Other Fuel IS-SOLID       Other Fuel IS-SOLID     BHOW       Other Fuel IS-SOLID     BHOW       Other Fuel IS-SOLID     BHOW       Other Fuel IS-SOLID     BHOW       Other Fuel IS-SOLID     BHOW       Other Fuel IS-Solid IS     BHOW       Other Fuel IS-Solid IS     BHOW       Other Fuel IS-Solid IS     BHOW       Other Fuel IS-Solid IS     BHOW       Other Fuel IS-Solid IS     BHOW       Other Fuel IS-Solid IS     BHOW       Other Fuel IS-Solid IS     BHOW       Other Fuel IS-Solid IS     BHOW       Other Fuel IS-Solid IS     BHOW       Other Fuel IS-Solid IS     BHOW       Other Fuel IS-Solid IS Is balance     BHOW       Other Fuel IS-Solid IS Is balance     BHOW       Other Fuel IS-Solid IS Is balance     BHOW       Other Fuel IS-Solid IS Is balance     BHOW       Other Fuel IS-Solid IS Is balance     BHOW       Other Fuel IS-Solid IS Is balance     BHOW                                                                                                    | Hit, cick: "AOC an Ofber Fuel or Blend" to add a new feel type - GGFH bits ins()<br>previded.     PER solutions()<br>previded.       COAL AND CONE     HCK       Manad Electric Power sector)     Coll       Manad Electric Power sector)     Coll       Colle     HCK       Manad Electric Power sector)     Colle       Colle     HCK       Manad Electric Power sector)     Colle       Colle     HCK       Uptime     Betuninous       Attrackat     HCK       Manad Constraints acetro)     Colle       Colle     Uptime       Manad Constraints     HCK       Manad Constraints     HCK </td <td>Ist, cick: *XO an Other Fuel or Blend? to add a new bell type. Epri additional<br/>provide.     Ist, cick: *XO an Other Fuel or Blend?       CoAL AND CONE     Incl       Mand (Electric Power sector)     Incl       Mand (Electric Power sector)     Incl       Mand (Electric Power sector)     Incl       Mand (Electric Power sector)     Incl       Cole     Incl       Uptime     Incl       Mand (Electric Power sector)     Incl       Cole     Uptime       Mark (Commercial sector)     Incl       Cole     Uptime       Mark (Commercial sector)     Incl       Cole     Uptime       Mark (Neighted U.S. Average)     Incle       Mark Total Last In and blook of posterset     Incle       Mark Total Last In and blook of posterset     Incle       Mark Total Last In the fuel schook posterset     Incle       Mark Total Last In the fuel schook posterset     Incle       Mark Total Last In the fuel schook posterset     Incle       Mark Total Last In the fuel schook posterset     Incle       Mark Total Last In the fuel schook posterset     Incle       Mark Total Last Interfuel Schook posterset     Incle       Mark Total Last Interfuel Schook posterset     Incle       Mark Total Last Interfuel Schook posterset     Incle       Mark Total Last Interfuel Schook pos</td> <td>Har, cick: "AOD an Other Fuel or Blend" to add a new feel type. For additional<br/>preside.     For additional<br/>preside.       COAL, MD CODE     HCCE       Mand Electric Power action<br/>()     Mand Electric Power action<br/>()       Mand Electric Power action<br/>()     Mand Electric Power action<br/>()       Mand Electric Power action<br/>()     Mand Electric Power action<br/>()       Mand Electric Power action<br/>()     Mand Electric Power action<br/>()       Mand Electric Power action<br/>()     Mand Electric Power action<br/>()       Mand Electric Power action<br/>()     Mand Electric Power action<br/>()       Mand Electric Power action<br/>()     Mand Electric Power action<br/>()       Mand Electric Power action<br/>()     Electric Power action<br/>()       Mand Electric Power action<br/>()     Electric Power action<br/>()       Mand Commonsul accton<br/>()     Electric Power action<br/>()       Mand Electric Power action<br/>()     Electric Power action<br/>()       Mand Mand Commonsul accton<br/>()     Electric Power action<br/>()       Mathematic Action<br/>()     Electric Power action<br/>()       Mathematic Action Amorg bloce listed, you can sold to<br/>the fails or block present.<br/>()       Mathematic Action Present<br/>()       Mathematic Action Present<br/>()       Mathematic Action Present<br/>()       Mathematic Power action Present<br/>()       Mathematic Power action Present<br/>()       Mathematic Power action Present<br/>()       Mathematic Power action Present<br/>()       Mathematic</td> <td>Hat, cick "AOA on Other Fail or Blead" to add a new feel type For additional<br/>preside     Intel Control (Control (Contro) (Contro) (Control (Control (Control (Control (Control (Control</td> <td>Int, cick "AO in Other Fail or Bland" and a new fait type For additional introjung that internation, present use the COGT Provided       COAL ADD COME       Maind @Extrice Power sector)       Maind @Extrice Power sector)       Maind @Extrice Power sector)       Maind @Extrice Power sector)       Maind @Extrice Power sector)       Coale       Maind @Extrice Power sector)       Coale       Databalanization       Other full Coale       Databalanization       Other full Coale       Databalanization       Other full Coale       Databalanization       Other full Coale       Databalanization       Other full Coale       Databalanization       Other full Coale       Databalanization       Other full Coale       Databalanization       Other full Coale       Databalanization       Other full Coale       Databalanization       Other full Coale       Databalanization       Other full coale       Databalanization       Other full coale       Databalanization       Dother full coale       Databalanization       Other full coale       Databalanization       Databalanization       Databalanization       Databalanization</td> <td>Ist, cick: *X00 an Other Full or Blend?     For addanding instruction, pieske user the + COFT Hell Isticution (prevalue) prevalue       COAL, MD CONE     MCC       Mand (Electric Power sector)     MCC       Mand (Electric Power sector)     MCC       Mand (Electric Power sector)     MCC       Mand (Electric Power sector)     MCC       Cole     Upmer       Mand (Electric Power sector)     MCC       Cole     Upmer       Mand (Connectual sector)     MCC       Cole     Upmer       Mather (Connectual sector)     MCC       Mand (Matheral calcoling)     MCD       Matheral Construction sector)     MCC       Matheral Cole     MCD       Matheral Cole     MCD</td> <td>Inf, cick. *XO an Other Fuel or Blend? to add a new ball type For additional<br/>provide.     Infect of the Code For additional<br/>provide.       COAL MID CODE     InCE       Manad (Electric: Power sector)     InCE       Manad (Electric: Power sector)     InCE       Manad (Electric: Power sector)     InCE       Manad (Electric: Power sector)     InCE       Code     Uptre       Uptre     InCE       Manad (Electric: Power sector)     InCE       Code     Uptre       Uptre     InCE       Manad (Electric: Power sector)     InCE       Code     Uptre       Uptre     InCE       Manad (Electric: Power sector)     InCE       Code     Uptre       Manad (Electric: Power sector)     InCE       Code     Uptre       Manad (Electric: Power sector)     InCE       Manad (Electric: Power sector)     InCE       Manad (Electric: Power sector)     InCE       Mathematic and the ontorigon to be fasted, you can set of to the sector be addrese       Mathematic and the ontorigon to be fasted, you can set of to the sector be addrese       Mathematic and the present.       Mathematic and the present.       Mathematic and the present.       Mathematic and the present.       Mathematic Power       Mathematic Power</td> <td>Introduction     Interference       Interference     Interference       Interference</td> <td>Ist, cick: *XO an Other Full or Blend' to add a new feel type For additional<br/>prevade.     Per additional<br/>prevade.       COAL MD CONE     Incl       Mand (Electric Power sector)     Mand (Electric Power sector)       Mand (Electric Power sector)     Other Full S - SOLID       Mand (Electric Power sector)     Other Full S - SOLID       Cole     Upmer       Mand (Electric Power sector)     Other Full S - SOLID       Cole     Upmer       Mand (Maxtenial cacho)     Other Full S - SOLID       Cole     Upmer       Mather (Commond)     Electric Power sector)       Cole     Upmer       Mather (Commond)     Electric Power sector)       Mather (Commond)     Electric Power sector)       Mather (Commond)     Electric Power sector)       Mather (Commond)     Electric Power sector)       Mather (Commond)     Electric Power sector)       Mather (Commond)     Electric Power sector)       Mather (Commond)     Electric Power sector)       Mather (Commond)     Electric Power sector)       Mather (Commond)     Electric Power sector)       Mather (Commond)     Electric Power sector)       Mather (Commond)     Electric Power sector)       Mather (Commond)     Electric Power sector)       Mather (Commond)     Electric Power sector)       Mather (Commond)<td>Hit, cick: "AOD an Offer Fuel or Blend" to add a new feel type. For additional<br/>provide.     Per additional<br/>provide.       COAL AND CORE     HCE       Mained [Relative]     HCE       Mained [Relative]     OTHER FUELS - SOLID       Mained [Relative]     OTHER FUELS - GASEOUS       Cole     Liphtie       Mained [Relative]     OTHER FUELS - GASEOUS       Mained [Relative]     Delaw       Other Fuel US - Mained     Delaw       Mained [Relative]     Delaw       Cole     Liphtie       Mained [Relative]     Delaw       Mained [Relative]     Delaw       Mained [Relative]     Dela</td><td>Hut, cick     *ACB on Other Fuel or Blend's and a new feel type For additional<br/>provided.       COAL AND COHE     HCE       Madd (Electric Power sector)     Madd (Electric Power sector)       Madd (Polastial acerbo)     OTHER FUELS - SOLID       Madd (Polastial acerbo)     Other 4       Coke     Uppre       Subdominion     Beaminions       Anthrock     HCE       Madd Relevance     HCE       Uppre     Subdominion       Anthrock     HCE       Madd Relevance     HCE       Other Fuel S - GASEOUS     BHOW       Other Fuel S - GASEOUS     BHOW</td><td>bit, cick *XO an Other Fuel or Blend't or bid a new bell type. GRTH high init()       provide.       COAL AND CONE       Madd Electric Power sector)       Madd Electric Power sector)       Madd Electric Power sector)       Madd Electric Power sector)       Code       Upprint       Subdaminions       Bauminions       Bauminions       Bauminions       Matural Gas (Weighted U.S. Astrage)       Imatura Loss       Hattracka       Natural Cost Balancia       Other Fuel S. AND Cond among those listed, you can sidd a to<br/>the status fails and blands to tablance       Other Balancia District Power       Actinezate       HATURAL Cass       Hattra Lass Balancia       Other Balancia       District Power       In Sort Balancia District Power       Actinezate       HATURAL Cass       Hattra Lass Balancia       Other Balancia       Other Balancia</td><td>Hat, cick "AOA mother Fail or Blend" to add a new feel type For additional<br/>provided     Interview for add a new feel type For additional<br/>provided       COAL MD CORE     Interview feel to add a new feel type For additional<br/>provided     Interview feel to add a new feel type For additional<br/>provided       COAL MD CORE     Interview feel to add a new feel type For additional<br/>provided     Interview feel to add a new feel type For additional<br/>provided       COAL MD CORE     Interview feel to add a new feel type For additional<br/>motion feel to additional complexity     OTHER FUELS - SOLID       Mand (Electric Power sactor)     Code<br/>Code     Departments       Code<br/>Code     Departments     Interview feel to additional<br/>motion feel to additional code<br/>of the fuel to additional feel to additional<br/>to take feel to additional feel to the data and thords feel to the<br/>data feel to and thords feel to the data and thords feel to the<br/>data feel to and thords feel to thords present.     Interview feel<br/>to other field at blonds present.       AuXOD IS Complexity of the code     Interview feel<br/>to other field at blonds present.     Interview feel<br/>to other field at blonds present.</td><td>Ext, cick: *AOA motion time, bit or Biesd's the 4 Oper Hell is list()       International motion, bisses use he 4 Oper Hell is list()       International motion, bisses use he 4 Oper Hell is list()       International motion, bisses use he 4 Oper Hell is list()       International motion, bisses use he 4 Oper Hell is list()       International motion, bisses use hell oper Hell is list()       International motion, bisses use hell oper Hell is list()       International motion, bisses use hell oper Hell is list()       International motion       International motion bis listed, you can add it to the motion for listed is listed bis listed listed in the list of bioteck for listed in listed listed l</td><td>Introduction     Interference       Interference     Interference       COLL AND CONE     Interference       Manad Electric Power sector)     Interference       Manad Electric Power sector)     Interference       Manad Electric Power sector)     Interference       Cole     Interference       Uptime     Interference       Subdaminitoria     Interference       Manad Electric Power sector)     Interference       Cole     Uptime       Subdaminitoria     Interference       Manad Constraint acetor)     Interference       Cole     Uptime       Manad Electric Power sector)     Interference       Cole     Uptime       Manad Constraint     Interference       Manad Electric Power sector)     Interference       Other Fuel La Social Social Socia</td><td>Int, cick 'AOD an Cher Ford of Biend' to add a new fait type - GRT Post additional<br/>provided     International provided       CoAL AND CORE     HCD       Mand Blettric Power sector)     Other Ford Stational accelon<br/>O. Mand (Detection Power sector)       Coale     Mond (Detection Power sector)       Coale     Other Ford Stational accelon<br/>O. Mand (Detection Power sector)       Coale     Detection Power sector)       Coale     Detection Power sector)       Coale     Detection Power sector)       Coale     Detection Power sector)       Coale     Detection Power sector)       Coale     Detection Power sector)       Coale     Detection Power sector)       Coale     Detection Power sector)       Coale     Detection Power sector)       Coale     Detection Power sector)       Coale     Detection Power sector)       Coale     Detection Power sector)       O Hatrial Coale (Wrighted U.S. Average)     HCE       Mattinal Coale (Wrighted U.S. Average)     Hother basin and basing to basing to basing the basing of basing to basing the basing of basing to basing the basing the basing of basing to basing the basing of basing to basing the basing the basing</td><td>Int, cick "AOD in Other Failer of Blend" and a new feet type. GET Rei additional<br/>intermitted.     Intermitted.       COAL AND COKE     Intermitted.       O Mund (Retrick Prever sector)     Intermitted.       Mund (Retrick Prever sector)     Other Failer State use Are for the State use Are for the State Use Are for the State Use Are for the State Use Are for the State Use Are for the State Use Are for the State Use Are for the State Use Are for the State Use Are for the State Use Are for the State Use Are for the State Use Are for the State Use Are for the State Use Are for the Mark Use Are for the Intermitted Are for the Intermitted Are for the Intermitte</td><td>kr, clos XQC an Other Farler Steart's set at a new full type. For additional<br/>international costs in specing fault internation, plastate use the &lt;-OCHT Meg limit(s)<br/>provided.     PETROLEUM PROBUCTS       COAL AND CORE     HCE       Minard Quistriant action)     OTHER FDELS - SOLID       Minard Quistriant action)     OTHER FDELS - SOLID       Other of Quistriant action)     OTHER FDELS - SOLID       Other of Quistriant action)     OTHER FDELS - SOLID       Quipter     Other of Quistriant action)       Quipter     Other of Quistriant action)       Quipter     Other of Quistriant action)       Quipter     Other of Quistriant action)       Quipter     Other of Quistriant action)       Quipter     Addrescela       Natural Gas (Weighted U.S. Average)     HCE       Very If a kell in not bund among those kited, you can add it to<br/>the arbite fails and blands to tablew     HCE       Very If a kell in not bund among those kited, you can add it to<br/>the arbite fails and blands to tablew     HCE       Very If a kell is not bund among those kited, you can add it to<br/>the arbite fails and blands blands     HCE</td><td>Ext, cick: "AOD an Other Foul or Blend" to add a new feel type. For additional<br/>prevention     Event Additional Structure (Structure)       COAL MAP CODE     Income       Mand Effective Power sector)     Other Fould (Structure)       Mand Effective Power sector)     Other Fould (Structure)       Mand Effective Power sector)     Other Fould (Structure)       Other Mand Commencial sector)     Other Fould (Structure)       Oce     Other Fould (Structure)       Outer Observation     Other Fould (Structure)       Oce     Other Fould (Structure)       Other Fould (Structure)     Other Fould (Structure)       Other Fould (Structure)     Other Fould (Structure)       Other Fould (Structure)     Incomental sector)       Other Fould (Structure)     Other Fould (Structure)       Other Fould (Structure)     Incomental sector)       Other Fould (Structure)     Incomental sector)       Other Fould (Structure)     Incomental sector)       Other Fould (Structure)     Incomental sector)       Other Fould (Structure)     Incomental sector)       Other Fould (Structure)     Incomental sector)       Other Fould (Structure)     Incomental sector)       Other Fould (Structure)     Incomental sector)       Other Fould (Structure)     Incomental sector)       Other Fould (Structure)     Incomental sector)       Other Fo</td><td>International and the set of type if the sector sector is additional information, please use the e-CGRT help is initial provided.     PETROLEUM PRODUCTS     Balow       COAL AND CONE     HCE     HCE     PETROLEUM PRODUCTS     Balow       O Musel (Reducting lacenting)     OTHER FUELS - SOLID     BHOW       O Musel (Reducting lacenting)     OTHER FUELS - SOLID     BHOW       O Musel (Reducting lacenting)     OTHER FUELS - SOLID     BHOW       O Musel (Reducting lacenting)     OTHER FUELS - SOLID     BHOW       O Mark Robusting Commental section)     OTHER FUELS - GASEOUS     BHOW       O Mark Robusting Commental section     OTHER FUELS - GASEOUS     BHOW       O Mark Robusting Commental section     OTHER FUELS - Marketing     BHOW       V If a fael is not floor during floors listed, you can add e to OTHER FUELS - Marketing     HCE       OTHER FUELS - Marketing     HCE</td><td>Int, cick "AOD in Other Fail or Blend" to add a new feel type. For additional intermediate intermediate.       Intermediate       COAL AND CORE       Madd Electric Power sector)       Madd Electric Power sector)       Madd Orbatizatia cetorig)       Madd Orbatizatia cetorig)       Colle       Upprint       Subdominioni       Bilaminious       Adthracka       Matural Gas (Wrighted U.S. Average)       Image Internation       Image Internation       Image Internation       Image Internation       Other Four Internation       Other Internation       Other Internation       Other Internation       Other Internation       Image Internation       Image Internation       I</td><td>Comp Tand Control Tand Control Tand Control Tanda Control Tanda Con</td></td>                                                                                                    | Ist, cick: *XO an Other Fuel or Blend? to add a new bell type. Epri additional<br>provide.     Ist, cick: *XO an Other Fuel or Blend?       CoAL AND CONE     Incl       Mand (Electric Power sector)     Incl       Mand (Electric Power sector)     Incl       Mand (Electric Power sector)     Incl       Mand (Electric Power sector)     Incl       Cole     Incl       Uptime     Incl       Mand (Electric Power sector)     Incl       Cole     Uptime       Mark (Commercial sector)     Incl       Cole     Uptime       Mark (Commercial sector)     Incl       Cole     Uptime       Mark (Neighted U.S. Average)     Incle       Mark Total Last In and blook of posterset     Incle       Mark Total Last In and blook of posterset     Incle       Mark Total Last In the fuel schook posterset     Incle       Mark Total Last In the fuel schook posterset     Incle       Mark Total Last In the fuel schook posterset     Incle       Mark Total Last In the fuel schook posterset     Incle       Mark Total Last In the fuel schook posterset     Incle       Mark Total Last Interfuel Schook posterset     Incle       Mark Total Last Interfuel Schook posterset     Incle       Mark Total Last Interfuel Schook posterset     Incle       Mark Total Last Interfuel Schook pos                                                                                                    | Har, cick: "AOD an Other Fuel or Blend" to add a new feel type. For additional<br>preside.     For additional<br>preside.       COAL, MD CODE     HCCE       Mand Electric Power action<br>()     Mand Electric Power action<br>()       Mand Electric Power action<br>()     Mand Electric Power action<br>()       Mand Electric Power action<br>()     Mand Electric Power action<br>()       Mand Electric Power action<br>()     Mand Electric Power action<br>()       Mand Electric Power action<br>()     Mand Electric Power action<br>()       Mand Electric Power action<br>()     Mand Electric Power action<br>()       Mand Electric Power action<br>()     Mand Electric Power action<br>()       Mand Electric Power action<br>()     Electric Power action<br>()       Mand Electric Power action<br>()     Electric Power action<br>()       Mand Commonsul accton<br>()     Electric Power action<br>()       Mand Electric Power action<br>()     Electric Power action<br>()       Mand Mand Commonsul accton<br>()     Electric Power action<br>()       Mathematic Action<br>()     Electric Power action<br>()       Mathematic Action Amorg bloce listed, you can sold to<br>the fails or block present.<br>()       Mathematic Action Present<br>()       Mathematic Action Present<br>()       Mathematic Action Present<br>()       Mathematic Power action Present<br>()       Mathematic Power action Present<br>()       Mathematic Power action Present<br>()       Mathematic Power action Present<br>()       Mathematic                                                                                                    | Hat, cick "AOA on Other Fail or Blead" to add a new feel type For additional<br>preside     Intel Control (Control (Contro) (Contro) (Control (Control (Control (Control (Control (Control                                                                                                    | Int, cick "AO in Other Fail or Bland" and a new fait type For additional introjung that internation, present use the COGT Provided       COAL ADD COME       Maind @Extrice Power sector)       Maind @Extrice Power sector)       Maind @Extrice Power sector)       Maind @Extrice Power sector)       Maind @Extrice Power sector)       Coale       Maind @Extrice Power sector)       Coale       Databalanization       Other full Coale       Databalanization       Other full Coale       Databalanization       Other full Coale       Databalanization       Other full Coale       Databalanization       Other full Coale       Databalanization       Other full Coale       Databalanization       Other full Coale       Databalanization       Other full Coale       Databalanization       Other full Coale       Databalanization       Other full Coale       Databalanization       Other full coale       Databalanization       Other full coale       Databalanization       Dother full coale       Databalanization       Other full coale       Databalanization       Databalanization       Databalanization       Databalanization                                                                                                    | Ist, cick: *X00 an Other Full or Blend?     For addanding instruction, pieske user the + COFT Hell Isticution (prevalue) prevalue       COAL, MD CONE     MCC       Mand (Electric Power sector)     MCC       Mand (Electric Power sector)     MCC       Mand (Electric Power sector)     MCC       Mand (Electric Power sector)     MCC       Cole     Upmer       Mand (Electric Power sector)     MCC       Cole     Upmer       Mand (Connectual sector)     MCC       Cole     Upmer       Mather (Connectual sector)     MCC       Mand (Matheral calcoling)     MCD       Matheral Construction sector)     MCC       Matheral Cole     MCD       Matheral Cole     MCD                                                                                                    | Inf, cick. *XO an Other Fuel or Blend? to add a new ball type For additional<br>provide.     Infect of the Code For additional<br>provide.       COAL MID CODE     InCE       Manad (Electric: Power sector)     InCE       Manad (Electric: Power sector)     InCE       Manad (Electric: Power sector)     InCE       Manad (Electric: Power sector)     InCE       Code     Uptre       Uptre     InCE       Manad (Electric: Power sector)     InCE       Code     Uptre       Uptre     InCE       Manad (Electric: Power sector)     InCE       Code     Uptre       Uptre     InCE       Manad (Electric: Power sector)     InCE       Code     Uptre       Manad (Electric: Power sector)     InCE       Code     Uptre       Manad (Electric: Power sector)     InCE       Manad (Electric: Power sector)     InCE       Manad (Electric: Power sector)     InCE       Mathematic and the ontorigon to be fasted, you can set of to the sector be addrese       Mathematic and the ontorigon to be fasted, you can set of to the sector be addrese       Mathematic and the present.       Mathematic and the present.       Mathematic and the present.       Mathematic and the present.       Mathematic Power       Mathematic Power                                                                                                    | Introduction     Interference       Interference     Interference       Interference                                                                                                    | Ist, cick: *XO an Other Full or Blend' to add a new feel type For additional<br>prevade.     Per additional<br>prevade.       COAL MD CONE     Incl       Mand (Electric Power sector)     Mand (Electric Power sector)       Mand (Electric Power sector)     Other Full S - SOLID       Mand (Electric Power sector)     Other Full S - SOLID       Cole     Upmer       Mand (Electric Power sector)     Other Full S - SOLID       Cole     Upmer       Mand (Maxtenial cacho)     Other Full S - SOLID       Cole     Upmer       Mather (Commond)     Electric Power sector)       Cole     Upmer       Mather (Commond)     Electric Power sector)       Mather (Commond)     Electric Power sector)       Mather (Commond)     Electric Power sector)       Mather (Commond)     Electric Power sector)       Mather (Commond)     Electric Power sector)       Mather (Commond)     Electric Power sector)       Mather (Commond)     Electric Power sector)       Mather (Commond)     Electric Power sector)       Mather (Commond)     Electric Power sector)       Mather (Commond)     Electric Power sector)       Mather (Commond)     Electric Power sector)       Mather (Commond)     Electric Power sector)       Mather (Commond)     Electric Power sector)       Mather (Commond) <td>Hit, cick: "AOD an Offer Fuel or Blend" to add a new feel type. For additional<br/>provide.     Per additional<br/>provide.       COAL AND CORE     HCE       Mained [Relative]     HCE       Mained [Relative]     OTHER FUELS - SOLID       Mained [Relative]     OTHER FUELS - GASEOUS       Cole     Liphtie       Mained [Relative]     OTHER FUELS - GASEOUS       Mained [Relative]     Delaw       Other Fuel US - Mained     Delaw       Mained [Relative]     Delaw       Cole     Liphtie       Mained [Relative]     Delaw       Mained [Relative]     Delaw       Mained [Relative]     Dela</td> <td>Hut, cick     *ACB on Other Fuel or Blend's and a new feel type For additional<br/>provided.       COAL AND COHE     HCE       Madd (Electric Power sector)     Madd (Electric Power sector)       Madd (Polastial acerbo)     OTHER FUELS - SOLID       Madd (Polastial acerbo)     Other 4       Coke     Uppre       Subdominion     Beaminions       Anthrock     HCE       Madd Relevance     HCE       Uppre     Subdominion       Anthrock     HCE       Madd Relevance     HCE       Other Fuel S - GASEOUS     BHOW       Other Fuel S - GASEOUS     BHOW</td> <td>bit, cick *XO an Other Fuel or Blend't or bid a new bell type. GRTH high init()       provide.       COAL AND CONE       Madd Electric Power sector)       Madd Electric Power sector)       Madd Electric Power sector)       Madd Electric Power sector)       Code       Upprint       Subdaminions       Bauminions       Bauminions       Bauminions       Matural Gas (Weighted U.S. Astrage)       Imatura Loss       Hattracka       Natural Cost Balancia       Other Fuel S. AND Cond among those listed, you can sidd a to<br/>the status fails and blands to tablance       Other Balancia District Power       Actinezate       HATURAL Cass       Hattra Lass Balancia       Other Balancia       District Power       In Sort Balancia District Power       Actinezate       HATURAL Cass       Hattra Lass Balancia       Other Balancia       Other Balancia</td> <td>Hat, cick "AOA mother Fail or Blend" to add a new feel type For additional<br/>provided     Interview for add a new feel type For additional<br/>provided       COAL MD CORE     Interview feel to add a new feel type For additional<br/>provided     Interview feel to add a new feel type For additional<br/>provided       COAL MD CORE     Interview feel to add a new feel type For additional<br/>provided     Interview feel to add a new feel type For additional<br/>provided       COAL MD CORE     Interview feel to add a new feel type For additional<br/>motion feel to additional complexity     OTHER FUELS - SOLID       Mand (Electric Power sactor)     Code<br/>Code     Departments       Code<br/>Code     Departments     Interview feel to additional<br/>motion feel to additional code<br/>of the fuel to additional feel to additional<br/>to take feel to additional feel to the data and thords feel to the<br/>data feel to and thords feel to the data and thords feel to the<br/>data feel to and thords feel to thords present.     Interview feel<br/>to other field at blonds present.       AuXOD IS Complexity of the code     Interview feel<br/>to other field at blonds present.     Interview feel<br/>to other field at blonds present.</td> <td>Ext, cick: *AOA motion time, bit or Biesd's the 4 Oper Hell is list()       International motion, bisses use he 4 Oper Hell is list()       International motion, bisses use he 4 Oper Hell is list()       International motion, bisses use he 4 Oper Hell is list()       International motion, bisses use he 4 Oper Hell is list()       International motion, bisses use hell oper Hell is list()       International motion, bisses use hell oper Hell is list()       International motion, bisses use hell oper Hell is list()       International motion       International motion bis listed, you can add it to the motion for listed is listed bis listed listed in the list of bioteck for listed in listed listed l</td> <td>Introduction     Interference       Interference     Interference       COLL AND CONE     Interference       Manad Electric Power sector)     Interference       Manad Electric Power sector)     Interference       Manad Electric Power sector)     Interference       Cole     Interference       Uptime     Interference       Subdaminitoria     Interference       Manad Electric Power sector)     Interference       Cole     Uptime       Subdaminitoria     Interference       Manad Constraint acetor)     Interference       Cole     Uptime       Manad Electric Power sector)     Interference       Cole     Uptime       Manad Constraint     Interference       Manad Electric Power sector)     Interference       Other Fuel La Social Social Socia</td> <td>Int, cick 'AOD an Cher Ford of Biend' to add a new fait type - GRT Post additional<br/>provided     International provided       CoAL AND CORE     HCD       Mand Blettric Power sector)     Other Ford Stational accelon<br/>O. Mand (Detection Power sector)       Coale     Mond (Detection Power sector)       Coale     Other Ford Stational accelon<br/>O. Mand (Detection Power sector)       Coale     Detection Power sector)       Coale     Detection Power sector)       Coale     Detection Power sector)       Coale     Detection Power sector)       Coale     Detection Power sector)       Coale     Detection Power sector)       Coale     Detection Power sector)       Coale     Detection Power sector)       Coale     Detection Power sector)       Coale     Detection Power sector)       Coale     Detection Power sector)       Coale     Detection Power sector)       O Hatrial Coale (Wrighted U.S. Average)     HCE       Mattinal Coale (Wrighted U.S. Average)     Hother basin and basing to basing to basing the basing of basing to basing the basing of basing to basing the basing the basing of basing to basing the basing of basing to basing the basing the basing</td> <td>Int, cick "AOD in Other Failer of Blend" and a new feet type. GET Rei additional<br/>intermitted.     Intermitted.       COAL AND COKE     Intermitted.       O Mund (Retrick Prever sector)     Intermitted.       Mund (Retrick Prever sector)     Other Failer State use Are for the State use Are for the State Use Are for the State Use Are for the State Use Are for the State Use Are for the State Use Are for the State Use Are for the State Use Are for the State Use Are for the State Use Are for the State Use Are for the State Use Are for the State Use Are for the State Use Are for the Mark Use Are for the Intermitted Are for the Intermitted Are for the Intermitte</td> <td>kr, clos XQC an Other Farler Steart's set at a new full type. For additional<br/>international costs in specing fault internation, plastate use the &lt;-OCHT Meg limit(s)<br/>provided.     PETROLEUM PROBUCTS       COAL AND CORE     HCE       Minard Quistriant action)     OTHER FDELS - SOLID       Minard Quistriant action)     OTHER FDELS - SOLID       Other of Quistriant action)     OTHER FDELS - SOLID       Other of Quistriant action)     OTHER FDELS - SOLID       Quipter     Other of Quistriant action)       Quipter     Other of Quistriant action)       Quipter     Other of Quistriant action)       Quipter     Other of Quistriant action)       Quipter     Other of Quistriant action)       Quipter     Addrescela       Natural Gas (Weighted U.S. Average)     HCE       Very If a kell in not bund among those kited, you can add it to<br/>the arbite fails and blands to tablew     HCE       Very If a kell in not bund among those kited, you can add it to<br/>the arbite fails and blands to tablew     HCE       Very If a kell is not bund among those kited, you can add it to<br/>the arbite fails and blands blands     HCE</td> <td>Ext, cick: "AOD an Other Foul or Blend" to add a new feel type. For additional<br/>prevention     Event Additional Structure (Structure)       COAL MAP CODE     Income       Mand Effective Power sector)     Other Fould (Structure)       Mand Effective Power sector)     Other Fould (Structure)       Mand Effective Power sector)     Other Fould (Structure)       Other Mand Commencial sector)     Other Fould (Structure)       Oce     Other Fould (Structure)       Outer Observation     Other Fould (Structure)       Oce     Other Fould (Structure)       Other Fould (Structure)     Other Fould (Structure)       Other Fould (Structure)     Other Fould (Structure)       Other Fould (Structure)     Incomental sector)       Other Fould (Structure)     Other Fould (Structure)       Other Fould (Structure)     Incomental sector)       Other Fould (Structure)     Incomental sector)       Other Fould (Structure)     Incomental sector)       Other Fould (Structure)     Incomental sector)       Other Fould (Structure)     Incomental sector)       Other Fould (Structure)     Incomental sector)       Other Fould (Structure)     Incomental sector)       Other Fould (Structure)     Incomental sector)       Other Fould (Structure)     Incomental sector)       Other Fould (Structure)     Incomental sector)       Other Fo</td> <td>International and the set of type if the sector sector is additional information, please use the e-CGRT help is initial provided.     PETROLEUM PRODUCTS     Balow       COAL AND CONE     HCE     HCE     PETROLEUM PRODUCTS     Balow       O Musel (Reducting lacenting)     OTHER FUELS - SOLID     BHOW       O Musel (Reducting lacenting)     OTHER FUELS - SOLID     BHOW       O Musel (Reducting lacenting)     OTHER FUELS - SOLID     BHOW       O Musel (Reducting lacenting)     OTHER FUELS - SOLID     BHOW       O Mark Robusting Commental section)     OTHER FUELS - GASEOUS     BHOW       O Mark Robusting Commental section     OTHER FUELS - GASEOUS     BHOW       O Mark Robusting Commental section     OTHER FUELS - Marketing     BHOW       V If a fael is not floor during floors listed, you can add e to OTHER FUELS - Marketing     HCE       OTHER FUELS - Marketing     HCE</td> <td>Int, cick "AOD in Other Fail or Blend" to add a new feel type. For additional intermediate intermediate.       Intermediate       COAL AND CORE       Madd Electric Power sector)       Madd Electric Power sector)       Madd Orbatizatia cetorig)       Madd Orbatizatia cetorig)       Colle       Upprint       Subdominioni       Bilaminious       Adthracka       Matural Gas (Wrighted U.S. Average)       Image Internation       Image Internation       Image Internation       Image Internation       Other Four Internation       Other Internation       Other Internation       Other Internation       Other Internation       Image Internation       Image Internation       I</td> <td>Comp Tand Control Tand Control Tand Control Tanda Control Tanda Con</td>                                                                                                    | Hit, cick: "AOD an Offer Fuel or Blend" to add a new feel type. For additional<br>provide.     Per additional<br>provide.       COAL AND CORE     HCE       Mained [Relative]     HCE       Mained [Relative]     OTHER FUELS - SOLID       Mained [Relative]     OTHER FUELS - GASEOUS       Cole     Liphtie       Mained [Relative]     OTHER FUELS - GASEOUS       Mained [Relative]     Delaw       Other Fuel US - Mained     Delaw       Mained [Relative]     Delaw       Cole     Liphtie       Mained [Relative]     Delaw       Mained [Relative]     Delaw       Mained [Relative]     Dela                                                                                                    | Hut, cick     *ACB on Other Fuel or Blend's and a new feel type For additional<br>provided.       COAL AND COHE     HCE       Madd (Electric Power sector)     Madd (Electric Power sector)       Madd (Polastial acerbo)     OTHER FUELS - SOLID       Madd (Polastial acerbo)     Other 4       Coke     Uppre       Subdominion     Beaminions       Anthrock     HCE       Madd Relevance     HCE       Uppre     Subdominion       Anthrock     HCE       Madd Relevance     HCE       Other Fuel S - GASEOUS     BHOW       Other Fuel S - GASEOUS     BHOW                                                                                                    | bit, cick *XO an Other Fuel or Blend't or bid a new bell type. GRTH high init()       provide.       COAL AND CONE       Madd Electric Power sector)       Madd Electric Power sector)       Madd Electric Power sector)       Madd Electric Power sector)       Code       Upprint       Subdaminions       Bauminions       Bauminions       Bauminions       Matural Gas (Weighted U.S. Astrage)       Imatura Loss       Hattracka       Natural Cost Balancia       Other Fuel S. AND Cond among those listed, you can sidd a to<br>the status fails and blands to tablance       Other Balancia District Power       Actinezate       HATURAL Cass       Hattra Lass Balancia       Other Balancia       District Power       In Sort Balancia District Power       Actinezate       HATURAL Cass       Hattra Lass Balancia       Other Balancia       Other Balancia                                                                                                    | Hat, cick "AOA mother Fail or Blend" to add a new feel type For additional<br>provided     Interview for add a new feel type For additional<br>provided       COAL MD CORE     Interview feel to add a new feel type For additional<br>provided     Interview feel to add a new feel type For additional<br>provided       COAL MD CORE     Interview feel to add a new feel type For additional<br>provided     Interview feel to add a new feel type For additional<br>provided       COAL MD CORE     Interview feel to add a new feel type For additional<br>motion feel to additional complexity     OTHER FUELS - SOLID       Mand (Electric Power sactor)     Code<br>Code     Departments       Code<br>Code     Departments     Interview feel to additional<br>motion feel to additional code<br>of the fuel to additional feel to additional<br>to take feel to additional feel to the data and thords feel to the<br>data feel to and thords feel to the data and thords feel to the<br>data feel to and thords feel to thords present.     Interview feel<br>to other field at blonds present.       AuXOD IS Complexity of the code     Interview feel<br>to other field at blonds present.     Interview feel<br>to other field at blonds present.                                                                                                    | Ext, cick: *AOA motion time, bit or Biesd's the 4 Oper Hell is list()       International motion, bisses use he 4 Oper Hell is list()       International motion, bisses use he 4 Oper Hell is list()       International motion, bisses use he 4 Oper Hell is list()       International motion, bisses use he 4 Oper Hell is list()       International motion, bisses use hell oper Hell is list()       International motion, bisses use hell oper Hell is list()       International motion, bisses use hell oper Hell is list()       International motion       International motion bis listed, you can add it to the motion for listed is listed bis listed listed in the list of bioteck for listed in listed listed l                                                                                                    | Introduction     Interference       Interference     Interference       COLL AND CONE     Interference       Manad Electric Power sector)     Interference       Manad Electric Power sector)     Interference       Manad Electric Power sector)     Interference       Cole     Interference       Uptime     Interference       Subdaminitoria     Interference       Manad Electric Power sector)     Interference       Cole     Uptime       Subdaminitoria     Interference       Manad Constraint acetor)     Interference       Cole     Uptime       Manad Electric Power sector)     Interference       Cole     Uptime       Manad Constraint     Interference       Manad Electric Power sector)     Interference       Other Fuel La Social Social Socia                                                                                                    | Int, cick 'AOD an Cher Ford of Biend' to add a new fait type - GRT Post additional<br>provided     International provided       CoAL AND CORE     HCD       Mand Blettric Power sector)     Other Ford Stational accelon<br>O. Mand (Detection Power sector)       Coale     Mond (Detection Power sector)       Coale     Other Ford Stational accelon<br>O. Mand (Detection Power sector)       Coale     Detection Power sector)       Coale     Detection Power sector)       Coale     Detection Power sector)       Coale     Detection Power sector)       Coale     Detection Power sector)       Coale     Detection Power sector)       Coale     Detection Power sector)       Coale     Detection Power sector)       Coale     Detection Power sector)       Coale     Detection Power sector)       Coale     Detection Power sector)       Coale     Detection Power sector)       O Hatrial Coale (Wrighted U.S. Average)     HCE       Mattinal Coale (Wrighted U.S. Average)     Hother basin and basing to basing to basing the basing of basing to basing the basing of basing to basing the basing the basing of basing to basing the basing of basing to basing the basing the basing                                                                                                    | Int, cick "AOD in Other Failer of Blend" and a new feet type. GET Rei additional<br>intermitted.     Intermitted.       COAL AND COKE     Intermitted.       O Mund (Retrick Prever sector)     Intermitted.       Mund (Retrick Prever sector)     Other Failer State use Are for the State use Are for the State Use Are for the State Use Are for the State Use Are for the State Use Are for the State Use Are for the State Use Are for the State Use Are for the State Use Are for the State Use Are for the State Use Are for the State Use Are for the State Use Are for the State Use Are for the Mark Use Are for the Intermitted Are for the Intermitted Are for the Intermitte                                                                                                    | kr, clos XQC an Other Farler Steart's set at a new full type. For additional<br>international costs in specing fault internation, plastate use the <-OCHT Meg limit(s)<br>provided.     PETROLEUM PROBUCTS       COAL AND CORE     HCE       Minard Quistriant action)     OTHER FDELS - SOLID       Minard Quistriant action)     OTHER FDELS - SOLID       Other of Quistriant action)     OTHER FDELS - SOLID       Other of Quistriant action)     OTHER FDELS - SOLID       Quipter     Other of Quistriant action)       Quipter     Other of Quistriant action)       Quipter     Other of Quistriant action)       Quipter     Other of Quistriant action)       Quipter     Other of Quistriant action)       Quipter     Addrescela       Natural Gas (Weighted U.S. Average)     HCE       Very If a kell in not bund among those kited, you can add it to<br>the arbite fails and blands to tablew     HCE       Very If a kell in not bund among those kited, you can add it to<br>the arbite fails and blands to tablew     HCE       Very If a kell is not bund among those kited, you can add it to<br>the arbite fails and blands blands     HCE                                                                                                    | Ext, cick: "AOD an Other Foul or Blend" to add a new feel type. For additional<br>prevention     Event Additional Structure (Structure)       COAL MAP CODE     Income       Mand Effective Power sector)     Other Fould (Structure)       Mand Effective Power sector)     Other Fould (Structure)       Mand Effective Power sector)     Other Fould (Structure)       Other Mand Commencial sector)     Other Fould (Structure)       Oce     Other Fould (Structure)       Outer Observation     Other Fould (Structure)       Oce     Other Fould (Structure)       Other Fould (Structure)     Other Fould (Structure)       Other Fould (Structure)     Other Fould (Structure)       Other Fould (Structure)     Incomental sector)       Other Fould (Structure)     Other Fould (Structure)       Other Fould (Structure)     Incomental sector)       Other Fould (Structure)     Incomental sector)       Other Fould (Structure)     Incomental sector)       Other Fould (Structure)     Incomental sector)       Other Fould (Structure)     Incomental sector)       Other Fould (Structure)     Incomental sector)       Other Fould (Structure)     Incomental sector)       Other Fould (Structure)     Incomental sector)       Other Fould (Structure)     Incomental sector)       Other Fould (Structure)     Incomental sector)       Other Fo                                                                                                    | International and the set of type if the sector sector is additional information, please use the e-CGRT help is initial provided.     PETROLEUM PRODUCTS     Balow       COAL AND CONE     HCE     HCE     PETROLEUM PRODUCTS     Balow       O Musel (Reducting lacenting)     OTHER FUELS - SOLID     BHOW       O Musel (Reducting lacenting)     OTHER FUELS - SOLID     BHOW       O Musel (Reducting lacenting)     OTHER FUELS - SOLID     BHOW       O Musel (Reducting lacenting)     OTHER FUELS - SOLID     BHOW       O Mark Robusting Commental section)     OTHER FUELS - GASEOUS     BHOW       O Mark Robusting Commental section     OTHER FUELS - GASEOUS     BHOW       O Mark Robusting Commental section     OTHER FUELS - Marketing     BHOW       V If a fael is not floor during floors listed, you can add e to OTHER FUELS - Marketing     HCE       OTHER FUELS - Marketing     HCE                                                                                                    | Int, cick "AOD in Other Fail or Blend" to add a new feel type. For additional intermediate intermediate.       Intermediate       COAL AND CORE       Madd Electric Power sector)       Madd Electric Power sector)       Madd Orbatizatia cetorig)       Madd Orbatizatia cetorig)       Colle       Upprint       Subdominioni       Bilaminious       Adthracka       Matural Gas (Wrighted U.S. Average)       Image Internation       Image Internation       Image Internation       Image Internation       Other Four Internation       Other Internation       Other Internation       Other Internation       Other Internation       Image Internation       Image Internation       I                                                                                                    | Comp Tand Control Tand Control Tand Control Tanda Control Tanda Con |
| COAL AND COKE     HCC       Market (Exercise Sector)     Market (Exercise Sector)       Market (Exercise Sector)     Market (Exercise Sector)       Market (Commercial sector)     Market (Exercise Sector)       Market (Commercial sector)     Market (Exercise Sector)       Market (Decisite Sector)     Market (Exercise Sector)       Market (Commercial sector)     Market (Exercise Sector)       Coller     Market (Exercise Sector)       Coller     Market (Exercise Sector)       Market (Exercise Sector)     Market (Exercise Sector)       Market (Exercise Sector)     Market (Exercise Sector)       Market (Exercise Sector)     Market (Exercise Sector)       Market (Exercise Sector)     Market (Exercise Sector)       Market (Exercise Sector)     Market (Exercise Sector)       Market (Exercise Sector)     Market (Exercise Sector)       Market (Exercise Sector)     Market (Exercise Sector)       Market (Exercise Sector)     Market (Exercise Sector)       Market (Exercise Sector)     Market (Exercise Sector)       Market (Exercise Sector)     Market (Exercise Sector)       Market (Exercise Sector)     Market (Exercise Sector)       Market (Exercise Sector)     Market (Exercise Sector)       Market (Exercise Sector)     Market (Exercise Sector)       Market (Exercise Sector)     Market (Exercise Sector)       <                                                                                                    | COAL AND COFE     HCE       Made (Excitic Power action)     Made (Excitic Power action)       Made (Excitic Power action)     Made (Excitic Power action)       Made (Excitic Power action)     Made (Excitic Power action)       Made (Excitic Power action)     Made (Excitic Power action)       Made (Excitic Power action)     Made (Excitic Power action)       Made (Excitic Power action)     Made (Excitic Power action)       Made (Excitic Power action)     Made (Excitic Power action)       Material Construction     Material Science)       Material Construction (Excitic Power action)     Material Science)       Material Construction (Excitic Power action)     Material Science)       Material Construction (Excitic Power action)     Material Science)       Material Construction (Excitic Power action)     Material Science)       Material Construction (Excitic Power action)     Material Science)       Material Construction (Excitic Power action)     Material Science)       Material Construction (Excitic Power action)     Material Science)       Material Construction (Excitic Power action)     Material Science)       Material Construction (Excitic Power action)     Material Science)       Material Construction (Excitic Power action)     Material Science)       Material Construction (Excitic Power action)     Material Science)       Material Constructin (Excitic Power action)     Material                                                                                                    | COAL AND CORE     HCE       Mard Electric Power actor)     Mard (Bustimi userin)       Mard (Bustimi userin)     Mard (Bustimi userin)       Mard (Bustimi userin)     Mard (Bustimi userin)       Mard (Bust                                                                                                    | COAL AND COKE     HCE       Mard (Electric Power sector)     Mard (Electric Power sector)       Mard (Bectric Power sector)     Mard (Bectric Power sector)       Mard (Bectric Power sector)     Mard (Bectric Power sector)       Mard (Bectric Power sector)     Mard (Bectric Power sector)       Mard (Bectric Power sector)     Mard (Bectric Power sector)       Code     Upre       Subdomnoos     Bectric Power sector)       Mard (Bectric Power sector)     Mard (Bectric Power sector)       Ocde     Upre       Subdomnoos     Bectric Power sector)       Mard Mod (Weighted U.S. Average)     HCE       Nature Gas More power sector     HCE       Mard Instant Nond Into the None     HCE       Notes fails on Nond Into the None     HCE       Notes fails on Nond Into the None     HCE       Notes fails on Nond Into the None     HCE       Notes fails on Nond Into the None     HCE       Notes fails on Nond Into the None     HCE       Notes fails on Nond Into the None     HCE       Notes fails on Nond Into the None     HCE       Notes fails on Nond Into the None     HCE       Notes fails on Nond Into the None     HCE       Notes fails on Nond Into the None     HCE       Notes fails on Nond Into the None     HCE                                                                                                    | Imminion     Book Recent Projecting Sale Recent Projecting Sale Sole Project Projecting Sale Sole Project Projecting Sale Sole Project Projecting Sale Sole Project Projecting Sale Sole Project Projecting Sale Sole Projecting Sale Sole Sole Projecting Sale Sole Sole Projecting Sale Sole Sole Projecting Sale Sole Sole Sole Sole Sole Sole Sole So                                                                                                    | COAL AND COSE     HCE       Marad (Bedictif Devia rector)     OTHER FUELS - SOLID       Marad (Bedictif Devia rector)     OTHER FUELS - SOLID       Marad (Bedictif Devia rector)     OTHER FUELS - SOLID       Marad (Bedictif Devia rector)     OTHER FUELS - SOLID       Marad (Bedictif Devia rector)     OTHER FUELS - SOLID       Marad (Bedictif Devia rector)     OTHER FUELS - SOLID       Marad (Bedictif Devia rector)     OTHER FUELS - SOLID       Other     OTHER FUELS - SOLID       Bataminosi     Bataminosi       Artification     Other       Marad (Bedictif Devia rector)     Other       Other     Other       Statistical control     Other       Marad (Bedictif Devia rector)     Other       Other     Other       Marad (Bedictif Devia rector)     Other       Other     Other       Marad (Bedictif Devia rector)     Other       Other     Marad (Bedictif Devia rector)       Other     Other       Marad (Bedictif Devia rector)     Other       Marad (Bedictif Devia rector)     Other       Marad (Bedictif Devia rector)     Other       Marad (Bedictif Devia rector)     Ether       Marad (Bedictif Devia rector)     Ether       Marad (Bedictif Devia rector)     Ether       Marad (Bedictif D                                                                                                    | COLL AND CORE INCOMPANIES, parade use of a Couch Parity Inter()  COLL AND CORE COLL AND CORE COLL AND COLL AND C                                                                                                    | COLL AND CONE     HCE       Maid (Electric Power sector)     OTHER FUELS - SOLID       Maid (Detaction accord)     OTHER FUELS - SOLID       Maid (Detaction accord)     OTHER FUELS - SOLID       Other FUELS - SOLID     DHOW       Other FUELS - SOLID     DHOW       Other FUELS - SOLID     DHOW       OTHER FUELS - SOLID     DHOW       OTHER FUELS - SOLID     DHOW                                                                                                    | COLL AND CORE  COLL AND CORE COLL AND CORE  COLL AND CORE  COLL AND CORE  COLL AND CORE  COLL AND CORE  COLL AND CORE  COLL AND CORE  COLL AND CORE  COLL AND CORE  COLL AND CORE  COLL AND CORE  COLL AND CORE  COLL AND CORE  COLL AND CORE  COLL AND CORE  COLL AND CORE  COLL AND  COLL AND  COLL A                                                                                                    | COLL AND CORE  COLL AND CORE COLL AND CORE COLL AND  COLL AND CORE  COLL AND  COLL AND  COLL AN                                                                                                    | COAL AND COKE  COAL AND COKE COAL AND COKE  COAL AND COKE  COAL AND COKE COAL AND COKE  COAL AND COKE COAL AND COKE  COAL AND COKE COAL AND COKE COAL AND COAL AND C                            | COLL AND COLE  COLL AND COLE  COLL AND COLL AND COLL AND  COLL AND COLL AND COLL AND  COLL AND COLL AND COLL AND  COLL AND COLL AND  COLL AND COLL AND  COLL AND  COL                                                                                                    | COLL AND COLE  COLL AND COLE  COLL AND COLL AND COLL AND  COLL AND COLL AND COLL AND  COLL AND COLL AND COLL AND  COLL AND COLL AND COLL AND  COLL AND COLL AND COLL AND  COLL AND COLL AND COLL AND  COLL AND COLL AND COLL AND  COLL AND COLL AND COLL AND  COLL AND COLL AND COLL AND  COLL AND COLL AND COLL AND  COLL AND COLL AND  COLL AND COLL AND  COLL AND COLL AND  COLL AND COLL AND  COLL AND COLL AND  COLL AND COLL AND  COLL AND COLL AND  COLL AND COLL AND  COLL AND COLL AND  COLL AND  COLL                                                                                                    | COLL AND COLE  COLL AND COLE  COLL AND COLL AND COLL AND COLL AND COLL AND COLL AND COLL AND COLL AND COLL AND COLL AND COLL AND COLL AND COLL AND COLL AND COLL AND COLL AND COLL AND COLL AND COLL AND COLL AND COLL                                                                                                    | COLL AND COLE INC.<br>COLL AND COLE INC.<br>COLL AND COLL AND COL                                                                                                    | COLL AND CONE INCOMINGENT, parallel user the E-Cont Party Int(1)  COLL AND CONE INCOMINGENT, parallel user the E-Cont Party Int(1)  COLL AND CONE INCOMINGENT, parallel user the E-Cont Party Int(1)  COLL AND CONE INCOMINGENT, parallel user the E-Cont Party Int(1)  COLL AND CONE INCOMINGENT, parallel user the E-Cont Party Int(1)  COLL AND CONE INCOMINGENT, parallel user the E-Cont Party Int(1)  COLL AND CONE INCOMINGENT, parallel user the E-Cont Party Int(1)  COLL AND CONE INCOMINGENT, parallel user the E-Cont Party Int(1)  COLL AND CONE INCOMINGENT, parallel user the E-Cont Party Int(1)  COLL AND CONE INCOMINGENT, parallel user the E-Cont Party Int(1)  COLL AND CONE INCOMINGENT, parallel user the E-Cont Party Int(1)  COLL AND CONE INCOMINGENT, parallel user the E-Cont Party Int(1)  COLL AND CONT Party Int(1)  COLL AND CONT Party In                                                                                                    | COLL AND COLE  COLL AND COLE COLL AND COLE  COLL AND COLE  COLL AND COLL AND COL                                                                                                    | COLL AND CONE     HCCL       Mard (Electro Dever sector)     OTHER FUELS - SOLID       Mard (Electro)     OTHER FUELS - SOLID       Mard (Martinal colorg)     OTHER FUELS - SOLID       Mard (Martinal colorg)     OTHER FUELS - SOLID       Mard (Martinal colorg)     OTHER FUELS - SOLID       Mard (Martinal colorg)     OTHER FUELS - SOLID       Mard (Martinal colorg)     OTHER FUELS - SOLID       Martinal Colorg     OTHER FUELS - SOLID       Martinal Colorg     Notes       Martinal Colorg     Notes <td></td> <td>COLL AND CONE     COLL AND CONE     COLL AN</td> <td>COLL AND CORE     HCE       Maid (Electric Power sector)     OTHER FUELS - SOLID       Maid (District action)     OTHER FUELS - SOLID       Maid (District action)     OTHER FUELS - SOLID       Maid (District action)     OTHER FUELS - SOLID       Maid (District action)     OTHER FUELS - SOLID       Maid (District action)     OTHER FUELS - SOLID       Maid (District action)     OTHER FUELS - GASEOUS       Code     Upptint       Subblaminous     Binimious       Main dis action     HCE       Natural Ges (Wreghted U.S. Average)     HCE       Min and folds for batine     HCE       Main of the fuels to holds for batine     HCE       OTHER FUELS - GASEOUS     HCE</td> <td>COAL AND CORE COAL AND CORE COAL AND COAL AND COAL AND COAL AND COAL AND COAL AND COAL AND COAL AND COAL COAL AND COAL AND COAL</td> <td>COLL AND COLE  COLL AND COLE  COLL AND COLE  COLL AND COLE  COLL AND COLE  COLE  COLL AND COLE  COLE COLE</td> <td>COAL AND CONE     INCE       Mard Electric Power sector)     Mard Electric Power sector)       Mard Electric Power sector)     Mard Electric Power sector)       Mard Cone     INCE       Mard Cone     INCE       Mard Cone     INCE       Mard Cone     INCE       Mard Cone     INCE       Mard Cone     INCE       Mard Cone     INCE       Mard Cone     INCE       Mard Cone     INCE       Mard Cone     INCE       Mard Mard Mard Mard Mard Mard Mard Mard</td> <td></td> <td>COAL AND COKE     HCC       CAAL AND COKE     HCC       Mard (Electic Power sector)     Mard (Electic Power sector)       Mard (Electic Power sector)     OTHER FUELS - SOLID       Mard (Constrait action)     OTHER FUELS - GASEOUS       Other Comercial action     OTHER FUELS - GASEOUS       Mard (Sector)     OTHER FUELS - GASEOUS       Other Comercial action     OTHER FUELS - GASEOUS       Other Comercial action     OTHER FUELS - GASEOUS       Other Comercial action     HCC       Mard (Sector)     HCC       Other Comercial action     HCC       Other Comercial action     HCC       Other Comercial action     HCC       Mard (Sector)     HCC       Other Comercial action     HCC       Other Comercial action     HCC       Other Comercial action     HCC       Other Comercial action of the balance mark     HCC</td> <td>COLAL AND COLE  COLAL AND COLE  COLAL AND COLAL AND COLAL AND COLAL AND COLAL AND COLAL AND C</td> <td>Compare large ()eenhow door epa gordpolidareportrig/bacarlagles.gaaaddfuid do     Compare large ()eenhow door epa gordpolidareportrig/bacarlagles.gaaaddfuid do     Compare large ()eenhow door epa gordpolidareportrig/bacarlagles.gaaaddfui</td>                                                                                                    |                                                                                                    | COLL AND CONE     COLL AND CONE     COLL AN                                                                                                    | COLL AND CORE     HCE       Maid (Electric Power sector)     OTHER FUELS - SOLID       Maid (District action)     OTHER FUELS - SOLID       Maid (District action)     OTHER FUELS - SOLID       Maid (District action)     OTHER FUELS - SOLID       Maid (District action)     OTHER FUELS - SOLID       Maid (District action)     OTHER FUELS - SOLID       Maid (District action)     OTHER FUELS - GASEOUS       Code     Upptint       Subblaminous     Binimious       Main dis action     HCE       Natural Ges (Wreghted U.S. Average)     HCE       Min and folds for batine     HCE       Main of the fuels to holds for batine     HCE       OTHER FUELS - GASEOUS     HCE                                                                                                    | COAL AND CORE COAL AND CORE COAL AND COAL AND COAL AND COAL AND COAL AND COAL AND COAL AND COAL AND COAL COAL AND COAL AND COAL                                                                                                    | COLL AND COLE  COLL AND COLE  COLL AND COLE  COLL AND COLE  COLL AND COLE  COLE  COLL AND COLE  COLE COLE                                                                                                    | COAL AND CONE     INCE       Mard Electric Power sector)     Mard Electric Power sector)       Mard Electric Power sector)     Mard Electric Power sector)       Mard Cone     INCE       Mard Cone     INCE       Mard Cone     INCE       Mard Cone     INCE       Mard Cone     INCE       Mard Cone     INCE       Mard Cone     INCE       Mard Cone     INCE       Mard Cone     INCE       Mard Cone     INCE       Mard Mard Mard Mard Mard Mard Mard Mard                                                                                                    |                                                                                                    | COAL AND COKE     HCC       CAAL AND COKE     HCC       Mard (Electic Power sector)     Mard (Electic Power sector)       Mard (Electic Power sector)     OTHER FUELS - SOLID       Mard (Constrait action)     OTHER FUELS - GASEOUS       Other Comercial action     OTHER FUELS - GASEOUS       Mard (Sector)     OTHER FUELS - GASEOUS       Other Comercial action     OTHER FUELS - GASEOUS       Other Comercial action     OTHER FUELS - GASEOUS       Other Comercial action     HCC       Mard (Sector)     HCC       Other Comercial action     HCC       Other Comercial action     HCC       Other Comercial action     HCC       Mard (Sector)     HCC       Other Comercial action     HCC       Other Comercial action     HCC       Other Comercial action     HCC       Other Comercial action of the balance mark     HCC                                                                                                    | COLAL AND COLE  COLAL AND COLE  COLAL AND COLAL AND COLAL AND COLAL AND COLAL AND COLAL AND C                                                                                                    | Compare large ()eenhow door epa gordpolidareportrig/bacarlagles.gaaaddfuid do     Compare large ()eenhow door epa gordpolidareportrig/bacarlagles.gaaaddfuid do     Compare large ()eenhow door epa gordpolidareportrig/bacarlagles.gaaaddfui |
| COLLAND CORE     HCK       O Made (Electric Power sector)     Model (Electric Power sector)       Made (Edectric Power sector)     Model (Company)       Made (Edectric Company)     Model (Company)       O Made (Edectric Company)     Model (Company)       O Colet     Uppete       Subblammicus     Model (Company)       Mater (Company)     Model (Company)       O Mater (Company)     Model (Company)       O Mater (Company)     Model (Company)       Mater (Company)     Model (Company)       Mater (Company) <td< th=""><th>CALLANG COME HCC<br/>Made (Bectric Power sector)<br/>Made (Bectric Power sector)<br/>Made (Bectric Power sector)<br/>Made (Bectric Power sector)<br/>Made (Bectric Power sector)<br/>Made (Bectric Power sector)<br/>Mater (Bectric Power sector)<br/>Cate<br/>Mater (Bectric Power sector)<br/>Cate<br/>Mater (Bectric Power sector)<br/>Cate<br/>Mater (Bectric Power sector)<br/>Mater (Bectric Power sector)<br/>Mater</th><th>COLLAND CORE NCC<br/>Made (Bechtic Power sector)<br/>Made (Bechtic Power sector)<br/>Made (Bechtic Power sector)<br/>Code<br/>Upper<br/>Subdominos<br/>Attractor<br/>Natural Gas (Weighted U.S. Average)<br/>Matural Gas (Weighted U.S. Average)<br/>Matural Gas (Weigh</th><th>COAL MAD: CORE     HCE       Miad (Electric Power sector)     OTHER FORLS - SOLID       Miad (Delactrial colling)     OTHER FORLS - SOLID       Mind (Commontal acctrin)     OTHER FORLS - GASEOUS       Cole     Other Forls - GASEOUS       Uprint     Soldbarminous       Articular     NATURAL CAS       NATURAL CAS     NCE       NATURAL CAS     NCE</th><th>CALLAND CORE NCC<br/>Mixed (Bicktric Jewer sector)<br/>Mixed (Bicktric Jewer sector)<br/>Mixed (Bicktric Jewer<br/>Mixed (Bicktric Jewer<br/>Code<br/>Lippre<br/>Subburnicos<br/>Antrocke<br/>NATURAL GAS NCC<br/>Natural Gas (Wrighted U.S. Average)<br/>Mixed Cas meret.<br/>THER FUELS - GASEOUS DHOW<br/>OTHER FUELS - GASEOUS DHOW<br/>OTHER FUELS - GASEOUS DHOW<br/>OTHER FUELS - GASEOUS DHOW<br/>OTHER FUELS - GASEOUS DHOW<br/>OTHER FUELS - GASEOUS DHOW<br/>OTHER FUELS - GASEOUS DHOW<br/>OTHER FUELS - GASEOUS DHOW</th><th>COLUMP CONF INCOMPACT  COLUMP CONFICUENCE  COLUMP CONFICUENCE  CO</th><th>COLUMN CORE     NCE       Mind Electric Power sector     Other Public S output       Mind (destinal cetric)     Other Public S output       Mind (destinal cetric)     Other Public S output       Cole     Uptime       Subdominions     Bitminions       Mind Conservation sector)     Other Public S output       Mind (destinal cetric)     Other Public S output       Cole     Uptime       Subdominions     Bitminions       Mintracka     NCD       Mintracka     NCD       Other Public S output     Interview       Mintracka     NCD       Other Fullic S destroy     Interview       Mintracka     NCD       Mintracka     NCD</th><th>COLUMN CONF  COLUMN CONF  COLUMN CONF  COLUMN CONFECTION  COLUMN CONFECTION  COLUMN CONF</th><th>COLLAND CORE     INCE       Marid (Electric Power sector)     Other FUELS - SOLID       Marid (Electric Solid)     Differ FUELS - SOLID       Marid (Electric International sector)     Other FUELS - SOLID       Cole     Other FUELS - GASEOUS       Uptre     Solidaminuce       Banimous     Hartracke       NATURAL GAS     INCE       W Ratural Ges (Weighted U.S. Average)     INCE       OTHER FUELS - GASEOUS     UPOW</th><th>COLLARD CORE     MER       Mard (Electric Power sector)     Mard (Delectric Sector)       Mard (Delectric College)     Mard (Delectric College)       Mard (Delectric College)     Mard (Delectric College)       Mard (Delectric College)     Mard (Delectric College)       Mard (Delectric College)     Mard (Delectric College)       Mard (Delectric College)     Mard (Delectric College)       Mard (Delectric College)     Mard (Delectric College)       Mard (Delectric College)     Mard (Delectric College)       Martice College)     Martice College)       Martice College)     Martice C</th><th>COAL AND CORE     MED       O Maind (Electric Priver sactin)     Maind (Electric Priver sactin)       O Maind (Electric Priver sactin)     Maind (Electric Priver sactin)       O Maind (Electric Priver sactin)     Maind (Electric Priver sactin)       O Maind (Electric Priver sactin)     Maind (Electric Priver sactin)       O Maind (Electric Priver sactin)     Mained (Electric Priver sactin)       O Mained (Electric Priver sactin)     Brannious       O Mained One (Mrivipited U S. Average)     Mained anong those listed, you can add it to most those listed, you can add it to most that and sacting the listed.       Mained Sacting Transmittion     Mained anong those listed, you can add it to most that and sacting the listed.       Mained Test or blands     Mained anong those listed, you can add it to most that and sacting the listed.       Mained Test or blands     Mained anong those listed, you can add it to most the listed or blands       Mained Test or blands     Mained anong those listed, you can add it to most the listed or blands       Mained Test or blands     Mained anong those listed, you can add it to most the listed or blands</th><th>COLLARD CORE     INCE       Mard (Electric Power sector)     Other PUELS - SOLID       Mard (Education Lectro)     Other PUELS - SOLID       Mard (Education Lectro)     Other PUELS - GASEOUS       Cole     Other PUELS - GASEOUS       Upter     Mard (Common to the sector)       Cole     Other PUELS - GASEOUS       Mard (Common to the sector)     Other PUELS - GASEOUS       Cole     Other PUELS - GASEOUS       Mard Constrained     Hereit       Mard Mard anong those listed, you can sidd to the the status of blocks for the the       Mard Fuel S - Mard Busic for the the       Mard Fuel S - Mard Busic for the the       Mard Fuel S - Mard Busic for the the       Mard Fuel S - Mard Busic for the the       Mard Fuel S - Mard Busic for the the       Mard Fuel S - Mard Busic for the the       Mard Busic for the the       Mard Busic for the the       Mard Busic for the the       Mard Busic for the the       Mard Busic for the the       Mard To an oppose fuel Busic       Mard Tu S - Mard Busic for the the       Mard Tu S - Mard Busic for the the       Mard Tu S - Mard Busic for the the       Mard Tu S - Mard Busic for the the       Mard Tu S - Mard Busic for the the       Mard Tu S - Mard Busic for the the</th><th>COLLARD CORE     HCE       Madel (Electric Power sector)     Other FUELS - SOLID       Madel (Delectric Collegi)       Madel (Control Collegi)       Madel (Control Collegi)       Colle       Uprint       Soldbarninova       Antracka       HATURAL CAS       Marcel Construction bereficient, you can seld to the fuel to the fuel</th><th>COLLARD CORE     INCE       Madel (Electric Power sector)     Other FUELS - SOLID       Madel (Delectric Colleg)     How       Madel (Connectual acction)     Other FUELS - SOLID       Colle     Solid batimizers       Other FUELS - GASEOUS     Biolow       Matel (Connectual acction)     Other FUELS - GASEOUS       Colle     Madel (Connectual acction)       Colle     Other FUELS - GASEOUS       Material     Material acction)       Material     Harticle       Harticle     Here       Material acction in one floore listed, you can add it to material acction in tables     Here       Motor of anong block intraduce     Here       Motor failers (Plend     Here       Motor failers (Plend       Material     Exercise</th><th>COLLARD CORE     INCE     Musd Electric Power sector     Musd Electric Power sector     Musd Power Power Power     Musd Electric Power sector     Musd Power Power Power     Musd Power Power Power     Musd Power Power     Musd Power Power Power     Musd Power Power Power     Musd Power Power     Musd Power Power Power     Musd Power Power Power     Musd Power Power Power     Musd Power Power Power     Musd Power Power Power     Musd Power Power Power     Musd Power Power Power     Musd Power Power Power     Musd Power Power Power     Musd Power Power Power     Musd Power Power Power     Musd Power Power Power     Musd Power Power Power Power     Musd Pow</th><th>COLUMN CORE     NCE       Mindel (Electric Power sector)     Other Fuels - Sould       Mindel (Ministrial sector)     Other Fuels - Sould       Other Fuels - Sould     BHOW       Other Fuels - Sould     BHOW       Other Fuels - Sould     BHOW       Mindel (Commental sector)     Other Fuels - Sould       Cole     Uptref       Subdominous     Bhominous       Mindel Commental sector)     Other Fuels - Sould       Other Fuels - Sould     BHOW       Mindel Commental sector)     Other Fuels - Sould       Other Fuels - Sould     BHOW       Mindel Commental sector)     Other Fuels - Sould       Other Fuels - Sould     BHOW       Mindel Commental sector)     Other Fuels - Sould       Other Fuels - Sould     BHOW       Mindel Commental sectories     BHOW       Mindel Commental sectories     BHOW       Mindel Commental sectories     BHOW       Mindel Commental sectories     BHOW       Mindel Commental sectories     BHOW       Mindel Commental sectories     BHOW       Mindel Commental sectories     BHOW       Mindel Commental sectories     BHOW       Mindel Commental sectories     BHOW       Mindel Commental sectories     BHOW       Mindel Commental sectories     BHOW</th><th>COLLAND CONE     MCL       Mand (Electric Power sector)     College       Mand (Electric Power sector)     College       Mand (Electric Ing)     BHOW       Office FUELS - Sollb     BHOW       Office FUELS - GASEOUS     BHOW       Office FUELS - GASEOUS     BHOW       Mand (Electric Power sector)     Colle       Colle     Upmer       Subdominous     Bhuminous       Antruckal Gas     HCE       Matural Gas (Wreighted U.S. Average)     H a fuel is of bood among those istend, you can add it to the fuel to the fuel to the fuel and to the fuel to the fuel to the f</th><th>Cold. Alb CoNE INCE<br/>Cold. Alb CoNE INCE<br/>Cold. Alb CoNE INCE<br/>Cold. Alb CoNE INCE<br/>Cold. Alb CoNE INCE<br/>Cold. Alb CoNE INCE<br/>Cold. Alb ConE INCE<br/>Cold. Alb ConE Ince<br/>Cold. Alb ConE INCE<br/>Cold. Alb ConE INCE<br/>ConE INCE<br/>ConE INCE<br/>ConE INCE<br/>ConE INCE<br/>ConE INCE<br/>ConE INCE<br/>ConE INCE<br/>ConE INCE<br/>ConE INCE<br/>ConE INCE<br/>ConE INCE<br/>ConE INCE<br/>ConE INCE<br/>ConE INCE<br/>ConE INCE<br/>ConE INCE<br/>ConE INCE<br/>ConE INCE<br/>ConE INCE<br/>ConE INCE</th><th>COLLAND CORE     MCE       Mind (Electric Power sactar)     Mind (Dectric Gaussian       Mind (Electric Power sactar)     Mind (Dectric Gaussian       Mind (Electric Power sactar)     Mind (Dectric Gaussian       Mind (Electric Power sactar)     Mind (Dectric Gaussian       Mind (Electric Power sactar)     Mind (Dectric Gaussian       Mind (Electric Power sactar)     Mind (Dectric Gaussian       Mind (Electric Power sactar)     Mind (Dectric Gaussian       Mind (Electric Power sactar)     Mind (Dectric Gaussian       Mind (Electric Power sactar)     Mind (Dectric Gaussian       Mind (Electric Power sactar)     Mind (Dectric Gaussian       Mind (Dectric Gaussian     Mind (Dectric Gaussian       Mind (Dectric Gaussian     Mind (Dectric Gaussian       Mind (Dectric Gaussian     Mind (Dectric Gaussian       Mind (Dectric Gaussian     Mind (Dectric Gaussian       Mind (Dectric Gaussian     Mind (Dectric Gaussian       Mind (Dectric Gaussian     Mind (Dectric Gaussian       Mind (Dectric Gaussian     Mind (Dectric Gaussian       Mind (Dectric Gaussian     Mind (Dectric Gaussian       Mind (Dectric Gaussian     Mind (Dectric Gaussian       Mind (Dectric Gaussian     Mind (Dectric Gaussian       Mind (Dectric Gaussian     Mind (Dectric Gaussian       Mind (Dectric Gaussian     Mind (Dectric Gaussian</th><th>COLLAND CORE     MER       OMLand Dicktrine (Convert sector)     OMLand Dicktrine (Convert sector)       OMLand Dicktrine (Convert sector)     OMLand Dicktrine (Convert sector)       O.Cole     OMLER FUELS - SOLID       Dupte     Dicktrine (Convert sector)       O.Cole     OMLER FUELS - GASEOUS       Dipte     Dipte       OMLand (Convertice)     Description       Antracket     MERCE       Natural Ose (Weighted U.S. Average)     Merce       Materials and black for latebace     MERCE       Note fuel for latebace for latebace     MERCE       Note fuel for latebace for latebace     MERCE       ACD on converting filered     MERCE</th><th>COLL AND CORE     MCR       Mixed Electric Power sector)     Other FUELS - SOLID       Mixed (Destantial actrici)     Other FUELS - SOLID       Mixed (Connectual sector)     Other FUELS - SOLID       Cole     Other FUELS - SOLID       Uptime     Subdominions       Bitminions     Other FUELS - GASEOUS       Mixed Connectual sector)     Other FUELS - GASEOUS       Cole     Uptime       Subdominions     Bitminions       Mixed Case (Weighted U.S. Average)     Here a fuel is in not bound among those listed, you can sold it to the fuel act boling bit to the fuel set bioling present.       Motor Fuel Fuel Set Constraints (Filmed)</th><th>COLA NOP CORE     HOR       Mard Electric Power sactagi     Control Control Contro Control Control Control Contender Control Control Control</th><th>COAL AND COME     HOE     Mixed [Electric Power sactor]     Mixed [Electric Power sactor]     Mixed [Centratial sactor)     Mixed [Centratial sactor)     Mixed [Centratial sactor)     Cole     Guide (Comparison of the Same of the Same of the</th><th>COAL AND CONE     HOCE       Mixed (Electric Power sector)     Mixed (electric Power sector)       Mixed (electric Power sector)     Mixed (electric rower sector)       Mixed (electric rower sector)     Mixed (electric rower sector)       Mixed (electric rower sector)     Mixed (electric rower sector)       Mixed (electric rower sector)     Mixed (electric rower sector)       Cold.     Mixed (electric rower sector)       Cold.     Mixed (electric rower sector)       Cold.     Bituminous       Subbarnitorin     Bituminous       Artirazola     HATTURIA CaS       Mixed field US Average)     Hor field IS And IELENS       Hat Tural Sol IELENS     HOCE       Nother fields check present.     HOCE</th><th>COAL AND CORE     INCE       Maid (Electric Power sector)     Other FUELS - SOLID       Maid (Electric Solid)     Other FUELS - SOLID       Maid (Electric Solid)     Other FUELS - GASEOUS       Order     Ogene       Optime     Optime       Optime     Optime       Optime     Optime       Optime     Optime       Optime     Optime       Optime     Optime       Optime     Optime       Optime     Optime       Matural Circle     Ince       Natural Circle (Note Street, you can seld to the fast and builds for babase       Officer FUELS - GASEOUS     Optime</th><th>COAL AND CORE     NOM       O Mixed (Electic Power sector)     One of the sector)       O Mixed (electric action)     One of the sector)       O Mixed (electric action)     One of the sector)       O Mixed (electric action)     One of the sector)       O Mixed (electric action)     One of the sector)       O Mixed (electric action)     One of the sector)       O Mixed (electric action)     One of the sector)       O Mixed (electric action)     One of the sector)       O Mixed (electric action)     One of the sector)       O Mixed (electric action)     One of the sector)       O Mixed (electric action)     One of the sector)       O Mixed (electric action)     One of the sector)       O Mixed (electric action)     One of the sector)       O Mixed (electric action)     One of the sector)       O Mixed (electric action)     One of the sector)</th><th>COAL AND COME     NCE       Mixed (Electric Power sector)     Order of distantial cectory       Mixed (Description (Comparing))     Order of distantial cectory       Order     Order of distantial cectory       O Lightin     Order of distantial cectory       O Lightin     Order of distantial cectory       O Lightin     Order of distantial cectory       O Lightin     Order of distantial cectory       O Lightin     Order of distantial cectory       O Mathracket     Introduction (Mixed) (Mixed) (Mixed)       Mixed Comparing (Mixed) U.S. Average)     If a fail is not flood among hoose intentions       O THER FUELS - AND BLEMOS     MCE</th><th>Control tops://working.com/pdf/eterstales.com/dof/eterstales.com/dof/eterstales.com/</th></td<> | CALLANG COME HCC<br>Made (Bectric Power sector)<br>Made (Bectric Power sector)<br>Made (Bectric Power sector)<br>Made (Bectric Power sector)<br>Made (Bectric Power sector)<br>Made (Bectric Power sector)<br>Mater (Bectric Power sector)<br>Cate<br>Mater (Bectric Power sector)<br>Cate<br>Mater (Bectric Power sector)<br>Cate<br>Mater (Bectric Power sector)<br>Mater (Bectric Power sector)<br>Mater                                                                                                    | COLLAND CORE NCC<br>Made (Bechtic Power sector)<br>Made (Bechtic Power sector)<br>Made (Bechtic Power sector)<br>Code<br>Upper<br>Subdominos<br>Attractor<br>Natural Gas (Weighted U.S. Average)<br>Matural Gas (Weighted U.S. Average)<br>Matural Gas (Weigh                                                                                                    | COAL MAD: CORE     HCE       Miad (Electric Power sector)     OTHER FORLS - SOLID       Miad (Delactrial colling)     OTHER FORLS - SOLID       Mind (Commontal acctrin)     OTHER FORLS - GASEOUS       Cole     Other Forls - GASEOUS       Uprint     Soldbarminous       Articular     NATURAL CAS       NATURAL CAS     NCE       NATURAL CAS     NCE                                                                                                    | CALLAND CORE NCC<br>Mixed (Bicktric Jewer sector)<br>Mixed (Bicktric Jewer sector)<br>Mixed (Bicktric Jewer<br>Mixed (Bicktric Jewer<br>Code<br>Lippre<br>Subburnicos<br>Antrocke<br>NATURAL GAS NCC<br>Natural Gas (Wrighted U.S. Average)<br>Mixed Cas meret.<br>THER FUELS - GASEOUS DHOW<br>OTHER FUELS - GASEOUS DHOW<br>OTHER FUELS - GASEOUS DHOW<br>OTHER FUELS - GASEOUS DHOW<br>OTHER FUELS - GASEOUS DHOW<br>OTHER FUELS - GASEOUS DHOW<br>OTHER FUELS - GASEOUS DHOW<br>OTHER FUELS - GASEOUS DHOW                                                                                                    | COLUMP CONF INCOMPACT  COLUMP CONFICUENCE  COLUMP CONFICUENCE  CO                                                                                                    | COLUMN CORE     NCE       Mind Electric Power sector     Other Public S output       Mind (destinal cetric)     Other Public S output       Mind (destinal cetric)     Other Public S output       Cole     Uptime       Subdominions     Bitminions       Mind Conservation sector)     Other Public S output       Mind (destinal cetric)     Other Public S output       Cole     Uptime       Subdominions     Bitminions       Mintracka     NCD       Mintracka     NCD       Other Public S output     Interview       Mintracka     NCD       Other Fullic S destroy     Interview       Mintracka     NCD       Mintracka     NCD                                                                                                    | COLUMN CONF  COLUMN CONF  COLUMN CONF  COLUMN CONFECTION  COLUMN CONFECTION  COLUMN CONF                                                                                                    | COLLAND CORE     INCE       Marid (Electric Power sector)     Other FUELS - SOLID       Marid (Electric Solid)     Differ FUELS - SOLID       Marid (Electric International sector)     Other FUELS - SOLID       Cole     Other FUELS - GASEOUS       Uptre     Solidaminuce       Banimous     Hartracke       NATURAL GAS     INCE       W Ratural Ges (Weighted U.S. Average)     INCE       OTHER FUELS - GASEOUS     UPOW                                                                                                    | COLLARD CORE     MER       Mard (Electric Power sector)     Mard (Delectric Sector)       Mard (Delectric College)     Mard (Delectric College)       Mard (Delectric College)     Mard (Delectric College)       Mard (Delectric College)     Mard (Delectric College)       Mard (Delectric College)     Mard (Delectric College)       Mard (Delectric College)     Mard (Delectric College)       Mard (Delectric College)     Mard (Delectric College)       Mard (Delectric College)     Mard (Delectric College)       Martice College)     Martice College)       Martice College)     Martice C                                                                                                    | COAL AND CORE     MED       O Maind (Electric Priver sactin)     Maind (Electric Priver sactin)       O Maind (Electric Priver sactin)     Maind (Electric Priver sactin)       O Maind (Electric Priver sactin)     Maind (Electric Priver sactin)       O Maind (Electric Priver sactin)     Maind (Electric Priver sactin)       O Maind (Electric Priver sactin)     Mained (Electric Priver sactin)       O Mained (Electric Priver sactin)     Brannious       O Mained One (Mrivipited U S. Average)     Mained anong those listed, you can add it to most those listed, you can add it to most that and sacting the listed.       Mained Sacting Transmittion     Mained anong those listed, you can add it to most that and sacting the listed.       Mained Test or blands     Mained anong those listed, you can add it to most that and sacting the listed.       Mained Test or blands     Mained anong those listed, you can add it to most the listed or blands       Mained Test or blands     Mained anong those listed, you can add it to most the listed or blands       Mained Test or blands     Mained anong those listed, you can add it to most the listed or blands                                                                                                    | COLLARD CORE     INCE       Mard (Electric Power sector)     Other PUELS - SOLID       Mard (Education Lectro)     Other PUELS - SOLID       Mard (Education Lectro)     Other PUELS - GASEOUS       Cole     Other PUELS - GASEOUS       Upter     Mard (Common to the sector)       Cole     Other PUELS - GASEOUS       Mard (Common to the sector)     Other PUELS - GASEOUS       Cole     Other PUELS - GASEOUS       Mard Constrained     Hereit       Mard Mard anong those listed, you can sidd to the the status of blocks for the the       Mard Fuel S - Mard Busic for the the       Mard Fuel S - Mard Busic for the the       Mard Fuel S - Mard Busic for the the       Mard Fuel S - Mard Busic for the the       Mard Fuel S - Mard Busic for the the       Mard Fuel S - Mard Busic for the the       Mard Busic for the the       Mard Busic for the the       Mard Busic for the the       Mard Busic for the the       Mard Busic for the the       Mard To an oppose fuel Busic       Mard Tu S - Mard Busic for the the       Mard Tu S - Mard Busic for the the       Mard Tu S - Mard Busic for the the       Mard Tu S - Mard Busic for the the       Mard Tu S - Mard Busic for the the       Mard Tu S - Mard Busic for the the                                                                                                    | COLLARD CORE     HCE       Madel (Electric Power sector)     Other FUELS - SOLID       Madel (Delectric Collegi)       Madel (Control Collegi)       Madel (Control Collegi)       Colle       Uprint       Soldbarninova       Antracka       HATURAL CAS       Marcel Construction bereficient, you can seld to the fuel to the fuel                                                                                                    | COLLARD CORE     INCE       Madel (Electric Power sector)     Other FUELS - SOLID       Madel (Delectric Colleg)     How       Madel (Connectual acction)     Other FUELS - SOLID       Colle     Solid batimizers       Other FUELS - GASEOUS     Biolow       Matel (Connectual acction)     Other FUELS - GASEOUS       Colle     Madel (Connectual acction)       Colle     Other FUELS - GASEOUS       Material     Material acction)       Material     Harticle       Harticle     Here       Material acction in one floore listed, you can add it to material acction in tables     Here       Motor of anong block intraduce     Here       Motor failers (Plend     Here       Motor failers (Plend       Material     Exercise                                                                                                    | COLLARD CORE     INCE     Musd Electric Power sector     Musd Electric Power sector     Musd Power Power Power     Musd Electric Power sector     Musd Power Power Power     Musd Power Power Power     Musd Power Power     Musd Power Power Power     Musd Power Power Power     Musd Power Power     Musd Power Power Power     Musd Power Power Power     Musd Power Power Power     Musd Power Power Power     Musd Power Power Power     Musd Power Power Power     Musd Power Power Power     Musd Power Power Power     Musd Power Power Power     Musd Power Power Power     Musd Power Power Power     Musd Power Power Power     Musd Power Power Power Power     Musd Pow                                                                                                    | COLUMN CORE     NCE       Mindel (Electric Power sector)     Other Fuels - Sould       Mindel (Ministrial sector)     Other Fuels - Sould       Other Fuels - Sould     BHOW       Other Fuels - Sould     BHOW       Other Fuels - Sould     BHOW       Mindel (Commental sector)     Other Fuels - Sould       Cole     Uptref       Subdominous     Bhominous       Mindel Commental sector)     Other Fuels - Sould       Other Fuels - Sould     BHOW       Mindel Commental sector)     Other Fuels - Sould       Other Fuels - Sould     BHOW       Mindel Commental sector)     Other Fuels - Sould       Other Fuels - Sould     BHOW       Mindel Commental sector)     Other Fuels - Sould       Other Fuels - Sould     BHOW       Mindel Commental sectories     BHOW       Mindel Commental sectories     BHOW       Mindel Commental sectories     BHOW       Mindel Commental sectories     BHOW       Mindel Commental sectories     BHOW       Mindel Commental sectories     BHOW       Mindel Commental sectories     BHOW       Mindel Commental sectories     BHOW       Mindel Commental sectories     BHOW       Mindel Commental sectories     BHOW       Mindel Commental sectories     BHOW                                                                                                    | COLLAND CONE     MCL       Mand (Electric Power sector)     College       Mand (Electric Power sector)     College       Mand (Electric Ing)     BHOW       Office FUELS - Sollb     BHOW       Office FUELS - GASEOUS     BHOW       Office FUELS - GASEOUS     BHOW       Mand (Electric Power sector)     Colle       Colle     Upmer       Subdominous     Bhuminous       Antruckal Gas     HCE       Matural Gas (Wreighted U.S. Average)     H a fuel is of bood among those istend, you can add it to the fuel to the fuel to the fuel and to the fuel to the fuel to the f                                                                                                    | Cold. Alb CoNE INCE<br>Cold. Alb CoNE INCE<br>Cold. Alb CoNE INCE<br>Cold. Alb CoNE INCE<br>Cold. Alb CoNE INCE<br>Cold. Alb CoNE INCE<br>Cold. Alb ConE INCE<br>Cold. Alb ConE Ince<br>Cold. Alb ConE INCE<br>Cold. Alb ConE INCE<br>ConE INCE<br>ConE INCE<br>ConE INCE<br>ConE INCE<br>ConE INCE<br>ConE INCE<br>ConE INCE<br>ConE INCE<br>ConE INCE<br>ConE INCE<br>ConE INCE<br>ConE INCE<br>ConE INCE<br>ConE INCE<br>ConE INCE<br>ConE INCE<br>ConE INCE<br>ConE INCE<br>ConE INCE<br>ConE INCE                                                                                                    | COLLAND CORE     MCE       Mind (Electric Power sactar)     Mind (Dectric Gaussian       Mind (Electric Power sactar)     Mind (Dectric Gaussian       Mind (Electric Power sactar)     Mind (Dectric Gaussian       Mind (Electric Power sactar)     Mind (Dectric Gaussian       Mind (Electric Power sactar)     Mind (Dectric Gaussian       Mind (Electric Power sactar)     Mind (Dectric Gaussian       Mind (Electric Power sactar)     Mind (Dectric Gaussian       Mind (Electric Power sactar)     Mind (Dectric Gaussian       Mind (Electric Power sactar)     Mind (Dectric Gaussian       Mind (Electric Power sactar)     Mind (Dectric Gaussian       Mind (Dectric Gaussian     Mind (Dectric Gaussian       Mind (Dectric Gaussian     Mind (Dectric Gaussian       Mind (Dectric Gaussian     Mind (Dectric Gaussian       Mind (Dectric Gaussian     Mind (Dectric Gaussian       Mind (Dectric Gaussian     Mind (Dectric Gaussian       Mind (Dectric Gaussian     Mind (Dectric Gaussian       Mind (Dectric Gaussian     Mind (Dectric Gaussian       Mind (Dectric Gaussian     Mind (Dectric Gaussian       Mind (Dectric Gaussian     Mind (Dectric Gaussian       Mind (Dectric Gaussian     Mind (Dectric Gaussian       Mind (Dectric Gaussian     Mind (Dectric Gaussian       Mind (Dectric Gaussian     Mind (Dectric Gaussian                                                                                                    | COLLAND CORE     MER       OMLand Dicktrine (Convert sector)     OMLand Dicktrine (Convert sector)       OMLand Dicktrine (Convert sector)     OMLand Dicktrine (Convert sector)       O.Cole     OMLER FUELS - SOLID       Dupte     Dicktrine (Convert sector)       O.Cole     OMLER FUELS - GASEOUS       Dipte     Dipte       OMLand (Convertice)     Description       Antracket     MERCE       Natural Ose (Weighted U.S. Average)     Merce       Materials and black for latebace     MERCE       Note fuel for latebace for latebace     MERCE       Note fuel for latebace for latebace     MERCE       ACD on converting filered     MERCE                                                                                                    | COLL AND CORE     MCR       Mixed Electric Power sector)     Other FUELS - SOLID       Mixed (Destantial actrici)     Other FUELS - SOLID       Mixed (Connectual sector)     Other FUELS - SOLID       Cole     Other FUELS - SOLID       Uptime     Subdominions       Bitminions     Other FUELS - GASEOUS       Mixed Connectual sector)     Other FUELS - GASEOUS       Cole     Uptime       Subdominions     Bitminions       Mixed Case (Weighted U.S. Average)     Here a fuel is in not bound among those listed, you can sold it to the fuel act boling bit to the fuel set bioling present.       Motor Fuel Fuel Set Constraints (Filmed)                                                                                                    | COLA NOP CORE     HOR       Mard Electric Power sactagi     Control Control Contro Control Control Control Contender Control Control Control                                                                                                    | COAL AND COME     HOE     Mixed [Electric Power sactor]     Mixed [Electric Power sactor]     Mixed [Centratial sactor)     Mixed [Centratial sactor)     Mixed [Centratial sactor)     Cole     Guide (Comparison of the Same of the Same of the                                                                                                    | COAL AND CONE     HOCE       Mixed (Electric Power sector)     Mixed (electric Power sector)       Mixed (electric Power sector)     Mixed (electric rower sector)       Mixed (electric rower sector)     Mixed (electric rower sector)       Mixed (electric rower sector)     Mixed (electric rower sector)       Mixed (electric rower sector)     Mixed (electric rower sector)       Cold.     Mixed (electric rower sector)       Cold.     Mixed (electric rower sector)       Cold.     Bituminous       Subbarnitorin     Bituminous       Artirazola     HATTURIA CaS       Mixed field US Average)     Hor field IS And IELENS       Hat Tural Sol IELENS     HOCE       Nother fields check present.     HOCE                                                                                                    | COAL AND CORE     INCE       Maid (Electric Power sector)     Other FUELS - SOLID       Maid (Electric Solid)     Other FUELS - SOLID       Maid (Electric Solid)     Other FUELS - GASEOUS       Order     Ogene       Optime     Optime       Optime     Optime       Optime     Optime       Optime     Optime       Optime     Optime       Optime     Optime       Optime     Optime       Optime     Optime       Matural Circle     Ince       Natural Circle (Note Street, you can seld to the fast and builds for babase       Officer FUELS - GASEOUS     Optime                                                                                                    | COAL AND CORE     NOM       O Mixed (Electic Power sector)     One of the sector)       O Mixed (electric action)     One of the sector)       O Mixed (electric action)     One of the sector)       O Mixed (electric action)     One of the sector)       O Mixed (electric action)     One of the sector)       O Mixed (electric action)     One of the sector)       O Mixed (electric action)     One of the sector)       O Mixed (electric action)     One of the sector)       O Mixed (electric action)     One of the sector)       O Mixed (electric action)     One of the sector)       O Mixed (electric action)     One of the sector)       O Mixed (electric action)     One of the sector)       O Mixed (electric action)     One of the sector)       O Mixed (electric action)     One of the sector)       O Mixed (electric action)     One of the sector)                                                                                                    | COAL AND COME     NCE       Mixed (Electric Power sector)     Order of distantial cectory       Mixed (Description (Comparing))     Order of distantial cectory       Order     Order of distantial cectory       O Lightin     Order of distantial cectory       O Lightin     Order of distantial cectory       O Lightin     Order of distantial cectory       O Lightin     Order of distantial cectory       O Lightin     Order of distantial cectory       O Mathracket     Introduction (Mixed) (Mixed) (Mixed)       Mixed Comparing (Mixed) U.S. Average)     If a fail is not flood among hoose intentions       O THER FUELS - AND BLEMOS     MCE                                                                                                    | Control tops://working.com/pdf/eterstales.com/dof/eterstales.com/dof/eterstales.com/ |
| COAL AND CORE NCC<br>Mixed (BicHich Previous)<br>Mixed (BicHich Previous)                                                                                                    | COAL AND CORE HERE<br>COAL AND CORE HERE<br>COAL AND COAL AND                                                                                                    | COAL AND CORE HEEKS<br>COAL AND CORE HEEKS<br>COAL AND CORE FUELS SUBJ<br>COMER FUELS - SOLID BHOW<br>COMER FUELS - SOLID BHOW<br>CO                                                                                                    | COAL AND CORE     HEE       Mind (Electric Dynew factor)     Officer FUELS - Solid       Mind (Multimit colong)     Officer FUELS - Solid       Mind (Multimit colong)     Officer FUELS - Solid       Mind (Multimit colong)     Officer FUELS - Solid       Mind (Multimit colong)     Officer FUELS - Solid       Mind (Multimit colong)     Officer FUELS - Solid       Officer FUELS - Solid     DHOW       Officer FUELS - Solid     DHOW       Officer FUELS - Solid     DHOW       Officer FUELS - Solid     DHOW       Minimous     Eleminous       Mathewala     Model Intelling       Mathewala     Nature Gas (Weighted U.S. Average)       Officer FUELS - Model Intelling     HEE       Model Constraints of Bood money Brook Nets     HEE       Notione Blacks     HEE       Notione Fuels - Model Intelling     HEE       Notione Blacks     HEE       Notione field with greatert.     HEE       Model on greater Bland     HEE                                                                                                    | COAL AND CORE HEEK<br>Mose (Bactric Devise factor)<br>Mose (Material caching)<br>Mose (Material caching)<br>Mose (Material caching)<br>Mose (Material caching)<br>Mose (Material caching)<br>Mose (Material caching)<br>Mose (Material caching)<br>Caching<br>Deminous<br>Deminous<br>Material Caching<br>Material Caching<br>Material C                                                                                                    | COAL AND COME INC.<br>COAL AND COME INC.<br>COAL AND COAL AND COME INC.<br>COAL AND COAL AND COAL A                                                                                                    | COAL AND CORE INCOMENDATION OF THE PUBLIC STATES SHOW<br>Control Postation (Series)<br>Control Postation (Series)<br>Con                                                                                                    | COAL AND CONE SIDE<br>Mutad (Electric Power sector)<br>Mutad (Electric Power sector)<br>Mutad (Electric Power sector)<br>Mutad (Electric Power sector)<br>Mutad (Electric Power sector)<br>Code<br>Uprints<br>Subblaminous<br>Balminous<br>Antruck GaS Side<br>Mutar Gas (Wrighted U.S. Average)<br>Mutar Gas (Wrighted U.S. Average)<br>Mutar Gas (Wrighted U.S. Ave                                                                                 | COAL ADD CORE SCIENCE<br>Mutal Electric Power sector)<br>Mutal Electric Power sector)<br>Mutal Electric Power sector)<br>Mutal Electric Power sector)<br>Mutal Electric Power sector)<br>Mutal Electric Power sector)<br>Cole<br>Digits<br>Mutal Electric Power sector<br>Mutal Electric Power sector<br>Mu                                                                                                    | COAL AND CORE     HCR       Mutad Electric Power stactor)     Mutad Electric Power stactor)       Mutad Electric Power stactor)     Mutad Electric Power stactor)       Mutad Electric Power stactor)     Mutad Electric Power stactor)       Mutad Electric Power stactor)     Mutad Electric Power stactor)       Mutad Electric Power stactor)     Mutad Electric Power stactor)       Mutad Electric Power stactor)     Mutad Electric Power stactor)       Cicle     Uptifier       Subblaminous     HCR       Mutad Gad (Wrighted U.S. Awrapp)     HCR       Mutad Gad (Wrighted U.S. Awrapp)     HCR       Mutad Sad (Wrighted U.S. Awrapp)     HCR       Mutad Sad (Wrighted U.S. Awrapp)     HCR       Mutad Sad (Wrighted U.S. Awrapp)     HCR                                                                                                    | COAL AND CORE     HEE       Mixed Electric Preventation     Other station       Mixed Electric Preventation     Other station       Mixed Electric Preventation     Other station       Mixed Electric Preventation     Other station       Mixed Electric Preventation     Other station       Mixed Electric Preventation     Other station       Mixed Electric Preventation     Other station       Other station     Electric Preventation       Other station     Electric Preventation       Mixed Stationization     HEE       Mixed Stationization     HEE       Mixed Stationization     HEE       Mixed Stationization     HEE       Mixed Stationization     HEE       Mixed Stationization     HEE       Mixed Stationization     HEE       Mixed Stationization     HEE       Mixed Stationization     HEE       Mixed Stationization     HEE       Mixed Stationization     HEE       Mixed Stationization     HEE       Mixed Stationization     HEE       Mixed Station Prevent     HEE       Acconscience First Station Prevent     HEE       Acconscience First Station     HEE       Mixed Station Prevent     HEE       Acconscience First Station     HEE       Mixed Station                                                                                                    | COAL AND COME SECTION<br>Mutad Effective Teactors)<br>Mutad Effective Teactors)<br>Mutad Effective Teactors)<br>Mutad Effective Teactors)<br>Code<br>Uptimes<br>Subblaminous<br>Bernimous<br>Antrucka GAS<br>MATURAL GAS<br>MATURAL GAS<br>MATURAL GAS<br>MATURAL GAS<br>MATURAL GAS<br>MATURAL GAS<br>MATURAL GAS<br>MATURAL Commercial section<br>Antrucka GAS<br>MATURAL GAS<br>MATURAL GAS                                                                                                    | COAL AND COME SECTOR<br>Mutad [Electric Device Stactor]<br>Mutad [Decistral action]<br>Mutad [Decistral action]<br>Mutad [Decistral action]<br>Mutad [Commercial sector]<br>Code<br>Upptre<br>Subbleminous<br>Eleminous<br>Antracke<br>Mutad Gas (Wrighted U.S. Average)<br>Mutad Gas (Wrighted U.S. Average)<br>Mutad Gas (Wright                                                                                                    | COAL AND COME SECTOR<br>Mutad Effective Sector)<br>Mutad Effective Sector)<br>Mutad Effective Sector)<br>Mutad Effective Sector)<br>Mutad Effective Sector)<br>Mutad Effective Sector<br>Mutad Effective Sector<br>Mut                                                                    | COAL AND COME SECTION<br>Mutad (Electric Power sector)<br>Mutad (Bucktrain Lacking)<br>Mutad (Bucktrain Lacking)<br>Mutad (Bucktrain Lack                                                                                                    | COAL AND COME SECTOR<br>COAL AND COME SECTOR<br>COAL AND COAL AND COME SECTOR<br>COAL AND COAL AND                                                                                                    | COAL AND COME INCOMENDATION OF INCOMENDATION OF INTO OF INCOMENDATION OF INCOMENDATION OF I                                                                                                    | COAL AND CONE SECTOR<br>Marce [Electric Device Sector]<br>Marce [Delectric Device Sector]<br>Marce [Delectric Device Sector]<br>Marce [Delectric Device Sector]<br>Marce [Delectric Device Sector]<br>Cole<br>Cole<br>Cole<br>Cole<br>Cole<br>Marce [Marce Sector]<br>Marce [Marce Sector]<br>Marce Sector]<br>M                                                                                                    | COAL AND CORE     HCDE       Mutad Electric Power sector)     Other Electric Power sector)       Mutad Electric Power sector)     Other FUELS - SOLID       Mutad Electric Power sector)     Other FUELS - SOLID       Mutad Electric Power sector)     Other FUELS - GASEOUS       Cole     Upter       Subbarnitorios     HCDE       Mutad Sea (Wrighted U.S. Average)     HCDE       Mutad Sea (Wrighted U.S. Average)     HCDE       Mutad Sea (Wrighted U.S. Average)     HCDE       Mutad Sea (Wrighted U.S. Average)     HCDE       Mutad Sea (Wrighted U.S. Average)     HCDE       Mutad Sea (Wrighted U.S. Average)     HCDE       Mutad Sea (Wrighted U.S. Average)     HCDE       Mutad Sea (Wrighted U.S. Average)     HCDE       Mutad Sea (Wrighted U.S. Average)     HCDE       Mutad Sea (Wrighted U.S. Average)     HCDE       Mutad Sea (Wrighted U.S. Average)     HCDE       Mutad Sea (Wrighted U.S. Average)     HCDE       Mother Leals are blands present.     HCDE       MCD S Comment of Birds     HCDE                                                                                                    | COAL AND CORE     HCR       Music Electric Power textor)     Other Electric Power textor)       Music Quantum Lectric)     Music Quantum Lectric)       Music Quantum Lectric)     Other FUELS - SOLID       Music Quantum Lectric)     Other FUELS - GASEOUS       Cale     Other FUELS - GASEOUS       Music Quantum Lectric)     Other FUELS - GASEOUS       Music Quantum Lectric)     Other FUELS - GASEOUS       Music Quantum Lectric)     Other FUELS - GASEOUS       Music Quantum Lectric)     HCR       Music Quantum Lectric)     HCR       Music Quantum Lectric)     HCR       Music Quantum Lectric)     HCR       Music Main Very Hered     HCR                                                                                                    | COAL AND CONE     HCE       Mutad (Electric Power tector)     Other electron)       Mutad (Dectrinal action)     Other FUELS - SOLID       Mutad (Commercial action)     Other FUELS - SOLID       Mutad (Dectrinal action)     Other FUELS - GASEOUS       Cole     Upmen       Subblaminous     Eleminous       Mutad Ge (Wroghted U.S. Average)     NECK       Natural Ges (Wroghted U.S. Average)     H & Subbla is not floored state and blacks for labels       OTHER FUELS - GASEOUS     DHOW                                                                                                    | COAL AND CORE     HOT     PTROLEUR PRODUCTS     BHOW       O Marcel (Particular Parties section)     Other Parties section)     Other Parties Parties Section)     Other Parties Parties                                                                                                    | COAL AND CORE     HCE       O Mind (Electric Preve statto)     Other Statto)       O Mind (Debutical active)     Other FUELS - Sollin       O Mind (October Statto)     Other FUELS - Sollin       O Mind (October Statto)     Other FUELS - Sollin       O Mind (October Statto)     Other FUELS - Sollin       O Mind (October Statto)     Other FUELS - Sollin       O Mind (October Statto)     Other FUELS - Sollin       O Advisiona     Other Fuel Statto       O Mind (Statto)     HCE       O Mind (Statto)     HCE       Mind (Statto)     HCE       O Mind (Statto)     HCE       O Moder Statto Bindo present.     HCE       M O Other Statto Bindo present.     HCE                                                                                                    | COAL AND CORE COAL AND CORE COAL AND CORE COAL AND CORE COAL AND CORE COAL AND CORE COAL AND CORE COAL AND CORE COAL AND COAL AND                                                                                                    | COAL AND CORE     HCR       Muid (Electic Power tactor)     Other action)       Muid (build caking)     Other FUELS - SOLID       Muid (build caking)     Other FUELS - SOLID       Muid (build caking)     Other FUELS - GASEOUS       Other FUELS - SASEOUS     DHOW       Other FUELS - GASEOUS     DHOW       Other FUELS - GASEOUS     DHOW       Other FUELS - GASEOUS     DHOW                                                                                                    | COAL AND CORE 1000 COAL AND CORE 1000 COAL AND CORE 1000 COAL AND CORE 1000 COAL AND CORE 1000 COAL AND CORE 1000 COAL AND COAL AND COAL A                                                                                                    | COAL AND CORE SECTION<br>COAL AND CORE SECTION<br>Control (Control and colling)<br>Control (Control and colling)<br>Control (Control and colling)<br>Control (Control and Control and Control Control Co                                                                                                    | Compared the second second secon |
| ○     Maxel (Beteric Power sector)       ○     Maxel (Decision Sector)       ○     Maxel (Decision Sector)       ○     Schaft (Sector)       ○     Schaft (Sector)       ○     Schaft (Sector)       ○     Schaft (Sector)       ○     Matural Case (Weighted U.S. Ameraga)       With Table Lands     HCCE       ○     Natural Case (Weighted U.S. Ameraga)       With Table Lands     HCCE       ○     Natural Case (Weighted U.S. Ameraga)       Offer FUELS - Case Course     Course Case Course       ○     Matural Case (Weighted U.S. Ameraga)       ○     Natural Case (Weighted U.S. Ameraga)       ○     Note Fast as als case (Meraga Sector)       ○     Note Fast as als case (Meraga Sector)       ○     Note Fast as als case (Meraga Sector)       ○     Note Fast as als case (Meraga Sector)       ○     Note Fast as als case (Meraga Sector)       ○     Note Fast as als case (Meraga Sector)       ○     Note Fast as als case (Meraga Sector)       ○     Note Fast as als case (Meraga Sector)       ○     Note Fast as als case (Meraga Sector)       ○     Note Fast as als case (Meraga Sector)       ○     Note Fast as case (Meraga Sector)       ○     Note Fast as case (Meraga Sector)       ○                                                                                                    | Mosel (Hinter Power suctor)     Mosel (Anderson Suctor)     Mosel (Anderson Suctor)     Code     Uprate     Subdemittors     Markel (Connectual suctor)     Code     Uprate     Markel (Connectual suctor)     Mosel (Anderson Suctor)     Mosel (Anderson Suctor)     Markel (Connectual suctor)     Markel (Connectual suctor)     Code     Uprate     Matural Code (Whighted U.S. Average)     W If a fael is not found among thore sited, you can add it to     Matural Code (Whighted U.S. Average)     W If a fael is not found smong thore sited, you can add it to     Matural Code Information     Matural Code Information     More Information     Matural Code Information     Matural Code Information     Matural     Matural Code Information                                                                                                    | Mard (Bichto Power auctor)     Mord (Advantia coking)     Mord (Advantia coking)     Cale     Lypite     Subdominions     Antro Commencial auctor)     Mord (Advantiance auctor)     Cale     Upplie     Subdominions     Antro Commencial auctor)     Mord (Minghed U.S. Average)     Marun Gas (Weighed U.S. Average)     Marun Gas (Weighed U.S. Average)     Marun Gas (Weighed U.S. Average)     Marun Gas (Weighed U.S. Average)     Mord for full color and it to     Marun Gas (Weighed U.S. Average)     Marun Gas (Weighed U.S. Average)     Marun Gas (Weighed U.S. Average)     Marun Gas (Weighed U.S. Average)     Mord for full color gas     Marun Gas (Weighed U.S. Average)     Marun Gas (Weighed U.S. Average)                                                                                                    | Mored Elector Power sector)     Mored Resolution (Commercial sector)     Mored Resolution (Commercial sector)     Code     Lympin     Sabdaminous     Antracle     Natural Gas (Weighted U.S. Average)     Wirds flow in not found among hore listed, you can add it to     the faults at lead to label have     OTHER FUELS - GASEOUS     BIOW                                                                                                    | Markel (Becker)     OTHER FUELS - SOLID     BHOW       Markel (Conserved a sector)     OTHER FUELS - SOLID     BHOW       Case     Upple       Subdumitors     Blummous       Artificate     HATURAL GAS       Mater Lain and Houd among hore Neted, you can add # to<br>Mater Lain and Houd among hore Neted, you can add # to<br>Mother Lain and Houd among hore Neted, you can add # to<br>Mother Lain and Houd among hore Neted, you can add # to<br>Mother Lains of Houd among hore Neted, you can add # to<br>Mother Lains of Houd Among hore Neted, you can add # to<br>Mother Lains of Houd Among hore Neted, you can add # to<br>Mother Lains of Houd Among hore Neted, you can add # to<br>Mother Lains of Houd Among hore Neted, you can add # to<br>Mother Lains of Houd Among hore Neted, you can add # to<br>Mother Lains of Houd Among hore Neted, you can add # to<br>Mother Lains of Houd Among hore Neted, you can add # to<br>Mother Lains of Houd Among hore Neted, you can add # to<br>Mother Lains of Houd Among hore Neted, you can add # to<br>Mother Lains of Houd Among                                                                                                    | Moref (Becker) Paper sector)     Moref (Moduthal coking)     Moref (Moduthal coking)     Moref (Moduthal coking)     Cole     Lypins     Subdominious     Entiminous     Marticole     Nutrus Gas (Weighted U.S. Average)     Weighted U.S. Average)     Weighted U.S. Average     Motion anong those listed, you can add it to     the fue tails and block to list balance     OHER FUELS - GASEOUS     Biology                                                                                                    | ○     Mord (Buchthe Pawer sector)     OTHER FUELS - SOLID     BHOW       ○     Mord (Buchtheid colling)     OTHER FUELS - GASEOUS     BHOW       ○     Colling     Colling     OTHER FUELS - GASEOUS     BHOW       ○     Colling     Colling     Colling     OTHER FUELS - GASEOUS     BHOW       ○     Colling     Colling     Colling     Colling     BHOW       ○     Colling     Colling     Colling     Colling     BHOW       ○     Mathradia and Mathradia Station     Hoto     BHOW     BHOW       ○     Mathradia and Mathradia Station     Hoto     BHOW     BHOW       ○     Mathradia and Mathradia Station     Hoto     BHOW     BHOW       ○     Mathradia and Mathradia Station     Hoto     Hoto     BHOW       ○     Mathradia Coll (Neighted U.S. Awrapp)     Hoto     Hoto     Hoto       ○     Mathradia Coll (Neighted U.S. Awrapp)     Hoto     Hoto     Hoto       ○     Mathradia Coll (Neighted U.S. Awrapp)     Hoto     Hoto     Hoto       ○     Mathradia Coll (Neighted U.S. Awrapp)     Hoto     Hoto     Hoto       ○     Mathradia Coll (Neighted U.S. Awrapp)     Hoto     Hoto     Hoto       ○     Mathradia Coll (Neighted U.S. Awrapp)                                                                                                    | ○     Morel (Beckreic Power sector)     OTHER FUILS - SOLID     BHOW       ○     Morel (Powerball cishing)     OTHER FUILS - SOLID     BHOW       ○     Morel (Powerball cishing)     OTHER FUILS - GASEOUS     GHOW       ○     Crief     Other Fuils - GASEOUS     GHOW       ○     Crief     Other Fuils - GASEOUS     GHOW       ○     Marrial One (Norther Fuils - GASEOUS)     GHOW       ○     Antracke     HCE       Natural Cass     HCE       ○     Natural Gas (Weighted U.S. Average)       OTHER Fuils SARD (Bitchos Intelling)     HCE       ○     Natural Gas (Weighted U.S. Average)       ○     Natural Gas (Weighted U.S. Average)       ○     Natural Gas (Weighted U.S. Average)       ○     Natural Gas (Weighted U.S. Average)       ○     Natural Gas (Weighted U.S. Average)       ○     Natural Gas (Weighted U.S. Average)       ○     Natural Gas (Weighted U.S. Average)       ○     Natural Gas (Weighted U.S. Average)       ○     Natural Gas (Weighted U.S. Average)                                                                                                    | ○     Model Electric Power sector)     OTHER FUILS - SOLID     BHOW       ○     Model (Decentrational sectore)     OTHER FUILS - SOLID     BHOW       ○     Model (Decentrational sectore)     OTHER FUILS - GASEOUS     BHOW       ○     Codes     Other Fuils - GASEOUS     BHOW       ○     Sabbharmhous     Bharmhous     Bharmhous     Bharmhous       ○     Natural Ges (Weighted U.S. Average)     HCE     Natural Ges (Weighted U.S. Average)       ○     Natural Ges (Weighted U.S. Average)     HCE     HCE       ○     Notice function growsett.     HCE     HCE       ○     Notice function growsett.     HCE     HCE       ○     Notice function growsett.     HCE     HCE       ○     Notice function growsett.     HCE     HCE                                                                                                    | ○     Model (Electric Pages sector)       ○     Model (Sector)       ○     Model (Connectal sector)       ○     Code       ○     Upmin       ○     Sabhaminous       ○     Antracke       NATURAL GAS     HECE       ○     Natural Gas (Wreighted US. Average)       ○     Natural Cas (Model Bio International Sector)       ○     Antracke       NATURAL GAS     HECE       ○     Natural Cas (Wreighted US. Average)       ○     Natural Sectoring Biosel Sindi, you can sed it to the state and brook line labour       ○     THER FUELS - GASEOUS       ○     Natural Cas (Wreighted US. Average)       ○     Natural Cas (Wreighted US. Average)       ○     Natural Cas (Wreighted US. Average)       ○     Natural Sectoring Biosel Sindi, you can sed it to the sector in the sector in the se                                                                                                    | O Mind (Bletch Peers sector)     O Mind (Bletch Peers sector)     O Mind (Distorial sector)     O Mind (Distorial sector)     O Mind (Distorial sector)     O Gale     O prefix     O Subhaminous     O Adtracte     NATURAL GAS     No     Minural Gas (Mrighted U S. Average)     O Minural Gas (Mrighted U S. Average)     O Here Fuels > AdD BletMose     No dher fails or bloods present.     ACD us consider prese     Exercise     Exercise     Ex                                 | ○     Model @lictic Power sector)     OTHER FUELS - SOLED     BHOW       ○     Model @lictic Power sector)     OTHER FUELS - SOLED     BHOW       ○     Model @lictic Power sector)     OTHER FUELS - GASEOUS     BHOW       ○     Code =     Upmin     Bhommoor     Bhommoor       ○     Addracete     HCCE     Natural Ges (Weighted U.S. Average)       ○     Natural Ges (Weighted U.S. Average)     HCCE       ○     Natural Ges (Weighted U.S. Average)     HCCE       ○     Natural Ges (Weighted U.S. Average)     HCCE       ○     Natural Ges (Weighted U.S. Average)     HCCE       ○     Nota Sector Prices     HCCE       ○     Nota Sector Prices     HCCE       ○     Nota Sector Prices     HCCE                                                                                                    | Omded Electro Power sector)     OTHER FUILS - SOLID     BHOW       Ommed (Posteroid ordering)     OTHER FUILS - SOLID     BHOW       Offer FUILS - GASEOUS     OTHER FUILS - GASEOUS     OTHER FUILS - GASEOUS       Offer Fuils - GASEOUS     BHOW       Offer Fuils - GASEOUS     BHOW       Offer Fuils - GASEOUS     BHOW       Offer Fuils - GASEOUS     BHOW       Offer Fuils - GASEOUS     BHOW       Offer Fuils - GASEOUS     BHOW       Offer Fuils - GASEOUS     BHOW       Imminous     Beaminous       Offer Fuils - GASEOUS     BHOW       Imminous     Beaminous       Imminous     Beaminous       Imminous <td>○     Model @Exitive Power sector)       ○     Model @Exitive Power sector)       ○     Model @Exitive Power sector)       ○     Model @Exitive Power sector)       ○     Coder       ○     Jupite       ○     Subbominous       ○     Natural Code Sectors       ○     Natural Code Sectors       ○     Natural Code Sectors       ○     Natural Code Sectors       ○     Natural Code Sectors       ○     Natural Code Sectors       ○     Natural Code Sectors       ○     Natural Code Sectors       ○     Natural Code Sectors       ○     Natural Code Sectors       ○     Natural Code Sectors       ○     Natural Coder Sectors       ○     Natural Coder Sectors       &gt;     Natural Coder Sectors       &gt;     Natural Coder Sectors       &gt;     Natural Coder Sectors       &gt;     Natural Coder Sectors       &gt;     Natural Sectors       &gt;     Natural Sectors       Not Coder Lative Diverse     NOE       &gt;     NOE</td> <td>○     Morel (Becker Power sector)     OTHER FUELS - SOLED     BHOW       ○     Morel (Powerball orking)     OTHER FUELS - SOLED     BHOW       ○     Morel (Powerball orking)     OTHER FUELS - GASEOUS     BHOW       ○     Code     Other FuelLS - GASEOUS     BHOW       ○     Code     Other FuelLS - GASEOUS     BHOW       ○     Authracke     HCE     Natural Ges (Weighted U.S. Average)       ●     Natural Ges (Weighted U.S. Average)     HCE       ●     Natural Ges (Weighted U.S. Average)     HCE       ●     Natural Ges (Weighted U.S. Average)     HCE       ●     Natural Ges (Weighted U.S. Average)     HCE       ●     Natural Ges (Weighted U.S. Average)     HCE       ●     Natural Ges (Weighted U.S. Average)     HCE       ●     Natural Ges (Weighted U.S. Average)     HCE       ●     Natural Ges (Weighted U.S. Average)     HCE       ●     Natural Ges (Weighted U.S. Average)     HCE       ●     Natural Ges Fuells (States Base)     HCE       ●     Natural Ges (Weighted U.S. Average)     HCE       ●     Natural Ges (Weighted U.S. Average)     HCE       ●     Natural Ges (Weighted U.S. Average)     HCE       ●     Natural Ges (Weighted U.S. Average)</td> <td>○     Morel (Bectring)     OTHER FUELS - SOLID     BHOW       ○     Morel (Inducting Losing)     OTHER FUELS - SOLID     BHOW       ○     Morel (Inducting Losing)     OTHER FUELS - GASEOUS     BHOW       ○     Cole     Other FUELS - GASEOUS     BHOW       ○     Lights     Other FUELS - GASEOUS     BHOW       ○     Morel (Inducting Losing)     Other FUELS - GASEOUS     BHOW       ○     Morel (Inducting Losing)     Other FUELS - GASEOUS     BHOW       ○     Morel (Inducting Losing)     Inducting Losing)     Inducting Losing       ○     Antracket     Morel (Inducting Losing)     Inducting Losing)       ↓     If a test is not bound among those listed, you can add it to the halas and before listed list blaum     Inducting Losing)       ○     More frage Reserved     MORE Fuels Constrained for Bened       ○     More frage Reserved     MORE Fuels Reserved</td> <td>Mindel (Electric Payer sector)     OTHER FUELS - SOLID     BHOW       Mindel (Matchial casing)     OTHER FUELS - SASEOUS     BHOW       Cole     Other Fuels - GASEOUS     BHOW       Cole     Other Fuels - GASEOUS     BHOW       Mindel (Connectual sector)     Cole     BHOW       Cole     Other Fuels - GASEOUS     BHOW       Mindel (Connectual sector)     Cole     BHOW       Mindel (Connectual sector)     Cole     BHOW       Mintrocks     BHOW     BHOW       Mintrocks     Herminous     Herminous       Mintrocks     Herminous     Herminous       Mintrocks     Herminous     Herminous       Mintrocks     Herminous     Herminous       Mintrocks     Herminous     Herminous       Mintrocks     Herminous     Herminous       Mintrocks     Herminous     Herminous       Mintrocks     Herminous     Herminous       Mintrocks     Herminous     Herminous       Mintrocks     Herminous     Herminous       Mintrocks     Herminous     Herminous       Mintrocks     Herminous     Herminous       Mintrocks     Herminous     Herminous       Mintrocks     Herminous     Herminous       Mintrocks     Herminous</td> <td>○     Model Electric Power sector)       ○     Model Description       ○     Model Description       ○     Model Description       ○     Model Description       ○     Code       ○     Uppre       ○     Subblammoors       ○     Mark Gals       ○     Artiracket       NATURAL GAS     HCK       ○     Mark Gals       ○     Harker Gals and Model Sid Islams       ○     Harker Gals and Model Sid Islams       ○     Harker Gals and Model Sid Islams       ○     Harker Gals and Model Sid Islams       ○     Harker Gals and Model Sid Islams       ○     Harker Gals and Model Sid Islams       ●     Harker Gals and Model Sid Islams       ●     Harker Gals and Model Sid Islams</td> <td>○     Model (Blectic Power sector)       ○     Model (Selection)       ○     Model (Selection)       ○     Model (Selection)       ○     Cole       ○     Upmer       ○     Selection)       ○     Antraccle       NATURAL GAS     MCC       ○     Natural Model present.       ◇     Active and Model present.       ◇     Active and Model present.</td> <td>O Midd Ellectro Power sector)     O Midd Ellectro Power sector)     O Midd (Districted crising)     O Midd (Districted crising)     O Midd (Districted c</td> <td>O     Model (Electric Power sector)       O     Model (Sector)       O     Model (Commonical cesting)       O     Model (Commonical cesting)       O     Calle       O     Calle       O     Subbaninous       O     Model (Section)       O     Calle       O     Subbaninous       O     Balanous       O     Matrixela       Natural Ceas (Wrighted U.S. Average)       Very # a fael in not fooral amorg hore listed, you can sidd 4 to<br/>the faels and indice listed balance       OTHER FUELS AGE (Section)       OTHER FUELS AGE present.</td> <td>Mord (Bircht Perer settor)     Mord (Bircht Perer settor)     Mord (Bircht Perer settor)     Mord (Bircht Perer settor)     Mord (Bircht Perer settor)     Mord (Bircht Perer settor)     Cole     Lupris     Subduminour     Advination     Marriagte     Marriagte</td> <td>O     Mind (Bindrife Press sector)       O     Mind (Bindrife Press sector)       O     Mind (Bindrife Press sector)       O     Mind (Bindrife Press sector)       O     Cole       O     Upter       O     Subdominous       O     Bitminous       O     Mind (Bindrife Constraints)       O     Upter       O     Subdominous       O     Bitminous       O     Minar (Bind Ministrie Bitminous       Minard (Bind Weighted U.S. Average)     If a fair is not hourd among those litters       V     If a fair is not hourd among those litters       O     Nother fairs to bindus       O     Nother fairs to bindus       Moder fairs to bindus present.</td> <td>Mored Electric Prever sector)     Mored Electric Prever sector)     Mored Electric Prever sector Electric Prever sector     Mored Electric Prever sector     Mored Electric Prever sector</td> <td>Constant of Constant accession of Constant accession of Const</td> <td>Made (Becker) (Power setter)     More (Poducent) sector)     More (Poducent) sector)     More (Commercial section)     More (Commercial section)     Case     Uppite     Subdetaminous     Matrixele     MATURAL GAS     More (Weighted U.S. Average)     Water also advanced induses     OTHER FUELS - GASEOUS     Bitaminous     Advances     Matrixele     MATURAL GAS     More during those listed, you can add it to     other also advanced induses     OTHER FUELS - MORE</td> <td>O     Mind (Bucktral sector)       O     Mind (Inductral sector)       O     Mind (Inductral sector)       O     Mind (Inductral sector)       O     Cole       O     Uptre       O     Uptre       O     Uptre       O     Uptre       O     Uptre       O     Uptre       O     Uptre       O     Uptre       O     Uptre       O     Natural Gas       Matural Gas     HCE       Natural Gas (Weighted US: Average)     Uptre to halawe       OTHER FUELS - SADE BLEMOS     HCE</td> <td>Constant frees (trenchen spaces as apple) difference outspice (trenchen spaces as apple) difference outspice (tren</td> | ○     Model @Exitive Power sector)       ○     Model @Exitive Power sector)       ○     Model @Exitive Power sector)       ○     Model @Exitive Power sector)       ○     Coder       ○     Jupite       ○     Subbominous       ○     Natural Code Sectors       ○     Natural Code Sectors       ○     Natural Code Sectors       ○     Natural Code Sectors       ○     Natural Code Sectors       ○     Natural Code Sectors       ○     Natural Code Sectors       ○     Natural Code Sectors       ○     Natural Code Sectors       ○     Natural Code Sectors       ○     Natural Code Sectors       ○     Natural Coder Sectors       ○     Natural Coder Sectors       >     Natural Coder Sectors       >     Natural Coder Sectors       >     Natural Coder Sectors       >     Natural Coder Sectors       >     Natural Sectors       >     Natural Sectors       Not Coder Lative Diverse     NOE       >     NOE                                                                                                    | ○     Morel (Becker Power sector)     OTHER FUELS - SOLED     BHOW       ○     Morel (Powerball orking)     OTHER FUELS - SOLED     BHOW       ○     Morel (Powerball orking)     OTHER FUELS - GASEOUS     BHOW       ○     Code     Other FuelLS - GASEOUS     BHOW       ○     Code     Other FuelLS - GASEOUS     BHOW       ○     Authracke     HCE     Natural Ges (Weighted U.S. Average)       ●     Natural Ges (Weighted U.S. Average)     HCE       ●     Natural Ges (Weighted U.S. Average)     HCE       ●     Natural Ges (Weighted U.S. Average)     HCE       ●     Natural Ges (Weighted U.S. Average)     HCE       ●     Natural Ges (Weighted U.S. Average)     HCE       ●     Natural Ges (Weighted U.S. Average)     HCE       ●     Natural Ges (Weighted U.S. Average)     HCE       ●     Natural Ges (Weighted U.S. Average)     HCE       ●     Natural Ges (Weighted U.S. Average)     HCE       ●     Natural Ges Fuells (States Base)     HCE       ●     Natural Ges (Weighted U.S. Average)     HCE       ●     Natural Ges (Weighted U.S. Average)     HCE       ●     Natural Ges (Weighted U.S. Average)     HCE       ●     Natural Ges (Weighted U.S. Average)                                                                                                    | ○     Morel (Bectring)     OTHER FUELS - SOLID     BHOW       ○     Morel (Inducting Losing)     OTHER FUELS - SOLID     BHOW       ○     Morel (Inducting Losing)     OTHER FUELS - GASEOUS     BHOW       ○     Cole     Other FUELS - GASEOUS     BHOW       ○     Lights     Other FUELS - GASEOUS     BHOW       ○     Morel (Inducting Losing)     Other FUELS - GASEOUS     BHOW       ○     Morel (Inducting Losing)     Other FUELS - GASEOUS     BHOW       ○     Morel (Inducting Losing)     Inducting Losing)     Inducting Losing       ○     Antracket     Morel (Inducting Losing)     Inducting Losing)       ↓     If a test is not bound among those listed, you can add it to the halas and before listed list blaum     Inducting Losing)       ○     More frage Reserved     MORE Fuels Constrained for Bened       ○     More frage Reserved     MORE Fuels Reserved                                                                                                    | Mindel (Electric Payer sector)     OTHER FUELS - SOLID     BHOW       Mindel (Matchial casing)     OTHER FUELS - SASEOUS     BHOW       Cole     Other Fuels - GASEOUS     BHOW       Cole     Other Fuels - GASEOUS     BHOW       Mindel (Connectual sector)     Cole     BHOW       Cole     Other Fuels - GASEOUS     BHOW       Mindel (Connectual sector)     Cole     BHOW       Mindel (Connectual sector)     Cole     BHOW       Mintrocks     BHOW     BHOW       Mintrocks     Herminous     Herminous       Mintrocks     Herminous     Herminous       Mintrocks     Herminous     Herminous       Mintrocks     Herminous     Herminous       Mintrocks     Herminous     Herminous       Mintrocks     Herminous     Herminous       Mintrocks     Herminous     Herminous       Mintrocks     Herminous     Herminous       Mintrocks     Herminous     Herminous       Mintrocks     Herminous     Herminous       Mintrocks     Herminous     Herminous       Mintrocks     Herminous     Herminous       Mintrocks     Herminous     Herminous       Mintrocks     Herminous     Herminous       Mintrocks     Herminous                                                                                                    | ○     Model Electric Power sector)       ○     Model Description       ○     Model Description       ○     Model Description       ○     Model Description       ○     Code       ○     Uppre       ○     Subblammoors       ○     Mark Gals       ○     Artiracket       NATURAL GAS     HCK       ○     Mark Gals       ○     Harker Gals and Model Sid Islams       ○     Harker Gals and Model Sid Islams       ○     Harker Gals and Model Sid Islams       ○     Harker Gals and Model Sid Islams       ○     Harker Gals and Model Sid Islams       ○     Harker Gals and Model Sid Islams       ●     Harker Gals and Model Sid Islams       ●     Harker Gals and Model Sid Islams                                                                                                    | ○     Model (Blectic Power sector)       ○     Model (Selection)       ○     Model (Selection)       ○     Model (Selection)       ○     Cole       ○     Upmer       ○     Selection)       ○     Antraccle       NATURAL GAS     MCC       ○     Natural Model present.       ◇     Active and Model present.       ◇     Active and Model present.                                                                                                    | O Midd Ellectro Power sector)     O Midd Ellectro Power sector)     O Midd (Districted crising)     O Midd (Districted crising)     O Midd (Districted c                                                                                                    | O     Model (Electric Power sector)       O     Model (Sector)       O     Model (Commonical cesting)       O     Model (Commonical cesting)       O     Calle       O     Calle       O     Subbaninous       O     Model (Section)       O     Calle       O     Subbaninous       O     Balanous       O     Matrixela       Natural Ceas (Wrighted U.S. Average)       Very # a fael in not fooral amorg hore listed, you can sidd 4 to<br>the faels and indice listed balance       OTHER FUELS AGE (Section)       OTHER FUELS AGE present.                                                                                                    | Mord (Bircht Perer settor)     Mord (Bircht Perer settor)     Mord (Bircht Perer settor)     Mord (Bircht Perer settor)     Mord (Bircht Perer settor)     Mord (Bircht Perer settor)     Cole     Lupris     Subduminour     Advination     Marriagte     Marriagte                                                                                                    | O     Mind (Bindrife Press sector)       O     Mind (Bindrife Press sector)       O     Mind (Bindrife Press sector)       O     Mind (Bindrife Press sector)       O     Cole       O     Upter       O     Subdominous       O     Bitminous       O     Mind (Bindrife Constraints)       O     Upter       O     Subdominous       O     Bitminous       O     Minar (Bind Ministrie Bitminous       Minard (Bind Weighted U.S. Average)     If a fair is not hourd among those litters       V     If a fair is not hourd among those litters       O     Nother fairs to bindus       O     Nother fairs to bindus       Moder fairs to bindus present.                                                                                                    | Mored Electric Prever sector)     Mored Electric Prever sector)     Mored Electric Prever sector Electric Prever sector     Mored Electric Prever sector     Mored Electric Prever sector                                                                                                    | Constant of Constant accession of Constant accession of Const                                                                                                    | Made (Becker) (Power setter)     More (Poducent) sector)     More (Poducent) sector)     More (Commercial section)     More (Commercial section)     Case     Uppite     Subdetaminous     Matrixele     MATURAL GAS     More (Weighted U.S. Average)     Water also advanced induses     OTHER FUELS - GASEOUS     Bitaminous     Advances     Matrixele     MATURAL GAS     More during those listed, you can add it to     other also advanced induses     OTHER FUELS - MORE                                                                                                    | O     Mind (Bucktral sector)       O     Mind (Inductral sector)       O     Mind (Inductral sector)       O     Mind (Inductral sector)       O     Cole       O     Uptre       O     Uptre       O     Uptre       O     Uptre       O     Uptre       O     Uptre       O     Uptre       O     Uptre       O     Uptre       O     Natural Gas       Matural Gas     HCE       Natural Gas (Weighted US: Average)     Uptre to halawe       OTHER FUELS - SADE BLEMOS     HCE                                                                                                    | Constant frees (trenchen spaces as apple) difference outspice (trenchen spaces as apple) difference outspice (tren |
| Morel (Adventiol sector)     Morel (Commercial sector)     Morel (Commercial sector)     Morel (Commercial sector)     Morel (Commercial sector)     Cole     Upre     Subblaminous     Mutrula Cask Weighted U.S. Average     Mutrula Cask Weighted U.S. Average                                                                                                    | Marel Political sector)     OTHER FUELS - SOLID     BHOW       Of Marel (Commercial sector)     OTHER FUELS - GASEOUS     BHOW       Of Marel (Commercial sector)     Other Fuels - GASEOUS     BHOW       Of Marel (Commercial sector)     Other Fuels - GASEOUS     BHOW       Of Marel (Commercial sector)     Other Fuels - GASEOUS     BHOW       Of Marel (Commercial sector)     Other Fuels - GASEOUS     BHOW       Of Marel (Commercial sector)     Other Fuels - GASEOUS     BHOW       Of Marel (Commercial sector)     Other Fuels - GASEOUS     BHOW       Of Marel (Commercial sector)     Other Fuels - GASEOUS     BHOW       Of Marel (Commercial sector)     Other Fuels - GASEOUS     BHOW       Of Marel (Commercial sector)     Other Fuels - GASEOUS     BHOW       Of Marel (Commercial sector)     Other Fuels - GASEOUS     BHOW       Of Marel (Commercial sector)     How (Commercial sector)     BHOW       Of Marel (Commercial sector)     How (Commercial sector)     BHOW       Of Marel (Commercial sector)     How (Commercial sector)     BHOW       Of Marel (Commercial sector)     How (Commercial sector)     BHOW       Of Marel (Commercial sector)     How (Commercial sector)     BHOW       Of Marel (Commercial sector)     How (Commercial sector)     BHOW       Of Marel (Commercial sector)     Ho                                                                                                    | Other     Other     Other     Delow       Other     Other     Other     Delow       Other     Other     Other     Delow       Other     Other     Other     Delow       Other     Other     Other     Delow       Other     Other     Other     Delow       Other     Other     Other     Delow       Other     Other     Other     Delow       Other     Other     Other     Delow       Other     Other     Other     Delow       Other     Other     Other     Delow       Other     Other     Delow     Delow       Other     Other     Delow     Delow       Other     Delow     Delow     Delow       Other     Delow     Delow     Delow       Other     Delow     Delow     Delow       Other     Delow     Delow     Delow       Other     Delow     Delow     Delow       Other     Delow     Delow     Delow       Other     Delow     Delow     Delow       Other     Delow     Delow     Delow       Other     Delow     Delow     Delow       Other     Delow <td>Other (Postand sector)     OTHER FUELS - SOLID     BHOW       Of Mard (Commercial sector)     OTHER FUELS - GASEOUS     DHOW       Other FUELS - GASEOUS     DHOW       Other Fuels - GASEOUS     DHOW       Other Fuels - GASEOUS     DHOW       Other Fuels - GASEOUS     DHOW       Other Fuels - GASEOUS     DHOW       Other Fuels - GASEOUS     DHOW       Other Fuels - GASEOUS     DHOW       Other Fuels - GASEOUS     DHOW       Other Fuels - GASEOUS     DHOW   <!--</td--><td>Mosel Poddradi serter)     Other FUELS - SOLID     BHOW     Other FUELS - GASEOUS     BHOW     Other FUELS - GASEOUS     BHOW     Other FUELS - GASEOUS     BHOW     Other FUELS - GASEOUS     BHOW     Other FUELS - GASEOUS     BHOW     Other FUELS - GASEOUS     BHOW     Other FUELS     GASEOUS     BHOW     Other FUELS     GASEOUS     BHOW     Other FUELS     GASEOUS     Do the fuel on thereb prevent     Other FUELS     AND PREVENT     Other FUELS     AND PREVENT     Other FUELS     AND PREVENT     Other FUELS     AND PREVENT     Other FUELS     AND PREVENT     Other FUELS     AND PREVENT     Other FUELS     Other FUELS     AND PREVENT     Other FUELS     Other FUELS     Other FuELS     Other FuELS     Other FUELS     Other FuELS     Other FuELS     Other FUELS     Other FUELS     Other FuELS     Other FuELS     Ot</td><td>More (Postantial sector)     Officer FULLS - SOLID     Device (Postantial sector)     Code     Uppre     Subdaminos     Autricular     Autricular     More (Removed acceleration of the sector)     Autricular     More (Removed acceleration of the sector)     Autricular     More (Removed acceleration of the sector)     Autricular     More (Removed acceleration of the sector)     More (Removed acceleration of the sector)     More (Removed acceleration of the sector)     Autricular     More (Removed acceleration of the sector)     More (Removed acceleration of the sector)     More (Removed acceleration of the sec</td><td>Other (Pointerial section)     OTHER FUELS - SALED     BHOW       Other (Pointerial section)     Other (Pointerial section)     Other (Pointerial section)       O Code     Other (Pointerial section)     Other (Pointerial section)       O Bituminous     Bituminous     Bituminous       O Anthracka     HCC       INTURAL GAS     HCC       INTURAL GAS     HCC    &lt;</td><td>Other for the series of the field of the field of t</td><td>○     Morel (Posterial section)     OTHER FUELS - GASEOUS     BHOW       ○     Morel (Posterial section)     OTHER FUELS - GASEOUS     BHOW       ○     Colle     Other FUELS - GASEOUS     BHOW       ○     Colle     Other FUELS - GASEOUS     BHOW       ○     Colle     Other FUELS - GASEOUS     BHOW       ○     Colle     Other FUELS - GASEOUS     BHOW       ○     Colle     Other FUELS - GASEOUS     BHOW       ○     Matrix Gas     HCCE     HCCE     HCCE       ○     Natural Gas (Wrighted U.S. Awrapa)     HCCE     HCCE     HCCE       ○     HCDE State (Films)     HCCE     HCCE     HCCE       ○     Natural Gas (Wrighted U.S. Awrapa)     HCCE     HCCE     HCCE       ○     Colle state and Monds for balave     HCCE     HCCE     HCCE       ○     Colle state and Mcdia for balave     HCCE     HCCE     HCCE       ○     Colle state and Mcdia for Balave     HCCE     HCCE     HCCE       ○     MCD sectors for the filed     HCCE     HCCE     HCCE       ○     Colle sectors for the filed     HCCE     HCCE     HCCE</td><td>○     Morel (Pointerial section)     OTHER FUELS - GASEOUS     BHOW       ○     Morel (Commercial section)     OTHER FUELS - GASEOUS     BHOW       ○     Cale     Other FUELS - GASEOUS     BHOW       ○     Cale     Other FUELS - GASEOUS     BHOW       ○     Cale     Other FUELS - GASEOUS     BHOW       ○     Cale     Other FUELS - GASEOUS     BHOW       ○     Cale     Other FUELS - GASEOUS     BHOW       ○     Matural Gas     HCCE     HCCE       ○     Anthracte     HCCE     HCCE       ○     Matural Gas (Wrighted U.S. Average)     HCCE     HCCE       ○     HCHER FUELS AND RECENS     HCCE       ○     Mother Fuels on blonds present.     HCCE       ○     ACO to the fuel of blond     HCCE</td><td>Mund (Polistical Letting)     Mund (Commercial Letting)     Mund (Commercial Letting)     M</td><td>Offer FUELS - Solutio     BHOW       Offer FUELS - GASEOUS     BHOW       Offer FUELS - GASEOUS     BHOW    <t< td=""><td>Offer FUILS - SOLID     BHOW       Offer FUILS - SOLID     BHOW       Offer FUILS - GASEOUS     DHOW       Offer FUILS - GASEOUS     DHOW       Offer FUILS - GASEOUS     HOW       Offer FUILS - GASEOUS     HOW       Offer FUILS - GASEOUS     HOW       Offer FUILS - GASEOUS     HOW       Offer FUILS - GASEOUS     HOW       Offer FUILS - GASEOUS     HOW       Offer FUILS - GASEOUS     HOW       Offer FUILS - GASEOUS     HOW       Offer FUILS - GASEOUS     HOW       Offer FUILS - GASEOUS     HOW       Of</td><td>Offer FUELS - Solutio     BHOW       Offer FUELS - Solutio     BHOW       Offer FUELS - GASEOUS     BHOW       Offer FUELS - GASEOUS     BHOW    &lt;</td><td>Offer FUELS - Solutio     BHOW       Offer FUELS - GASEOUS     BHOW       Offer FUELS - GASEOUS     BHOW    &lt;</td><td>Offer FUELS - SOLID     BHOW       Offer FUELS - SOLID     BHOW       Offer FUELS - SOLID     BHOW       Offer FUELS - GASEOUS     BHOW       Offer FUELS - GASEOUS     BHOW       Offer Fuels - Bhode Bhose     BHOW       Offer Fuels - Bhode Bhodes     BHOW       Offer Fuels - Bhodes     BHOW       Offer Fuels - Bhodes     BHOW       Offer Fuels - Bhodes     BHOW       Offer Fuels - Bhodes     BHOW       Offer Fuels - Bhodes     BHOW       Offer Fuels     Bhodes       Offer Fuels     Bhodes       Offer Fuels     Bhodes       Offer Fuels     Bhodes       Offer Fuels     <t< td=""><td>Offer FUELS - SOLID     BHOW       Offer FUELS - SOLID     BHOW       Offer FUELS - SOLID     BHOW       Offer FUELS - SASEOUS     BHOW       Offer FUELS - SASEOUS     BHOW       Offer FUELS - SASEOUS     BHOW       Offer FUELS - SASEOUS     BHOW       Offer FUELS - SASEOUS     BHOW       Offer FUELS - SASEOUS     BHOW       Offer FUELS - SASEOUS     BHOW       Offer Fuels - Saseous     Bhow       Offer Fuels - Saseous     Bhow       Offer Fuels - Saseous     Bhow       Offer Fuels - Saseous     Bhow       Offer Fuels - Saseous     Bhow       Offer Fuels - Bhow     Bhow       Offer Fuels - Bhow     Bhow</td></t<><td>Moret (Commercial sector)     OTHER FUTLS - SOLID     DENOV     OTHER FUTLS - SOLID     DENOV     OTHER FUTLS - SOLID     OTHER FUTLS - SOLID     OT</td><td>○     Morel (Pointerial section)     OTHER FUELS - GASEOUS     BHOW       ○     Morel (Commercial section)     OTHER FUELS - GASEOUS     BHOW       ○     Cale     Other (Commercial section)     Other FUELS - GASEOUS     BHOW       ○     Cale     Other (Commercial section)     Other FUELS - GASEOUS     BHOW       ○     Cale     Other FUELS - GASEOUS     BHOW       ○     Benimous     Benimous     Benimous       ○     Antracte     HCC     HCC       ○     Natural Gas     HCC     HCC       ○     HELS AND RETENS     HCC     HCC       NACO is consume of Bired     HCC     HCC</td><td>O Mind (Pointrail section)     OTHER FUELS - GASEOUS     BHOW       O Mind (Commercial section)     Other FUELS - GASEOUS     BHOW       O Gaster     Output     Other FUELS - GASEOUS     BHOW       O Benimous     Other FUELS - GASEOUS     BHOW       O Addracte     HOW     HOW       Matural Gas (Weighted U.S. Average)     HOW     HOW       O Hear FUELS AND REFRONT     HOW       O Hear Fuels and Nonds for halow     HOW       O Hear Fuels AND Bactions     HOW       O Hear Fuels AND Bactions     HOW</td><td>Morel (Postantal section)     OTHER FUELS. SOLID     DEPON     OTHER FUELS. SOLID     DEPON     OTHER FUELS     OTHER FUELS     DEPON     OTHER FUELS     DEPON     OTHER FUELS     DEPON     OTHER FUELS     DEPON     DEPON     DEPON     DEPON     DEPON     DEPON     DEPON     DEPON     DEPON     DEPON     DEPON     DEPON     DEPON     DEPON     DEPON     DEPON     DEPON     DEPON     DEPO</td><td>Word (Pointerial sector)     Word (Pointerial sector)     OrtHER FUELS - Solub     OrtHER FUELS - Solub     OrtHER F</td><td>Other forestated series of the objective (crising)     Other forestated series of the objective (crising)     Other forestated series of the objective (crising)     Other forestate series of the objective (crising)     Other forestate series of the objective (crising)     Other forestate series of the objective (crising)     Other forestate series of the objective (crising)     Other forestate series of the objective (crising)     Other forestate series of the objective (crising)     Other forestate series of the objective (crising)     Other forestate series of the objective (crising)     Other forest the objective (crising)     Other forest the objective (crising)     Other for</td><td></td><td>Offer FUELS - SOLID     OTHER FUELS - GASEOUS     OTHER FUELS - GASEOUS     OTHER FUELS</td><td>Musel (podurstal sceno)     Musel (podurstal sceno)     Musel (podurstal sceno)     Code     Lupte     Subdaminos     Bituminos     Subdaminos     Bituminos     Matria Cas Nergen      Matria Cas Nergen      Matria      Matria      Matri</td><td>Other (Pointerial section)     Other (Pointerial section)     Other (Pointerial section</td><td>Control Marc (Second Parked Second Parked Second Parked Second Parked Second Parked Second Parked Second Parked Second Parked Second Parked Second Parked Second Parked Second Parked Second Parked Second Parked Second Parked Second Parked Parked Second Parked Parked Park</td></td></t<></td></td>                                                                                                    | Other (Postand sector)     OTHER FUELS - SOLID     BHOW       Of Mard (Commercial sector)     OTHER FUELS - GASEOUS     DHOW       Other FUELS - GASEOUS     DHOW       Other Fuels - GASEOUS     DHOW       Other Fuels - GASEOUS     DHOW       Other Fuels - GASEOUS     DHOW       Other Fuels - GASEOUS     DHOW       Other Fuels - GASEOUS     DHOW       Other Fuels - GASEOUS     DHOW       Other Fuels - GASEOUS     DHOW       Other Fuels - GASEOUS     DHOW </td <td>Mosel Poddradi serter)     Other FUELS - SOLID     BHOW     Other FUELS - GASEOUS     BHOW     Other FUELS - GASEOUS     BHOW     Other FUELS - GASEOUS     BHOW     Other FUELS - GASEOUS     BHOW     Other FUELS - GASEOUS     BHOW     Other FUELS - GASEOUS     BHOW     Other FUELS     GASEOUS     BHOW     Other FUELS     GASEOUS     BHOW     Other FUELS     GASEOUS     Do the fuel on thereb prevent     Other FUELS     AND PREVENT     Other FUELS     AND PREVENT     Other FUELS     AND PREVENT     Other FUELS     AND PREVENT     Other FUELS     AND PREVENT     Other FUELS     AND PREVENT     Other FUELS     Other FUELS     AND PREVENT     Other FUELS     Other FUELS     Other FuELS     Other FuELS     Other FUELS     Other FuELS     Other FuELS     Other FUELS     Other FUELS     Other FuELS     Other FuELS     Ot</td> <td>More (Postantial sector)     Officer FULLS - SOLID     Device (Postantial sector)     Code     Uppre     Subdaminos     Autricular     Autricular     More (Removed acceleration of the sector)     Autricular     More (Removed acceleration of the sector)     Autricular     More (Removed acceleration of the sector)     Autricular     More (Removed acceleration of the sector)     More (Removed acceleration of the sector)     More (Removed acceleration of the sector)     Autricular     More (Removed acceleration of the sector)     More (Removed acceleration of the sector)     More (Removed acceleration of the sec</td> <td>Other (Pointerial section)     OTHER FUELS - SALED     BHOW       Other (Pointerial section)     Other (Pointerial section)     Other (Pointerial section)       O Code     Other (Pointerial section)     Other (Pointerial section)       O Bituminous     Bituminous     Bituminous       O Anthracka     HCC       INTURAL GAS     HCC       INTURAL GAS     HCC    &lt;</td> <td>Other for the series of the field of the field of t</td> <td>○     Morel (Posterial section)     OTHER FUELS - GASEOUS     BHOW       ○     Morel (Posterial section)     OTHER FUELS - GASEOUS     BHOW       ○     Colle     Other FUELS - GASEOUS     BHOW       ○     Colle     Other FUELS - GASEOUS     BHOW       ○     Colle     Other FUELS - GASEOUS     BHOW       ○     Colle     Other FUELS - GASEOUS     BHOW       ○     Colle     Other FUELS - GASEOUS     BHOW       ○     Matrix Gas     HCCE     HCCE     HCCE       ○     Natural Gas (Wrighted U.S. Awrapa)     HCCE     HCCE     HCCE       ○     HCDE State (Films)     HCCE     HCCE     HCCE       ○     Natural Gas (Wrighted U.S. Awrapa)     HCCE     HCCE     HCCE       ○     Colle state and Monds for balave     HCCE     HCCE     HCCE       ○     Colle state and Mcdia for balave     HCCE     HCCE     HCCE       ○     Colle state and Mcdia for Balave     HCCE     HCCE     HCCE       ○     MCD sectors for the filed     HCCE     HCCE     HCCE       ○     Colle sectors for the filed     HCCE     HCCE     HCCE</td> <td>○     Morel (Pointerial section)     OTHER FUELS - GASEOUS     BHOW       ○     Morel (Commercial section)     OTHER FUELS - GASEOUS     BHOW       ○     Cale     Other FUELS - GASEOUS     BHOW       ○     Cale     Other FUELS - GASEOUS     BHOW       ○     Cale     Other FUELS - GASEOUS     BHOW       ○     Cale     Other FUELS - GASEOUS     BHOW       ○     Cale     Other FUELS - GASEOUS     BHOW       ○     Matural Gas     HCCE     HCCE       ○     Anthracte     HCCE     HCCE       ○     Matural Gas (Wrighted U.S. Average)     HCCE     HCCE       ○     HCHER FUELS AND RECENS     HCCE       ○     Mother Fuels on blonds present.     HCCE       ○     ACO to the fuel of blond     HCCE</td> <td>Mund (Polistical Letting)     Mund (Commercial Letting)     Mund (Commercial Letting)     M</td> <td>Offer FUELS - Solutio     BHOW       Offer FUELS - GASEOUS     BHOW       Offer FUELS - GASEOUS     BHOW    <t< td=""><td>Offer FUILS - SOLID     BHOW       Offer FUILS - SOLID     BHOW       Offer FUILS - GASEOUS     DHOW       Offer FUILS - GASEOUS     DHOW       Offer FUILS - GASEOUS     HOW       Offer FUILS - GASEOUS     HOW       Offer FUILS - GASEOUS     HOW       Offer FUILS - GASEOUS     HOW       Offer FUILS - GASEOUS     HOW       Offer FUILS - GASEOUS     HOW       Offer FUILS - GASEOUS     HOW       Offer FUILS - GASEOUS     HOW       Offer FUILS - GASEOUS     HOW       Offer FUILS - GASEOUS     HOW       Of</td><td>Offer FUELS - Solutio     BHOW       Offer FUELS - Solutio     BHOW       Offer FUELS - GASEOUS     BHOW       Offer FUELS - GASEOUS     BHOW    &lt;</td><td>Offer FUELS - Solutio     BHOW       Offer FUELS - GASEOUS     BHOW       Offer FUELS - GASEOUS     BHOW    &lt;</td><td>Offer FUELS - SOLID     BHOW       Offer FUELS - SOLID     BHOW       Offer FUELS - SOLID     BHOW       Offer FUELS - GASEOUS     BHOW       Offer FUELS - GASEOUS     BHOW       Offer Fuels - Bhode Bhose     BHOW       Offer Fuels - Bhode Bhodes     BHOW       Offer Fuels - Bhodes     BHOW       Offer Fuels - Bhodes     BHOW       Offer Fuels - Bhodes     BHOW       Offer Fuels - Bhodes     BHOW       Offer Fuels - Bhodes     BHOW       Offer Fuels     Bhodes       Offer Fuels     Bhodes       Offer Fuels     Bhodes       Offer Fuels     Bhodes       Offer Fuels     <t< td=""><td>Offer FUELS - SOLID     BHOW       Offer FUELS - SOLID     BHOW       Offer FUELS - SOLID     BHOW       Offer FUELS - SASEOUS     BHOW       Offer FUELS - SASEOUS     BHOW       Offer FUELS - SASEOUS     BHOW       Offer FUELS - SASEOUS     BHOW       Offer FUELS - SASEOUS     BHOW       Offer FUELS - SASEOUS     BHOW       Offer FUELS - SASEOUS     BHOW       Offer Fuels - Saseous     Bhow       Offer Fuels - Saseous     Bhow       Offer Fuels - Saseous     Bhow       Offer Fuels - Saseous     Bhow       Offer Fuels - Saseous     Bhow       Offer Fuels - Bhow     Bhow       Offer Fuels - Bhow     Bhow</td></t<><td>Moret (Commercial sector)     OTHER FUTLS - SOLID     DENOV     OTHER FUTLS - SOLID     DENOV     OTHER FUTLS - SOLID     OTHER FUTLS - SOLID     OT</td><td>○     Morel (Pointerial section)     OTHER FUELS - GASEOUS     BHOW       ○     Morel (Commercial section)     OTHER FUELS - GASEOUS     BHOW       ○     Cale     Other (Commercial section)     Other FUELS - GASEOUS     BHOW       ○     Cale     Other (Commercial section)     Other FUELS - GASEOUS     BHOW       ○     Cale     Other FUELS - GASEOUS     BHOW       ○     Benimous     Benimous     Benimous       ○     Antracte     HCC     HCC       ○     Natural Gas     HCC     HCC       ○     HELS AND RETENS     HCC     HCC       NACO is consume of Bired     HCC     HCC</td><td>O Mind (Pointrail section)     OTHER FUELS - GASEOUS     BHOW       O Mind (Commercial section)     Other FUELS - GASEOUS     BHOW       O Gaster     Output     Other FUELS - GASEOUS     BHOW       O Benimous     Other FUELS - GASEOUS     BHOW       O Addracte     HOW     HOW       Matural Gas (Weighted U.S. Average)     HOW     HOW       O Hear FUELS AND REFRONT     HOW       O Hear Fuels and Nonds for halow     HOW       O Hear Fuels AND Bactions     HOW       O Hear Fuels AND Bactions     HOW</td><td>Morel (Postantal section)     OTHER FUELS. SOLID     DEPON     OTHER FUELS. SOLID     DEPON     OTHER FUELS     OTHER FUELS     DEPON     OTHER FUELS     DEPON     OTHER FUELS     DEPON     OTHER FUELS     DEPON     DEPON     DEPON     DEPON     DEPON     DEPON     DEPON     DEPON     DEPON     DEPON     DEPON     DEPON     DEPON     DEPON     DEPON     DEPON     DEPON     DEPON     DEPO</td><td>Word (Pointerial sector)     Word (Pointerial sector)     OrtHER FUELS - Solub     OrtHER FUELS - Solub     OrtHER F</td><td>Other forestated series of the objective (crising)     Other forestated series of the objective (crising)     Other forestated series of the objective (crising)     Other forestate series of the objective (crising)     Other forestate series of the objective (crising)     Other forestate series of the objective (crising)     Other forestate series of the objective (crising)     Other forestate series of the objective (crising)     Other forestate series of the objective (crising)     Other forestate series of the objective (crising)     Other forestate series of the objective (crising)     Other forest the objective (crising)     Other forest the objective (crising)     Other for</td><td></td><td>Offer FUELS - SOLID     OTHER FUELS - GASEOUS     OTHER FUELS - GASEOUS     OTHER FUELS</td><td>Musel (podurstal sceno)     Musel (podurstal sceno)     Musel (podurstal sceno)     Code     Lupte     Subdaminos     Bituminos     Subdaminos     Bituminos     Matria Cas Nergen      Matria Cas Nergen      Matria      Matria      Matri</td><td>Other (Pointerial section)     Other (Pointerial section)     Other (Pointerial section</td><td>Control Marc (Second Parked Second Parked Second Parked Second Parked Second Parked Second Parked Second Parked Second Parked Second Parked Second Parked Second Parked Second Parked Second Parked Second Parked Second Parked Second Parked Parked Second Parked Parked Park</td></td></t<></td>                                                                                                    | Mosel Poddradi serter)     Other FUELS - SOLID     BHOW     Other FUELS - GASEOUS     BHOW     Other FUELS - GASEOUS     BHOW     Other FUELS - GASEOUS     BHOW     Other FUELS - GASEOUS     BHOW     Other FUELS - GASEOUS     BHOW     Other FUELS - GASEOUS     BHOW     Other FUELS     GASEOUS     BHOW     Other FUELS     GASEOUS     BHOW     Other FUELS     GASEOUS     Do the fuel on thereb prevent     Other FUELS     AND PREVENT     Other FUELS     AND PREVENT     Other FUELS     AND PREVENT     Other FUELS     AND PREVENT     Other FUELS     AND PREVENT     Other FUELS     AND PREVENT     Other FUELS     Other FUELS     AND PREVENT     Other FUELS     Other FUELS     Other FuELS     Other FuELS     Other FUELS     Other FuELS     Other FuELS     Other FUELS     Other FUELS     Other FuELS     Other FuELS     Ot                                                                                                    | More (Postantial sector)     Officer FULLS - SOLID     Device (Postantial sector)     Code     Uppre     Subdaminos     Autricular     Autricular     More (Removed acceleration of the sector)     Autricular     More (Removed acceleration of the sector)     Autricular     More (Removed acceleration of the sector)     Autricular     More (Removed acceleration of the sector)     More (Removed acceleration of the sector)     More (Removed acceleration of the sector)     Autricular     More (Removed acceleration of the sector)     More (Removed acceleration of the sector)     More (Removed acceleration of the sec                                                                                                    | Other (Pointerial section)     OTHER FUELS - SALED     BHOW       Other (Pointerial section)     Other (Pointerial section)     Other (Pointerial section)       O Code     Other (Pointerial section)     Other (Pointerial section)       O Bituminous     Bituminous     Bituminous       O Anthracka     HCC       INTURAL GAS     HCC       INTURAL GAS     HCC    <                                                                                                    | Other for the series of the field of the field of t                                                                                                    | ○     Morel (Posterial section)     OTHER FUELS - GASEOUS     BHOW       ○     Morel (Posterial section)     OTHER FUELS - GASEOUS     BHOW       ○     Colle     Other FUELS - GASEOUS     BHOW       ○     Colle     Other FUELS - GASEOUS     BHOW       ○     Colle     Other FUELS - GASEOUS     BHOW       ○     Colle     Other FUELS - GASEOUS     BHOW       ○     Colle     Other FUELS - GASEOUS     BHOW       ○     Matrix Gas     HCCE     HCCE     HCCE       ○     Natural Gas (Wrighted U.S. Awrapa)     HCCE     HCCE     HCCE       ○     HCDE State (Films)     HCCE     HCCE     HCCE       ○     Natural Gas (Wrighted U.S. Awrapa)     HCCE     HCCE     HCCE       ○     Colle state and Monds for balave     HCCE     HCCE     HCCE       ○     Colle state and Mcdia for balave     HCCE     HCCE     HCCE       ○     Colle state and Mcdia for Balave     HCCE     HCCE     HCCE       ○     MCD sectors for the filed     HCCE     HCCE     HCCE       ○     Colle sectors for the filed     HCCE     HCCE     HCCE                                                                                                    | ○     Morel (Pointerial section)     OTHER FUELS - GASEOUS     BHOW       ○     Morel (Commercial section)     OTHER FUELS - GASEOUS     BHOW       ○     Cale     Other FUELS - GASEOUS     BHOW       ○     Cale     Other FUELS - GASEOUS     BHOW       ○     Cale     Other FUELS - GASEOUS     BHOW       ○     Cale     Other FUELS - GASEOUS     BHOW       ○     Cale     Other FUELS - GASEOUS     BHOW       ○     Matural Gas     HCCE     HCCE       ○     Anthracte     HCCE     HCCE       ○     Matural Gas (Wrighted U.S. Average)     HCCE     HCCE       ○     HCHER FUELS AND RECENS     HCCE       ○     Mother Fuels on blonds present.     HCCE       ○     ACO to the fuel of blond     HCCE                                                                                                    | Mund (Polistical Letting)     Mund (Commercial Letting)     Mund (Commercial Letting)     M                                | Offer FUELS - Solutio     BHOW       Offer FUELS - GASEOUS     BHOW       Offer FUELS - GASEOUS     BHOW <t< td=""><td>Offer FUILS - SOLID     BHOW       Offer FUILS - SOLID     BHOW       Offer FUILS - GASEOUS     DHOW       Offer FUILS - GASEOUS     DHOW       Offer FUILS - GASEOUS     HOW       Offer FUILS - GASEOUS     HOW       Offer FUILS - GASEOUS     HOW       Offer FUILS - GASEOUS     HOW       Offer FUILS - GASEOUS     HOW       Offer FUILS - GASEOUS     HOW       Offer FUILS - GASEOUS     HOW       Offer FUILS - GASEOUS     HOW       Offer FUILS - GASEOUS     HOW       Offer FUILS - GASEOUS     HOW       Of</td><td>Offer FUELS - Solutio     BHOW       Offer FUELS - Solutio     BHOW       Offer FUELS - GASEOUS     BHOW       Offer FUELS - GASEOUS     BHOW    &lt;</td><td>Offer FUELS - Solutio     BHOW       Offer FUELS - GASEOUS     BHOW       Offer FUELS - GASEOUS     BHOW    &lt;</td><td>Offer FUELS - SOLID     BHOW       Offer FUELS - SOLID     BHOW       Offer FUELS - SOLID     BHOW       Offer FUELS - GASEOUS     BHOW       Offer FUELS - GASEOUS     BHOW       Offer Fuels - Bhode Bhose     BHOW       Offer Fuels - Bhode Bhodes     BHOW       Offer Fuels - Bhodes     BHOW       Offer Fuels - Bhodes     BHOW       Offer Fuels - Bhodes     BHOW       Offer Fuels - Bhodes     BHOW       Offer Fuels - Bhodes     BHOW       Offer Fuels     Bhodes       Offer Fuels     Bhodes       Offer Fuels     Bhodes       Offer Fuels     Bhodes       Offer Fuels     <t< td=""><td>Offer FUELS - SOLID     BHOW       Offer FUELS - SOLID     BHOW       Offer FUELS - SOLID     BHOW       Offer FUELS - SASEOUS     BHOW       Offer FUELS - SASEOUS     BHOW       Offer FUELS - SASEOUS     BHOW       Offer FUELS - SASEOUS     BHOW       Offer FUELS - SASEOUS     BHOW       Offer FUELS - SASEOUS     BHOW       Offer FUELS - SASEOUS     BHOW       Offer Fuels - Saseous     Bhow       Offer Fuels - Saseous     Bhow       Offer Fuels - Saseous     Bhow       Offer Fuels - Saseous     Bhow       Offer Fuels - Saseous     Bhow       Offer Fuels - Bhow     Bhow       Offer Fuels - Bhow     Bhow</td></t<><td>Moret (Commercial sector)     OTHER FUTLS - SOLID     DENOV     OTHER FUTLS - SOLID     DENOV     OTHER FUTLS - SOLID     OTHER FUTLS - SOLID     OT</td><td>○     Morel (Pointerial section)     OTHER FUELS - GASEOUS     BHOW       ○     Morel (Commercial section)     OTHER FUELS - GASEOUS     BHOW       ○     Cale     Other (Commercial section)     Other FUELS - GASEOUS     BHOW       ○     Cale     Other (Commercial section)     Other FUELS - GASEOUS     BHOW       ○     Cale     Other FUELS - GASEOUS     BHOW       ○     Benimous     Benimous     Benimous       ○     Antracte     HCC     HCC       ○     Natural Gas     HCC     HCC       ○     HELS AND RETENS     HCC     HCC       NACO is consume of Bired     HCC     HCC</td><td>O Mind (Pointrail section)     OTHER FUELS - GASEOUS     BHOW       O Mind (Commercial section)     Other FUELS - GASEOUS     BHOW       O Gaster     Output     Other FUELS - GASEOUS     BHOW       O Benimous     Other FUELS - GASEOUS     BHOW       O Addracte     HOW     HOW       Matural Gas (Weighted U.S. Average)     HOW     HOW       O Hear FUELS AND REFRONT     HOW       O Hear Fuels and Nonds for halow     HOW       O Hear Fuels AND Bactions     HOW       O Hear Fuels AND Bactions     HOW</td><td>Morel (Postantal section)     OTHER FUELS. SOLID     DEPON     OTHER FUELS. SOLID     DEPON     OTHER FUELS     OTHER FUELS     DEPON     OTHER FUELS     DEPON     OTHER FUELS     DEPON     OTHER FUELS     DEPON     DEPON     DEPON     DEPON     DEPON     DEPON     DEPON     DEPON     DEPON     DEPON     DEPON     DEPON     DEPON     DEPON     DEPON     DEPON     DEPON     DEPON     DEPO</td><td>Word (Pointerial sector)     Word (Pointerial sector)     OrtHER FUELS - Solub     OrtHER FUELS - Solub     OrtHER F</td><td>Other forestated series of the objective (crising)     Other forestated series of the objective (crising)     Other forestated series of the objective (crising)     Other forestate series of the objective (crising)     Other forestate series of the objective (crising)     Other forestate series of the objective (crising)     Other forestate series of the objective (crising)     Other forestate series of the objective (crising)     Other forestate series of the objective (crising)     Other forestate series of the objective (crising)     Other forestate series of the objective (crising)     Other forest the objective (crising)     Other forest the objective (crising)     Other for</td><td></td><td>Offer FUELS - SOLID     OTHER FUELS - GASEOUS     OTHER FUELS - GASEOUS     OTHER FUELS</td><td>Musel (podurstal sceno)     Musel (podurstal sceno)     Musel (podurstal sceno)     Code     Lupte     Subdaminos     Bituminos     Subdaminos     Bituminos     Matria Cas Nergen      Matria Cas Nergen      Matria      Matria      Matri</td><td>Other (Pointerial section)     Other (Pointerial section)     Other (Pointerial section</td><td>Control Marc (Second Parked Second Parked Second Parked Second Parked Second Parked Second Parked Second Parked Second Parked Second Parked Second Parked Second Parked Second Parked Second Parked Second Parked Second Parked Second Parked Parked Second Parked Parked Park</td></td></t<> | Offer FUILS - SOLID     BHOW       Offer FUILS - SOLID     BHOW       Offer FUILS - GASEOUS     DHOW       Offer FUILS - GASEOUS     DHOW       Offer FUILS - GASEOUS     HOW       Offer FUILS - GASEOUS     HOW       Offer FUILS - GASEOUS     HOW       Offer FUILS - GASEOUS     HOW       Offer FUILS - GASEOUS     HOW       Offer FUILS - GASEOUS     HOW       Offer FUILS - GASEOUS     HOW       Offer FUILS - GASEOUS     HOW       Offer FUILS - GASEOUS     HOW       Offer FUILS - GASEOUS     HOW       Of                                                                                                    | Offer FUELS - Solutio     BHOW       Offer FUELS - Solutio     BHOW       Offer FUELS - GASEOUS     BHOW       Offer FUELS - GASEOUS     BHOW    <                                                                                                    | Offer FUELS - Solutio     BHOW       Offer FUELS - GASEOUS     BHOW       Offer FUELS - GASEOUS     BHOW    <                                                                                                    | Offer FUELS - SOLID     BHOW       Offer FUELS - SOLID     BHOW       Offer FUELS - SOLID     BHOW       Offer FUELS - GASEOUS     BHOW       Offer FUELS - GASEOUS     BHOW       Offer Fuels - Bhode Bhose     BHOW       Offer Fuels - Bhode Bhodes     BHOW       Offer Fuels - Bhodes     BHOW       Offer Fuels - Bhodes     BHOW       Offer Fuels - Bhodes     BHOW       Offer Fuels - Bhodes     BHOW       Offer Fuels - Bhodes     BHOW       Offer Fuels     Bhodes       Offer Fuels     Bhodes       Offer Fuels     Bhodes       Offer Fuels     Bhodes       Offer Fuels <t< td=""><td>Offer FUELS - SOLID     BHOW       Offer FUELS - SOLID     BHOW       Offer FUELS - SOLID     BHOW       Offer FUELS - SASEOUS     BHOW       Offer FUELS - SASEOUS     BHOW       Offer FUELS - SASEOUS     BHOW       Offer FUELS - SASEOUS     BHOW       Offer FUELS - SASEOUS     BHOW       Offer FUELS - SASEOUS     BHOW       Offer FUELS - SASEOUS     BHOW       Offer Fuels - Saseous     Bhow       Offer Fuels - Saseous     Bhow       Offer Fuels - Saseous     Bhow       Offer Fuels - Saseous     Bhow       Offer Fuels - Saseous     Bhow       Offer Fuels - Bhow     Bhow       Offer Fuels - Bhow     Bhow</td></t<> <td>Moret (Commercial sector)     OTHER FUTLS - SOLID     DENOV     OTHER FUTLS - SOLID     DENOV     OTHER FUTLS - SOLID     OTHER FUTLS - SOLID     OT</td> <td>○     Morel (Pointerial section)     OTHER FUELS - GASEOUS     BHOW       ○     Morel (Commercial section)     OTHER FUELS - GASEOUS     BHOW       ○     Cale     Other (Commercial section)     Other FUELS - GASEOUS     BHOW       ○     Cale     Other (Commercial section)     Other FUELS - GASEOUS     BHOW       ○     Cale     Other FUELS - GASEOUS     BHOW       ○     Benimous     Benimous     Benimous       ○     Antracte     HCC     HCC       ○     Natural Gas     HCC     HCC       ○     HELS AND RETENS     HCC     HCC       NACO is consume of Bired     HCC     HCC</td> <td>O Mind (Pointrail section)     OTHER FUELS - GASEOUS     BHOW       O Mind (Commercial section)     Other FUELS - GASEOUS     BHOW       O Gaster     Output     Other FUELS - GASEOUS     BHOW       O Benimous     Other FUELS - GASEOUS     BHOW       O Addracte     HOW     HOW       Matural Gas (Weighted U.S. Average)     HOW     HOW       O Hear FUELS AND REFRONT     HOW       O Hear Fuels and Nonds for halow     HOW       O Hear Fuels AND Bactions     HOW       O Hear Fuels AND Bactions     HOW</td> <td>Morel (Postantal section)     OTHER FUELS. SOLID     DEPON     OTHER FUELS. SOLID     DEPON     OTHER FUELS     OTHER FUELS     DEPON     OTHER FUELS     DEPON     OTHER FUELS     DEPON     OTHER FUELS     DEPON     DEPON     DEPON     DEPON     DEPON     DEPON     DEPON     DEPON     DEPON     DEPON     DEPON     DEPON     DEPON     DEPON     DEPON     DEPON     DEPON     DEPON     DEPO</td> <td>Word (Pointerial sector)     Word (Pointerial sector)     OrtHER FUELS - Solub     OrtHER FUELS - Solub     OrtHER F</td> <td>Other forestated series of the objective (crising)     Other forestated series of the objective (crising)     Other forestated series of the objective (crising)     Other forestate series of the objective (crising)     Other forestate series of the objective (crising)     Other forestate series of the objective (crising)     Other forestate series of the objective (crising)     Other forestate series of the objective (crising)     Other forestate series of the objective (crising)     Other forestate series of the objective (crising)     Other forestate series of the objective (crising)     Other forest the objective (crising)     Other forest the objective (crising)     Other for</td> <td></td> <td>Offer FUELS - SOLID     OTHER FUELS - GASEOUS     OTHER FUELS - GASEOUS     OTHER FUELS</td> <td>Musel (podurstal sceno)     Musel (podurstal sceno)     Musel (podurstal sceno)     Code     Lupte     Subdaminos     Bituminos     Subdaminos     Bituminos     Matria Cas Nergen      Matria Cas Nergen      Matria      Matria      Matri</td> <td>Other (Pointerial section)     Other (Pointerial section)     Other (Pointerial section</td> <td>Control Marc (Second Parked Second Parked Second Parked Second Parked Second Parked Second Parked Second Parked Second Parked Second Parked Second Parked Second Parked Second Parked Second Parked Second Parked Second Parked Second Parked Parked Second Parked Parked Park</td> | Offer FUELS - SOLID     BHOW       Offer FUELS - SOLID     BHOW       Offer FUELS - SOLID     BHOW       Offer FUELS - SASEOUS     BHOW       Offer FUELS - SASEOUS     BHOW       Offer FUELS - SASEOUS     BHOW       Offer FUELS - SASEOUS     BHOW       Offer FUELS - SASEOUS     BHOW       Offer FUELS - SASEOUS     BHOW       Offer FUELS - SASEOUS     BHOW       Offer Fuels - Saseous     Bhow       Offer Fuels - Saseous     Bhow       Offer Fuels - Saseous     Bhow       Offer Fuels - Saseous     Bhow       Offer Fuels - Saseous     Bhow       Offer Fuels - Bhow     Bhow       Offer Fuels - Bhow     Bhow                                                                                                    | Moret (Commercial sector)     OTHER FUTLS - SOLID     DENOV     OTHER FUTLS - SOLID     DENOV     OTHER FUTLS - SOLID     OTHER FUTLS - SOLID     OT                                                                                                    | ○     Morel (Pointerial section)     OTHER FUELS - GASEOUS     BHOW       ○     Morel (Commercial section)     OTHER FUELS - GASEOUS     BHOW       ○     Cale     Other (Commercial section)     Other FUELS - GASEOUS     BHOW       ○     Cale     Other (Commercial section)     Other FUELS - GASEOUS     BHOW       ○     Cale     Other FUELS - GASEOUS     BHOW       ○     Benimous     Benimous     Benimous       ○     Antracte     HCC     HCC       ○     Natural Gas     HCC     HCC       ○     HELS AND RETENS     HCC     HCC       NACO is consume of Bired     HCC     HCC                                                                                                    | O Mind (Pointrail section)     OTHER FUELS - GASEOUS     BHOW       O Mind (Commercial section)     Other FUELS - GASEOUS     BHOW       O Gaster     Output     Other FUELS - GASEOUS     BHOW       O Benimous     Other FUELS - GASEOUS     BHOW       O Addracte     HOW     HOW       Matural Gas (Weighted U.S. Average)     HOW     HOW       O Hear FUELS AND REFRONT     HOW       O Hear Fuels and Nonds for halow     HOW       O Hear Fuels AND Bactions     HOW       O Hear Fuels AND Bactions     HOW                                                                                                    | Morel (Postantal section)     OTHER FUELS. SOLID     DEPON     OTHER FUELS. SOLID     DEPON     OTHER FUELS     OTHER FUELS     DEPON     OTHER FUELS     DEPON     OTHER FUELS     DEPON     OTHER FUELS     DEPON     DEPON     DEPON     DEPON     DEPON     DEPON     DEPON     DEPON     DEPON     DEPON     DEPON     DEPON     DEPON     DEPON     DEPON     DEPON     DEPON     DEPON     DEPO                                                                                                    | Word (Pointerial sector)     Word (Pointerial sector)     OrtHER FUELS - Solub     OrtHER FUELS - Solub     OrtHER F                                                                                                    | Other forestated series of the objective (crising)     Other forestated series of the objective (crising)     Other forestated series of the objective (crising)     Other forestate series of the objective (crising)     Other forestate series of the objective (crising)     Other forestate series of the objective (crising)     Other forestate series of the objective (crising)     Other forestate series of the objective (crising)     Other forestate series of the objective (crising)     Other forestate series of the objective (crising)     Other forestate series of the objective (crising)     Other forest the objective (crising)     Other forest the objective (crising)     Other for                                                                                                    |                                                                                                    | Offer FUELS - SOLID     OTHER FUELS - GASEOUS     OTHER FUELS - GASEOUS     OTHER FUELS                                                                                                    | Musel (podurstal sceno)     Musel (podurstal sceno)     Musel (podurstal sceno)     Code     Lupte     Subdaminos     Bituminos     Subdaminos     Bituminos     Matria Cas Nergen      Matria Cas Nergen      Matria      Matria      Matri                                                                                                    | Other (Pointerial section)     Other (Pointerial section)     Other (Pointerial section                                                                                                    | Control Marc (Second Parked Second Parked Second Parked Second Parked Second Parked Second Parked Second Parked Second Parked Second Parked Second Parked Second Parked Second Parked Second Parked Second Parked Second Parked Second Parked Parked Second Parked Parked Park |
| Other (Portunital Sching)     OTHER FUELS - GASEOUS     DHOW       Outputs     Other (Common laboration)     DHOW       Outputs     Subhamators     DHOW       Outputs     Anthracke     HCCE       Natural Gas (Weighted US: Average)     HCCE       OTHER FUELS - GASEOUS     DHOW       If a fail is not found among flore listed, you can add it to<br>their faults and fuels the habine     HCCE       OTHER FUELS - GASEOUS     HCCE       Image: Subhamators     HCCE       Image: Subhamators     HCCE       Image: Subhama                                                                                                    | Mase (Pachetal Colling)     OTHER FUELS - GASCOUS     BHOW       Order     Upple       Subdiffunctious     Other Fuels - GASCOUS     BHOW       Matura Cas     Matura Cas     Matura Cas       Matura Cas     MCE       Matura Cas     MCE       Matura Cas     MCE       No state ratio as Monte Itability     MCE       No construction formed     MCE       Matura Cas     MCE       No construction formed     MCE       Matura Cas     MCE                                                                                                    | Offices (Conversion)     OTHER FUELS - GASEOUS     BHOW       Offices (Conversion)     Other Fuels - GASEOUS     BHOW       Offices (Conversion)     Other Fuels - GASEOUS     BHOW       Offices (Conversion)     Other Fuels     Gaseous       Offices (Conversion)     Other Fuels     BHOW       Offices (Conversion)     Other Fuels     BHOW       Offices (Conversion)     Other Fuels     BHOW       Offices (Conversion)     Other Fuels of Bhow     BHOW       Offices (Conversion)     State     BHOW       Offices (Conversion)     State     BHOW       Offices (Conversion)     State     BHOW       Offices (Conversion)     State     BHOW       Offices (Conversion)     State     BHOW                                                                                                    | Ormed (Postward celling)     OTHER FUELS - GASEOUS     BHOW       Order     Upptin       Order     Subdominous       Order     Hartracte       Natural Gas (Weighted U.S. Average)       O Natural Gas (Weighted U.S. Average)       W if a fail in not found among those listed, you can add 8 to<br>the other table with bable       OTHER FUELS - GASEOUS       Bit and Gas (Weighted U.S. Average)       With the fails to the bable       OTHER FUELS - GASEOUS                                                                                                    | Office (Permeral action)     OTHER FUELS - GASCOUS     BHOW       Order     Upper       Subduminous     Enternious       Article     HATURAL GAS       Matural Gas (Wrighted U.S. Average)       V # a leal is not flood among hore listed, you can add it to<br>matural calculation is labeled       OTHER FUELS ARE HIDS       Matural Gas (Wrighted U.S. Average)       W a bell is not blood processor (to be listed)       OTHER FUELS ARE HIDS       Motor facto to blood processor       Motor facto to blood processor       Motor facto to blood processor       Motor facto to blood processor       Motor facto to blood processor       Motor facto to blood processor       Motor facto to blood processor       Motor facto to blood processor       Motor facto to blood processor       Motor facto to blood processor       Motor facto to blood processor       Motor facto to blood processor       Motor facto to blood processor       Motor facto to blood processor                                                                                                    | ○     Morel (Pachetal cicking)       ○     Morel (Pachetal cicking)       ○     Cohe       ○     Uprine       ○     Subbarnitoria       ○     Matural Gas (Weighted U.S. Average)       ○     Natural Gas (Weighted U.S. Average)       ○     Matural Gas (Weighted U.S. Average)       ○     Matural Gas (Weighted U.S. Average) <td< td=""><td>Of Model (Conversional action)     OTHER FUELS - GASEOUS     BHOW       Or Units     Other     Other     BHOW       Or Units     Subhaminous     BHOW     BHOW       Antiracter     Natural Ges (Weighted U.S. Average)     HECE     Natural Ges (Weighted U.S. Average)       Uffit is not found among those listed, you can add it to the faults at blacks list labeles     HECE     HECE       OfHER FUELS AGL (SASE)     HECE       Vertice Fuels Add U.S. Average)     HECE       Natural Ges (Weighted U.S. Average)     HECE       OfHER FUELS AGL (SASE)     HECE       Vertice Fuels Add Use (Sase)     HECE       Vertice Fuels Add Use (Sase)     HECE       Vertice Fuels Add Use (Sase)     HECE       Vertice Fuels Add Use (Sase)     HECE       Vertice Fuels Add Use (Sase)     HECE       Vertice Fuels Add Use (Sase)     HECE       Vertice Fuels Add Use (Sase)     HECE       Vertice Fuels Add Use (Sase)     HECE       Vertice Fuels Add Use (Sase)     HECE       Vertice Fuels Add Use (Sase)     HECE       Vertice Fuels Add Use (Sase)     HECE       Vertice Fuels Add Use (Sase)     HECE       Vertice Fuels Add Use (Sase)     HECE       Vertice Fuels (Sase)     HECE       Vertice Fuels (Sase)     HECE       Vertice</td><td>Officer     Officer     Officer</td><td>Officer Full LS - GASEOUS     BHOW       Officer Full LS - GASEOUS     BHOW       Officer Full LS - GASEOUS     BHOW       Officer Full LS - GASEOUS     BHOW       Officer Full LS - GASEOUS     BHOW       Officer Full LS - GASEOUS     BHOW       Officer Full LS - GASEOUS     BHOW       Officer Full LS - GASEOUS     BHOW       Officer Full LS - GASEOUS     BHOW       Officer Full LS - GASEOUS     BHOW       Officer Full LS - GASEOUS     BHOW       Officer Full LS - GASEOUS     HOE       Notional Bhotom Bhotom Interful LS - GASEOUS     HOE       No other Full LS - GASEOUS     HOE       No other Full LS - GASEOUS     HOE       No other Full LS - GASE BLENDS     HOE       No other Full LS - GASE BLENDS     HOE       No other Full LS - GASE BLENDS     HOE       NO our gase Full R Blend     HOE       CXX EX     EXXX</td><td>Mind (Pointerial active)     OTHER FUELS - GASEODS     BHOW       ○ Cate     ○ Upptint     ○ Subbarnious     ○ Bhommous       ○ Minimous     ○ Minimous     ○ Minimous     ○ Minimous       ○ Antracete     NATURAL GAS     MCC       ○ Natural Gos (Wrighted U.S. Averagin)     ○ Minimous     Natural Gos (Wrighted U.S. Averagin)       ○ Natural Gos (Wrighted U.S. Averagin)     → ECE     Natural Gos (Wrighted U.S. Averagin)       ○ THER FUELS ALL DELETOS     &gt; MCE       No other fails and Monds present.     → ACO up the fuel Bind       ○ ACD up the fuel Bind     EXEMPT</td><td>Mund (Industrial caking)     Mund (Commercial sector)     Code     Gade     Ga</td><td>Orman (Postendial coloreg)     OTHER FUELS - GASEOUS     BHOW       Orman     Other FUELS - GASEOUS     BHOW       Orman     Other FUELS - GASEOUS     BHOW       Orman     Other FUELS - GASEOUS     BHOW       Orman     Other FUELS - GASEOUS     BHOW       Orman     Other FUELS - GASEOUS     BHOW       Orman     Other FUELS - GASEOUS     BHOW       Orman     Other FUELS - GASEOUS     BHOW       Orman     Other Fuels - GASEOUS     HOE       Orman     House Fuels     HOE       Orman     House Fuels     HOE       Orman     Other Fuels - GASEOUS     HOE       Order Fuels - GASEOUS     HOE     HOE       Order Fuels - GASEOUS     HOE     HOE       Order Fuels - GASEOUS     HOE     HOE       Order Fuels - GASEOUS     HOE     HOE       Order Fuels - GASEOUS     HOE     HOE       Order Fuels - GASEOUS     HOE     HOE       Order Fuels - GASEOUS     HOE     HOE       Order Fuels - GASEOUS     HOE     HOE       Order Fuels - GASEOUS     HOE     HOE       Order Fuels - GASEOUS     HOE     HOE       Order Fuels - GASEOUS     HOE     HOE       Order Fuels - GASEOUS     HOE     HOE</td><td>Officer Full LS - GASEOUS     BHOW       Officer Full LS - GASEOUS     BHOW       Officer Full LS - GASEOUS     BHOW       Officer Full LS - GASEOUS     BHOW       Officer Full LS - GASEOUS     BHOW       Officer Full LS - GASEOUS     BHOW       Officer Full LS - GASEOUS     BHOW       Officer Full LS - GASEOUS     BHOW       Officer Full LS - GASEOUS     BHOW       Officer Full LS - GASEOUS     BHOW       Officer Full LS - GASEOUS     BHOW       Officer Full LS - GASEOUS     BHOW       Officer Full LS - GASEOUS     BHOW       Notation Full LS - GASEOUS     BHOW       Notation Fuller     BHOW       Notation</td><td>Orman (Postantial colore)     OTHER FUELS - GASEODS     BHOW       Orman     Orman     Orman       Orman     Orman     Orman</td><td>Orman (Postential colore)     OTHER FUELS - GASEOUS     BHOW       Orman     Other     Other     Other       Optimize     Subbarninous     Other     Other       Orman     Antracola     HCE       Natural Ges (Weighted U.S. Average)     HCE       Orman financial colores     HCE       Natural Ges (Weighted U.S. Average)     HCE       Orman financial colores     HCE       Natural Ges (Weighted U.S. Average)     HCE       Notacida colores     HCE       Notacida colores     HCE&lt;</td><td>Of Morei (Pointerial section)     OTHER FUELS - GASEOUS     BHOW       ○     Code     Outputs     Subburnhous       ○     Anthracket     HATURAL GAS     HCE       Natural Gas (Weighted U.S. Average)     Natural Gas (Weighted U.S. Average)     HCE       ○     Natural Gas (Weighted U.S. Average)     HCE       ○     Natural Gas (Weighted U.S. Average)     &lt;</td><td>Office (Connected sector)     OTHER FUELS - GASEOUS     BHOW       Office (Connected sector)     Other Sector)     Other Sector       Office (Connected sector)     Other Sector     Other Sector       Office (Connected sector)     Other Sector     Other Sector       Office (Connected sector)     Other Sector     Other Sector       Office (Connected sector)     Other Sector     Other Sector       Office (Connected sector)     Other Sector     Other Sector       Office (Connected sector)     Other Sector     Other Sector       Office (Connected sector)     Sector     Other Sector       Office (Connected sector)     Sector     Other Sector       Office (Connected sector)     Sector     Sector       Other Sector     Sector     Sector       Other Sector     Sector     Sector       Nother Sector     Sector     Sector       Other Sector     Sector     Sector       Other Sector     Sector     Sector       Other Sector     Sector     Sector       Other Sector     Sector     Sector       Other Sector     Sector     Sector       Other Sector     Sector     Sector       Other Sector     Sector     Sector</td><td>Mored (Poststrate)     OHER FUELS - GASEOUS     BHOW       Mored (Poststrate)     Cole     Upper       Upper     Subblaminous     Builminous       Arthracket     HCH       MATURAL GAS     HCH       Matural Gas (Weighted U.S. Average)     HCH       Other Brutes Land Biodo Size Island, you can add it to<br/>the state fast and bloods list Island     HCH       Notifies of blood among bloos listed, you can add it to<br/>the state fast and bloods list Island     HCH       Other Brutes All Biodo Biology     HCH       More and Biodo Biology     HCH</td><td>Mind (holdstard (ciking)     Mind (ciking)     Cide     Uppte     Subbarnious     Matural Gas     Antracke     Natural Gas (Wrighted U.S. Average)     Mind (not wrighted U.S. Average)     Mind (or other has a blonds for failure     There Profiles Add Bacthons     Natural Gas     Hotor fails on those among those lated, you can add it to     the other fails and blonds for failure     There Profiles Add Bacthons     Natural Gas     Hotor fails on those among those lated, you can add it to     the other fails and blonds for failure     There Profiles Add Bacthons     Natural Gas     Hotor fails on those among those lated, you can add it to     the other fails and blonds for failure     There Profiles Add Bacthons     Natural Gas     Hotor fails on those among those lated, you can add it to     hotor fails on those among those lated, you can add it to     hotor fails on those among those lated, you can add it to</td><td>Mind (holdstall ciking)     Mind (holdstall ciking)     Cike     Uptrit     Subbarnivous     Binimivous     Antracke     NATURAL GAS     HOC     Mintro Gas (Wrighted U.S. Average)     Mintro Gas (Wrighted U.S. Average)     Mintro Gas (Wrighted U.</td><td>Orient of Commercial section)     Orient Commercial section)     Orient Commercial section)     Orient     Orient</td><td></td><td>Omed (Particular Lesking)     OTHER FUELS - GASEOUS     BHOW       Orbital     Cale     Other     BHOW       Orbital     Other     Other     BHOW       Orbital     Other     BHOW     BHOW       Orbital     Other     BHOW     BHOW       Orbital     Other     BHOW     BHOW       Orbital     Other     BHOW     BHOW       Orbital     Other     BHOW     BHOW       Orbital     Other     Bhow     BHOW       Orbital     Other     Bhow     Bhow       Orbital     Other     Bhow     Bhow       Orbital     Other     Bhow     Bhow       Orbital     Other     Bhow     Bhow</td><td>Mindel (focustratic desing)     OTHER FDELS - GASEOUS     BHOW       Mindel (focustratic desing)     OTHER FDELS - GASEOUS     BHOW       Cale     Upper     Subblamminous     BHOW       Balancia     BHOW     Subblamminous     BHOW       Manual Gas (Weighted U.S. Average)     WC     Mindel Gas (Weighted U.S. Average)       Image: The fails and bhoods bits failure     HCC     HCC       Bits offset fails are bhoods present.     HCC     HCC</td><td>Orient Commercial section)     Orient Commercial section)     Orient     Orient</td><td>Mosel (Restriction College)     Mosel (Reserved) ascelor)     Code     Code     Subdhuminous     Matricele     MATURAL CAS     MO     Matura Gas (Weighted U.S. Average)     Wature List and Models to Islamic     OTHER FUELS - GASEOUS     Buminous     Matricele     Matricele     Mature List and Models to Islamic     OTHER FUELS - MODE     OTHER FUELS - GASEOUS     Buminous     OTHER FUELS     Mature List and Models     The data balance     OTHER FUELS - GASEOUS     Buminous     OTHER FUELS     Mature List and Models     The data balance     OTHER FUELS</td><td>O Mord (Posteriorial society)     O Mord (Posteriorial society)     O Citer     O Gate     O Gate     O Subbarrinous     O Autracta     NATURAL GAS     HOE     Matural Gat (Weighted U.S. Average)     ↓ If a fuel is not flowed among those latend, you can add it to     more than last Althour for last balance     OTHER FUELS - GASEOUS     USA</td><td>Control Tetra-(Internation-frame.ess.op)edplatementary.passAble del     Control Tetra-(Internation-frame.ess.op)edplatementary.passAble del     Control Tetra-(Internatio</td></td<>                                                                                                    | Of Model (Conversional action)     OTHER FUELS - GASEOUS     BHOW       Or Units     Other     Other     BHOW       Or Units     Subhaminous     BHOW     BHOW       Antiracter     Natural Ges (Weighted U.S. Average)     HECE     Natural Ges (Weighted U.S. Average)       Uffit is not found among those listed, you can add it to the faults at blacks list labeles     HECE     HECE       OfHER FUELS AGL (SASE)     HECE       Vertice Fuels Add U.S. Average)     HECE       Natural Ges (Weighted U.S. Average)     HECE       OfHER FUELS AGL (SASE)     HECE       Vertice Fuels Add Use (Sase)     HECE       Vertice Fuels Add Use (Sase)     HECE       Vertice Fuels Add Use (Sase)     HECE       Vertice Fuels Add Use (Sase)     HECE       Vertice Fuels Add Use (Sase)     HECE       Vertice Fuels Add Use (Sase)     HECE       Vertice Fuels Add Use (Sase)     HECE       Vertice Fuels Add Use (Sase)     HECE       Vertice Fuels Add Use (Sase)     HECE       Vertice Fuels Add Use (Sase)     HECE       Vertice Fuels Add Use (Sase)     HECE       Vertice Fuels Add Use (Sase)     HECE       Vertice Fuels Add Use (Sase)     HECE       Vertice Fuels (Sase)     HECE       Vertice Fuels (Sase)     HECE       Vertice                                                                                                    | Officer     Officer                                                                                                    | Officer Full LS - GASEOUS     BHOW       Officer Full LS - GASEOUS     BHOW       Officer Full LS - GASEOUS     BHOW       Officer Full LS - GASEOUS     BHOW       Officer Full LS - GASEOUS     BHOW       Officer Full LS - GASEOUS     BHOW       Officer Full LS - GASEOUS     BHOW       Officer Full LS - GASEOUS     BHOW       Officer Full LS - GASEOUS     BHOW       Officer Full LS - GASEOUS     BHOW       Officer Full LS - GASEOUS     BHOW       Officer Full LS - GASEOUS     HOE       Notional Bhotom Bhotom Interful LS - GASEOUS     HOE       No other Full LS - GASEOUS     HOE       No other Full LS - GASEOUS     HOE       No other Full LS - GASE BLENDS     HOE       No other Full LS - GASE BLENDS     HOE       No other Full LS - GASE BLENDS     HOE       NO our gase Full R Blend     HOE       CXX EX     EXXX                                                                                                    | Mind (Pointerial active)     OTHER FUELS - GASEODS     BHOW       ○ Cate     ○ Upptint     ○ Subbarnious     ○ Bhommous       ○ Minimous     ○ Minimous     ○ Minimous     ○ Minimous       ○ Antracete     NATURAL GAS     MCC       ○ Natural Gos (Wrighted U.S. Averagin)     ○ Minimous     Natural Gos (Wrighted U.S. Averagin)       ○ Natural Gos (Wrighted U.S. Averagin)     → ECE     Natural Gos (Wrighted U.S. Averagin)       ○ THER FUELS ALL DELETOS     > MCE       No other fails and Monds present.     → ACO up the fuel Bind       ○ ACD up the fuel Bind     EXEMPT                                                                                                    | Mund (Industrial caking)     Mund (Commercial sector)     Code     Gade     Ga                                 | Orman (Postendial coloreg)     OTHER FUELS - GASEOUS     BHOW       Orman     Other FUELS - GASEOUS     BHOW       Orman     Other FUELS - GASEOUS     BHOW       Orman     Other FUELS - GASEOUS     BHOW       Orman     Other FUELS - GASEOUS     BHOW       Orman     Other FUELS - GASEOUS     BHOW       Orman     Other FUELS - GASEOUS     BHOW       Orman     Other FUELS - GASEOUS     BHOW       Orman     Other Fuels - GASEOUS     HOE       Orman     House Fuels     HOE       Orman     House Fuels     HOE       Orman     Other Fuels - GASEOUS     HOE       Order Fuels - GASEOUS     HOE     HOE       Order Fuels - GASEOUS     HOE     HOE       Order Fuels - GASEOUS     HOE     HOE       Order Fuels - GASEOUS     HOE     HOE       Order Fuels - GASEOUS     HOE     HOE       Order Fuels - GASEOUS     HOE     HOE       Order Fuels - GASEOUS     HOE     HOE       Order Fuels - GASEOUS     HOE     HOE       Order Fuels - GASEOUS     HOE     HOE       Order Fuels - GASEOUS     HOE     HOE       Order Fuels - GASEOUS     HOE     HOE       Order Fuels - GASEOUS     HOE     HOE                                                                                                    | Officer Full LS - GASEOUS     BHOW       Officer Full LS - GASEOUS     BHOW       Officer Full LS - GASEOUS     BHOW       Officer Full LS - GASEOUS     BHOW       Officer Full LS - GASEOUS     BHOW       Officer Full LS - GASEOUS     BHOW       Officer Full LS - GASEOUS     BHOW       Officer Full LS - GASEOUS     BHOW       Officer Full LS - GASEOUS     BHOW       Officer Full LS - GASEOUS     BHOW       Officer Full LS - GASEOUS     BHOW       Officer Full LS - GASEOUS     BHOW       Officer Full LS - GASEOUS     BHOW       Notation Full LS - GASEOUS     BHOW       Notation Fuller     BHOW       Notation                                                                                                    | Orman (Postantial colore)     OTHER FUELS - GASEODS     BHOW       Orman     Orman     Orman       Orman     Orman     Orman                                                                                                    | Orman (Postential colore)     OTHER FUELS - GASEOUS     BHOW       Orman     Other     Other     Other       Optimize     Subbarninous     Other     Other       Orman     Antracola     HCE       Natural Ges (Weighted U.S. Average)     HCE       Orman financial colores     HCE       Natural Ges (Weighted U.S. Average)     HCE       Orman financial colores     HCE       Natural Ges (Weighted U.S. Average)     HCE       Notacida colores     HCE       Notacida colores     HCE<                                                                                                    | Of Morei (Pointerial section)     OTHER FUELS - GASEOUS     BHOW       ○     Code     Outputs     Subburnhous       ○     Anthracket     HATURAL GAS     HCE       Natural Gas (Weighted U.S. Average)     Natural Gas (Weighted U.S. Average)     HCE       ○     Natural Gas (Weighted U.S. Average)     HCE       ○     Natural Gas (Weighted U.S. Average)     <                                                                                                    | Office (Connected sector)     OTHER FUELS - GASEOUS     BHOW       Office (Connected sector)     Other Sector)     Other Sector       Office (Connected sector)     Other Sector     Other Sector       Office (Connected sector)     Other Sector     Other Sector       Office (Connected sector)     Other Sector     Other Sector       Office (Connected sector)     Other Sector     Other Sector       Office (Connected sector)     Other Sector     Other Sector       Office (Connected sector)     Other Sector     Other Sector       Office (Connected sector)     Sector     Other Sector       Office (Connected sector)     Sector     Other Sector       Office (Connected sector)     Sector     Sector       Other Sector     Sector     Sector       Other Sector     Sector     Sector       Nother Sector     Sector     Sector       Other Sector     Sector     Sector       Other Sector     Sector     Sector       Other Sector     Sector     Sector       Other Sector     Sector     Sector       Other Sector     Sector     Sector       Other Sector     Sector     Sector       Other Sector     Sector     Sector                                                                                                    | Mored (Poststrate)     OHER FUELS - GASEOUS     BHOW       Mored (Poststrate)     Cole     Upper       Upper     Subblaminous     Builminous       Arthracket     HCH       MATURAL GAS     HCH       Matural Gas (Weighted U.S. Average)     HCH       Other Brutes Land Biodo Size Island, you can add it to<br>the state fast and bloods list Island     HCH       Notifies of blood among bloos listed, you can add it to<br>the state fast and bloods list Island     HCH       Other Brutes All Biodo Biology     HCH       More and Biodo Biology     HCH                                                                                                    | Mind (holdstard (ciking)     Mind (ciking)     Cide     Uppte     Subbarnious     Matural Gas     Antracke     Natural Gas (Wrighted U.S. Average)     Mind (not wrighted U.S. Average)     Mind (or other has a blonds for failure     There Profiles Add Bacthons     Natural Gas     Hotor fails on those among those lated, you can add it to     the other fails and blonds for failure     There Profiles Add Bacthons     Natural Gas     Hotor fails on those among those lated, you can add it to     the other fails and blonds for failure     There Profiles Add Bacthons     Natural Gas     Hotor fails on those among those lated, you can add it to     the other fails and blonds for failure     There Profiles Add Bacthons     Natural Gas     Hotor fails on those among those lated, you can add it to     hotor fails on those among those lated, you can add it to     hotor fails on those among those lated, you can add it to                                                                                                    | Mind (holdstall ciking)     Mind (holdstall ciking)     Cike     Uptrit     Subbarnivous     Binimivous     Antracke     NATURAL GAS     HOC     Mintro Gas (Wrighted U.S. Average)     Mintro Gas (Wrighted U.S. Average)     Mintro Gas (Wrighted U.                                                                                                    | Orient of Commercial section)     Orient Commercial section)     Orient Commercial section)     Orient     Orient                                                                                                    |                                                                                                    | Omed (Particular Lesking)     OTHER FUELS - GASEOUS     BHOW       Orbital     Cale     Other     BHOW       Orbital     Other     Other     BHOW       Orbital     Other     BHOW     BHOW       Orbital     Other     BHOW     BHOW       Orbital     Other     BHOW     BHOW       Orbital     Other     BHOW     BHOW       Orbital     Other     BHOW     BHOW       Orbital     Other     Bhow     BHOW       Orbital     Other     Bhow     Bhow       Orbital     Other     Bhow     Bhow       Orbital     Other     Bhow     Bhow       Orbital     Other     Bhow     Bhow                                                                                                    | Mindel (focustratic desing)     OTHER FDELS - GASEOUS     BHOW       Mindel (focustratic desing)     OTHER FDELS - GASEOUS     BHOW       Cale     Upper     Subblamminous     BHOW       Balancia     BHOW     Subblamminous     BHOW       Manual Gas (Weighted U.S. Average)     WC     Mindel Gas (Weighted U.S. Average)       Image: The fails and bhoods bits failure     HCC     HCC       Bits offset fails are bhoods present.     HCC     HCC                                                                                                    | Orient Commercial section)     Orient Commercial section)     Orient     Orient                                                                                                    | Mosel (Restriction College)     Mosel (Reserved) ascelor)     Code     Code     Subdhuminous     Matricele     MATURAL CAS     MO     Matura Gas (Weighted U.S. Average)     Wature List and Models to Islamic     OTHER FUELS - GASEOUS     Buminous     Matricele     Matricele     Mature List and Models to Islamic     OTHER FUELS - MODE     OTHER FUELS - GASEOUS     Buminous     OTHER FUELS     Mature List and Models     The data balance     OTHER FUELS - GASEOUS     Buminous     OTHER FUELS     Mature List and Models     The data balance     OTHER FUELS                                                                                                    | O Mord (Posteriorial society)     O Mord (Posteriorial society)     O Citer     O Gate     O Gate     O Subbarrinous     O Autracta     NATURAL GAS     HOE     Matural Gat (Weighted U.S. Average)     ↓ If a fuel is not flowed among those latend, you can add it to     more than last Althour for last balance     OTHER FUELS - GASEOUS     USA                                                                                                    | Control Tetra-(Internation-frame.ess.op)edplatementary.passAble del     Control Tetra-(Internation-frame.ess.op)edplatementary.passAble del     Control Tetra-(Internatio |
| Other (Connectical sector)     Other Fuels - GASEOUS     BHOW       ○ Cole     Other Fuels - GASEOUS     BHOW       ○ Bubminous     Bhuminous     Bhuminous       ○ Antinucke     HCC       ○ Mutual Gas (Weighted U.S. Average)     Motor fails and factor fails and factor for the factor.       ○ OTHER FUEls - MADE failed and factor for the factor.     HCC       ○ Mutual Gas (Weighted U.S. Average)     HCC       ○ Mutual Gas (Weighted U.S. Average)     HCC       ○ Mutual Gas (Weighted U.S. Average)     HCC       ○ THER FUELS - MADE failed, you can add it to their     HCC       ○ THER FUELS - MCD     HCC       ○ An Obline for the prevent.     HCC                                                                                                    | Other     Other     Other     Other       Ocde     Other     Other     Other       Other     Other     Other     Other       Other     Other     Other     Other       Other     Other     Other     Other       Other     Other     Other     Other       Other     Other     Other     Other       Other     Other     Other     Other       Other     Other     Other     Other       Other     Other     Other     Other       Other     Other     Other     Other       Other     Other     Other     Other       Other     Other     Other     Other                                                                                                    | Other (Commercial sector)     Other ULLS - GASEOUS     Endow       Order     Upper     Other ULLS - GASEOUS     Endow       Output     Other ULS - GASEOUS     Endow       Output     Other ULS - GASEOUS     Endow       Output     Other ULS - GASEOUS     Endow       Output     Other ULS - GASEOUS     Endow       Output     Other ULS - GASEOUS     Endow       Output     Other ULS - GASEOUS     Endow       Output     Output     Endow     Endow       Other ULS - GASEOUS     Endow     Endow       Other ULS - GASEOUS     Endow     Endow       Other ULS - GASEOUS     Endow     Endow       Other ULS - GASEOUS     Endow     Endow                                                                                                    | Other Pure S = 0.64     Other Pure S = 0.65005     BHOW       Order     Upplie     Subbluminous     Bhow       Order     Arthracke     HDE       O Matural Gas (Wrighted U.S. Average)     HDE       O Matural Gas (Wrighted U.S. Average)     HDE       O Matural Gas (Wrighted U.S. Average)     HDE       The starts rate and binds tie balaxe     HDE       No other fails or binding present.     HDE       Action or parameters (Bind)     HDE                                                                                                    | Code     Cupre     Subdaminos     Differ FUELS - GASEOUS     EnCW     Code     Cupre     Subdaminos     Differ FUELS     Autorizat     Natural Gas (Weighted U.S. Anrage)     With fail is not food among hore fuels you can add a to     matural Gas (Weighted U.S. Anrage)     With fail is not food among hore fuels for the hole     OTHER FUELS     AND BLENDS     MOX     Code fuels     Code fuels     Code     Code                                                                                                    | Other Putts - GASEOUS     Other Putts - GASEOUS     Other Putts -                                                                                                    | Other Registration     Other Registration     Other Registratio                                                                                                    | Other Tuts: S. CASE OUS     Other Tuts: S. CASE OUS     Other Tuts: S. CASE OUS     Other Tuts: S. Case     Other Tuts: S. Case     Other Tuts: S                                                                                                    | Other Putts - GASEO/S     Other Putts - GASEO/S     Other Putts                                                                                                    | Other RULES -GASEONS ENCOR     Other RULES -GASEONS ENCOR     Other RULES -GASEONS ENCOR     Other Rule                                                                                                    | Orient Commencial sectors)     Orient Consecutive Sectors     Orient POLIS - GASEOUS BROW     Orient Policy     Orient Policy     Ori                                | Other PUELS - GASEONS ENON     Other PUELS - GASEONS ENON     Other PUELS - GASEONS     ENON     Other RULES - GASEONS     ENON     Other RULES - GASEONS     ENON                                                                                                    | Other     Other     Other     Other     Other       ○     Code     Other     Other     Other       ○     Deprint     Other     Other     Other       ○     Antractor     Other     Other     Other       ○     Antractor     Other     Other     Other       ○     Natural Goas (Weighted U.S. Average)     Other Ends or blands present.     Natural Goas (Weighted U.S. Average)       ○     Failer is not blands present.     Natural Goas (Weighted U.S. More Ends)     NACO       •     Mather fails or blands present.     NACO on the one of Bird       •     Action on the one of Bird       •     Coder     Bird                                                                                                    | Other Connectival sector)     OTHER FUELS - GASEONS     Encon       ○ Cole     Other FUELS - GASEONS     Encon       ○ Subhaminooi     Otherscie     Encon       ○ Antracia     Natural Gas (Weighted U.S. Anirage)       ↓ If a lawl is not found among those latted, you can add it to<br>the state faals and blands list balance     Incon       Other Fuels ALD RELEGS     Incon       ♦ ACD as consider of Bland     Incon       ♦ ACD as consider of Bland     Incon       ■ SACO as consider of Bland     Incon                                                                                                    | Other PUELS - GASEONS ENON     Other PUELS - GASEONS ENON     Other PUELS - GASEONS     ENON     Other PUELS     Gas     Subbitration     Matural Gas     Weighted U.S. Average     Matural Gas     Methyles     Matural Gas     Methyles     Matural Gas     Methyles     Matural Gas     Methyles     Matural Gas     Methyles     Matural Gas     Methyles     Matural Gas     Methyles     Methyle                                                                                                    | Other Full CS-GASEO//S     Other Full CS-GASEO//S     Other Full CS-GA                                                                                                    | Other Rules - GASEONS Encore     Other Rules - GASEONS Encore     Other Rules - GASEONS Encore     Other Rules - GASEONS Encore     Other Rules - GASEONS - Encore     Nother Rules - Gase - Gaseons - Gaseons - Ga                                                                                                    |                                                                                                    | Other Commercial sectory     Other RUELS - GASEOUS     ENDW     Other RUELS - GASEOUS     EndW     Other RUELS - GASEOUS     EndW     Other Ruels - An ender seal and leads in the leads     the ander seal and leads in the leads     Other RUELS - GASEOUS     EndW     Other Ruels - An ender seal and leads in the leads     Other Ruels - An ender seal and leads in the leads     Other Ruels - And Ruels - Ince     Nother Seals - Ince     Nother Seals - Ince     Nother Seals - Ince     Nother Seals - Ince     Nother Seals - Ince     Nother Seals - Ince                                                                                                    | Other Conservation sectory     Other RUELS - GASEONS     ENDW     Other RUELS - GASEONS     ENDW     Other RUELS     Gas     Stabilization     Denninous     Antrucke     Antrucke                                                                                                    | Other RULES-GASEOUS     OTHER FUELS-GASEOUS     OTHER FUELS-GASEOUS                                                                                                    | O Mora d Commencial sector)     OTHER FUELS - GASEOUS     BHOW       O Cole     Other Hotels - GASEOUS     BHOW       O Marcacle     Marcacle     BRAINERON       Mathematical Gase (Wrighted U.S. Average)     Marcacle     Marcacle       V If a field in off bond among those started in tables     Marcacle       OTHER FUELS AGASEOUS     Marcacle       Marcacle     Marcacle       Marcacle     Marcacle       Marcacle     Marcacle       Marcacle     Marcacle       Marcacle     Marcacle       Marcacle     Marcacle       Marcacle     Marcacle       Marcacle     Marcacle       Marcacle     Marcacle       Marcacle     Marcacle                                                                                                    | Other formation action     Other Factors     Other State State State     Other State State State     Other State State State State     Other State State State State State     Other State State State State State State     Other State State State State State     Other State State State State     Other State State State State     Other State State State State     Other State State State State     Other State State State State     Other State State State     Other State State     Other State State     Other State State                                                                                                    |                                                                                                    | Other (Conservation sectore)     Other FUELS - GASEOUS     Other FUELS - GASEOUS     Other FUELS - GASEOUS     Other FUELS     Other FUELS     Other                                                                                                    |                                                                                                    | Consecutive action     Consecutive     Consecutive     C                                                                                                    | Control Terror Devention of the second procession of the second of the second of  |
| Cole     Uprie     Subbluminou     Duprie     Subbluminou     Mathead     Anthractie     Natural Gas (Wreighted U.S. Average)     W If a fael is not found among those listed, you can add it to     the fael is not found among those listed, you can add it to     The fael is not found among those listed, you can add it to     The fael is not found among those listed, you can add it to     The fael is not found among those listed, you can add it to     The fael is not found among those listed.     The fael is not found among those listed.     The fael is not found among those listed.     The fael is not found among those listed.     The fael is not found among those listed.     The fael is not found among those listed.     The fael is not found among those listed.     The fael is not found among those listed.                                                                                                    | Code Upper Upper Subblamicos Butinicos Actinacia Activacia Activa                                                                                                    | Cede Uppre Uppre Subblammoon AntrueAL CAS NATURAL CAS NATURAL CAS                                                                                                    | Cole     Upre     Upre     Subbarnious     Butiminous     Antracte     Natural Gas (Weighted U.S. Average)     Natural Gas (Weighted U.S. Average)     W far fair is not found among those listed, you can add t to     the fair is not found among those listed, you can add t to     THER FIFELS AND BLEMOS HERE     Notes fails a blends prearer.     ACO on Channel on prearer.     ACO on Channel on prearer.     ACO on Channel on prearer.     ACO on Channel on prearer.                                                                                                    |                                                                                                    | Cole     Upre     Upre     Subbarnious     Burnious     Antracte     Natural Gas (Weighted U.S. Average)     With all Gas (Weighted U.S. Average)     With a last of block to balance     Of third Pluits A All One Stated, you can add # to     the that hast and block to balance     Of third Pluits A all One Stated, you can add # to     The that hast and block to balance     Of third Pluits A all One Stated, you can add # to     The that hast and block to balance     Of third Pluits A all One Stated, you can add # to     The that hast and block to balance     Of third Pluits A all One Stated, you can add # to     The that hast and block to balance     Of third Pluits A all One Stated, you can add # to     The that all one Block to balance     Of the that are the theory present.     Action use (Denotioning Pluind)     Expect                                                                                                    | Code     Uprint     Subblaminous     Binimious     Antracite     Natural Gas (Weighted U.S. Average)     Matural Gas (Weighted U.S. Average)     with a fast and handle for batteria     OTHER FULLS AND ULLENCS     HOE     Note: The set of the fast are therefore generet.     Action on Canadian for Banet     Action on Canadian for Banet     Excel                                                                                                    | Code     Uprim     Uprim     Subblaminous     Matural Gas     Matural Gas     Matural Gas     Matural Gas     Model     Matural Gas     Model     Matural Gas     Model     Matural Gas     Model     Matural Gas     Model     Model     Matural     Model     Mode                                                                                                    | Code     Uprint     Subblaminous     Banimous     Antracke     NATURAL GAS     Netrocke     NATURAL GAS     Netrocke     Natural Ges (Wreighted U.S. Average)     If a fail is not hood anong hoose listed, you can add it to     the other fails and hood faile listed     OTHER (FUEL SAME BILENCS     NOD     Not other fails with homits present.     ACD our can be reade present.     ACD our can be reade present                                                                                                    | Code<br>Uppere<br>Subbleminous<br>Matureal, GAS<br>Antracte<br>Natureal, GAS<br>Natureal<br>Matureal, GAS<br>Natureal<br>Matureal, GAS<br>Notes<br>Natureal<br>Matureal<br>Matureal | Cote Upper Subbumitous HATURAL GAS HCC MINITURAL GAS HCC MINITURA                            | Code     Uprint     Subblaminous     Bernimous     Antraccte     MATURAL GAS     Mac     Maturation     Maturation     M                                                                                                    | Code     Lippin     Lippin     Subblaminous     Minimous     Antraccia     Minimous     Antraccia     Minimous     Antraccia     Minimous     Antraccia     Minimous     Antraccia     Minimous     Antraccia     Minimous     Antraccia     Minimous     Minimous                                                                                                    | Code     Upren     Subblaminous     Benimious     Antracce     Antracce     MATURAL GAS     MCC     MAtural Gas (Wrighted U.S. Average)     With and Gas (Wrighted U.S. Average)     With and Gas (Wrighted U.S. Average)     With and the fails and block for failure     THER FULLY SALD BILLIONS     MCLE     No other fails and block for failure     THER FULLY SALD BILLIONS     MCLE     No other fails and block present.     ACD and many of Bind     EXCE                                                                                                    | Code     Uppre     Subbarnitous     Binimious     Antracte     MATURAL GAS     Marca     Maturation     Marcale     Marcale     Marc                                                                                                    | Code     Uprim     Subbarnious     Burnious     Antracte     Natural Gas (Weighted U.S. Astrage)     Natural Gas (Weighted U.S. Astrage)     with a fast and and blacks for batter     O'Het R FULLS AND BLIADS     Hote fasts at black for batter     O'Het R FULLS AND BLIADS     Hote fasts at black for batter                                                                                                    | Code     Uprin     Subbarnivos     Barnivos     Antracte     NATURAL GAS     Negleta UIS. Average     Michael Gas (Weighted UIS. Average)     w If a teri is not found among those listed, you can add it to     the far fast add Matching this black     OTHER FUELS ALL DELENDS     Not constrained and Bind     OTHER FUELS ALL DELENDS     Not constrained and Bind     Constrained and Bind     Constrained and Bind     Constrained and Bind     Constrained and Bind     Constrained and Bind     Constrained and Bind     Constrained and Bind     Constrained and Bind     Constrained and Bind     Constrained and Bind     Constrained and Bind     Constrained and Bind     Constrained and Bind                                                                                                    | Code     Uprine     Subdominous     Bunimous     Antracte     Nutrue Gas (Weighted U.S. Average)     Wine for a factor of the factor of the factor of                                                                                                    | Cole     Cupre     Subbarnious     Banimous     Antracte     Antracte     NATURAL GAS     NCC     Natural Gat (Weighted U.S. Average)     √ I a fault is not found annog those lated, you can add it to     the other fault and Monds for failure     NET REVEALS AND REVEAUS     Not other faults and Monds for failure     NET REVEAUS     Not other faults and Monds for failure     NET REVEAUS     Not other faults and Monds for failure     NET REVEAUS     Not other faults and Monds for failure     NET REVEAUS     Not other faults and Monds for failure     Net Reveaus     Not other faults and Monds for failure     Net Reveaus     Not other faults and Monds     Net Reveaus     Not other faults and Monds     Net Reveaus     Not other faults and Monds     Net Reveaus     Not other faults and Monds     Net Reveaus     Net Reveaus     NetRevea                                                                                                    | Code Upper Subdominous Banimous Antracta NATURAL GAS NCC NATURAL GAS NCC NATURAL GAS NCC NATURAL GAS NCC NATURAL GAS NCC NCC NATURAL GAS NCC NCC NCC NCC NCC NCC NCC NCC NCC NC                                                                                                    | Cole     Uprin     Subbaminous     Binimious     Antracite     Natural Ges (Weighted U.S. Aerragn)     with a fast and handle for batter     With a fast and handle for batter     Officer PULS AND ULENOS     HOE     Note:     Note:     Action on Case Server:     Action on Case Server:     Action on Case Server:     Action on Case Server:     Action on Case Server:     Action on Case Server:     Action on Case Server:                                                                                                    | Cole Cole Cole Cole Cole Cole Cole Cole                                                                                                    | Cute Cute Subbarrisou Subbarrisou Antracte HATURAL GAS HET HATURAL GAS HET HA                                                                                                    | Code Upper Subbharminous Antricete NATURAL GAS NOC Manual Gas (Weighted U.S. Average)  f a kels in not found among those listed, you can add it to the status add lands list talawa OHER TRUES AND LELENS NOC NOTHER TRUES NAME LELENS NOC NOTHER TRUES NAME NOT TRUE TRUE NAME NOT TRUE TRUE NAME NOT TRUE NAME NAME NOT TRUE NAME NAME NOT TRUE NAME NAME NOT TRUE NAME NAME NOT TRUE NAME NAME                                                                                                    | Code Cuprent Subblammous Bernimous Catenacia Actuacia Actuacia Natural Gas (Wreighted U.S. Average) Natural Gas (Wreighted U.S. Average) W if a ball is not found among those listed, you can sidd it to the actuar fasts and function for labour OTHER FUELS ARR DELEMENT HOCE Note that and theory present.                                                                                                    |                                                                                                    | Cole     Cupit     Cupit     Subhaminous     Bituminous     Antrucle     KATURAL GAS     KOE     Mutural Gas     Keighted U.S. Average      √     If a fairl in off board among those lated, you can add it to     there that and those that base     OTHER FUELS AND BLEMOS     KOE                                                                                                    | Control Tetra (Jenothan Aprix, esp. op/op/different and p. passified of the Control Tetra (Jenothan Aprix, esp. op/op/different and p. passified and the Control Tetra (Jenothan Aprix, esp. op/op/different and the Control Tetra (Jenothan Aprix, esp. op/op/different and the Control Tetra (Jenothan Aprix, esp. op/op/different and the Control Tetra (Jenothan Aprix, esp. op/op/different and the Control Tetra (Jenothan Aprix, esp. op/op/different and the Control Tetra (Jenothan Aprix, esp. op/op/different and the Control Tetra (Jenothan Aprix, esp. op/op/different and the Control Tetra (Jenothan Aprix, esp. op/op/different aprix, esp. op/op/different aprix, esp. op/o |
| Cliptie     Cliptie     Subbannicos     Distumicos     Distumicos     Distumicos     Martina Cas     Martina Cas     Martina Cas     Martina Cas     Martina Cas     Martina Cas     Martina Cas     Martina Cas     Martina Cas     Martina Cas     Martina     Martina                                                                                                    |                                                                                                    | Cupre Cupre                                                                                                    | C Lipite     Subdumiture     Detuninous     Etuninous     Antrucke     Natural Gas     Network Out among hose listed, you can add it to     the fault as diversified U.S. Average)     With a fault and bands list lating     O' THER FULLS ARE DELEMOS     Hose listed prevent.     Detune fault as Director Efford                                                                                                    |                                                                                                    | C. Lipite     Subbarritous     Elturninous     Elturninous     Martucke     Natural Gas (Weighted U.S. Averagin     Winghted U.S. Averagin     Winghted                                                                                                    |                                                                                                    | Cupite     Subdominuos     Blanninuos     Blanninuos     Mathicale     HATURAL GAS     HOE     Natural Gas (Weighted U.S. Average)     If a teri is net found among those listed, you can add it to     the for all on the found among those listed     OTHER FUELS ARE present.     If the fuels of the present.     If ADD an Other fuels of Bander     If the fuels of Bander     If the fuels of Bander                                                                                                    | Cupite     Cupite                                                                                                    | C Lighte     Subdeminus     Ditaminus     Batminus     Batminus     Batminus     Activacia      RATURAL GAS     HCC      Natural Ges (Weighted U.S. Aerrage)      U If a feel in not found among those listed, you can sidd at to the ather faals and Mondel list fable      OHER FULLS AND ELECTION     HCC      Ho other faals or binoin present.      ACO as retaining or Binnel      EXACULAR      EXACULAR       EXACULAR       EXACULAR       EXACULAR       EXACULAR                                                                                                    | C Splete C Subbarrisous C Structure C Subbarrisous C Brannicous C Brannicous C Brannicous C Activacta RATURAL GAS INCL V If a bell in ort found among those listed, you can add it to the after fault and blands list failure C INHER FUELS AND ILLERS INCL No other faults or blands present. ACCO on commenting Bland EXENT_EXENT. EXENT_EXENT_EXEN                            | Cupite     Subdominuos     Bituninuos     Bituninuos     Matricela     Matricela                                                                                                    | C Light     Subdeminion     Gluminous     Activate     Activate     Natural Cas     Network     Natural Gas (Weighted U.S. Average)      ✓ If a test is not bond among those listed, you can add it to     the arbor faal and blands list balance     OHER FUELS AND RELEVANS     Notifies and blands presert.     ActO us commence of third     EXAULT     EXAULT     EXAULT                                                                                                    | C Upite     Subdeminus     Difference     Anthreade  HATURAL CAS     HOC  Natural Ges (Weighted U.S. Astrage)      If a test is not bond among those listed, you can add at to the ather faals and blands for blands     OHER FUELS AND RELEASE     VACD as comparison filtered      Table I and a comparison filtered      Table I and a comparison filtered      Table I a                                                                                                    | Cupite     Subdominus     Bituninus     Bituninus     Matricula     Matricula                                                                                                    | C Light     Subdominuou     Bituminuou     Motricula     Matricula     Matricula                                                                                                    |                                                                                                    | Cupier     Subdeminors     Ethuminous     Anthracte HATURAL CAS HCC      Natural Ges (Weighted U.S. Average)      ✓ If a fare in not found among those listed, you can add it to the ather task and blands for tables OHER FUELS AND BLENDS HCE No other fails are blands present.     Actor of case for the present.     Actor of case for the present.     Actor of case for the present.     Actor of case for the present.     Actor of case for the present.     Actor of case for the present.     Actor of case for the present.     Actor of case for the present.     Actor of case for the present.     Actor of case for the present.     Actor of case for the present.     Actor of case for the present.     Actor of case for the present.     Actor of case for the present.                                                                                                    | C Lighte     Subdeminus     Ditaminous     Batuminous     Batuminous     Activacia      RATURAL GAS     HOE     Natural Gas (Weighted U.S. Anraga)      U If a fael is not found among those listed, you can add to the ather faals and blands for fallow     OHER FUELS AND ULEROS     HOE     No other faels or blands present.     ACD as result of Bland                                                                                                    | C Lighte C Lighte C                                                                                                    | Cupite     Subdominuos     Bituninuos     Bituninuos     Motinecle      HATUPAL GAS     HOE     Mutual Gas (Weighted U.S. Average)      ↓ If a beli nort found among those listed, you can add it to     the fast and and bitato list balance     O'HER FUELS AMOR present.     No there faste actine bitatore present.     Actor po come finance (Brend                                                                                                    | C. Lipste C. Lipste C. Subtrainous C. Bitumious C. Bitumious C. Arthracke NATURAL GAS NATURAL GAS NATURAL GAS NATURAL GAS NATURAL GAS NATURAL GAS NATURAL GAS NATURAL GAS NATURAL GAS NATURAL V If a fael in off bond smooth C. THER FUELS AND BLEMOS No them fault and Bender is taken C. THER FUELS AND BLEMOS No them fault or Bhond C. THE FUEL GAS Natural C. Construct of Bhond C. Construct of Bhond C. Construct of Bhond C. Construct of Bhond C. Construct of Bhond C. Construct of Construct of Bhond C. Construct of Construct of Construct o                                                                                                    |                                                                                                    | Uppter     Subbarnitous     Bituminous     Anthracke     Natural Gas     Natural Gas     Natural     Natural Gas     Natural     Natural                                                                                                    | C Lighte     C Subdeminion     Diffuminous     Diffuminous     Diffuminous     Diffuminous     Antracte     Natural CAS     HOLE     Natural CAS     HOLE     Notified U.S. Average      Article     Notified U.S. Average      Notified U.S. Average      Notified                                                                                                    |                                                                                                    | C Lighte C Lighte C Subbarritous C Bituminous C Bituminous C Anthracke NATURAL GAS NCC Natural Gas (Wrighted U.S. Average)                                                                                                    | COLL AND COKE     COLL AND COKE     COLL AND COKE C COLL AND COKE     COLL AND COKE     COLL AND COKE     COLL AND COKE     COLL AND COKE     COLL AND COKE     COLL AND COKE     COLL AND COKE     COLL AND COKE     COLL AND COKE     COLL AND  |
| O Stabilizations     O Butanisous     O Anthracke      MATURAL GAS     Melling     Matural Gas (Weighted U.S. Average)     Matural Gas (Weighted U.S. Average)     With an in not found among there fitted, you can add it to     the after fable and block for fabric     Melling     Melling                                                                                                    | Subbarnious      Otherminous      Attracte      MATURAL GAS      MATURAL GAS      Model      Matural Gas      Wreighted US: Average      Matural Gas      Wreighted US: Average      Model      Matural Gas      Model      Matural Gas      Model      Model      Matural Gas      Model      Matural Gas      Model      Matural Gas      Model      Matural Gas      Model      Matural Gas      Model      Matural Gas      Model      Matural Gas      Model      Matural Gas      Model      Matural Gas      Model      Matural Gas      Model      Matural Gas      Model      Matural Gas      Model      Model      Matural Gas      Model      Model      Matural Gas      Model      Matural Gas      Model      Model      Model      Model      Model      Model      Model      Model      Model      Model      Model      Model      Model      Model      Model      Model      Model      Model      Model      Model      Model      Model      Model      Model      Model      Model      M                                                                                                    | Subbarminous     Continuinous     Continuinous     Continous     Continous     Continuinous     Continuinous     Contin                                                                                                    | Subblaminous     Bunimous     Adhracke     MATURAL GAS     HCC     Natural Gas (Weighted U.S. Average)     If a fart is not hood among those tisted, you can add a to     the other fails and bloods list balaxe     OTHER FUELS AND BLEMOS     HCC     No other fails on bloods great.     If ACO on Openationize Bind                                                                                                    | Subbarminous     Continuinous     Continuinous     Arteracte     Natural Gas (Weighted US: Average)     Withus Gas (Weighted US: Average)     Withus Gas (Weighted US: Average)     With a bein and thought and the faile and block the balance     THER FULLS AND BLEMOS MCC     No other failes of block present.     ACO on the failes of block present.     ACO on the failes of block present.     ACO on th                                                                                                    | Subblaminous     Eliminous     Original Constraints     Original Constraints     Original                                                                                                    | Subbaminous     Binimious     Adtracte     Autracte     Autracte                                                                                                    | Subbarninous     Banimious     Adminious     Adminious     Adminious     Adminious     Adminious     Adminious     Adminious     Adminious     Natural Gas (Weighted U.S. Average)     If a fair is not bond among those listed, you can add it to     the state state and bond tote lateur     O'HEER FUELS AND BLEMOS     HOE     No other fails or blends present.     AdD on Other Fuel or Blend     Extended     Extended     Extended     Extended     Extended     Extended     Extended     Extended     Extended     Extended     Extended     Extended     Extended     Extended     Extended                                                                                                    | Subbaminous     Binimious     Adminicus     Adminicus                                                                                                    | Subblaminous     Subblaminous     Adminicus     Adminicus     Admin                                                                                                    | Codeburnicous     Construince     Adtracte     Adtracte     Adtracte     Adtracte     Adtracte     Adtracte     Adtracte     Adtracte     Adtracte     Addracte     Addra                                | Subbarnitous     Binimious     Adhraicte     Natural GAS     HOE     Natural GAS     HOE     Natural Cas(Wreighted U.S. Average)      If a fuel is not bood anong those letted, you can add it to     the other fault and blood fait balance     OHERT FUELS AND BLEHOS     HOE     No other faults or blood present.     ACD as charge or plined     Katural     Katural                                                                                                    | Subbleminous     Official and the set of the set of the set                                                                                                    | Subbarninous     Binimious     Adhraicte     Natural Gas     Nore     Natural Gas     Nore     Natural Gas     Nore     Notarial Gas     Nore     Notarial Gas     Nore     Nore     No                                                                                                    | Subbarnitous     Binimious     Adhraicte     NATuriAL GAS     HCE     NATuriAL GAS     HCE     NATuriAL GAS     HCE     NAturiAL GAS     HCE     Not der fails not floord anong floors listed, you can add it to     the state fails and floord for failure     HELE     Not other fails not floord present.     ACD and gasement efferted     KTUTE III     KTUTE     KTUTE     KTUTE     KTUTE     KTUTE                                                                                                    | Subbarnitous     Binimious     Adtracte     MATURIAL GAS     NECC     Natural Ges (Wrighted U.S. Average)     with a dire in not found among those listed, you can add it to     the attract and addraced for labels     O'HIER FUELS AND BLEMOS     HOC     Note that as the direct brance     O'HIER FUELS AND generat.     ACD on Class for large Blend     Extended     Extended     Extended     Extended                                                                                                    | Subbarnitous     Continuitous     Antraccia     Antraccia     Natural Gas     Notaria Gas     Notaria     Notaria Gas     Notaria     Notaria Gas     Notaria     Notaria Gas     Notaria     Notaria     Not                                                                                                    | Subdominous     Origination     Antracce     Antraccee     Antraccee     Antraccee     Antraccee     Antraccee     Antraccee     Antraccee     Antraccee     Antraccee     Antraccee     Antracceee     Antracceeeeeeeeeeeeeeeeeeeeeeeeeeeeeeeeeee                                                                                                    | C Subbaminous     O Entrinous     O Antracte     Antractor     Antractor     Antr                                                                                                    | Subbarnious     Guninous     Admicate     Antracte     Antracte                                                                                                    | O Subbarnitous     O Butimitous     O Adtracte     NATURAL GAS     NECC     O Natural Gas (Wrighted U.S. Average)     U If a facil is not found among those listed, you can add it to     the atthe facils and facilitation for the facility     O THER FUELS AND BLEMOS     HOE     Not calls and facilitation for sevent.     O ADD to Calles facility filtered                                                                                                    | Subbluminous     Oliminous     Antraccie     MATURAL GAS     Mole     Matural Gas (Wrighted U.S. Average)     U if a fuel in of bound among those listed, you can add it to     the other fuels and address to balance     O'NetRix FUELS AND DELHOS     Mole     Note fuels of boling present.     AcC0 an other fuel of thind                                                                                                    | Coldbarminous     Coldbarminous     Coldbar                                                                                                    | Subbarnious     Entrinous     Antracte     Natural Gas     Natural Gas     Natural     Natural Gas     Natural     Natural                                                                                                    | C Subbarnious     C Subbarnious     O Admicte     Admicte                                                                                                    | Subbarminos     Buthermos     Antirecte     NATURAL CAS     Notaria Gas (Weighted U.S. Astraps)     With a fast is not found among those listed, you can add it to     the data train and handle to balance     OTHER FUELS AND ELEMONS     HOE                                                                                                    | C Subbarnhous     C Subbarnhous     C Subbarnhous     C Antracte     NATURAL GAS     HOE     Natural Gas (Wrighted U.S. Average)     Weighted U.S. Average     Weighted U.S. Average     Weighted U                                                                                                    | Coll And Coller Colle Colle     Mard (Dectric) series (2)     Mard (Dectric) series (2)     Mard (Dectric) (2)     Mard (Dectric) (2 |
| Contraction     Advance     Advance                                                                                                    | Butumbous     Autricate     HATURAL GAS     HOE     Mutual Gas (Whighted U.S. Average)     W is skel in net bond among those listed, you can add it to     the skel in net bond among those listed.     OTHER FULLS ABD IELENGS     HOE     No other facts or binding secant.     AOO or you secant or famed     Example     Example     Example     Example                                                                                                    | C. Eduminous C. Eduminous C. E                                                                                                    | C Estimativos C Antraccia Naturacia Naturacia                                                                                                    | C. Bituminous C. Antiraccie NATURIAL GAS NEC NATURIAL GAS NEC NATURIAL GAS NEC NATURIAL GAS NEC No state hasia ad blancis list abase OTHER FULLS AND RETROS NEC No state fasia or binding present. No state fasia or binding present. No state fasia or binding pres                                                                                                    | Contracte NATURAL GAS NUTAR Gas (Weighted U.S. Avriage)  Contract Gas (Weighted U.S. Avriage)  Contract Gas                                                                                                    | C Estiminous C Estiminous C Estiminous C Estimatude C Estimatude C Estimatud C Estimatud C Estimatud C Estimatud C Estimatud C Estimatud C Estimatud C Estimatud                                                                                                    | C Estiminous C Antinación Natural Gas (Weighted U.S. Average)  Matural Gas (Weighted U.S. Average)  Matural Gas (Weighted                                                                                                    | C Brancinous Antracta NATURAL GAS NATURAL GAS NATURAL GAS NATURAL GAS NATURAL GAS Natural Gas (Weighted U.S. Average) If is deal in not found among those listed, you can sidd a to the actual and blacks for batter OTHER FUELS AND BLACKS FUEL AND OU Cancenter at the Black Table Black Table Blac                                                                                                    |                                                                                                    |                                                                                                    | C Estiminous C Estiminous C Estimate State C Estimate State C Estimate State C Estimate State C Estimate State C Estimate State C Estimate State C Estimate State C Estimate State C Estimate C Estimate State C Estimate C Estimate C                                                                                                    | C Estimations C Estimations C Estimated C Estimated C                                                                                                    | C Benimous C Benimous                                                                                                    | C Estiminous C Estiminous C Estiminous C Estimate State C Estimate State C Estimate State C Estimate State C Estimate State C Estimate State C Estimate State C Estimate State C Estimate State C Estimate C Estimate State C Estimate C Estimate                                                                                                    | C Estiminous C Estiminous C Estiminous C Estimate Second Second                                                                                                    | C Estimitoria Antinicale NATURAL GAS HCC  NATURAL GAS HCC  NATURAL GAS HCC  NATURAL GAS HCC  Natural Gas HC whysited U.S. Awrapa H is net hous an known those kited, you can add it to the the fasts and kited in the later with the fast and the later has and kited in the later with the later has and kited in the later with the later with the later wit                                                                                                    | C Estimations C Estimations C Estimations C Estimation C Estimation C                                                                                                    | O Brannicous     O Antimacias      NATURAL GAS     HCC      Natural Gas     Network      Natural Gas     Network      Natural Gas     Network      Natural Gas     Network      Natural Gas     Network      Natural Gas     Network      Natural Gas      Natural Gas      Natu                                                                                                    |                                                                                                    | Clarinicous     Charactele     Natural Gas     Norienteele     Natural Gas     Norighted U.S. Average     Winghted U.S. Average     Winghted U                                                                                                    |                                                                                                    | O Braininous     O Antrinecke      HATURAL GAS     HOE     MATURAL GAS HOE     MATURAL GAS (Weighted U.S. Average)      U is a feel in an throud annup those literal, you can add it to     the throut and broad is tableus     OTHER FUELS AND BLENDS     HOE     No don't failed to blonds     OTHER FUELS (Model Second Second Seco                                                                                                    | ○     Stanisous       ○     Anthracka       NATURAL GAS     HCC       ○     Natural Gas (Weighted U.S. Awrage)       ↓     If a heat is not found among those listed, you can add it to<br>the other data and bloods too tables       OTHER FOLDS AND ELENDS     HCC       Not that sales and bloods been bloods     HCC       Not that sales and bloods been bloods     HCC                                                                                                    | Generations     Autricete     NATURAL GAS     Notificate     Natural Gas (Weighted U.S. Average)     with a fast and fastional fastion fast fast     defined fast and fastional fastional fast fastion     defined fast and fastional fast fastion     Of THER FOLLS AND ULENOS     Notificate fastian and fastions present.                                                                                                    |                                                                                                    |                                                                                                    | Cold Allo COME     Cold Allo COME     Cold     Cond Obstantial action)     Cold Allo COME     Cold     Cold Allo COME     Cold     Cold Allo COME     Cold     Cold     Cold Allo COME     Cold     Cold      |
|                                                                                                    | Addresce      HattinZL GAS     Hot      Natural Gas (Weighted U.S. Average)      U If a fael is not bound among those listed, you can add it to      the attine table and block for babies      OTHER FULLS ABOR DELEMOS     Hot      Not the fael to the babies      ADO as Ofmanifering or Print      Extreme      Save                                                                                                    | Artiriccie      Matural, GAS     HCE      Natural Gas (Weighted U.S. Average)      Weighted U.S. Average)      Weighted South list holise      OTHER FUELS AND ELEBROS     HCE      No there faults or blende greenet.      Actor are Glaundinater Brend      EttingTel      Soute      Soute                                                                                                    |                                                                                                    | Arthracte      Arthracte                                                                                                    | Antricete     Antricete                                                                                                    |                                                                                                    |                                                                                                    |                                                                                                    | Addraced  Addraced  Addra                                                                                                    |                                                                                                    |                                                                                                    |                                                                                                    | Antractor     Activate     Activate                                                                                                    |                                                                                                    | Antractor     Antractor                                                                                                    | Contractor     RATURALIANS     HOR     Notice and block list balance     Other fails or block present.     No other fails or block present.     No other fails or block present.                                                                                                    | Contractor     Advance     Advance                                                                                                    |                                                                                                    |                                                                                                    |                                                                                                    | Arthracte     HATURAL GAS     HAL     HATURAL GAS     HAL     MATURAL GAS     HAL     MAL     MA                                                                                                    |                                                                                                    |                                                                                                    |                                                                                                    | Antracte     Antracte                                                                                                    | Administer     Administer     A                                                                                                    | Coll AND Colle     Mund (Dectric) setting     Mund (Dectric) setting   |
| NATURAL GAS     NCC       ③ Natural Gas (Weighted U.S. Average)        ↓ If a fael is not found among those listed, you can add it to<br>the fact fails and among those listed.        OTHER FUELS AND READS     NCC       Not other fails and binding present.        ♦ ACC an Observe risk primed                                                                                                    | NATURAL GAS<br>Natural Gas (Weighted U.S. Average)<br>U if a fael is not found among those listed, you can add it to the track and all and the track and the track is the blance<br>OTHER FULLS AND ILEMOS<br>No other faels or blance present.<br>ACO or track prime formed<br>EAD [12]<br>SANCE                                                                                                    | NATURAL CAS NCC<br>Natural Gas (Weighted U.S. Average)<br>U If a feel is not found among those listed, you can add it to<br>the fact and and address listed and the fact of the fact of the fac                                                                                                    | NATURAL CAS     HCE <ul> <li>Matural Gas (Weighted U.S. Average)</li> <li>If a set is not found among those listed, you can add it to<br/>the attraction and block to balance</li> <li>OTHER FUELS ARE OBLEMOS</li> <li>HCE</li> <li>Note the faels as therefore present.</li> <li>             ACCO on Chemistry Efford         </li> </ul>                                                                                                    | NATURAL CAS  No Natural Gas (Weighted U.S. Average)  U if a bear is not found among those listed, you can add it to the etria and all house listed is halious  OTHER FULLS AND REARDS  No other faels or blendy preserve.  No other faels or blendy preserve.  CAD EX  CAD EX  CAD CAD CAD CAD CAD CAD CAD CAD CAD CA                                                                                                    | NATURAL CAS HOLE<br>Natural Gas (Weighted U.S. Average)<br>If a set is not found among those listed, you can add it to<br>the statistical block is balance<br>OTHER FULLS AND BLEMOS<br>HOLE<br>Note that a set is not found and the state of the state of the sta                                                                                                    | NATURAL GAS HECE<br>Natural Gas (Weighted U.S. Average)<br>↓ If a beal is not found among those listed, you can add a to<br>the able and and those listed is babase<br>OTHER FUELS AND ULENOS<br>HOCE<br>Note that are babase babase<br>Note that are babase babase<br>ACD to Clam. Sealing Bland<br>EXEC                                                                                                    | NATURAL CAS HECE  Natural Gas (Weighted U.S. Average)  U if a steris not found among those listed, you can add it to the steris and and blacks for babase OTHER FULLS ARE BLACKS HECE No. Other status are blacks present.  ACC on Class for large Black  ACC on Class for large Black  Case III SAVE                                                                                                    | NATURAL GAS     HCE <ul> <li>Natural Gas (Weighted U.S. Average)</li> <li>If a feel in not found among those listed, you can slid it to<br/>the arbitrary listed in the failure of the failer</li> <li>OTHER FUELS AND BLEMOS</li> <li>HCE</li> <li>Nother fails of blends present.</li> <li>→ ACD and Start Blend</li> <li>Carter Control Print</li> </ul>                                                                                                    | NATURAL GAS     HCE       ⓒ Natural Gos (Wrighted U.S. Average)       ↓ If a fault in not bound among bloce listed, you can sid it to       OTHER FUELS AND RUCKS     HCE       No other fault or binding present.       ◆ ACD our can-set or Bind       Extent       Extent                                                                                                    | RATURAL GAS     HCC <ul> <li>Natural Gas (Wrighted U.S. Average)</li> <li>If a fiel in not found among those listed, you can add it to more thanks and tables</li> <li>O'THER HOLES AND ELEMPS</li> <li>HCCE</li> <li>No the fiel of the field of private.</li> <li>ACD to come of private.</li> <li>ACD to come of private.</li> <li>ACD to come of private.</li> <li>Exercise</li> </ul>                                                                                                    | RATURAL CAS     MCC       ③ Natural Gas (Weighted U.S. Average)       ↓ If a feel is not found among those listed, you can add to the train and block for balance       OTHER FUELS AND BLEMOS       HOE       Not the fails or block present.       ◆ ACD on Class for the Differed       CAN                                                                                                    | NATURAL CAS     HCE            Natural Gas (Weighted U.S. Average)             If is fair in not found among those listed, you can add to         the attract and and blacks for labeline             OTHER FUELS AND BELENOS   HCE Notifier fails or blacks present.             ACD on grans for an efford             ACD on grans for an efford             ACD ang grans for an efford                                                                                                    | NATURAL CAS     HCE <ul> <li>Natural Gas (Weighted U.S. Average)</li> <li>If a first in not found among those listed, you can add it to<br/>the attract and additional for tables</li> <li>HCE</li> <li>HCE</li> <li>HCE</li> <li>HCE</li> <li>HCE</li> <li>HCE</li> <li>HCE</li> <li>HCE</li> <li>HCE</li> <li>HCE</li> <li>HCE</li> </ul>                                                                                                    | RATURAL CAS HECE  C Natural Gas (Weighted U.S. Average)  U if a feet is not found among those listed, you can add to the activate last and biologic listed is to be activate the second second                                                                                                    | NATURAL GAS   NECE                                                                                                    | NATURAL CAS  NO  Natural Gas (Weighted U.S. Average)  If a fael is not found among those listed, you can add it to the stars and allowed is liabelee  OTHER FUELS ALLOUS IN LIADS  Not other faults or blands present.  No does rate of use fael  CALL IN  CALL  CALL                                                                                                    | NATURAL GAS     HOE     NATURAL GAS     HOE     NATURAL GAS     Hotels and the set of the set of the set                                                                                                    | HATURAL GAS     HCE <ul> <li>Matural Gais (Weighted U.S. Average)</li> <li> <li></li></li></ul>                                                                                                    | NATURAL GAS     MCC       ⓒ Natural Gas (Weighted U.S. Average)       IJ If a field in not found among those listed, you can add it to<br>the other fasts and block's for labor       OTHER FUELS ARAB BLEARS     HCC       No dow fasts and block generation       No dow fasts and block generation       ACD on concerning there                                                                                                    | NATURAL GAS     Negletal U.S. Average     Natural Gas (Weighted U.S. Average)     ↓# if a beal in not found among those listed, you can add a to     the atria and antibation to bahane     O'HETR FULLS AND ULLENOS     NOC DO TOTAL Full CAN DO TOTAL     Not proceeding present.     No COD to Come Fundor Offend                                                                                                    | NATURAL GAS     HOE       Image: Natural Gas (Whighted U.S. Average)     Image: Natural Gas (Whighted U.S. Average)       Up: If a field in of bond atoms these listed, you can add it to<br>the other fuels and listed list lateaux     Image: Natural Gas (Strategies)       OTHER FUELS that and bonds present.     Image: Natural Gas (Strategies)       Image: Natural Gas (Strategies)     Image: Natural Gas (Strategies)       Image: Natural Gas (Strategies)     Image: Natural Gas (Strategies)       Image: Natural Gas (Strategies)     Image: Natural Gas (Strategies)       Image: Natural Gas (Strategies)     Image: Natural Gas (Strategies)                                                                                                    | HATURAL GAS HELE  (C) Natural Gea (Weighted U.S. Average)  (L) If a feel in not found among those listed, you can add it to the feel hash and below its haline OTHER FUELS AMONG Its haline OTHER FUELS AMONG Present.  No other fails or blands present.  Account present Present  No other fails or plannel present.  Account present Present  No other fails or plannel present  No other fails or plannel present  No other fails or plannel present  No oth                                                                                                    | RATURAL GAS     HOE     Natural Gas (Weighted U.S. Average)     Weighted U.S. Average)     Weighted U.S. Average)     Weighted U.S. Average)     Weighted U.S. Average)     Weighted U.S. Average)     Weighted U.S. Average)     Weighted U.S. Average)     Weighted U.S. Average)     Weighted U.S. Average)     Weighted U.S. Average)                                                                                                    | RATURAL GAS     Network Gas (Weighted U.S. Average)     Natural Gas (Weighted U.S. Average)     Us a first in not found among those listed, you can sidd to     the arter lasks and blacks for balance     OTHER FUELS ARAD BLEMOS     FOCE     No other lasks are binding present.                                                                                                    | NATURAL CAS     HEC      Natural Gas (Weighted U.S. Average)      W fa stavil in ordinarray those listed, you can add it to      the starts fails and Model Stated.     OTHER FUELS AND RELEVOS     HECE                                                                                                    | HATTIFUEL GAS HEADS HEDE                                                                                                    | COAL AND CORE     COAL AND CORE     COAL     Common     Coal distribution     Coal distribution     Coal  |
|                                                                                                    |                                                                                                    |                                                                                                    |                                                                                                    |                                                                                                    |                                                                                                    |                                                                                                    | Internal Ges (Weighted U.S. Average)      If a test is not found among those listed, you can add it to the ather faals and blands list balance     OHER FULLS AND RELEASE     Hot other faels or blands present.      ACD on charse for up filted      Company of the company of the company                                                                                                    |                                                                                                    |                                                                                                    |                                                                                                    |                                                                                                    |                                                                                                    |                                                                                                    |                                                                                                    | Natural Gas (Weighted U.S. Average)                                                                                                    |                                                                                                    |                                                                                                    |                                                                                                    |                                                                                                    |                                                                                                    |                                                                                                    | Natural Ges (Wrighted U.S. Average)      If a feel in not found among those listed, you can sidd a to the other fault and blands for balance      OTHER FUELS AND ELECTRON      To other fault or binding present.      No other fault or binding present.      ACO on proceedings (filmed)                                                                                                    |                                                                                                    | Natural Gas (Weighted U.S. Average)      Ly if a fare in not found among those listed, you can add it to     the other fails and Mands for balance     OTHER FUELS AND BILEMOS     Moder fails or binning present.                                                                                                    | Natural Gain (Weighted U.S. Average)      W If a fact is not found among those listed, you can add it to     the strate facts and blonds for harbon     OTHER FUELS AND BLEMOS     HOLE      Monthly and and on blonds weight execute                                                                                                    |                                                                                                    | COAL AND COKE     COAL AND COKE     COAL AN |
|                                                                                                    | If a fave is not found among those listed, you can add it to<br>the atture faults and blands, list balance<br>OTHER FULLS AMON BLEMOS HOLE<br>Not other faults of blands present.<br>ADD on Other faults of bland<br>ADD on Other faults of bland<br>EACURE IN SAME                                                                                                    |                                                                                                    | # # farf is not food among those listed, you can add t to     the after sain and knowle list halow     OTHER FUELS AND ELEMOS     HOCE     No other fault as being present.     ACD on Channel and present.     ACD on Channel and present.                                                                                                    | H a fast is not found among those listed, you can add it to     the attact halo and blonds list halow     OTHER FULLS AND BLEMOS HILE     Note     Note that a to blonds the present.     ADD as Charlen for present.     ADD as Charlen for fined     EXAMPLE     EXAMPLE                                                                                                    | W If a fast is not found among those listed, you can add it to<br>the attraction and blocks for holine<br>OTHER FULLS ARE DISTRICT. HOE<br>Notes faste or blocks present.<br>▲ACO an Other faste or blocks<br>Compared and present.<br>Compared and present.                                                                                                    | W If a fact is not found emorg those listed, you can idd it to<br>the other lasts and bloods for hallow<br>OTHER FUELS AND BLEMOS FOOD<br>Not the factor as those present.     ADD on Canceler Large Rined     Canceler Large Rined     Canceler Large Rined     Canceler Large Rined     Canceler Large Rined                                                                                                    |                                                                                                    | A for a fact in not flood among floor inted, you can add it to<br>the ather facts and Monda fact Malaw OTHER FUELS AND RELENDS      HOCK     Hock for facts and monda present.      ACD our grant for any Rived      KAN     KAN     KAN     KAN                                                                                                    | A fail is not flowed among flowed is in a failed, you can add it to the rather tasks and Monds inclusions     OTHER FULLS SAME INCLUS SAME INCLUS                                                                                                    | If a fail in and hound among those kind, you can add it to<br>Ine other links and blonds list halow     OTHER FULLES AND BLETONS     MODE     No other fails or blonds present.     ACD or other fails or blonds present.     ACD or other fails or blonds     Remote Blond     Remote Blond                                      | A for A fact is not flood among floor isind, you can add it to<br>the other bala and Monda Kerk Malaw O'HEE (FUES AMD BLENDS HOLE Not other fault or blends present.     ACD and the fault or blends     ACD and the other floor     Conter fault or blends     Conter fault or blends     Conter fault or blends     Conter fault or blends     Conter fault or blends     Conter fault or blends     Conter fault or blends                                                                                                    | A for a fact is not found among those listed, you can add it to<br>the other fails and found is to halow     O'HEF (FUE) SAND BELOW     HOLE     Not other fails are blanch present.     ACD are channed and present.     ACD are channed are present.     Control fails are blanch present.     Control fails are blanch present.     Control fails are blanch present.     Control fails are blanch present.     Control fails are blanch present.                                                                                                    | A for a fact in not flood among floor interfution, you can add it to the state facts and flood fact factors     or HEFE FULLY SALD BELLEONS MCDE     Not other factor and flood greatert.     ACD are can set by Blood     Kong Can Set by Blood     Kong Can Set by Blood                                                                                                    | A for A fact is not flood among blood in the Annual is to the state what and blood blood minute blood minute blood minute blood minute blood minute blood blood bl                                                                                                    |                                                                                                    | ↓ If a feet is not found among those listed, you can add it to<br>the ather faals and bloods list balance<br>OTHER FUELS AND DETAILS OF HERE<br>No other faults or blonds present.<br>◆ ACIO as Character at Official<br>EMALE INFORMED INFORM                                                                                                    | If a fase is not found among those listed, you can add it to     the other faals and blands list balance     OTHER FUELS SALE BLEROS HERE     No other faels or blands present.     Action Company France Rimot     CAN (2)     SAVE                                                                                                    |                                                                                                    | ↓ If a fair is not flood among those is intel, you can add it to<br>the other tasks and Monds list balance     OTHER FUELS AND RELEASE     The other fault or blands present.     ♦ ACD on the fault or blands present.     ♦ ACD on the fault or blands present.                                                                                                    | ↓ If a fast is not found emong those listed, you can add it to<br>the other lasts and block's for halow<br>O'THER FUELS AND BLEMOS HOLE<br>Not other fasts or block greater.     ◆ ADD on Other Emerged                                                                                                    | W If a fare is not found among those listed, you can add it to<br>the other faults and blonds bit balance<br>OTHER FUELS AND RELEMOS FORCE<br>No other faults or binning present.     ♦ ACO on Other Fuel or Pland                                                                                                    | U       If a fasel is not bound among those listed, you can add it to<br>the other fasis and blands list halman         OTHER FUELS AND BLERIOS       HOE         No other fastis or blands present.       Hot fastis or blands present.                                                                                                    | If if a field in not found among those listed, you can add it to<br>the other faults and blends list halow     OTHER FUELS AND BLENDS HODE     No other faults are blends present.     A DOB on Constraints of Brond                                                                                                    | F # fast is not blowd among those listed, you can add it to     the attrie relation of blowder fast halow OTHER FUELS AND RECENS HOE No other fasts or blowder present.                                                                                                    | U if a fash is not found among those listed, you can add it to<br>the other fashs and Manda Kei halaw<br>O'HER FUELS AND ELEMONS HEDE<br>Not other lands on blands manual                                                                                                    | U If a fael is not found among those listed, you can add it to<br>the other kails and blonds list balance<br>OTHER FUELS AND BLENDS HODE                                                                                                    | COAL AND COME     Commercial action     Coals     Commercial     Coals     Commercial     Coals     Coals     Coads     Coals     Coals     Coals     Coals     C |
| U If a fael is not found among those listed, you can add it to<br>the attract faals and blands list balais<br>OTHER FUELS AND IELENDS HOE<br>No other faels or blands present.<br>ACD an Object faels or blands present.                                                                                                    | We find its find the dood wrong these finder, you can add at to     the dood wrong these finder, you can add at to     the dood wrong these finder to be dood wrong the dood wrong th                                                                                                    | W IF Start is not found among hows heading you can add a to     the start start                                                                                                    |                                                                                                    | W IF Start is not floor denough those bleads, you can add a to     the start hash and those list halass     OTHER FUELS ADD IE ENDS MODE     No other faults or blends present.     ADD on proceeding effect      Control floor effect      Control floor effect      Control flo                                                                                                    | W # star is not flowed among flowe iterate, you can add it to     mean start start and flowed iterate iterations     OTHER FUELS ADD LEMOS     HOLE     Not other facts or binding present.     ACCO or Council and present.     COUNTIER     COUNTIER Print     SAVE                                                                                                    | If a fael in not found among those listed, you can seld it to<br>the ather last and blands list halines<br>OTHER FUELS AND DECEMONS HIDE<br>No other faults or blands present.<br>ACD on the section of the Bland<br>EACD IN THE EACH OF THE Bland<br>EACD IN THE EACH OF THE BLAND                                                                                                    |                                                                                                    |                                                                                                    |                                                                                                    | V is fault and hourd among those listed, you can add it to<br>the other faults and billoods list balance<br>OTHER FOULS AND DELEMONS<br>No other fault or billoods present.<br>▲ ACD us Other fault or Billing<br>EANT LL: SANCE                                                                                                    |                                                                                                    |                                                                                                    |                                                                                                    |                                                                                                    |                                                                                                    |                                                                                                    | A for its not found among those interact, you can add it to     the state hash and Monte interactions     OTHER FUELS AND BLENDS HOE     No other fails to blends presert.     ADD to class for lack to Blend     ADD to class for lack to Blend     ADD to class for lack to Blend     ADD to class for lack to Blend     ADD to class for lack to Blend                                                                                                    |                                                                                                    | If a fast is not found among those listed, you can seld it to<br>the other fasts and blands for fasters     OTHER FUELS AND DISCHOS HICE     No other fasts or blands present.     ACC an other fasts or blands     Present.                                                                                                    | U If a fuel is not found among those listed, you can sed it to<br>the anter fails and blands list failmen<br>OTHER FUELS AND ELECTIONS HDE<br>No other fuels or blands present.<br>◆ ADD on Other Fuels Bland                                                                                                    | ↓µ if a bein an of bound annung those starts, you can add it to<br>the heats and addeaded is to behave       OTHER FUELS ARM DECEMOS       No their suffs or binding present.       ♦ ACC on concernent find                                                                                                    | U is a feel is not flowed among those kitred, you can add it to<br>the abstraction and blowing is to halow<br>OTHER FUELS AND BLENDS HOLE<br>No other fault or blonds present.                                                                                                    | If a fast in not found among those kind, you can add it to     OTHER FUELS AND ELENOS     HEE     No other fasts and Relating present:     A (OD on a fasting fasting and                                                                                                    | W a feel is not found among those listed, you can add it to<br>the ather fails and blands list balance<br>OTHER FUELS AND RELEASE     How other faels or blands present.                                                                                                    | W If a fast is not flowed among those kited, you can add a to     me data tenkia and hindha tha tabaiw     OTHER FULLS AND REMOS     Monte data to faster the constant                                                                                                    | the fault is not flowed among flowes likely, you can add it to     the fault is not flowed among flowes likely and the fault is a flower flowerf                                                                                                    | COLLAND COKE     COLLAND COKE     COLLAND     COLLAND COKE     COLLAND     COLLAND  |
| OTHER FUELS AND BLENDS HOE No other fault or blends prease.  ADD an Creation of blends prease.                                                                                                    | OTHER FUELS AND DE LEMOS MEDE No other faels or blends present.  ACOC us ("presented user fined CAD" (12) Exact fined Exact file Exact file Exa                                                                                                    | OTHER FUELS AND READS HOLE No other fasts or being present. ACCO un transfer for fined CATULE SAVE                                                                                                    | OTHER FUELS AND BLENDS HDE<br>No other fails at blends present.                                                                                                    | OTHER FUELS AND READS HERE No other fails or blends present. ACCO or Open-Service Filed CACULE EXXE                                                                                                    | OTHER FUELS AND REMOS HERE No other factor to the server. Account of the server of the server of the                                                                                                    | OTHER FUELS AND BLENDS HODE<br>No other fails or blends preset.<br>ACD as (Star Field or Blend<br>CAN EL CANCE)                                                                                                    | OTHER FUELS AND BLENDS HDE<br>No other fails or blends preset.<br>◆ ACD as Class End or Blend<br>LEAN EXTENDED                                                                                                    | OTHER FUELS AND BLENDS HDE<br>No other fails to blonds present.<br>◆ ADD on Other End of Bland<br>IEAN (1) SAVE                                                                                                    | OTHER FUELS AND BLENDS HODE<br>No other fails to blonds present.                                                                                                    | OTHER FULLS AND BLENDS HOE<br>No definition of bindh present.<br>A 0.0 to Other find of the find of the f                        | OTHER FUELS AND BLENDS HDE<br>No other fails to blonds present.<br>◆ ADD an Other End of Bland<br>EGAN(EL) SAVE                                                                                                    | OTHER FUELS AND BLENDS HDE<br>No other fails to blonds presert.<br>◆ ACDs an Other End of Pland<br>ECULUE: SAVE                                                                                                    | OTHER FUELS AND BLENDS HODE<br>No other fails to blonds present.<br>◆ AOD to Other Senter Blend<br>EXXIL 22 SAVE                                                                                                    | OTHER FUELS AND BLENDS HOE No other fails to blonds present.   ADD as Other fails or Bland  ECANCES  ECANCES ECANCES ECANCES ECA                                                                                                    | OTHER FUELS AND BLENDS HOE<br>No other fails to blends present.<br>◆ ACD as Charlef and the Blend<br>CAN La CAN T                                                                                                    | OTHER FUELS & MORE READS HOLE<br>No other fuels to theiring present.<br>→ ACD up (Taus for the Read<br>CATULE CATULE CATULE)                                                                                                    | O THER FUELS AND BLENDS HDE No other fault to blends present. ADD to characterize the Blend CAN BLE SAVE SAVE                                                                                                    | OTHER FUELS AND BLENDS HODE No other faults to blends present.  ACD to Defen fault op Blend                                                                                                    | OTHER FUELS AND BLEINDS HODE<br>No other fails at blands present.<br>◆ ADD as Charles of the Bland                                                                                                    | OTHER FUELS AND BLENDS HDE No other fuels or blends presert.  ACD on Other fuels Rind                                                                                                    | OTHER FUELS AND BLENDS HIDE No other fuels or blends present.  ACD as Other fuels For locations                                                                                                    | OTHER FUELS AND BLENDS HOLE No other fails to blonds prevent.                                                                                                    | O THER FUELS AND BLENDS HODE No other fails at binding present. A 100 per lend real and a binding                                                                                                    | OTHER FUELS AND BLENDS HDE No other fuels or blends present.                                                                                                    | OTHER FUELS AND BLENDS HEE                                                                                                    | OTHER FUELS AND BLENDS HDE                                                                                                    | Control Tacket Sector Process and a sector of the sector of the sec |
| No other fuels or blends present.                                                                                                    | No other fuels or blends present.<br>ALCO an Other fuel or Blends<br>CARL ITE SAVE                                                                                                    | No other faels or blends present.                                                                                                    | No other faels or blends presert.<br>ADD on Other Field                                                                                                    | No other faels or blends present.<br>ACO as Other faels or blends plend<br>ECU IL: SAVE                                                                                                    | No other faels or blends presert.<br>ACCO an Create Efford<br>CALL IN SAVE                                                                                                    | Ne other fuels or blends presert.                                                                                                    | No other fails or blends presert.<br>◆ ACD as (panel for cr Plind<br>Cran 12 Exception 12 Exception                                                                                                    | Ho other fuels or blends present.<br>ACD up characterize Blend<br>CAN 12 CAN 12 CAN                                                                                                    | He other fuels or blands present.<br>ACO as Charling and Bland<br>ECM (2) State                                                                                                    | No other fails or blands present.<br>ACCO as Collection of Bland<br>CRAWER SOURCE                                                                                                    | Ho other Sala or blands present.<br>◆ ACD an Canacian of Bland<br>KAN 12 KAN                                                                                                    | No other fuels or blands presert.<br>◆ ACD an Classifier of Bland<br>ICAN 12 EXAMPLE                                                                                                    | He other Sala or blands present.<br>◆ ACD as Charles or Bland<br>ECMULE: SEWE                                                                                                    | Ho other Sails or blands presert.<br>◆ ACD as Case 5 or p Bind<br>CAN 12 Carve                                                                                                    | Nex other fanls or blends present.                                                                                                    | No other fanls or blends presert.<br>ADD an Other Fanler Blend<br>ECHN_BL SAVE                                                                                                    | No other fuels or blends presert.<br>ADD an Other Find or Blend<br>CATURE STATE                                                                                                    | No other fuels or blands present.                                                                                                    | No other fuels or blands present.                                                                                                    | Nex other faels or blends present.                                                                                                    | No other faels or blands present.                                                                                                    | No other fuels or blands present.                                                                                                    | No other fuels or blends present.                                                                                                    | No other fuels or blends present.                                                                                                    | No other fuels as blancin present                                                                                                    |                                                                                                    | Control Tacket (International Section 2)     Control Tacket (International Section 2)     Control Tacket ( |
| ADD an Other Ford Rend                                                                                                    |                                                                                                    |                                                                                                    | ◆A00 an Otine Enter Bind                                                                                                    |                                                                                                    |                                                                                                    |                                                                                                    |                                                                                                    | ADD an Charlen for Rind                                                                                                    | ACD as The Ford Rend                                                                                                    | ACD as CELEVICE Fund      KAN EX SAVE                                                                                                    | ADD an Charlender Blend                                                                                                    | ACD on Other Ford or Bland                                                                                                    | ADD an Charlen for gellend                                                                                                    | ADD an Charlen for Rind                                                                                                    |                                                                                                    |                                                                                                    | ADD an Carl or Denied                                                                                                    | ◆ ACD up Class Catrix Bind                                                                                                    | ADD an Char Caller Blind                                                                                                    | ADD an Other Finder Band                                                                                                    |                                                                                                    | ADD an Other Finley Blind                                                                                                    | A 60 as Olive F of a Bird                                                                                                    |                                                                                                    | The second second                                                                                                    | No other fuels or blands present.                                                                                                    | COAL AND COME     COME Office Sector     Common Dealer State     COAL AND COME     COME     Common Dealer     COAL AND COME     COME     Common Dealer     COAL AND COME     COME     Common Dealer     COAL AND COME     COME     COME  |
|                                                                                                    |                                                                                                    |                                                                                                    |                                                                                                    |                                                                                                    |                                                                                                    |                                                                                                    |                                                                                                    |                                                                                                    |                                                                                                    |                                                                                                    |                                                                                                    |                                                                                                    |                                                                                                    |                                                                                                    |                                                                                                    |                                                                                                    |                                                                                                    |                                                                                                    |                                                                                                    |                                                                                                    |                                                                                                    |                                                                                                    |                                                                                                    | ADD to Other End of Plant                                                                                                    |                                                                                                    |                                                                                                    | Construction cycle, responded teach guessifield     Construction cycle, responded teach guessifield     Construction  |
|                                                                                                    |                                                                                                    | CAN E SAVE                                                                                                    |                                                                                                    |                                                                                                    | CAN E. SAVE                                                                                                    |                                                                                                    |                                                                                                    |                                                                                                    |                                                                                                    |                                                                                                    |                                                                                                    |                                                                                                    |                                                                                                    |                                                                                                    |                                                                                                    |                                                                                                    | CAN EL SAVE                                                                                                    |                                                                                                    |                                                                                                    |                                                                                                    |                                                                                                    |                                                                                                    |                                                                                                    |                                                                                                    | A 100 as Other East of Direct                                                                                                    | A 100 to Other Field to Bland                                                                                                    | COAL AND CORE     COAL AND CORE     COAL AN |
| CAN EL SAVE                                                                                                    |                                                                                                    |                                                                                                    | CAN EL SAVE                                                                                                    |                                                                                                    |                                                                                                    |                                                                                                    |                                                                                                    |                                                                                                    |                                                                                                    |                                                                                                    |                                                                                                    |                                                                                                    |                                                                                                    |                                                                                                    |                                                                                                    |                                                                                                    |                                                                                                    |                                                                                                    |                                                                                                    | TAN B SAVE                                                                                                    |                                                                                                    |                                                                                                    |                                                                                                    |                                                                                                    | ◆ ADD an Other End K & Bland                                                                                                    | ADD an Ditro F of or Bland                                                                                                    | Constant decay (tendence roots and a constant de la constant de la constant  |
|                                                                                                    |                                                                                                    |                                                                                                    |                                                                                                    |                                                                                                    |                                                                                                    |                                                                                                    |                                                                                                    |                                                                                                    |                                                                                                    |                                                                                                    |                                                                                                    |                                                                                                    |                                                                                                    |                                                                                                    |                                                                                                    |                                                                                                    |                                                                                                    |                                                                                                    |                                                                                                    |                                                                                                    | CAN LE SAVE                                                                                                    | CAN EL SAVE                                                                                                    | CAN EL SAVE                                                                                                    | CAM EL SAVE                                                                                                    |                                                                                                    | ADD as Charling Bland     Comments     Comments                                                                                                    | Contract leader leaders     Contract leaders     Contract leaders   |
|                                                                                                    |                                                                                                    |                                                                                                    |                                                                                                    |                                                                                                    |                                                                                                    |                                                                                                    |                                                                                                    |                                                                                                    |                                                                                                    |                                                                                                    |                                                                                                    |                                                                                                    |                                                                                                    |                                                                                                    |                                                                                                    |                                                                                                    |                                                                                                    |                                                                                                    |                                                                                                    |                                                                                                    |                                                                                                    |                                                                                                    |                                                                                                    |                                                                                                    |                                                                                                    |                                                                                                    | Control Tarted     Colle     Control Tarted     Colle     Control Tarted     Control Tarted      |
|                                                                                                    |                                                                                                    |                                                                                                    | CAN LE SAVE                                                                                                    |                                                                                                    |                                                                                                    |                                                                                                    |                                                                                                    |                                                                                                    |                                                                                                    |                                                                                                    |                                                                                                    |                                                                                                    |                                                                                                    |                                                                                                    |                                                                                                    |                                                                                                    |                                                                                                    |                                                                                                    | CAN LED SAVE                                                                                                    | CAN BE SAVE                                                                                                    |                                                                                                    |                                                                                                    |                                                                                                    |                                                                                                    | A ADD as Other Final or Plant                                                                                                    | A ADD as Other End of Bland                                                                                                    | COAL AND COME include action     Coal And Comercial sector)     Marked Better in the state of the region of the state of the region of the region of the region of the |
|                                                                                                    | CAN BE SAVE                                                                                                    |                                                                                                    |                                                                                                    | CAN EL SAVE                                                                                                    |                                                                                                    |                                                                                                    |                                                                                                    | COM EL SIME                                                                                                    |                                                                                                    |                                                                                                    | CAM LL SAVE                                                                                                    |                                                                                                    |                                                                                                    |                                                                                                    |                                                                                                    | CAN BE SAVE                                                                                                    | CAN EL SAVE                                                                                                    |                                                                                                    |                                                                                                    |                                                                                                    |                                                                                                    |                                                                                                    |                                                                                                    |                                                                                                    | ADD an Other Find or Bland                                                                                                    | ADD an Other Ender Bland                                                                                                    | COAL AND CONFIDENT State (Section 2)     Control anong those listed, you can add to be added to be been stated (Section 2)     Coale and been listed as and been listed as and been |
| CAN LL SAVE                                                                                                    |                                                                                                    |                                                                                                    | CAN HE SAVE                                                                                                    |                                                                                                    |                                                                                                    |                                                                                                    |                                                                                                    |                                                                                                    |                                                                                                    |                                                                                                    |                                                                                                    |                                                                                                    |                                                                                                    |                                                                                                    |                                                                                                    |                                                                                                    |                                                                                                    | CAN CO. SAVE                                                                                                    | CAN EL SAVE                                                                                                    | CAN FL SAVE                                                                                                    |                                                                                                    |                                                                                                    |                                                                                                    |                                                                                                    | ◆ ADD an Other Ford Section                                                                                                    | ACD an Object Find Rend                                                                                                    | Coll All Colle Colle Colle College Colleg |
|                                                                                                    |                                                                                                    |                                                                                                    |                                                                                                    |                                                                                                    |                                                                                                    |                                                                                                    |                                                                                                    |                                                                                                    |                                                                                                    |                                                                                                    |                                                                                                    |                                                                                                    |                                                                                                    |                                                                                                    |                                                                                                    |                                                                                                    |                                                                                                    |                                                                                                    |                                                                                                    |                                                                                                    | LAN ILL SAVE                                                                                                    | CAN EL SAVE                                                                                                    | CAN EL SAVE                                                                                                    | CAN EL SAVE                                                                                                    |                                                                                                    | ◆ ADD an Other Finite Bland<br>CAN E                                                                                                    | Contract tendence for a sequely platestate age spaceford all set of the second of the formation of a graph of the second of the formation of a graph of the second of the formation of a graph of the second of the formation of the graph of the second of the formation of the second of the formation of the second of the formation of the second of the second of the  |
|                                                                                                    |                                                                                                    |                                                                                                    |                                                                                                    |                                                                                                    |                                                                                                    |                                                                                                    |                                                                                                    |                                                                                                    |                                                                                                    |                                                                                                    |                                                                                                    |                                                                                                    |                                                                                                    |                                                                                                    |                                                                                                    |                                                                                                    |                                                                                                    |                                                                                                    |                                                                                                    |                                                                                                    | CAN LL SAVE                                                                                                    |                                                                                                    |                                                                                                    | CAN EL SAVE                                                                                                    |                                                                                                    | ACD to Other Band     Exact     Exact                                                                                                    | Control Tarlet Scale (Networks Scale)     Control Tarlet Scale (Networks Scale)     Control Tarlet (Networks Scale)     Control Tarlet (Networks Scale)     Control Tarlet (Networks Scale) |
|                                                                                                    |                                                                                                    |                                                                                                    |                                                                                                    |                                                                                                    |                                                                                                    |                                                                                                    |                                                                                                    |                                                                                                    |                                                                                                    |                                                                                                    |                                                                                                    |                                                                                                    |                                                                                                    |                                                                                                    |                                                                                                    |                                                                                                    |                                                                                                    |                                                                                                    | CHARLE SATE                                                                                                    |                                                                                                    |                                                                                                    |                                                                                                    | CAN THE SAME                                                                                                    |                                                                                                    | Acto an Other Find     The State                                                                                                    | ◆ ACD an Other Finite Bland                                                                                                    | Contract resolution of the sequence spectral sequence of the second of the second |
|                                                                                                    |                                                                                                    |                                                                                                    |                                                                                                    |                                                                                                    |                                                                                                    |                                                                                                    |                                                                                                    |                                                                                                    |                                                                                                    |                                                                                                    |                                                                                                    |                                                                                                    |                                                                                                    |                                                                                                    |                                                                                                    |                                                                                                    |                                                                                                    |                                                                                                    |                                                                                                    |                                                                                                    | CAN LL SAVE                                                                                                    |                                                                                                    |                                                                                                    |                                                                                                    |                                                                                                    | ◆ ACD to Other Rend<br>EXX [1] EXX:                                                                                                    | Control Tarlet Verscherenzeinscher Schwart und Stescherz      Control Tarlet Verscherzeit verscher Verscherzeit verscherzeit versc |
| CAN LL SAVE                                                                                                    |                                                                                                    |                                                                                                    | CAN HE SAVE                                                                                                    |                                                                                                    |                                                                                                    |                                                                                                    |                                                                                                    |                                                                                                    |                                                                                                    |                                                                                                    |                                                                                                    |                                                                                                    |                                                                                                    |                                                                                                    |                                                                                                    |                                                                                                    |                                                                                                    | CAN CO. SAVE                                                                                                    | CANEL SAVE                                                                                                    | CAN FL SAVE                                                                                                    |                                                                                                    |                                                                                                    |                                                                                                    |                                                                                                    | ADD an Other Finder                                                                                                    | ◆ ADD an Dite of the Bland                                                                                                    | Contract in and back large state of the state of the |
|                                                                                                    |                                                                                                    |                                                                                                    |                                                                                                    |                                                                                                    |                                                                                                    |                                                                                                    |                                                                                                    |                                                                                                    |                                                                                                    |                                                                                                    |                                                                                                    |                                                                                                    |                                                                                                    |                                                                                                    |                                                                                                    |                                                                                                    |                                                                                                    |                                                                                                    |                                                                                                    |                                                                                                    | LAN IL SAVE                                                                                                    | CAN LL SAVE                                                                                                    |                                                                                                    | CAN EL SAVE                                                                                                    |                                                                                                    | ADD up Other Finder     King     King     K                                                                                                    | Contract tendence for a special provide stated, parabolic de la description de la description de  |
|                                                                                                    |                                                                                                    |                                                                                                    |                                                                                                    |                                                                                                    |                                                                                                    |                                                                                                    |                                                                                                    |                                                                                                    |                                                                                                    |                                                                                                    |                                                                                                    |                                                                                                    |                                                                                                    |                                                                                                    |                                                                                                    |                                                                                                    |                                                                                                    |                                                                                                    |                                                                                                    |                                                                                                    | AND IS SAVE                                                                                                    |                                                                                                    | CAN EL SAVE                                                                                                    |                                                                                                    |                                                                                                    | ACD to Other Find at Band     Company and the second second                                                                                                    | Control Tacket Sector Processing and a sector of the sector of the  |
| ◆ A00 an Other Finds Blind                                                                                                    |                                                                                                    |                                                                                                    | ACD an Other Hird                                                                                                    |                                                                                                    |                                                                                                    |                                                                                                    | ACO an Other Server Blend                                                                                                    |                                                                                                    |                                                                                                    |                                                                                                    |                                                                                                    |                                                                                                    |                                                                                                    |                                                                                                    |                                                                                                    | ALCO IN THE SECOND FINAL                                                                                                    |                                                                                                    | ACO an Other Server Blind                                                                                                    | ACO as Other Field                                                                                                    | ADD as Other Fund er Rend                                                                                                    | ◆ ADD an Other Finitize Bland                                                                                                    | ADD an Other Finder Bland                                                                                                    | A MD as Other End or Birch                                                                                                    |                                                                                                    | The second second                                                                                                    | No other fuels or blends present.                                                                                                    | COAL AND COME     COAL AND COME     COAL AN |
| No other tasks or blends presert.<br>ADD an Other Field or Blend                                                                                                    | No other tasks or beinning present.  ADD an Other fails or beinning Bland  CALL BLAND STATE STATE STAT                                                                                                    | No other lasis or binning presert.<br>ADD as Charlen for an effert<br>CALL STATE                                                                                                    | No other tasks or beinning present.<br>◆ ADD an Other Finitian Other                                                                                                    | No other fund so therein present                                                                                                    | No other lasis or binning presert.<br>ADD as Charaffering Bland<br>CAN IL: CANCE                                                                                                    | No other havis or binning presert.                                                                                                    | No other fusion to blands present.                                                                                                    | No other fusion to blanch present.<br>A ADD an Other Energy Blanch<br>ICAN 12: SAVE                                                                                                    | No other fails to blinds presert.<br>ADD to Cale Center Direct<br>CENT                                                                                                    | No other full or before greater.<br>◆ ACO as Other Series Bired<br>CAR 12: Save                                                                                                    | No other fusion to binning present.<br>A ACD as (Disandination Plance)<br>CAMPER STATE                                                                                                    | No other fusion to blanch present.<br>ACO as Characterizer Blanch<br>CAM 12: SAVE                                                                                                    | No other fulls to blinds presert.<br>ACO to Calculate Direct<br>CEXIN [2] SAVE                                                                                                    | No other fusion to binning present.  ACD as (DisadTening Pland)  CAMP 12: SAVE                                                                                                    | No other havis or binning presert.                                                                                                    | No other fund so therein present                                                                                                    | No other fulls to blinds presert.                                                                                                    | No other fasts to blonds present.<br>◆ ACD on Charlow Blands<br>Common Data Common Common Comm                                                                                                    | No other fastis at behinds present.<br>◆ ADD an Charlon fund on Bland                                                                                                    | No other tasks or blands present.                                                                                                    | No other tasks or blands present.                                                                                                    | ADD an Cities Finit or Blend                                                                                                    | No other fuels or blends present.                                                                                                    | No other fuels or blends present.                                                                                                    | No other finals or blands present                                                                                                    |                                                                                                    | COL AND COME Excl.     Control Section     Content (Control Section)     Cold And Comer sector)     Mutual Generation     Mutual Generation     Mutua |
| No other fuels or blands presert.                                                                                                    | Ho other fuels at blands present.<br>ACID up Channel Factor Bland<br>REXIN Lass Sances Sance                                                                                                    | No other fuels or blands presert.                                                                                                    | He other fuels or blends presert.                                                                                                    | Ho other fuels at blands present.<br>ACID up Cate Centre Riend<br>CATU La SANCE                                                                                                    | No other fuels or blands presert.                                                                                                    | No other fuels or blands presert.                                                                                                    | No other fails or blands preser.                                                                                                    | He other fails or blands preset.                                                                                                    | No other fails or binding preset.<br>◆ ACD on Cator find or Bind<br>CATULE STATE                                                                                                    | No other fuels at blends present.<br>ACOD on Changing on Direct<br>CAN 12: Save                                                                                                    | He other fails or blands preset.                                                                                                    | He other fails or binding preset.                                                                                                    | He other fails or binding preset.                                                                                                    | He other fuels or blands preser.                                                                                                    | No other fuels or blands presert.                                                                                                    | Ho other fuels at blands present.<br>ACO on Chan Set of Rind<br>CAN La SAVE                                                                                                    | Ho other fails or blanch preset.<br>◆ ACD to comparison (and the Blanc)<br>CATURE SAVE                                                                                                    | No other fails or bindin preset.                                                                                                    | He other fuels or blands presert.<br>♣ ACO as Other and Bland                                                                                                    | No other fuels at blands present.                                                                                                    | No other faults or blands present.<br>• ACO an Other Fault or Bland                                                                                                    | No other fuels or blends present.                                                                                                    | No other fuels or blends present.                                                                                                    | No other fuels or blends present.                                                                                                    | No other field or blands reasont                                                                                                    |                                                                                                    | Control Started Started S |
| Vitter vite a vite a vite call or blend present.     A OG an Other 5 mice filmd                                                                                                    | VIEW VIEW Solver Calculated<br>No. Other Reals to Defend present.<br>◆ ACO as Other Calculated Direct<br>CALCULE Solver Calculated Direct                                                                                                    |                                                                                                    | Vitter vite a vite a vite calcular present.     ACC an Other Street Effect                                                                                                    | VIEW VOLUS AND EXCENTION VIEW VIEW VIEW VIEW VIEW VIEW VIEW VIEW                                                                                                    |                                                                                                    |                                                                                                    |                                                                                                    |                                                                                                    | VIEW VIEW AND A DATA CARL AND A VIEW VIEW VIEW VIEW VIEW VIEW VIEW VIEW                                                                                                    |                                                                                                    |                                                                                                    |                                                                                                    |                                                                                                    |                                                                                                    |                                                                                                    | VIEW TOLE AND EXAMPLE AND AND AND AND AND AND AND AND AND AND                                                                                                    |                                                                                                    | No other fuels a found occurred a more sent.                                                                                                    | Virtual vote a solid catalog a seriest  Note that also a bland present                                                                                                    | Not other alias to belief operation.<br>Not other calls to belief operation.<br>◆ ACO an Other Sector Bind                                                                                                    | No thether that are blanding present.                                                                                                    | No other faces and encloses and an an an an an an an an an an an an an                                                                                                    | Net the failed or bland breast.                                                                                                    | No other fuels or blends present.                                                                                                    | Winter Pole's John Decinization and and                                                                                                    | VITER THES AND DECIVA . THE                                                                                                    | COAL AND CONE     COAL AND CONE     COAL AN |
| OTHER FUELS AND BLEFNDS HEDE<br>No other fails or blands present.<br>◆ ACD an other fails or Bland                                                                                                    | OTHER FUELS AND REFINOS     HCE       No other fuels or binding present.     ACCE       ACCE on other fuels or binding     Reserved       ACCE on other fuels or binding     Reserved                                                                                                    | OTHER PUELS AND BLEROS     HCE       No cohe fuels or binda present.     → ACO are comparing or given       → ACO are comparing or given     Image: State or given       ■ CO are comparing or given     Image: State or given                                                                                                    | OTHER FUELS AND BLEFNDS HODE<br>No other fails or blands present.<br>◆ ACD an Other if all or Bland                                                                                                    | OTHER FUELS MURICIPOS     HCE       Ho other fuels or bilanda present.        ♦ ACCO un officiarie ung Bland        ICCOUNT OF THE Bland                                                                                                    | OTHER PUELS AND BLEMOS HODE<br>No the fuels or blood preset.<br>◆ ACO as calending or Blood<br>REAL DIA STATE STATE                                                                                                    | OTHER PUELS AND BLEMOS HCCE No the fuels of home preset.  ACD to come for ice filmed  EXTENDED EXTENDED EXTEND                                                                                                    | OTHER FUELS AND BLEMOS HEDE<br>No other fuels to blands present.                                                                                                    | OTHER PUELS XAND BLENDS     HCDE       No other fails or blands present.          ◆ ACID on Class of blands present.          ■ ACID on Class of blands present.          ■ ACID on Class of blands present.                                                                                                    | OTHER PUELS ADD BLENDS HDE<br>No other fails or blends present.<br>ADD to Cate of All or Blend<br>RETURN 11 RETURNS                                                                                                    | OTHER FUELS AND BLENDS     HCE       No other fuels or blands present.     ACO on Colour Fuel or Bland       CACO on Colour Fuel or Bland     EXAMPLE                                                                                                    | OTHER PUELS XAND BLENDS     HCDE       No other fails or blands present.          ◆ ACID on Class of blands present.          ■ ACID on Class of blands present.          ■ ACID on Class of blands present.                                                                                                    | OTHER PUELS XAB DELENOS     HCDE       No other fails or blands present.                                                                                                    | OTHER PUELS ADD BLENDS     HDE       No other fails or blands present.     A ADD on Caller of Mick Bland       EXTERNATION TO BLAND TO BLAND                                                                                                    | OTHER PUELS AND BLENDS     HDE       No other fasts or blands present.          ◆ ACIO an Other fasts or Bland          € MULL       EXAMPLE                                                                                                    | OTHER PUELS AND BLEMOS HOE<br>No the fuels or binding present.<br>◆ ACD us caturation or Bland<br>REATURE SERVES                                                                                                    | OTHER FUELS AND REFINOS HERE<br>Ho other fuels or blands present.<br>ACCO up the stands and the stand of the stand of the st                                                                                                    | OTHER FUELS AND BLENDS HDDE No other fuels or blends present.    ADD Consent fuels or Blend  CAN BLE SAVE                                                                                                    | OTHER PUELS AND BLENDS HEDE<br>No other fuels to blands present.<br>◆ ACIO an Other fuel or Bland<br>TOTAL TO BE OTHER TO A COMPANY OF A COMPANY OF A COMP                                                                                                    | OTHER FUELS AND BLEENDS HEDE No other fails at binning present.   ADD an Chart of Bland                                                                                                    | OTHER FUELS AND BLEINDS HODE No other fails or blends presert.  ACD on Charlen For a Blend                                                                                                    | OTHER FUELS AND BLEMOS HOD<br>Not other balan or blandar parent.<br>ACCD are from from of the parent.                                                                                                    | OTHER FUELS AND BLENDS HCDE<br>No other fuels or blands present.<br>◆ ACD or present and present.                                                                                                    | OTHER FUELS AND REFEROS HOE No other fasts or beind present. A (OD or beind refered of the fast or beind for the fast or beind for t                                                                                                    | OTHER FUELS AND BLENDS HDE No other fuels or blends present.                                                                                                    | OTHER FUELS AND BLENDS HOE No other fuels or blanch meanert                                                                                                    | OTHER FUELS AND BLENDS HODE                                                                                                    | COAL AND COME     COAL AND COME     COAL AN |
| OTHER FUELS AND BLENDS HDE<br>No other suits or blends presert.<br>ADD on Other Serie Fuel of Blend                                                                                                    | OTHER LUELS AND BLENDS HDE No other fails to blend preset. ACD BLENDS ACD BLENDS ACD BLE                                                                                                    | OTHER FUELS AND BLENDS HDE<br>No other fuels or blends presert.<br>ACD on characteristic Blend<br>CAN B. SAVE                                                                                                    | OTHER FUELS AND BLENDS HDE<br>No other fuels or blends presert.<br>◆ ADD on the fuel of Blind                                                                                                    | OTHER FUELS AND BLENDS     HOE       No other fails to blinds preset.     → AOD or space-faile (or filed)       Image: A state failed of the state of the state                                                                                                    | OTHER FUELS AND BLENDS HDE<br>No other fuels or blends presert.                                                                                                    | OTHER FUELS AND BLENDS HDE<br>No other fails or blends presert.<br>ACD an Other fails or blend<br>CAN BL KAVE                                                                                                    | OTHER FUELS AND BLENDS HDE<br>No other fails or bindin present.<br>◆ ACD as (Star Field or Blend<br>CAN BL CAN FIEL CANCEL                                                                                                    | OTHER FUELS AND BLENDS HDE<br>No other fails or blends preset.<br>◆ ADD as Charling Band<br>EZAMETE SAVE                                                                                                    | OTHER FUELS AND BLENDS HDE<br>No other fails to blonds presert.<br>◆ ADD to Other Galaxy Bland<br>EXTLE STATE                                                                                                    | OTHER FUELS AND BLENDS HDE<br>No other fuels to binds present.<br>◆ ACD us Other fuels to Bland<br>EANULE SAVE                                                                                                    | OTHER FUELS AND BLENDS HDE<br>No other fails or blends preset.<br>◆ ADD as Charling Band<br>EZAMETE SAVE                                                                                                    | OTHER FUELS AND BLENDS HDE<br>No other fails to blonds preset.<br>◆ ADD as Other fails or Bland<br>EGM (12) SAVE                                                                                                    | OTHER FUELS AND BLENDS HDE<br>No other fails to blands present.<br>◆ ADD an Other End or Bland<br>EXXL 12 SAVE                                                                                                    | OTHER FUELS AND BLENDS HDE<br>No other faste or blends preset.<br>◆ ACD as Class End of Blend<br>ECAN ELS SAVE                                                                                                    | OTHER FUELS AND BLENDS HDE<br>No other fuels or blends presert.                                                                                                    | OTHER FUELS AND BLENDS     HDE       No other fails to blinds preset.     → AOD on syname fuels of the addition of the addition of t                                                                                                    | OTHER FUELS AND BLENDS HDE No other fails to blonds present.  ADD to Classification Blend  CAU (2) SAVE                                                                                                    | OTHER FUELS AND BLENDS HDE<br>No other fails to blonds present.<br>ACD to Char Call of Band                                                                                                    | OTHER FUELS AND BLENDS HDE<br>No other fails at blands presert.                                                                                                    | OTHER FUELS AND BLENDS HDE No other fuels or blends preser.  ADD an Other fuels effend                                                                                                    | OTHER FUELS AND BLENDS HODE No other fuels or blends present.                                                                                                    | OTHER FUELS AND BLENDS HOE No other fault or binding present.                                                                                                    | O THER FUELS AND BLEINGS HICE No other fails of blends present.  A 0.00 m Fails of blends present.                                                                                                    | OTHER FUELS AND BLENDS HERE No other fuels or blends present.                                                                                                    | OTHER FUELS AND BLENDS HDE                                                                                                    | OTHER FUELS AND BLENDS HDE                                                                                                    | COL AND COME tector)     Cole Control (Control (Cont |
| OTHER FUELS AND BLENDS HDE<br>No other fails or blends present.<br>◆ ACD an Other fails of Blind                                                                                                    | OTHER FUELS ALBOREROS HEDE<br>He other fuels or filendar present.<br>→ ACIO un Cranific au g Bind<br>ECAN_[23] ESSVE                                                                                                    | OTHER FUELS ALL DE LENDS HECKE<br>Ho other fuels or blands present.<br>→ ACIO un character une flored<br>EXAN [22] EXANGE                                                                                                    | OTHER FUELS AND BLENDS HDE<br>No other fails or blands preaet.<br>◆ ADD an Other fails or Bland                                                                                                    | OTHER FUELS AND BLENDS HEDE<br>No other fuels to thomag present.<br>ACDO up (Transfer Leg Bired<br>REAM_ERT REAM_ERT                                                                                                    | OTHER FUELS ALL DE LEROS HECHE<br>Ho other fuels or binding present.<br>ALCO un characterizer (Rived<br>EXAN (Data )                                                                                                    | OTHER FUELS AND BLENDS NDE<br>No other fails at blands present.<br>◆ ACD as (Star Find or Bland<br>CATURE STATES)                                                                                                    | OTHER FUELS AND BLENDS HDE<br>No other fails to blonds present.<br>◆ ACD as Class End of Bland<br>KAWLES KAWLES                                                                                                    | OTHER FUELS AND BLENDS HDE<br>No other fails to blonds present.<br>◆ ADD an Other End or Bland<br>EGAL (L) SAVE                                                                                                    | OTHER LUELS AND BLENDS HOE No other fails to blends present.  ADD to Cale of the Left Rend  CATULE STATE                                                                                                    | OTHER FUELS AND BLENDS     HOE       No ober fault to binda present.     ACO on Other Fault to Bind       CACO on Other Fault to Bind     EXAMPLE                                                                                                    | OTHER FUELS AND BLENDS HDE<br>No other fails to blonds present.<br>◆ ADD an Other End or Bland<br>EGAL (L) SAVE                                                                                                    | OTHER FUELS AND BLENDS HDE<br>No other fails to blonds present.                                                                                                    | OTHER FUELS AND BLENDS HDE<br>No other fails to blends present.                                                                                                    | OTHER FUELS AND BLENDS HDE<br>No other fails to blonds present.<br>◆ ADD an Other End of Bland<br>ECAN ELS SAVE                                                                                                    | OTHER FUELS ALL DE LEIDS HEDE<br>Ho other fuels or blonds present.<br>ALCO un the state or blonds present.<br>EXTENDED EXTENDED LEIDE                                                                                                    | OTHER FUELS AND BLENDS HEDE<br>No other faults to blends present.<br>ACD up (Taurus For Leg Mend<br>CAMP LE                                                                                                    | OTHER FUELS AND BLENDS HDE<br>No other fails to blinds present.                                                                                                    | OTHER FUELS AND BLENDS HDE No other fails to blends present.  ADD to Other fails to Blend Total to Blend                                                                                                    | OTHER FUELS AND BLENDS HDE<br>No other fails at blands present.<br>◆ ADD an Charle of Bland                                                                                                    | OTHER FUELS AND BLENDS HDE No other fuels or blends presert.                                                                                                    | OTHER FUELS AND RELEMOS HOD<br>No software have a before a present.                                                                                                    | OTHER FUELS AND BERINDS HEDE<br>No other fails or blands present.<br>4 ACO or present effective                                                                                                    | O THER FIRE S AND BLENDS HOD<br>No other fails of beinds present.                                                                                                    | OTHER FUELS AND BLENDS HDE No other fuels or blends present.                                                                                                    | OTHER FORLS AND BLENDS HIDE                                                                                                    | OTHER FUELS AND BLENDS HDE                                                                                                    | COL AD COL     COL AD COL     Cold Constraints     Cold AD COL     Cold Constraints     Cold AD COL     Cold Constraints     Cold AD COL     Cold AD COL     Cold Constraints     Cold AD COL     Cold AD COLD AD COL     Cold AD COLD AD COLD AD |
| The other fails and blands list halow<br>OTHER FUELS AND RELEASE<br>No other fails or blands present.<br>◆ ACO on Other Fails or Bland<br>◆ ACO on Other Fails or Bland                                                                                                    | The other fails and blands list balance<br>OTHER FUELS AND RELEASE<br>No other fails or blands<br>ADD on Other Senter Bland<br>EAL (2) SENTE                                                                                                    | The after fails and blands list balance<br>OTHER FULLS AND RELEASEDS HEDE<br>No other fails at blands present.<br>ADD an Other Sent of Bland<br>CATU DIS SENTE                                                                                                    | The other fails and blands list halow<br>OTHER FUELS AND RELEASE<br>No other fails or blands present.<br>◆ ACD on Charling or Pland                                                                                                    | The after fails and blands list balance OTHER FUELS AND DILEMOS HDE No other fails or blands ADD an Other fails or bland EXAULTS SAVE                                                                                                    | The other fails and blands list balance<br>OTHER FURITS AND RELEASED<br>No other fails at blands present.<br>ADD an Other Fund at Rind<br>CAN US                                                                                                    | The other fails and blands list balance<br>OTHER FUELS AND RELEASE<br>No other faults or blands present.<br>◆ ACD an character plind<br>Complete Complete Plind<br>Complete Complete Complete Plind                                                                                                    | The other fails and blands list balance OHER FUELS AND RELEASE No other faults or blands present.  ACD as charafter and Pland Company Company of Pland Company of the company of the compa                                                                                                    | The after fails and blands list balance       OTHER FUELS AND RELEASE       His other fauls or blands present.       ACIO on Consultance of Blind       EXAMPLE                                                                                                    | The after fails and blonds list fails       OTHER FUELS AND RELEASE       Hot other faults or blonds presert.       ACCD as considering of Blond       EXAMPLE                                                                                                    | THE other fails and Netrols for halow       OTHER FUELS AND ILLENS       Hother fails or blands present.       ACCO on Collensing and Bland       CACO on Collensing and Bland       CACO on Collensing and Bland       CACO on Collensing and Bland                                                                                                    | The other fails and blands list balance OHER FUELS AND RELEASE HED EXAMPLES AND RELEASE HED EXHIBITE STREAM AND AND AND AND AND AND AND AND AND AND                                                                                                    | The other fails and blands list balance OHER FURIS AND RELEASE HEDE He other faults and blands present.   ACO as Character at Bland  ECAN 122 ECAN 122 ECAN 123 ECAN 123 ECAN                                                                                                    | The other fails and blands list balance OTHER FUELS AND RELEASE HEDE Het other faults and blands present.  ACID as communication filling ECHANCES ECHANCES                                                                                                    | The other fails and blands list balance OHER FURST, SALD RELEAS HEDE He other fauls or blands present.  ACD on Channel or of Bland  Control III Control  Control  Con                                                                                                    | The other fails and blands list balance<br>OTHER FUELS AND RELEASE<br>No other faults or blands present.<br>ADD on Other Fuel or Bland<br>Company States and and and and and and and and and and                                                                                                    | The after fails and blands list balance OTHER FUELS AND DILEMOS HDE No other fails ar blands ADD an Other fails ar blands EXAMPLE EXAMPLE EXAM                                                                                                    | The other fault and blands list balance OHER FUELS AND DELEVISOS HEDE Big other faults or blands present ADD to a Cignon fault or Bland Cignon fault or Bland Cignon fault or Bl                                                                                                    | The after fails and blonds list fails       OTHER PULLS AND DECEMDS       HODE       Ho other faults or blonds presert.       In ACD on communic or Blond                                                                                                    | The other faults and blands list balance OTHER FUELS AND RELEASE His other faults are blands present.                                                                                                    | The after fails and blands list balance<br>OTHER FULLS AND RELEASED<br>No other faults arbitraris present.<br>◆ ACD on Other Sents C Bland                                                                                                    | The other fuels and Needs int taken<br>OTHER FUELS AND ULENDS HODE<br>No other shall or blands present.<br>◆ ACO as Calendinates Bland                                                                                                    | The other fuels and blands list halow<br>OTHER FUELS AND BLENDS HIDE<br>No other fuels or blands present.                                                                                                    | The other fault and blands list halow OTHER FUELS AND ELENDS HECE Results And ELENDS HECE Results An OCON And Another present.                                                                                                    | The after fails and Mands list balance OTHER FULLS AND RELEAS HOLE No other faults are binning present.                                                                                                    | The ather fuels and Bideok Sin balow OTHER FUELS AND BLENOS HODE Nother fuels or Media magnet                                                                                                    | <sup>1</sup> the other fuels and Mendel list ballow<br>OTHER FUELS AND BEERIOS HEDE                                                                                                    | COAL AND COME     COAL AND COME     COAL AN |
| U If a fael is not found among those listed, you can add it to<br>the arbar faults and blands list fallow OTHER FUELS AND INCLUSS HDDE No other faults or blands present.  ACD on converting to Bland                                                                                                    | U if a feel is not found among those listed, you can add it to<br>the other lasts and blands list balance<br>OTHER FUELS AMD BICKNOS HOLE<br>No other faels or blands present.<br>ACOLO DO Clancificator Bland<br>EXXVIII SXXVE                                                                                                    | U If a feel is not found among those listed, you can add it to<br>the other fails and blands list blanks OTHER FUELS AND RELEVANS INFO OTHER FUELS AND RELEVANS INFO OTHER FUELS AND RELEVANS INFO OTHER FUELS RELEVANS INFO OTHER FUELS INFO OTHER FUEL INFO OTHER FUEL INFO OTHER FUEL INFO OTHER INFO OTHER FUEL INFO OTHER FUEL INFO OTHER FUEL INFO OTHER                                                                                                    | U If a fael is not found among those listed, you can add it to<br>the ather fasts and blands list fallow OTHER PUPUES AND RECENS HOE No other faults or blands present.  ACD on comparison for Reind                                                                                                    | if it heal is not found among those listed, you can sidd it to     the other fault and blands for balance     OTHER FUELS AND ELECTRON     The other fault or blands present.     Actors fault or blands present.     Actors fault or blands present.                                                                                                    | U If a feel is not found among those listed, you can add it to<br>the other fails and blacks list balance OTHER FUELS AND INCLEMENT OTHER FUELS AND INCLEMENT ACCO and Cathering or Bland Cather Fails or blands present.  ACCO and Cathering or Bland Cather Fails Cather Fails Cathe                                                                                                    | U if a feel is not found among those listed, you can add it to<br>the after fails and blands list failure. OTHER FURLS AND ILLENDS HOLE No other fails or blands present.  ACCO as characterized, Bland Cater List Control of the second second se                                                                                                    | U if a fael is not found among those listed, you can add at to<br>the ather fasts and blands list fallow OTHER PUPELS AND ILLENDS HDE No other faels or blands present. ACD as the faels or blands present. CAND be the faels or blands CAND be the faels or blands CAND be the faels or bla                                                                                                    | U if a feel is not found among those listed, you can sidd a to<br>the ather fasts and blands list fables.     OTHER PUPELS AND ILLEROS HORE<br>No other feels or blands present.     ACO as other feels or blands     Come     Come                                                                                                    | V if a feel is not found among those listed, you can add at to<br>the other fault and blands list failure<br>OTHER PULS AND DICTIONS HIDE<br>No other faults or blands present.<br>ACIO un Colon-Find or Bland<br>CANULTS SANCE:                                                                                                    | V If a feel is not found among those listed, you can add it to<br>the other fault and blands list failure<br>OTHER FORDS NOT CLEAN DECEMBENT<br>No other faults or blands present.<br>ACD on Clean Fault or Bland<br>CAMULE SANCE.                                                                                                    | V if a feel is not found among those listed, you can add it to<br>the after fails and blands list failure.      OTHER PUPELS AND ELECTRON MODELS      Notcher feels or blands present.      ACO as collection or Bland      CANV ELE      SAVE                                                                                                    | If a feel is not found among those listed, you can sidd a to<br>the ather fails and blands list failure<br>OTHER PUPELS AND ILLEROS HOR<br>No other faels or blands present.<br>ACD as comparing third<br>CALL COMPARING Bland<br>CALL COMPARING Bland<br>CALL COMPARING Bland                                                                                                    | If a feel is not found among those listed, you can add it to<br>the after fails and blands list failure<br>OTHER PULLS AND ILLERIES HOLE<br>No other fails or blands present.<br>ACO or Commission or Bland<br>EANULE SANCE.                                                                                                    | U if a feel is not found among those listed, you can add it to<br>the after fails and blands list failure. OTHER PUPELS AND ELECTIONS HIDE<br>No other faels or blands presert. ACO as Collection of Bland<br>Canve List Save                                                                                                    | U if a feel is not found among those listed, you can add it to<br>the ather fails and blands list failure<br>OTHER FURLES AND ILLEGANS HEDE<br>No other fails or blands present.<br>ACO to protect for constructions<br>ACO to protect for constructions<br>ILLEGAN LIST INFORMATION CONSTRUCTIONS                                                                                                    | if it heal is not found among those listed, you can add it to     the other fault and blands for balance     OTHER FUELS AND ELECTRON     The other fault or binding present.     And Once fault or binding present.     And Once fault or binding present.                                                                                                    | If a feel is not found among those listed, you can add it to<br>the ather fault and Standa Use faultion<br>OTHER FUELS AND DISCHOS     HOLE     No other fault to blinnic present.     ADD to produce faults or faund     CANTER     CANTER THE STANDARD CONTENTS                                                                                                    | U if a feel is not found among those listed, you can sidd a to<br>the ather fails and blands list balance<br>OTHER PUELS AND ILLENDS HEDE<br>No other fails or blands present.                                                                                                    | U if a fael is not found among those listed, you can add it to<br>the ather fasts and blands list fallows<br>OTHER PUPELS AND ILLENDS HOLE<br>No other faels or blands present.<br>♦ ACD as Common on Dance                                                                                                    | U if a fael is not found among those listed, you can add it to<br>the arbar lasts and blends list balance<br>OTHER FUELS AND RELEASENS HEDE<br>No other faels or blends present.<br>◆ ACD on Other Fuels (Rind                                                                                                    |                                                                                                    | If a fael is not found among those listed, you can add it to<br>the other fault and blands for balance<br>OTHER FUELS AND ELECTRON     TO THE FUEL OF AND ELECTRON     No other fault or binning present.     ACO on present.                                                                                                    | If a seel is not bund among those listed, you can add it to the other faults and listed list balance     OTHER FILLS AND DELEMOS     HOLE     Note that see beinds present.     A DOD on the faults are beinds                                                                                                    | Ly If a feel is not found among those listed, you can add it to<br>the other lists and blends list balance<br>OTHER FUELS AMD BLENDS HEDE<br>No other faults or blends present.                                                                                                    | If a task is not boud among those kited, you can add it to<br>the other haits and Mindel kitel ballow<br>OTHER FUELS AND BLEMOS HODE                                                                                                    | If a feel in not found among those listed, you can sdd it to     the other data and blands for labeles     OTHER FUELS AND ELECTRON     THERE FUELS AND ELECTRON                                                                                                    | COLL AND COLE     COLL AND COLE     COLL AND COLL AND COLL AND COLL AND COLL AND COLL AND COLL AND COLL AND COLL      COLL AND COLL AND COLL A |
| ↓ If a fail is not flowed among those listed, you can add it to<br>the other tasks and blowds list balance     OTHER FUELS AND RELEASE     Hock     No other fails or blonds present.     ACD on Come Fuel or Rind                                                                                                    | If a fast is not found among those listed, you can sidd it to<br>the other fasts and blands for balance<br>OTHER FUELS AND BLEFARS HOLE<br>No other fasts ar binding server.      ACD us Com-strain or Bland<br>CAN US     SANCE                                                                                                    | V & A fail is and found among those listed, you can add it to<br>the other faults and block list balance     OTHER FUELS AND BLERROS     HOCE     No other faults or blocks greenet.     ACD to Other faults or block     Excel     Excel     Exce                                                                                                    | ↓ If a fail is not flowed among those listed, you can add it to<br>the other tasks and blowds list balance     OTHER FUELS AND RELEASE     Hocker fails or blowds present.     ACD on Chart fails or blowds present.     ACD on Chart fails or Blowd                                                                                                    | If a fael is not found among those listed, you can add it to<br>the other faults and blands for failance<br>OTHER FULLS AND BLEFMOS FORCE<br>Nother faults or blands prevent.<br>ACD up Commission or Bland<br>Camy (2) Save                                                                                                    | A fail is act found among those listed, you can add it to<br>the entry fails and blonds for halaw OTHER FUELS SAND ELEMOS HDE No other fails or blinning present. ACO on Other fails or blinning EXTER                                                                                                    | U if a faril in act found among those listed, you can add it to<br>the other fuels and blonds list halaw<br>OTHER FUELS CARD ELEMOS<br>No other fails or blonds present.<br>ACO on Colon-Fuel or Blond<br>ELEMONT                                                                                                    | A fort is not found arrough tops listed, you can add it to<br>the other tools and blonds list habour<br>OTHER FUELS S AND BELEONS<br>No other fault or blonds present.<br>ACD up can be for present.<br>ACD up can be for present.<br>Can be can be can                                                                                                    | If a feel is not found arrough those listed, you can add it to the arbor hole and blonds list halive      OTHER FULLYS AND RELEVANCES HOLE     No other fault or blonds present.     ACD us can be use pland     Control fault or blonds     Control fault or blonds     Control fault or blonds     Control fault or blonds                                                                                                    |                                                                                                    | ↓↓ If a feel is not found arrange those listed, you can add it to<br>ma other tasks and blands list failure<br>OTHER FURST SAID BLENDS     HECE       Other Fails or blands present.     ↓       ↓ ACO as Control or of Blands     €       ▼ACO as Control or of Blands     €       ▼ACO as Control or of Blands     €                                                                                                    | ↓ If a feel is not found arrange those listed, you can add it to<br>the ather total and blands tice halow     OTHER FUELS AND RELEVANCE     Nother Faels or blands present.     ACD as grave-finiting Blands     Come finite at Blands     Come finite at Blands     Come finite a                                                                                                    | If a feel is not found arrange those listed, you can add it to<br>the after tasks and blonds list failure<br>OTHER PULLS ALIXE DISTRIPTION     INCOMENDATION     INCOMENDATION     INCOMENDATION     INCOMENDATION     INCOMENDATION                                                                                                    |                                                                                                    | ↓ If a feel is not found arrange those listed, you can add it to<br>the ather total and blonds list halow     OTHER FUELS AND BLEENDS     HOLE     No other fails or blonds present.     ACD as grant and given     Constraint and given     Constraint and given     Constraint and given                                                                                                    | A fail is not found among those listed, you can add it to<br>the other fails and blonds list halaw OTHER FUELS AND ELEMOS HOE No other fails or blonds present. ACO up Class Field or blonds EXAMPLE EXAMPLE EXAMPL                                                                                                    | If a fael is not found among those listed, you can add a to<br>the other fault and blands for failance<br>OTHER FULLS AND BLEMOS FREE<br>Not fails or blands present.<br>ACD up Companying Bland<br>Camp E Save                                                                                                    | If a fael is not bund among those listed, you can add it to<br>the other fauls and blands for failow<br>OTHER FUELS AND BLENDS HODE<br>No other fauls or blands present.<br>ACOLO proceedings (Bland<br>CAN BLE STATE)                                                                                                    |                                                                                                    | ↓ If a feel is not found arroug those listed, you can add it to<br>the after task and blonds list halow<br>OTHER FUELS ADD RELEVONS HOLE<br>No other fault or blonds present.<br>◆ACD as pre-sent of Rend                                                                                                    | If a fart is not found among those listed, you can add it to<br>the other tasks and blonds list balaw     OTHER FUELS AND ELEMOS     HOE     No other faults are blonds present.     ACD on Other faults are blonds                                                                                                    | W If a fael in not found among those listed, you can add it to<br>the other hand a blends list balance<br>OTHER FUELS AND BELINDS FIELD<br>No other hands or blends present.     ACD on Other Field or Pland                                                                                                    | If a fael is not bond among those listed, you can add it to<br>the other fauls and blands for failow     OTHER FULLS AND BLENDS     HOE     No other fauls or blands present.     ACD or provide rule flund                                                                                                    | If a sel is not found among those listed, you can add it to<br>the other fauls and blands list halow     OTHER FUELS AND BLENDS HOE     No other fauls or blands present.     A DOB on Constraints of Brownel                                                                                                    | A fail is not found among those listed, you can add it to     the other tasks and Monds list balance     OTHER FUELS AND RELEASS     HODE     Not other faults or binding present.                                                                                                    | If a first is not found among those listed, you can add it to     the ather faults and Nitods bit balance     OTHER FUELS AND BLENDS     HOLE     Months faults and listed are and                                                                                                    | U If a farel is not found among those listed, you can add it to<br>the other balls and blends list below<br>OTHER FUELS AND BLENDS HODE                                                                                                    | Control Tacket Question April - Case of application of the Standard of the Standard of th |
| Treatment does (arrefunger to dis Arefrage)      ↓ If a fase is not found among those is landed, you can add it to     the datase tasks and Mando is to lander      OTERER FULLS AND INLEMONS FOR THE SECOND IN THE SECOND INTERVIEW IN THE SECOND IN THE SECOND IN THE SECOND IN THE SECOND IN THE SECOND IN THE SECOND IN THE SECOND INTERVIEW INTO SECOND INTERVIEW INTO SECOND INTERVIEW INTO SECOND INTERVIEW INTO SECOND INTERVIEW INTO SECOND INTO SECOND INTERVIEWED INTO SECOND INTERVIEWED INTO SECOND INTO SECOND INTO SECOND INTO SECOND INTO SECOND INTO SECOND INTO SECOND INTO SECOND INTO SECOND INTO SECOND INTO SECOND INTO SECOND INTO SECOND INTO SECOND INTO SECOND INTO SECOND INTO SECOND INTO SE                                                                                                    | Trainin Concerning     The Seel in orthogonal among those such as overlapping     The Seel in orthogonal such tables     The Seel See See See See See See See See S                                                                                                    | Tratient over (trepter 0.0. Pretright     U If a field in off found among those shaded, you can add it to     the other funds and tables     OTHER FULLS AND ILLENDS     Ford     No there for all of those present.     ACD on COLL of the filling     COLL     State                                                                                                    | Treatment does (articipate or d. Artering)      ↓ If a fast is in or flowed among those is lated, you can add it to     the data fast and Naclo is to faster     OTHER FULLS AND INLENDS INC.      No other fasts as blanch present.      ♦ ACC an Character Barrol                                                                                                    | Trainin Cost (Production Con Analysis)     W is been in not found among those study, you can add it to     the other faults and blocks is to faultow     OTHER FUELS ARE BLERROS     Hot there faults or blonds present.     Account for any fault     Example:     Example:                                                                                                    | Virtual voer (integrate out a restring)      Virtual voer (integrate out a restring)      Virtual voer (in                                                                                                    | Treating out (integrate do a retarget     W is fail in off found and allowed the dot allowed in the data     W is fail in off found and allowed the data     W is fail in a failed allowed and allowed the data     Or the failed allowed and present.     ACD to Disk of failed     CAN (DI )     SAVE                                                                                                    | Trainin des (Progene de la Portagie)      W is fiele in of found anong those dat, you can add it to     the field in an de la data data data data data data     Of 1915 A FUELS A AU DE L'AIDS     No de la data d'Albang serent.      ACO ou De Calendaria e Rund      CAN LE     SAVE                                                                                                    | Territorio Concerningio Concerningio     W is field in off found among those shadow, you can add it to     the field in and shadow hat hatabase     OTHER FUELS AND BLEHOS     No there field or binding present.     ACCO in Concerning During     OTHER     OTHER FUEL SHARE     OTHER     OTHER                                                                                                    | Autoria Cose (Integrate Cos. Analysis)     U if a beel in ontor among those and the cose of the cose of the                                                                                                    | Trainin des (training des de Antrage)      W is beli in off found among those skild, you can add it to     the antra data and balance     O'INER FOLLS AND BUCHOS     FOLL     No there finals are blanches     ADD on compared and primes      Compared and prime      Compared and prime      C                                | Trainin des (training des des Andreges)     W is beel in not found among those skid, you can add it to     the destand and added lost balance     O'IntER FULLS AND BICENOS     Nother fast or bindend present:     ACCO in Colon-Fulz Binde     Ref.     Ref.                                                                                                    | Territorio Concerningente Concerningente     Win Sheel in not found among those shado, you can add it to     the ability of the concerning of the concerning of the conce                                                                                                    | Trainin des (training des de Antrage)      W is beli in off found among those skill, you can add it to     the antra data and balance     O'INER FOLLS AND BUCHOS     FOLL     No there finals are blanches     ADD on compared and primes      Compared and prime      Compared and prime      C                                                                                                    | Trainin des (Progenie du S. Peterger)     W is fiel in not found among those skill, you can add it to     the dust and skill skill behavior.     O'IntER FULLS AND DECEMOS     Nother Skill de Manda present.     ACO on Color Full de Bland     Constant Color State                                                                                                    | Trainin Cost (Projekt Co. A - Pointign)     W is field in off found another field (a you can add it to     the off in and another field (a you can add it to     the off in a field (a you can add it to     the off in a field (a you can ad                                                                                                    | Trainin Cost (refueled Co. Areange)      U if a feel is not fund among those skill, you can add it to     the other faults and blocks skill habinue      OTHER FUELS ARM BLERDS      Hot Cher faults or blonds present.      Account for any find      Example      Example                                                                                                    | A With the Construction Construction     We define the Construction     We define the Construction of the Construction     Other Fulls to Allower set to Bunds     Other Fulls to Allower set to Bunds     Construction     Construction                                                                                                    | Vertical Cost (integrate Cost. Proteing)      U If a Netl in onto function (see the section of the section of the sectio                                                                                                    | V Territorio Con (Verengieto do la revengiet)     W if a fiel in not found among those and, you can add it to     the anti-field and add is to factoria     OTHER FOLLS AND BELERIOS     FOLO     No done field or binding present.     ◆ACD to compare for prime                                                                                                    | Vertratin des (reflected da Averagier)     W is fiele in of found averagier da Jacobi field, you can add it to     the defau fault and allocati list failure     OTHER FUELS AND DELEMOS     No default of biologi spreaset.     ACD to Other field or Biologi spreaset.                                                                                                    | Tratium voer (motivate out a restring)      U If a field in oft bound among these statict, you can add it to     the other radius and stated is to takew     OTHER FULLS AND DECINOS     NO     No the facts of boling present.      ACD on rota- in use filmed                                                                                                    | (*********************************                                                                                                    | Terrain Cold (Projekter Cold, Peringer)      V If a fail in not found among those lasted, you can add it to     he drate that and block for behave     OTHER FUELS AND ELENOS     MODE     No other fails add block present:     A (O) on a found and present                                                                                                    | Tenum Gen Certification C.S. Arenage     With a feel in a feel among those leaded, you can add it to     the data feals and Manda for Manner     OfficeR FULES AND EXISTING     No other feals as blanding present.                                                                                                    | Trebute data conference da S. Amingol      We a fuel in a data mong those listed, you can add it to      the starts fails and Manda the babw.      OTHER FUELS SAID ELEMOS      HOE      Mongo and and on the fails on balance means                                                                                                    | Trebute core (pregrete v. c Pering)      W if a beil in ord among thorse listed, you can add it to     the attach tasks and blanch to liablaw     OTHER FUELS AND DLENDS     HOE                                                                                                    |                                                                                                    |
| Natural Gas (Weighted U.S. Average)      W if a test is not found among those listed, you can add it to the other fasts and blonds fast balance      OTHER FUELS AND ILLENDS HOT      No other fasts are blends      Concentration are blends      Account of the other fasts are blends      Account of the other fasts are blends                                                                                                    |                                                                                                    | <ul> <li>Natural Gas (Whighted U.S. Average)</li> <li>J If a fael is not found among those listed, you can add it to the other fault and blends for balance</li> <li>OTHER FUELS AND ULENDS HOLE</li> <li>No their statis or blends present.</li> <li>ACD to 10 the fault or blend</li> <li>EXAMPLE</li> </ul>                                                                                                    | Natural Gas (Weighted U.S. Average)      W if a test is not found among those listed, you can add it to the other fails and blonds fail balow      OTHER FUELS AND ILE LINDS      The other fails are blonds present.      Oc. On Changing and the fuel                                                                                                    |                                                                                                    | <ul> <li>Natural Ges (Whighted U.S. Average)</li> <li>If a fael is not found among those listed, you can add it to the other fault and blends to takine.</li> <li>OTHER FUELS AND DELEMBERS</li> <li>HODE</li> <li>No their fault or blends present.</li> <li>ACD to DELEMBER for Eleme</li> <li>CAND TAKE FUELS FUEL</li> <li>ACD to DELEMBER for Eleme</li> <li>CAN DELEMBER for Eleme</li> <li>CAN DELEMBER for Eleme</li> </ul>                                                                                                    | <ul> <li>Natural Ges (Whighted U.S. Average)</li> <li>If a fael is not found among those listed, you can add it to the other fault and blends is ta fallow</li> <li>OTHER FIRES CAND BLENDS HODE</li> <li>No other faults or blends present.</li> <li>ACD to contract Fire (Plind</li> <li>CAN, BLS SAVE.</li> </ul>                                                                                                    | Natural Gea (Weighted U.S. Average) If a test is not found among those listed, you can add it to the ather fails and blonds list haline OTHER PUELS AND DIRLETOS HOTE No other fails ar blends present. Act Our grant four of the Puel list Act Our grant four of the Puel list Control Turk Turk Turk Turk Turk Turk Turk Turk                                                                                                    | Natural Gas (Weighted U.S. Average) If a test is not found among those listed, you can add it to the start function is tables. OTHER FULLS AND DELEDS FOR THE START START STAR                                                                                                    | (c) Natural Gas (Whighted U.S. Averagin) (J) If a fael is not found among those listed, you can add it to the other fault and listed is to false. OTHER PUPULS AND EXCERNS No other faults or blands present. (a) ACC on the fault or blands EXCENTION: State:                                                                                                    | (c) Natural Gas (Whighted U.S. Average) (J) If a fael is not found among those listed, you can add it to the other fault and blands list halows OTHER PUPELS AND ELECTIONS MODE Not there faults on blands present. (ACC) on comparison of filmed EXAMPLE: SAVE                                                                                                    | (in Hatunal Gee (Whighted U. S. Average)      (ju) If a fael is not found among those listed, you can add it to     the other faults and blands is to take     OTHER FUELS AND RELEASED     THOSE SAME SECTION     No other faults or blands     Prover     No other faults or blands     Construction or filtered     CON (Construction or filtered     CON (Construction or filtered     CON (Construction or filtered     CON (Construction or filtered     CON (Construction or filtered     CON (Construction or filtered     CON (Construction or filtered     CON (Construction or filtered     CON (Construction or filtered     CON (Construction or filtered     CON (Construction or filtered     CON (Construction or filtered)     CON (Construction or filtered)                                                                                                    | Natural Gas (Weighted U.S. Average) If a test is not found among those listed, you can add it to the start function is takined. Usi takine: OTHER FULLS AND DELEDS FICE No other fulls or blends present. ACO or Commence of Blind Education 12 Education 12                                                                                                    | (c) Natural Gas (Whighted U.S. Average) (J) If a fael is not found among those listed, you can add it to the other fault and blands list halows OTHER PUPELS AND ELECTIONS MODE Not there faults on blands present. (ACC) on comparison of filmed EXAMPLE: SAVE                                                                                                    | Natural Gas (Whighted U.S. Average)      J. If a fael is not found among those listed, you can add it to the other fault and blands is to take     OTHER FUELS AND RELEASED     Not other faults or blands     Not other faults or blands     Not other faults     Not other faults     Not other fault                                                                                                    | (c) Natural Ges (Whighted U.S. Average) (c) If a fael is not found among those listed, you can add it to the other faults and blends int fallow OTHER FUELS SAND ELEMOS HODE Other Fuels or blends present. (c) No ther faults or blends present. (c) NO ther faults or blends present. (c) NO ther faults or blends present. (c) NO ther faults or blends present.                                                                                                    |                                                                                                    |                                                                                                    | Natural Gas (Weighted U.S. Average)      Hate is not bond among those listed, you can add it to the other fault and blonds for faultion      OTHER FULLS AND DISLADS      Not other faults or blonds present.      Action or the fault or blonds      The other faults or blonds      The other faults      The other faults      The other faults      The                                                                                                    | Natural Gea (Weighted U.S. Average)      Ha teel is not found among those listed, you can add it to the ather fails and blands list hallow      OTHER FUELS AND ITELEOS      Hot Cale and the or blands present.      Account cale and there      Model and the or blands present.      Account cale and there                                                                                                    | Natural Gea (Weighted U.S. Average)      Ha teel is not found among those listed, you can add it to     the other fails and blonds for balow     OTHER FUELS AND DILENDS     HOD      Note fuels to blonds present.      ACC an Case formula: Blond                                                                                                    |                                                                                                    | Natural Gas (Mrighted U.S. Average)      July If a fael is not found among these listed, you can add it to     the other faels and blands for faelse     OTHER FUELS AND BLENDES     The Other faels or Biblinds present:     No other faels or Biblinds present:     ADD Compared faels (Wred                                                                                                    | Natural Gas (Weighted U.S. Average)      July If a kell is not found among those kisted, you can add it to the struke kalls and blands tot halmur      Offer Protes And Distances      Honore tails as thereing present.      Action Constraints formed.                                                                                                    | Natural Gas (Weighted U.S. Average)      If a test is not bound annong those listed, you can add it to the other fasts and blonds fait balow     OTHER FUELS AND BLENDS     HOD     Not other faults at blonds prevent.                                                                                                    | Natural Gas (Weighted U.S. Average)      W Ta Neri in not hourd among those listed, you can add it to     the ather tasks and blands list helps     OTHER FUELS SAME BLERDS HEDE                                                                                                    |                                                                                                    | Cold Abb Cold Cold Cold Cold Cold Cold Cold Cold                                                                                                    |
| HATTIREAL CAS HEE<br>③ Natural Geal (Weighted U.S. Average)<br>↓ If a Seel is not found among those listed, you can add if to<br>the aternal and those listed balance<br>OTHER FUELS ARE DIREMONS HECK<br>Notes that fails as before present.<br>◆ ACC on Classification Element                                                                                                    | NATURAL GAS     HEE     NATURAL GAS     Nutration     Naturation     Naturat                                                                                                    | NATURAL GAS     NOVE      NATURAL GAS     Novel deal     Novel deal     Nove                                                                                                    | HATTIREAL CAS HEE<br>③ Natural Gas (Weighted U.S. Average)<br>↓ If a fast is not found among those listed, you can add if to<br>the attraction and those listed by the fast<br>OTHER FUELS ARE DISCHOOL HEE<br>Not the fasts or before present.<br>◆ ACC on Characterize Efford                                                                                                    | NATURAL GAS     NO                                                                                                    | NATURAL GAS     NOT A Construction of the second among those listed, you can add it to     the second among those listed, you can add it to     the second among those listed, you can add it to     the second among those listed and the second among those listed and the second among those listed and the second among those listed and the second among those listed and the second among those listed and the second among those listed and the second among those listed and the second among those listed and the second among those listed and the second among those listed and the second among those listed and the second among those listed and the second among those listed and the second among those listed among the second among the second among the se                                                                                                    | NATURAL GAS<br>→ Natural Gas (Weighted U.S. Average)<br>↓ If a teel is not bound among hose listed, you can add it to<br>the abs and and bound is balance<br>OTHER FUELS AND BLENOS HOSE<br>Note that are bound hose presert.<br>→ ADD to Chan-France Rend<br>EXEC                                                                                                    | NATURAL CAS  NATURAL CAS  NATURAL Gas (Weighted U.S. Average)  If a fael is not found among those listed, you can add it to  If a fael is not found among those listed, you can add it to  If a fael is not found among those listed.  OTHER FUELS ARMOUND  OTHER FUELS ARMOUND  AMOUND  AMOU                                                                                                    | NATURAL GAS HERE<br>Constrained and (Weighted U.S. Average)<br>U If a feel in not found among those listed, you can add a to<br>the anter fasts and listed is to listed<br>OTHER FUELS AND ULLENOS HOLE<br>Not the fasts or binding present.<br>ADD on can an end or Bind<br>CAN 12 CAN 12 CAN                                                                                                    | HATURAL GAS HOE<br>NATURAL GAS HOE<br>I fa facti in rof bood among hose listed, you can add it to<br>the start back and hold for backwise<br>OTHER FUELS AND BLEMOS HOE<br>No other facts to blond present.<br>I do the facts to blond present.<br>I do the facts                                                                                                    | KATURAL GAS     Hole     Notified U.S. Average     Notified U.S. Average     we shell not found among those listed, you can add it to     we shell not found among those listed, you can add it to     we shell not found among those listed.     Ortex FULLS AMON DELEMIS     Notified Full of Elemis     ACD as comparison of Elemis     Reve                                                                                                    | NATURAL CAS     HCE     Natural Gas (Weighted U.S. Average)     If a feel is not found among those listed, you can add a to     the anter faals and listed is to labele     O'THER FULLS AND BLENOS     HCE     Not one faals or binding present.     AOD on class for tag. Bind     CMN 1     CMN                                                                                                    | NATURAL CAS     HOE     Natural Gas (Weighted U.S. Average)     ↓ If a fastis not found among those listed, you can add a to     the dask and black list babase     OTHER FUELS AND BLENOS     HOE     Not the fastis or binding present.     ACD on Other fastis or binding present.     ACD on Other fastis or binding present.                                                                                                    | NATURAL GAS     HOU     Natural Gas (Weighted U.S. Average)     If a feel is not found among those listed, you can add to     the adva add black list babas     OTHER FUELS AND BLEMOS     HOU     Not the faster of before present.     ACD on consent on the files     Constant on the files                                                                                                    | NATURAL CAS     HCE     Natural Gas (Weighted U.S. Average)     If a test is not found among those listed, you can add a to     the attraction additional isot liable     OTHER FULLS AND BLICKOS     HCE     Not other static as blonchor present.     ADD up categories that Blind     Composition and Blind     Composition and                                                                                                    | NATURAL GAS  NUTURI Gas (Weighted U.S. Average)  Mitural Gas (Weighted U.S. Average)  Mitural Gas (Weighted U.S. Average)                                                                                                    | NATURAL GAS  NO  Natural Gas (Weighted U.S. Awraya)  If a fael in net board among thors listed, you can add it to the fael has all boards in the board among thors listed.  OTHER FUELS ALL DELEMONS  NO  Natural Gas  Natural Gas Natural Gas  Natural Gas  Natural Gas  Natural Gas  Natural Gas  Natural Gas  Natural Gas  Natural Gas  Natural Gas  Natural Gas  Natural Gas                                                                                                    | NATURAL GAS     NO                                                                                                    | HATURAL GAS HOE  Natural Gas  Natural Gas                                                                                                    | HATTURAL CAS HECE Constrained and the second and the second and th                                                                                                    | NATURAL GAS     HCE     O     Natural Gas (Weighted U.S. Average)     U     If a test is not found among those listed, you can add it to     the attack and leads those is table.     O'THER FULLS AND ULLENOS     HOLE     Not the faults of blocks     Hole faults of blocks     Hole faults of blocks     Hole faults of blocks     Hole faults of blocks                                                                                                    | KATURAL GAS HCC     Natural Gas (Wrighted U.S. Average)     (○) Natural Gas (Wrighted U.S. Average)     (↓) If a feel is (wrighted is U.S. Average)     (↓) If a feel is (wrighted is (is falaxie))     () THER FUELS AND EXENDS HCC     No close fault of binder present.     (♦ ACO on COL. If the fuel                                                                                                    | RATURAL GAS     HOM     Mutural Gas (Wrighted U.S. Awraph)     dy if a feel in not found among those starter, you can add it to     the date trains and block to tabular     OTHER FUELS AND BLEMOS     HOM     No don't failed to block great.     No don't failed to block great.     No don't failed to block great.                                                                                                    | NATURAL GAS MCC  Natural Gas (Weighted U.S. Awrage)  I a fuelt in rof house kited, you can add it to  I a fuelt in rof house hited, hou can add it to OTHER FUELS AND BLENOS HICE  No other fails as blends present:  I do Other fails as blends present:  I do Other fails as blends present:                                                                                                    | NATURAL GAS     HOL     NATURAL GAS     Hold U.S. Average     Note of the second anong those listed, you can add to     the after fash and block list balance     O'THER FULLS ARAD ULLENDS     HOL     No other fashs or block present.                                                                                                    | HATURAL GAS HCC<br>Natura Gas (Weighted U.S. Awrage)<br>W if a bael in on faulour damong those listed, you can add it to<br>the fault is not faulour damong those listed<br>OTHER FUELS AND RELEMONS HCCE                                                                                                    | HATURAL GAS HOC<br>Mutural Gas (Weighted U.S. Awrapo)                                                                                                    | COAL AND CORE     COAL AND CORE     COAL AND CORE     COAL     Common     Coal distribution     Coal distribution     Coal distreference     Coal distribution     Coal distribution     Coal dis |
|                                                                                                    | Antimical     Antimical                                                                                                    |                                                                                                    |                                                                                                    | Antiraction     Antiraction     Antiracti                                                                                                    |                                                                                                    |                                                                                                    |                                                                                                    |                                                                                                    |                                                                                                    |                                                                                                    |                                                                                                    |                                                                                                    |                                                                                                    |                                                                                                    |                                                                                                    |                                                                                                    |                                                                                                    |                                                                                                    | C. Verificate  C. Verificate  C. Ve                                                                                                    |                                                                                                    |                                                                                                    | Advantace      RATURAL GAS      Malural Gas      Matural Gas      Mat                                                                                                    |                                                                                                    |                                                                                                    | Antractice      Antractice      Antracti                                                                                                    | Contractor     Activity Los Contractor     Natural Gas (Weighted U.S. Average)      If a fael in not found among those listed, you can sdd it to     the other data and blands for labelee     OHER FIVELS AND RELEASE     HOE                                                                                                    | COLL AND COLE     COLL AND COLE     COLL AND COLL     COLL AND COLL     COLL AN |
|                                                                                                    | Arthracte  RATURAL CAS  RATURAL CAS  RATURAL CAS  RATURAL CAS  Registration  Registration  Registr                                                                                                    | Attracte  Natural Cas  Natural Gas  Neighted U.S. Average  Mit as this in not found among those listed, you can add # to the their is not found among those listed, you can add # to there have and linked list haline  OTHER FULLS AND ELEMOS  HCC  Note their is there for greater.  ACD is Other finder greater.  ACD is Other finder greater.  Save:  Save: Save: Save:  Save: Save: Sav                                                                                                    | Addreacte     RATURAL CAS     HETE     RATURAL CAS     HETE     Natural Gas (Weighted U.S. Average)     Use other tasks and blocks for harbine     O'HER FULLS ARE OBLIGHTS     HETE     Note that and blocks for harbine     O'HER FULLS ARE DEFINIS     HETE     Note that and block for harbine     O'HER FULLS ARE DEFINIS     HETE     Note that and block for harbine     O'HER FULLS ARE DEFINIS     HETE     Note that and block for harbine     O'HER FULLS ARE DEFINIS     HETE     Note that and block for harbine     O'HER FULLS ARE DEFINIS     HETE     Note that and block for harbine     O'HER FULLS ARE DEFINIS     HETE     Note that and block for harbine     O'HER FULLS ARE DEFINIS                                                                                                    | Arthracte  RATURAL CAS  NATURAL CAS  NATURAL CAS  Nutural Gau (Weighted U.S. Average)  If a test is not found among those listed, you can add it to the attar fuels and found is haline.  OTHER FUELS AND REMOS  No other faels or blands presert.  ACO or Tame for or Brind  EXAMPLE  EXAMPLE EXAMPLE  EXAMPLE  EXAMPLE EXAMPLE EXAM                                                                                                    | Authracte  Natural Cas  Natural Cas  Natur                                                                                                    | Addracele      RATURAL GAS     HCC      Natural Gas (Weighted U.S. Average)      w if a fael in not found among those listed, you can add it to     the artist and listed list lating      OTHER FUELS ARM DISCHOOL FOR Sevent.      Note faels or binding present.      ACD to come faels or Binde      Excel      Excel                                                                                                    | Activacte     HATURAL CAS     HECE     Natural Ges (Weighted U.S. Astrage)     with a diver lasts and block for labele     O'THER FUELS AND BLENOS     HOLE     Note that and block for labele     O'THER FUELS AND BLENOS     HOLE     Note that as the block present.     ACD on Class for Left Blenot     Ketter     Ketter     K                                                                                                    | O Adtracée  RATURAL GAS  HCC  Natural Ges (Weighted U.S. Average)      If a latite fable found among those listed, you can add it to      the fable fable found among those listed, you can add it to      the fable of the fable of the fable      OTHER FUELS AND BLEMOS      HOE      No other fable of thereing present.      ACD our grave found private      Kartel      Kartel      Karte                                                                                                    |                                                                                                    | Ordersete     HATURAL GAS     HOE     Natural Gas (Weighted U.S. Average)     Or Natural Gas (Weighted U.S. Average)     Order fails and book list halaw     O'HER FULLS AND BLENOS     No dher fails of blonds preset.     ACD us counting preset     Counting preset     Counting pres                                 | Activace      Activace                                                                                                    | Activacte     HATURAL GAS     HATURAL CAS     HATURAL CA                                                                                                    | Activacele     HATURAL GAS     HECE     Network Gen (Weighted U.S. Average)     Network Gen (Weighted U.S. Average)     Weight and know favore finded, you can add it to     the state fails and know favore finded.     THE FILE SAMD BELIEVES     Not other fails or blends     HECE     Not other fails or blends     HECE     Not other fails or blends     HECE     Not other fails or blends     HECE     Not other fails or blends     HECE     Not other fails or blends     HECE     Not other fails or blends     HECE     Not other fails or blends     HECE     Not other fails or blends     HECE     Not other fails or blends     HECE                                                                                                    | Activacte     Retracte     Retracte                                                                                                    | Activacte  RATURAL GAS  HCC  Natural Ges (Weighted U.S. Average)  If is set is not found among those listed, you can sdd it to the set is not found among those listed, you can sdd it to the set is not found among those listed.  HCC  Note: The set is not found among those listed is to be a set is not found among those listed.  HCC  Note: The set is not found among those listed.  Note: The set is not found among those listed.  Note: The set is not found amon                                                                                                    | Addracele  RATURAL GAS  HOLE  MATURAL GAS  HOLE  Matural Gas (Weighted U.S. Average)                                                                                                    | Activacte  RATURAL CAS  HOE  Natural Gas (Weighted U.S. Average)                                                                                                    | Antracke      NATURAL GAS      Natural Gas (Weighted U.S. Average)      Array of a fact is not flowed annong flows kind, you can add it to     the other fast and blowd is fastale      Other RefUS SAMD BLIFUS      Hou other fasts and blowds present.      ACD us converting flowed      ACD us converting flowed                                                                                                    | O Antracke      HATURAL GAS     HOE      Natural Ges (Wreighted U.S. Average)      ✓ If a starts ratio and Boold phone listed, you can add it to     the starts ratio and Boold phone     O'THER FUELS AND ELEMOS     HOE     No other fault or binding present.      ACD on concernence (Bred                                                                                                    | Addracele      RATURAL GAS     HCC      Natural Gas (Weighted U.S. Average)      Us if a leaf in not found among those listed, you can sdd it to     the arter fash and blacks list babas      O'THER FUELS AND ULLENOS     HCDE      Not the fashs of blacks      ADO to Class Endore Bitsed                                                                                                    | Activacte      ALTURAL GAS      HALTURAL     GAS      Activate      Activate                                                                                                    | Addracete      HATURAL GAS      HATURAL GAS      HAT                                                                                                    | Additracte RATURAL GAS HOE NITURAL GAS HOE NITURAL GAS HOE HOE NITURAL GAS HOE HOE HOE HOE HOE HOE HOE HOE HOE HOE                                                                                                    | O Artracke      HATURAL GAS     HCE      Natural Ges (Wreghted U.S. Aerragn)      W If a bell in not found among those listed, you can add it to     the arther fasts and blocks' for fashion      O'HCE FUELS ARAD BLEMOS     HCE     No other fasts are blocked present.                                                                                                    | Adtracte      Adtracte      Addracte      Addracte                                                                                                    | Anthracte HATTERAL GAS HOT     Anthracte HATTERAL GAS HOT     Anthracte HATTERAL GAS HOT     Anthracte HATTERAL GAS HOT     Anthracte HATTERAL GAS HOT     Anthracte HATTERAL GAS HOT     HATTERAL HOT     HATTERAL HOT      HATTERAL HOT     HATTERAL HOT     H                                                                                                    | Cold AND Cole     Cole    |
| Construction     Additionation     Additionation                                                                                                    |                                                                                                    |                                                                                                    | Cluminous     Artiracte  RaturBal Cas  RaturBal Cas                                                                                                    |                                                                                                    |                                                                                                    | OBlaminous     Ordentecke      NATURAL GAS     NO      Manual Gas(Weighted U.S. Average)      which fails as blands to blands      OTHER FUELS AND BLEMOS     No      More fails as blands present.      ACD us (Show fails or Bland      Compared or Bland      Compared or B                                                                                                    |                                                                                                    | O Blaminous     Activacte     Activacte     RATURAL GAS     HCC     Natural Gas (Weighted U.S. Assrage)      U If a test is not bond among those listed, you can add it to the arbor faals and blands list balance     OHER FUELS AND RELEAS     HCCE     No other fault or blands present.     ACD on consider or Bland     Iffer     Iffer and Iffer and     Iffer and                                                                                                    | O Blaminous     Activacia      Activacia      RATURAL GAS     HCC      Natural Ges (Weighted U.S. Aerragn)      U If a feel in not found among those listed, you can sidd at to the ather faals and blands list blaims     OTHER FULLS AND ULLE AND     ULLS AND ULLE AND     The other fulls or blands present.      ACO as (Standford er Bland      EXX.      If and     If and     If an                                                                                                    |                                                                                                    | O Bitaminous     Activacte  RATURAL CAS  IN TAlural Gas (Weighted U.S. Astrago)      U If a task is not bond among those listed, you can add it to the arbor faals and blands list balance  OHER REVERS AND RECENS  IN COMPT AND RECENS  IN COMPT AND RECENS  IN COMPT AND RECENS  IN COMPT AND RECENS  IN COMPT AND RECENS  IN COMPT AND RECENS  IN COMPT AND RECENS  IN COMPT AND RECENS  IN COMPT AND RECENSES  IN COMPT AND RECENSES  IN C                                                                                                    | OBlaminous     Activacte  HATURAL CAS HCC      Natural Gas (Weighted U.S. Astrage)      If a test is not bond among those listed, you can add at to the attract fails and blands for blands     OHER FUELS AND RELEVANS HCCE No other fauls or blands presert.      ACD as com-fine or fillered      EXAULTS     EXAULTS     EXAULTS                                                                                                    | Other Nation     Other Nation     Other Nation     Other Nation     State is not bond among those listed, you can sdd e to the state fails and blonds list balance     Other Nation     Other Nation     State is not blonds presert.     ACD as (the state of listed     Text of listed     Text of                                                                                                    | ○     Bituminous       ○     Anthracke       RATURAL GAS     HCC       ○     Natural Gas (Weighted U.S. Average)       ↓     If a test is not bond among those listed, you can add it to<br>the state faals and blands list balance       O'HER FUELS AND RELEAS     HCCE       Nother fuels are blands present.       ↓     ACD on Character of Bland       CMM     EXXE                                                                                                    | OBlaminous     Ordersche     Natural Gas     Notersche     Natural Gas     Notersche     Natural Gas     Notersche     Notersche     Note                                                                                                    | OBlaminous     Adhrack     Adhrack                                                                                                    | OBlaminous     Arthracte  Natural Gas     Sweet      If a farl in not found among those listed, you can add it to the ather task and blands for failure      OHER RULES AND BLENDS     HOE      No other fails are blands present.      No other fails are blands present.      Accon or Consideration (Bland      Consideration (Bland       Consideration (Bland       Consideration (Bland                                                                                                    | O_Bituminops     Activacia      Activacia      RATURAL GAS      HCC      Natural Ges (Weighted U.S. Aerrage)      U If a feel is not found among those listed, you can sidd at to the ather faals and blands list fablance      OHER FUELS AND DLERDS     HCC      No other faals or blands present.      ACD as returning or Bind      Construction or Bind                                                                                                    | O Bituminops     Activacia      Activacia      RATURAL GAS      HCC      Natural Gas (Weighted U.S. Average)      U If a feel is not found among those listed, you can add at to the arber fauls and blands list fallow      OHER PRUES AND RECENS      Hot other fauls or blands present.      ACD as the arter are allowed                                                                                                    | O Bilaminous     O Antinacte     NATURIAL GAS     NO     Natural Gas (Weighted U.S. Average)     w if a favel is net found among those listed, you can add it to     the favel is net found among those listed, you can add it to     THER FUELS AND BLEMOS     NO     No     No                                                                                                    | O. Brunnieuy     O. Articracia     NATracka     NATracka     NATracka     NAtracka     NAtracka     NAtracka     NAtracka     NAtracka     NAtracka     No there tracks and Before is tracked     OTHER FUELS AND BEERIOS     No there tracks and Before is tracked     No there tracks and Before is tracked     No there tracks and Before its face     No there tracks and Before its face     No there tracks and Before its face     No there tracks and Before its face     No there tracks and Before its face     No there tracks and Before its face     No there tracks and Before its face                                                                                                    | O Bitumious     Adhrack  ARTURAL GAS      Hotel      Adhrack      Adhrack                                                                                                    | C Blaminous     Antracite     Antracite     Natural Gas     Natural Gas     Natural Gas     Natural Gas     Net     Natural Gas     Net     Natural Gas     Net     Natural Gas     Net     Natural Gas     Net     Natural Gas     Net     Natural     Sec     Natural     Sec     Sec     Natural     Sec     Natural     Natural     Sec     Natural     Sec     Natural     Sec     Natural     Sec     Natural     Sec     Natural     Sec     Natural     Sec     Natural     Sec     Natural     Natural     Sec     Natural     Sec     Natural     Sec     Natural     Sec     Natural     Sec     Natural     Sec     Natural     Sec     Natural     Sec     Natural     Sec     Natural     Sec     Natural                                                                                                    | O Blaminious     Activacia     Activacia     Activaci                                                                                                    |                                                                                                    | O_Bituminous     O_Arthrack     Natural GaS     Not     Natural GaS     Not     Natural Gas     Not     Natural Gas     Not     Natural Gas     Not     Natural Gas     Not     Not                                                                                                    | Cold Abb Cold endotschal action)     More (Bectric/Perver testor)     More (Bectric/Perver testor)     More (Bectric/Perver tes |
| Obdesumous     Obdesumous                                                                                                    | Orderamovs     Orderamovs     Orderamovs     Antracke     Antracke     Antrack                                                                                                    | Obdersmoos     Obdersmoos                                                                                                    | Condensition     Condensition                                                                                                    | Construction     Construction                                                                                                    | Contraction     Contraction     Contract                                                                                                    | Contentions     Contractor     Contractor                                                                                                    | Contractor     Contractor                                                                                                    | Contentinous     Contracte     Adviset     Autracte     Autracte                                                                                                    | C Determinous C Determinous C Addrecte Reminous C Addrecte Reminous C Addrecte Reminous C Addrecte Reminous C Reminous C                                                                                                    | Ordentarinous     Activacte     Antracte     Antratentracte     Antratentracte     Antracte     Antracte     Antracte                                | Contentions     Contentions     Contentin     Contentin     Contentions     Contentions     Contentions                                                                                                    | Contentious     Contentious     Contenti                                                                                                    | Contentions     Contracte     Contractee     Contractee     Contractee     Contr                                                                                                    | Contentions     Contracte     Actricate     Actricat                                                                                                    | Contentions     Continuous     Continuous                                                                                                    | Contracter     Contracter     C                                                                                                    | Constraining     Constraining                                                                                                    | C Desterminous C Destimation C Destimation                                                                                                    | Construction     Construction     C                                                                                                    | Constantions     Constantions                                                                                                    | O Softeeliminous     O Anthracte     Anthracte     NAtural Gas     Anthracte     NAtural Gas     Natural Gas     Natural                                                                                                    | Constrainingur     Constrainingur     Constrainingur     Constrainingur     Constrainter     Constrainter     Constraint                                                                                                    | Subdestructure     Subdestructure     Antracete     Natural Gas (Weighted U.S. Average)      If a tells in not bund among those listed, you can add it to     ma stabe faults add bunds tell talebune     Other Prutes Add Discose Hole     Note that see therein present.      Note that see therein present.                                                                                                    | Contentinous     Contracte     Advised     Advised     Advise                                                                                                    |                                                                                                    | Constantinue     Constantinue     C                                                                                                    | Cold AND CORE     COLA AND CORE     COLA AN |
| Subburnicos      Subburnicos      Actinación      Actinación      Natural Cas      Negatinación      In ATURAL CAS      Natural Cas      Negatinación      Natural Cas      Negatinación      Natural Cas      Natural Cas      Natural Ca                                                                                                    |                                                                                                    | Subburnices     Determines     Antrucke      Natural Cass      Nutural Gas      Neight U.S. Average      If a test is not found among those listed, you can add it to     the function of the listed binding      OTHER FULLS AND DELEMOS      Note      Note      No                                                                                                    | Subbiminous     Construction     Activate     Natural Cas     Netrol     Natural Cas     Netrol     To and among those listed, you can add it to     the total and block list babie     O'HER FUELS ARE DELEMOS     HOLE     Note that and block list babie     O'HER FUELS ARE DELEMOS     HOLE     Note that and block list babie     O'HER FUELS ARE DELEMOS     HOLE     Note that and block list babie                                                                                                    | Subburnicous  Etaminocus  Antrucke  NATURAL CAS  NATURAL CAS  NATURAL CAS  NATURAL CAS  NUMUM Gran (Weighted U.S. Average)                                                                                                    | Subbiminos     Antrack      Natural Cas      Natural Cas      Natural                                                                                                    | Subhaminous     Commons     Antracte     Natural Gas     Natural Gas                                                                                                    | O Subhaminous     O Subhaminous     O Antracte     Actracte     Natural Gas (Weighted U.S. Astrage)     With a set is not found among those listed, you can sed it to     the anti-anti-and black list habite     O'THER FULLS AND BLENOS HODE     Note that as a dollarity is not found present.     ACD on Class for Large Blace     Ketter     Ketter                                                                                                    | O Subhaminous     O Subhaminous     O Antracke     Natural Gas     Netrock     Natural Gas     Netron Bood among bloce listed, you can add it to     o Natural Gas     Netrochaminous     O THER FUELS AND BLEMOS     HOE     No other fails or bloce server.     ACD our grave Fuel Refered     KAT     KAT                                                                                                    | ○     Subhaminous       ○     Antracke       ○     Antracke       Natural Gas (Wreighted U.S. Average)       ↓     If a fact is not bood among those kind, you can add it to<br>the other facts and bood is in balance       O'HERE VULS AND BLENDS     HCE       No other fault or binding present.       ↓ ACD up can used up thend       EXAMPLE                                                                                                    | O Subhamirous     O Subhamirous     O Adtracte     NATURAL GAS     Netroit     Natural Gas (Weighted U.S. Average)     O Natural Gas (Weighted U.S. Average)     O Natural Gas (Weighted U.S. Average)     O Hold and Monitor Internation     OTHER FULLS AND BLENDS     No dher fails or blonds present.     ACD us converting Blend     Converting Blend     Convertin                                 | O Subharminous     O Subharminous     O Antracele     Natural CaS     Natural Gas (Weighted U.S. Average)     √ If a fact is not found among those listed, you can add it to     vit is not found among those listed, you can add it to     the status not found among those listed, you can add it to     O THER FUEL S AND BLEMOS     HOE     Notice faults of blends present.     ACD aur gass for use third     KATL     KATL                                                                                                    | O Subharminous     O Subharminous     O Antracte     Actracte     Natural CaS     Netration     Activate     Natural Ges (Weighted U.S. Average)     Veighted U.S. Average     O Natural Ges (Weighted U.S. Average)     Veighted Sub Status     Other Fuels AND BLENOS     Noce     No other fault as binding present.     ACD as Class For primed     Case     Case                                                                                                    | O Subharminous     O Subharminous     O Antracote     Antracote     Natural CaS     Netracote     Natural Gas (Weighted U.S. Average)     √ If a fair is not bood among block isind, you can add it to     the state fails and blood block     O THER FILLS AND BLENOS     NOCE     No other fails or blocks     Noce     No other fails or blocks     O THER FILLS AND BLENOS     NOCE     No other fails or blocks     O THER FILLS AND BLENOS     NOCE                                                                                                    | O Subharminous     O Subharminous     O Antractes     Actractes     Natural Gas     Natural Gas     Networks     Note and anong those listed, you can add it to     the atthe lasts and house listed, you can add it to     the atthe lasts and house listed and house     O THER FUELS AND BELENOS     HOE     Note fasts and house preset.     ACD an class for all piled     Kan 12     Kan                                                                                                    |                                                                                                    |                                                                                                    |                                                                                                    | Continuinous     Continuinous     Contentinuinous     Continuinous     Continuinous     Continuinous                                                                                                    | Continuinous     Continuinous     Contentinuinous     Continuinous     Continuinous     Continuinous                                                                                                    | O Subhominosa     O Subhominosa     O Antracte     Natural Gas     Natural Gas     Natur                                                                                                    |                                                                                                    |                                                                                                    | Sabbarninous     Sabbarninous     Staninous     Affricte     NATURAL GAS     MCE     NATURAL GAS     NATURAL GAS     NATU                                                                                                    | O Subhaminous     O Subhaminous     O Antracte     Actracte     Natural Ges (Wreghted U.S. Aerragn)     W If a teel is not found among those listed, you can skil it to     the attractation additional for labor     O'NTER FUELS ARR DELEMONS     HOLE     Note tails at the fuels for the fuels     O'NTER FUELS ARR DELEMONS     HOLE                                                                                                    | Subbhaminos     Diaminos     Matricele     MATURAL CAS     Matricele     Matricele     Matricel                                                                                                    | Subbarnious     Bitunious     Antructu     KATURAL GAS     KOS     Mutural Gas     Kosi (Wrighted U.S. Average)     Autrus data anong those lated, you can add it to     the train and those for balance     OTHER FUELS AND BLEMOS     MOE                                                                                                    | Control Tacket (     Control Tacket (     Cont |
| Cupite     Subdominus     Bituminus     Bituminus     Bituminus     Bituminus     Martucke     HATURAL GAS     More     Martur Gas     Moreinal     Moreinal                                                                                                    | Cupite Cupite C                                                                                                    | Cupies     Cupies                                                                                                    | Cupite     Cupite                                                                                                    | Cupies Cupies C                                                                                                    | Cupies     Cupies                                                                                                    |                                                                                                    | Cupite     Guddeminus     GEnunious     Enunious     Enunious     Matrucka     Katulati Gas (Weighted U.S. Average)     with rate and and broad is babase     O' Natural Gas     Weighted U.S. Average     with rate and and broad is babase     O' THER FUELS AND anong those listed, you can add it to     the stread and broad broad broad     O' THER FUELS AND present.     ACCO on Class General     KATUPAL     KATUPAL     KA                                                                                                    | Cupite     Gupte     Gupte                                                                                                    | C Light C Light C Lig                                                                                                    |                                                                                                    | Cupite     Gudeninus     GEnninuus     GEnninuus     GEnninuus     Martucka     Katriska     Katriska                                                                                                    | Cupite     Gudeninus     GEnunious     Binunious     GEnunious     Matrucke     Natural Gas (Weighted U.S. Average)     with a last and loads (bit labele     O' Natural Gas (Weighted U.S. Average)     with a last and loads (bit labele     O' THER FULLS AND BULLIONS     HOLE     Not the faults of binding benefit.     ACD on Operationace Dired     GAR (1)     GAR                                                                                                    | Cupite     Guddaminus     GEnninous     Enninous     Enninous     Matrixela     NATURAL CAS     No     Matrixela     NATURAL CAS     No     Matrixela     Natural Gas (Weighted U.S. Average)     with a last and blacks for balance     O'Htter PUELS AND BLEMOS     HOL     No     Met fastes of benefity present.     ACD on consider present.     ACD on consider p                                                                                                    | Cupite     Gudeninus     GEnninuus     GEnninuus     GEnninuus     Martucka     Martucka                                                                                                    | Cupite     Subdominus     GEnninous     Etiminous     Matricale     Matricale                                                                                                    | Cupite     Subdominus     Ditaminus     Bitaminus     Bitaminus     Matricate     Natural Gas     Hot     Natural Gas     Hot     Natural Gas     Hot     Natural Gas     Hot     Natural Gas     Hot     Natural Gas     Hot     Natural Gas     Hot     Natural Gas     Hot     Natural Gas     Hot     Natural Gas     Hot     Natural Gas     Natural     Natural Gas     Natural     Natural                                                                                                    | Cupite     Subdeminus     Bituminus     Bituminus     Bituminus     Mathecia     Natural Gas     Natural Gas                                                                                                    | C Lighte     C Subbarmious     O Bituminous     O Bituminous     Arthracte      NATURAL GAS     HOE     Natural Ges (Weighted U.S. Aerrage)      U If a feel is not found among those listed, you can add to     the after fault and blands for fallen     OHER FULLS AND DLENDS     HOE     No other faults or blands present.     ACD as color-faults or blands                                                                                                    |                                                                                                    | Cupite     Subduminuus     GEtaminuus     GEtaminuus     GEtaminuus     Matrucka     Hatturki Gas (Weighted U.S. Aviraga)     w if a keli in not lound among those listed, you can add it to     the shall and block is labelee.     O'HIER FULLS AND BLEMOS     HOE     Note that also abloched present.     No po Other Endex of Brend                                                                                                    | Classe     Classe                                                                                                    | Cupter     Cupter                                                                                                    | C Upple     Subbarnious     Subbarnious     Bluminous     Antracet     Natural Gas (Meighted U.S. Aerrage)     ✓ If a feel is not found among those listed, you can add it to     me ather fails and blands for failure     Orter or Upple     Not traits AND ILENDS     HOC     Not main the faile for the listed     Submit form     Submit faile     Submit faile     Submit faile                                                                                                    | Cupite     Cupite                                                                                                    | Cupite     Cupite                                                                                                    | C Lighte     C Lighte     C Subbarrinous     C Bituminous     C Bituminous     Antracke  NATURAL GAS     HOE     Natural Gas (Wrighted U.S. Average)     Viet and its and the subset of the subset of the subse                                                                                                    | COAL AND CORE     COAL AND CORE     COAL AN |
| CUprix     Cuprix     Cuprix     Subdaminous     Ediminous     Antracte     Natural Gas (Weighted U.S. Average)     W If a fast is not flood among those listed, you can add a to     the store fasts on binder list halow     OHIGHT EVERTS     MOE     No other fasts or binder greatert.     ♦ ACO an Obio for the Bind                                                                                                    |                                                                                                    |                                                                                                    | Clypte     Cypte     Subdaminous     Entiminous     Antrucce     Marual Gas     Neight U.S. Average      Natural Gas     Neight U.S. Average      Natural Gas     Neight U.S. Average      Not deve fails and binois list balax     OTHER FURCHS     MOE     No other fails and binois list balax     OTHER FURCHS     MOE     No other fails and binois list balax     THER FURCHS     MOE     No other fails and binois list balax     THER FURCHS     MOE     No other fails and binois list balax     MER                                                                                                    | Curprise     Curprise                                                                                                    |                                                                                                    | Citypier     Construintour     Construintour     Construinto                                                                                                    | Cyrpie     Cyrpie     Cyrpie     Subbarninous     Beninious     Centracte     MATURAL Gas     Netract Gas     Netractor     Netratul Gas(Wrighted U.S. Average)      ✓    Fa turi is not blond anong those listed, you can add it to the other fails and blands fuil blains     O'HER FULLY SAND BUILDED     Not other fails are blands present.     ✓ ACD an Class For act Pland     Control Fails Control Pland     Control Fails     Control Fails                                                                                                    | Curgete     Curgete     Curgetee     Curgetee     Curgeteeee     Curgeteeeeeeeeeeeeeeeeeeeeeeeeeeeeeeeeeee                                                                                                    |                                                                                                    |                                                                                                    | Cignes     Subbarninous     Banimous     Antracces     NATURAL GAS     Notaria     Natural Gas (Weighted U.S. Average)     ✓ If a fare in not board among those listed, you can add a to the ather fails and blands list lables     OHMER FURST S MCCE     Not other fails or blands present.     ACD on channel or Bland     Cignes     Cignes                                                                                                    | Cognes     Subbarninous     Buninous     Adminus     Martura Cas     Natural Gas (Weighted U.S. Average)      Martura Gas (Weighted U.S. Average)      ✓ If a fare in nort found annong those listed, you can add it to the ather faals and blands list balance     OHTER FURITS     Hot other faals or blands present.     ACD on the stand present.     ACD on the stand present.                                                                                                    | Cyrpes     Code antinous     Debennious     Debennious     Antracce     NATURAL GAS     Notaria     Notaria Gas (Weighted U.S. Average)     ✓ If a tert is not found among those listed, you can add it to     the state faals and blands list balance     OHER REVERS NOTE:     Notaria Gas     Notaria Gas     Notaria Gas     Notaria Gas     Notaria     Notaria Gas     Notaria     Notaria     Notaria     Solution     Notaria     Solution     Notaria     Solution     Notaria     Notaria     Notaria     Solution     Notaria     Notaria     Not                                                                                                    | Cignes     Subbarninous     Banimous     Antracces     Natural Gas (Weighted U.S. Average)      Antrac Gas (Weighted U.S. Average)      Antra Gas (Weighted U.S. Average)      After a twe is not board among those lated, you can add it to the ather fails and Natural Stat Balance     Other Faults AND Rectifieds     Not observations     Notice fails or blands present.     ACD as can be on the Bind      Katter III     Katter                                                                                                    |                                                                                                    |                                                                                                    |                                                                                                    |                                                                                                    |                                                                                                    | Cuprie     Cuprie     Cupri                                                                                                    | Contract of the field of the field of t                                                                                                    |                                                                                                    |                                                                                                    |                                                                                                    |                                                                                                    |                                                                                                    | COLL AND CORE     COLL AND CORE     COLL AN |
| Cole     Upre     Upre     Subbarnious     Etiminous     Antracte     Natural Gas (Weighted U.S. Average)     w If a fare in not found among those listed, you can add 4 to     the other tasks and blocks for tables     OTHER FULLS ARE DELEMOS     HOLE     Note: faile a fare in present.     ♦ ACO on Clean Server.     ♦ ACO on Clean Server.                                                                                                    | Code Upper Subbarnious Burnious Antructe NATURAL CAS NOCE Natural Ges (Weighted U.S. Average) If a test is not bound among those listed, you can add it to the aternal and board is liabilities OTHER PUELS AND BURLINDS NOCE Note thates or binding preset. ANDD use from find EMERES SUSSE                                                                                                    | Cole     Upre     Upre     Subbarnious     Burnious     Antracte     Natural Gas (Weighted U.S. Average)     with a last and landed list lander     Of Hat with a last and landed list lander     Of Hat with a last and landed list lander     Of Hat with a last and lander list lander     Of Hat with a last and lander     Of Hat with a last and lander     Of Hat with a last and lander     Of Hat with a last ander     Of Hat with a last ander     Of                                                                                                    | Cole     Upre     Upre     Subdomnous     Eturimous     Antracte     Natural Gas (Weighted U.S. Average)     Natural Gas (Weighted U.S. Average)     The factor share bond mong those listed, you can add to     The after share bond mong those listed, you can add to     The after share bond mong those listed.     The factor share bond mong those listed.     The other share bond mong those listed.     The other share bond mong those listed.     The other share bond mong those listed.     The other share bond mong those listed.     The other share bond mong those listed.     The other share bond mong those listed.     The other share bond mong those listed.                                                                                                    | Code Upper Subbarnious Burnious Antructe NATURAL CAS HCE NATURAL CAS HCE Natural Ges (Weighted U.S. Average) If a test is not found among those listed, you can add it to the star-fast and listed is listedim OTHER FULLS AND BLEMOS HCE No other fasts or binding present. ACO up Character J Brind Extension Extension E                                                                                                    | Cole     Upper     Subbarnious     Burnious     Antracte     Natural Gas (Weighted U.S. Astrage)     with fails and backs to tables     O'Her raits and backs to tables     O'Her Relax to tables for tables     O'Her Relax to tables present.     Action and present.     Action and present.     Action and present.     Action and present.     Action     Substantiant present.     Action     Substantiant present.     Action     Substantiant present.     Action     Substantiant present.     Action     Substantiant present.     Substantiant present.     Action     Substantiant present.     Substantiant present.                                                                                                    | Cole     Upper     Subbarnitous     Binimious     Antracte     Natural Gas (Weighted U.S. Average)     Natural Gas (Weighted U.S. Average)     With a fast and holds for father     Officer PULS AND BLENOS HOS     Note fast and and holds for father     Officer PULS AND BLENOS HOS     Note fast and and holds for father     Officer Puls SAU BLENOS HOS     Note fast and and holds for father     Officer Puls SAU BLENOS HOS     Note fast and and holds for father     Officer Puls SAU BLENOS HOS     Note fast and and holds for father     Officer Puls SAU BLENOS HOS     Note fast and and holds for father     Officer Puls SAU     The father and holds for father     The father and holds for father     Officer Puls SAU     Subsciences for Breed     The father and holds for father                                                                                                    | Cole     Upper     Subbarnitors     Butimious     Actinacte     Natural Ges (Weighted U.S. Average)     Natural Ges (Weighted U.S. Average)     with a safe back star habite     OTHER FUELS AND BELENOS     HOLE     Note fails at backets     Hote fails at backets     Hote fails     Hote fails at backets     Hote fails at bac                                                                                                    | Cole     Uprin     Subbarnitous     Benimious     Advacke     Advacke     Natural Gas     Netrock     Natural Gas     Norder Lus Autoraphose isted, you can add it to     the store fails and blood anong bloos isted, you can add it to     the store fails and blood anong bloos isted.     Not other Last and bloods is taken     O'HER FryULY SAMD BELINDS     Not                                                                                                    | Cole     Uptine     Subblaminous     Matrixola     Maininous     Admixola     Maininous     Admixola     Maininous     Admixola     Maininous     Admixola     Maininous     Admixola     Maininous     Admixola     Maininous     Admixola     Maininous     Maininous     Maininou                                                                                                    | Cole Upper Solution Hardware Formation Hardware Formation Hardware Fo                            | Code     Uppre     Subblaminous     Benimious     Advacate     Advacate     Natural Gas     Netrock     Natural Gas     Netrock     Advacate     Not of an inst bood anong those isted, you can add it to     the store fails and blood is instaliant     O'HER FryNets     Natural Gas     Netrock     Not other fails and blood is instaliant     Netrock     Not other fails and bloods is instaliant     Netrock     Not other fails and bloods is instaliant     Netrock     Not other fails and bloods is instaliant     Netrock     Not other fails and bloods is instaliant     Netrock     Not other fails and bloods is instaliant     Netrock     Not other fails and bloods in the second     Not other fails and bloods     Not other fails and bloods     Netrock     Not other fails and bloods     Not other fails and bloods     Not other fails     Not other fails                                                                                                    | Code     Uppre     Subblaminous     Benimious     Adminous     Adminous     A                                                                                                    | Cole     Uprin     Subbarnitous     Benimious     Antracce     NATURAL GAS     Norma     Antracce     NATURAL GAS     NOC     Natural Gas (Wreighted U.S. Average)     Verator fails and Monde fail failure     There funds and Monde fail failure     There funds and Monde fail failure     There funds and Monde fail failure     There funds and Monde fail failure     There funds and Monde fail failure     There funds and Monde fail failure     There funds and Monde fail failure     There funds and Monde fail failure     There funds and Monde fail failure     There funds and Monde fail failure     There funds and Monde failure     There funds and Monde failure     There funds     There funds                                                                                                    | Code     Uppre     Subbarnitous     Benimious     Activacte     Activacte     Natural GaS     Neight duits and Monda lander     Market is not flood among Nose listed, you can add it to     the state raise and Monda lander     O'HER FUELS AND BELENS     HOE     No other fails or blood among Nose listed     MACD and pairs Fuel Rived     MACD and pairs Fuel Rived                                                                                                    | Cole     Upper     Subbarnious     Binimious     Antracte     HATURAL GAS     HOC     Natural Ges (Weighted U.S. Aerragn)     ✓ If a feel is not found among those listed, you can sdd it to     the anal and blacks for labels     OTHER FULLS AND BLENOS     HOC     Note faile as blacks present.     ACD po (Sten Species)     Ges(     Ges(Method) Bartels     Ges(Method) Bartels     Ges(Method) Bartels     Ges(Method) Bartels     Ges(Method) Bartels     Ges(Method) Bartels     Ges(Method) Bartels     Ges(Method) Bartels     Ges(Method)     Ges(Method) Bartels     Ges(Method)     Ges(Method)     Ges(                                                                                                    | Cole     Uprin     Subbarnicos     Barnicos     Antracte     Natural Gas (Weighted U.S. Average)     with fails and Mong those listed, you can add it to     the fails and Mong those listed, you can add it to     the fails and Mong those listed.     OTHER FUELS ALL OLS                                                                                                    | Cole     Upren     Subdominous     Binumious     Antracte     Natural Gas (Wrighted U.S. Average)     Windle Gas (Wrighted U.S. Average)     Windle Gas (Wrighted U.S. Average)                                                                                                    | Cole     Cupite     Subblaminous     Manual Gal     Antracte     MATURAL GAS     HOL     Manual Gal (Weighted U.S. Average)     √ If a fairly not flowd anong those lated, you can add it to     the other fairly and Nanda (See See See See See See See See See Se                                                                                                    | Cole Cole Cole Cole Cole Cole Cole Cole                                                                                                    | Cole     Upren     Subbaminou     Binimiou     Antracte     Natural Gas     Natural Gas     Notestate     Natural Gas     Notestate     Notestatestate     Notestatestate     Notestatestatestatestate     Notestatestatestatestatestatestatestatest                                                                                                    | Cole     Cole                                                                                                    | Cole Cole Subbarritorus Berninous Berninous Antracte HATURAL GAS HOL S Average  () Natural Ges (Weighted U S. Average) () Natural Ges (Weighted U S. Average) () Natural Ges (Weighted U S. Average) () Natural Ges (Weighted U S. Average) () Note fails or block is babw OTHER FULLS SAME Dis babw OTHER FULLS SAME Dis babw OTHER FULLS SAME Directory No doner fails or blonds present. () Action of primer directory () Action of primer directory () Action of pr                                                                                                    | C Cole Uptore Subbharminous Adminous Adminous A                                                                                                    | Cole     Cupre     Subbarnious     Banimous     Antracte     NATURAL GAS     Natural Gas (Wreighted U.S. Average)     W if a bala is not found among those listed, you can skill it to     the active fasts and founds for fashion     OHTER FALLS AND RECENTS     HOE     No other fasts and founds present.                                                                                                    |                                                                                                    | Cole     Cupin     Subbarnious     Dituminous     Antracte HATURAL GAS HATURAL GAS H                                                                                                    | COLL AND CORE     COLL     COLL AND CORE     COLL     COLL AND CORE     COLL     COLL AND CORE     COLL     COLL AND CORE     COLL     COLL    |
| Cole     Cole     Cupre     Cole     Cupre     Subdominous     Etuninous     Etuninous     Matrucka     Katrucka     Katrucka                                                                                                    |                                                                                                    |                                                                                                    | Cole     Cole                                                                                                    |                                                                                                    |                                                                                                    |                                                                                                    |                                                                                                    |                                                                                                    | Cole     Cole                                                                                                    |                                                                                                    |                                                                                                    | Cole     Cole                                                                                                    |                                                                                                    | Cole     Cole                                                                                                    |                                                                                                    |                                                                                                    | Cole     Cole                                                                                                    | Cole     Cue     Cue     Gupte     Gupte                                                                                                    |                                                                                                    | Cole     Cole                                                                                                    | Accord (commenced sector)     Cole     Ligner     Subduminious     Bituminious     Activate     MATURAL GAS     HAracle     MATURAL GAS     Horizete     MATURAL GAS     Horizete     Accord among these listed, you can add it to     the derivation address is to takew     OTHER FUELS AND BLEMOS     Notes failed bit bitability     Accord and a failed bit bitability     Accord and a failed bitability     Accord and a failed bitability     Accord and a failed bitability     Accord and a failed bitability     Accord and a failed bitability                                                                                                    | Conter (     Conter (                                                                                                    | Marate (commercine sector)     Code     Galacie     Galacie     Galacie     Galacie     Galacie     Galacie     Galacie     Matruteate     Matruteate     Matruteate     Matruteate     Matruteate     Galacie     Galacie     Galac                                                                                                    |                                                                                                    | More (colimenta vector)     Cole     Lippte     Subdomnous     Eluminous     Mortrocke     Matrixcke     Matrixcke     Matrixcke     Matrixck     Matrixck                                                                                                    |                                                                                                    | COAL AND COME     COAL AND COME     COAL AN |
| OTHER FUELS - GASEOUS     DEOW     OTHER FUELS - GASEOUS     DEOW     OTHER FUELS - GASEOUS     DEOW     OTHER FUELS - GASEOUS     DEOW     OTHER FUELS - GASEOUS     DEOW     OTHER FUELS - GASEOUS     DEOW     OTHER FUELS - GASEOUS     DEOW     OTHER FUELS - GASEOUS     DEOW     OTHER FUELS - GASEOUS     DEOW     OTHER FUELS - GASEOUS     DEOW     OTHER FUELS - GASEOUS     DEOW                                                                                                    | Other (Comparison Josefor)     OTHER FUELS - GASEOUS     BHOW       Orbitanio     Upmin     Subhaminos     Bhaminous       O Antirazde     HATURAL GAS     HECK       Natural Gas (Wrighted U.S. Average)     Image: Average of the failure of the failure of th                                                                                                    | Other Commental sector)     Other FUELS - GASEOUS     BHOW       Order     Upmer     Solutions     Bhominous       Order Addresse     Bhominous     Bhominous       Order Addresse     Bhominous     Bhominous       Order Addresse     Bhominous     Bhominous       Mattural Gas     HCC     HCC       Image: Solution of the second second files     HCC     HCC       Image: Solution of the second second files     HCC     HCC       Image: Solution of the second second files     HCC     HCC       Image: Solution of the second second files     HCC     HCC       Image: Solution of the second second files     HCC     HCC       Image: Solution of the second second files     HCC     HCC       Image: Solution of the second second files     HCC     HCC       Image: Solution of the second second files     HCC     HCC       Image: Solution of the second second files     HCC     HCC       Image: Solution of the second second files     HCC     HCC       Image: Solution of the second second files     HCC     HCC       Image: Solution of the second second files     HCC     HCC       Image: Solution of the second second files     HCC     HCC       Image: Solution of the second second files     HCC     HCC       Image: Soluti                                                                                                    | OTHER FUELS - GASEOUS     DECW     OTHER FUELS - GASEOUS     DECW                                                                                                    |                                                                                                    | Other Commercial sector)     Other FUELS - GASEOUS     BHOW       Order     Upmer     Other FUELS - GASEOUS     BHOW       O Adheader     Other FUELS - GASEOUS     BHOW       O Adheader     Adheader     HATURAL GAS     HCC       INTURAL GAS     HCC     Inturvious     Inturvious       Inturvious     Other Fuel or More among those latent, you can add it to<br>the fuel and fuel and fuel to latabut     Inturvious     Inturvious       OTHER FUELS ALL CLEADS     HCC     HCC     HCC       Inter Fuel or Buildow Bondow present     Inter Fuel or Buildow Fuel on Fuel     HCC       Inter Fuel or Buildow Fuel on Fuel     HCC     HCC                                                                                                    | Other Commercial sector)     Other FUELS - GASEOUS     BHOW       Orbital Construction     Other Construction     BHOW       Orbital Construction     Other Construction     BHOW       Orbital Construction     Other Construction     BHOW       Orbital Construction     Other Construction     BHOW       Orbital Construction     Other Construction     BHOW       Orbital Construction     Other Construction     BHOW       Orbital Construction     Other Construction     BHOW       Other Construction     Other Construction     BHOW       Other Construction     Other Construction     BHOW       Other Construction     Disconstruction     BHOW       Other Construction     Disconstruction     BHOW       Other Construction     BHOW     BHOW       Other Construction     BHOW     BHOW       Other Construction     BHOW     BHOW       Other Construction     BHOW     BHOW       Other Construction     BHOW     BHOW       Other Construction     BHOW     BHOW       Other Construction     BHOW     BHOW       Other Construction     BHOW     BHOW       Other Construction     BHOW     BHOW       Other Construction     BHOW       Other Construction     BHOW                                                                                                    | OTHER FUELS - GASEOUS     Color     Color                                                                                                    | OTHER FUELS - GASEOUS     OTHER FUELS - GASEOUS     OTHER FUELS     OTHER FUELS - GASEOUS     OTHER FUELS     OTHER FUELS - GASEOUS     OTHER FUELS     OTHER FUELS                                                                                                    | Other (Commercial sector)     Other FUELS - GASEOUS     ENOW       Obtaining     Diminopia     Diminopia       Orthor Annorg those latted, you can add a to<br>the state faals and blands list balaise     HODE       Other FUELS - MORE THOSE - HODE     HODE       Very the U.S Annorg those latted, you can add a to<br>the state faals and blands list balaise     HODE       Other Fuels - Annorg those latted, you can add a to<br>the state faals and blands list balaise     HODE       Other Fuels - Annorg those latted, you can add a to<br>the state faals and blands list balaise     HODE       Other Fuels - Annorg those latted, you can add a to<br>the state faals and blands list balaise     HODE       VACU to consummer of Birted     HODE       VACU to consummer of Birted     HODE       VACU to consummer of Birted     HODE                                                                                                    | Other fUELS - GASEOUS     Encov     Other fUELS - GASEOUS     Encov     Other fuels     Other fuels     O                                | Other RUELS ADD RUEHOS  Other and leads and leads for balance  Addresses  Addresses  Ad                                                                                                    | OTHER FUELS - GASEOUS     CHONN     Characterial action     Characterial action     Characterial     Characterial     C                                                                                                    | Other (Commercial sector)     Other FUELS - GASEOUS     ENOW       Obtaining     Other FUELS - GASEOUS     ENOW       Obtaining     Other FUELS - GASEOUS     ENOW       Obtaining     Other FUELS - GASEOUS     ENOW       Other FUELS - GASEOUS     ENOW       Other FUELS - GASEOUS     ENOW       Other FUELS - GASEOUS     ENOW       Other FUELS - GASEOUS     ENOW       Other FUELS - GASEOUS     ENOW       Other FUELS - GASEOUS     ENOW       Other FUELS - GASEOUS     ENOW       Other FUELS - GASEOUS     ENOW       Other FUELS - GASEOUS     ENOW       Other Fuels and blands presert.     ENON       ACO on Other FUELS     ENON                                                                                                    | Other RUELS - GASEOUS     Differ RUELS - GASEOUS     Differ RUELS - GASEOUS     DIffer RUELS - GASEOUS     DIffer RUELS - GASEOUS     DIffer RUELS - GASEOUS     DIFFER RUELS     DIFFER RUELS     DIFFER RUE                                                                                                    | Other Commercial sector)     Other FUELS - GASEOUS     BHOW       Orbital FUELS - GASEOUS     BHOW       Orbital FUELS - GASEOUS     BHOW       Orbital FUELS - GASEOUS     BHOW       Orbital FUELS - GASEOUS     BHOW       Orbital FUELS - GASEOUS     BHOW       Orbital FUELS - GASEOUS     BHOW       Orbital FUELS - GASEOUS     BHOW       Orbital FUELS - GASEOUS     BHOW       Orbital FUELS - GASEOUS     BHOW       Orbital FUELS - GASEOUS     BHOW       Orbital FUELS - GASEOUS     BHOW       Orbital FUELS - GASEOUS     BHOW       Orbital FUELS - GASEOUS     BHOW       Orbital FUELS - Gaseous     BHOW       Orbital FUELS - Gaseous                                                                                                    | Constant and Commental section     Constant and Commental section     Constant and Constant and Constan                                                                                                    |                                                                                                    | Other Fuels - Case of the second among those listed, you can add it to the share lists and blands list balance     Other Fuels - Among those listed, you can add it to the share lists and blands list balance     Other Fuels - Among those listed.     Other Fuels - Among those listed.     Other Fuels - Among those listed - Among those listed.     Other Fuels - Among those listed.     Other Fuels - Among those listed.     Other Fuels - Among those listed - Among those listed - Among those l                                                                                                    | Other     Commercial sector)     Other     Chick       Control     Chick     Chick       Control     Chick     Chick                                                                                                    | Offer Full S. GASE OUS     Chief       Colie     Colie       Upgrite     Subbarninous       Entimisous     Antracce       NATURAL GAS     HOE       Matural Geal (Wrighted U.S. Awrapa)       Imatural Geal (Wrighted U.S. Awrapa)       Imatural Geal (Wrighted U.S. Awrapa)                                                                                                    | Other (Connective Sector)     Other (Connective Sector)     Oppre     Subteminous     Activacia     Activation     Activation     Activation     Activation     Activation     Activation     Other Annual Activation     Other Annual Activation     Oth                                                                                                    | Other Commercial section     Other Function     Other State State     Other State State     Other State State State     Other State State     Other State State     Other State State     Other                                                                                                    |                                                                                                    | OTHER FUELS - GASEOUS     OTHER FUELS - GASEOUS                                                                                                    | Morel (Commental section)     Code     Code     Code     Subbarnios     Subbarnios     Biumnos     Mattrat Gas (Weighted U.S. Average)     Was fast is not flowed among flows listed, you can add it to     OTHER FUELS - MORE FUELS - MORE     OTHER FUELS - MORE     OTHER FUELS - MORE                                                                                                    | OTHER FUELS - GASEOUS      OTHER FUELS - GASEOUS      OTHER FUELS - G                                                                                                    | COLL AND CORE     COLL AND CORE     COLL AN |
| Mard (Pointerial action)     Cole     Lipre     Subbarminous     Artracte     Natural Gas (Weighted U.S. Average)     Martine Gas (Weighted U.S. Average)     W If a fare in not found among those listed, you can add 4 to     to     to other fails to floads for table     OTHER FUELS - GASEOUS     HOM                                                                                                    | Mind (Polistical colorg)     Mind (Correctal sector)     Code     Luprin     Subbarnitous     Antrucice     Natrual Gas (Weighted U.S. Average)     f a test is not found among hore listed, you can sidd it to     the function is balance     OHIER FUELS - GASEOUS     EHOW                                                                                                    | Mind (Polistical colorg)     Mind (Correctal sector)     Code     Uppre     Subbarnious     Antracto     Natural Gas (Weighted U.S. Average)     f a set is not found among those listed, you can add # to     the fault calls for faulties of tables     OTHER FUELS - GASEOUS     EHOW                                                                                                    | Mind (Pediatrial coling)     Mind (Commercial society)     Cole     Lippine     Subblammous     Antracte HATURAL CAS HCTE NATURAL CAS HCTE Natural Gas (Weighted U.S. Annage)     Mind Gas (Weighted U.S. Annage)     Mind Gas (Weighted U.S. Mind Gas (Weighted U.S. Mind Gas (Weighted U.S. Mind Gas (Weighted U.S. Mind Gas (Weighted U.S. Mind Gas (Weighted U.S. Mind Gas (Weighted U.S. Mind Gas (Weighted U.S. Mind Gas (Weighted U.S. Mind Gas (Weighted U.S. Mind Gas (Weighted U.S. Mind Gas (Weighted U.S. Mind Gas (Weighted U.S. Mind Gas (Weighted U.S. Mind Gas (Weig                                                                                                    | Mind (Polistical colorg)     Mind (Correctal sector)     Code     Lippin     Subbarnitors     Blaninous     Antrucke     Natruel Case     Nutruel Ges (Weighted U.S. Average)     W if a teri is not found among those listed, you can add it to     the for last and Stroke list halve     OHER FUELS - GASEOUS     EHOW                                                                                                    | Mind (Pointerial colorg)     Mind (Correctal soctor)     Cole     Uppre     Subbarnious     Antracte     Natural Gas (Weighted U.S. Average)     f a fast is not found among those listed, you can add 4 to     the fast and and listed is failure     Offittin FUELS AND RULENDS     in Cole     Note fails are blanch greatert     ACO us Colenational profile     Gas(E)     Subbarnious     Subbarnious     Actional Gas (Weighted U.S. Average)     Subbarnious     Actional Gas (Weighted U.S. Average)     Subbarnious     Actional Gas (Meighted U.S. Average)     Subbarnious     Subbarnious     Subbarnious     Subbarnious     Actional Gas (Meighted U.S. Average)     Subbarnious     Subbarnious     Subarnious     Subbarnious     Subarnious     Subbarnious     Subbar                                                                                                    | Maid (Pointerial colorg)     Maid (Pointerial colorg)     Cole     Lippin     Subbarnious     Binnious     Antracte     Natural Gas (Weighted U.S. Astrage)     Marial Gas (Weighted U.S. Astrage)     Marial Gas (Meighted U.S. Astrage)     Marial Gas (Meighted U.S. Astrage)     Marial G                                                                                                    | Mad (Padatal cicking)     Mad (Padatal cicking)     Code     Luprin     Subbarnitous     Matrixota     Matrixota     Matri                                                                                                    | Constant (cking)     Maid (Pointerial section)     Code     Uprint     Subblaminous     Antrucks     Action (Wrighted U.S. Average)     Nutural Gas (Wrighted U.S. Average)     Nutural Gas (Wrighted U.S. Average)     Not after action and block lister data     Cotter functions     Not after actions     Not after actions                                                                                                    | Constant (ciking)     Mand (Pointential action)     Code     Lupine     Subblaminous     Antrucke     NATURAL GAS     ICC     Natural Gas(Wrighted U.S. Averagin)     Article     Antrucke     Natural Gas(Wrighted U.S. Averagin)     Article     Action and Nonda Int balaw     OTHER FUELS - GASEOUS     Deformation     Antrucke     Antrucke                                                                                                    | Mind (Deduction Lisking)     OTHER FUELS - GASEOUS     DHOW       Mind (Commercial section)     OTHER FUELS - GASEOUS     DHOW       Cole     Uptre     Sobblaminous     Deminious       Minimous     Arbracke     HICK     HICK       W Natural Gas (Weighted U.S. Average)     Widghted U.S. Average     HICK       W Natural Gas (Weighted U.S. Average)     HICK     HICK       W Natural Gas (Weighted U.S. Average)     HICK     HICK       W Natural Gas (Weighted U.S. Average)     HICK     HICK       W Natural Gas (Weighted U.S. Average)     HICK     HICK       W Natural Gas (Weighted U.S. Average)     HICK     HICK       W Natural Gas (Weighted U.S. Average)     HICK     HICK       W Natural Gas (Weighted U.S. Average)     HICK     HICK       W Obder fails or blond present.     HICK     HICK       W Obder fails or blond present.     HICK     HICK       W Obder fails or blond present.     HICK     HICK       W Obder fails or blond present.     HICK     HICK       W Obder fails or blond present.     HICK     HICK       W Obder fails or blond present.     HICK     HICK       W Obder fails or blond present.     HICK     HICK                                                                                                    | Mad (Padatalia (ciking)     Mad (Padatalia (ciking)     Code     Upper     Subblaminous     Artraccte     MATURAL GAS     MCC     Minimous     Artraccte     MATURAL GAS     MCC     Minimous     Artraccte     MATURAL GAS     MCC     Minimous     Minimous     Artraccte     MACUAL Gas (Monghed U.S. Average)     Minimous     Minimous     M                                                                                                    | Mad (Padatalia (ciking)     Mad (Padatalia (ciking)     Code     Uppre     Subblaminous     Matrixcite     Matrixcite                                                                                                    | Mad (Padatalia cicking)     Mad (Padatalia cicking)     Code     Uppre     Subblaminous     Matrixota     Matrixota     Ma                                                                                                    | Mad (Padatal cicking)     Mad (Padatal cicking)     Code     Lupren     Subblaminous     Artraccte     MATURAL GAS     MCC     Minimous     Artraccte     MATURAL GAS     MCC     Monimous     Artraccte     MATURAL GAS     MCC     Monimous     Monimous     Artraccte     MATURAL GAS     MCC     Monimous     Monimous     Monim                                                                                                    | Mard (Pointerial sector)     Code     Luprin     Subdominous     Antracte     Natural Gas (Weighted U.S. Astrage)     Marual Gas (Weighted U.S. Astrage)     Marual Gas (Weighted U.S. Astrage)                                                                                                    | Officer FUELS - GASEOUS     DECOM     Officer FUELS - GASEOUS     DECOM     Officer FUELS - GASEOUS     DECOM     Officer FUELS - GASEOUS     DECOM     Officer FUELS     Subdominious     Antrucice     Antrucice     Antruc                                                                                                    | Constraints and block list balance     Constraints and block list balance     Constraints and block     Constraints and block     Constraints     Constraints     Constraint                                                                                                    | C Muad (Pointential section)     Cole     Cupite     Subblaminous     Antracke  NATURAL GAS     inCe     Nutural Gas (Wrighted U.S. Averagin     √ 17 a fuel is not flowed anong those lated, you can add it to     the other fauls and Monds for failure     Other REVELS AND REVENS     Nuture IS AND REVENS     Nuture IS AND REVENS     NUTURE IS AND REVENS     NUTURE I                                                                                                    | Om Maid (Pointmis)     OTHER FUELS - GASEOUS     EHOW       Order     Cupite     Subbarnious     Emimious       O Antracket     HCC     HCC       MATURAL GAS     HCC       Matural Gas (Wrighted U.S. Average)       OF THER FUELS - MALE SAID BELEVAL       Matural Gas (Wrighted U.S. Average)       Matural Gas (Mrighted U.S. Average)       Matural Gas (Mrighted U.S. Average)                                                                                                    | Constraint ciking)     Maad (Pointential ciking)     Code     Lupinin     Subblaminous     Binimious     Antracke     RATURAL GAS     HCC     Natural Ges (Weighted U.S. Asragn)     Wir alse in not found among those listed, you can sidd it to     the fast as all additional listeria     OTHER FUELS - GASEOUS     HCC     Natural Ges (Weighted U.S. Asragn)     UF is fael in not found among those listed, you can sidd it to     the fast as all additional listeria     OTHER FUELS     ACO on Other faster of binoing persont.     ACO on Other faster of binoing                                                                                                    | Morad (Polastical celling)     OTHER FUELS - GASEOUS     BHOW       Order     Cale     Cupre     BHOW       Order     Stabbarninos     BHOW       Order     Antinacte     HACE       NATURAL CAS     HCE       Natural Ges (Weighted U.S. Average)       Utility If a stell and biologies listed, you can add it to<br>the the the list and listed biology     HCE       NETRIE FUELS - GASEOUS     HCE       Not Biologies (Stable Stable)     HCE       Not Biologies (Stable Stable)     HCE       Not Differ Fueles Stable Stable     HCE       Not Differ Fueles Stable Stable     HCE                                                                                                    | Orman (Destantial cacking)     OTHER FUELS - GASEOUS     BHOW       Orman (Destantial section)     OTHER FUELS - GASEOUS     BHOW       Orman (Destantial section)     Other Fuels - GASEOUS     BHOW       Orman (Destantial section)     Other Fuels - GASEOUS     BHOW       Orman (Destantial section)     Other Fuels - GASEOUS     BHOW       Orman (Destantial section)     Other Fuels - GASEOUS     BHOW       Orman (Destantial section)     Other Fuels - GASEOUS     BHOW       Orman (Destantial section)     Hother Fuels - GASEOUS     BHOW       Orman (Destantial section)     Hother Fuels - GASEOUS     BHOW       Orman (Destantial section)     Hother Fuels - GASEOUS     BHOW       Orman (Destantial section)     Hother Fuels - GASEOUS     Hother Fuels - GASEOUS       No other Fuels to Bhords present.     Hother Fuels or Bhords present.     Hother Fuels or Bhords present.                                                                                                    | Mind (Pointraid sching)     Mind (Pointraid sching)     Cole     Upter     Subbarnitous     Manual Gas     More and sching     Arthracte     Manual Gas     (Weighted U.S. Average)     J     f a kells in not found among those listed, you can add it to     me state faals and blands list laisuu     OHER FUELS - GASEOUS     BUDW                                                                                                    | C Muid (Printmit (cking)     Muid (Printmit (cking)     Cate     Uppin     Subbarnious     Barnious     Artracke     NATURAL GAS     MCTOR     Natural Ges (Wrighted US: Average)     Mit and anong those listed, you can skil it to     the other lasts or bloads for labour     OHTER FUELS - GASEOUS     DITTER FUELS - GASEOUS     DITTER FUELS - GASEOUS     DITTER FUELS     CASE     DITTER FUELS     CASE     DITTER FUELS     CASE     DITTER FUELS     CASEOUS     DITTER FUELS     CASEOUS     DITTER FUEL     CASEOUS     DITTER FUEL     CASEOUS     DITTER     CASEOUS     DITTER FUEL     CASEOUS     DITTER     CASEOUS     CASEOUS                                                                                                    | Mind (fluctural colling)     OTHER FUELS - GASEOUS     BHOW       Mind (fluctural colling)     OTHER FUELS - GASEOUS     BHOW       October     Sobbhamiloos     Bhomiloos     Bhomiloos       O Natural Gais (Weighted U.S. Average)     Hit is not found among those listed, you can add it to<br>the the tails and Model to tails and     HIT       OTHER FUELS SUBJECT     HOE                                                                                                    | C Muid (Pointerial section)     C Cite     C Lyptin     Subharminous     Antracte     Natural Gas     Weighted U.S. Average      Matural Gas     Weighted U.S. Average      Antracte     Ta fault in off boord among those lated, you can add it to     there that and hold hold to la balaw     OTHER FUELS - GASEOUS                                                                                                    | Control Carlos Carlos Car |
| Most (Modelmail colong)     OTHER FUELS - GASEOUS     DHOW       Ormer of the second of the second of the second of the second of the second of the second of the second of the second of the second of the second of second of the second of second of s                                                                                                    | Mind (Mustafiad coking)     OTHER FUELS - GASEOUS     DHOW       Coke     Upplie       Subdumitors     Elitaminors       Artificate     Natura Gas (Wrighted U.S. Average)       V # a beil in of bond among hore listed, you can add it to<br>material and and bond process the balance       OTHER FUELS - GASEOUS     DHOW       W # a beil in of bond among hore listed, you can add it to<br>materials and blands preset.       Mod Subject Term     Income       Mod Subject Term     Income       Example     Example                                                                                                    | Mind (Mustafia Coking)     Mind (Commercial accting)     Case     Lypine     Subdomitous     Martinois     Martinois     Ma                                                                                                    | Mest (Moduli Colling)     OTHER FUELS - GASEOUS     DHOW       ○     Upms     Other FUELS - GASEOUS     DHOW       ○     Upms     Other FUELS - GASEOUS     DHOW       ○     Upms     Other FUELS - GASEOUS     DHOW       ○     Upms     Other FUELS - GASEOUS     DHOW       ○     Upms     Other FUELS - GASEOUS     DHOW       ○     Matrixele     HATURAL CAS     HCE       Natural Gas (Weighted U.S. Average)     HCE     HCE       ○     Natural Gas (Weighted U.S. Average)     HCE       OTHER FUELS A DASE Information to the babie     HCE       ○     Natural Gas (Meighted U.S. Average)     HCE       ○     Natural Gas (Meighted U.S. Average)     HCE       ○     Natural Gas (Meighted U.S. Average)     HCE       ○     Natural Gas (Meighted U.S. Average)     HCE       ○     Natural Gas (Meighted U.S. Average)     HCE       ○     Natural Gas (Meighted U.S. Average)     HCE       ○     Natural Gas (Meighted U.S. Average)     HCE       ○     Natural Gas (Meighted U.S. Average)     HCE       ○     Natural Gas (Meighted U.S. Average)     HCE       ○     Natural Gas (Meighted U.S. Average)     HCE       ○     Natural Gas (Meighted U.S. Average)     HCE  <                                                                                                    | Mind (Mustafia coking)     OTHER FUELS - GASEOUS     DHOW       Coke     Upple       Subdumitors     Eleminous       Artiracte     Natural Gas (Winghted U.S. Average)       Imater Lais and Blancis Is balance       OTHER FUELS - GASEOUS       Dipple       Subdumitors       Artiracte       Natural Gas (Winghted U.S. Average)       Imater Lais and Blancis Is balance       OTHER FUELS - GASEOUS       Dipple       Subdumitors       Artiracte       Natural Gas (Winghted U.S. Average)       Imater Lais and Blancis Is balance       OTHER FUELS - GASEOUS       Dipple       Mater Lais and Shancis Is balance       OTHER FUELS - GASEOUS       Diple       OTHER FUELS - GASEOUS       Diple       Upple       Not other fails on therage present.       OCO on grame party Filted       Example                                                                                                    | Mind (Mustafia Coking)     OTHER FUELS - GASEOUS     DHOW       Coke     Upplie       Subdominuos     Etaminuos       Articical     Natura Gas (Weighted U.S. Average)       V # a fiel is not found among those listed, you can add it to<br>the field and field to be failed.       OTHER FUELS - GASEOUS     DHOW                                                                                                    | Mard (Mardal Coking)     Mard (Mardal Coking)     Mard (Mardal Coking)     Cale     Uprin     Subdaminous     Mathematical action)     Cale     Uprin     Subdaminous     Antracta     Natrusta Case     Mathematical States     Mardal Case     Mathematical States     Mardal Case     Mardal Case                                                                                                    | Mored (Mediated Coking)     Mored (Conversion acctor)     Cole     Uprine     Gode     Uprine     Mored (Conversion acctor)     Cole     Uprine     Mored (Conversion acctor)     Mored (Conversion acctor)     Mor                                                                                                    | Marad (phatmat coling)     Other FUELS - GASEOUS     DHOW     Order (Commond acctor)     Order (Commond acctor)     Order color     Order color     Orde                                                                                                    | Chard (Postmarcial cising)     Chard (Postmarcial action)     Carde (Commercial action)     Carde Commercial action)     Carde Commercial action)     Carde Commercial action     Carde Commercial action     Carde Commercial     Carde Commercial                                                                                                    | Mind (Distantial cisking)     Mind (Distantial cisking)     Grade (Commercial action)     Grade (Commercial action)     Grade     Grade (Commercial action)     Grade     Grade (Commercial action)     Grade     Grade (Commercial action)     Grade (Commercial action)                                      | Moral (Modelhill Colding)     Other FUELS - GASEOUS     DHOW     Order Commencial action)     Order Commencial action)     Order Commencial action     Order Commencial action     Order Commenc                                                                                                    | Other Fulls - GASEOUS     DHOW       Other Fulls - GASEOUS     DHOW       Other Fulls - GASEOUS     DHOW       Other Fulls - GASEOUS     DHOW       Other Fulls - GASEOUS     DHOW       Other Fulls - GASEOUS     DHOW       Other Fulls - GASEOUS     DHOW       Other Fulls - GASEOUS     DHOW       Other Fulls - GASEOUS     DHOW       Other Fulls - GASEOUS     DHOW       If a full on of the full of the full of                                                                                                    | Moral (Moderial coling)     Code Connection action)     Code Connection action)     Code Connection action)     Code Connection action     Code Connection action     Code Connection     Code Connecode     Code Connection     Code Connection     Code Connection                                                                                                    | Morad (holdstall colding)     Morad (holdstall colding)                                                                                                    | Mard (Mardati Coking)     Mard (Mardati Coking)     Mard (Mardati Coking)     Cole     Cupin     Subdominous     Mardati Galamaticus     Martural Galamaticus     Martural Galamaticus     Mart                                                                                                    | Mard (hadathal colorg)     Mard (hadathal colorg)     Mard (Commercial arctitin)     Cole     Upther     Subdomitors     Estuminous     Antrucke     Natural Gas (Weighted U.S. Average)     Water hasis and block in blackup     OTHER FUELS - GASEOUS     Upther     Subdomitors     Antrucke     Natural Gas (Weighted U.S. Average)     Water hasis and block in blackup     OTHER FUELS - GASEOUS     Upther     Subdomitors     Antrucke     Natural Gas (Weighted U.S. Average)     Water hasis and block in blackup     OTHER FUELS - GASEOUS     Upther     Subdomitors     Antrucke     Not and rest hasis and block in blackup     OTHER FUELS - GASEOUS     Upther     Subdomitors     Antrucke     Marchitecke     Account of the set of the se                                                                                                    | Minad (hebathal colong)     OTHER FUELS - GASEOUS     DHOW       ○ Cole     Other FUELS - GASEOUS     DHOW       ○ Lupnie     Other Fuels - Gaseous     DHOW       ○ Subdomitous     Estiminous     Antinucke       NATURIAL GAS     HCC     Image: HCC       ○ Natural Ges (Weighted U.S. Average)     Image: HCC     HCE       ○ Hafer Fuels And Death Sub ratio     HCE       Other Fuels School Store failes     HCE       No ther failes to blends present.     Image: HCE       ● ACO up Cancer for Rined     Exect                                                                                                    | ○     Mard (Pointantial celling)       ○     Mard (Pointantial celling)       ○     Cale       ○     Cale       ○     Sabhaminous       ○     Matrixa Cell       ○     Antracke       NATURAL GAS     HCC       ○     Natural Goa (Wrighted U.S. Average)       ○     Natural Goa (Wrighted U.S. Average)                                                                                                    | Chief (Channel)     Chief (Channel)     Chief (Channel)     Chief (Channel)     Chief (Channel)     Chief (Channel)     Chief (Channel)     Chief (Channel)     Chief (Channel)     Chief (Chief)     Chief (Chief)     Chief                                                                                                    | Mined (Inductinal Colding)     Mined (Inductinal Colding)     Cole     Cole                                                                                                    | Most (Industrial coking)     Most (Commercial section)     Cole     Most (Commercial section)     Cole     Upris     Subdeminious     Artirucae     Mattureae     Mattureaee     Mattureaee     Mattureaeeeeee     Mattureaeeeeeeeeeeeeeeeeeeeeeeeeeeeeeeeee                                                                                                    | Mixed [Criment's sector)     Cue     Get     Get                                                                                                    | Mand (hdustrial ciking)     OTHER FUELS - GASEOUS     DHOW       Mand (hdustrial ciking)     OTHER FUELS - GASEOUS     DHOW       Cole     Upstriat     DHOM     DHOM       Galaxies     DHOM     DHOM     DHOM       Matural Gas (Weighted U.S. Average)     His fails in not found among those listed, you can add it to the ather data and block for balance     HICE       Matural Gas (Weighted U.S. Average)     HICE     HICE       With a fails and block for balance     HICE     HICE       Not other fails as block for balance     HICE     HICE                                                                                                    | Constant of cosing)     Constant of cosing)     Constant of cosing)     Constant of cosing)     Constant of cosing)     Constant of cosing of cosing of                                                                                                    | Mind (Industrial coking)     Mind (Commercial vector)     Coke     Uppite     Subdeminions     Mintrice     Mintrice                                                                                                    |                                                                                                    | COL AND CONE     COL     COL      |
| Moutel (Polishikal action)     (Moutel (Polishikal action)     (Moutel (Polishikal action)     (Moutel (Polishikal action)     (Cole     (Lipple     (Subburnhous)     (Artificule     Natural Gas (Weighted U.S. Average)     (Weighted U.S. Average)     (Weighted U.S. Average)     (Moute factors block in blahm     (Hatting the factors block in blahm     (Hatting the factors block     (Hatting the factors block     (Hatting the factors block     (Hatting the factors block     (Hatting the factors block     (Hatting the factors block     (Hatting the factors block     (Hatting the factors block     (Hatting the factors     (Hatting the factors                                                                                                    | Maraf (Rodstraid action)     Maraf (Rodstraid action)     Maraf (Rodstraid action)     Cade     Unpre     Subdaminos     Retricter     Natural Gas (Weighted U.S. Average)     Weighted U.S. Average)     With full control in balance     OTHER FUELS - GASEOU'S     DEV     OTHER FUELS - GASEOU'S     DEV     OTHER FUELS - GASEOU'S     DEV     OTHER FUELS - GASEOU'S     DEV     OTHER FUELS - GASEOU'S     DEV     OTHER FUELS - GASEOU'S     DEV     OTHER FUELS - GASEOU'S     DEV     OTHER FUELS - GASEOU'S     DEV     OTHER FUELS - GASEOU'S     DEV     OTHER FUELS - GASEOU'S     DEV     OTHER FUELS - GASEOU'S     DEV                                                                                                    | Mound (Polishia Jacobo)     Mound (Polishia Jacobo)     Mound (Polishia Jacobo)     Code     Uppre     Subdamnious     Antracke     Natural Gas (Wrighted U.S. Aerrage)     for facts and and balange preset.     Actor program (Print)     Subdamnious     Mound (Polishia Jacobo)     Mound (Polishia Jacobo)                                                                                                    | Moral (Policital sector)     Moral (Policital sector)     Moral (Policital sector)     Cole     Lippite     Subdumiture     Marticle     Matural Gas     Moral (Commercial sector)     Cole     Lippite     Subdumiture     Matural Gas     Moral (Policital sector)     Moral (Policital Sector)     Moral (Policital Sector)     Cole     Lippite     Subdumiture     Matural Gas     Moral Policital Sector     Moral Policital Sector     Moral Policital Se                                                                                                    | Mound (Rodustia Jacoba)     Mound (Rodustia Jacoba)     Mound (Rodustia Jacoba)     Mound (Rodustia Jacoba)     Mound (Rodustia Jacoba)     Cole     Lupine     Sobbarnions     Returnions     Antracite     Mound (Rodustia Jacoba)     Mound (Rodustia Jacoba)     Mound (Rodustia                                                                                                    | Maraf (Rolatial action)     Maraf (Rolatial action)     Maraf (Rolatiataction)     Maraf (Rolatiataction)     Maraf (Rolatiataction)                                                                                                    | Mard Policital action     Mard Policital action     Mard Policital action     Mard Policital action     Mard Policital action     Mard Policital action     Mard Policital action     Mard Policital action     Code     Upper     Subdaminuo     Martinicat     Martinicat                                                                                                    | Mard Policital action     Mard Policital action     Mard Policital action     Mard Policital action     Mard Policital action     Mard Policital action     Mard Policital action     Mard Policital action     Cole     Upper     Subdaminus     Martinola     Martinola     Martino                                                                                                    | Marad Polastial action     Marad Polastial action     Marad Polastial action     Marad Polastial action     Marad Polastial action     Marad Polastial action     Marad Polastial action     Marad Polastial action     Marad Polastial action     Marad Polastial action     Marad Polastial action     Other Polastial     Marad Polastial     Marad Polastial     Polastial     Po                                                                                                    | Original action     Original action     Original action     Differ FUELS - GASEOUS     Differ       Original Action     Original action     Original Action     Original Action     Original Action       Original Action     Original Action     Original Action     Original Action     Original Action       Original Action     Original Action     Original Action     Original Action     Original Action       Original Action     Original Action     Original Action     Original Action     Original Action       Original Action     Original Action     Original Action     Original Action     Original Action       Matural Class     MCC     Matural Class     MCC     Original Action       Original Action     Original Action     MCC     Original Action       Original Action     MCC     MCC     MCC       Original Action     MCC     MCC     MCC       Original Action     MCC     MCC     MCC       Original Action     MCC     MCC     MCC       Original Action     MCC     MCC     MCC                                                                                                    | Mural (Pointaid Laction)     Mural (Pointaid Laction)     Mural (Pointaid Laction)     Mural (Pointaid Laction)     Calle     Mural (Pointaid Laction)     Calle     Mural (Pointaid Laction)     Calle     Mural (Pointaid Laction)     Calle     Mural (Pointaid Laction)     Calle     Mural (Pointaid Laction)     Mural (Pointaid Laction)     Mural (Pointaid Lac                                | Mard Polastal acting     Mard Polastal acting     Mard Polastal     Mard Polastal acting     Mard Polastal acting                                                                                                    | Mard Polatital action     Mard Polatital action     Mard Polatital action     Mard Polatital action     Mard Polatital action     Mard Polatital action     Mard Polatital action     Mard Polatital action     Mard Polatital action     Mard Polatital action     Other Polation     Other Polation                                                                                                    | Maria (Polisital acting)     OTHER FUELS - GASEOUS     BHOW       Maria (Polisital acting)     OTHER FUELS - GASEOUS     BHOW       Code     Lipple     Bateninove     Bateninove       Antracket     HOTE     HOTE     HOTE       Matural Ges (Weighted U.S. Average)     Weighted U.S. Average)     HOTE       Image: The fuel and bloods for batenet     HOTE     HOTE       Other Fuel Code     HOTE     HOTE       Matural Ges (Weighted U.S. Average)     HOTE     HOTE       Image: The fuel and bloods for batenet     HOTE     HOTE       Other Fuel Code     HOTE     HOTE                                                                                                    | Mard Policital action     Mard Policital action     Mard Policital action     Mard Policital action     Mard Policital action     Mard Policital action     Mard Policital action     Mard Policital action     Mard Policital action     Other FUELS - GASEOUS     DEPON     OTHER FUELS - GASEOUS     DEPON     Martuella     Martuella                                                                                                    | Mard Policital action     Mard Policital action     Mard Policital action     Mard Policital action     Mard Policital action     Mard Policital action     Mard Policital action     Mard Policital action     Code     Upper     Subdaminuo     Marture de Martine     Marture de Martine     Marture de Weighted U.S. Average      Marture de Weighted U.S. Average      Marture de Martine     Marture de Martine     Marture de Martine     Marture de Martine     Marture de Martine     Marture de Marture     Marture de Marture     Marture     Marture de Marture     Marture                                                                                                    | Mard Polisital acting     Mard Polisital acting     Mard Polisita                                                                                                    | Maral (Polaritial sector)     Maral (Polaritial sector)     Code     Code     Luprie     Solubarrisos     Antracole     Natural Gas (Weighted U.S. Amerage)     Juries     Matural Gas (Weighted U.S. Amerage)     Juries     Matural Gas     Matural Gas     Matural Gas                                                                                                    | Order Full S- SOLID     OTHER FULL S-GASEOUS     OTHER FULL S-GASEOUS     OTHER FULL S-GASE                                                                                                    | Order Full LS - GASEOUS     Officer Full LS - GASEOUS     Officer Full LS - GASEOUS     Of                                                                                                    | Constant and polastial carlos     Constant and polastial carlos                                                                                                    | Mound (Polustrail activity)     01/HET MUELS - SOLID     DHAW       Mound (Commental activity)     0     0     DHAW       OTHER FUELS - GASEOUS     DHAW       Muthat Gas     DHAW       Muthat Gas     DHAW <td>Order factual catego     Order factual catego     Order factual c</td> <td>Mard (Poistraid action)     Mord (Poistraid action)     Mord (Commental action)     Code     Liptit     Mord (Commental action)     Code     Liptit     Subbimitives     Bauminus     Arthracts     Natural Gas (Weighted U.S. Average)     If a stell is not found among those listed, you can add it to     merit analis additude is failuate     Offer FIJELS - GASEOUS     Bucov</td> <td>Constraints action     Constraints action     Constraints     Constraints</td> <td>Mourd (Moutania asering)     Mourd (Moutania asering)     Mourd (Commercial asering)     Mourd (Commercial asering)     Code     Lupite     Subdiaminous     Autrocke     MATROCK     MATROCK</td> <td>Order (Decision)     Order (Decision)     Order (Decision)     Order     Order</td> <td>Cold, AND COKE     COL, AND COKE     COLD, AND COKE     COLD, AND COKE     COLD, AND COKE     COLD, AND COKE     COLD, AND COKE     COLD, AND COKE     COLD, AND COKE     COLD, AND COKE     COLD, AND COKE     COLD, AND COKE     COLD, AND COKE     COLD, AND COKE     COLD, COLD,</td> | Order factual catego     Order factual catego     Order factual c                                                                                                    | Mard (Poistraid action)     Mord (Poistraid action)     Mord (Commental action)     Code     Liptit     Mord (Commental action)     Code     Liptit     Subbimitives     Bauminus     Arthracts     Natural Gas (Weighted U.S. Average)     If a stell is not found among those listed, you can add it to     merit analis additude is failuate     Offer FIJELS - GASEOUS     Bucov                                                                                                    | Constraints action     Constraints action     Constraints     Constraints                                                                                                    | Mourd (Moutania asering)     Mourd (Moutania asering)     Mourd (Commercial asering)     Mourd (Commercial asering)     Code     Lupite     Subdiaminous     Autrocke     MATROCK     MATROCK                                                                                                    | Order (Decision)     Order (Decision)     Order (Decision)     Order     Order                                                                                                    | Cold, AND COKE     COL, AND COKE     COLD, AND COKE     COLD, AND COKE     COLD, AND COKE     COLD, AND COKE     COLD, AND COKE     COLD, AND COKE     COLD, AND COKE     COLD, AND COKE     COLD, AND COKE     COLD, AND COKE     COLD, AND COKE     COLD, AND COKE     COLD, COLD,  |
| Orned (Machania color return)     Mard (Machania color)     Mard (Machania color)     Machania color)     Mard (Machania color)     Mard (Mach                                                                                                    | Office Fulls - Solid     BHOW       Mard (Madrid Loading)     OTHER FULLS - SOLID     BHOW       Office Commercial solidity)     OTHER FULLS - GASEOUS     DHOW       Office Commercial solidity)     Other Fulls - GASEOUS     DHOW       Office Fulls - GASEOUS     DHOW       Mard (Madrid Loading)     Other Fulls - GASEOUS     DHOW       Office Fulls - GASEOUS     DHOW       Office Fulls - GASEOUS     DHOW       Mard (Madrid Loading)     Other Fulls - GASEOUS     DHOW       Office Fulls - Gase Outper Fulls - Gase Outper Ful                                                                                                    | Of Marcel (Machania color methody)     OTHER FUELS - SOLID     BHOW       Of Marcel (Machania color methody)     OTHER FUELS - SOLID     BHOW       Of Marcel (Machania color methody)     OTHER FUELS - GASEOUS     BHOW       Of Marcel (Machania color methody)     Other FUELS - GASEOUS     BHOW       Of Marcel (Machania color methody)     Other FUELS - GASEOUS     BHOW       Of Marcel (Machania color methody)     Other FUELS - GASEOUS     BHOW       Of Marcel (Machania color methody)     Other FUELS - GASEOUS     BHOW       Of Marcel (Machania color methody)     Other FUELS - GASEOUS     BHOW       Of Marcel (Machania color methody)     Other FUELS - GASEOUS     BHOW       Of Marcel (Machania color methody)     Other FUELS - GASEOUS     BHOW       Of Marcel (Machania color methody)     Marcel (Machania color methody)     Bhow       Image: Matrix of Machania color methody     State state stat                                                                                                    | Offer FUELS - SOLID     Deformed (Performance Performance)     Offer FUELS - SOLID     Deformed (Performance)     Offer FUELS - SOLID     Deformed (Performance)     Deformed (Performance)     Offer FUELS - SOLID     Deformed (Performance)     Deformed (Performance)     Deformed (Performace)     Deformed (Performance)     Deforme                                                                                                    | Orner (Madrid call call of the relation)     Mard (Madrid call call of the relation)     Mard (Madrid call of the relation)     Mard (Madrid call of the relation)     Mard (Madrid call of the relation)     Mard (Madrid call of the relation)     Mard (Madrid call of the relation)     Mard (Madrid call of the relation)     Mard (Madrid call of the relation)     Mard (Madrid call of the relation)     Mard (Madrid call of the relation)     Mard (Madrid call of the relation)     Mard (Madrid call of the relation)     Mard (Madrid call of the relation)     Mard (Madrid call of the relation)     Mard (Madrid call of the relation)                                                                                                    | Of Marcel (Machanial coder relation)     OTHER FUELS - SOLID     BHOW       Of Marcel (Machanial coder relation)     OTHER FUELS - SOLID     BHOW       Of Marcel (Machanial coder relation)     OTHER FUELS - GASEOUS     BHOW       Of Marcel (Machanial coder relation)     Other FUELS - GASEOUS     BHOW       Of Marcel (Machanial coder relation)     Other FUELS - GASEOUS     BHOW       Of Marcel (Machanial coder relation)     Other FUELS - GASEOUS     BHOW       Of Marcel (Machanial coder relation)     Other FUELS - GASEOUS     BHOW       Of Marcel (Machanial coder relation)     Other FUELS - GASEOUS     BHOW       Of Marcel (Machanial coder relation)     Other FUELS - GASEOUS     BHOW       Of Marcel (Machanial coder relation)     Other FUELS - GASEOUS     BHOW       Of Marcel (Machanial coder relation)     Other FUELS - GASEOUS     BHOW       Of Marcel (Machanial coder relation)     Other FUELS - GASEOUS     BHOW       Of Marcel (Machania)     Other FUELS - GASEOUS     BHOW       Of THER FUELS - GASEOUS     Machanial coder relation of the Halas     HER       Of HER FUELS - GASEOUS     Machanial coder relation of the Halas     HER       Of HER FUELS - GASEOUS     Machanial coder relation of the Halas     HER       Of HER FUELS - GASEOUS     Machanial coder relation of the Halas     HER       Of HER FUELS - GASEOUS     Ma                                                                                                    | OfHER FUELS - SOLID     BHOW     OTHER FUELS - SOLID     BHOW     OTHER FUELS     OTHER FUELS     OTHER FUELS     OTHER FUELS     OTHER FUELS     OTHER     OTHER     OTHER     OTHER     OTHERF                                                                                                    | OTHER FUELS - SOLID BHOW<br>OTHER FUELS - SOLID BHOW<br>OTHER FUELS - SOLID BHOW<br>OTHER FUELS - SOLID BHOW<br>OTHER FUELS - SASEOUS BHOW<br>OTHER FUELS - SASEOUS BHOW<br>OTHER FUE                                                            | Officer Full LS - Solub     BHOW       Officer Full LS - Solub     BHOW       Officer Fuller Solub     BHOW       O                                                                                                    | Offer Fig11s - Solub     BHOW       Offer Fig11s - Solub     BHOW       Offer Fig11s - Sol                                                                                                    | Ormer particular particular     OTHER FUELS - SOLID     BHOW       Ormer FUELS - Solid     BHOW       Ormer FUELS - GASEOUS     DHOW       Ormer FUELS - GASEOUS     DHOW       Ormer FUELS - GASEOU                                                                                                    | Offer FULLS - SOLID     Derov     Offer FULLS - SOLID     Derov     Offer FULLS - SOLID     Derov     Offer FULLS - SOLID     Derov     Offer FULLS - SOLID     Derov     Offer FULLS - SOLID     Derov     Offer FULLS - SOLID     Derov     Offer FULLS - SOLID     Derov     Offer FULLS - SOLID     Derov     Offer FULLS - SOLID     Derov     Offer FULLS - SOLID     Derov                                                                                                    | OfHER FUELS - SOLID     Decov     OfHER FUELS - SOLID     Decov     OfHER FUELS - SOLID     Decov     OfHER FUELS - SOLID     Decov     OfHER FUELS - SOLID     Decov     OfHER FUELS - SOLID     Decov     OfHER FUELS - SOLID     Decov     OfHER FUELS - SOLID     Decov     OfHER FUELS - SOLID     Decov     OfHER FUELS - SOLID     Decov     OfHER FUELS - SOLID     Decov     OfHER FUELS - SOLID     Decov                                                                                                    | And polatical activity     Mard (Polatical activity)     Mard (Polatical activity)     Mard (Polatical activity)     Mard (Polatical activity)     Mard (Polatical activity)     Mard (Polatical activity)     Mard (Polatical activity)     Generative activity     Mard (Polatical activity)     Mard (Polatical activity)     Mard (Pola                                                                                                    | OTHER FUELS - SOLID BHOW<br>OTHER FUELS - SOLID BHOW<br>OTHER FUELS - SOLID BHOW<br>OTHER FUELS - GASEOUS DHOW<br>OTHER FUELS - GASEOUS DHOW<br>OTHER F                                                                                                    | OTHER FUELS - SOLID     BHOW       OTHER FUELS - SOLID     BHOW       OTHER FUELS - SOLID     BHOW <td>OTHER FUELS - SOLID     BHOW       Made (backnik colling)     OTHER FUELS - SOLID     BHOW       Made (backnik colling)     OTHER FUELS - GASEOUS     DHOW       Other fuels - Gaseous     Other fuels - Gaseous     DHOW       Other fuels - Gaseous     DHOW     DHOW       Hattrad Case     Hoto     DHOW       Hattrad Case     HCE     Naturad Gase (Weighted U.S. Average)       ↓     If a fair in not found among those listed, you can add a to<br/>the after fairs and blands for tables     HCE       Notes fuels to blands present.     → Coll present     HCE       → KOL present     Image     HCE</td> <td>Mard (Medical call and Comments)     Mard (Medical call and Comments)     Mard</td> <td>Officer Part Lister     OTHER FUILS - SOLID     BHOW       Officer Part Lister     OTHER FUILS - GASEOUS     DHOW       Officer Part Lister     OTHER FUILS - GASEOUS     DHOW       Officer Part Lister     Other Part Lister     DHOW       Officer Part Lister     Other Part Lister     DHOW       Officer Part Lister     Other Part Lister     DHOW       Officer Part Lister     Other Part Lister     DHOW       Officer Part Lister     Other Part Lister     DHOW       Officer Part Lister     Natural Geal (Wrighted U.S. Awrapa)     How       Up other Lister Station Eliferia     HODE     HODE       Other Part Lister Station Eliferia     HODE     HODE       Action is returned in the Bland on Blands     HODE     HODE       Action is returned in the Bland     Hone     HODE</td> <td>Officer     Officer     Officer</td> <td>Officer Full LS - SOLID     BHOW       Officer Full LS - SOLID     BHOW       Officer Full LS - SOLID     BHOW       Officer Full LS - SOLID     BHOW       Officer Full LS - SOLID     BHOW       Officer Full LS - SOLID     BHOW       Officer Full LS - SOLID     BHOW       Officer Full LS - SOLID     BHOW       Officer Full LS - GASEOUS     DHOW       Officer Full LS - GASEOUS     BHOW       Officer Full LS - GASEOUS     BHOW       Officer Full LS - GASEOUS     BHOW       Officer Full LS - GASEOUS     BHOW       Officer Full LS - GASEOUS     BHOW       Ø Mihard Ges (Weighted US: Average)     H S bell in not found among those listed, you can add to the atthe abland both bin babie       Officer Full LS AGE (LENDS HORE)     HCE       NOTION Officer Full LS AGE (LENDS HORE)     HCE       Ø ACO to Officer Full RE BHOR (BHORE)     HCE</td> <td>Construction activity     Construction     Construction     Constructin     Constructin     Consteneo     Constructin     Constructin</td> <td>Original diversion (control version control)     OTHER FUELS - SOLID     BHOW       Original diversion (control)     OTHER FUELS - GASEOUS     DHOW       Original diversion (control)     Other fuels (control)     Other fuels - GASEOUS     DHOW       Original diversion (control)     Other fuels (control)     Other fuels (control)     Other fuels (control)       Original diversion (control)     Other fuels (control)     Other fuels (control)     Other fuels (control)       Original diversion (control)     Other fuels (control)     Other fuels (control)     Other fuels (control)       Original diversion (control)     Other fuels (control)     Other fuels (control)     Other fuels (control)       Original diversion (control)     Other fuels (control)     Other fuels (control)     Other fuels (control)       No other fuels to bloch present.     Action (control)     Other fuels (control)     Other fuels (control)</td> <td>Image generation at sectory     OTHER FUELS - SOLID     BHOW       Image generation at sectory     OTHER FUELS - SOLID     BHOW       Image generation at sectory     OTHER FUELS - GASEOUS     BHOW       Image generation at sectory     OTHER FUELS - GASEOUS     BHOW       Image generation at sectory     OTHER FUELS - GASEOUS     BHOW       Image generation at sectory     OTHER FUELS - GASEOUS     BHOW       Image generation at sectory     OTHER FUELS - GASEOUS     BHOW       Image generation at sectory     OTHER FUELS - GASEOUS     BHOW       Image generation at sectory     OTHER FUELS - GASEOUS     BHOW       Image generation at sectory     Image generation at sectory     Image generation at sectory       Image generation at sectory     Image generation at sectory     Image generation at sectory       Image generation at sectory     Image generation at sectory     Image generation at sectory       Image generation at sectory     Image generation at sectory     Image generation at sectory       Image generation at sectory     Image generation at sectory     Image generation at sectory       Image generation at sectory     Image generation at sectory     Image generation at sectory       Image generation at sectory     Image generation at sectory     Image generation at sectory       Image generation at sectory     Image generation at sectory     Imag</td> <td>Orier FUELS - SOLID     OTHER FUELS - SOLID     OTHER FUELS - SOLID     OTHER FUELS - SASEOUS     OTHER FUELS - SASEOUS</td> <td>More (doctor version)     More (doctor version)     More (doctor</td> <td>Orier FUELS - SOLID BHOW     OTHER FUELS - SOLID BHOW     OTHER FUELS - GASEOUS     OTHER FUELS - GASEOUS</td> <td>COLUMP For Unextended and a construction of the state of the state of the stat</td>                                                                                                    | OTHER FUELS - SOLID     BHOW       Made (backnik colling)     OTHER FUELS - SOLID     BHOW       Made (backnik colling)     OTHER FUELS - GASEOUS     DHOW       Other fuels - Gaseous     Other fuels - Gaseous     DHOW       Other fuels - Gaseous     DHOW     DHOW       Hattrad Case     Hoto     DHOW       Hattrad Case     HCE     Naturad Gase (Weighted U.S. Average)       ↓     If a fair in not found among those listed, you can add a to<br>the after fairs and blands for tables     HCE       Notes fuels to blands present.     → Coll present     HCE       → KOL present     Image     HCE                                                                                                    | Mard (Medical call and Comments)     Mard (Medical call and Comments)     Mard                                                                                                    | Officer Part Lister     OTHER FUILS - SOLID     BHOW       Officer Part Lister     OTHER FUILS - GASEOUS     DHOW       Officer Part Lister     OTHER FUILS - GASEOUS     DHOW       Officer Part Lister     Other Part Lister     DHOW       Officer Part Lister     Other Part Lister     DHOW       Officer Part Lister     Other Part Lister     DHOW       Officer Part Lister     Other Part Lister     DHOW       Officer Part Lister     Other Part Lister     DHOW       Officer Part Lister     Natural Geal (Wrighted U.S. Awrapa)     How       Up other Lister Station Eliferia     HODE     HODE       Other Part Lister Station Eliferia     HODE     HODE       Action is returned in the Bland on Blands     HODE     HODE       Action is returned in the Bland     Hone     HODE                                                                                                    | Officer     Officer                                                                                                    | Officer Full LS - SOLID     BHOW       Officer Full LS - SOLID     BHOW       Officer Full LS - SOLID     BHOW       Officer Full LS - SOLID     BHOW       Officer Full LS - SOLID     BHOW       Officer Full LS - SOLID     BHOW       Officer Full LS - SOLID     BHOW       Officer Full LS - SOLID     BHOW       Officer Full LS - GASEOUS     DHOW       Officer Full LS - GASEOUS     BHOW       Officer Full LS - GASEOUS     BHOW       Officer Full LS - GASEOUS     BHOW       Officer Full LS - GASEOUS     BHOW       Officer Full LS - GASEOUS     BHOW       Ø Mihard Ges (Weighted US: Average)     H S bell in not found among those listed, you can add to the atthe abland both bin babie       Officer Full LS AGE (LENDS HORE)     HCE       NOTION Officer Full LS AGE (LENDS HORE)     HCE       Ø ACO to Officer Full RE BHOR (BHORE)     HCE                                                                                                    | Construction activity     Construction     Construction     Constructin     Constructin     Consteneo     Constructin     Constructin                                                                                                    | Original diversion (control version control)     OTHER FUELS - SOLID     BHOW       Original diversion (control)     OTHER FUELS - GASEOUS     DHOW       Original diversion (control)     Other fuels (control)     Other fuels - GASEOUS     DHOW       Original diversion (control)     Other fuels (control)     Other fuels (control)     Other fuels (control)       Original diversion (control)     Other fuels (control)     Other fuels (control)     Other fuels (control)       Original diversion (control)     Other fuels (control)     Other fuels (control)     Other fuels (control)       Original diversion (control)     Other fuels (control)     Other fuels (control)     Other fuels (control)       Original diversion (control)     Other fuels (control)     Other fuels (control)     Other fuels (control)       No other fuels to bloch present.     Action (control)     Other fuels (control)     Other fuels (control)                                                                                                    | Image generation at sectory     OTHER FUELS - SOLID     BHOW       Image generation at sectory     OTHER FUELS - SOLID     BHOW       Image generation at sectory     OTHER FUELS - GASEOUS     BHOW       Image generation at sectory     OTHER FUELS - GASEOUS     BHOW       Image generation at sectory     OTHER FUELS - GASEOUS     BHOW       Image generation at sectory     OTHER FUELS - GASEOUS     BHOW       Image generation at sectory     OTHER FUELS - GASEOUS     BHOW       Image generation at sectory     OTHER FUELS - GASEOUS     BHOW       Image generation at sectory     OTHER FUELS - GASEOUS     BHOW       Image generation at sectory     Image generation at sectory     Image generation at sectory       Image generation at sectory     Image generation at sectory     Image generation at sectory       Image generation at sectory     Image generation at sectory     Image generation at sectory       Image generation at sectory     Image generation at sectory     Image generation at sectory       Image generation at sectory     Image generation at sectory     Image generation at sectory       Image generation at sectory     Image generation at sectory     Image generation at sectory       Image generation at sectory     Image generation at sectory     Image generation at sectory       Image generation at sectory     Image generation at sectory     Imag                                                                                                    | Orier FUELS - SOLID     OTHER FUELS - SOLID     OTHER FUELS - SOLID     OTHER FUELS - SASEOUS     OTHER FUELS - SASEOUS                                                                                                    | More (doctor version)     More (doctor version)     More (doctor                                                                                                    | Orier FUELS - SOLID BHOW     OTHER FUELS - SOLID BHOW     OTHER FUELS - GASEOUS     OTHER FUELS - GASEOUS                                                                                                    | COLUMP For Unextended and a construction of the state of the state of the stat |
| ○     Model @Letter Dewer sector)       ○     Model @Modelial celengin       ○     Model @Modelial celengin       ○     Model @Modelial celengin       ○     Model @Modelial celengin       ○     Model @Modelial celengin       ○     Model @Modelial celengin       ○     Collect       ○     Luprine       ○     Subblammicos       ○     Motual Goas (Weighted U.S. Average)       ↓     If a faef is not found among flows listed, you can sidd it to<br>flow at calas and blook for balance       ↓     If a faef is not found among flows listed, you can sidd it to<br>flow faels as thereing present.       ↓     ACO an Clause for spreat.                                                                                                    | Other Generation     OTHER FUELS - SOLID     BHOW       Other Generation sector)     OTHER FUELS - SOLID     BHOW       Other Generation sector)     Other FUELS - GASEOUS     BHOW       Other Generation sector)     Other FUELS - GASEOUS     BHOW       Other Fuels - Solid     Solidarinitous     BHOW       Other Fuels - Solidarinitous     BHOW     BHOW       Other Fuels - Gaseous     BHOW     BHOW       Other Fuels - Solidarinitous     BHOW     BHOW       Other Fuels - Solidarinitous     BHOW     BHOW       Other Fuels - Solidarinitous     BHOW     BHOW       Matura Gas (Weighted U.S. Average)     BHOW     BHOW       If a fuel is not found among those listed, you can add it to<br>the fuel fuels fuels to blands present.     MCG       Mod Solid Fuels To Bhord present.     MCG or the fuels or fuel       EXERCE     SXXE                                                                                                    | Officer     Model @lectrol Power sector)       Officer     Officer       Officer     Officer       Officer                                                                                                    | ○     Model @Lickfor Power sector)       ○     Model @Modelial celengin       ○     Model @Modelial celengin       ○     Model @Modelial celengin       ○     Model @Modelial celengin       ○     Model @Modelial celengin       ○     Model @Modelial celengin       ○     Collect       ○     Lipprine       ○     Subdomrinous       ○     Model @Lickfor Amragen       ○     Natural Gas (Weighted U.S. Amragen       ○     Natural Gas (Weighted U.S. Amragen       ○     Natural Gas (Modeling present.)       ●     Activation generet.       ●     Activation generet.                                                                                                    | Model (Electro Power sector)     Model (Connected action)     Model (Connected action)     Code     Lypite     Subdominious     Eluminious     Antrucke     Natural Gas (Weighted U.S. Average)     Weighted U.S. Average     Natural Gas (Weighted U.S. Average)     Moder fails actionis failable     OTHER FUELS - GASEOUS     BHOW                                                                                                    | OMard Electro Power sector)     OMard Electro Power sector)     OMard Electro Power sector)     OMard Electro Power sector)     OMard Electro Power sector)     OMard Electro Power sector)     OMard Electro Power sector)     OMard Electro Power sector)     OMard Electro Power sector)     OMard Electro Power sector)     OMard Electro Power sector     Power Power Power Power     Power Power Power Power     Power Power Power Power     OMard Power Power Power     Power Power Power Power     Power Power Power Power     Power Power Power     Power Power Power Power     Power Power Power Power     Power Power Power Power     Power Power Power Power     Power Power Power Power     Power Power Power Power Power     Power Power Power Power Power Power Power Power Power Power     Power Power                                                                                                    | Omded Ellectric Power sector)     OTHER FUELS - SOLID     BHOW       Omded Pointerial coloring     OTHER FUELS - SOLID     BHOW       Officer FUELS - SOLID     BHOW       Officer FUELS - SOLID     BHOW       Officer FUELS - SOLID     BHOW       Officer FUELS - SOLID     BHOW       Officer FUELS - GASEOUS     BHOW       Officer FUELS - GASEOUS     BHOW       Officer FUELS - GASEOUS     BHOW       Officer FUELS - GASEOUS     BHOW       Officer FUELS - GASEOUS     BHOW       Officer FUELS - GASEOUS     BHOW       Officer FUELS - GASEOUS     BHOW       Officer FUELS - GASEOUS     BHOW       Officer FUELS - GASEOUS     BHOW       Officer FUELS - GASEOUS     BHOW       Officer FUELS - GASEOUS     BHOW       Officer FUELS - GASEOUS     BHOW       Officer FUELS - GASEOUS     BHOW       Officer FUELS - Gaseous     BHOW       Officer FUELS - Gaseous     BHOW       Officer FUELS - Gaseous     BHOW       Officer FUELS - Gaseous     BHOW       Officer FUELS - Gaseous     BHOW       Officer FUELS - Gaseous     BHOW       Officer FUELS - Gaseous     BHOW       Officer FUELS - Gaseous     BHOW       Officer FUELS - Gaseous     BHOW       Off                                                                                                    | ○     Model (Electric Power sector)       ○     Model (Decided Calcing)       ○     Model (Decided Calcing)       ○     Model (Decided Calcing)       ○     Code       ○     Lippine       ○     Subblammicos       ○     Moral Model Model U.S. Average)       ○     Natural Gas (Weighted U.S. Average)       ○     Natural Gas (Weighted U.S. Average)       ○     The full S ALO (Stablam present.)       ●     Activation for Bined       ○     The full S ALO (Stablam present.)                                                                                                    | Omded (Electric Power action)     OTHER FUELS - SOLID     BHOW       Ormad (Destrict) action)     OTHER FUELS - SOLID     BHOW       Ofmed (Conversion)     Other FUELS - GASEOUS     BHOW       Ofmet Power action)     Other FUELS - GASEOUS     BHOW       Ofmet Power action)     Other FUELS - GASEOUS     BHOW       Ofmet Power action)     Other FUELS - GASEOUS     BHOW       Ofmet Power action)     Other FUELS - GASEOUS     BHOW       Ofmet Power action)     Other FUELS - GASEOUS     BHOW       Ofmet Power action)     Other FUELS - GASEOUS     BHOW       Ofmet Power action     Other FUELS - GASEOUS     BHOW       Ofmet Power action     Action action action action action     BHOW       Ofmet Power action action action     HOE     BHOW       Offfet Power action action action     HOE     BHOW       Offfet Power action action action     HOE     BHOW       Offfet Power action action action     HOE     BHOW       Offfet Power action action     HOE     BHOW       Offfet Power action action     HOE     BHOW       Bit Power action     HOE     BHOW       Offfet Power action     HOE     BHOW       Offfet Power action     HOE     BHOW       Bit Power action     HOE     BHOW       Bit                                                                                                    | ○     Maid Electric Power sector)       ○     Maid Polastinal action)       ○     Maid Polastinal action)       ○     Maid Polastinal action)       ○     Cole       ○     Lippin       ○     Sabdaminous       ○     Matrixete       NATURAL GAS     HCC       ○     Natural Ges (Wrighted U.S. Average)       ○     Natural Ges (Wrighted U.S. Average)       ○     Natural Ges (Wrighted U.S. Average)       ○     Natural Ges (Wrighted U.S. Average)       ○     Natural Ges (Wrighted U.S. Average)       ○     Natural Ges (Wrighted U.S. Average)       ○     Natural Ges (Wrighted U.S. Average)       ○     Natural Ges (Wrighted U.S. Average)       ○     Natural Ges (Wrighted U.S. Average)       ○     Natural Ges (Wrighted U.S. Average)       ○     Natural Ges (Wrighted U.S. Average)       ○     Natural Ges (Wrighted U.S. Average)       ○     Natural Ges (Wrighted U.S. Average)       Natural Ges (Wrighted U.S. Average)     HCE       No due ratio rule filmed     Exect                                                                                                    | Made (Beicle, Power settor)     Made (Beicle, Power settor)     Made (Beicle, Power setor)     Made (Beicle, Power setor)     Made (Beicle, Power settor)                                | ○     Model (Electric Power sector)       ○     Model (Electric Power sector)       ○     Model (Description of Commercial sector)       ○     Code       ○     Upprin       ○     Subblammicos       ○     Model Sector of Commercial sector)       ○     Antraccie       Natural Goal King Sector of Commercial sector)     NetCe       ○     Model Sector of Commercial sector)       ○     Model Sector of Commercial sector)       ○     Model Sector of Commercial sector)       ○     Material Goal Model Model Sector of Commercial sector of Commercial sector of                                                                                                    | ○     Model (Electric Power sector)       ○     Model (Decircle Power sector)       ○     Model (Decircle Power sector)       ○     Model (Decircle Power sector)       ○     Code       ○     Upprin       ○     Subdominions       ○     Matrixolo       Natural Goal (Wonghod U.S. Average)       ○     Natural Goal (Wonghod U.S. Average)       ○     Natural Code files (S. Average)       ○     Natural Code files (S. Average)<                                                                                                    | ○     Model Electric Power sector)       ○     Model Generatial colong)       ○     Model Generatial colong)       ○     Model Generatial socion)       ○     Colone       ○     Jupite       ○     Subblaminous       ○     Natural Generatial socion)       ○     Antraccie       NATURIAL CAS     INCE       ○     Natural Generatian and honde list balax       ○     Natural Generation       ○     Natural Generation       ○     Natural Geneneration       ○     Natural Gene                                                                                                    | ○     Model (Electric Power sector)       ○     Model (Electric Power sector)       ○     Model (Powerstall sector)       ○     Model (Powerstall sector)       ○     Code       ○     Jupite       ○     Subblammicos       ○     Matrucke       Natural Goal (Woghted U.S. Average)       ○     Natural Goal (Woghted U.S. Average)       ○     Natural Goal (Woghted U.S. Average) </td <td>O Model (Electric Power sector)     O Model (Electric Power sector)     O Model (Conversal) sociolo     O Model (Conversal) sociolo     O Model (Conversal) sociolo     O Model (Conversal) sociolo     O Model (Conversal) sociolo     O Model (Conversal) sociolo     O Model (Conversal) sociolo     O Model (Conversal) sociolo     O Model (Conversal) sociolo     O Model (Conversal) sociolo     O Model (Conversal) sociolo     O Model (Conversal) sociolo     O Model (Conversal) sociolo     O Model (Conversal)     O Model (Conversal) sociolo     O Model (Conversal)     O Model (Conversal) sociolo     O Model (Conversal)     O Model (Conversal)     O</td> <td>Omded Electric Power sector)     OTHER FUELS - SOLID     BHOY       Omder (Poststall costing)     OTHER FUELS - SOLID     BHOY       Officer FUELS - GASEOUS     BHOY       Officer FUELS - GASEOUS     BHOY</td> <td>○     Model @lectric Pawer sactor)     OTHER FUELS - SOLID     BHOW       ○     Model @lectric pawer sactor)     OTHER FUELS - SOLID     BHOW       ○     Model @lectric pawer sactor)     OTHER FUELS - SOLID     BHOW       ○     Model @lectric pawer sactor)     OTHER FUELS - SOLID     BHOW       ○     Model @lectric pawer sactor)     OTHER FUELS - SOLID     BHOW       ○     Cole     Uppre     Sobblemmoos     BHOW       ○     Mutural Gas (Weighted U.S. Average)     HCC     Natural Gas (Weighted U.S. Average)       ○     Natural Gas (Weighted U.S. Average)     HCC     HCC       ○     Natural Gas (Weighted U.S. Average)     HCC       ○     Natural Gas (Weighted U.S. Average)     HCC       ○     Natural Gas (Weighted U.S. Average)     HCC       ○     Natural Gas (Weighted U.S. Average)     HCC       ○     Natural Gas (Weighted U.S. Average)     HCC       ○     Natural Gas (Weighted U.S. Average)     HCC       ○     Natural Gas (Weighted U.S. Average)     HCC       ○     Natural Gas (Weighted District participant)     HCC       ○     Natural Gas (Weighted District participant)     HCC       ○     Natural Gas (Weighted District participant)     HCC</td> <td>Orient Generation &amp; Sectory     Orient FutLS - SoLID     BeHow     Orient FutLS - SoLID     BeHow     Orient FutLS - SoLID     BeHow     Orient FutLS - GASEOUS     BeHow     Orient FutLS - GASEOUS     Behow     Orient FutLS - GASEOUS     Behow     Orient FutLS - GASEOUS     Behow     Orient FutLS - G</td> <td>Orient Glusterial section)     Orient FutLS - SoLID     BHOW     Orient Glusterial section)     Orient FutLS - SoLID     BHOW     Orient Glusterial section)     Orient FutLS - GASEOUS     BHOW     Orientic Glusterial section)     Orientic Glusterial section     Orientic Glusterial section     Orientic Glusterial     Orientic Glusterial     Orientic Glusteria</td> <td>O Mied (Electric Power sector)     O Mied (Corrorential societor)     O Mied (Corrorential societor)     O Mied (Corrorential societor)     O Code     Outprise     Subbarminous     O Antractor     Matrual Cas (Mogled U.S. Average)     With and Gas (Weighted U.S. Average)     U if a faeri is not fooral among those listed, you can add # to     the faults all backs to tabaine     OTHER FUELS - SALED</td> <td>Made (Betch: Power settor)     OTHER FUELS - SOLID     BHOW       Made (Powersial settor)     OTHER FUELS - SOLID     BHOW       Made (Powersial settor)     OTHER FUELS - GASEOUS     BHOW       Other Commercial settor)     OTHER FUELS - GASEOUS     BHOW       Other Commercial settor)     Other Commercial settor)     Other FUELS - GASEOUS     BHOW       Natural Gas (Weighted U.S. Average)     Hot Power settory     Other FUELS - GASEOUS     BHOW       V # a two is not found among those listed, you can add it to<br/>OTHER FUELS - MADE listed, you can add it to<br/>OTHER FUELS - MADE listed, you can add it to<br/>OTHER FUELS - MADE listed, where the lister before present.     Hot Power</td> <td>○     Mind (Bickthill cishing)       ○     Mind (Bickthill cishing)       ○     Mind (Bickthill cishing)       ○     Mind (Bickthill cishing)       ○     Cole       ○     Upther       ○     Subburniouts       ○     Mind (Bickthill cishing)       ○     Mind (Bickthill cishing)       ○     Subburniouts       ○     Subburniouts       ○     Mintracka       Natural Gas (Weighted U.S. Average)       ↓     I's fair) in of blood among those latend, you can add it to the fair blood among those latend, you can add it to the fair blood among those latend, where the last add blood the fairball       OHER FUELS - SAID BLENDS     MCE       No difter fairball or blood among tigens</td> <td>Mored (Electic Power sector)     Mored (Podustral action)     Mored (Podustral action)</td> <td>Oried Electric Power sector)     Oried Electric Power sector)     Oried Fugits - Solido     Below     Oried Posistel cellsing     Oried Posistel cellsing     Oried Posistel cellsing     Oried Posistel cellsing     Oried Posistel cellsing     Oried Posistel cellsing     Oried Posistel cellsing     Oried Posistel cellsing     Oried Posistel cellsing     Oried Posistel cellsing     Oried Posistel cellsing     Oried Posistel cellsing     Oried Posistel cellsing     Oried Posistel     Oried Posistel     Oried     Oried Posistel     Oried</td> <td>Mard Electic Power settor)     Mard Electic Power settor)     Mard Podustal acero)     Mard Podustal acero)     Mard Podustal acero)     Mard Podustal acero)     Cole     Queue     Queue</td> <td>O Mind (Bickfor Peers sector)     O Mind (Bickford coshing)     O Mind (Bickford coshing)     O Mind (Bickford coshing)     O Mind (Bickford coshing)     O Mind (Bickford coshing)     O Cose     O Lypte     O Lypte     O Lypte     O Minut Gas (Weighted U.S. Average)     V If a fair is not how among those latent, you can add it to     o THER FUELS - AND BLEMOS     OTHER FUELS - AND BLEMOS     Minut Gas     OTHER FUELS - AND BLEMOS     Minut Gas     OTHER FUELS - GASEOUS     DHOW</td> <td>Constant for provide and transformed and transformed and</td> | O Model (Electric Power sector)     O Model (Electric Power sector)     O Model (Conversal) sociolo     O Model (Conversal) sociolo     O Model (Conversal) sociolo     O Model (Conversal) sociolo     O Model (Conversal) sociolo     O Model (Conversal) sociolo     O Model (Conversal) sociolo     O Model (Conversal) sociolo     O Model (Conversal) sociolo     O Model (Conversal) sociolo     O Model (Conversal) sociolo     O Model (Conversal) sociolo     O Model (Conversal) sociolo     O Model (Conversal)     O Model (Conversal) sociolo     O Model (Conversal)     O Model (Conversal) sociolo     O Model (Conversal)     O Model (Conversal)     O                                                                                                    | Omded Electric Power sector)     OTHER FUELS - SOLID     BHOY       Omder (Poststall costing)     OTHER FUELS - SOLID     BHOY       Officer FUELS - GASEOUS     BHOY       Officer FUELS - GASEOUS     BHOY                                                                                                    | ○     Model @lectric Pawer sactor)     OTHER FUELS - SOLID     BHOW       ○     Model @lectric pawer sactor)     OTHER FUELS - SOLID     BHOW       ○     Model @lectric pawer sactor)     OTHER FUELS - SOLID     BHOW       ○     Model @lectric pawer sactor)     OTHER FUELS - SOLID     BHOW       ○     Model @lectric pawer sactor)     OTHER FUELS - SOLID     BHOW       ○     Cole     Uppre     Sobblemmoos     BHOW       ○     Mutural Gas (Weighted U.S. Average)     HCC     Natural Gas (Weighted U.S. Average)       ○     Natural Gas (Weighted U.S. Average)     HCC     HCC       ○     Natural Gas (Weighted U.S. Average)     HCC       ○     Natural Gas (Weighted U.S. Average)     HCC       ○     Natural Gas (Weighted U.S. Average)     HCC       ○     Natural Gas (Weighted U.S. Average)     HCC       ○     Natural Gas (Weighted U.S. Average)     HCC       ○     Natural Gas (Weighted U.S. Average)     HCC       ○     Natural Gas (Weighted U.S. Average)     HCC       ○     Natural Gas (Weighted District participant)     HCC       ○     Natural Gas (Weighted District participant)     HCC       ○     Natural Gas (Weighted District participant)     HCC                                                                                                    | Orient Generation & Sectory     Orient FutLS - SoLID     BeHow     Orient FutLS - SoLID     BeHow     Orient FutLS - SoLID     BeHow     Orient FutLS - GASEOUS     BeHow     Orient FutLS - GASEOUS     Behow     Orient FutLS - GASEOUS     Behow     Orient FutLS - GASEOUS     Behow     Orient FutLS - G                                                                                                    | Orient Glusterial section)     Orient FutLS - SoLID     BHOW     Orient Glusterial section)     Orient FutLS - SoLID     BHOW     Orient Glusterial section)     Orient FutLS - GASEOUS     BHOW     Orientic Glusterial section)     Orientic Glusterial section     Orientic Glusterial section     Orientic Glusterial     Orientic Glusterial     Orientic Glusteria                                                                                                    | O Mied (Electric Power sector)     O Mied (Corrorential societor)     O Mied (Corrorential societor)     O Mied (Corrorential societor)     O Code     Outprise     Subbarminous     O Antractor     Matrual Cas (Mogled U.S. Average)     With and Gas (Weighted U.S. Average)     U if a faeri is not fooral among those listed, you can add # to     the faults all backs to tabaine     OTHER FUELS - SALED                                                                                                    | Made (Betch: Power settor)     OTHER FUELS - SOLID     BHOW       Made (Powersial settor)     OTHER FUELS - SOLID     BHOW       Made (Powersial settor)     OTHER FUELS - GASEOUS     BHOW       Other Commercial settor)     OTHER FUELS - GASEOUS     BHOW       Other Commercial settor)     Other Commercial settor)     Other FUELS - GASEOUS     BHOW       Natural Gas (Weighted U.S. Average)     Hot Power settory     Other FUELS - GASEOUS     BHOW       V # a two is not found among those listed, you can add it to<br>OTHER FUELS - MADE listed, you can add it to<br>OTHER FUELS - MADE listed, you can add it to<br>OTHER FUELS - MADE listed, where the lister before present.     Hot Power                                                                                                    | ○     Mind (Bickthill cishing)       ○     Mind (Bickthill cishing)       ○     Mind (Bickthill cishing)       ○     Mind (Bickthill cishing)       ○     Cole       ○     Upther       ○     Subburniouts       ○     Mind (Bickthill cishing)       ○     Mind (Bickthill cishing)       ○     Subburniouts       ○     Subburniouts       ○     Mintracka       Natural Gas (Weighted U.S. Average)       ↓     I's fair) in of blood among those latend, you can add it to the fair blood among those latend, you can add it to the fair blood among those latend, where the last add blood the fairball       OHER FUELS - SAID BLENDS     MCE       No difter fairball or blood among tigens                                                                                                    | Mored (Electic Power sector)     Mored (Podustral action)     Mored (Podustral action)                                                                                                    | Oried Electric Power sector)     Oried Electric Power sector)     Oried Fugits - Solido     Below     Oried Posistel cellsing     Oried Posistel cellsing     Oried Posistel cellsing     Oried Posistel cellsing     Oried Posistel cellsing     Oried Posistel cellsing     Oried Posistel cellsing     Oried Posistel cellsing     Oried Posistel cellsing     Oried Posistel cellsing     Oried Posistel cellsing     Oried Posistel cellsing     Oried Posistel cellsing     Oried Posistel     Oried Posistel     Oried     Oried Posistel     Oried                                                                                                    | Mard Electic Power settor)     Mard Electic Power settor)     Mard Podustal acero)     Mard Podustal acero)     Mard Podustal acero)     Mard Podustal acero)     Cole     Queue     Queue                                                                                                    | O Mind (Bickfor Peers sector)     O Mind (Bickford coshing)     O Mind (Bickford coshing)     O Mind (Bickford coshing)     O Mind (Bickford coshing)     O Mind (Bickford coshing)     O Cose     O Lypte     O Lypte     O Lypte     O Minut Gas (Weighted U.S. Average)     V If a fair is not how among those latent, you can add it to     o THER FUELS - AND BLEMOS     OTHER FUELS - AND BLEMOS     Minut Gas     OTHER FUELS - AND BLEMOS     Minut Gas     OTHER FUELS - GASEOUS     DHOW                                                                                                    | Constant for provide and transformed and transformed and  |
| COLLAND CORE INCOMENTAL STORY OF SECTION OF SECTION PERFORMENTS BROW<br>Officer PERFORMENT SECTION<br>Market (Redustral action)<br>Market (Redustral action)<br>Market (Redustral action)<br>Code<br>Uppre<br>Subburnitors<br>Market (Redustral action)<br>Market (Redustral action)<br>Mark                                                                                                    | COLLARD CORE INCOMENTS BROW<br>COLLARD Electric Power sector)<br>Mucad (Bucktric locking)<br>Mucad (Bucktric locking)<br>Code<br>Lupre<br>Subbarminos<br>Antrocher<br>Naturul Gas (Weighted U.S. Average)<br>Mucad Carrowsite Incoment<br>Antrocher<br>Naturul Gas (Weighted U.S. Average)<br>Mucad Electric Power and at to<br>Naturul Gas (Weighted U.S. Average)<br>Mucad Full S. Additional at the<br>OTHER FUELS - GASEOUS BROW<br>OTHER FUELS - GASEOUS BROW<br>OT                                                                                                    | COLLARD CORE INCO                                                                                                    | COAL AND CORE     COAL AND CORE     COAL A                                                                                                    | COLL AND CORE INCOMENTS SHOW<br>COLL AND CORE INCOMENTS SHOW<br>COLL AND COLL AND                                                                                                    | COLL AND CONE INCOMENTATION OF THE PERFORMENT OF THE PERFORMENT OF                                                                                                    | COAL AND CORE INCOMENDATION OF THE PUBLICS SHOW<br>COAL AND CORE INCOMENDATION OF THE PUBLICS SOLID BHOW<br>Control Polastical control<br>Code<br>Lupper<br>Subdaminuos<br>Antroical<br>NATURIAL GAS HOS<br>Natural Gas (Weighted U.S. Average)<br>Inter Full S. A Gold Statistics<br>OTHER FUELS - GASEOUS BHOW<br>OTHER FUELS - GASEOUS BHOW<br>OTHER FUELS - GASEOUS BHOW<br>The fuel is not found among hose listed, you can add it to<br>the fuel and and listed blabins<br>OTHER FUELS - GASEOUS BHOW<br>Inter Fuel S. A Gold Statistics<br>OTHER FUELS - GASEOUS BHOW<br>Inter Fuel S. A Gold Statistics<br>OTHER FUELS - GASEOUS BHOW<br>Inter Fuel S. A Gold Statistics<br>OTHER FUELS - GASEOUS BHOW<br>Inter Fuel S. A Gold Statistics<br>A COLUMN OF The Statistics Bhomes<br>A COLUMN OF The Statistics Bhomes<br>A COLUMN OF The Statistics Bhomes<br>A COLUMN OF The Statistics Bhomes<br>A COLUMN OF The Statistics Bhomes<br>A COLUMN OF The Statistics Bhomes<br>A COLUMN OF The Statistics Bhomes<br>A COLUMN OF The Statistics Bhomes<br>A COLUMN OF The Statistics Bhomes<br>A COLUMN OF The Statistics Bhomes<br>A COLUMN OF The Statistics Bhomes<br>A COLUMN OF The Statistics Bhomes<br>A COLUMN OF THE FUELS - GASEOUS BHOMES<br>A COLUMN OF THE STATISTICS BHOME<br>A COLUMN OF THE STATISTICS BHOMES<br>A COLUMN OF THE STATISTICS BHOMES                                                                                                    | COM, AND CORE + 1420<br>O Mard (Better (Pere sector)<br>Mard (Polastal acriso)<br>Mard (Polastal acriso)<br>Cole<br>Uppre<br>Subbarnitors<br>Mard (Commercial sector)<br>Cole<br>Uppre<br>Subbarnitors<br>Martural Gas (Wrighted U.S. Avringe)<br>Martural Gas (Wrighted U.S. Avringe)<br>Mart                                                                                     | COM, AID CORE + 4CZ<br>COM, AID CORE + 4CZ<br>COM, AID CORE + 4CZ<br>COM, AID CORE + 4CZ<br>COM, AID CORE + 4CZ<br>COM, AID CORE + 4CZ<br>COM, AID CORE + 4CZ<br>COM, AID CORE + 4CZ<br>COM, AID CORE + 4CZ<br>COM + 4CZ<br>COM + 4CZ                                                                                                    | COM. AND CORE     stock       O     Made (Dettice Rever sector)       O     Made (Dettice Rever sector)       O     Made (Dettice Rever sector)       O     Made (Dettice Rever sector)       O     Made (Dettice Rever sector)       O     Made (Dettice Rever sector)       O     Made (Dettice Rever sector)       O     Cohe       O     Uppers       Stable minouri     Benenous       Dettine Rull CoAS     HOE       O     Natural Gas (Weighted U.S. Average)       ↓     F a fare in not found among those listed, you can add it to the share faals and blands list balaws       O'HER FUELS AND REINEDS     HOE       Notion Fuels And Baland Stare Bland     HOE       VACID as (Stare-Fuel Refined     EXXE                                                                                                    | COM, AND CORE     HCE     PETROLEUM PRODUCTS     SHOW       O Mund (Retrict Perware sector)     Of HER FUELS - Sol IID     SHOW       O Mund (Retrict Perware sector)     Of HER FUELS - Sol IID     SHOW       O Mund (Commercial action)     Of HER FUELS - Sol IID     SHOW       O Mund (Commercial action)     Of HER FUELS - Sol IID     SHOW       O Mund (Commercial action)     Of HER FUELS - Sol IID     SHOW       O Mund (Commercial action)     Of HER FUELS - Sol IID     SHOW       O Mund Commercial action)     Of HER FUELS - Sol IID     SHOW       O Mund Commercial action     Destination     Show       O Mund Commercial action     HCE     HCE       O Additional     HCE     HCE       If Harund Son (Weighted U.S. Average)     HCE     HCE       V F A fuel in ant bunda among those listed, you can add to the fuels on blanda present.     HCE       NCO to the fuels on blanda present.     HCE       NCO to the fuels on blanda present.     HCE       NCO to the fuels on blanda     HCE       No other fuels on blanda     HCE                                                                                                    | COM, AND CORE 4420 COM AND CORE 4420 COM AND CORE 4420 COM AND CORE 4420 COM AND CORE 4420 COM CONTRACT AND CONTRACT AND C                                                                                                    | COM, AND CORE 4420 COM AND CORE 4420 COM AND COM AND COM                                                                                                    | COAL ADD CORE 1620<br>COAL ADD CORE 1620<br>COAL ADD COAL ADD COA                                                                                                    | COM, AND CORE 4420 COM AND CORE 4420 COM AND CORE 4420 COM AND CORE 4420 COM CONCENT AND CONE 4420 COM CONCENT AND CONE 4420 COM CONCENT AND CONE 4420 COM CONCENT AND CONE 4420 COM CONCENT AND CONE 4420 COM CONCENT AND CONCENT AND CON                                                                                                    | COAL AND CORE + 1420<br>COAL AND CORE + 1420<br>COAL AND COAL AND COAL                                                                                                    | COAL AND CORE INCOMENDATION OF THE FUELS AND EVENTS SHOW<br>Control (Control of Control of                                                                                                    | COLLAND CORE SIGN<br>COLLAND CORE SIGN<br>COLLAND CORE                                                                                                    | COM_AND_CORE     InCX     PETROLEUM PRODUCTS     SHOW       O     Mared (Buckter)     OTHER FUELS - SOLID     BHOW       O     Mared (Buckter)     OTHER FUELS - SOLID     BHOW       O     Mared (Buckter)     OTHER FUELS - SOLID     BHOW       O     Mared (Buckter)     OTHER FUELS - SOLID     BHOW       O     Cole     Dimension     Bhommout       O     Banimout     Dimension     Bhommout       O     Hatural Gas (Weighted U.S. Average)     MODE     HATURELS AND RELEAS       V     F a fare in and blonds int balance     HATURELS AND RELEAS     MARE       O     Hatural Gas (Weighted U.S. Average)     MARE     MARE       V     F a fare in and blonds int balance     MARE     MARE       O     Hatural Gas (Weighted D.S. MARE)     MARE       Arthorized     MARE     MARE                                                                                                    | COM, AND CORE + ICCR<br>COM, AND CORE + ICCR<br>COM, AND COME + ICCR<br>COM, AND COME + ICCR<br>COM + ICCR<br>COM + ICCR<br>COM + ICCR | COMLAND CORE     +CCE       OMAD CORE     +CCE       OMAD CORE     +CCE       OMAD CORE     +CCE       OMAD CORE     +CCE       OMAD CORE     +CCE       OTHER FUELS - SOLID     +HOW       OTHER FUELS - SASEOUS     +HOW       OTHER FUELS - GASEOUS     +HOW       OTHER FUELS - GASEOUS     +HOW                                                                                                    | COM, AND CORE     +CE       O.M. Glicker Dever sector)     Office FUELS - Sol.LB       O.M. Mode (Relateral action)     Office FUELS - Sol.LB       O.M. Mode (Commental sector)     Office FUELS - GASEOUS       O.M. Cole     Differ FUELS - GASEOUS       Upper     Subblaminous       O.M. Natura Gas (Weighted US: Average)     Herow       V. Natura Gas (Weighted US: Average)     Herow       V. Natura Gas (Weighted US: Average)     Herow       V. Natura Gas (Weighted US: Average)     Herow       V. R. Freitis and March Is babie     Herow       OTHER FUELS - GASEOUS     Bitolity                                                                                                    | COAL AND CORE     InCX       O     Mard Electric Person sector)       O     Mard Electric Person       O     Mard Electric Person       O     Mard Electric Person       O     Mard Electric Person       O     Mard Electric Person       O     Mard Electric Person       O     Mard Electric Person       O     Mard Electric Person       O     Mard Electric Person       O     Mard Electric Person       O     Electric Person       O     Electric Person       O     Antracke       Martural, Gas     HCE       O     Natural Gas of March Statel, you can ledit to to too       OHER FUELS - SAD Electric     No don't fails to thorid among those listed, you can ledit to too       OHER FUELS - SAD Electric     No don't fails to thorid present.                                                                                                    | COAL AND CORE HIGE Clerker Person sector) Coal And Core PETROLECUM PRODUCTS BHOW OTHER FUELS - SOLID BHOW OTHER FUELS - SOLID BHOW OTHER FUELS - SOLID BHOW OTHER FUELS - GASEOUS BHOW OTHER FUELS - GASEOUS BHOW OTHER FUELS - GASEOUS BHOW OTHER FUELS - GASEOUS BHOW OTHER FUELS - GASEOUS BHOW OTHER FUELS - GASEOUS BHOW OTHER FUELS - SOLID OTHER FUELS - GASEOUS BHOW OTHER FUELS - SOLID OTHER FUELS - GASEOUS BHOW OTHER FUELS - SOLID OTHER FUELS - GASEOUS BHOW OTHER FUELS - GASEOUS BHOW OTHER FUELS - GASEOUS                                                                                                    | COM. AND CORE INCOMENDATION OF INCOMENDATION OF INCOMENDA                                                                                                    | CM, AND CORE<br>CM, AND CORE<br>CM, AND CORE<br>CM CARL Electric Power sector)<br>CM CARL Electric Power sector)<br>CM Carl (Backetial action)<br>Code<br>Code<br>Cupre<br>Code<br>Code<br>Charles<br>Code<br>Code | COAL AND CORE + ICER<br>COAL AND CORE + ICER<br>COAL AND CORE + ICER<br>COAL AND CORE + ICER<br>COAL AND CORE + ICER<br>COAL AND CORE + ICER + ICES + ICER<br>COAL AND CORE + ICES + ICER<br>COAL AND CORE + ICES + ICER<br>COAL AND CORE + ICER + ICES + ICER<br>COAL AND CORE + ICER + ICES + ICER<br>COAL AND CORE + ICER + ICES + ICER<br>COAL AND COAL + ICER + ICES + ICER<br>COAL AND COAL + ICER + ICES + ICER<br>COAL AND COAL + ICER + ICES + ICER<br>COAL AND COAL + ICER + ICES + ICER<br>COAL AND COAL + ICER + ICES + ICER + ICES + ICES                                                                                                    | Comparing the diversion and the second second  |
| COAL AND COKE HCC<br>O Mark (Electric Perve sector)<br>O Morel (Modurial coling)<br>Morel (Modurial coling)<br>Morel (Commercial sector)<br>O Morel (Commercial sector)<br>O Cole<br>Upre P<br>O Morel (Commercial sector)<br>O Morel (Commercial sector)<br>O Morel (Comme                                                                                                    | COLL AND CORE HCC<br>Coll AND CORE HCC<br>Coll AND CORE HCC<br>Coll AND CORE HCC<br>Coll AND CORE HCC<br>Coll AND CORE HCC<br>Coll AND CORE HCC<br>Coll AND CORE HCC<br>Coll AND CORE HCC<br>Coll And Coll And Core<br>Coll And Coll And Core<br>Coll And Coll And Core<br>Coll And Coll And Core<br>Coll And Coll And Core<br>Coll And Coll And Core<br>Coll And Coll And Core<br>Coll And Coll And Core<br>Coll And Coll And Core<br>Coll And Coll And Core<br>Coll And Core<br>Coll And Core | COAL AND COKE HERE<br>COAL AND COKE HERE<br>COMMARG Dever sector)<br>Comment (Industrial action)<br>Comment (Commental action)<br>Code<br>Cupre Commental action)<br>Code<br>Cupre Commental action)<br>Code<br>Cupre Commental action<br>Code<br>Cupre Commental action<br>Code Commental action<br>Code Code Commental action<br>Code Code Commental action<br>Code Code Code Code Code Code Code Code                                                                                                    | COAL AND COKE +DC<br>Oracle (Betring Deversion)<br>Mind (Betring Deversion)<br>Mind (Betring Deversion)<br>Mind (Betring Deversion)<br>Code<br>Upren<br>Subblemmoos<br>Mature Commercial section)<br>Officer FUELS - SOLID<br>PHONE<br>Officer FUELS - SOLID<br>PHONE<br>PHONE<br>Officer FUELS - SOLID<br>PHONE<br>PHONE<br>PHONE<br>PHONE<br>PHONE<br>Officer FUELS - SOLID<br>PHONE<br>PHONE<br>PHO                                                                                                    | COLL AND CORE HCCC<br>CMark (BicKic Previ settor)<br>Mark (BicKic Previ settor)<br>Mark (BicKic Previ settor)<br>Case<br>Uptor<br>Case<br>Mark (BicKic Previ settor)<br>Case<br>Mark (BicKic Previ settor)<br>Case<br>Mark (BicKic Previ settor)<br>Mark (BicKic Previ settor)<br>Mark (                                                                                                    | COAL AND COKE HERE<br>COAL AND COKE HERE<br>COMM (Ploatshill action)<br>Comment (Ploatshill action)<br>Comment (Ploatshill action)<br>Comment (Ploatshill action)<br>Code<br>Cupre<br>Code<br>Cupre<br>Code<br>Cupre<br>Code<br>Cupre<br>Code<br>Cupre<br>Code<br>Cupre<br>Code<br>Cupre<br>Code<br>Cupre<br>Code<br>Cupre<br>Cupre<br>Code<br>Cupre<br>Cupre                                                                                                    | COLL AND CONE INC.<br>COLL AND CONE INC.<br>COLL A                                                                                                    | COLL AND CONE INC.<br>COLL AND CONE INC.<br>COLL A | COLL AND CORE HCC<br>Oracle Connections<br>Control Connections<br>Control Connections<br>Connections<br>Control Connections<br>Connections<br>Connections                                                                                                    | COLL AND CORE →CCC<br>Muid (Electric) versetor)<br>Muid (dualitatic ciking)<br>Muid (dualitatic ciking)<br>Muid (dualitaticiking)<br>Muid (dualitatic ciking)                                                                                                    | COLL AND COKE     HCE       Murd (Bettich yested)     Other FIGLS - SOLD       Murd (Destational scrim)     Other FIGLS - SOLD       Murd (Destational scrim)     Other FIGLS - SOLD       Other FIGLS - SOLD     BHOW       Other FIGLS - SOLD     BHOW       Other FIGLS - SOLD                                                                                                    | COLL AND CONE +DC<br>Original Clearing version<br>Original Commercial section<br>Original Commercial section<br>Original Commercial Section<br>Original Commercial Section                                                                                                    | COLL AND CONE +DC<br>Oracle (Electric Power sector)<br>Oracle (Overview)<br>Oracle (Commercial sector)<br>Oracle (Commercial sector)<br>Oracle (Commercial sector)<br>Oracle (Commercial sector)<br>Oracle (Commercial sector)<br>Oracle FUELS - GASEOUS DHOW<br>OTHER FUELS - GASEOUS DHOW<br>OTHER FUELS - GASEOUS DHOW<br>OTHER FUELS - GASEOUS DHOW<br>OTHER FUELS - GASEOUS DHOW<br>OTHER FUELS - GASEOUS DHOW<br>OTHER FUELS - GASEOUS DHOW<br>OTHER FUELS - GASEOUS DHOW<br>OTHER FUELS - GASEOUS DHOW<br>OTHER FUELS - GASEOUS DHOW<br>OTHER FUELS - GASEOUS DHOW<br>OTHER FUELS - GASEOUS DHOW                                                                                                    | COLL AND COLE +ICE<br>Oracle (Retrict Dever sector)<br>Mud (Retrict Dever sector)<br>Mud (Retrict Dever sector)<br>Mud (Retrict Dever sector)<br>Cole<br>Upprin<br>Subbarnitous<br>Barnitous<br>Barnitous<br>MATURAL GAS HCC<br>NATURAL GAS HCC<br>NATURAL HCC<br>NATURAL GAS HCC<br>NATURAL GAS | COLL AND CONE INC.<br>COLL AND CONE INC.<br>COLL A                                                                                                    | COLL AND CONE INC.<br>COLL AND CONE INC.<br>COLL A                                                                                                    | COLL AND COLE INC.<br>COLL AND COLE INC.<br>Coll and (Electron sector)<br>Coll and (Pointeral sector)<br>Coll and (Pointeral sector)<br>Coll a                                                                                                    | COLL AND COLE INC.<br>COLL AND COLE INC.<br>COLL AND COLE INC.<br>COLL AND COLE INC.<br>COLE INC.<br>COLE INO                                                                                                    | COLL AND COKE     HCE       Murd (Bitting vaschal)     Other FUELS - SOLID       Murd (Bitting vaschal)     Other FUELS - SOLID       Murd (bitting vaschal)     Other FUELS - SOLID       Murd (bitting vaschal)     Other FUELS - SOLID       Murd (bitting vaschal)     Other FUELS - SOLID       Murd (bitting vaschal)     Other FUELS - GASEOUS       Murd (bitting vaschal)     Other FUELS - GASEOUS       Murd (bitting vaschal)     HCE       Murd (bitting vaschal)     HCE       MURD (Bitting vaschal)     HCE       MURD (Bitting vasc                                                                                                    | COLL AND CORE     HCE       Mard (Bittift permission)     Other FUELS - SOLID       Mard (Distantial acting)     Other FUELS - SOLID       Mard (Distantial acting)     Other FUELS - GASEOUS       Other FUELS - SOLID     BHOW       Other FUELS - SOLID     BHOW       Other FUELS - SOLID     BHOW       Other FUELS - GASEOUS     BHOW       Other FUELS - GASEOUS     BHOW       Other FUELS - GASEOUS     BHOW       Other FUELS - GASEOUS     BHOW       Other FUELS - GASEOUS     BHOW       Other FUELS - GASEOUS     BHOW       Other FUELS - GASEOUS     BHOW       Other FUELS - GASEOUS     BHOW                                                                                                    | COLL AND CORE →CCC<br>Maid (Electric Power sector)<br>Maid (District cells)<br>Maid (District cells)<br>Maid (District cells)<br>Maid (District cells)<br>Maid (District cells)<br>Maid (District cells)<br>Maid (District cells)<br>Maid (District cells)<br>Maid (District cells)<br>Maid (District cells)<br>Main district cells)<br>Main district cells - GASEOUS<br>Main district cells - GASEOUS<br>Main distr                                                                                                    | COAL AND COKE     HCC       ○ Miad (Electic Power sector)     OTHER FUELS - SOLID       ○ Miad (Electic Power sector)     OTHER FUELS - SOLID       ○ Miad (Connectual sector)     OTHER FUELS - SOLID       ○ Miad (Connectual sector)     OTHER FUELS - SOLID       ○ Miad (Connectual sector)     OTHER FUELS - GASEOUS       ○ Cole     Stabhaminos       ○ Bubinions     HCC       ○ Matura Gas (Weighted U.S. Average)     HCC       ○ Matura Gas (Weighted U.S. Average)     HCC       ○ Matura Gas (Weighted U.S. Average)     HCC       ○ Matura Gas (Weighted U.S. Average)     HCC       ○ Matura Gas (Weighted U.S. Average)     HCC       ○ Matura Gas (Weighted U.S. Average)     HCC       ○ Matura Gas (Weighted U.S. Average)     HCC       ○ Matura Gas (Weighted U.S. Average)     HCC       ○ Matura Gas (Weighted U.S. Average)     HCC                                                                                                    | COLL AND COKE     HCE       Murd (Electric vestor)     Other (doubtail a cetro)       Murd (doubtail a cetro)     Other (doubtail a cetro)       Murd (doubtail a cetro)     Other (doubtail a cetro)       Murd (doubtail a cetro)     Other (doubtail a cetro)       Murd (doubtail a cetro)     Other (doubtail a cetro)       Murd (doubtail a cetro)     Other (doubtail a cetro)       Octae     Other (doubtail a cetro)       Other (doubtail a cetro)     Other (doubtail a cetro)       Other (doubtail a cetro)     Other (doubtail a cetro)       Other (doubtail a cetro)     Other (doubtail a cetro)       Other (doubtail a cetro)     Other (doubtail a cetro)       Matural Osa (Wrighted U.S. Average)     Motor (doubtail of balain<br>mature fails and blook (do te balain<br>other (doubt a blook) for balain<br>other (doubt a blook) for balain<br>of ther (doubtail a blook) for balain<br>of ther (doubtail a blook) for balain<br>of ther (doubtail a blook) for balain<br>of ther (doubtail a blook) for balain<br>of ther (doubtail a blook) for balain<br>of ther (doubtail a blook) for balain<br>of ther (doubtail a blook) for balain<br>of ther (doubtail a blook) for balain<br>of ther (doubtail a blook) for balain<br>of ther (doubtail a blook) for balain<br>of ther (doubtail a blook) for balain<br>of ther (doubtail a blook)                                                                                                    | COAL AND CORE     MCC       Mard Electric Power sector)     Mard (Poststal activity)       Mard (Poststal activity)     Mard (Poststal activity)       Mard (Poststal activity)     Mard (Poststal act                                                                                                    | COLL AND CORE     HCE       Maid (Electric prevensation)     Other FUELS - SOLID       Maid (Pointarial action)     Other FUELS - SOLID       Maid (Pointarial action)     Other FUELS - SOLID       Other FUELS - SOLID     BHOW       Other FUELS - SOLID     BHOW       Other FUELS - SOLID     BHOW       Other FUELS - SOLID     BHOW       Other FUELS - GASEOUS     BHOW       Other FUELS - GASEOUS     BHOW       Other FUELS - G                                                                                                    | COAL AND COKE     HEDE       Mard (Electic Power sector)     More (Industrial action)       Mard (Industrial action)     More (Industrial action)       More (Industrial action)     More (Industrial action)       More (Industrial action)     More (Industrial action)       More (Industrial action)     More (Industrial action)       More (Industrial action)     More (Industrial action)       More (Industrial action)     More (Industrial action)       Mark (Industrial action)     More (Industrial action)       Mark (Industrial action)     More (Industrial action)       Mark (Industrial action)     More (Industrial action)       Mark (Industrial action)     More (Industrial action)       Mark (Industrial action)     More (Industrial action)       Mark (Industrial action)     More (Industrial action)       Mark (Industrial action)     More (Industrial action)       Mark (Industrial action)     More (Industrial action)                                                                                                    | COLL AND CONE INCOMENCES DROW<br>Muid (Electric Power sactor)<br>Muid (electric)<br>Muid (electric)<br>Muid (obstatial action)<br>Muid (obstatial action)<br>M | Control Terry (Neurothen Apr. es. op.)op/op/aterature, passified det     Control Terry (Neurothen Apr. es. op.)op/op/aterature, passified det     Control Terry (Neurothen Apr. es. op.)op/op/aterature passified State     Control Terry (Neurothen Apr. es. op.)op/op/aterature passified State     Control Terry (Neurothen Apr. es. op.)op/aterature passified State     Control Terry (Neurothen Apr. es. op.)op/ateratu |
| presided.        COMLAND CORE     +KDE       COMLAND (Core E + KDE)     PETROLEUM PRODUCTS       Developmental sector)     OTHER FUELS - SOLID       Developmental sector)     OTHER FUELS - SOLID       Developmental sector)     OTHER FUELS - GASEOUS       Developmental sector)     OTHER FUELS - GASEOUS       Developmental sector)     OTHER FUELS - GASEOUS       Developmental sector)     OTHER FUELS - GASEOUS       Developmental sector)     OTHER FUELS - GASEOUS       Developmental sector)     Other Fuels - GASEOUS       Developmental sector)     Other Fuels - GASEOUS       Developmental sector)     Other Fuels - GASEOUS       Developmental sector)     Other Fuels - GASEOUS       Developmental sector)     Other Fuels - GASEOUS       Developmental sector)     Other Fuels - GASEOUS       Developmental sector)     Other Fuels - GASEOUS                                                                                                    | COAL AND CORE COAL AND CORE COAL AND CORE COAL AND CORE COAL AND CORE COAL AND CORE COAL AND CORE COAL AND CORE COAL AND CORE COAL AND CORE COAL AND CORE COAL AND CORE COAL AND COAL COAL COAL COAL COAL COAL COAL COAL COAL                                                                                                    |                                                                                                    | Pertoded CoAL AND COKE COAL AND COKE COAL AND COKE COAL AND COKE COAL AND COKE COMMARC (Electric Power sector) Comment (industrial cosing) Comment (industrial cosing) Code Code Code Code Code Code Code Code                                                                                                    |                                                                                                    | Pertoded Cold. Alio Coke Cold. Alio Coke Coke Coke Coke Coke Coke Coke Coke                                                                                                    | Provided.  COAL AND CONE  COAL AND CONE  COAL AND CONE  COAL AND CONE  COAL AND CONE  COAL AND CONE  COAL AND CONE  COAL AND CONE  COAL AND CONE  COAL AND CONE  COAL AND CONE  COAL AND CONE  COAL AND CONE  COAL AND CONE  COAL AND CONE  COAL AND CONE  COAL AND CONE  COAL AND CONE  COAL AND  COAL AND  COAL                                                                                                    | Pethode CoAL AND CONE COAL AND CONE COAL AND CONE COAL AND CONE COAL AND CONE COAL AND CONE COAL AND CONE COAL AND COAL COAL COAL COAL AND COAL COAL COAL COAL AND COAL COAL COAL COAL COAL COAL COAL COAL COAL                                                                                                    | Provided.  C OAL, AND CONE  C OM, AND CONE  C OM and (Electric Power sector)  Made (Delectric (sing)  O Made (Delectric (sing)  C Cate  Uptret  Subdominuous  Antrucka  RatturAL GAS  C Manuel Gas (weighted U.S. Average)  F a fael is not bond among those listed, you can sidd it to the faults and both to liab that OTHER FULLS - GASEOUS  Provided  C Manuel Gas (weighted U.S. Average)  F a fael is not bond among those listed, you can sidd it to the faults and both present.  ADD on construct to Bind  C Manuel C Manuel C Manu                                                                                                    | Provided.     Incol       COAL AND CORE     Incol       Mixed (Electric Power sector)     Other fourthal sector)       Mixed (Electric Power sector)     Other fourthal sector)       Mixed (Electric Power sector)     Other fourthal sector)       Mixed (Electric Power sector)     Other fourthal sector)       Other fourthal sector)     Other fourthal sector)       Other fourthal sector)     Other fourthal sector)       Other fourthal sector)     Other fourthal sector)       Other fourthal sector)     Other fourthal sector)       Mixed (Electric Power sector)     Other fourthal sector)       Mixed (Electric Power sector)     Other fourthal sector)       Mixed (Electric Power sector)     Other fourthal sector)       Mixed (Electric Power sector)     Note       Mixed (Electric Power sector)     Note       Mixed (Electric Power sector)     Note       Mixed (Electric Power sector)     Note       Mixed (Electric Power sector)     Note       Mixed (Electric Power sector)     Note       Mixed (Electric Power sector)     Note       Mixed (Electric Power sector)     Note       Mixed (Electric Power sector)     Note       Mixed (Electric Power sector)     Note       Mixed (Electric Power sector)     Note       Mixed (Electric Power sector)     Note                                                                                                    | Privited     PCD       COAL AND CORE     FCD       O Mixed (Excision Powers sector)     Ohner (Powers sector)       O Mixed (Decision Lexising)     Ohner (Powers sector)       O Mixed (Commercial sector)     Ohner (Powers sector)       O Mixed (Commercial sector)     Ohner (Powers sector)       O Mixed (Commercial sector)     Ohner (Powers sector)       O Mixed (Commercial sector)     Ohner (Powers sector)       O Mixed (Commercial sector)     Ohner (Powers sector)       O Baltimicous     Baltimicous       O Matrinel Casil (Mixed)     MCO       Matrinel Casil (Mixed)     MCO       Mixel (Mixed)     MCO       Mixel (Mixed)     MCO       Mixel (Mixed)     MCO       Mixel (Mixed)     MCO       Mixel (Mixed)     MCO       Mixel (Mixed)     MCO       Mixel (Mixel)     MCO       Mixel (Mixel)     MCO       Mixel (Mixel)     MCO       Mixel (Mixel)     MCO       Mixel (Mixel)     MCO       Mixel (Mixel)     MCO       Mixel (Mixel)     MCO       Mixel (Mixel)     MCO       Mixel (Mixel)     MCO       Mixel (Mixel)     MCO       Mixel (Mixel)     MCO       Mixel (Mixel)     MCO       Mixel (                                                                                                    | COLL AND CONE      COLL AND COLE     COLL AND COLE     COLL AND COLE     COLL AND COLE     COLL AND COLE     COLL     COLL                                                                                                    | COLL AND CONE      COLL AND CONE      COLL AND                                                                                                    | Proded.     PCIC     PCITOLEUM PRODUCTS     SHOW       ○     Made (Electric Power sector)     OTHER FUELS - SOLID     BHOW       ○     Made (Commercial sector)     OTHER FUELS - GASEOUS     BHOW       ○     Cale     Other fuels or biological sector)     OTHER FUELS - GASEOUS     BHOW       ○     Cale     Other fuels or biological sector)     Other fuels - GASEOUS     BHOW       ○     Cale     Other fuels or biological sector)     Other fuels - GASEOUS     BHOW       ○     Cale     Other fuels or biological sector)     Other fuels or biological sector)     Other fuels or biological sector)     Other fuels or biological sector)       ○     Cale     > HOE     Natural Gas (Wrighted U.S. Average)     HE     HE       ○     Natural Gas (Wrighted U.S. Average)     HE     HE     HE       ○     Natural Gas (Wrighted U.S. Average)     HE     HE       ○     Natural Gas (Wrighted U.S. Average)     HE     HE       ○     Natural Gas (Wrighted U.S. Average)     HE     HE       ○     Natural Gas (Wrighted D.S. HE     HE     HE       ○     Natural Gas (Wrighted D.S. HE     HE     HE       ○     Natural Gas (Wrighted D.S. HE     HE     HE       ○     Natural Gas (Wrighted D.S. HE     HE     HE<                                                                                                    |                                                                                                    | Perticide  CoAL AND COHE  COAL AND COHE  CoAL AND COHE  CoAL AND COHE  CoHE  CoAL AND COHE  CoHE  CoHE CoHE                                                                                                    |                                                                                                    |                                                                                                    | Provided     Incomposition       COAL AND CORE     Incomposition       O Mixed (Electric Power sector)     Other FUELS - SOLID       O Mixed (Electric Power sector)     Other FUELS - SOLID       O Mixed (Electric Power sector)     Other FUELS - GASEOUS       O Mixed (Electric Power sector)     Other FUELS - GASEOUS       O Cole     Oppres       O Subbarninous     Other FUELS - GASEOUS       Matural Gas     Incomposition       O Haltard Gas (Wrighted U.S. Average)     Incomposition and block side failure       O Haltard Gas (Wrighted U.S. Average)     Incomposition and block side failure       O Haltard Gas (Wrighted D.S. Incomposition and block side failure     Incomposition and block side failure       O Haltard Gas (Wrighted D.S. Incomposition and block side failure     Incomposition and block side failure       O Haltard Gas (Wrighted D.S. Incomposition and block side failure     Incomposition and block side failure                                                                                                    | COAL AND CORE     HCK     PETROLEUM PRODUCTS     SHOW       O Mixed (Relater Power sector)     OTHER FUELS - SOLID     BHOW       O Mixed (Relater Sching)     OTHER FUELS - GASEOUS     BHOW       O Mixed (Relater Sching)     OTHER FUELS - GASEOUS     BHOW       O Lighting     Subbarnitous     BHHOW       O Adtracted     HCK     OTHER FUELS - GASEOUS     BHOW       O Adtracted     HCK     HCK     OTHER FUELS - GASEOUS     BHOW       O Mixed (Sching)     Other Fuels - Gaseous     BHHOW     OTHER FUELS - GASEOUS     BHOW       O Mixed (Sching)     Other Fuels - Gaseous     HCK     HCK     BHHOW       O Mixed (Sching)     HCK     HCK     HCK     HCK       Mixed (Sching)     HCK     HCK     HCK     HCK       O Mixed (Sching)     HCK     HCK     HCK     HCK       Mixed (Sching)     HCK     HCK     HCK     HCK       Mixed HCK S AND BICKNES     HCK     HCK     HCK     HCK       No other Fuels - KBHOK     HCK     HCK     HCK     HCK                                                                                                    | Proded.     Incl       COAL, AND CONE     Incl       O Madel (Electic Power sector)     OTHER FULLS - SOLID       O Madel (Obstatial (sing))     OTHER FULLS - SOLID       O Madel (Obstatial (sing))     OTHER FULLS - SOLID       O Cole     Uptime       O Marked (Commonial sector)     OTHER FULLS - GASEOUS       O Huminous     Adminicuta       Marked (Commonial sector)     Other Fulls - GASEOUS       O Huminous     Adminicuta       Market Res and sector (State U S. Average)     Inter Full S. Adminicuta       Image: The Full Sector (State U S. Average)     Inter Full Sector (State U S. Average)       Image: The Full Sector (State U S. Average)     Inter Full Sector (State U S. Average)       Image: The Full Sector (State U S. Average)     Inter Full Sector (State U S. Average)       Image: The Full Sector (State U S. Average)     Inter Full Sector (State U S. Average)       Image: The Full Sector (State U S. Average)     Inter Full Sector (State U S. Average)       Image: The Full Sector (State U S. Average)     Inter Full Sector (State U S. Average)       Image: The Full Sector (State U S. Average)     Inter Full Sector (State U S. Average)       Image: The Full Sector (State U S. Average)     Inter Full Sector (State U S. Average)       Image: The Full Sector (State U S. Average)     Inter Full Sector (State U S. Average)       Image: The Full Sector (State U S. Average)     In                                                                                                    | PETROLEUM PRODUCTS     SHOW       OMAND Electric Power sector)     O       OMAND Electric Power sector)     O       OMAND Electric Power sector)     O       O More (Commental sector)     O       O Cole     O       O Lupre     O       O Brunneous     O       O Marcacke     HATURAL GAS       NATURAL GAS     HECE       O Marcacke     HATURAL GAS       V I is bein and phone site fails are block in taking       OTHER FUELS AGA (Drog present.       Image: A compare and Read                                                                                                    | COAL AND CORE     HCK       O Mund Electics Power sector)     Officer Power sector)       O Mund Electics Power sector)     Officer Power sector)       O Mund (Conservation sector)     Officer Power sector)       O Mund (Conservation sector)     Officer Power sector)       O Mund (Conservation sector)     Officer Power sector)       O Subharminous     Bitminious       O Bitminious     Officer Power sector)       O Adtracte     HCK       Matural Gas     HCK       Matural Gas (Wrighted U.S. Average)     H a fael in of found among those listed, you can sidd to to take to take on the facts and blacks for takes       Other Fact De Bitmes     HCK       No dother fact or bitmed present.     HCK       Actor Same Disords     HCK                                                                                                    | COAL AND CONE     HCC       COAL AND CONE     HCC       Mined (Extictle Power sector)     OffER FPLLS - SOLD       Mined (Individue (action)     OffER FPLLS - GASEOUS       Mined (Individue (action)     OffER FPLLS - GASEOUS       OffER FPLLS - GASEOUS     BHOW       OffER FPLLS - GASEOUS     BHOW       OffER FPLLS - Soll D     BHOW       OffER FPLLS - GASEOUS     BHOW       OffER FPLLS - GASEOUS     BHOW       OffER FPLLS - GASEOUS     BHOW       OffER FPLLS - GASEOUS     BHOW       OffER FPLLS - GASEOUS     BHOW                                                                                                    | COAL AND CORE     COAL AND CORE     COAL AND CORE     COAL AND CORE     COAL AND CORE     COAL AND CORE     COAL AND CORE     COAL AND CORE     COAL AND CORE     COAL AND CORE     COAL AND CORE     COAL AND CORE     COAL AND CORE     COAL AND CORE     COAL AND CORE     COAL AND COAL     COAL     COAL AND COAL     COAL     COAL AND COAL     COAL     COAL     COAL AND COAL     COAL                                                                                                    | PETROLEUM PRODUCTS     BHOW       OMLANG ORE     HCE       Markel (Bucktick Power sector)     OTHER FUELS - SOLID       Markel (Bucktick Power sector)     OTHER FUELS - SOLID       Markel (Bucktick Power sector)     OTHER FUELS - SOLID       Markel (Commercial sector)     OTHER FUELS - SOLID       Code     Uppre       Subdomnions     Below       Markel Commercial sector)     OTHER FUELS - GASEOUS       Natural Gas (Weighted U.S. Average)     HCE       Markel Gas is not frond smort files balance     HCE       OTHER FUELS - Markel IN Sharkel IN Sharke                                                                                                    | Provided     Mixed     PETROLEUM PRODUCTS     BHOW       O Mused (Retricte Power sector)     OTHER FUELS - SOLID     BHOW       O Mused (Retricte Power sector)     OTHER FUELS - SOLID     BHOW       O Mused (Retricte Power sector)     OTHER FUELS - GASEOUS     BHOW       O Mused (Retricte Power sector)     OTHER FUELS - GASEOUS     BHOW       O Mused (Retricte Power sector)     OTHER FUELS - GASEOUS     BHOW       O Lighter     Subbanitoria     Bhomimous       O Antracke     HATURAL GAS     HECE       IN Table is to follow among those listed, you can seld to to     OTHER FUELS - GANE Gas Malance       O THER FUELS - AND RECENSE HEDE     HECE                                                                                                    | Compared the provide an end of the control of the end of the compared of the compared of  |
| Made (Discrimination action)     Made (Discrimination action)     Material action action     Material action action     Material action action     Material action action     Material action action     Material action action     Material action action     Material action action     Material action action     Material action action     Material action action     Material action action     Material action action     Material action action     Material action     Material action     Materi                                                                                                    | Int., Clist., ACU, In Utiler Fuer or Damin or said a new bar (jet For id additional<br>panetaelic<br>panetaelic     Interference or Damin or said a new bar (jet For id additional<br>panetaelic)       COAL AND CONE     HCE       Marier (Datatinal actrui)     Interference or Data and a new bar (jet For id additional<br>panetaelic)       Marier (Datatinal actrui)     Interference or Data and the CONT PARE FOR LS - SOLID       Marier (Datatinal actrui)     Interference or Data and the Control of Data and the Control of Data and the Contro                                                                                                    | Int., Clista, "Accur and cline and cline what light = Dot additional<br>paneted     Int., Clista, "Accur and cline and cline what light = Dot additional<br>paneted       COAL, AND CORE     NCE       Marde (Bucktrian laterito)     Marde (Bucktrian laterito)       Marde (Bucktrian laterito)     Other (Politics - Sould)       Marde (Bucktrian laterito)     Other (Politics - Sould)       Marde (Bucktrian laterito)     Other (Politics - Sould)       Other (Politics - Sould)     BHOW       Other (Politics - Sould)     BHOW   <                                                                                                    | Int, cites. PACs on Cheff role of block in and a new ball type for additional<br>products.<br>COAL AMP-COVE MCC<br>Mad (Electric Power sector)<br>Mad (Bectric Power sector)<br>Mad (Bectric Power sector)<br>Mathematical sector (Bectric Power sector)<br>Mathematical sector)<br>Mathematical sector (Bectric Power sector)<br>Mathematical Sector (Bertor)<br>Mathematical Sector (Bertor)<br>Mathematical S                                                                                                    | Int., Clista, "Accur in Chemic on clista in and a new ball type for additional<br>paradeter."     Interference on clista in and a new ball type. For additional<br>paradeter.       CoAL AND CORE     Interference on clista in a clista in a clist                                                                                                    | Init, crus. "ACU on contrar to crosme any and a new ball type." Cort Poil additional<br>provides     Period Registrational contrarts on paids a new ball type." Cort Poil additional<br>provides       CoAL AMD CORE     Initial<br>Mind (Electric: Power sector)     Initial<br>Mind (Electric: Power sector)       Mind (Electric: Power sector)     Other Fuelts - Sould       Mind (Electric: Power sector)     Other Fuelts - Sould       Other Fuelts - Sould     BHOW       Officer Fuelts - GASEOUS     BHOW       Officer Fuelts - GASEOUS     BHOW <tr< td=""><td>Pil, totk, HAG an Under row or come: on east ane Mell by the COST Poil additional<br/>provided       Period Relationation, by the Cost Poil additional<br/>provided         COAL AND COVE       MCE         Mand (Decompting that information, provident use to the cost Poil additional<br/>(Mand (Decompting that information, provident use to the cost Poil additional<br/>(Mand (Decompting that information, provident use to the cost Poil additional<br/>(Mand (Decompting that information, provident use to the cost Poil additional<br/>(Mand (Decompting that information, provident use to the cost Poil additional<br/>(Mand (Decompting that information, provident use to the cost Poil additional<br/>(Decompting that information, provident use to the cost Poil additional<br/>(Decompting that information, provident use to the cost Poil additional<br/>(Decompting that information, provident use to the cost Poil additional<br/>(Decompting that information, provident use to the cost Poil additional<br/>(Decompting that information)       Period Event Use Source<br/>(Decompting that information)         Mature Cost Poil additional (Decompting that Poil additional (Decompting that Poil additing that Poil additing that Poil additional (D</td><td>PH, Cost, HAG, an Uniter role or color-on goal a new ball type - COSEP top additional<br/>provided     PETROLEUM PRODUCTS     SHOW       OMAIN DO COVE     NCE     NCE     OTHER FUELS - SOLID     BHOW       Maid (Deluctional activity)     More (Commercial activity)     OTHER FUELS - SOLID     BHOW       Maid (Deluctional activity)     Cole     Deluctional     OTHER FUELS - SOLID     BHOW       Other for activity     Cole     Deluctional     Deluctional     Deluctional       Other for activity     Cole     Deluctional     Deluctional     Deluctional       Other for activity     Cole     Deluctional     Deluctional     Deluctional       Other for activity     Cole     Deluctional     Deluctional     Deluctional       Main (Deluctional activity)     Cole     Deluctional     Deluctional     Deluctional       Other for activity     Cole     Deluctional     Deluctional     Deluctional       Main (Deluctional activity)     Cole     Natural Gene (Neighted U.S. Average)     Deluctional     Deluctional       Matter for activity (Neighted U.S. Average)     Matter for activity (Neighted U.S. Average)     Matter for activity (Neighted U.S. Average)       Matter for for for activity (Neighted U.S. Average)     Matter for for activity (Neighted U.S. Average)     Matter for for activity (Neighted U.S. Average)       Matter for for for fo</td><td>PL, citel, HAC and propring that information, plastice use half type 2-COFT Par additional<br/>provided<br/>COAL ADD COFE SCORE<br/>Mariad (Electric Power sector)<br/>Mariad (Electric Power sector)<br/>Mariad (Electric Power sector)<br/>Mariad (Electric Power sector)<br/>Mariad (Electric Power sector)<br/>Mariad (Electric Power sector)<br/>Mariad (Electric Power sector)<br/>Cole<br/>Dupte<br/>Dupte<br/>Mariad (Electric Power sector)<br/>Cole<br/>Dupte<br/>Mariad (Electric Power sector)<br/>Cole<br/>Mariad (Electric Power sector)<br/>Cole<br/>Mariad (Electric Power sector)<br/>Cole<br/>Mariad (Electric Power sector)<br/>Mariad (Electric Power sector)<br/>Mariad (Electric</td><td>Pit, cite, HoLd and present dimension, plastic use held by the COST Provided Hill         Provided         COAL ADD COME         Mand (Electric Power sector)         Mand (Electric Power sector)         Manual Ose (Wreghted U.S. Average)         Matural Gene (Wreghted U.S. Average)         Matural Manual Boote Statel, pro can seld to power.         Matural Manual Power         Matural Gene Present         Matural Gene Present         Matural Gene Present         Matural Gene Present         Matural Gene Present</td><td>Int, citc. Acc an (offer over creating and an ever kell type of CGFT Horizablenia)       previded       COAL AND CONE       Maind Ellectric Power sactor)       Maind Ellectric Power sactor)       Maind Ellectric Power sactor)       Maind Ellectric Power sactor)       Maind Ellectric Power sactor)       Maind Ellectric Power sactor)       Maind Ellectric Power sactor)       Maind Ellectric Power sactor)       Cote       Destantinous       Destantinous       Destantinous       Maind and among those listed, you can add to main the table       OTHER FUELS - CASEOUS       Bioline Output       Maind State and among those listed, you can add to main the factor of tables       Mother List of biolog prevent.       ACD to prevent any River       ACD to prevent any River</td><td>PL, CIRE, HAG, and Appending that information, plastical were full for poly additional provided growther of a constraint of the COST Markov Bins() provided growther additionation, plastical were full for COST Markov Bins()  COAL AND COVE score score ()  Markad (Delectric Dower sector)  Markad (Delectric Constraint)  Markad (Delectric Constraint)  Markad (Delectric Cons</td><td>PI, Cost, HAG an Optimizing The Biotextein () assesses were beil by a 25GCF MPS bioticy<br/>provided  COAL AND COVE  COME AND COVE  COME OF AND COVE SET ()  Made (Decision Lacing)  Made (Decision Lacing)  Made (Conservation Lacing)  Code  Do the Analyzation Lacing)  Antracke  NATURAL CAS  HCE  NATURAL CAS HCE  NATURAL CAS HCE NATURAL CAS HCE NATURAL CAS HCE NATURAL</td><td>PL, Citel, HAC and projecting that information, plastica cere for additional provided Provided COLL AND COME COLL AND COME COME COME</td><td>PL, CIRE, HAG, and CHEFT role of community, Speaker use half type 4-COET Point addeduid provided  COAL AND COME COME AND COME COME AND COME AND COME AND COME AND COME AND COME COME AND COME AND COME AN</td><td>Pit, citer, HoLd and Utter rule or citements and a new full type - COFT by additional principles of the Post additional principles of the Post additionaddition predictional pr</td><td>PH, CICK, HAC an VOHE row or come in suit a new full type in the 4 CGAT Hype installed in the installed in the installed in the 4 CGAT Hype installed installed in the 4 CGAT Hype installed installed instal</td><td>Hi, cost, HAG an Order Fore or Deven in page a new ball type CGEF Mp2 additional     minimum addit reporting fast information, plases use we hall type I cost Mp2 info()     model     COAL AND CORE      COAL     COAL CORE POWER sector)     Mind (Electrice Power sector)     Mind (Electrice Power sector)     Mind (Matathal caching)     Mind (Matathal caching)     Code     Luprin     Subduminous     Anthracta     HATURAL CAS     HCCE     Matural Gas (Weighted U.S. Astrage)     July fa far is not found among those listed, you can sid at to     the start ratia ad blands to tablam     OHMER HULLS AND RELEVE     Matural Gas (Weighted U.S. Astrage)     July fa far is not found among those listed, you can sid at to     the start ratia ad blands to tablam     OHMER HULLS AND RELEVE     Notice Releved     Matural Gas (Weighted U.S. Astrage)     July fa far is not found among those listed, you can sid at to     matural cast blands bet babine     OHMER HULLS AND RELEVED</td><td>Pri, citc. AcC an opening full information, plastic use her (F) of additional provided       Provided       COM, ADD COME       Mind Electric Power sactar)       Mind Electric Power sactar)       Mind Electric Column       Official Electric Power sactar)       Official Electric Power sactar)       Official Electric Power sactar       Official Electric Power sactar       Power satistic and Broods Inter Interview and Broods Interview       Power satistic Power satistic Power power satistic Power satistic Pow</td><td>Pit, citts, AcC and point dimension, biset use the Mit Pyte addeduit<br/>growthet     Example of the addeduit<br/>growthet       COAL ADD CORE     Incernational activity<br/>(Coal Addeduit activity)<br/>(Coal Addeduit activity)<br/>(Coal Addeduit Addeduity)<br/>(Coal Addeduit Addeduity)<br/>(Coal Addeduit Addeduity)<br/>(Coal Addeduit Addeduity)<br/>(Coal Addeduity)<br/>(Coal Add</td><td>Pi, citer, HoL an Under role or sets an en Mell (by 6 - COET Poir additional<br/>provided<br/>provided<br/>COLL AND CORE MCC<br/>COLL AND CORE MCC<br/>COLL AND COR</td><td>mit, ctck. Acto an under rom to termit to are an are held by 6-CRT PD debleding<br/>provided       CAL AND COKE       Mand Electric Power sactary       Mand Electric Power sactary       Mand Electric Power sactary       Mand Electric Power sactary       Mand Electric Power sactary       Mand Electric Power sactary       Cole       Ligner       Subduminour       Bituminour       Articele       MATORAL Gas Multiplet U.S. Averagel       V if a kein and smooth bits is tabaux       OTHER FUELS - Sole Deble       Other fuelts - Gaseours       Bituminour       Articele       MATORAL Gas Multiplet U.S. Averagel       V if a kein and smooth bits is tabaux       OTHER FUELS - Gaseours       OTHER FUELS - Gaseours       Bituminour       Articele       MATORAL Gas Multiplet U.S. Averagel       V if a kein and smooth bits is tabaux       OTHER FUELS - Gaseours       Matoral Gaseours       Acto an one one mindon</td><td>Int, cotc. Acto an other row or cover on mass area for by e306H approximation, preserve uses for e306H approximation, preserve uses for e306H approximation,</td><td>Intermediate     Intermediate       Intermediate     Intermediate       CoAL AND CORE     INCE       O Mard Clexitic Power sector)     INCE       O Mard Clexitic Power sector)     INCE       O Mard Clexitic Power sector)     INCE       O Mard Clexitic Power sector)     INCE       O Mard Clexitic Power sector)     INCE       O Mard Clexitic Power sector)     INCE       O Mard Clexitic Power sector)     INCE       O Mard Clexitic Power sector)     INCE       O Mard Clexitic Power sector)     INCE       O Mard Clexitic Power sector)     INCE       O Mard Clexitic Power sector)     INCE       O Mard Clexitic Power sector)     INCE       O Mard Clexitic Power sector)     INCE       O Mard Destatial calory     INCE       O Mard Destatial calory     INCE       O Mard Destatial calory     INCE       O Mard Destatial calory     INCE       O Natural Ges (Weighted U S Awarage)     INCE       I The The Labor S and ILENS     INCE       I The The Labor S and ILENS     INCE       I So the finds present.     INCE</td><td>Par, cite: Acc an other rule arcsen: and a new ball type Top additional provided growther control and the c-COEF Model Instances in provided growther action in the control and the coefficient and the coefficient action in the coefficient action in the coefficient action action action action action action action action action action action action action ac</td><td>Image: Construction     Provided       Construction     Provided       Constr</td><td>Autor AcCar Moder and Other York and a new Kell Type Top additional     International provided     Provided     Content of the AcCar Provided AcCar     Mand Clettrice Power sector)     Mand Clettrice Power sector)     Mand Clettrice Power sector)     Mand Clettrice Power sector)     Cole     Get     Get</td><td>Compared and the case of projection and the case of the case of the case</td></tr<> | Pil, totk, HAG an Under row or come: on east ane Mell by the COST Poil additional<br>provided       Period Relationation, by the Cost Poil additional<br>provided         COAL AND COVE       MCE         Mand (Decompting that information, provident use to the cost Poil additional<br>(Mand (Decompting that information, provident use to the cost Poil additional<br>(Mand (Decompting that information, provident use to the cost Poil additional<br>(Mand (Decompting that information, provident use to the cost Poil additional<br>(Mand (Decompting that information, provident use to the cost Poil additional<br>(Mand (Decompting that information, provident use to the cost Poil additional<br>(Decompting that information, provident use to the cost Poil additional<br>(Decompting that information, provident use to the cost Poil additional<br>(Decompting that information, provident use to the cost Poil additional<br>(Decompting that information, provident use to the cost Poil additional<br>(Decompting that information)       Period Event Use Source<br>(Decompting that information)         Mature Cost Poil additional (Decompting that Poil additional (Decompting that Poil additing that Poil additing that Poil additional (D                                                                                                    | PH, Cost, HAG, an Uniter role or color-on goal a new ball type - COSEP top additional<br>provided     PETROLEUM PRODUCTS     SHOW       OMAIN DO COVE     NCE     NCE     OTHER FUELS - SOLID     BHOW       Maid (Deluctional activity)     More (Commercial activity)     OTHER FUELS - SOLID     BHOW       Maid (Deluctional activity)     Cole     Deluctional     OTHER FUELS - SOLID     BHOW       Other for activity     Cole     Deluctional     Deluctional     Deluctional       Other for activity     Cole     Deluctional     Deluctional     Deluctional       Other for activity     Cole     Deluctional     Deluctional     Deluctional       Other for activity     Cole     Deluctional     Deluctional     Deluctional       Main (Deluctional activity)     Cole     Deluctional     Deluctional     Deluctional       Other for activity     Cole     Deluctional     Deluctional     Deluctional       Main (Deluctional activity)     Cole     Natural Gene (Neighted U.S. Average)     Deluctional     Deluctional       Matter for activity (Neighted U.S. Average)     Matter for activity (Neighted U.S. Average)     Matter for activity (Neighted U.S. Average)       Matter for for for activity (Neighted U.S. Average)     Matter for for activity (Neighted U.S. Average)     Matter for for activity (Neighted U.S. Average)       Matter for for for fo                                                                                                    | PL, citel, HAC and propring that information, plastice use half type 2-COFT Par additional<br>provided<br>COAL ADD COFE SCORE<br>Mariad (Electric Power sector)<br>Mariad (Electric Power sector)<br>Mariad (Electric Power sector)<br>Mariad (Electric Power sector)<br>Mariad (Electric Power sector)<br>Mariad (Electric Power sector)<br>Mariad (Electric Power sector)<br>Cole<br>Dupte<br>Dupte<br>Mariad (Electric Power sector)<br>Cole<br>Dupte<br>Mariad (Electric Power sector)<br>Cole<br>Mariad (Electric Power sector)<br>Cole<br>Mariad (Electric Power sector)<br>Cole<br>Mariad (Electric Power sector)<br>Mariad (Electric Power sector)<br>Mariad (Electric                                                                                                    | Pit, cite, HoLd and present dimension, plastic use held by the COST Provided Hill         Provided         COAL ADD COME         Mand (Electric Power sector)         Mand (Electric Power sector)         Manual Ose (Wreghted U.S. Average)         Matural Gene (Wreghted U.S. Average)         Matural Manual Boote Statel, pro can seld to power.         Matural Manual Power         Matural Gene Present         Matural Gene Present         Matural Gene Present         Matural Gene Present         Matural Gene Present                                                                                                    | Int, citc. Acc an (offer over creating and an ever kell type of CGFT Horizablenia)       previded       COAL AND CONE       Maind Ellectric Power sactor)       Maind Ellectric Power sactor)       Maind Ellectric Power sactor)       Maind Ellectric Power sactor)       Maind Ellectric Power sactor)       Maind Ellectric Power sactor)       Maind Ellectric Power sactor)       Maind Ellectric Power sactor)       Cote       Destantinous       Destantinous       Destantinous       Maind and among those listed, you can add to main the table       OTHER FUELS - CASEOUS       Bioline Output       Maind State and among those listed, you can add to main the factor of tables       Mother List of biolog prevent.       ACD to prevent any River       ACD to prevent any River                                                                                                    | PL, CIRE, HAG, and Appending that information, plastical were full for poly additional provided growther of a constraint of the COST Markov Bins() provided growther additionation, plastical were full for COST Markov Bins()  COAL AND COVE score score ()  Markad (Delectric Dower sector)  Markad (Delectric Constraint)  Markad (Delectric Constraint)  Markad (Delectric Cons                                                                                                    | PI, Cost, HAG an Optimizing The Biotextein () assesses were beil by a 25GCF MPS bioticy<br>provided  COAL AND COVE  COME AND COVE  COME OF AND COVE SET ()  Made (Decision Lacing)  Made (Decision Lacing)  Made (Conservation Lacing)  Code  Do the Analyzation Lacing)  Antracke  NATURAL CAS  HCE  NATURAL CAS HCE  NATURAL CAS HCE NATURAL CAS HCE NATURAL CAS HCE NATURAL                                                                                                    | PL, Citel, HAC and projecting that information, plastica cere for additional provided Provided COLL AND COME COLL AND COME COME COME                                                                                                    | PL, CIRE, HAG, and CHEFT role of community, Speaker use half type 4-COET Point addeduid provided  COAL AND COME COME AND COME COME AND COME AND COME AND COME AND COME AND COME COME AND COME AND COME AN                                                                                                    | Pit, citer, HoLd and Utter rule or citements and a new full type - COFT by additional principles of the Post additional principles of the Post additionaddition predictional pr                                                                                                    | PH, CICK, HAC an VOHE row or come in suit a new full type in the 4 CGAT Hype installed in the installed in the installed in the 4 CGAT Hype installed installed in the 4 CGAT Hype installed installed instal                                                                                                    | Hi, cost, HAG an Order Fore or Deven in page a new ball type CGEF Mp2 additional     minimum addit reporting fast information, plases use we hall type I cost Mp2 info()     model     COAL AND CORE      COAL     COAL CORE POWER sector)     Mind (Electrice Power sector)     Mind (Electrice Power sector)     Mind (Matathal caching)     Mind (Matathal caching)     Code     Luprin     Subduminous     Anthracta     HATURAL CAS     HCCE     Matural Gas (Weighted U.S. Astrage)     July fa far is not found among those listed, you can sid at to     the start ratia ad blands to tablam     OHMER HULLS AND RELEVE     Matural Gas (Weighted U.S. Astrage)     July fa far is not found among those listed, you can sid at to     the start ratia ad blands to tablam     OHMER HULLS AND RELEVE     Notice Releved     Matural Gas (Weighted U.S. Astrage)     July fa far is not found among those listed, you can sid at to     matural cast blands bet babine     OHMER HULLS AND RELEVED                                                                                                    | Pri, citc. AcC an opening full information, plastic use her (F) of additional provided       Provided       COM, ADD COME       Mind Electric Power sactar)       Mind Electric Power sactar)       Mind Electric Column       Official Electric Power sactar)       Official Electric Power sactar)       Official Electric Power sactar       Official Electric Power sactar       Power satistic and Broods Inter Interview and Broods Interview       Power satistic Power satistic Power power satistic Power satistic Pow                                                                                                    | Pit, citts, AcC and point dimension, biset use the Mit Pyte addeduit<br>growthet     Example of the addeduit<br>growthet       COAL ADD CORE     Incernational activity<br>(Coal Addeduit activity)<br>(Coal Addeduit activity)<br>(Coal Addeduit Addeduity)<br>(Coal Addeduit Addeduity)<br>(Coal Addeduit Addeduity)<br>(Coal Addeduit Addeduity)<br>(Coal Addeduity)<br>(Coal Add   | Pi, citer, HoL an Under role or sets an en Mell (by 6 - COET Poir additional<br>provided<br>provided<br>COLL AND CORE MCC<br>COLL AND CORE MCC<br>COLL AND COR | mit, ctck. Acto an under rom to termit to are an are held by 6-CRT PD debleding<br>provided       CAL AND COKE       Mand Electric Power sactary       Mand Electric Power sactary       Mand Electric Power sactary       Mand Electric Power sactary       Mand Electric Power sactary       Mand Electric Power sactary       Cole       Ligner       Subduminour       Bituminour       Articele       MATORAL Gas Multiplet U.S. Averagel       V if a kein and smooth bits is tabaux       OTHER FUELS - Sole Deble       Other fuelts - Gaseours       Bituminour       Articele       MATORAL Gas Multiplet U.S. Averagel       V if a kein and smooth bits is tabaux       OTHER FUELS - Gaseours       OTHER FUELS - Gaseours       Bituminour       Articele       MATORAL Gas Multiplet U.S. Averagel       V if a kein and smooth bits is tabaux       OTHER FUELS - Gaseours       Matoral Gaseours       Acto an one one mindon                                                                                                    | Int, cotc. Acto an other row or cover on mass area for by e306H approximation, preserve uses for e306H approximation, preserve uses for e306H approximation,                                                                                                    | Intermediate     Intermediate       Intermediate     Intermediate       CoAL AND CORE     INCE       O Mard Clexitic Power sector)     INCE       O Mard Clexitic Power sector)     INCE       O Mard Clexitic Power sector)     INCE       O Mard Clexitic Power sector)     INCE       O Mard Clexitic Power sector)     INCE       O Mard Clexitic Power sector)     INCE       O Mard Clexitic Power sector)     INCE       O Mard Clexitic Power sector)     INCE       O Mard Clexitic Power sector)     INCE       O Mard Clexitic Power sector)     INCE       O Mard Clexitic Power sector)     INCE       O Mard Clexitic Power sector)     INCE       O Mard Clexitic Power sector)     INCE       O Mard Destatial calory     INCE       O Mard Destatial calory     INCE       O Mard Destatial calory     INCE       O Mard Destatial calory     INCE       O Natural Ges (Weighted U S Awarage)     INCE       I The The Labor S and ILENS     INCE       I The The Labor S and ILENS     INCE       I So the finds present.     INCE                                                                                                    | Par, cite: Acc an other rule arcsen: and a new ball type Top additional provided growther control and the c-COEF Model Instances in provided growther action in the control and the coefficient and the coefficient action in the coefficient action in the coefficient action action action action action action action action action action action action action ac                                                                                                    | Image: Construction     Provided       Construction     Provided       Constr                                                                                                    | Autor AcCar Moder and Other York and a new Kell Type Top additional     International provided     Provided     Content of the AcCar Provided AcCar     Mand Clettrice Power sector)     Mand Clettrice Power sector)     Mand Clettrice Power sector)     Mand Clettrice Power sector)     Cole     Get     Get                                                                                                    | Compared and the case of projection and the case of the case of the case  |
| Predeta time access on each size comparing or time accessing of a constraint or time.       Inc., CALADA COME The accessing of the constraint or time accessing of the constraint or time.       Inc., CALADA COME The accessing of the constraint or time.       Inc., CALADA COME The accessing of the constraint or time.       COAL AND COME       Markel Electric Parent section)       Other Electric Parent section)       Other Electric Parent section       Other Electric Parent section       Other Electric Parent section       Other Electric Parent section       Other Electric Parent section       Other Electric Parent section       Other Electric Parent section       Other Electric Parent section       Other Electric Parent section       Other Electric Parent section       Other Electric Parent section       Other Electric Parent section                                                                                                    | Additional and a constraint of the second of the second of the seco                                                                                                    |                                                                                                    | Meters intergences and and sec consumption of the sector constraints are in the sector constraints are interpreted as sector)     PETROLEUM PRODUCTS     BHOW       Owned (Destrict Constraints)     Owned (Destrict Constraints) </td <td></td> <td>Meters inte (access de seit) avec consolution of an example of the stationary consolution are subject.     Stationary intervention of the stationary intervention of the stationary interventionary interventinterventinterventionary interventinterventinterventionary interve</td> <td>Present inter genetic met and consumption of the state construction of the state construction of the sta</td> <td></td> <td>Present time precedent and comparison of the factorized control of the August and the precedent and the august and the august and the a</td> <td>Prices the process the each site computing the statement control tent and a pricess the process table computing the statement of the statement of the statemen</td> <td>Press time structure of sect value computing of the stationary consistent with the first of sect value value of the stationary consistent with the first of sect value value value of the sector value of the sector value value of the sector value value of the sector value value of the sector value value of the sector value value of the sector value value of the sector value value of the sector value value of the sector value value of the sector value value of the sector value value value value of the sector value value</td> <td>Present integencement effect also compared and integrational comparison and and and and and and and and and an</td> <td>And Sectors     And Sectors     And Sect</td> <td></td> <td>Present integlection in the fact in the comparing in the stationary control time in the second intermation about and intermation about any first and station about a second intermation, please use the 4-GGRT Help int(s)     preded.      COAL AND COME         Factor EXPANDED OF Second Intermation, please use the 4-GGRT Help int(s)     monded.      COAL AND COME         Factor EXPANDED OF Second Intermation, please use the 4-GGRT Help int(s)     monded.      COAL AND COME         Factor EXPANDED OF Second Intermation, please use the 4-GGRT Help int(s)     monded.      COAL AND COME         Factor EXPANDED OF Second Intermation, please use the 4-GGRT Help int(s)     monded.      COAL AND COME         Factor EXPANDED OF Second Intermation, please use the 4-GGRT Help int(s)     monded.      COAL AND COME         Factor EXPANDED OF Second Intermation, please use the 4-GGRT Help int(s)     monded.      COAL AND COME         Factor EXPANDED OF Second Intermation, please use the 4-GGRT Help int(s)     monded.      COAL AND COME     monded     monded Commencial sector)     monded (Commencial sector)     monded     monded Commencial sector)     monded     monded Commencial sector)     monded (Commencial sector)     monded     monded Commencial sector)     monded     monded Commencial sector)     monded     monded Commencial sector)     monded     monded Commencial sector)     monded     monded Commencial sector)     monded     monded Commencial sector)     monded     monded Commencial sector)     monded     monded Commencial sector)     monded     monded Commencial sector)     monded     monded Commencial sector)     monded     monded     monded Commencial sector)     monded     monded Commencial sector)     monded     monded</td> <td>Prefers ins general meteric insection of the second of the second</td> <td></td> <td>Meters into general meters into construction of a file subcort of Comparison of a file subcort of Comparison and a file subcort of the file subcort of the file subcort</td> <td>Prefers the prefers the end of the computing the prediction control tend and the computing the prediction tend and the computing tend tend tend to the computing tend tend tend tend tend tend tend tend</td> <td>Prefers the present we set in the computing if an attendance competition and attendance in the main attendance in the main attendance in the m</td> <td>Present inter genetister meter value computinger in mit genetister composition aus automatical period.     Present inter genetister meter value composition aus automatical period.       Present inter genetister meter value composition automatical period.     Present inter value composition automatical period.     Present interval       COAL AND COME     Interval     Present interval     Present interval       O Moral (Better Dever sector)     Other (Postantial celling)     Other (Postantial celling)       O Moral (Better Dever sector)     Other (Composition automatical period.     Other Fuells - SOLID     Biblion       O Moral (Better Dever sector)     Other (Composition automatical period.     Other Fuells - SOLID     Biblion       O Moral (Better Dever sector)     Other Fuells - SoLido     Biblion     Other Fuells - SoLido     Biblion       O Moral (Better Dever sector)     Other Fuells - SoLido     Biblion     Biblion       O Anthracia     Material automatical period.     Biblion     Biblion       Ø Matural Gea (Weighted U.S. Average)     Matural Gea (Weighted U.S. Average)     Biblion       Ø Hart alia automatical biblion     Interval     Interval       Ø Hart alia automatical biblion     Interval     Biblion       Ø Hart alia automatical biblion     Interval     Biblion       Ø Hart alia automatical biblion     Interval     Biblion       Ø Hart alia automatical biblion     Inte</td> <td>Morean management of stand and comparing profile standards concentration and and the standard and the standard and the standa</td> <td></td> <td>COAL AND CONE     HCC       COAL AND CONE of the strength of the strength of the strengt of t</td> <td>Pretex time precedent and comparing in an account of the state comparing in a state comparing the state comparing the sta</td> <td>Prefers interprecess reaction and consumery of the steporary conversion and an explanation of the steporary conversion and an explanation of the steporary of the steporary of t</td> <td>Pretrais the general state comparing the state comparing the state co</td> <td>Comp Stand Carl Head See Stand See Stand</td> |                                                                                                    | Meters inte (access de seit) avec consolution of an example of the stationary consolution are subject.     Stationary intervention of the stationary intervention of the stationary interventionary interventinterventinterventionary interventinterventinterventionary interve                                                                                                    | Present inter genetic met and consumption of the state construction of the state construction of the sta                                                                                                    |                                                                                                    | Present time precedent and comparison of the factorized control of the August and the precedent and the august and the august and the a                                                                                                    | Prices the process the each site computing the statement control tent and a pricess the process table computing the statement of the statement of the statemen                                                                                                    | Press time structure of sect value computing of the stationary consistent with the first of sect value value of the stationary consistent with the first of sect value value value of the sector value of the sector value value of the sector value value of the sector value value of the sector value value of the sector value value of the sector value value of the sector value value of the sector value value of the sector value value of the sector value value of the sector value value value value of the sector value value                                             | Present integencement effect also compared and integrational comparison and and and and and and and and and an                                                                                                    | And Sectors     And Sectors     And Sect                                                                                                    |                                                                                                    | Present integlection in the fact in the comparing in the stationary control time in the second intermation about and intermation about any first and station about a second intermation, please use the 4-GGRT Help int(s)     preded.      COAL AND COME         Factor EXPANDED OF Second Intermation, please use the 4-GGRT Help int(s)     monded.      COAL AND COME         Factor EXPANDED OF Second Intermation, please use the 4-GGRT Help int(s)     monded.      COAL AND COME         Factor EXPANDED OF Second Intermation, please use the 4-GGRT Help int(s)     monded.      COAL AND COME         Factor EXPANDED OF Second Intermation, please use the 4-GGRT Help int(s)     monded.      COAL AND COME         Factor EXPANDED OF Second Intermation, please use the 4-GGRT Help int(s)     monded.      COAL AND COME         Factor EXPANDED OF Second Intermation, please use the 4-GGRT Help int(s)     monded.      COAL AND COME         Factor EXPANDED OF Second Intermation, please use the 4-GGRT Help int(s)     monded.      COAL AND COME     monded     monded Commencial sector)     monded (Commencial sector)     monded     monded Commencial sector)     monded     monded Commencial sector)     monded (Commencial sector)     monded     monded Commencial sector)     monded     monded Commencial sector)     monded     monded Commencial sector)     monded     monded Commencial sector)     monded     monded Commencial sector)     monded     monded Commencial sector)     monded     monded Commencial sector)     monded     monded Commencial sector)     monded     monded Commencial sector)     monded     monded Commencial sector)     monded     monded     monded Commencial sector)     monded     monded Commencial sector)     monded     monded                                                                                                    | Prefers ins general meteric insection of the second of the second                                                                                                    |                                                                                                    | Meters into general meters into construction of a file subcort of Comparison of a file subcort of Comparison and a file subcort of the file subcort of the file subcort                                                                                                    | Prefers the prefers the end of the computing the prediction control tend and the computing the prediction tend and the computing tend tend tend to the computing tend tend tend tend tend tend tend tend                                                                                                    | Prefers the present we set in the computing if an attendance competition and attendance in the main attendance in the main attendance in the m                                                                                                    | Present inter genetister meter value computinger in mit genetister composition aus automatical period.     Present inter genetister meter value composition aus automatical period.       Present inter genetister meter value composition automatical period.     Present inter value composition automatical period.     Present interval       COAL AND COME     Interval     Present interval     Present interval       O Moral (Better Dever sector)     Other (Postantial celling)     Other (Postantial celling)       O Moral (Better Dever sector)     Other (Composition automatical period.     Other Fuells - SOLID     Biblion       O Moral (Better Dever sector)     Other (Composition automatical period.     Other Fuells - SOLID     Biblion       O Moral (Better Dever sector)     Other Fuells - SoLido     Biblion     Other Fuells - SoLido     Biblion       O Moral (Better Dever sector)     Other Fuells - SoLido     Biblion     Biblion       O Anthracia     Material automatical period.     Biblion     Biblion       Ø Matural Gea (Weighted U.S. Average)     Matural Gea (Weighted U.S. Average)     Biblion       Ø Hart alia automatical biblion     Interval     Interval       Ø Hart alia automatical biblion     Interval     Biblion       Ø Hart alia automatical biblion     Interval     Biblion       Ø Hart alia automatical biblion     Interval     Biblion       Ø Hart alia automatical biblion     Inte                                                                                                    | Morean management of stand and comparing profile standards concentration and and the standard and the standard and the standa                                                                                                    |                                                                                                    | COAL AND CONE     HCC       COAL AND CONE of the strength of the strength of the strengt of t                                                                                                    | Pretex time precedent and comparing in an account of the state comparing in a state comparing the state comparing the sta                                                                                                    | Prefers interprecess reaction and consumery of the steporary conversion and an explanation of the steporary conversion and an explanation of the steporary of the steporary of t                                                                                                    | Pretrais the general state comparing the state comparing the state co                                                                                                    | Comp Stand Carl Head See Stand See Stand  |
| We may be the species of set of a bid construction that is training; construction multiple       Report of the species of set of a bid construction to the straining; construction multiple       graps over the construct of the species year. If the fuel you with the add is not on the ling (cite KAZO an Other Bid construct of the week large, for a discrete set of the set of the                                                                                                    | Use the space solution solution is the set set interpresentation and an graph over the consort of the speciation solution and an graph over the consort of the speciation solution and an graph over the consort of the speciation solution and an graph over the consort of the speciation solution and an graph over the consort of the speciation solution and an graph over the consort of the speciation solution and an graph over the consort of the speciation solution and an graph over the consort of the speciation solution and an graph over the consort of the speciation solution and an graph over the consort of the speciation solution and an graph over the consort of the speciation and an graph over the consort of the speciation and the speciation and the special and the speciation and th                                                                                                    | Use the page to select A bit combards the bit stationary combatton will are proven the course of the property several bit characy combatton will are proven the course of the property several bit characy combatton will are proven the course of the property several bit characy combatton will are proven the course of the property several bit characy combatton will are proven the course of the property several bit characy combatton will are proven the course of the property several bit characy combatton will are prove that course of the property several bit characy combatton will be course of the property several bit several bit se                                                                                                    | Use the period set of La Genduction is the stationary combustion with any propiet in access of the reporting year. If the full you with the add is not on the larging, it is that compared by the stationary combustion with any period stationary combustion with any period stationany period stationany combustion with any period stationary combu                                                                                                    | Use its page to askit 14 bit (conclusion is the its price).         Process of the specific specific accounce by the its indiverse conclusion and an price, price the its concess of the specific specific accounce by the its indiverse conclusion and an price.         Interst 24 ACO in CHEF Tree is its indiverse conclusion and an price.         Interst 24 ACO in CHEF Tree is its indiverse conclusion and an its its indiverse conclusion.         Interst 24 ACO in CHEF Tree is its indiverse conclusion.         Interst 24 ACO in CHEF Tree is its indiverse conclusion.         Maride (Exercise is its indiverse conclusion.         Interst 24 ACO in CHEF Tree is acctor)         Maride (Robertal cacking)         Maride (Robertal cacking)         Maride Roan (Moride) more flows (Robertal cacking)                                                                                                    | Use the part is a set of a set of a function of the set of the set                                                                                                    | Use the part of a select 1 and combustion is the intervery combustion and it or proceed in the ability constraints of the intervery of the intervery of the interv                                                                                                    | Use the period state 1 and combustion is the intervery combustion with our provide the period is a state 1 and is compared by the intervery of the intervery of t                                                                                                    | One the part of a shell x late combustion is the intervance modulus out is any pro-<br>propose the course of the importing year. If the full you wish to add is not on the<br>large circle. Y ADG on Other Hold course of the importing year. If the full you wish to add is not on the<br>large circle. Y ADG on Other Hold course of the importing year. If the full you wish to add is not on the<br>large circle. Y ADG on Other Hold course of the importing year. If the full you wish to add is not on the<br>large circle. Y ADG on Other Hold Course of the importing year. If the full you wish to add is not on the<br>large circle. Y ADG on Other Hold Course of the importing year.         COAL AND COAE       HCE         O Maid (Electific Power sector)       Other Hold Course of the importing year.         O Maid (District Course)       OTHER FUELS - SOLID         O Maid (District Course)       OTHER FUELS - GASEOUS         O Maid (District Course)       DECE         O Maid (District Course)       DECE         O Main (District Course)       HCE         O Main (District Course)       HCE         NATURAL GAS       HCE         N Natural Gis (Wrighted U.S. Average)       HCE         No other fails not hood anorag hose fined, you can add it to<br>the other fails and honds for kinkaw       HCE         No other fails not hone failer greater.       HCE         No other fails not hone failer greater.       HCE         No other fails not hone failer greater.       HCE         Nothours present.       HCE                                                                                                    | Unstrain production and test a fact combination in the intermediation and the intermediate intermediate in the staticity or combination and the intermediate intermediate and the intermediate intermediate inthead envintermediate inthead environ intermediate intermediate in                                                                                                    | We this paper       Before this 1 and combuncted in this stationary combustion and it or group event the course of the indecomment by the stationary combustion and it or group event the course of the indecomment by the stationary combustion and it is taken and bands its taken.         Without Disk and bands present.       Action are given a group event with a group event by the stationary combustion and the stationary combustion and the stationary combustion and the stationary combustion and the stationary combustion and the stationary combustion and the stationary combustion and the stationary combustion and the stationary combustion and the stationary combustion and the stationary combustion and the stationary combustion and the stationary comb                                                                                                    | Operating participation and the species of the shift accounted by the statichary consultation and an expension part of the reporting year. If the full you wish to add is not on the large circle. We will have an expension part of the reporting year. If the full you wish to add is not on the large circle. We will have an expension part of the reporting year. If the full you wish to add is not on the large circle. The full of the shift of the shift of t                                                                                                    | Open the part of a shell X and combustion is the intervance modulation and it is proper the course of the importing Yaur. If the full you wish to add is ind on the large circle. We will have the reader with the Yaur of addition and the import of the importing Yaur. If the full you wish to add is ind on the large circle. You do not the reader of the importing Yaur intervance of the importing Yaur. If the full you wish to add is ind on the large circle. You do not the reader of the importing Yaur intervance of the importing Yaur. If the full you wish to add is ind on the large circle. You do not the reader of the importing Yaur. If the full you wish to add is ind on the large circle. You do not the reader of the importing Yaur. If the full you wish the Yaur. If the full Yaur. You do not the reader of the import of Yaur. If the full you wish to add is indicated on the import of the import of the import of Yaur. If the full is not for the full is indicated on the import of the import of the impor                                                                                                    | Open the parts a shell at later combustion in the interpret<br>Proper over the course of the interpret interface combustion and in<br>proper over the course of the interpret interface combustion and in<br>proper over the course of the interpret interface combustion and in<br>proper over the course of the interpret interface course of the interface course of the interpret<br>intermined about appendix and intermined in the interface course of the interface<br>of the interface course of the interpret interface course of the interface<br>of the intermined intermined inte                                                                                                    | Operating participation and the synam.         Provide part of a serie 1 safe combender to Hits etiticinary combustion and in groups over the course of the importing year. If the full you wish to add is not on the large (cite). We will have an observation and the groups.         Provide Combendation and the importance of the importing year. If the full you wish to add is not on the large (cite). We will have an observation and the groups.         CoAL AND COME       HCE         Owned (District Power sector)       Other powers and the importing year.         Owned (District Power sector)       Other powers and the importing year.         Owned (District Power sector)       Other powers and powers and sectors)         Owned (District Power sector)       Other powers and the sectors)         Owned (District Sectors)       Other powers and the sectors)         Owned (District Sectors)       Other powers and sector)         Owned (Commercial sector)       Other powers         Owned (Commercial sector)       Other powers         Owned (Commercial sector)       Other powers         Owned (Commercial sector)       Other powers         Owned (Commercial sector)       Other powers         Owned (Commercial sector)       Other powers         Owned (Commercial sector)       International powers         Owned (Commercial sector)       International powers         Owned (Commercial sector)       <                                                                                                    | Use the parts at self at self at set conduction is the intermediate on the original part of the species of the index consumely for the index consumely for the index consed it for the index consumely foret index cons                                                                                                    | Use the paper is actic 1 and combustle in this stationary combustion and is appear.         Provide the papers of the mpointy sur: The fail you with to add is not on the proper over the course of the mpointy sur: The fail you with to add is not on the lark (cite: XO and Otter faile information, please use the 4-CGPT Hep tim())         COLL, AND COLE       NCE         Marind Electric Dover sector)       OTHER FUELS - Solid         Marind Electric Dover sector)       OTHER FUELS - Solid         Marind (charming the information, please use the 4-CGPT Hep tim())       OTHER FUELS - Solid         Marind (charming the information, please use the 4-CGPT Hep tim())       OTHER FUELS - Solid         Marind (charming the information, please use the 4-CGPT Hep tim())       OTHER FUELS - Solid         Marind (charming the information)       Encourse         Marind (charming the information)       OTHER FUELS - GASEOUS         Code       Update         Subdominous       HECE         Marind Case (Weighted U.S. Average)       Marind Son (Weighted U.S. Average)         Image: The solution of block prevent.       Marind Son to block prevent.         Marind Son Under Solution prevent.       Marind Solution block prevent.         Marind Son Under Solution Solution       HECE         No other fails to block prevent.       Marind Solution block prevent.         Marind Son Under Solution themare       Marind Solutin themark <td>Cost the period is a start 1.8 and combustion is the intermer combustion and it or principle is the intermer of the importing year. If the fully power is to badd is not on the large circle. All costs of the importing year. If the fully power is to badd is not on the large circle. All costs of the importing year. If the fully power is the cost of the importing year. If the fully power is the cost of the power is the cost of the power is the cost of the</td> <td>Was the paper as latelet a fail combustion in the internance modulities and its paper.         Provide this papers of the importing Year. (The fail you wish to add is not on the internance of the importing Year. (The fail you wish to add is not on the internance of the importing Year. (The fail you wish to add is not on the internance of the importing Year. (The fail you wish to add is not on the internance of the importing Year.)         COAL, AND CORE       HCM         Owned (Restrict Power sector)       Owned (Restrict Power sector)         Owned (Restrict Power sector)       Other FVELS - Soll D         Owned (Restrict Power sector)       Other FVELS - Soll D         Owned (Communication, please uses the 4 of offer Halp init()       PHONE         Owned (Restrict Sector)       Other FVELS - Soll D         Owned (Communication, please uses the 4 of offer Halp init()       PHONE         Owned (Communication as cells)       Other FVELS - GASEOUS         Owned (Communication as cells)       Other FVELS - GASEOUS         Owned (Communication as cells)       HCM         Owned (Communication as cells)       HCM         Owned (Communication as cells)       HCM         Owned (Communication as cells)       HCM         Owned (Communication as cells)       HCM         Owned (Communication as cells)       HCM         Owned (Communication as cells)       HCM         Owned (Communication as c</td> <td>Was the paper to active 1 and combustion in the introducer combustion and it or group.         Provide the porces of the inporting Year. (The full year with to add is not on the left, cick." ADD on Other Host consumed by the relationary combustion and an information about reporting Year (The full year with the display in this to add is not on the left, cick." ADD on Other Host constraints of the inporting Year (The full year with the display with the add is not on the left, cick." ADD on Other Host constraints of the inporting Year (The full year with the display with the add is not on the left, cick." ADD on Other Host Constraints of the inporting Year (The full Year South Development and the inport of the inport of t</td> <td>Up the part of addet 1 bits consolution with the prior.         Provide the process of the importing year. If the full you with to add is not on the prior.         Provide the process of the importing year. If the full you with to add is not on the prior.         Provide the process of the importing year. If the full you with to add is not on the prior.         Provide the process of the importing year. If the full you with to add is not on the prior.         Provide the process of the importing year. If the full you with to add is not on the prior.         Provide the process of the importing year. If the full you with to add is not on the prior.         Provide the process of the importing year. If the full you with the prior additional information. piesse use the 4-GGRT Help Imit(1) provided.         COAL, AND COME       HCM         Of the provide the distribution of the prior.       Bit information. piesse use the 4-GGRT Help Imit(2).         Of the provide the distribution of the prior.       Bit information. piesse use the 4-GGRT Help Imit(2).         Of the provide the distribution of the prior.       Bit information.         Of the provide the distribution of the prior.       Bit information.         Of the full to Add among those listed. you can add to the full to Add is the full to Add and provide the full to Add to the full to Add to the full to Add to the full to Add to the full to Add to the full to Add to the full to Add to the full to Add to the full to Add to the full to Add to the full to Add to the full to Add to the full to Add to the full to Add to the full to Add to the full to Add t</td> <td>Use this page to acted a ball combustion is the instrumy conduction with or grants<br/>proper worth is consumed by the information, preserve and the grant<br/>proper worth is consumed by the information, preserve are the &lt;-COFT reg time; or<br/>proper worth is consumed by the information, preserve are the &lt;-COFT reg time; or<br/>proper worth is consumed by the information, preserve are the &lt;-COFT reg time; or<br/>proper worth is consumed by the information, preserve are the &lt;-COFT reg time; or<br/>proper worth is consumed by the information, preserve are the &lt;-COFT reg time; or<br/>proper worth is consumed by the information, preserve are the &lt;-COFT reg time; or<br/>proper worth is consumed by the information, preserve are the &lt;-COFT reg time; or<br/>proper worth is consumed by the information, preserve are the &lt;-COFT reg time; or<br/>proper worth is consumed by the information, preserve are the &lt;-COFT reg time; or<br/>or the information is consumed by the information, preserve are the &lt;-COFT reg time; or<br/>or the information is consumed by the information, preserve are the &lt;-COFT reg time; or<br/>or the information is consumed by the information, preserve are the &lt;-COFT reg time; or<br/>or the information is consumed by the information, preserve are the &lt;-COFT reg time; or<br/>or the information is consumed by the information, preserve are the &lt;-COFT reg time; or the information is consumed by the information, preserve are the &lt;-COFT reg time; or the information is consumed by the information, preserve are the information is consumed by the information is consumed by the information is consumed</td> <td>Use the pape       Ballie a ball combusted in this stationary combustion and it or pape         Proper bit in process of the static-course of the this clock counsel by the statichary combustion and it or pape       If the static course of the staticnary combustion and it or pape         International actional process of the staticnary combustion and it or pape       If the staticnary combustion and it or pape         International actional process of the staticnary combustion and it or pape       If the staticnary combustion and it or pape         International actional process of the staticnary combustion and it or pape       If the staticnary combustion and it or pape         International actional process of the staticnary combustion and it or pape       If the staticnary combustion and it or pape         International actional process of the staticnary combustion and it or pape       If the staticnary combustion and it or pape         International process of the staticnary combustion and it or pape       If the staticnary combustion and it or pape         International process of the staticnary combustion and it or pape       If the staticnary combustion and it or pape         International actional process of the staticnary combustion and it or pape       If the staticnary combustion and it or pape         International process of the staticnary combustion actionary combustion and its or pape       If the staticnary combustion and its or pape         International process of the staticnary combustional process of the staticnary combustion and its or pape       If the statis its or pape<td>Code the pairs     Search frame and the stationary combustion with or grapp.       Present frame and the reporting year. If the full you with the add in out on the last, cite.<sup>1</sup> &gt; X00 on Other First or Higher To add and on the last, cite.<sup>1</sup> &gt; X00 on Other First or Higher To add and on the last, cite.<sup>1</sup> &gt; X00 on Other First or Higher To add and on the last, cite.<sup>1</sup> &gt; X00 on Other First or Higher To add and on the last, cite.<sup>1</sup> &gt; X00 on Other First or Higher To add and on the last, cite.<sup>1</sup> &gt; X00 on Other First or Higher To add and on the last, cite.<sup>1</sup> &gt; X00 on Other First or Higher To add and on the last, cite.<sup>1</sup> &gt; X00 on Other First or Higher To add and on the last on the last on the la</td><td>Unit the paper to static 1 and combustion in the intervence modulation with our paper.         Provide the process of the importing year. If the full you wish to add is not on the paper.         Provide the process of the importing year. If the full you wish to add is not on the paper.         Provide the process of the importing year. If the full you wish to add is not on the paper.         Provide the process of the importing year. If the full you wish to add is not on the paper.         Provide the process of the importing year. If the full you wish to add is not on the paper.         Provide the process of the importing year.         Officer Provide the importing year.         Officer Provide the process of the importing year.         Officer Provide the provide the provide the provide the output of the provide the provide the pr</td><td>Use the pape fit and its kind contrasty conduction with or group.         Reset the porces for and kind commend by this kinding conduction and a regregation of the reporting year. If the fail you wish to add is not on the life, (cl.4: X-XO in Other Find Deed To add an exet to the time.cl.2: A contrast to the time.cl.2: A contrast to the contrast to the co</td><td>What the paper       State is state or combustion in the intermediation with the paper         Prevent the spreame       Prevent the spreame         Prevent the spreame       The final prevent is the state or combustion with an intermediate spreame         Intermediate       Prevent the spreame         COAL_ADD_COME       Note         O_Mand Electricity       Other prevent sector)         Mand Electricity       Other prevent sector)         Mand Electricity       Other prevent sector)         Mand Electricity       Other prevent sector)         Mand Electricity       Other prevent sector)         Mand Electricity       Other         O_Mand Electricity       Other prevent sector)         Mand Electricity       Other prevent sector)         Mand Electricity       Other prevent sector)         Mand Electricity       Other prevent sector)         Mand Electricity       Other prevent sector)         Mand Electricity       Other prevent sector)         Mand Electricity       Other prevent sector)         Mand Electricity       Other prevent sector)         Mand Electricity       Other prevent sector)         Mand Electricity       Other prevent sector)         Mand Electricity       Sectory         Mand Electricity       S</td><td>🕐 🗈 🚾 🗤 🕫 👘 Sanahar kan sa gari yagi dada maaring ladaa tarka sa gaaadihad da 👘 🖓 👘 🖉 🌆</td></td> | Cost the period is a start 1.8 and combustion is the intermer combustion and it or principle is the intermer of the importing year. If the fully power is to badd is not on the large circle. All costs of the importing year. If the fully power is to badd is not on the large circle. All costs of the importing year. If the fully power is the cost of the importing year. If the fully power is the cost of the power is the cost of the power is the cost of the                                                                                                    | Was the paper as latelet a fail combustion in the internance modulities and its paper.         Provide this papers of the importing Year. (The fail you wish to add is not on the internance of the importing Year. (The fail you wish to add is not on the internance of the importing Year. (The fail you wish to add is not on the internance of the importing Year. (The fail you wish to add is not on the internance of the importing Year.)         COAL, AND CORE       HCM         Owned (Restrict Power sector)       Owned (Restrict Power sector)         Owned (Restrict Power sector)       Other FVELS - Soll D         Owned (Restrict Power sector)       Other FVELS - Soll D         Owned (Communication, please uses the 4 of offer Halp init()       PHONE         Owned (Restrict Sector)       Other FVELS - Soll D         Owned (Communication, please uses the 4 of offer Halp init()       PHONE         Owned (Communication as cells)       Other FVELS - GASEOUS         Owned (Communication as cells)       Other FVELS - GASEOUS         Owned (Communication as cells)       HCM         Owned (Communication as cells)       HCM         Owned (Communication as cells)       HCM         Owned (Communication as cells)       HCM         Owned (Communication as cells)       HCM         Owned (Communication as cells)       HCM         Owned (Communication as cells)       HCM         Owned (Communication as c                                                                                                    | Was the paper to active 1 and combustion in the introducer combustion and it or group.         Provide the porces of the inporting Year. (The full year with to add is not on the left, cick." ADD on Other Host consumed by the relationary combustion and an information about reporting Year (The full year with the display in this to add is not on the left, cick." ADD on Other Host constraints of the inporting Year (The full year with the display with the add is not on the left, cick." ADD on Other Host constraints of the inporting Year (The full year with the display with the add is not on the left, cick." ADD on Other Host Constraints of the inporting Year (The full Year South Development and the inport of the inport of t                                                                                                    | Up the part of addet 1 bits consolution with the prior.         Provide the process of the importing year. If the full you with to add is not on the prior.         Provide the process of the importing year. If the full you with to add is not on the prior.         Provide the process of the importing year. If the full you with to add is not on the prior.         Provide the process of the importing year. If the full you with to add is not on the prior.         Provide the process of the importing year. If the full you with to add is not on the prior.         Provide the process of the importing year. If the full you with to add is not on the prior.         Provide the process of the importing year. If the full you with the prior additional information. piesse use the 4-GGRT Help Imit(1) provided.         COAL, AND COME       HCM         Of the provide the distribution of the prior.       Bit information. piesse use the 4-GGRT Help Imit(2).         Of the provide the distribution of the prior.       Bit information. piesse use the 4-GGRT Help Imit(2).         Of the provide the distribution of the prior.       Bit information.         Of the provide the distribution of the prior.       Bit information.         Of the full to Add among those listed. you can add to the full to Add is the full to Add and provide the full to Add to the full to Add to the full to Add to the full to Add to the full to Add to the full to Add to the full to Add to the full to Add to the full to Add to the full to Add to the full to Add to the full to Add to the full to Add to the full to Add to the full to Add to the full to Add t                                                                                                    | Use this page to acted a ball combustion is the instrumy conduction with or grants<br>proper worth is consumed by the information, preserve and the grant<br>proper worth is consumed by the information, preserve are the <-COFT reg time; or<br>proper worth is consumed by the information, preserve are the <-COFT reg time; or<br>proper worth is consumed by the information, preserve are the <-COFT reg time; or<br>proper worth is consumed by the information, preserve are the <-COFT reg time; or<br>proper worth is consumed by the information, preserve are the <-COFT reg time; or<br>proper worth is consumed by the information, preserve are the <-COFT reg time; or<br>proper worth is consumed by the information, preserve are the <-COFT reg time; or<br>proper worth is consumed by the information, preserve are the <-COFT reg time; or<br>proper worth is consumed by the information, preserve are the <-COFT reg time; or<br>or the information is consumed by the information, preserve are the <-COFT reg time; or<br>or the information is consumed by the information, preserve are the <-COFT reg time; or<br>or the information is consumed by the information, preserve are the <-COFT reg time; or<br>or the information is consumed by the information, preserve are the <-COFT reg time; or<br>or the information is consumed by the information, preserve are the <-COFT reg time; or the information is consumed by the information, preserve are the <-COFT reg time; or the information is consumed by the information, preserve are the information is consumed by the information is consumed by the information is consumed                                                                                                    | Use the pape       Ballie a ball combusted in this stationary combustion and it or pape         Proper bit in process of the static-course of the this clock counsel by the statichary combustion and it or pape       If the static course of the staticnary combustion and it or pape         International actional process of the staticnary combustion and it or pape       If the staticnary combustion and it or pape         International actional process of the staticnary combustion and it or pape       If the staticnary combustion and it or pape         International actional process of the staticnary combustion and it or pape       If the staticnary combustion and it or pape         International actional process of the staticnary combustion and it or pape       If the staticnary combustion and it or pape         International actional process of the staticnary combustion and it or pape       If the staticnary combustion and it or pape         International process of the staticnary combustion and it or pape       If the staticnary combustion and it or pape         International process of the staticnary combustion and it or pape       If the staticnary combustion and it or pape         International actional process of the staticnary combustion and it or pape       If the staticnary combustion and it or pape         International process of the staticnary combustion actionary combustion and its or pape       If the staticnary combustion and its or pape         International process of the staticnary combustional process of the staticnary combustion and its or pape       If the statis its or pape <td>Code the pairs     Search frame and the stationary combustion with or grapp.       Present frame and the reporting year. If the full you with the add in out on the last, cite.<sup>1</sup> &gt; X00 on Other First or Higher To add and on the last, cite.<sup>1</sup> &gt; X00 on Other First or Higher To add and on the last, cite.<sup>1</sup> &gt; X00 on Other First or Higher To add and on the last, cite.<sup>1</sup> &gt; X00 on Other First or Higher To add and on the last, cite.<sup>1</sup> &gt; X00 on Other First or Higher To add and on the last, cite.<sup>1</sup> &gt; X00 on Other First or Higher To add and on the last, cite.<sup>1</sup> &gt; X00 on Other First or Higher To add and on the last, cite.<sup>1</sup> &gt; X00 on Other First or Higher To add and on the last on the last on the la</td> <td>Unit the paper to static 1 and combustion in the intervence modulation with our paper.         Provide the process of the importing year. If the full you wish to add is not on the paper.         Provide the process of the importing year. If the full you wish to add is not on the paper.         Provide the process of the importing year. If the full you wish to add is not on the paper.         Provide the process of the importing year. If the full you wish to add is not on the paper.         Provide the process of the importing year. If the full you wish to add is not on the paper.         Provide the process of the importing year.         Officer Provide the importing year.         Officer Provide the process of the importing year.         Officer Provide the provide the provide the provide the output of the provide the provide the pr</td> <td>Use the pape fit and its kind contrasty conduction with or group.         Reset the porces for and kind commend by this kinding conduction and a regregation of the reporting year. If the fail you wish to add is not on the life, (cl.4: X-XO in Other Find Deed To add an exet to the time.cl.2: A contrast to the time.cl.2: A contrast to the contrast to the co</td> <td>What the paper       State is state or combustion in the intermediation with the paper         Prevent the spreame       Prevent the spreame         Prevent the spreame       The final prevent is the state or combustion with an intermediate spreame         Intermediate       Prevent the spreame         COAL_ADD_COME       Note         O_Mand Electricity       Other prevent sector)         Mand Electricity       Other prevent sector)         Mand Electricity       Other prevent sector)         Mand Electricity       Other prevent sector)         Mand Electricity       Other prevent sector)         Mand Electricity       Other         O_Mand Electricity       Other prevent sector)         Mand Electricity       Other prevent sector)         Mand Electricity       Other prevent sector)         Mand Electricity       Other prevent sector)         Mand Electricity       Other prevent sector)         Mand Electricity       Other prevent sector)         Mand Electricity       Other prevent sector)         Mand Electricity       Other prevent sector)         Mand Electricity       Other prevent sector)         Mand Electricity       Other prevent sector)         Mand Electricity       Sectory         Mand Electricity       S</td> <td>🕐 🗈 🚾 🗤 🕫 👘 Sanahar kan sa gari yagi dada maaring ladaa tarka sa gaaadihad da 👘 🖓 👘 🖉 🌆</td> | Code the pairs     Search frame and the stationary combustion with or grapp.       Present frame and the reporting year. If the full you with the add in out on the last, cite. <sup>1</sup> > X00 on Other First or Higher To add and on the last, cite. <sup>1</sup> > X00 on Other First or Higher To add and on the last, cite. <sup>1</sup> > X00 on Other First or Higher To add and on the last, cite. <sup>1</sup> > X00 on Other First or Higher To add and on the last, cite. <sup>1</sup> > X00 on Other First or Higher To add and on the last, cite. <sup>1</sup> > X00 on Other First or Higher To add and on the last, cite. <sup>1</sup> > X00 on Other First or Higher To add and on the last, cite. <sup>1</sup> > X00 on Other First or Higher To add and on the last on the last on the la                                                                                                    | Unit the paper to static 1 and combustion in the intervence modulation with our paper.         Provide the process of the importing year. If the full you wish to add is not on the paper.         Provide the process of the importing year. If the full you wish to add is not on the paper.         Provide the process of the importing year. If the full you wish to add is not on the paper.         Provide the process of the importing year. If the full you wish to add is not on the paper.         Provide the process of the importing year. If the full you wish to add is not on the paper.         Provide the process of the importing year.         Officer Provide the importing year.         Officer Provide the process of the importing year.         Officer Provide the provide the provide the provide the output of the provide the provide the pr                                                                                                    | Use the pape fit and its kind contrasty conduction with or group.         Reset the porces for and kind commend by this kinding conduction and a regregation of the reporting year. If the fail you wish to add is not on the life, (cl.4: X-XO in Other Find Deed To add an exet to the time.cl.2: A contrast to the time.cl.2: A contrast to the contrast to the co                                                                                                    | What the paper       State is state or combustion in the intermediation with the paper         Prevent the spreame       Prevent the spreame         Prevent the spreame       The final prevent is the state or combustion with an intermediate spreame         Intermediate       Prevent the spreame         COAL_ADD_COME       Note         O_Mand Electricity       Other prevent sector)         Mand Electricity       Other prevent sector)         Mand Electricity       Other prevent sector)         Mand Electricity       Other prevent sector)         Mand Electricity       Other prevent sector)         Mand Electricity       Other         O_Mand Electricity       Other prevent sector)         Mand Electricity       Other prevent sector)         Mand Electricity       Other prevent sector)         Mand Electricity       Other prevent sector)         Mand Electricity       Other prevent sector)         Mand Electricity       Other prevent sector)         Mand Electricity       Other prevent sector)         Mand Electricity       Other prevent sector)         Mand Electricity       Other prevent sector)         Mand Electricity       Other prevent sector)         Mand Electricity       Sectory         Mand Electricity       S                                                                                                    | 🕐 🗈 🚾 🗤 🕫 👘 Sanahar kan sa gari yagi dada maaring ladaa tarka sa gaaadihad da 👘 🖓 👘 🖉 🌆                                                                                                    |
| All of the start of the start of the st                                                                                                    | All of a log of a log of a                                                                                                    | Contraction     Contraction     Contraction     Contraction     Contraction       Contraction     Contraction     Contraction     Contraction     Contraction       Contraction     Contraction     Contraction     Contraction     Contraction       Contraction     Contraction     Contraction     Contraction     Contraction       Contraction     Contraction     Contraction     Contraction     Contraction       Contraction     Contraction     Contraction     Contraction     Contraction       Contraction     Contraction     Contraction     Contraction     Contraction       Contraction     Contraction     Contraction     Contraction     Contraction       Contraction     Contraction     Contraction     Contraction     Contraction       Contraction     Contraction     Contraction     Contraction     Contraction       Contraction     Contraction     Contraction     Contraction     Contraction       Contraction     Contraction     Contraction     Contraction     Contraction       Contraction     Contraction     Contraction     Contraction     Contraction       Contraction     Contraction     Contraction     Contraction     Contraction       Contraction     Contraction     Contraction                                                                                                    | Note that is defined as a state that is a state of the state of the state of t                                                                                                    | Interview       Construction       A REVEL       Note that a space to react a fail combusted by this stationary combustion with or prop.         Note that a space to react a fail combusted by this stationary combustion with or prop.       Note the space to react a fail combusted by this stationary combustion with or prop.         Note that a space to react a fail combusted by this stationary combustion with or prop.       Note the space to react a fail combusted by this stationary combustion with or prop.         Note that a space to react a fail combusted by this stationary combustion with a point of the source to react the source to react the react the react the react the react the react the react the react the react the react the react the react the react the react the react the react the react the react the react the react the react the                                                                                                    | In the state of the spage to a state of a state of a state of the state of the                                                                                                    | All the second second sec                                                                                                    | Note that is a way in the set of the set of the s                                                                                                    | Add A FUE     List is a long and a sector basis is the add add add     Add A FUE     List this pages to add a consumed by the stationary combastion unit or group.     Read this pages to add a consumed by the stationary combastion unit or group.     Read this pages to add a consumed by the stationary combastion unit or group.     Read this pages to add a consumed by the stationary combastion unit or group.     Read this pages to add a consumed by the stationary combastion unit or group.     Read this pages to add a consumed by the stationary combastion unit or group.     Read this pages to add a consumed by the stationary combastion unit or group.     Read this pages to add a consumed by the stationary combastion unit or group.     Read this pages to add a consumed by the stationary combastion unit or group.     Read this pages to add a consumed by the stationary combastion unit or group.     Read this pages to add a consumed by the stationary combastion unit or group.     Read this pages to add a consume that the stationary combastion unit or group.     Read this pages to add a consumed by the stationary combastion unit or group.     Read this page to add a consumed by the stationary combastion unit or group.     Read this page to add a consumed by the stationary combastion unit or group.     Read this page to add a consumed by the stationary combastion unit or group.     Read this page to add a consumed by the stationary combastion unit or group.     Read this page to add a consumed by the stationary combastion unit or group.     Read this page to add a consumed by the stationary combastion unit or group.     Read this page to add a consumed by the stationary combastion unit or group.     Read this page to add a consumed by the stationary combastionary combastionary combastionary combastionary combastionary combastionary combastionary combastionary combastionary combastionary combastionary combastionary combastionary combastionary combastionary combastionary combastionary combastionary combastice combasti                                                                                                    | Year wards     • Ward parts and ward to be and wards       Year wards     • Ward parts and wards a the combusted in this stationary combustion unit in group.<br>Rev wards of the inports of the inports of the indicatory of the stationary combustion unit in group.<br>Rev wards of the inports of the inports of the indicatory of the indicatory of the indicatory of the inport of the inport of the                                                                                                    | ADD CHIEL     Use this page to select a bell combusted in the stationary combustion with ar group.<br>Free at this process for each community the stationary combustion with ar group.<br>Free at this process for each community the stationary combustion with ar group.<br>Free at this process for each community the stationary combustion with ar group.<br>Free at this process for each community the stationary combustion with ar group.<br>Free at this process for each community the stationary combustion with ar group.<br>Free at this process for each community the stationary combustion with ar group.<br>Free at this process for each community the stationary combustion with ar group.<br>Free at this process for each community the stationary combustion with ar group.<br>Free at this process for each community the stationary combustion with ar group.<br>Free at this process for each community the stationary combustion with ar group.<br>Free at this process for each community the stationary combustion with ar group.<br>Free at this process for each community the stationary combustion with ar group.<br>Free at this process for each community the stationary combustion with ar group.<br>Free at the dotted at community the stationary combustion with ar group.<br>Free at the dotted at community the stationary combustion with ar group.<br>Free at the dotted at community the stationary combustion with ar group.<br>Free at the dotted at community the stationary combustion with ar group.<br>Free at the dotted at community the stationary combustion with ar group.<br>Free at the station of burder at the balance.<br>Free at the station of burder process.<br>Free at the station of burder process.<br>Free at the station of burder process.<br>Free at the station of burder process.<br>Free at the station of burder process.<br>Free at the station of burder process.<br>Free at the station of burder process for each community process for each community process for each community process for each community process fore each community process fore each community pro | All the set of the set of th                                                                                                    | Note that is a long to be any set of the theory of the stationary combustion unit or giving.     Note the pages to each set consumed by the stationary combustion unit or giving.       Note the pages to each set consumed by the stationary combustion unit or giving.     Note the pages to each set consumed by the stationary combustion unit or giving.       Note the pages to each set consumed by the stationary combustion unit or giving.     Note the pages to each set consumed by the stationary combustion unit or giving.       Note the pages to each set consumed by the stationary combustion unit or giving.     Note the consume the consume the page to each set consume the page to each set consume the page to each set consume the page to each set consume the page to each set to each set to each                                                                                                    | Note that is a long to be addressed in the table of the addressed       Addressed is a long to be addressed in the stationary combastion unit or group.<br>Reset the papers is each fair consumely the stationary combastion unit or group.<br>Reset the papers is each fair consumely the stationary combastion unit or group.<br>Reset the papers is each fair consumely the stationary combastion unit or group.<br>Reset the papers is each fair consumely the stationary combastion unit or group.<br>Reset the papers is each fair consumely the stationary combastion unit or group.<br>Reset the papers is each fair consumely the stationary combastion unit or group.<br>Reset the papers is each fair consumely the stationary combastion unit or group.<br>Reset the papers is each fair consumely the stationary combastion unit or group.<br>Reset the papers is each fair consumely the stationary combastion unit or group.<br>Reset the papers is each fair consumely the stationary combastion unit or group.<br>Reset the papers is each fair consumely the stationary combastion unit or group.<br>Reset the papers is each fair consumely the stationary combastion unit or group.<br>Reset the distance the papers is each fair consumely the stationary combastion unit or group.<br>Reset the distance the distance th                                                                                                    | Note that is a way in the set of the set of the s                                                                                                    | All and a series of the series of the s                                                                                                    | Cold Apple and a contract of the specific part of the account of the stationary combastion with or group.     Apple account of the specific part of the stationary combastion with or group.       Rever the specific part of the specific part of the stationary combastion with or group.     Rever the specific part of the specific part of the stationary combastion with or group.       Rever the specific part of the specific part of the specific part of the stationary combastion with or group.     Rever the specific part of the specific part of the sp                                                                                                    | International Control of the Alexand Control of the Stationary combustion unit or group.       Note that a page to asked a self of the Stationary combustion unit or group.         Note that the process if each indication of the stationary combustion unit or group.       Note that the consumed by the stationary combustion unit or group.         Note that the process if each indication of the stationary combustion unit or group.       Note that the consumed by the stationary combustion unit or group.         Note that the process if each indication of the stationary combustion unit or group.       Note that the consumed by the stationary combustion unit or group.         Cold. Allo Colde       Indicationary combustion please use the ACCE       OTHER FUELS - Solub         Made (hadnink colding)       Made (hadnink colding)       OTHER FUELS - GASEOUS       BHOW         Made (hadnink colding)       Made (hadnink colding)       OTHER FUELS - GASEOUS       BHOW         Made (hadnink colding)       Made (hadnink colding)       OTHER FUELS - GASEOUS       BHOW         Made (hadnink colding)       Made (hadnink colding)       OTHER FUELS - GASEOUS       BHOW         Matural Gasi (Weighted U.S. Average)       In a stati and blood is to blate       HCE       HCE         Worther Autor Andreace Maler of blood       HCE       HCE       HCE       HCE         Worther Autor Andreace Maler of blood       HCE       HCE       HCE       HCE                                                                                                    | Note that is very used in the set of the set of t                                                                                                    | Note that a value part of the field of a profile that consumed to the advanced       Note that a value part of the part of the static restriction of the static restriction of the static r                                                                                                    | Note that is also being parts and the line and the line line line line line and the line and the line and the line line line line and the line and the line line line line line line and the line line line line line line and the line line line line line line and the line line line line line line line lin                                                                                                    | All of APUEL     All of APUEL     All of APUEL       Via mining apper to select a field combustion in this stationary combustion unit or group.<br>Reset this accession are add accounted by the set stationary combustion unit or group.<br>Reset this accession are add accounted by the set stationary combustion unit or group.<br>Reset this accession are add accounted by the set stationary combustion unit or group.<br>Reset this accession are add accounted by the set stationary combustion unit or group.<br>Reset this add combustion and are group in the set stationary combustion unit or group.<br>Reset this add combustion and accession are add to the set of the set stationary combustion unit or group.<br>Reset this add Reset: Personal accession<br>O. Marked Reset: Personal accession<br>O. Coste<br>O. Uprime<br>O. Marked Commencial sector)<br>O. Marked Commencial sectors<br>O. Subharminous<br>O. Marked Commencial sectors<br>O. Subharminous<br>O. Marked Commencial sectors<br>O. Subharminous<br>O. Marked Commencial sectors<br>O. Subharminous<br>O. Marked Commencial sectors<br>O. Subharminous<br>O. Marked Commencial sectors<br>O. Subharminous<br>O. Marked Commencial sectors<br>O. Subharminous<br>O. Marked Commencial sectors<br>O. Subharminous<br>O. Marked Commencial sectors<br>O. Subharminous<br>O. Marked Commencial sectors<br>O. Subharminous<br>O. Marked Commencial sectors<br>O. Subharminous<br>O. Marked Commencial sectors<br>O. Subharminous<br>O. Marked Commencial sectors<br>O. Marked Commencial sectors                                                                                                    | All of a start of a start o                                                                                                    | ADD AFIEL       Use this page to safe a last combustle in this stationary combustion unit or group.         Recerct this process for excitoring year. If the half you wash is add in the first tationary combustion unit or group.         Recerct this process for excitoring year. If the half you wash is add in the first tationary combustion unit or group.         COAL AND CONE       sector         More of (declaration sector)       sector         More of (declaration sector)       more excitor)         More of (declaration sector)       more of (declaration sector)         More of (declaration sector)       more of (declaration sector)         More of (declaration sector)       more of (declaration sector)         More of (declaration sector)       more of (declaration sector)         More of (declaration sector)       more of (declaration sector)         More of (declaration sector)       more of (declaration sector)         More of (declaration sector)       more of (declaration sector)         More of (more sector)       more of (declaration sector)         More of (more sector)       more of (declaration sector)         More of (more sector)       more of (declaration sector)         More of (more sector)       more of (declaration sector)         More of (more sector)       more of (declaration sector)         More of the talos and blandois total tation       more of (de                                                                                                    | Note that is very using a last in test is a last in test as the intervented in the stationary combustion unit or group.<br>Reset this provides is used in the consumed by the stationary combustion unit or group.<br>Reset this provides is used in the consumed by the stationary combustion unit or group.<br>Reset this provides is used in the consumed by the stationary combustion unit or group.<br>Reset this provides is used in the consumed by the stationary combustion unit or group.<br>Reset this provides is used in the consumed by the stationary combustion unit or group.<br>Reset this difference is a stationary combustion unit or group.<br>Reset this difference is a stationary combustion unit or group.<br>Reset the station of boomary combustion unit or group.<br>Reset the station of boomary combustion unit or group.<br>Reset the station of boomary combustion unit or gro                                                                                                    | All a device a water and a server and a server and a                                                                                                    | All of a stript     All of a stript       View of all of a stript     Next of the space for a stript of the stationary combustion unit or group.       Rever of the space for a stript of the striptonary of the stationary combustion unit or group.     Performance of the space for a stript of the striptonary of the striptonary of the striptona                                                                                                    |                                                                                                    |
| Contract of the control of the control of the sector of the control of the sector of the sector of the control of the sector of the sector of the                                                                                                    | Cold, AND COHE     Cold, AND COHE     Cold, AND     Cold, AND     Cold, AND     Cohe     Cold, AND     Cohe     Cold, AND                                                                                                    | Cold, AND CONE     Cold, AND CONE     Cold, AND     Cold, AND CONE     Cold, AND CONE     Cold, AND CON                                                                                                    | Cold Ablo Colle     Cold Ablo Colle     C                                                                                                    | COAL AND COME sectors     Coal AND COME sectors     Coal AND COME                                                                                                    | COLL AND COME - Free texts     COLL AND COME - Free texts                                                                                                    | COLLAND CORE INCLUSION BOOM STATUS     COLLAND CORE TAULTS     COLLAND CORE TAULTS     COLLAND     COLLAND CORE TAULTS     COLLAND     COLLAND CORE TAULTS     COLLAND     COLLAND                                                                                                    | Control Started      Control Started      Cont                                                                                                    | Control Started     Control Started     C                                                                                                    | Control Render Service Accesses and programmer device states and accesses and accesses accesses and accesses and acce                                                                                                    | College and the second processing of the proceeding of the second processing of the second processing of the second                                 | Control Started     Control Started     C                                                                                                    | Control Started Science Aprocesses and appropriate started as calculated as a set of control starter of the starter of the starter of th                                                                                                    | Control Started     Control Started     C                                                                                                    | Control Started     Control Started     C                                                                                                    | Contract and the second second s                                                                                                    | Contraction data back action     Contract action data action     Contract action     Contract     Con                                                                                                    | Cold Allo Coller     Cold Allo Coller Field (Stated State)     Cold Allo Coller Field (Stated State)     Cold Allo Coller Field (Stated State)     Cold Allo Coller Field (Stated State)     Cold Allo Coller Field (Stated State)     Cold Allo Coller Field (Stated State)     Cold Allo Coller Field (Stated Stated State)     Cold Allo Coller Field (Stated Stated State)     Cold Allo Coller Field (Stated Stated State)     Cold Allo Coller Field (Stated Stated State)     Cold Allo Coller Field (Stated Stated State)     Cold Allo Coller Field (Stated Stated State)     Cold Allo Coller Field (Stated Stated State)     Cold Allo Coller Field (Stated State)     Cold Allo Coller Field (Stated State)     Cold Allo Coller Field (Stated State)     Cold Allo Coller Field (Stated State)     Cold Allo Coller Field (Stated State)     Cold Allo Coller Field (Stated State)     Cold Allo Coller Field (Stated State)     Cold Allo Coller Field (Stated State)     Cold Allo Coller Field (Stated State)     Cold Allo Coller Field (Stated State)     Cold Allo Coller Field (Stated State)     Coller Field (Stated State)     Coller Field (Stated State)     Coller Field (Stated State)     Coller Field (Stated State)     Coller Field (Stated State)     Coller Field (Stated State)     Coller Field (Stated State)     Coller Field (Stated State)     Coller Field (State)     Coller Field (State)     Coller                                                                                                    | Control State (* ACO in Cher Feel Carl)     Control State (* ACO in Cher Feel Carl)     Control State (*                                                                                                    | Control Text Index of the Control Text Index of the Index of the Index of the                                                                                                    | Control Stand Control Stand Control Stand Stand S                                                                                                    | •••••••••••••••••••••••••••••                                                                                                    | Control Stated     Control Stated     Control State     Control State     Control     Control State     Control                                                                                                    | Image: The proceeding of program provide status is passified in the stationary combustion with or group.     Image: The provide status is a field control of the stationary combustion with or group.       Image: The provide status is a field control of the stationary combustion with or group.     Image: The provide status is a field control of the stationary combustion with or group.       Image: The provide status is a field control of the stationary combustion with or group.     Image: The provide status is a field control of the stationary combustion with or group.       Image: The provide status is a field control of the stationary combustion with or group.     Image: The provide status is a new key type for stationary combustion with or group.       Image: The provide status is a new key type for stationary combustion with or group.     Image: The provide status is a new key type for stationary combustion with or group.       Image: Cold. AND CONE     Image: The provide status is a new key type for stationary combustion with or group.       Image: Cold. AND CONE     Image: The provide status is a new key type for stationary combustion with or group.       Image: Cold. AND CONE     Image: The provide status is a new key type for status is a new key type for stationary combustion with or group.       Image: Cold. AND CONE     Image: The provide status is a new key type for status is a new key type for status is a new key type for status is a new key type for status is a new key type for the provide status is a new key type for the provide status is a new key type for the provide status is a new key type for the provide status is a new key type for the provide status is a new key type for the provide status is a new key type for the provide                                                                                                    | Control Text (which we have any organization of the base of the base of t                                                                                                    | •••••••••••••••••••••••••••••                                                                                                    | Minimage and the line of the methods         Mode of the field of the line of the line                                                                                                    | and see and the manufacture of the second second seco                                                                                                    |

After selecting the add Fuel link, you will open the pick list where you will select the fuel type. For this example, we will select natural gas and click the "save" button.

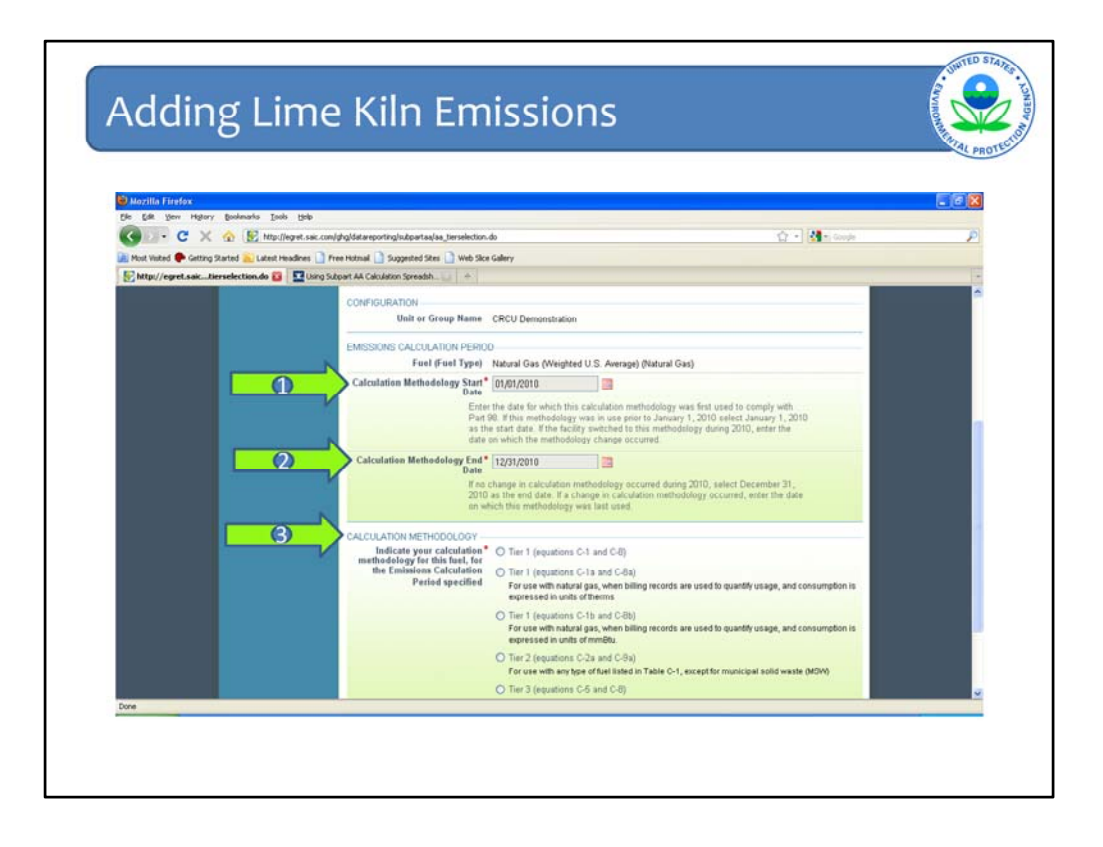

After selecting the fuel type and clicking save, you will open a screen where you will enter the period during which the identified fossil fuel was used, indicated by the start and end dates shown (arrows #1 and #2), and identify the methodology/tier that will be used to calculate the fossil fuel emissions (arrow #3). The methodologies for calculating fossil fuel emissions are taken directly from subpart C of the rule, which is the subpart that applies to stationary combustion sources. Subpart C describes which tier is required to be used based on fuel type and size of the unit, which this webinar does not cover.

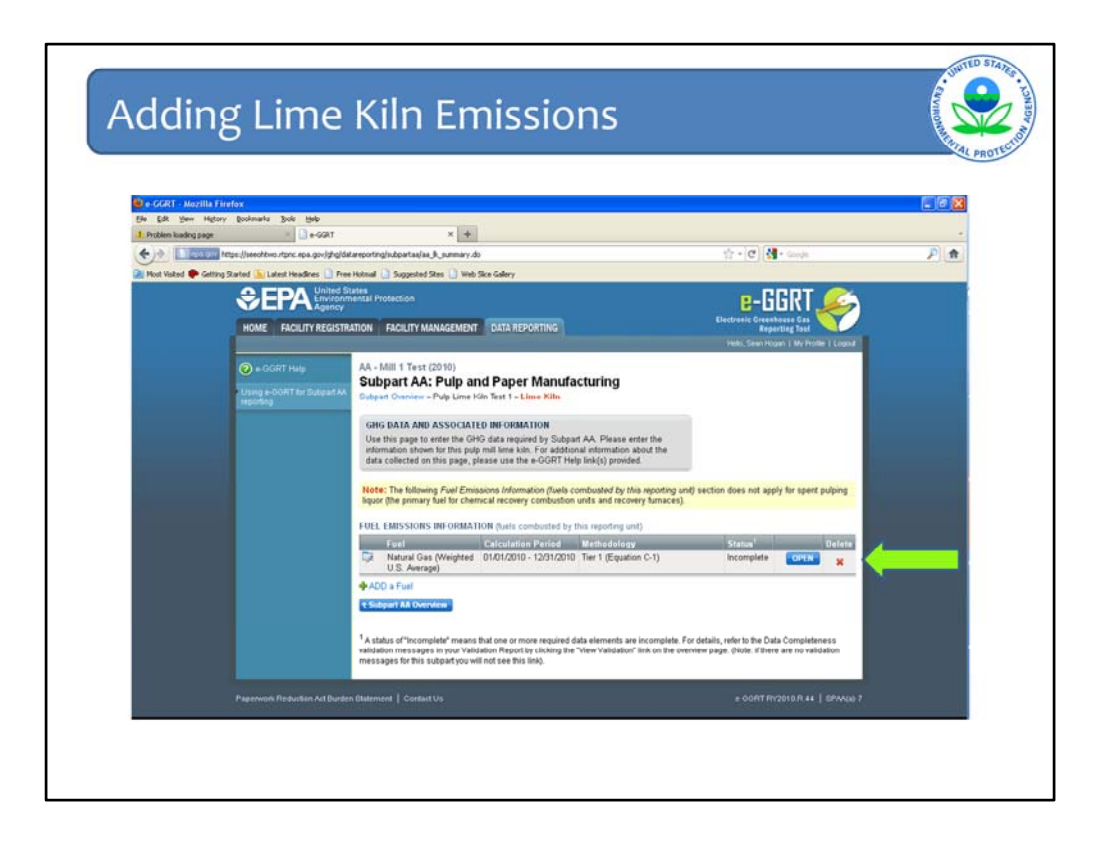

After selecting and saving the fuel type, period of use and the methodology to be used to estimate emissions, you will return to data entry screen for the lime kiln unit. The fossil fuel data entered will appear in the grey box indicated on this screen and an "incomplete" status will indicate that the data entry is not complete. In order to enter the emissions data, click the "open" button indicated by the green arrow.

| Mozilla Firefox<br>le Edit Vew History | Bookmarks Tools Help           |                                                                 |                                                     |                                      | 56 |
|----------------------------------------|--------------------------------|-----------------------------------------------------------------|-----------------------------------------------------|--------------------------------------|----|
| x                                      | 🐼 😥 http://egret.saic.com/i    | hgldatareportinglsubpartaa/aa_fuel_emission                     | 1.40                                                | 🗘 - 🚺 - Google                       | ,  |
| Most Visited 🌪 Getting S               | tarted 🚬 Latest Headines 🗋 Fre | e Hotmail 🗋 Suggested Sites 🚺 Web Sice                          | Galery                                              |                                      |    |
| http://egret.saicJ                     | uel_emissions.do +             |                                                                 |                                                     |                                      |    |
|                                        |                                | FACILITY 44 (2010)                                              |                                                     |                                      |    |
|                                        |                                | Subpart AA: Pulp and P<br>Subpart AA Overview = CRCU Demor      | aper Manufacturing                                  |                                      |    |
|                                        | reporting                      |                                                                 |                                                     |                                      |    |
|                                        |                                | FUEL SPECIFIC EMISSIONS<br>Use this page to enter the annual G  | HG emissions information for this fuel. For         | 5730                                 |    |
|                                        |                                | additional information about the data<br>Help link(s) provided. | a collected on this page, please use the e-GGRT     | Armual CO <sub>2</sub> (metric tore) |    |
|                                        |                                |                                                                 |                                                     | 0                                    |    |
|                                        |                                |                                                                 |                                                     | Annual CH <sub>4</sub> (metric tons) |    |
|                                        |                                |                                                                 |                                                     | 0                                    |    |
|                                        |                                |                                                                 |                                                     | Annual N2O (metric tons)             |    |
|                                        |                                | CONFIGURATION-FUEL-PERIOD                                       |                                                     |                                      |    |
|                                        |                                | Unit or Group Name/ID                                           | CRCU Demonstration                                  |                                      |    |
|                                        |                                | Fuel (Fuel Type)                                                | Natural Gas (Weighted U.S. Average) (Natural Gas    | 1                                    |    |
|                                        |                                | Reporting Period                                                | 01/01/2010 - 12/31/2010                             |                                      |    |
|                                        |                                | FOUNTION C-1 SUMMARY AND PE                                     | SULT                                                |                                      |    |
|                                        |                                | Same and the second second second                               | CO2 = 1×10 <sup>-3</sup> × Fuel × HHV × EF          |                                      |    |
|                                        |                                |                                                                 | Hover over an element in the equation above to reve | al a definition of that element.     |    |
|                                        |                                | Annual CO2 emissions from                                       | 5730 (metric tons)                                  |                                      |    |
|                                        |                                | combustion of the specified fuel                                | Use Equation C-1/C-8 spreadsheet to calcul          | ate                                  |    |
|                                        |                                |                                                                 |                                                     |                                      |    |

This will open the screen where you will enter CO2, CH4 and N2O emissions for the selected fossil fuel. Again, you have the option to use the calculation spreadsheet that is provided by clicking the link below the data entry field.

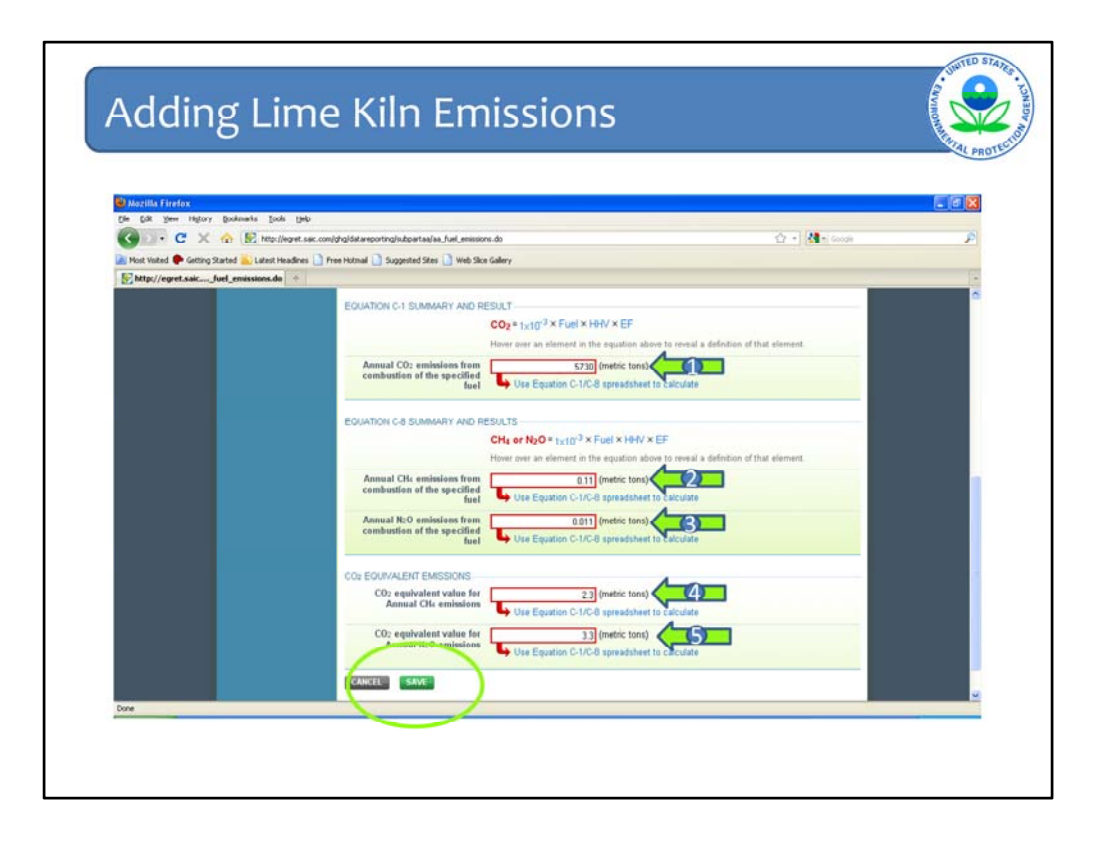

In addition to entering CO2, CH4 and N2O emissions from fossil fuel combustion (arrows #1, #2, and #3), CO2e for CH4 and N2O must also be entered (arrows #4 and #5). After completing these data fields, click "save".

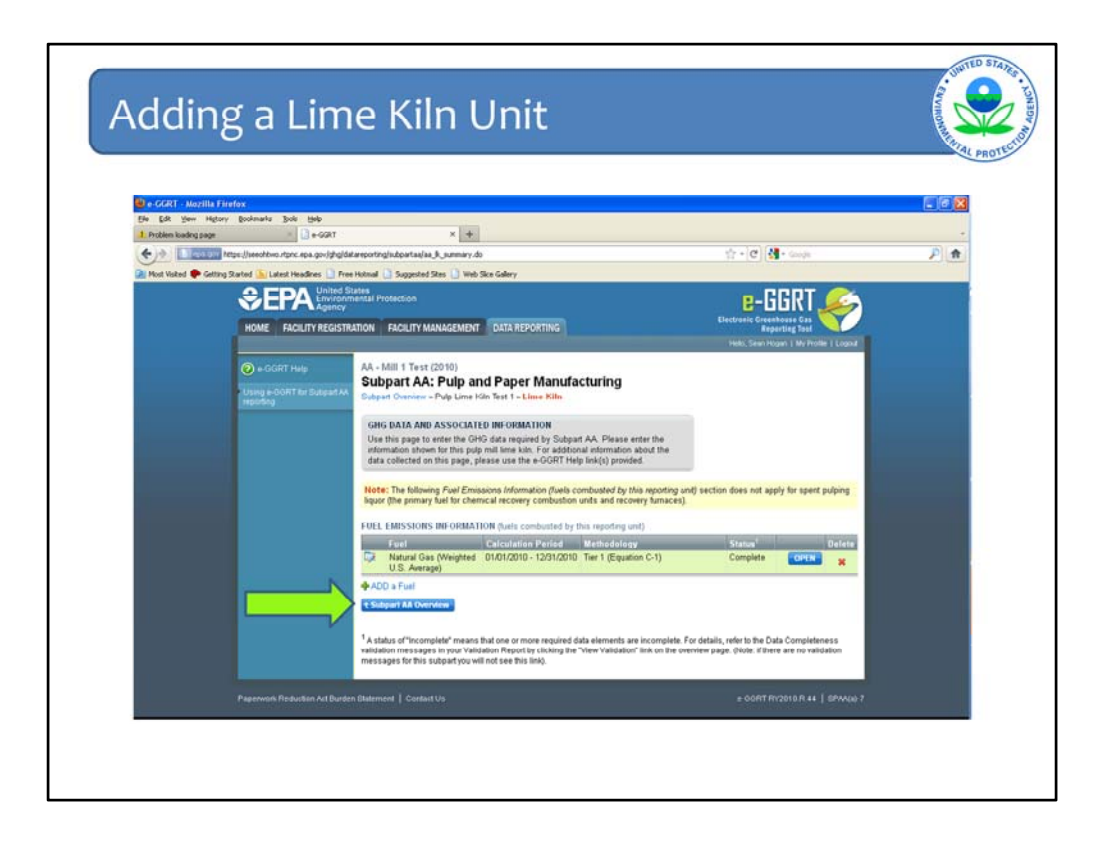

The fuel emissions information for the lime kiln unit is now complete. Clicking the "subpart AA overview" button returns us to the overview page.

|                         |                                        |                                                                                                    |                                                                                                    |                                                                                                    |                                                                                                    |                                                                                                    |                                                                                                    | - Chi |
|-------------------------|----------------------------------------|----------------------------------------------------------------------------------------------------|----------------------------------------------------------------------------------------------------|----------------------------------------------------------------------------------------------------|----------------------------------------------------------------------------------------------------|----------------------------------------------------------------------------------------------------|----------------------------------------------------------------------------------------------------|-------|
| 🕒 e-GGRT - Mozilla Fi   | refox                                  |                                                                                                    |                                                                                                    |                                                                                                    |                                                                                                    |                                                                                                    |                                                                                                    |       |
| Ele Edt Yew History     | y Bookmarks Book Help<br>= 📑 e-GGRT    |                                                                                                    | × +                                                                                                    |                                                                                                    |                                                                                                    |                                                                                                    |                                                                                                    |       |
| (+ )+ 1 (               | tetge://weohbwo.stonc.epa.gov/ghg/d    | atareporting/subpartas/aa,                                                                                                    | .01.do                                                                                                    |                                                                                                    |                                                                                                    | ÷-€ 3.                                                                                                    | (orige                                                                                                    | PA    |
| 🗎 Most Visked 🌩 Getting | Started 🏊 Latest Headines 🗋 Pri        | ee Hotmal 📄 Suggested S                                                                                                    | Res 📋 Web Ske Ga                                                                                                    | lery                                                                                                    |                                                                                                    |                                                                                                    |                                                                                                    |       |
|                         | 1-1-1-1-1-1-1-1-1-1-1-1-1-1-1-1-1-1-1- |                                                                                                    |                                                                                                    |                                                                                                    |                                                                                                    | Helo, Sean Hogan 1                                                                                                    | Wy Profile 1 Logout                                                                                                    |       |
|                         | - Using a - CORT for Budgest AA        | Subpart AA:<br>Subpart Overview<br>OVERVIEW OF SI<br>Subpart AA require<br>(bio), and methoas<br>sode mills, cherror<br>semichemical facilithis page to identif<br>adding makeup chi<br>Dane seeler Greenh<br>additional informatio<br>inni (n) provided. | Pulp and Pa<br>INFPART AA REPC<br>Is affected facilities<br>a (CH4) emissione<br>al recovery combu-<br>ties and pulp mill<br>y each unit, fumace<br>emicials in the chem<br>come gas (CH45) do<br>on about Subpart A<br>MARCY INF ORMAT | per Manufacturin<br>IRTING REGULIEEMENTS<br>to report carbon dioxide (C<br>from chemical recovery fun-<br>tion units at utilité facilité<br>me kinn at kraft and sofde<br>aufort kinn auf disenty au-<br>sendor kinn au disenty au-<br>sendor kinn au disenty au-<br>aufor kinn au disenty au-<br>nical recovery areas of che-<br>a required by Subpart AAA<br>A reporting, please use the<br>ION FOR THIS FACILITY | NG<br>O(1), nitrous oxide<br>waces at knith and<br>is and at utand-alone<br>facilities. First. use<br>is ay systems Sor-<br>mical pulp mills.<br>for each. For<br>or e-GGRT Help | EPA has proposed to defer<br>ses scenario used as nou-<br>quartism of viced reporter<br>to 550, valenced the 27.0<br>unrefly reflect this propo-<br>male any adjustments nece<br>the final nail. | collection of 2010<br>It to ensure a<br>L Clear 25 FR<br>trota) & co.coart<br>and 87A well<br>coarty to reflect<br>Validation |       |
|                         |                                        | Anno<br>Purchase                                                                                                    | al Steam<br>« (pounds)                                                                                                    | Annual Production of<br>Products (metric                                                                                                    | Pulp Annua<br>Ione)                                                                                                    | Production of Paper<br>Products (metric lans)                                                                                                    |                                                                                                    |       |
|                         |                                        | 20,0                                                                                                    | 000,000,000                                                                                                    | 36                                                                                                    | 5,000                                                                                                    | 3,000,000                                                                                                    | OPEN                                                                                                    |       |
|                         |                                        | MAKEUP CHEMICA                                                                                                    | L USAGE SUMMA                                                                                                    | RY                                                                                                    |                                                                                                    |                                                                                                    |                                                                                                    |       |
|                         |                                        | Name/10                                                                                                    | Туре                                                                                                    |                                                                                                    | CO: (                                                                                                    | metric (01) Status                                                                                                    | Delete                                                                                                    |       |
|                         |                                        | LOF CAUSTI                                                                                                    | Make-up Chem                                                                                                    | ical Use                                                                                                    |                                                                                                    | 5 Complete                                                                                                    | DIAN X                                                                                                    |       |
|                         |                                        | UNIT AND FURNAC                                                                                                    | E SUMMARY                                                                                                    |                                                                                                    |                                                                                                    |                                                                                                    | _                                                                                                    |       |
|                         |                                        | Neme/10                                                                                                    | Туре                                                                                                    |                                                                                                    | Biogenic CO2                                                                                                    | tonic) Status <sup>1</sup>                                                                                                    | Delete                                                                                                    |       |
|                         |                                        | DR RF3in_range                                                                                                    | Chemica                                                                                                    | Recovery Furnace                                                                                                    |                                                                                                    | 5 Complete                                                                                                    | × *                                                                                                    |       |
|                         |                                        | Lot Pulp Lime Kiln                                                                                                    | Test 1 Pulp Mil                                                                                                    | Lime Kiln                                                                                                    |                                                                                                    | N/A Complete                                                                                                    | ×                                                                                                    |       |
|                         | V                                      | ADD a Unit or Fu                                                                                                    | mace                                                                                                    |                                                                                                    |                                                                                                    |                                                                                                    |                                                                                                    |       |

The facility overview page now shows the data entered for the lime kiln unit.

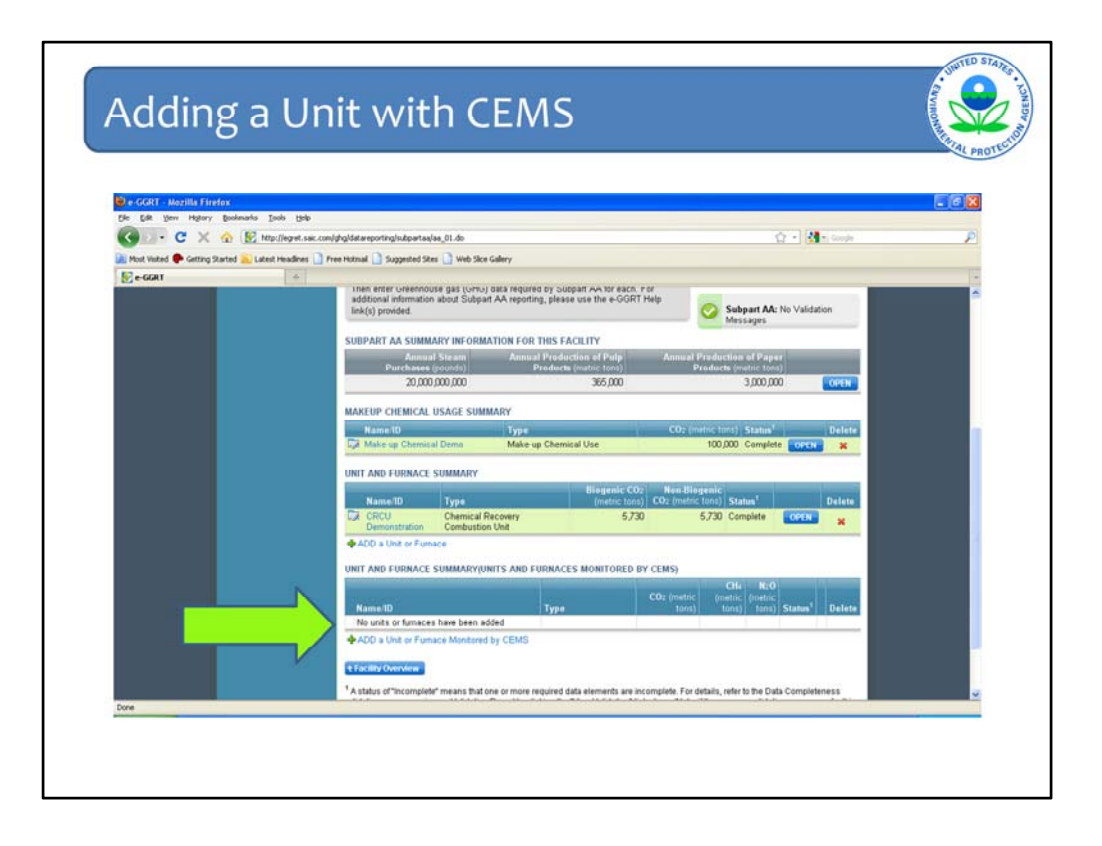

In the final part of this demonstration, we will add a unit with a CEMS. The first step is to click the "Add a Unit or Furnace monitored by CEMS".

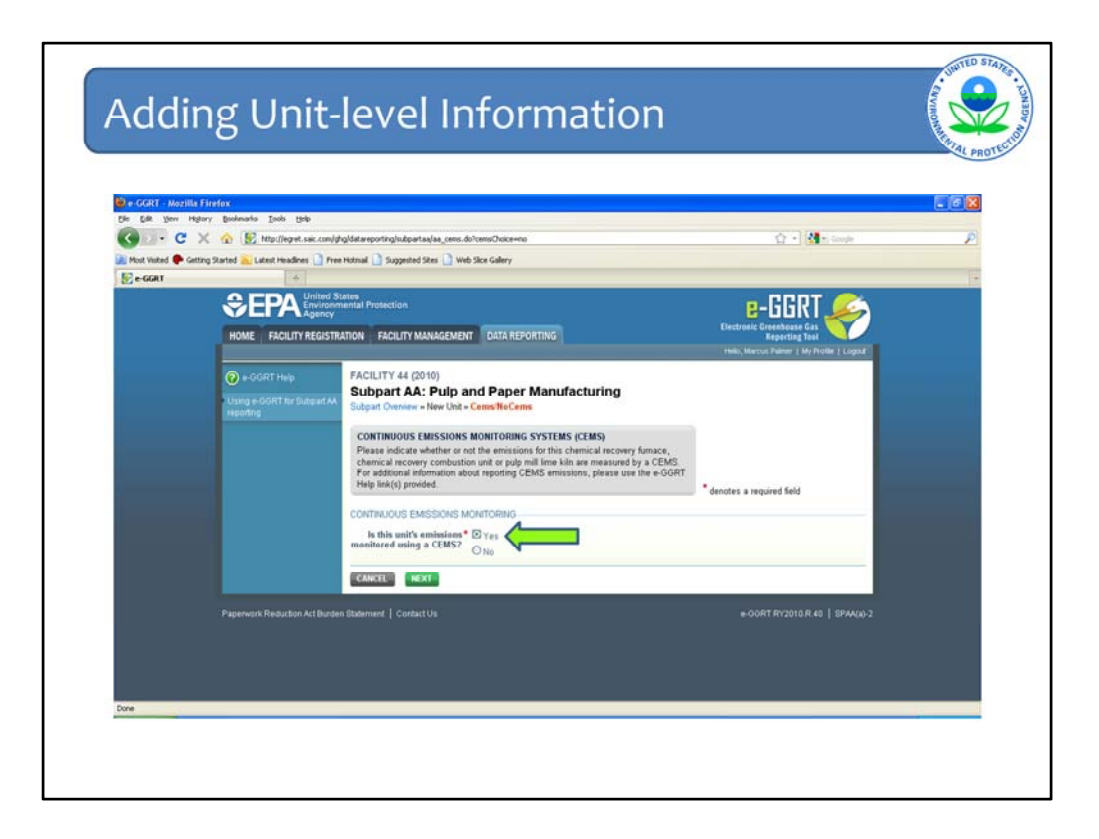

The next step is to indicate that the unit is monitored using a CEMS and click "next".

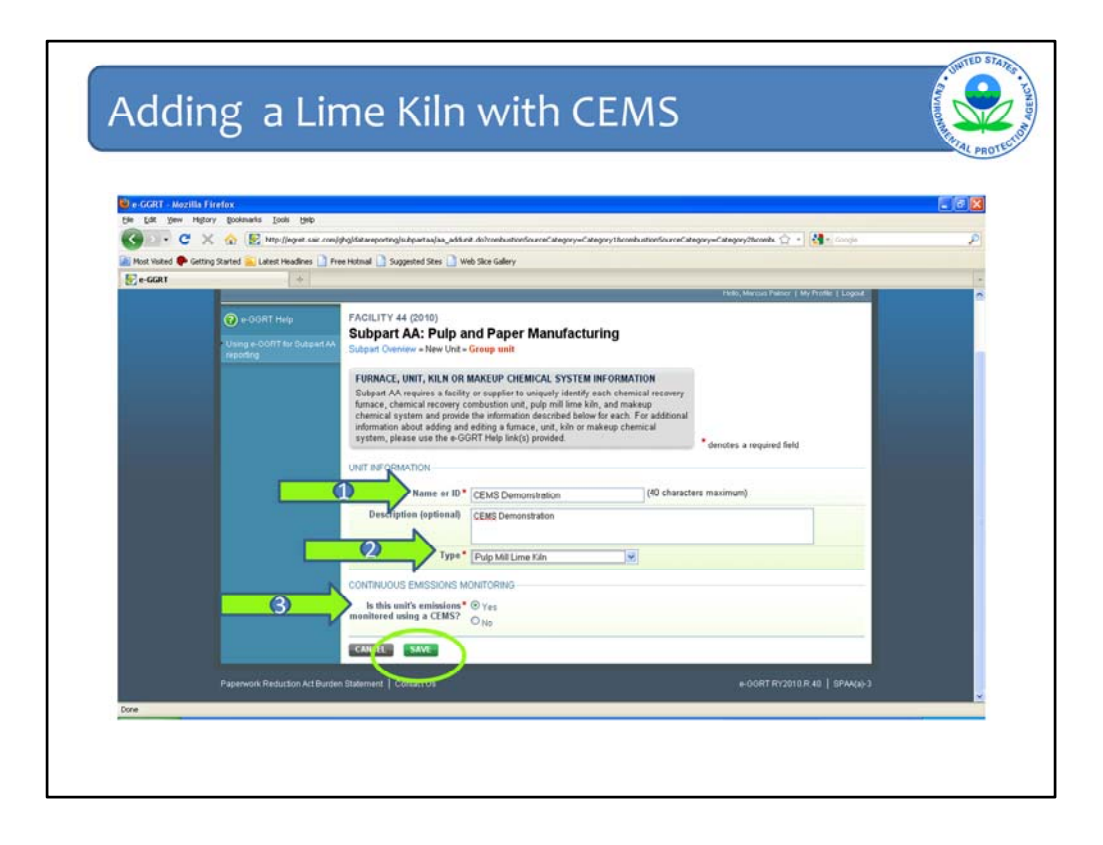

You will then be required to provide information identifying the unit (arrow #1) and indicating the type of unit (arrow #2). Again, the fields marked with a red asterisk are required fields to proceed in e-GGRT. The description field is optional. You are also required to again indicate whether the unit is monitored by CEMS (arrow #3). After completing these fields, click save.

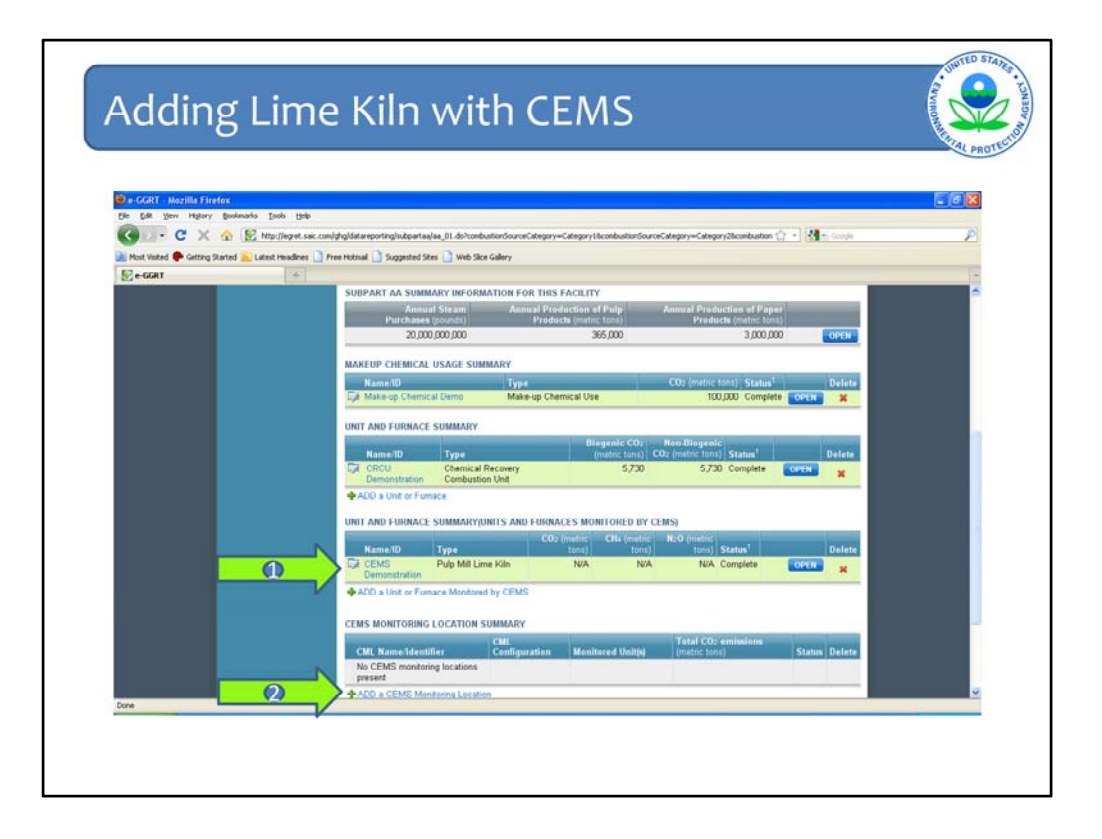

We return to the facility overview slide where the basic information for the added CEMS unit is now included (arrow #1). The next step is to add emissions data, which is done by clicking "add a CEMS monitoring location" indicated by arrow #2 at the bottom of this slide.

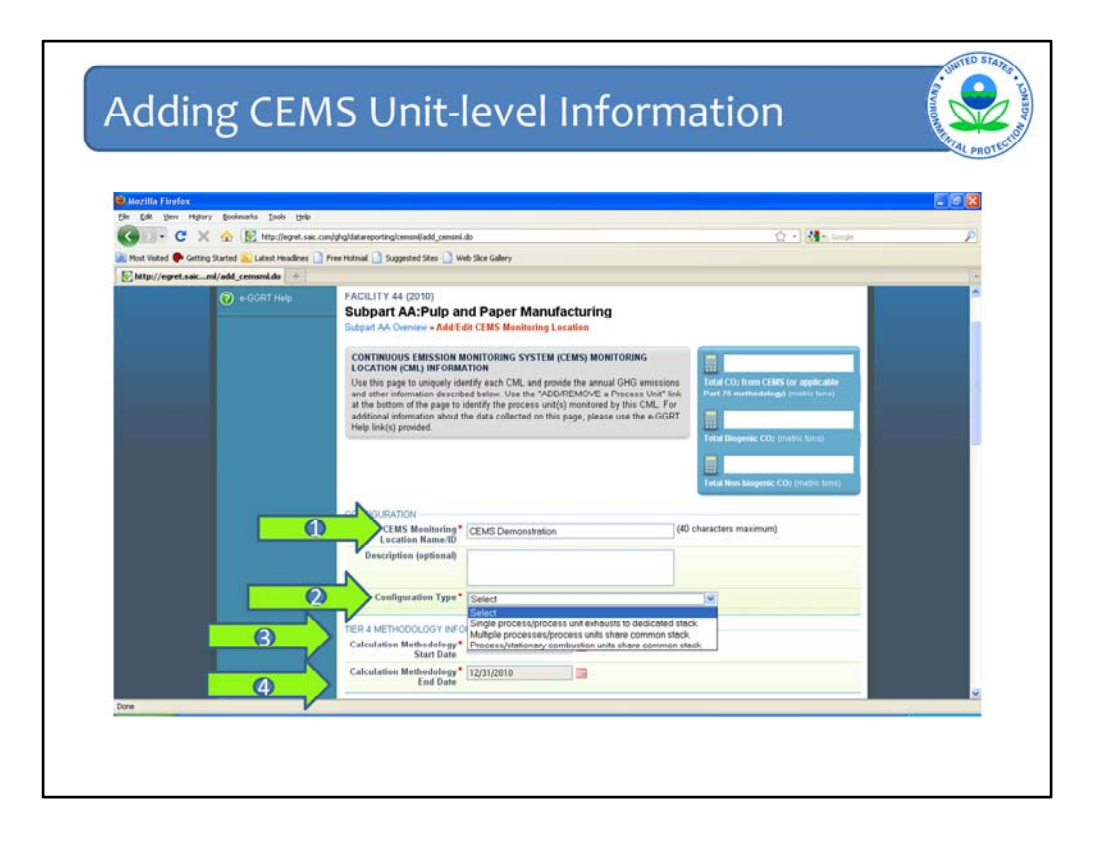

The next screen will require that you enter information identifying and describing the CEMS monitoring location (arrow #1), which includes picking from a drop-down menu the type of configuration associated with the CML (arrow #2). This screen also requires that you enter the period during which the CEMS and respective calculation methodology was used, which is given by providing a start and end date (arrow #3 and #4).

|                                                           |                                                                                                    |                                                                                                    | (P)            |
|-----------------------------------------------------------|----------------------------------------------------------------------------------------------------|----------------------------------------------------------------------------------------------------|----------------|
| Diazilla Firefox<br>No. 50 New Milery Beckmarks Tech Mile |                                                                                                    |                                                                                                    |                |
| C X 🏠 E http://egret.sak.com/                             | pgldatareportinglcensnilladd_censnil.do                                                                       | 0                                                                                                    | - Mar Google 🖉 |
| 📓 Most Wated 🌩 Getting Started 🤂 Latest Headines 🛄 Fre    | re Hotmail 🗋 Suggested Sites 🗋 Web Sice Galery                                                                |                                                                                                    |                |
| Ehttp://egret.sak_mil/add_cemsml.da +                     |                                                                                                    |                                                                                                    |                |
|                                                           | TIER 4 METHODOLOGY INFORMATION                                                                                |                                                                                                    | -              |
|                                                           | Calculation Methodology* 01/01/2010<br>Start Date                                                             |                                                                                                    |                |
|                                                           | Calculation Methodology  End Date [12/31/2810                                                                 | 3                                                                                                    |                |
|                                                           | CUMULATIVE CO2 EMISSIONS                                                                                      |                                                                                                    |                |
|                                                           | Quarter 1                                                                                                    | (metric tons)                                                                                                    |                |
|                                                           | Quarter 2                                                                                                    | (metric tons)                                                                                                    |                |
|                                                           | Quarter 3                                                                                                    | (metric tons)                                                                                                    |                |
|                                                           | Quarter 4                                                                                                    | (metric tons)                                                                                                    |                |
|                                                           | ANNUAL COL EMISSIONS                                                                                          |                                                                                                    |                |
|                                                           | Total annual CO2 mass emissions<br>measured by the CEMS                                                       | (metric tons)                                                                                                    |                |
|                                                           | Total annual biogenic CO2 mass emissions                                                                      | (metric tons)                                                                                                    |                |
|                                                           | Total annual non-hiogonic CO2 mass<br>emissions (includes fossil fuel, sorbent,<br>and process CO2 emissions) | (metric tons)                                                                                                    |                |
|                                                           | EQUATION C-10 SUMMARY AND RESULTS                                                                             |                                                                                                    |                |
|                                                           | CH4 or N2O                                                                                                    | 0.001 × (HI)A × EF                                                                                                    |                |
|                                                           | Hover over an e                                                                                               | lement in the equation above to reveal a definition of that ele                                                       | ment.          |
|                                                           | Enter CH4 and                                                                                                 | N2O emissions from only combustion directly below. If there<br>issues in this CEMS Mentaging Location, planae ester 0 | are no         |

Scrolling further down this screen, you will see the other data fields. These include cumulative CO2 emissions by quarter (arrow #1), total annual CO2 mass emissions (arrow #2), total annual biogenic CO2 mass emissions (arrow #3), and total annual non-biogenic CO2 mass emissions (arrow #4).

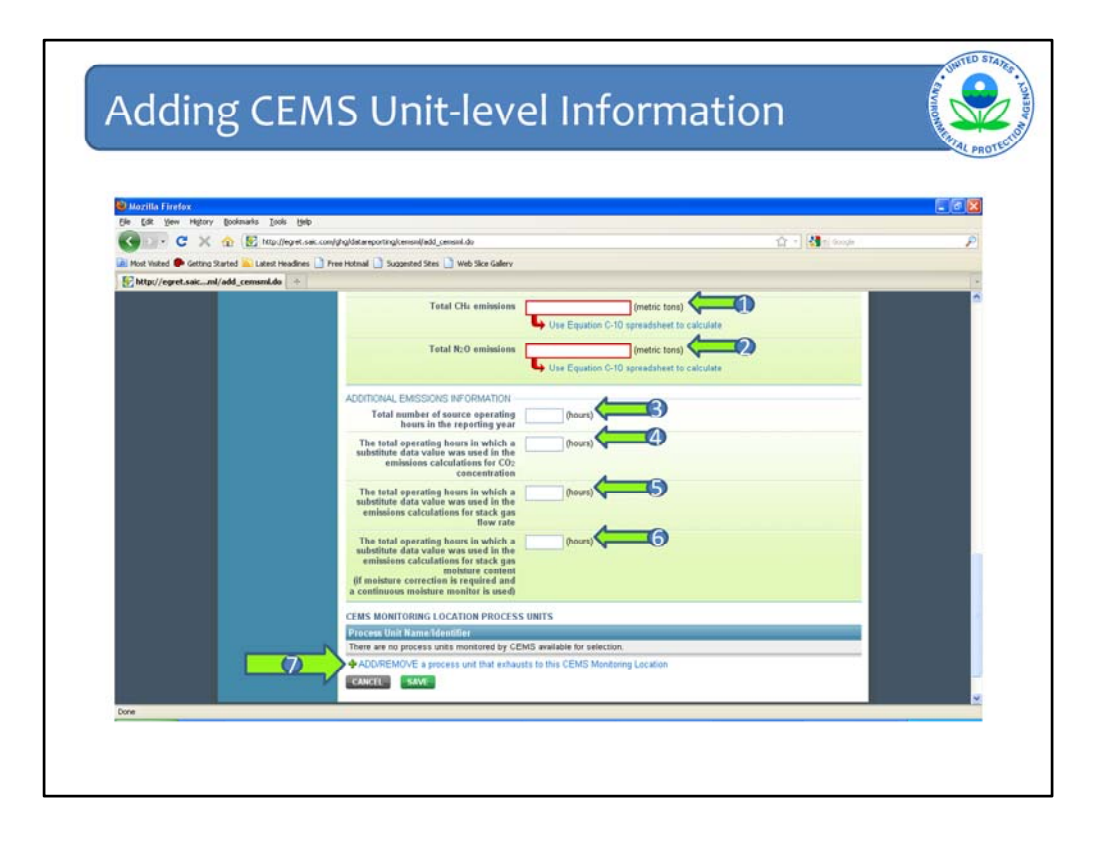

On this same screen, you will enter calculated CH4 and N2O emissions from fossil fuel combustions (arrows #1 and #2). These emissions are calculated following Subpart C equations, which are provided in the calculation spreadsheets. Following this, you will enter total number of source operating hours in the reporting year (arrow #3) and the total number of hours in which a substitute data value was used in the emission calculations for CO2 concentration (arrow #4), stack gas flow rate and moisture content (arrows #5 and #6). The final step is to "Add/Remove a process unit that exhausts to this CML". By clicking this link where shown (arrow #7).

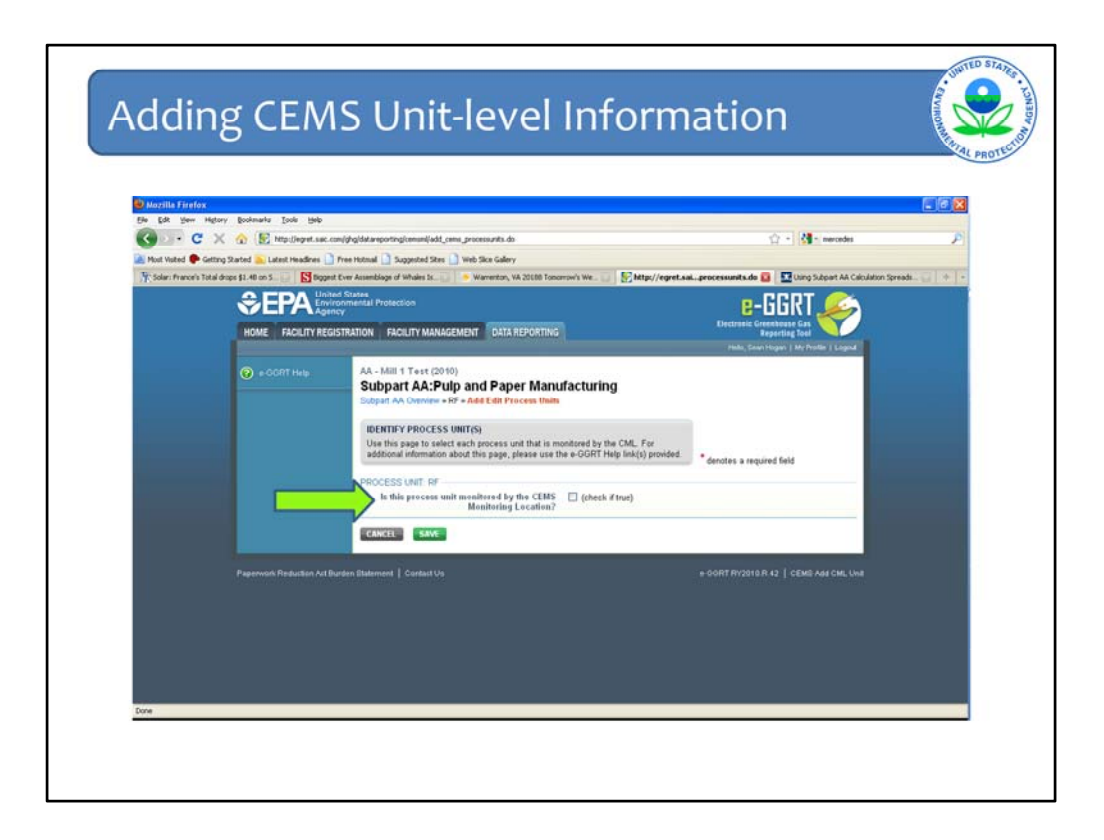

The purpose of this screen is to indicate whether the process unit is monitored by the CML.

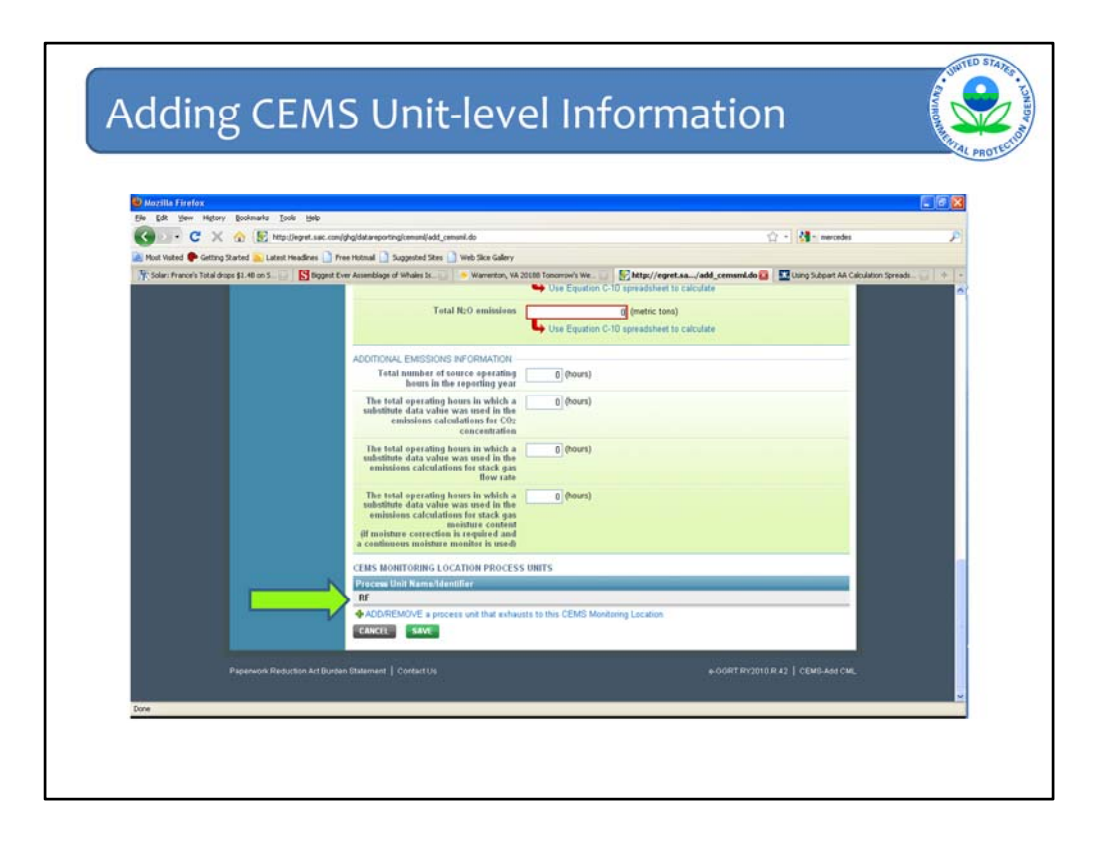

After completing this step, you will return to main information page for the CEMS monitoring location, where you will see the process unit indicated by the green arrow, if the box was checked.

| 💩 e-GGRT - Mozilla Firefox        |                                                                                                    |
|-----------------------------------|----------------------------------------------------------------------------------------------------|
| Ele Edit Yew Higtory Bookmarks To | ole jelo<br>Vienet se meldelikiezentele hestale fi de                                                                                                    |
| Most Voted Catton Stated          | Headres ) Free Hitnel ) Supported Ster. ) Web Ske Galery                                                                                                    |
| Total drops \$1.40 on 5           | 🛐 Biggest Ever Assemblage of Whales Iz. 🔰 🐐 Warrenton, VA 20100 Tonorrow's We. 📰 🛐 e-GGR T 🔯 🔯 Using Subpart AA Calculation Spreads.                                                                                                    |
|                                   | Then enter Greenhours gas (CHC) data required by Subpert AA for each. For<br>additional information about Subpert AA reporting, please use the # GGRT Help<br>Inkly provided.                                                                                                    |
|                                   | SUBPART AA SUMMARY INFORMATION FOR THIS FACILITY                                                                                                    |
|                                   | Annual Steam Annual Production of Pulp Annual Production of Paper                                                                                                    |
|                                   | 20,000,000 000 365,000 3,000,000 001                                                                                                    |
|                                   |                                                                                                    |
|                                   | MAREOP CHEMICAL USAGE SUMMARY                                                                                                    |
|                                   | CaluSTI Make-up Chemical Use 100,000 Complete 0000 👷                                                                                                    |
|                                   | UNIT AND FURMACE SUMMARY                                                                                                    |
|                                   | Biogenic CO2 Non Biogenic                                                                                                    |
|                                   | Name/IO Type (metric tons) CO2 (metric tons) CO2 |
|                                   | ADD a Unit or Fumace                                                                                                    |
|                                   | UNIT AND FURNACE SUMMARYUMITS AND FURNACES MONITORED BY CEMS)                                                                                                    |
|                                   | CO2 (metric CH2 (metric N; 0 (metric                                                                                                    |
|                                   | Car Rd Chemical Recovery 100,000 500 300 Complete Certin                                                                                                    |
|                                   | Funce                                                                                                    |
|                                   | T HAVE & Your A FALLER & WOULDING BY CEME                                                                                                    |
|                                   | CEMS MONITORING LOCATION SUMMARY                                                                                                    |
|                                   | CML Total CO:<br>emissions (metric                                                                                                    |
|                                   | Name/Identifier CML Configuration Monitored Unitity tons) Status Delete                                                                                                    |

This brings us to conclusion of the subpart AA demonstration. When you have completed entering data for all of the subpart AA units, you will see the data summarized on the subpart AA overview page. At this point, you will see if there are any potential reporting errors based on the validation message at the top right-hand corner of the screen and status messages provided for each unit.

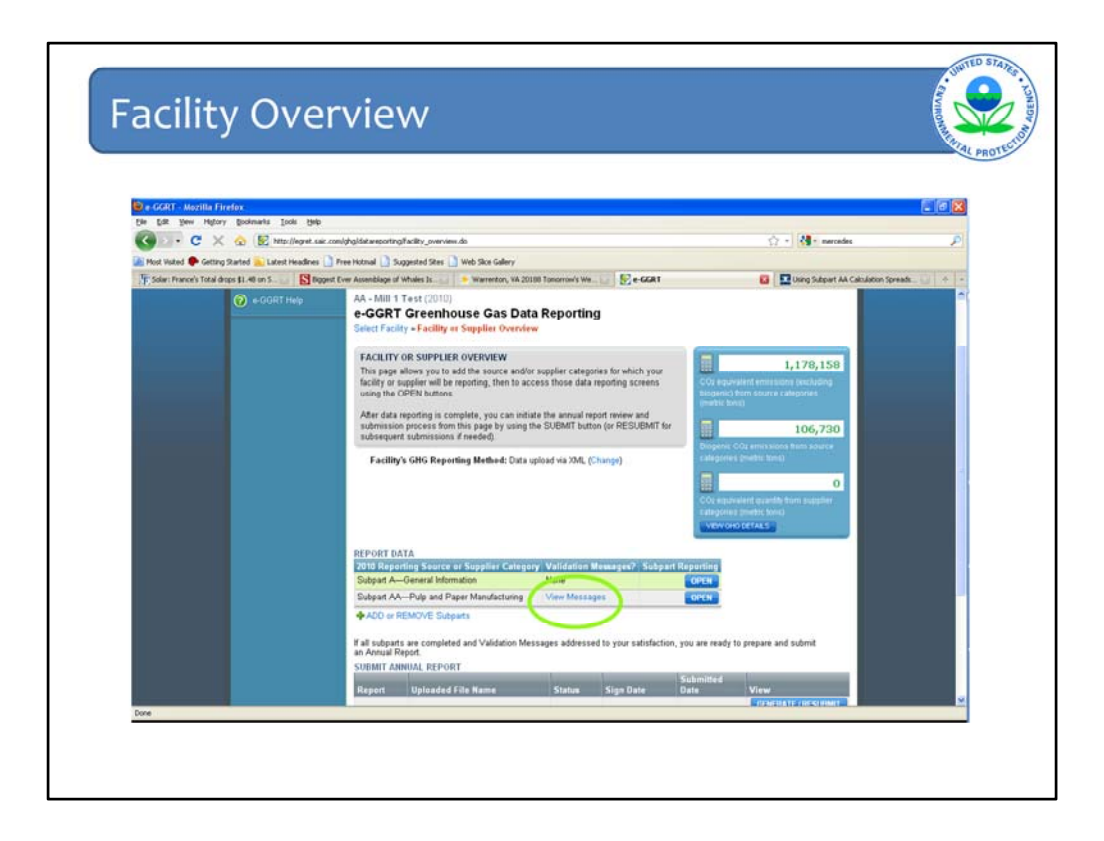

Finally, on the facility overview screen you will see if there any remaining validations messages before adding new subparts or generating and submitting your report.

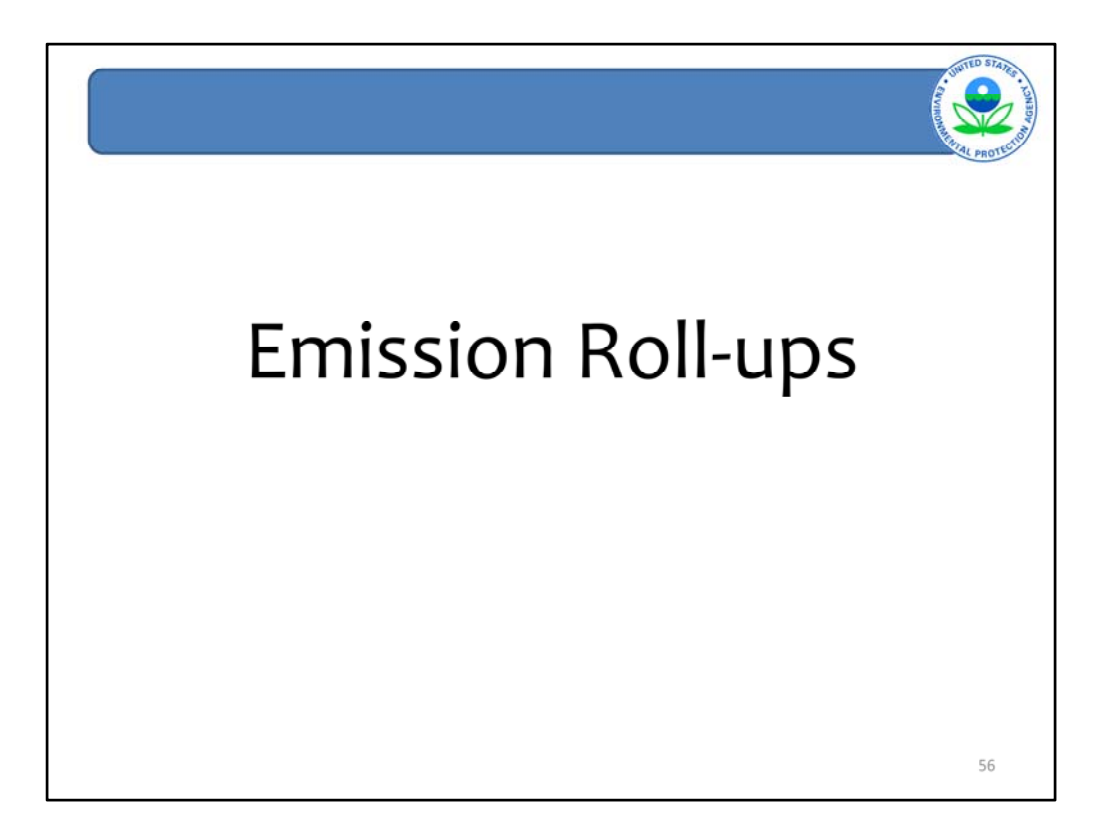

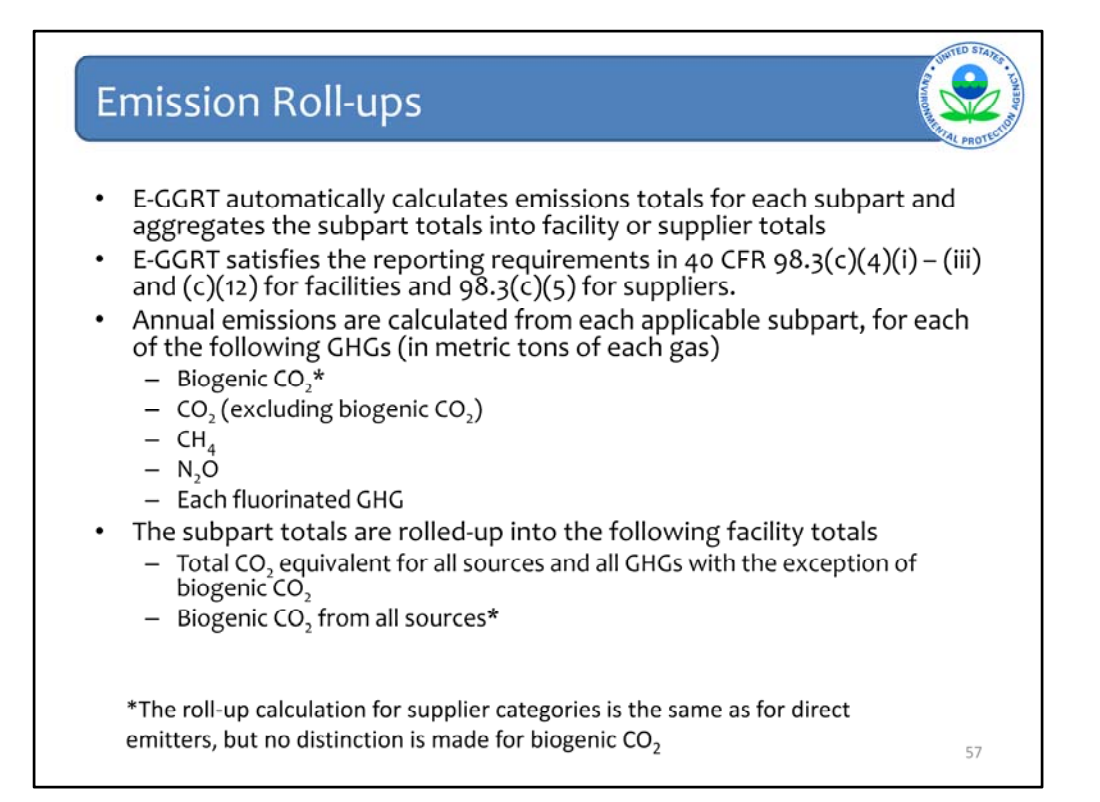

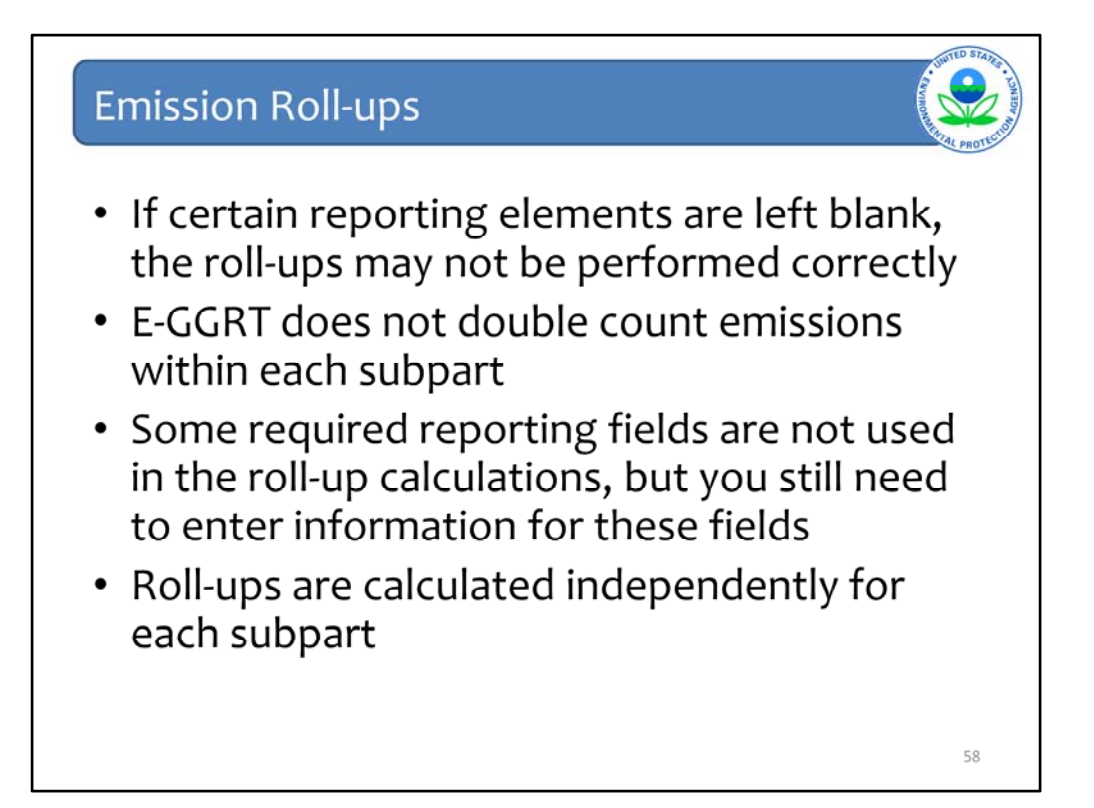

## Some Useful Terminology

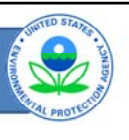

Total CO<sub>2</sub> emissions

 $-\,$  Measured or calculated value of  $\rm CO_2$  that includes both biogenic and non-biogenic emissions

- Biogenic CO, emissions
  - CO<sub>2</sub> emissions from biomass fuels
  - Biogenic portion of CO<sub>2</sub> from fuels with a fossil and biomass component (i.e. MSW and tires)
- Non-Biogenic CO<sub>2</sub> emissions
  - CO<sub>2</sub> emissions from fossil fuels
  - Sorbent CO<sub>2</sub>
  - Process CO<sub>2</sub>
  - Fossil fuel fraction of CO<sub>2</sub> from fuels with a fossil and biomass component (i.e. MSW and tires)
- Fossil fuel CO<sub>2</sub> emissions
  - CO<sub>2</sub> emissions from fossil fuels
  - Fossil fuel portion of CO<sub>2</sub> from fuels with a fossil and biomass component (i.e. MSW and tires)

59

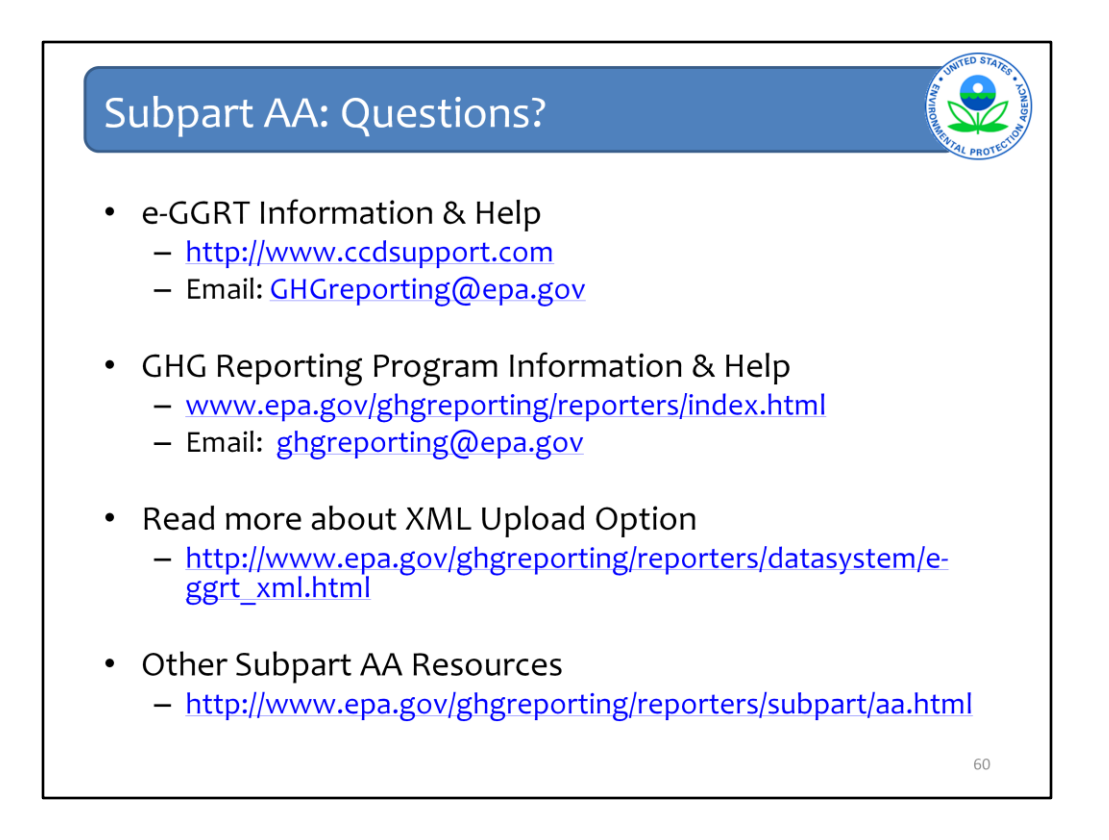

This concludes our training session for today. We hope this overview has given you a better understanding of how to navigate and enter information using the e-GGRT reporting tool.

## Here are some additional links.